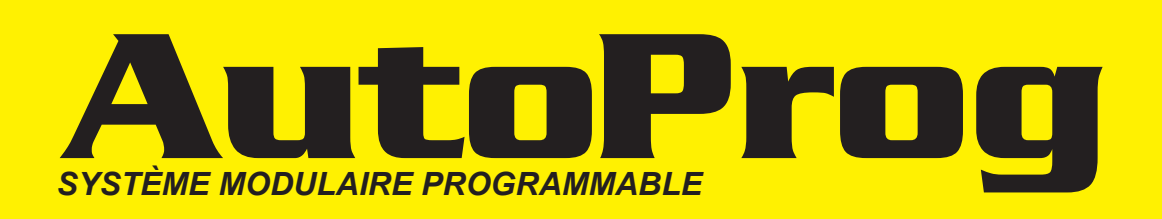

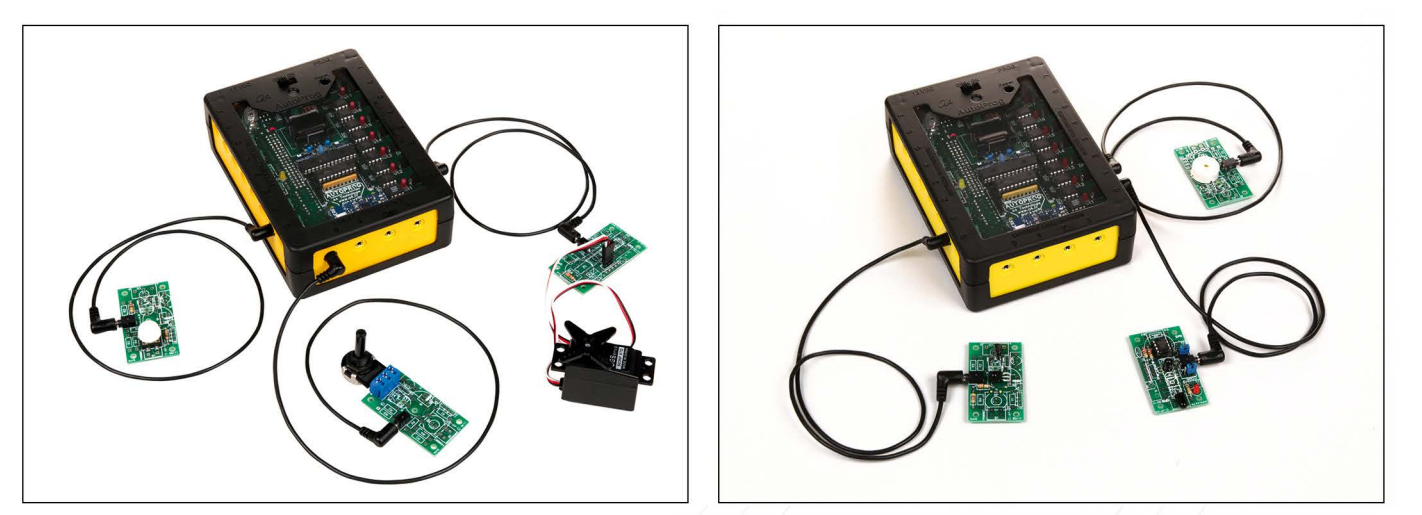

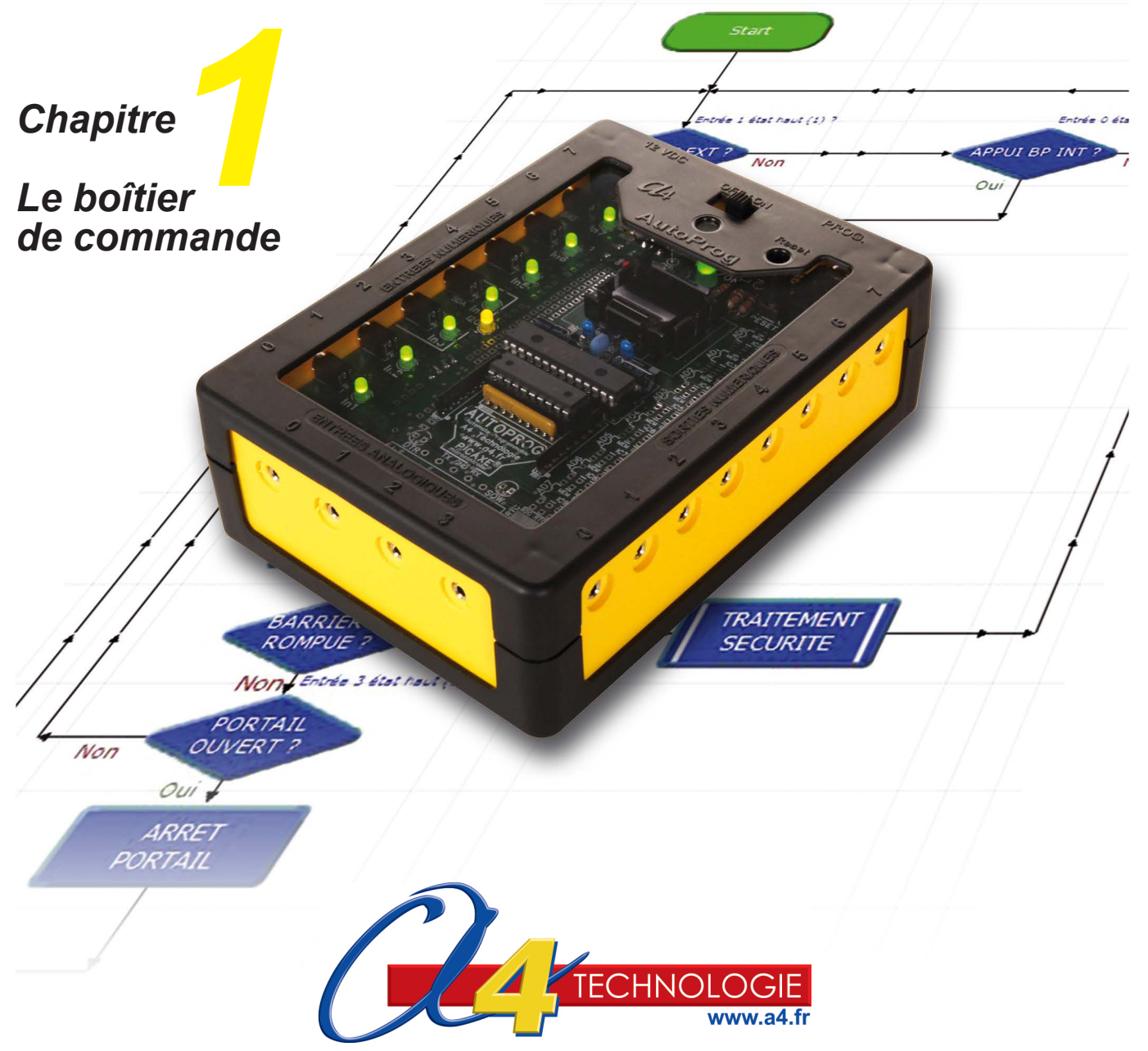

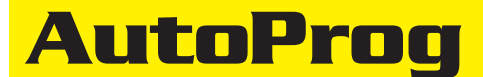

.

. .

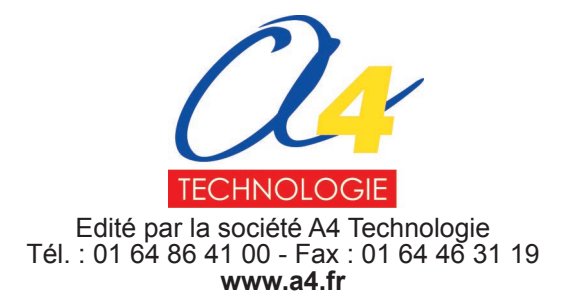

## **SOMMAIRE**

| Introduction                                                                                                    | 1.1.3                                                                        |
|----------------------------------------------------------------------------------------------------|------------------------------------------------------------------------------|
| Boîtier de commande AutProg V2                                                                                                    | 1.1.4                                                                        |
| Schéma électronique<br>Eclaté du boîtier                                                                                                    | 1.1.8<br>1.1.10                                                              |
| Version de base<br>Perspective et nomenclature face A<br>Implantation des composants face A<br>Perspective et nomenclature face B<br>Implantation des composants face B<br>Conseils pour l'implantation des composants<br>Montage du boîtier<br>Mise en service du boîtier<br>Description du kit | 1.1.12<br>1.1.13<br>1.1.14<br>1.1.15<br>1.1.16<br>1.1.17<br>1.1.18<br>1.1.19 |
| Options                                                                                                    | 1.1.21                                                                       |
| Transmission sans fil<br>Perspectives, schéma électronique et nomenclature<br>Implantation des composants<br>Mise en service de la transmission sans fil<br>Description du kit                                                                                                    | 1.1.24<br>1.1.25<br>1.1.26<br>1.1.27                                         |
| <b>Connectique</b><br>Connection entrées/sorties : perspectives , schéma électronique, nomenclature, implantation et mise en service<br>Connection par borniers à vis : perspective, implantation et mise en service                                                                             | 1.1.29<br>1.1.32                                                             |
| Options I2c                                                                                                    | 1.1.33                                                                       |
| Horloge temps réel I2C<br>Perspectives, schéma électronique, nomenclature et implantation des composants<br>Description du kit<br>Mise en service de l'horloge temps réel<br>Applications de l'horloge temps réel                                                                                | 1.1.36<br>1.1.38<br>1.1.40<br>1.1.43                                         |
| Mémoire I2C<br>Perspectives, schéma électronique, nomenclature et implantation des composants<br>Configuration du DIP switch<br>Mise en service mémoire I2c<br>Applications mémoire I2c                                                                                                    | 1.1.46<br>1.1.48<br>1.1.50<br>1.1.55                                         |

#### **Ressources numériques**

L'ensemble des ressources numériques disponibles autour de nos projets et maquettes sont téléchargeables librement et gratuitement sur notre site www.a4.fr (voir sur la page du projet ; onglet "téléchargement"). Si vous ne souhaitez pas avoir à télécharger des fichiers volumineux, des CDRom qui contiennent toutes les ressources numériques sont aussi proposés. (Pour ce projet : réf "CD-AP").

Ressources disponibles pour ce projet : - Le dossier en différents formats : PDF et Indesign.

- Des fichiers programme pour Logicator.

- Des photos et dessins.

Ce dossier et toutes les ressources numériques sont duplicables pour les élèves, en usage interne à l'établissement scolaire\*. \* La duplication est autorisée sans limite de quantité au sein des établissements scolaires, à seules fins pédagogiques, à la condition que soit cité le nom de l'éditeur : Sté A4. La copie ou la diffusion par quelque moyen que ce soit à des fins commerciales n'est pas autorisée sans l'accord de la Sté A4. La copie ou la diffusion par quelque moyen que ce soit en dehors d'un usage interne à l'établissement scolaire de tout ou partie du dossier ou des ressources numériques ne sont pas autorisées sans l'accord de la Sté A4.

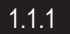

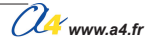

## Exemples d'application avec le boîtier de commande AutoProg®

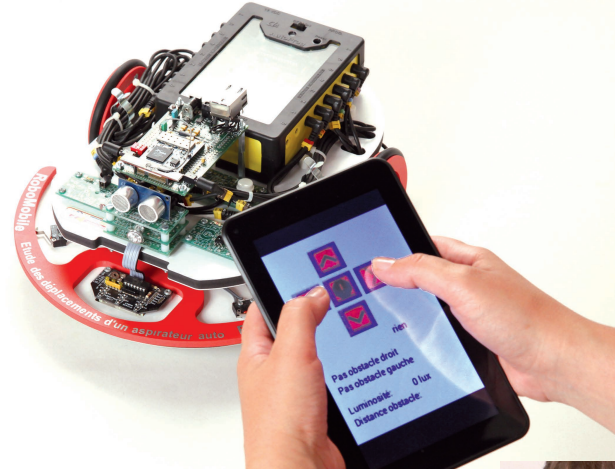

RoboMobile avec module Wi-Fi

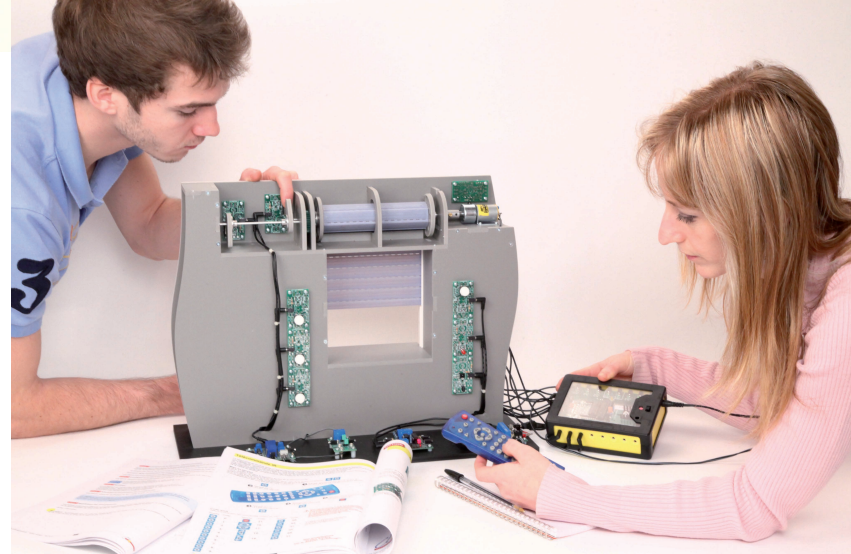

Maquette automatisée de volet roulant

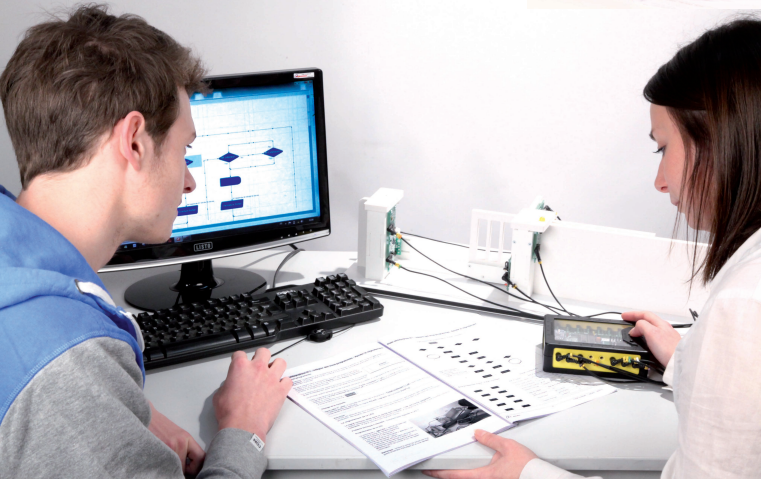

Maquette automatisée de portail coulissant

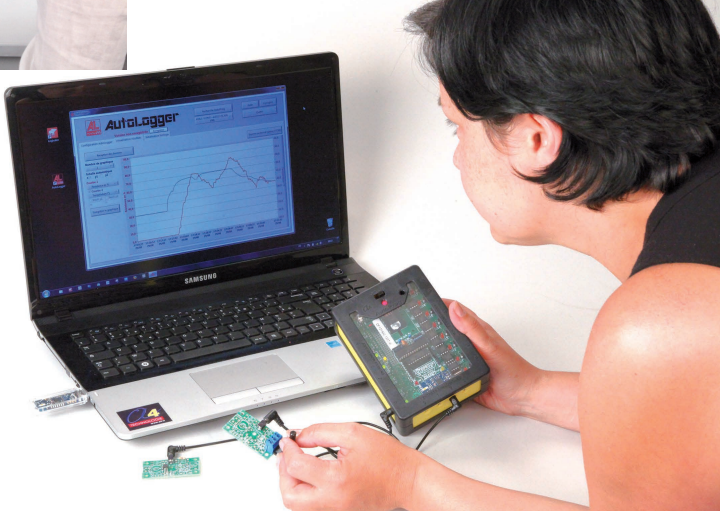

Logiciel AutoLogger

# **Introduction**

**AutoProg**<sup>®</sup> est un système modulaire d'automatisme, constitué d'un automate programmable autour duquel se connectent une large gamme de **modules capteurs et actionneurs**.

C'est un système făcile et rapide à mettre en œuvre grâce à sa connectique par cordons type jack (pas de câblage complexe source d'erreurs et de dysfonctionnements, pas de soudure).

Le **boîtier de commande AutoProg**<sup>®</sup> est équipé d'un microcontrôleur PICAXE® de type 28X2, programmable en quelques secondes à l'aide de *Logicator*, logiciel de programmation graphique GRATUIT. Le boîtier est connecté à l'ordinateur par son câble de programmation PICAXE ou par **liaison sans fil.** 

Une fois le programme transféré, le système devient autonome, pas de liaison permanente avec le PC.

Le boîtier de commande AutoProg<sup>®</sup> permet d'**automatiser toute maquette ou robot** sans pour autant nécessiter des connaissances approfondies en électronique ou en programmation. Il dispose d'une mémoire qui permet de stocker et de dater des données issues des modules capteurs.

Associé au **logiciel AutoLogger**, il permet l'acquisition, la mémorisation et le traitement des données reçues par les modules capteurs.

#### **Points forts :**

- un environnement de programmation graphique GRATUIT Logicator ;
- les performances de son microcontrôleur PICAXE 28X2 (jeu d'instructions étendu, capacité d'entrées/sorties importante, etc.);
- une documentation riche ;
- une gamme de maquettes et robots avec des dossiers pédagogiques ;
- un système ouvert pour concevoir et mettre au point facilement vos propres maquettes,
- un système standardisé pour pouvoir réutiliser facilement le boîtier de commande et les modules AutoProg® sur différentes maquettes,
- différents modes d'alimentation possibles,
- tolérance importante des cartes électroniques contre les erreurs de manipulations,
- repose sur la technologie Picaxe qui est fiable, puissante et économique.

#### Le dossier AutoProg est articulé en cinq chapitres :

- 1 le boitier de commande ;
- 2 les modules capteurs pour entrées numériques ;
- 3 les modules capteurs pour entrées analogiques ;
- 4 les modules actionneurs pour sorties numériques ;
- 5 les modules spéciaux.

Il présente les caractéristiques techniques du boîtier de commande et des modules AutoProg<sup>®</sup> ainsi que les plans pour réaliser leur montage. En effet, ils sont disponibles en version kit ou prêt à l'emploi.

Il propose des exemples de programmes réalisés sous Logicator qui illustrent l'utilisation des modules capteurs et actionneurs de la gamme AutoProg<sup>®</sup>.

Le **manuel utilisateur Logicator** décrit l'utilisation de ce logiciel avec de nombreux exemples d'organigrammes pour chaque commande.

Toutes les ressources proposées dans le dossier AutoProg sont disponibles en téléchargement libre sur www.a4.fr

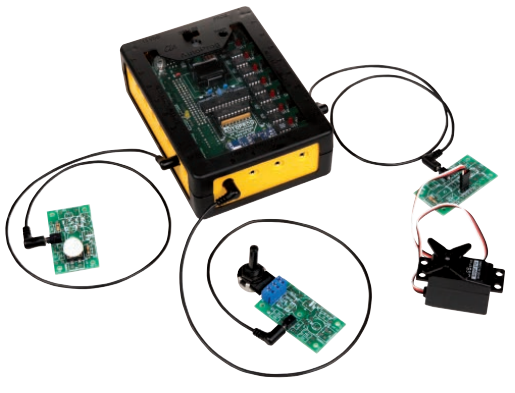

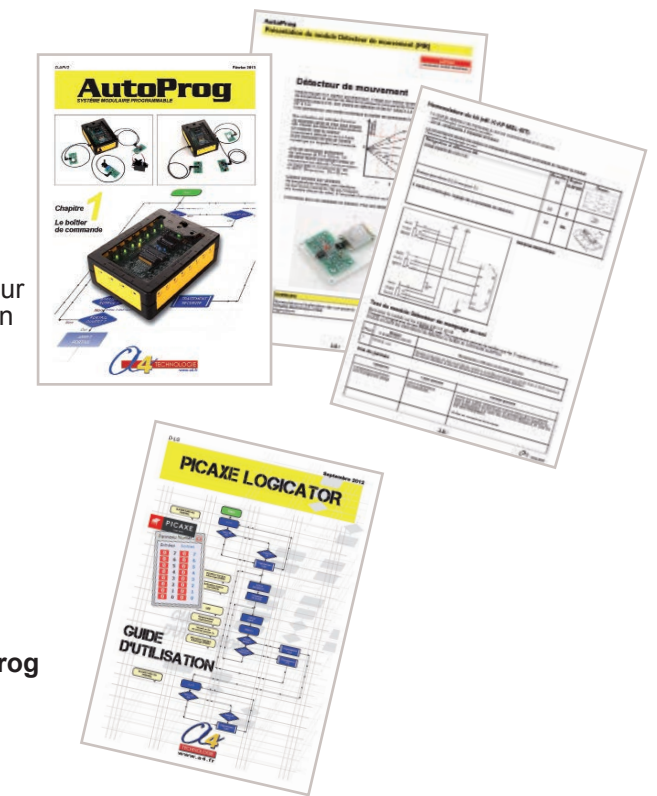

AutoProg<sup>®</sup> est une marque déposée de A4 Technologie. PICAXE<sup>®</sup> et Logicator<sup>®</sup> sont des marques déposées de la Sté Revolution Education.

1.1.3

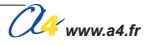

C'est l'élément central du système. Il a été conçu pour un usage pédagogique : entrées/sorties clairement repérées avec témoin d'activité.

<u>Caractéristiques techniques version de base</u> Microcontrôleur Picaxe 28X2 cadencé à 8 MHz. Capacité 20 entrées/sorties (20 entrées/sorties numériques, 16 entrées analogiques, sorties PWM, bus I2C, etc.). Témoin d'activité sur les entrées/sorties. Mémoire de programme 1 000 à 1 500 instructions. Alimentation par 4 piles ou accus AA ou par bloc secteur (non fournis).

Connexion aux modules par cordons type jack Ø 2,5 mm. Dimensions 106 x 146 x h 45 mm.

#### Options

Horloge temps réel et mémoires I2C pour dater et stocker des données

**Transmission sans fil** pour programmer ou transmettre des données à distance

**Connecteur de service** pour associer le boitier de commande à tout type de carte électronique, comme des modules I2C.

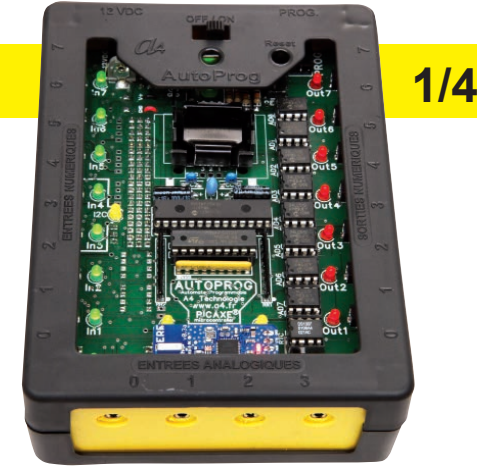

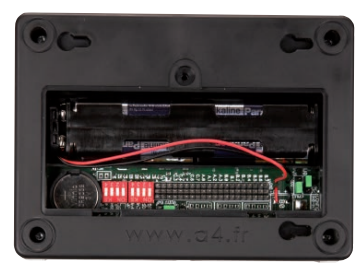

Pour les experts, accès sur connecteurs à l'intégralité des entrées/sorties du microcontrôleur.

#### Principes de fonctionnement

Des cordons de liaison type jack véhiculent la tension d'alimentation et le signal à destination ou en provenance de modules AutoProg®.

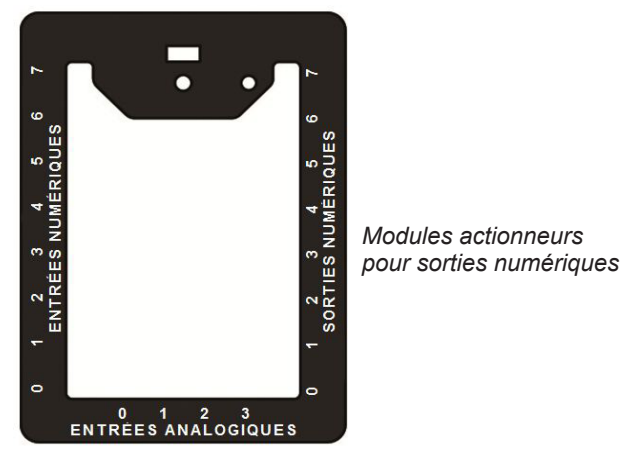

Modules capteurs pour sorties numériques

Modules capteurs pour entrées analogiques

Modes d'alimentation :

- 4 piles AA : 6 V ou 4 accus AA : 4,8 V ;

- bloc secteur : 12 VDC (régulée par AutoProg à 5 V - 1,2 A).

Note : la mise en service du bloc secteur déconnecte automatiquement l'alimentation par piles ou accus.

Niveau de tension admissible sur les entrées : 5,5 V MAXI. Courant maximum délivré par chaque sortie : 25 mA. Un bouton *Reset* permet de réinitialiser le programme chargé dans le boîtier.

#### Schéma structurel du boîtier AutoProg

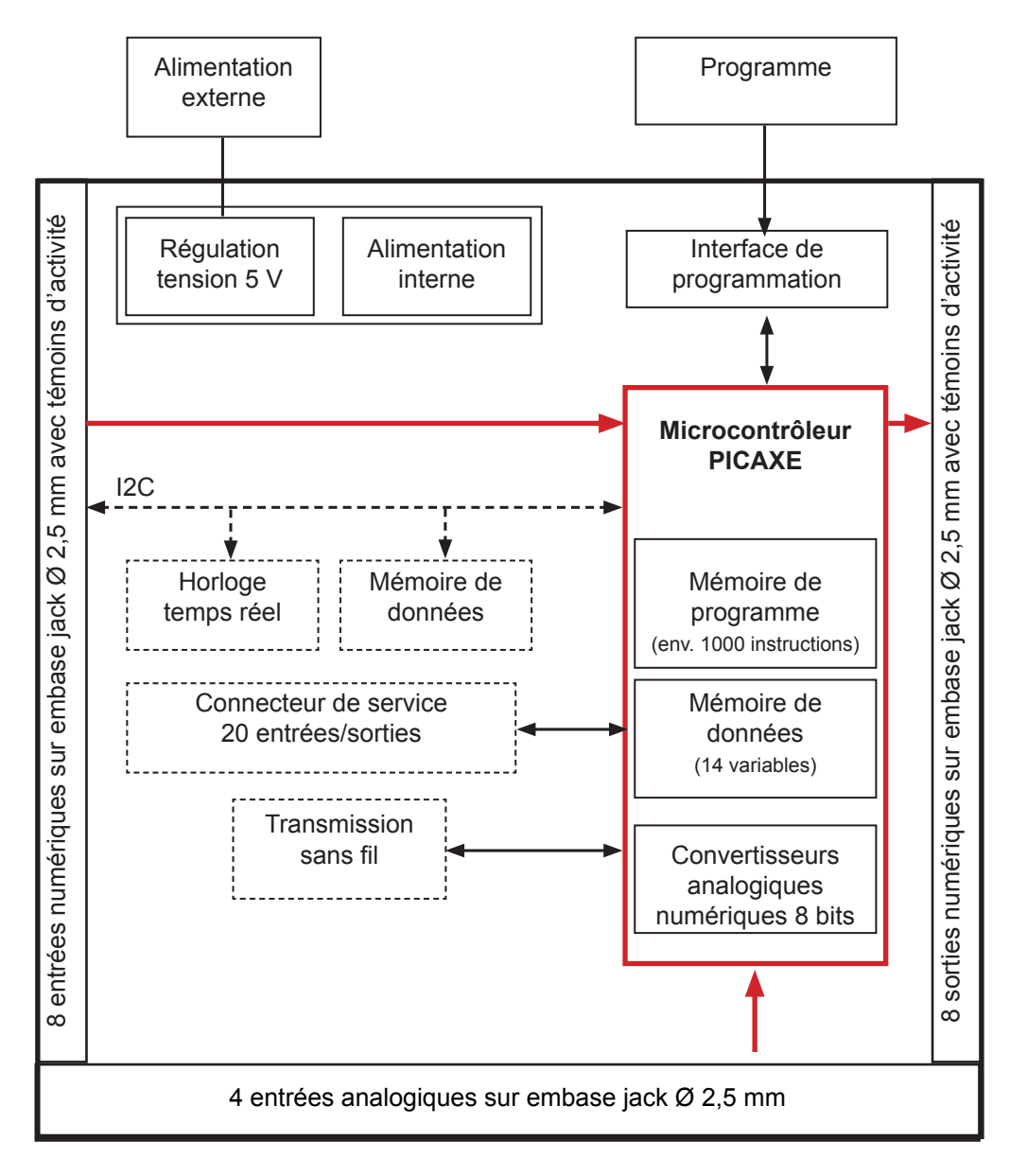

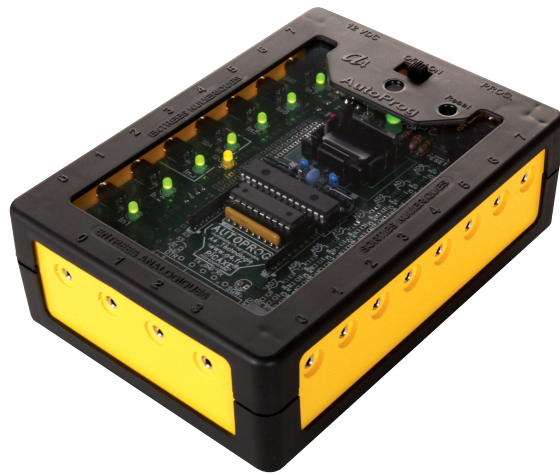

#### Caractéristiques du microcontrôleur PICAXE 28X2

#### PICAXE-28X2

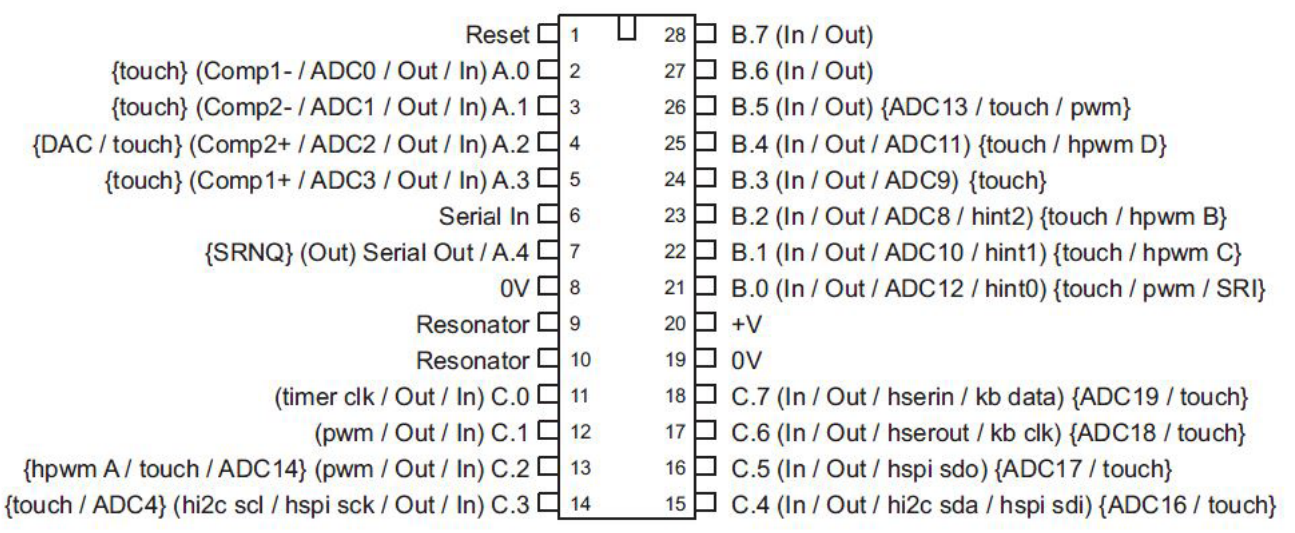

| Caractéristiques                    | Commande PICAXE            | 28X2      |
|-------------------------------------|----------------------------|-----------|
| Nbre entrées/sorties                | Voir manuel Basic*         | 20        |
| Série de microcontrôleur PIC        |                            | 25K22     |
| Plage de tension (V)                |                            | 2,1 à 5,5 |
| Version du Firmware PICAXE          |                            | B.3+      |
| Fréquence interne Maxi (MHz)        |                            | 16        |
| Fréquence externe Maxi (MHz)        | setfreq                    | 64        |
| Gestion de capteurs sensitifs       | touch                      | Oui       |
| Référence interne CAN (V)           | calibadc                   | 1024      |
| Nbre de variables RAM (octets)      | peek, poke @bptr           | 256       |
| Mémoire RAM tampon (octets)         | put, get @ptr              | 1024      |
| Emplacements internes de programmes |                            | 4         |
| Emplacements externes de programmes | Run                        | 32        |
| Broches d'interruption              | Hintsetup                  | 3         |
| Canaux Pwmout                       | pwmout                     | 4         |
| Gestion hpwm                        | hpwm                       | oui       |
| Gestion individuelle des pullup     | pullup                     | oui       |
| Modules SRlatch, FVR t DAC          | srlatch, fvrsetup dacsetup | oui       |

\* **Note** : documentation PICAXE complète, en anglais, disponible directement à partir du logiciel Logicator (Menu **Aide**). Version française de la documentation du langage Basic PICAXE téléchargeable sur **www.a4.fr** 

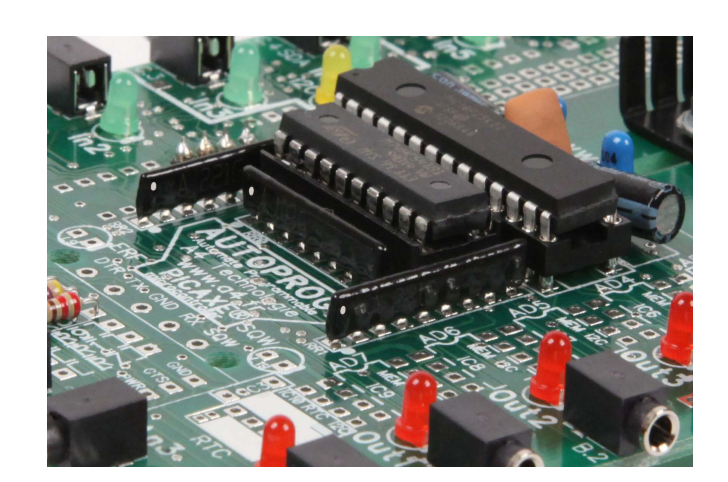

Www.a4.fr

#### Alimentation du boîtier AutoProg®

Placer 4 piles ou accu AA dans le logement situé sous le boîtier ou bien connecter le bloc secteur pour alimenter la carte AutoProg.

#### Alimentation par 4 piles R6 AA

Les piles sont insérées dans le support situé dans le logement sous le boîtier. La tension issue des piles n'est pas régulée. Elle atteint environ 5,4 V lorsque les piles sont neuves. Le cavalier repéré (J) doit être positionné à gauche sur la position NC.

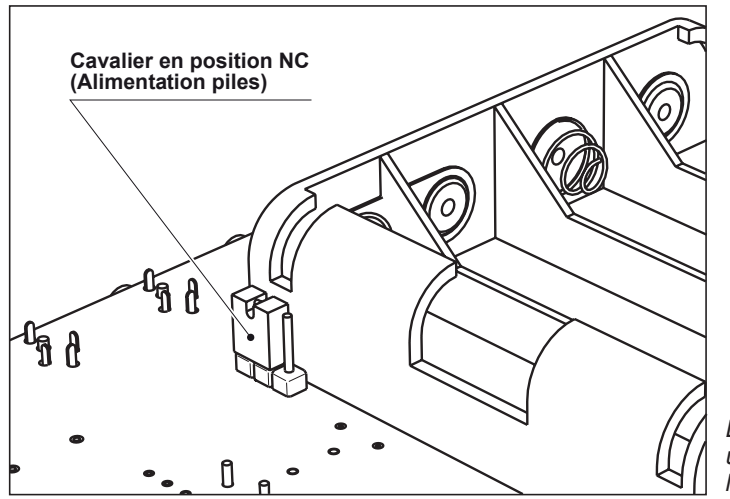

La position du cavalier (J) sur la position Accu peut entrainer un dysfonctionnement du boîtier de commande AutoProg, lorsque celui-ci est alimenté par des piles.

#### Alimentation par 4 accus R6 AA

Les accus sont insérés dans le support situé dans le logement sous le boîtier.

Le cavalier repéré (J) doit être positionné à droite.

La tension issue des accus n'est pas régulée. Elle atteint environ 4,8 V lorsque les accus sont neufs.

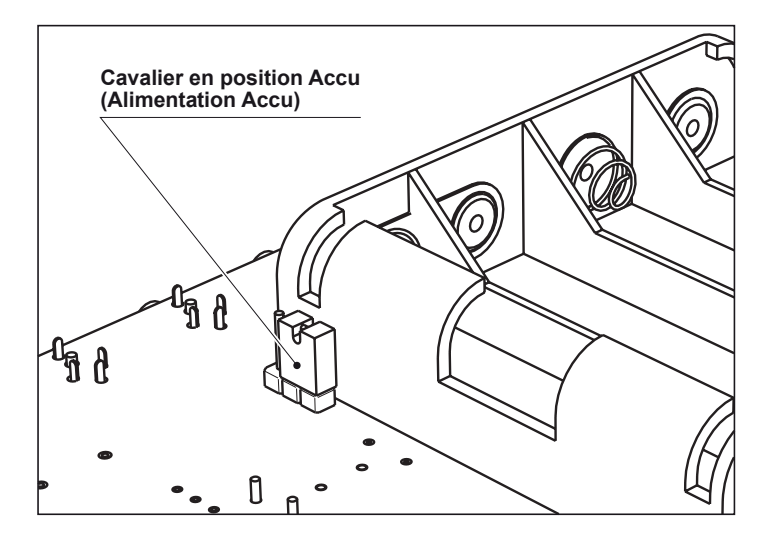

#### Alimentation par bloc secteur

Le bloc secteur (réf. BLOC-ALIM12VCD1A5) doit être connecté sur l'entrée repérée (12 VDC). Ce bloc d'alimentation fournit une intensité de 1,5 A maximum sous 12 V. La tension est régulée à 5 V en interne du boîtier de commande AutoProg.

On notera que si des piles ou accus sont insérés dans leur logement c'est la tension issue du bloc secteur qui prévaut.

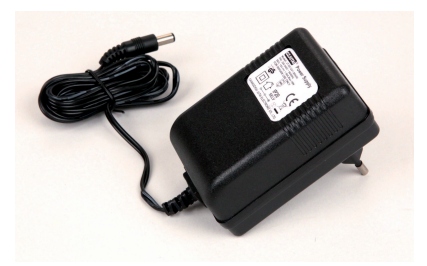

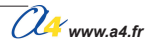

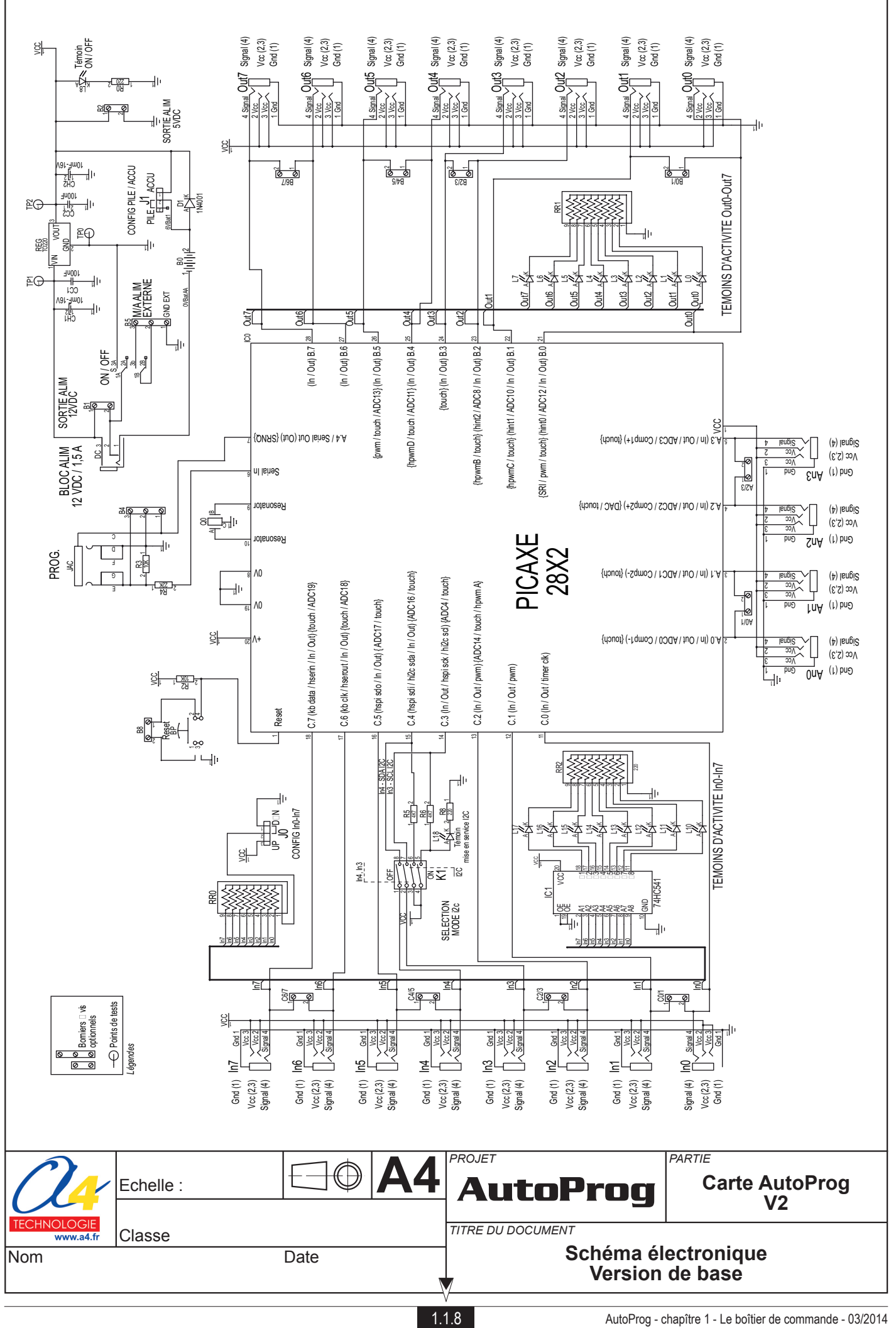

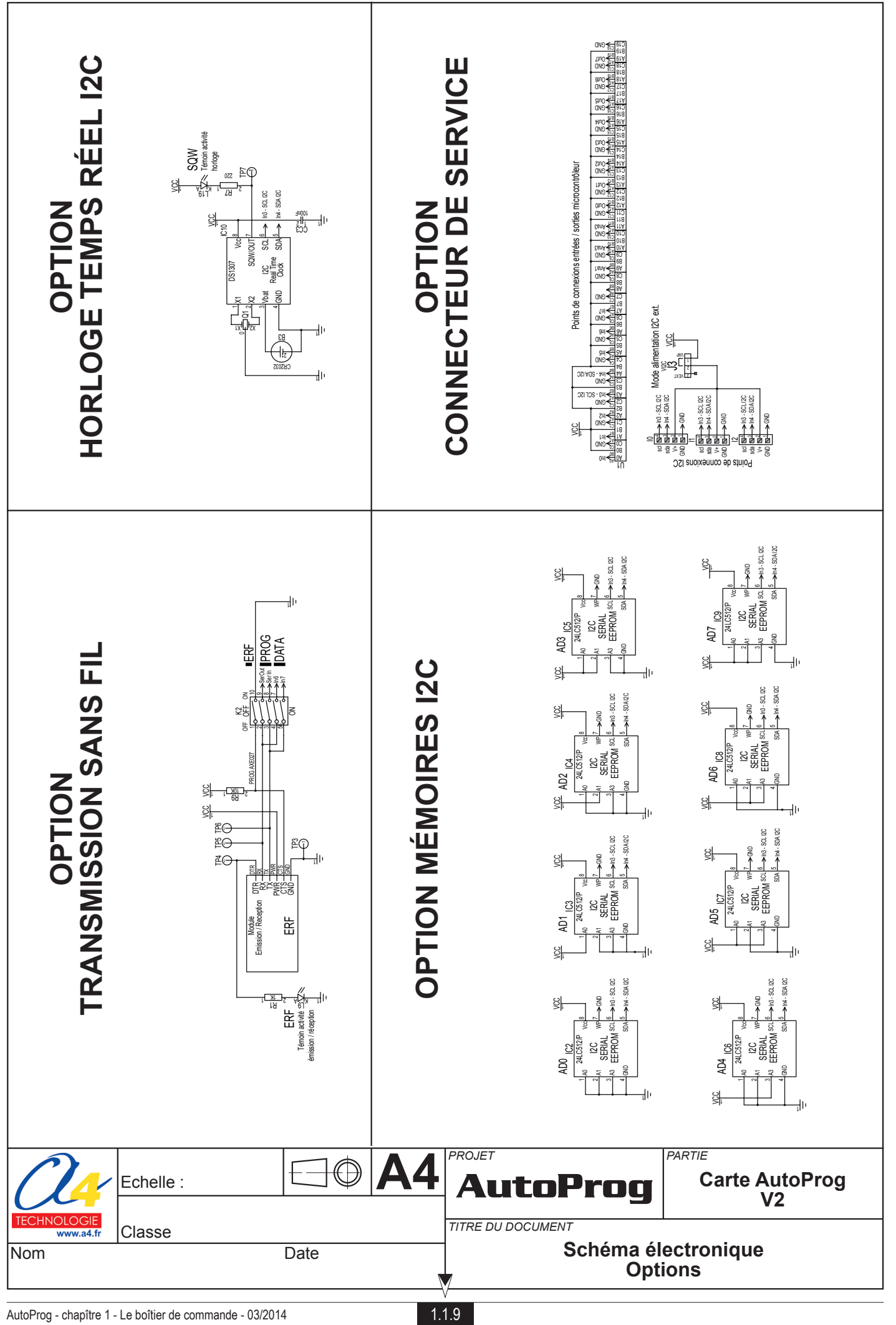

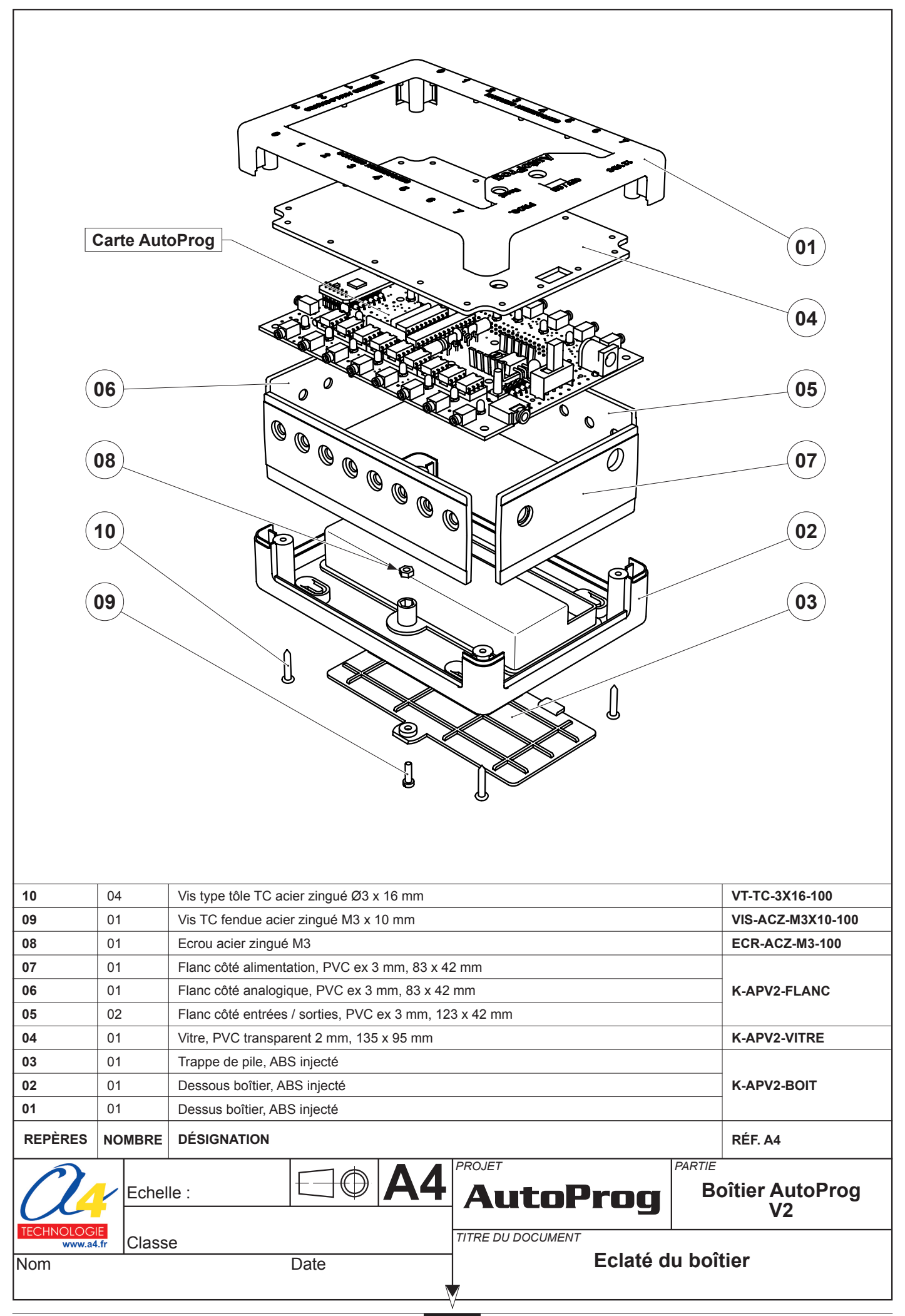

# Carte AutoProg V2 Version de base

Face A

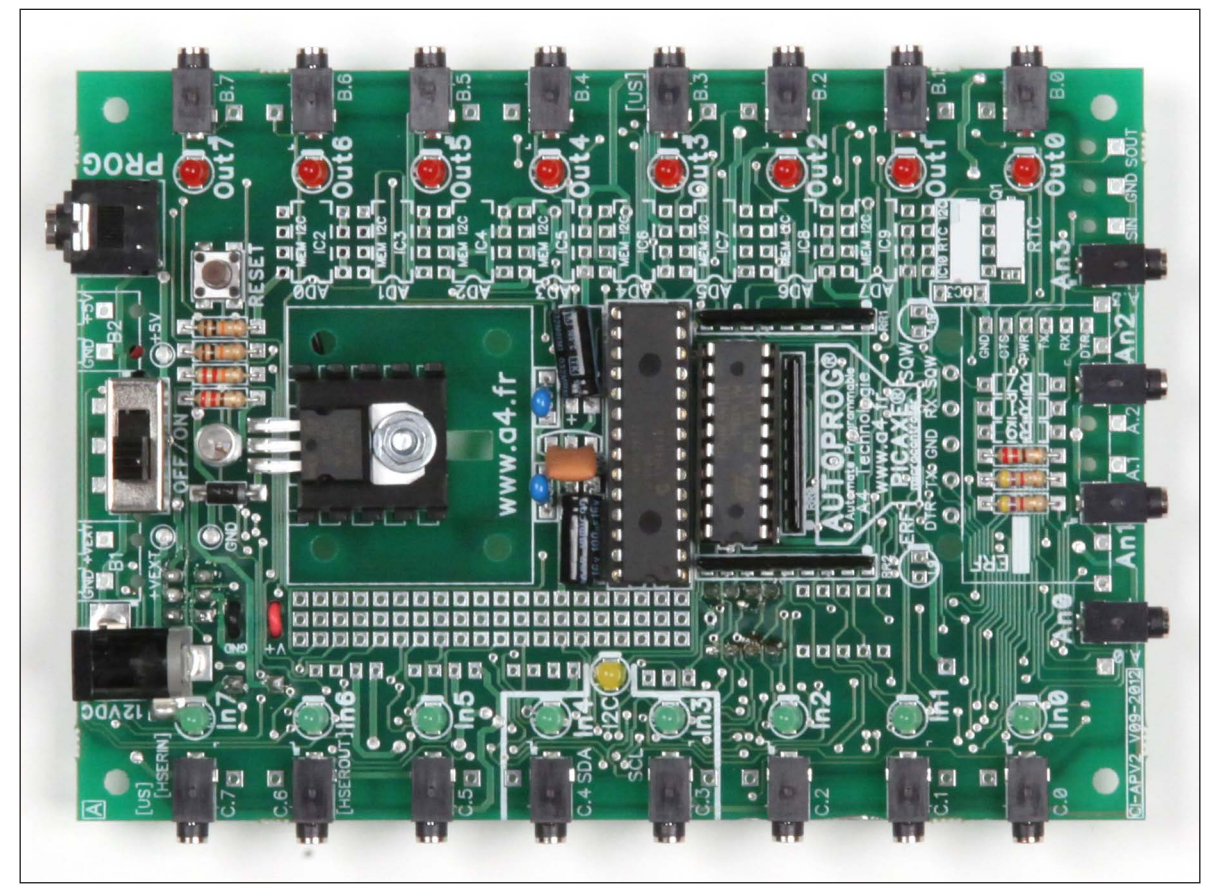

Face B

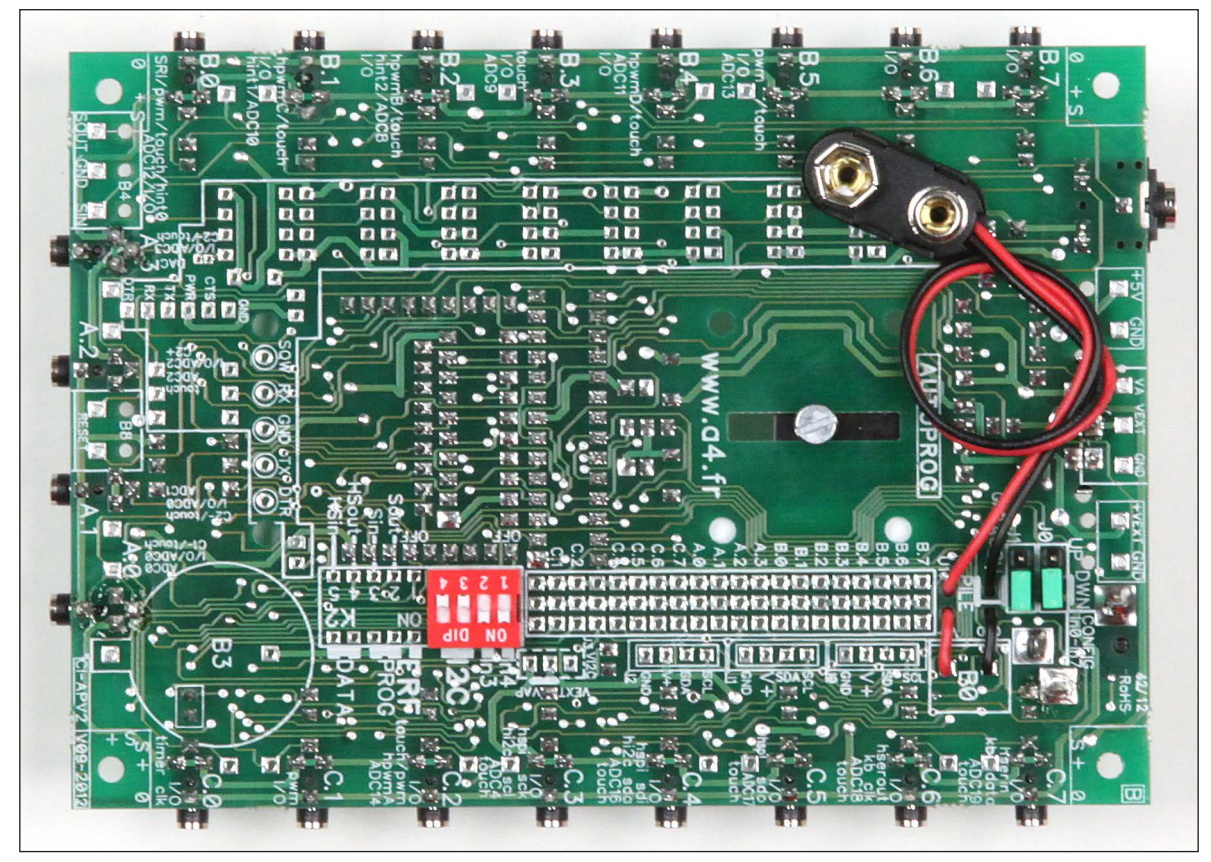

Www.a4.fr

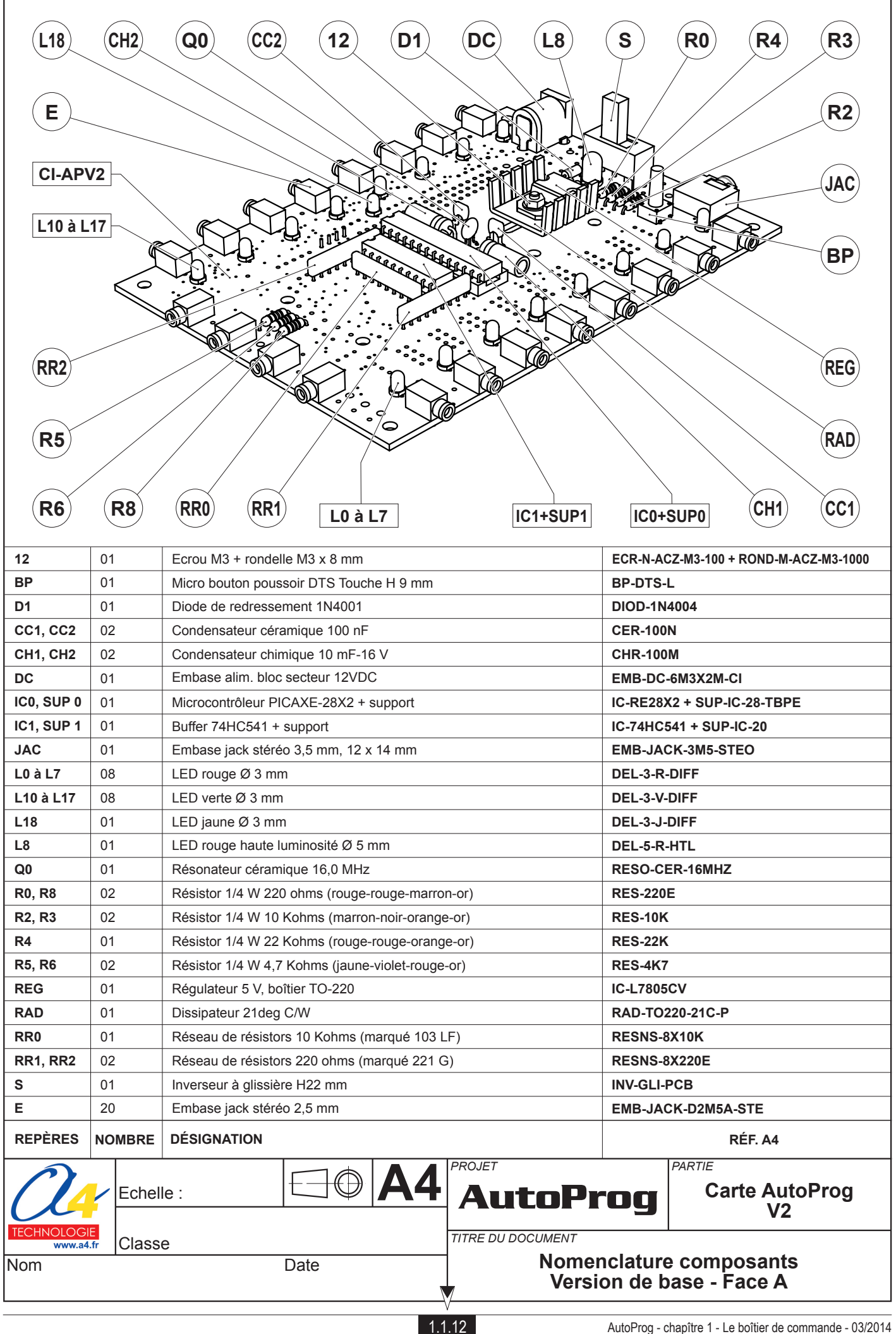

## Version de base implantation des composants - Face A

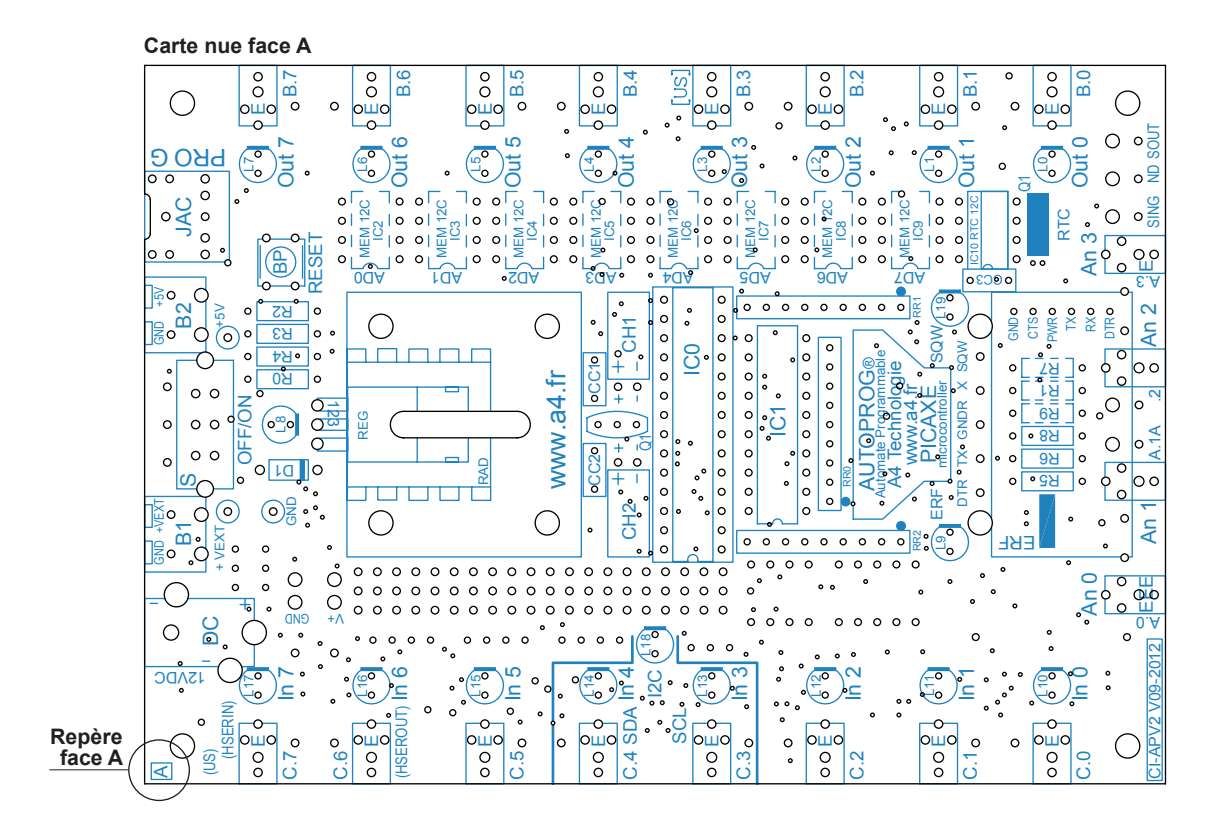

Carte câblée avec composants de la version de base, face A

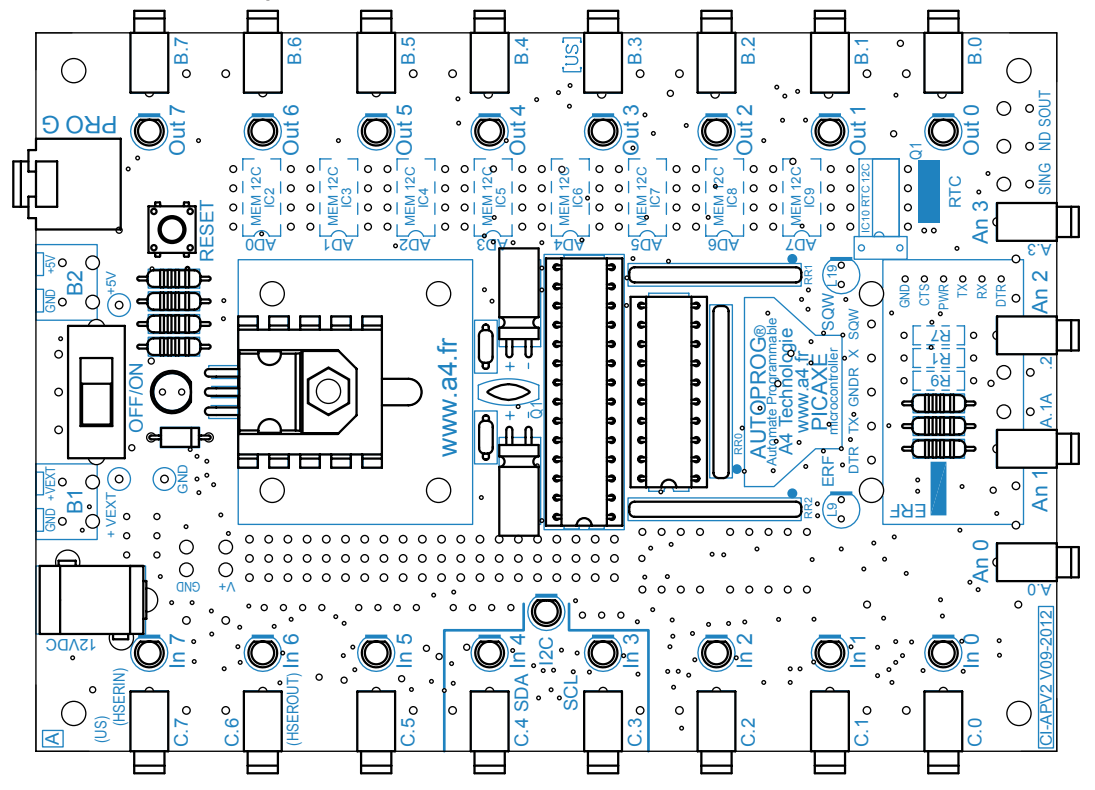

Echelle 1 : 1

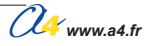

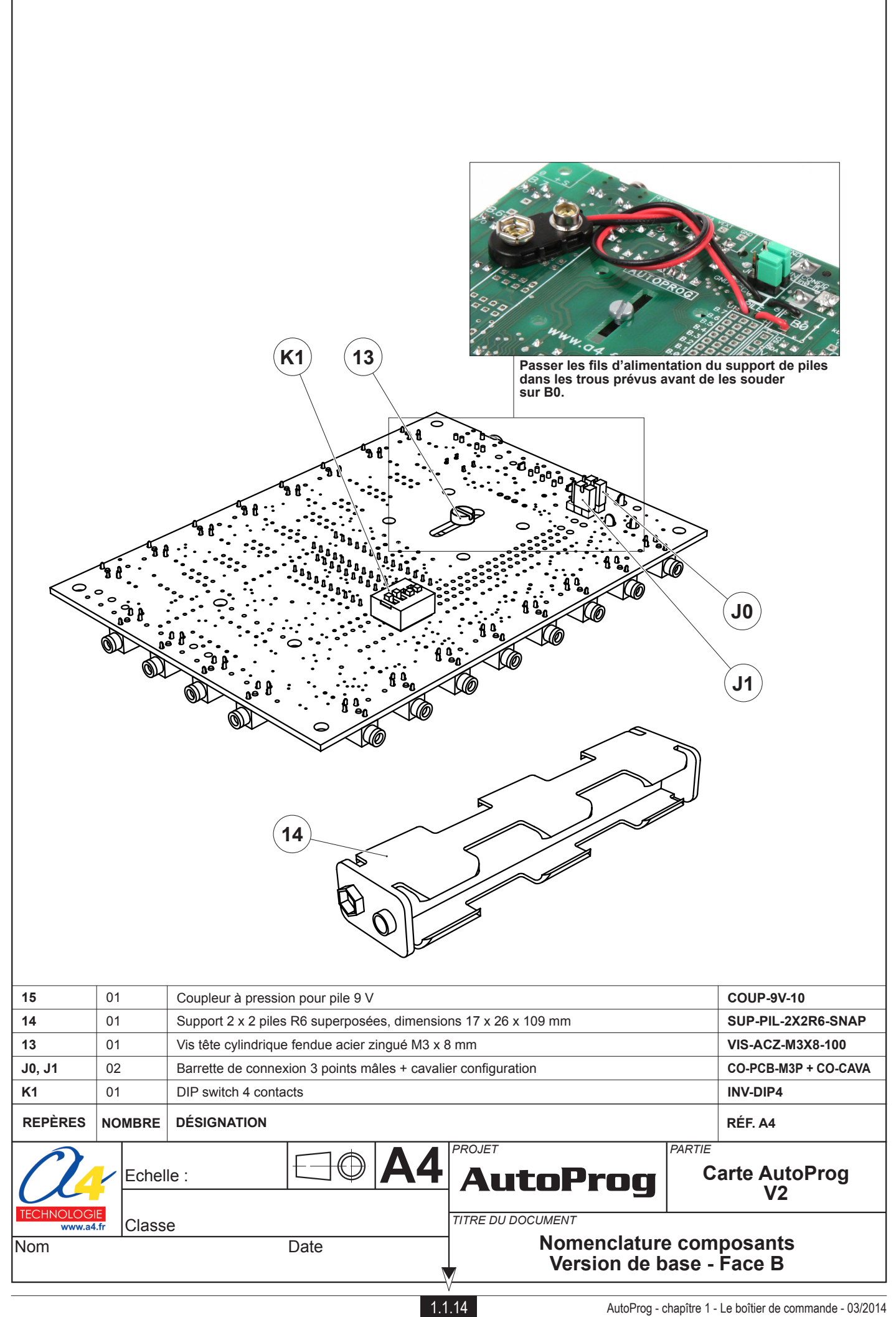

## Version de base implantation des composants - Face B

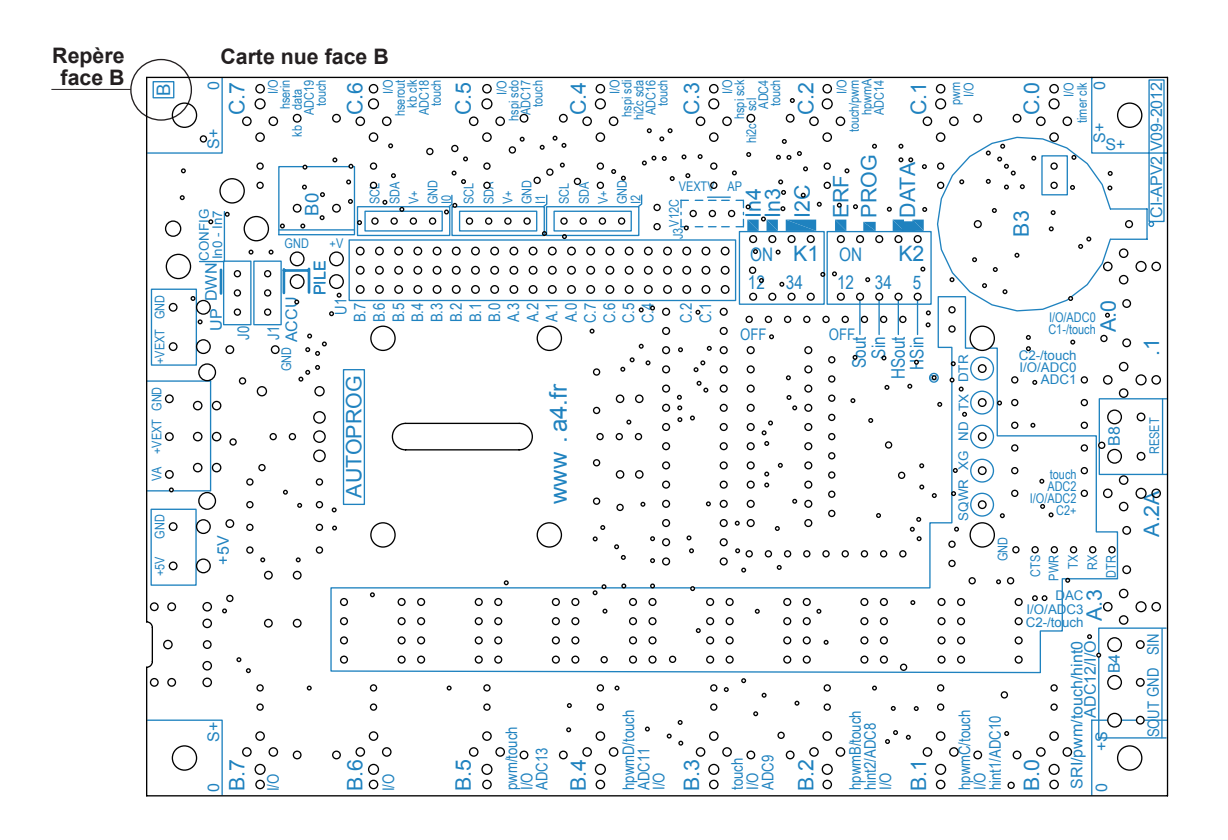

Carte câblée avec composants de la version de base, face B

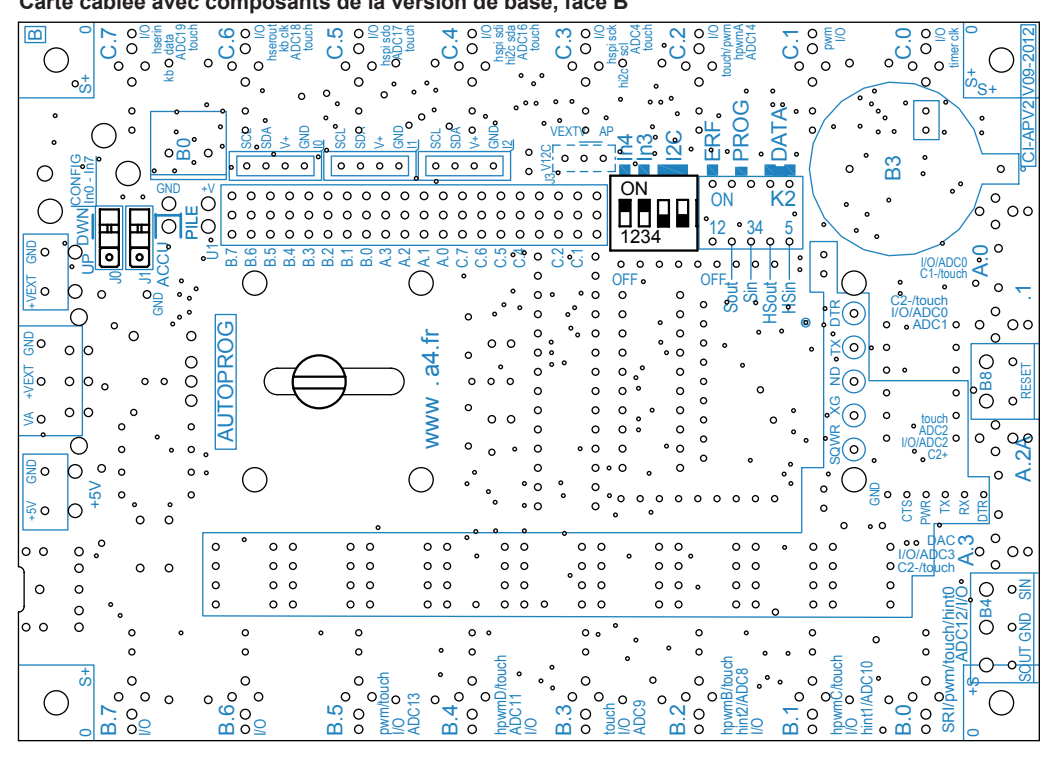

Echelle 1:1

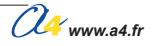

# Conseils pour l'implantation des composants (version de base)

**EN CAS D'ERREUR** d'implantation constatée après avoir soudé un composant, ne pas le dessouder au risque de détériorer définitivement le circuit imprimé.

Sacrifier le composant avec une pince coupante afin de pouvoir dessouder chaque patte individuellement, ensuite déboucher les trous puis remplacer le composant.

Peler (arracher) les zones élastomères vertes afin de libérer les pastilles pour implanter les composants de la face B.

#### **Points particuliers**

- Veiller au bon sens d'implantation des LED (cathode à droite), de la diode de redressement, des circuits intégrés.
- Le résonateur (composant à 3 pattes) situé entre les condensateurs au-dessus du microcontrôleur n'est pas polarisé (sens de câblage indifférent), son boîtier peut être marron ou bleu.
- Les 2 condensateurs céramiques (boîtier marqué 104) ne sont pas polarisés (boîtier bleu ou marron).
- Les 2 condensateurs chimiques (boîtier marqué 100 μF) sont polarisés (boîtier cylindrique noir ou bleu).
   Symbole marqué sur le boîtier du composant, symboles et + marqués 2 fois chacun à proximité des pastilles du composant.

#### Détail d'implantation des réseaux de résistances

Les réseaux de résistors peuvent être dans des boîtiers marrons ou noirs, ces composants sont polarisés (point de repère sur leur boîtier).

**ATTENTION** au sens d'implantation repéré avec un point qui doit coïncider avec celui indiqué sur la sérigraphie du circuit imprimé.

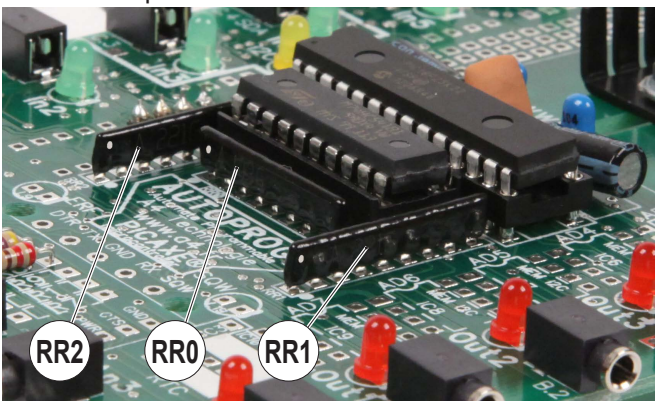

- 2 réseaux marqués 221 de part et d'autre du circuit intégré 20 pattes (RR1 et RR2).
- 1 réseau marqué 103 parallèle au circuit intégré 20 pattes (RR0).

#### Montage du dissipateur

ATTENTION veiller à placer l'écrou et la rondelle (12) du coté du dissipateur (RAD).

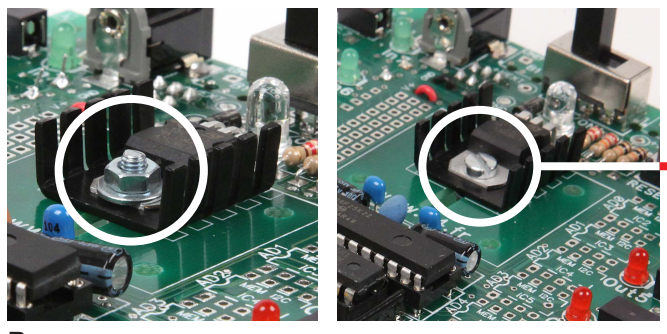

Mauvais sens de montage de la vis = Mauvaise fermeture du boîtier

Bon sens

# Montage du boîtier

### Fixation de la vitre

Mettre en place la vitre (04) dans le dessus du boîtier (01). Deux solutions pour maintenir la vitre en place : la version soudée ou la version collée.

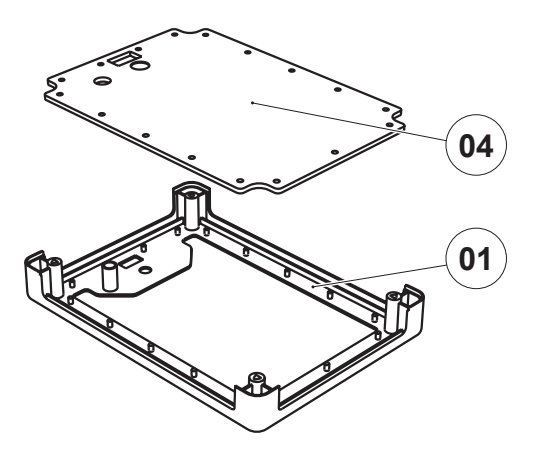

#### Version soudée

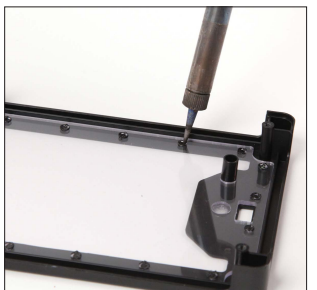

Faire fondre les picots à l'aide d'un fer à souder pour maintenir la vitre en place.

#### Version collée

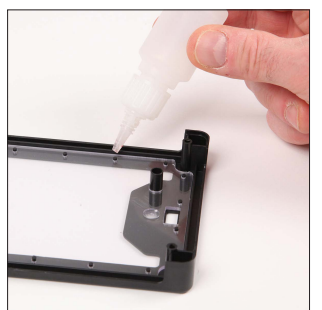

Coller la vitre avec une colle cyanoacrylate pour la maintenir en place.

01

04

05

07

02

03

#### Assemblage du boîtier

Ne pas oublier de placer l'écrou (08) dans le dessous du boîtier (02) pour la fixation de la trappe de piles. Suivre les trois photos pour le montage de la carte AutoProg et des 4 flancs du boîtier. Mettre en place les 4 vis (10) sous le boîtier et les visser, placer le coupleur de pile dans son logement et fermer le boîtier à l'aide de la trappe de piles (03) et de la vis (09).

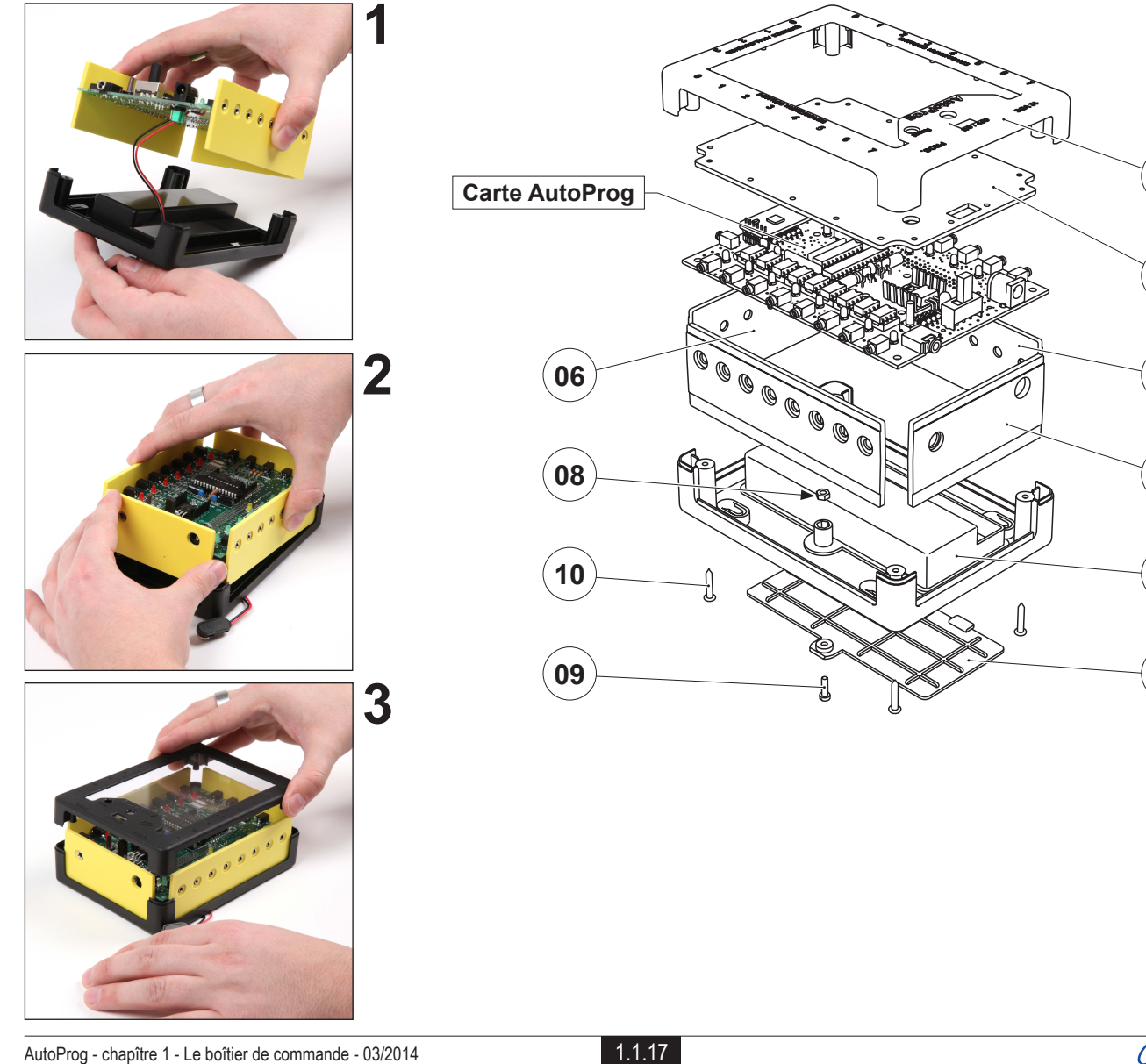

# Mise en service

## Configuration du DIP switch K1

Le DIP switch K1 permet de mettre en service un bus I2C nécessaire au fonctionnement des options Horloge temps réel, mémoire ou tout autre périphérique I2C connectable à la carte AutoProg via les 3 connecteurs I0, I1, I2 situés sur la face B du circuit imprimé (voir option connectique).

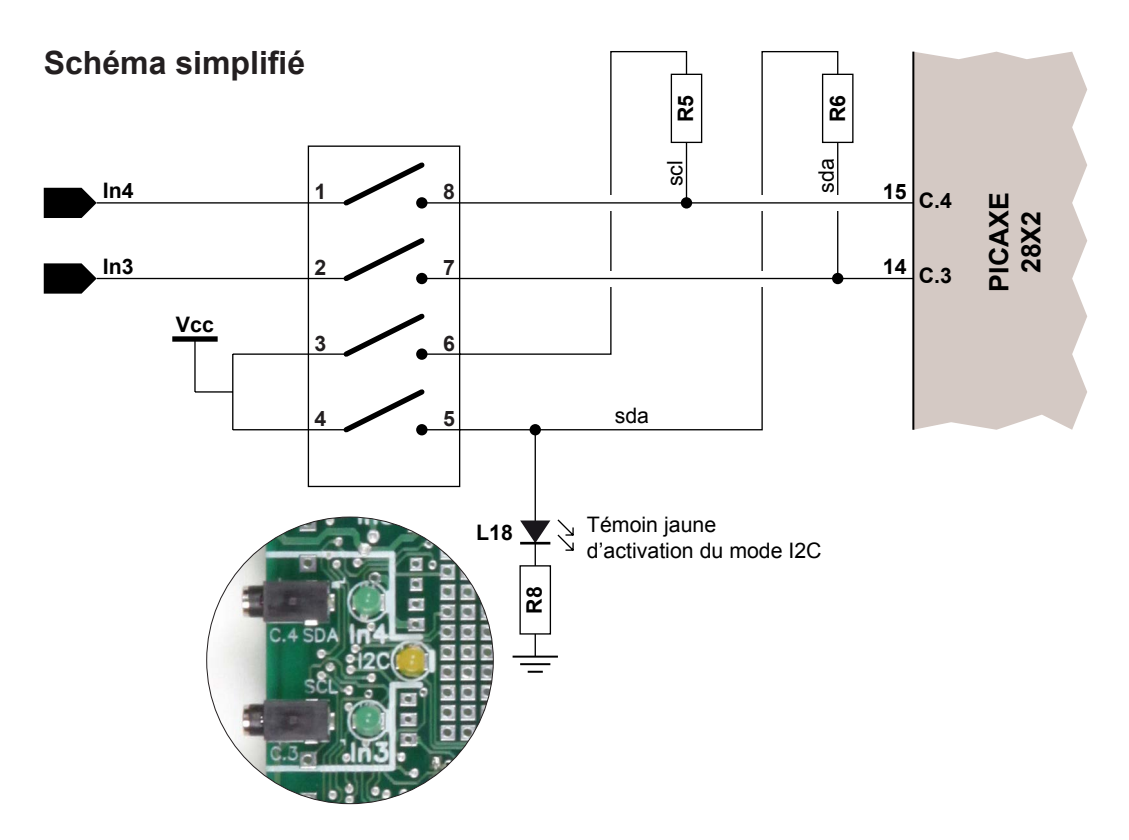

### **Configuration standard**

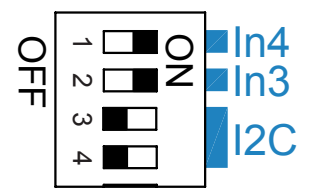

Les liaisons entre les embases jack In3, In4 et le microcontrôleur PICAXE sont actives.

### Activation du mode I2C

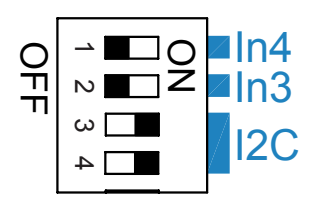

Lorsque le mode I2C est activé la LED jaune L18 s'allume. Les liaisons entre les embases jack In3, In4 et le microcontrôleur PICAXE sont rompues.

Positionner les switchs 1 et 2 sur la position OFF, afin d'éviter des conflits éventuels avec des éléments extérieurs connectés aux embases jack In3 et In4.

# **Description du kit**

## Nomenclature du kit (réf. K-APV2-KIT)

Le kit de base comprend toutes les pièces usinées, les vis et tous les composants électroniques permettant de réaliser le boîtier de commande Autoprog.

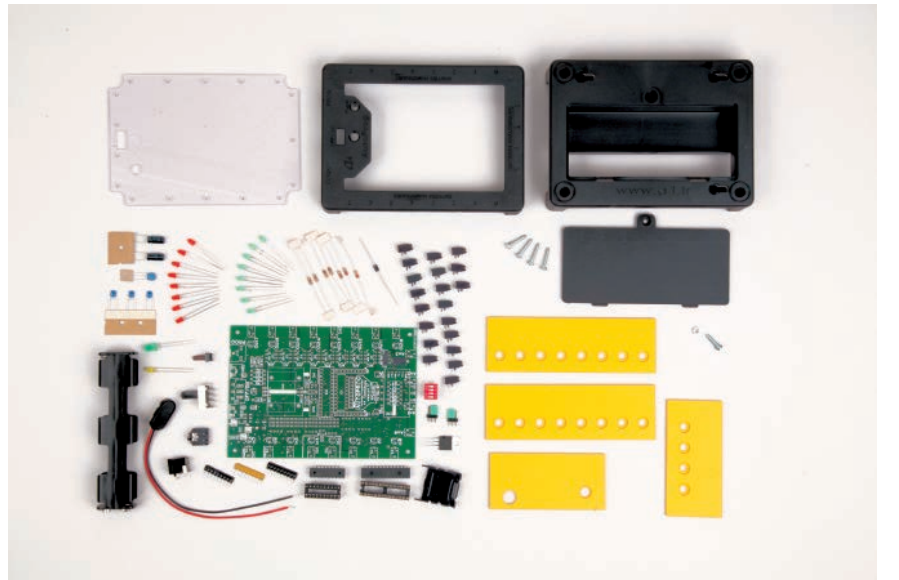

## **Boitier AutoProg**

| DÉSIGNATION                                             | QUANTITÉ | REPÈRES | DESSIN                                                                                                    |
|---------------------------------------------------------|----------|---------|----------------------------------------------------------------------------------------------------|
| Dessus boîtier, ABS injecté                             | 01       | 01      |                                                                                                    |
| Dessous boîtier, ABS injecté                            | 01       | 02      |                                                                                                    |
| Trappe de pile, ABS injecté                             | 01       | 03      |                                                                                                    |
| Vitre, PVC transparent 2 mm, 135 x 95 mm                | 01       | 04      |                                                                                                    |
| Flanc côté entrées / sorties , PVC ex 3 mm, 123 x 42 mm | 02       | 05      | $\bigcirc \bigcirc \bigcirc \bigcirc \bigcirc \bigcirc \bigcirc \bigcirc \bigcirc \bigcirc \bigcirc \bigcirc \bigcirc \bigcirc \bigcirc \bigcirc \bigcirc \bigcirc \bigcirc $ |
| Flanc côté analogique , PVC ex 3 mm, 83 x 42 mm         | 01       | 06      | $\bigcirc \oslash \oslash \bigcirc$                                                                                                    |
| Flanc côté alimentation, PVC ex 3 mm, 83 x 42 mm        | 01       | 07      | • •                                                                                                    |
| Ecrou acier zingué M3                                   | 01       | 08      | P                                                                                                    |
| Vis TC fendue acier zingué M3 x 10 mm                   | 01       | 09      |                                                                                                    |
| Vis type tôle TC acier zingué Ø3 x 16 mm                | 04       | 10      |                                                                                                    |

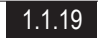

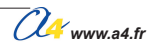

# **Description du kit**

## **Carte AutoProg**

| DÉSIGNATION                                      | QUANTITÉ | REPÈRES    | DESSIN                                                                                                    |
|--------------------------------------------------|----------|------------|----------------------------------------------------------------------------------------------------|
| Circuit imprimé 135 x 95 x 1,6 mm                | 01       | CI-APV2    |                                                                                                    |
| Embase jack stéréo 2,5 mm                        | 20       | E          |                                                                                                    |
| Inverseur à glissière H 22 mm                    | 01       | S          | A Provide No.                                                                                                    |
| Réseau de résistances 220 ohms (marqué 221 G)    | 02       | RR1, RR2   |                                                                                                    |
| Réseau de résistances 10 Kohms (marqué 103 LF)   | 01       | RR0        |                                                                                                    |
| Dissipateur 21deg C/W                            | 01       | RAD        |                                                                                                    |
| Régulateur 5 V, boîtier TO-220                   | 01       | REG        | AND AND                                                                                                    |
| Résistor 1/4 W 4,7 Kohms (jaune-violet-rouge-or) | 02       | R5, R6     |                                                                                                    |
| Résistor 1/4 W 22 Kohms (rouge-rouge-orange-or)  | 01       | R4         |                                                                                                    |
| Résistor 1/4 W 10 Kohms (marron-noir-orange-or)  | 02       | R2, R3     | R                                                                                                    |
| Résistor 1/4 W 220 ohms (rouge-rouge-marron-or)  | 02       | R0, R8     |                                                                                                    |
| Résonateur céramique 16,0 MHz                    | 01       | Q0         | R                                                                                                    |
| LED rouge haute luminosité Ø 5 mm                | 01       | L8         |                                                                                                    |
| LED jaune Ø 3 mm                                 | 01       | L18        | - And - And |
| LED verte Ø 3 mm                                 | 08       | L10 à L17  |                                                                                                    |
| LED rouge Ø 3 mm                                 | 08       | L0 à L7    | Jan Contraction                                                                                                    |
| Embase jack stéréo 3,5 mm, 12 x 14 mm            | 01       | JAC        |                                                                                                    |
| Circuit intégré buffer 74HC541 + support         | 01       | IC1, SUP 1 |                                                                                                    |
| Microcontrôleur PICAXE-28X2 + support            | 01       | IC0, SUP 0 | and the second second sec                                                                                                    |
| Embase alimentation bloc secteur 12VDC           | 01       | DC         |                                                                                                    |
| Condensateur chimique 10 mF-16V                  | 02       | CH1, CH2   | R                                                                                                    |
| Condensateur céramique 100 nF                    | 02       | CC1, CC2   |                                                                                                    |
| Diode de redressement 1N4001                     | 01       | D1         |                                                                                                    |

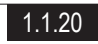

# **Description du kit**

| DÉSIGNATION                                                   | QUANTITÉ | REPÈRES | DESSIN            |
|---------------------------------------------------------------|----------|---------|-------------------|
| Micro bouton poussoir DTS Touche H 9 mm                       | 01       | BP      | ₽                 |
| DIP switch 4 contacts                                         | 01       | K1      |                   |
| Barrette de connexion 3 points mâles + cavalier configuration | 01       | J0, J1  | et to             |
| Ecrou M3 + rondelle M3 x 8 mm                                 | 01       | 12      | 90                |
| Vis tête cylindrique fendue acier zingué M3 x 8 mm            | 01       | 13      |                   |
| Support 2 x 2 piles R6 superposées, 17 x 26 x 109 mm          | 01       | 14      | a la contrational |
| Coupleur à pression sortie fil 150 mm                         | 01       | 15      |                   |

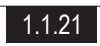

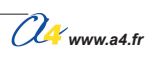

# Carte AutoProg V2 Transmission sans fil

Les modules ERF et URF sont le moyen le plus simple et le plus pratique pour communiquer sans fil entre une puce PICAXE et un ordinateur.

Le module ERF est une option associée à AutoProg qui permet de réceptionner et compiler les programmes émis par le PC sans câble de programmation.

Les modules ERF/URF peuvent communiquer selon 6 fréquences différentes.

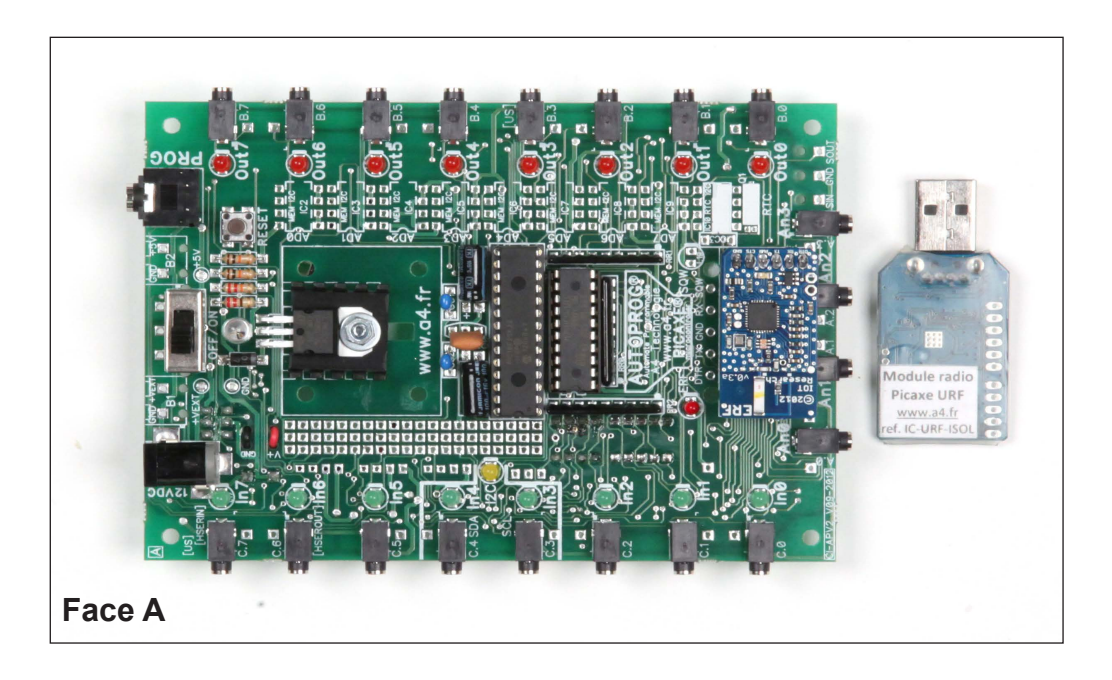

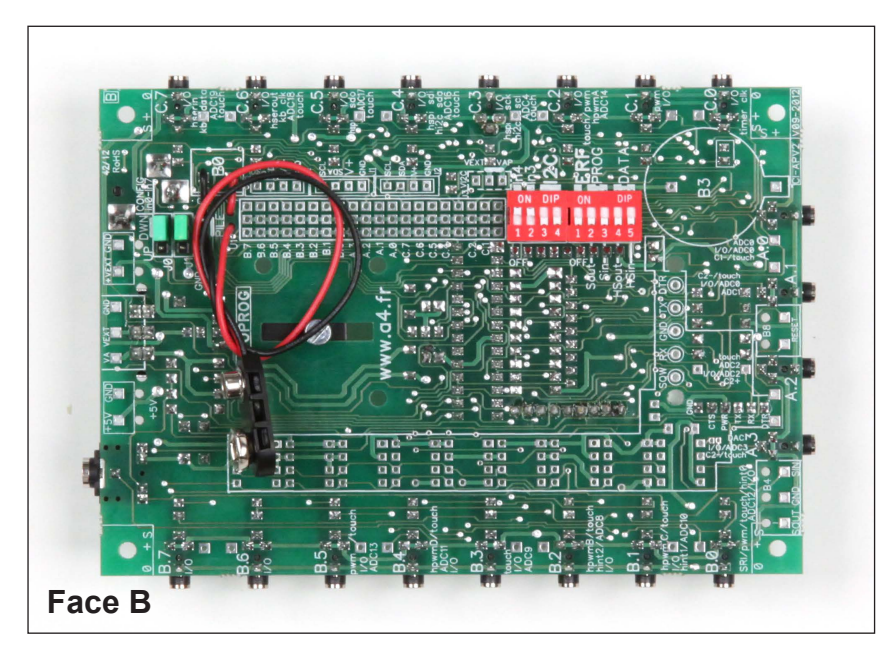

OPTION

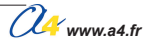

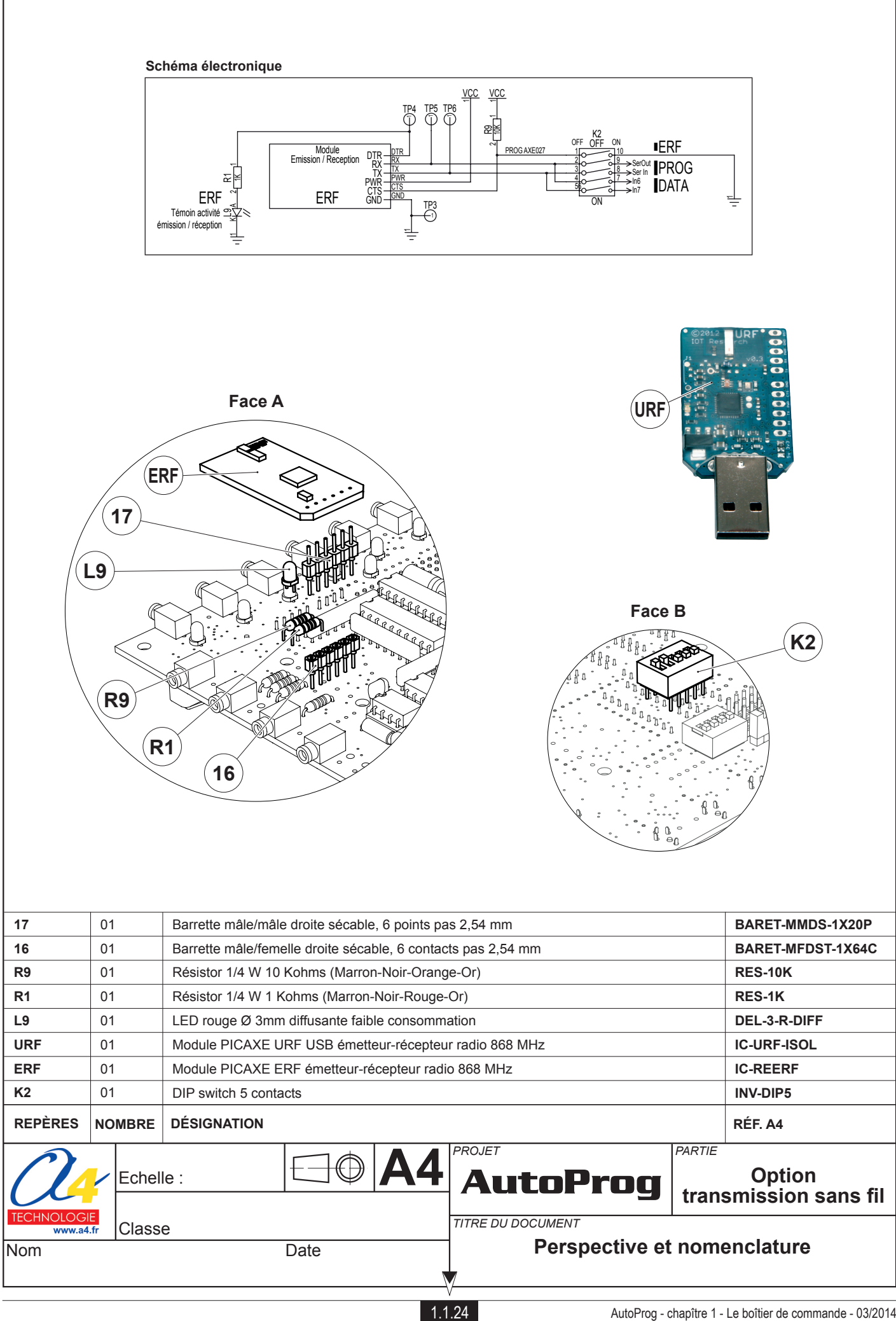

# **Transmission sans fil : implantation des composants**

## Implantation des composants face A

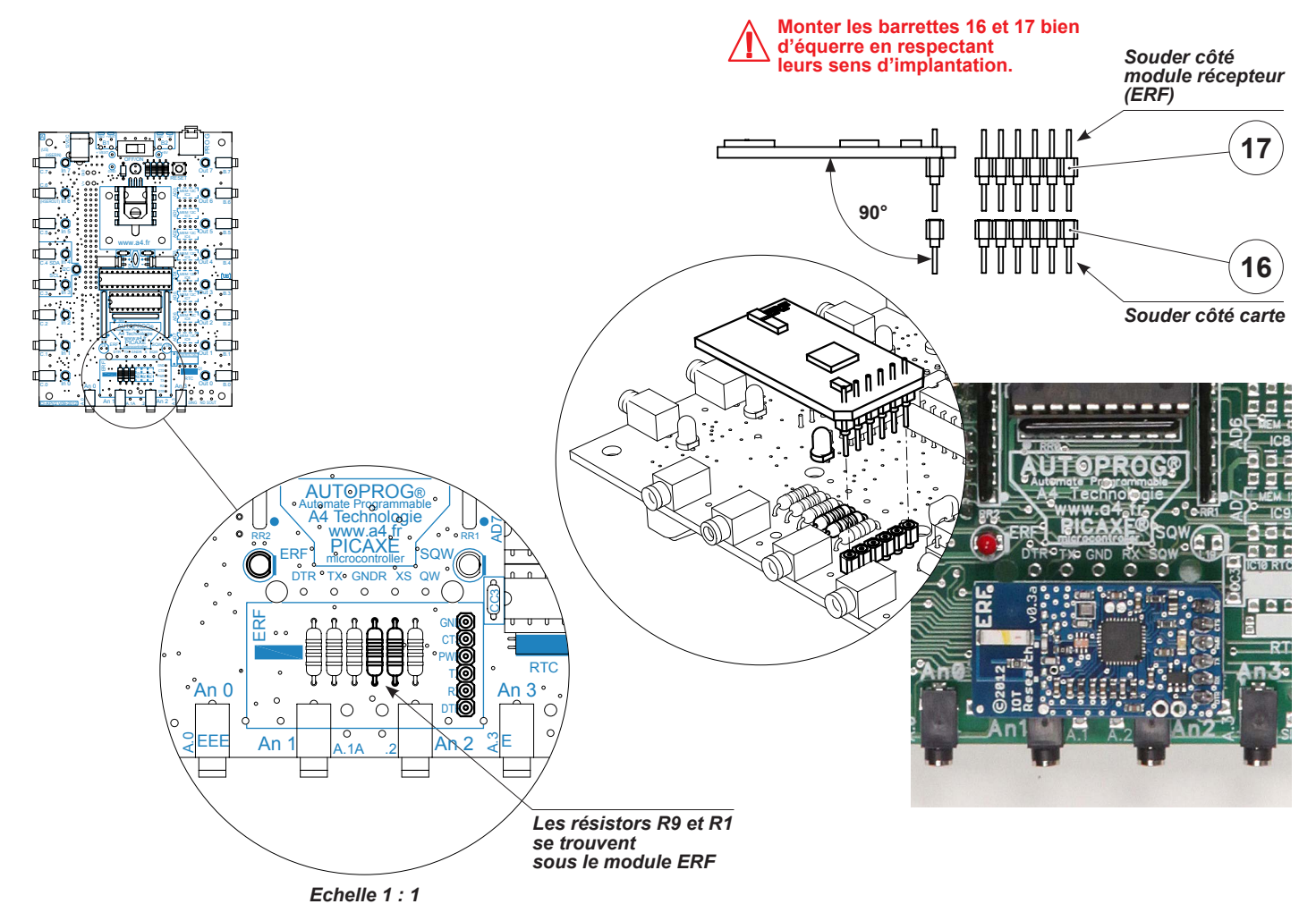

# Implantation des composants face B

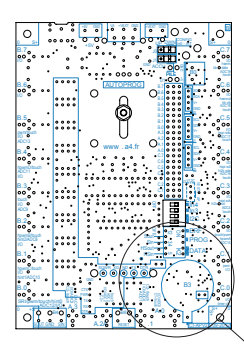

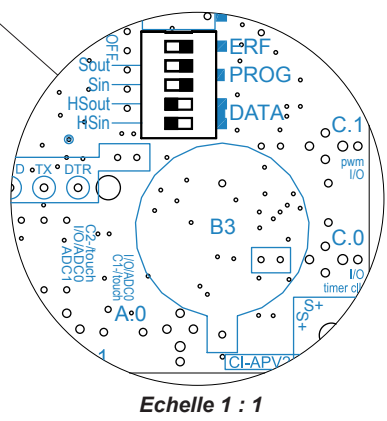

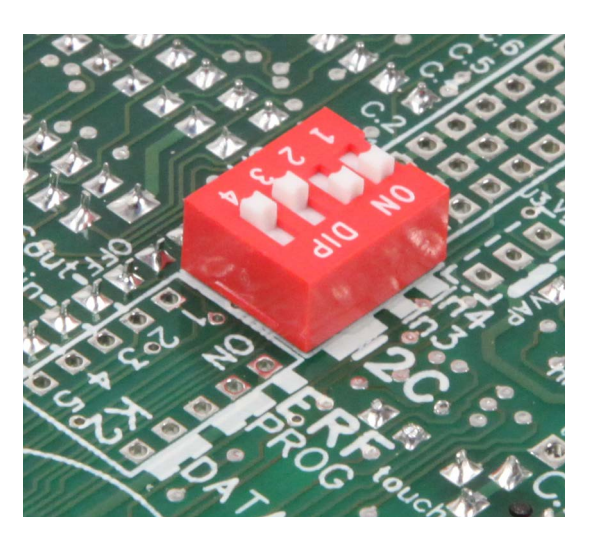

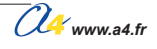

# Mise en service de l'option transmission sans fil

## Configuration du DIP switch K2

Le DIP switch K2 permet de mettre en service l'option de transmission sans fil.

Cette option permet d'établir :

- soit une liaison de programmation à distance ;
  - soit une liaison bidirectionnelle pour transmettre des données de PICAXE à PICAXE ou de PICAXE à PC.

### Schéma simplifié

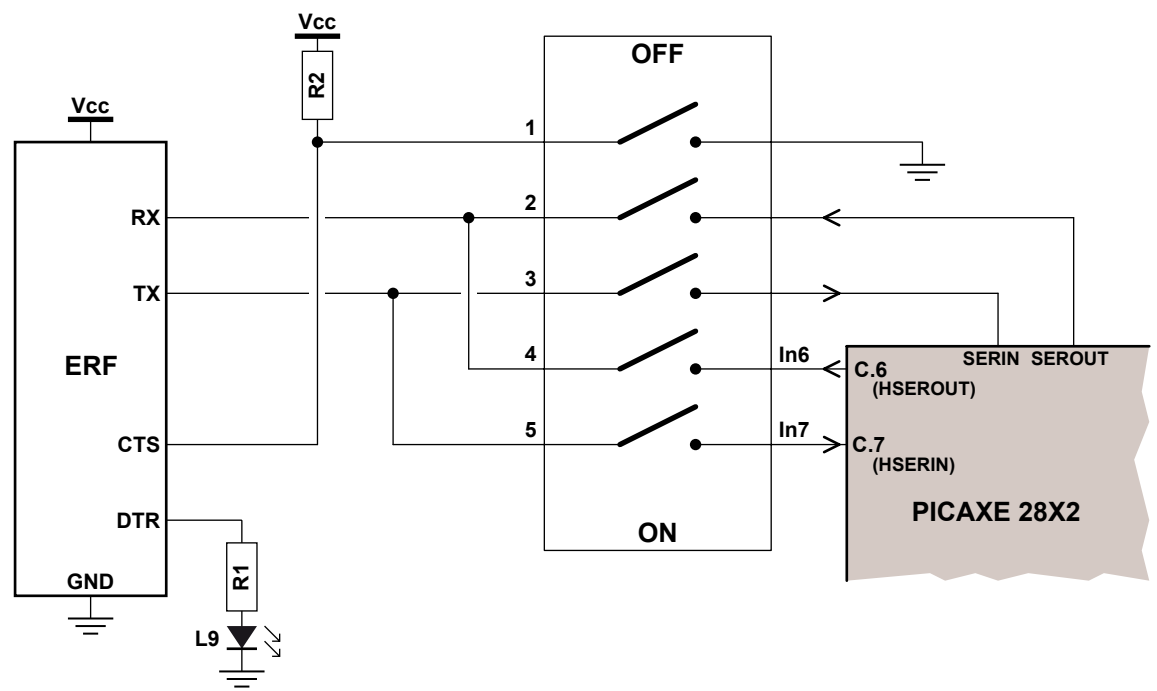

#### Mise en service de la liaison de programmation sans fil.

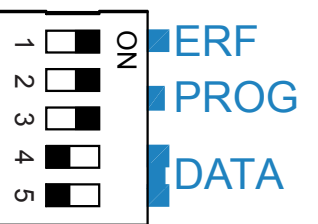

Le module USB URF doit être connecté à l'ordinateur.

Le port COM sur lequel il est connecté doit être sélectionné dans le menu des options de Logicator.

La LED rectangulaire rouge du module ERF clignote lorsque le module est en service. La LED L9 matérialise la transmission de données nécessaires à la programmation.

#### Mise en service de la liaison transmission de données sans fil.

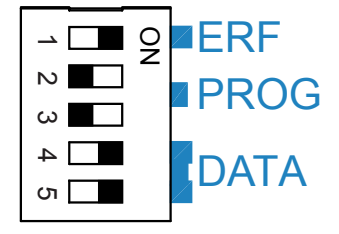

La liaison sans fil pour la transmission de données séries est assurée au travers des broches C.6 et C.7 du microcontrôleur en utilisant les instructions HSERIN et HSEROUT. Lorsque cette configuration est adoptée, il est déconseillé de connecter des modules sur les entrées jacks In6 et In7 afin d'éviter tous conflits de communication. La LED rectangulaire rouge du module ERF clignote lorsque le module est en service. La LED L9 matérialise la transmission de données.

### Mise hors service.

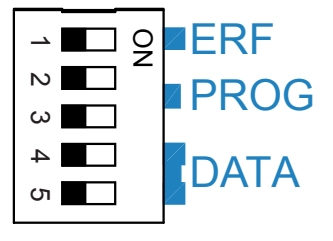

L'option de transmission sans fil est désactivée.

U www.a4.fr

# Description du kit transmission sans fil

## Nomenclature du kit (réf. K-AP-OPHF-KIT)

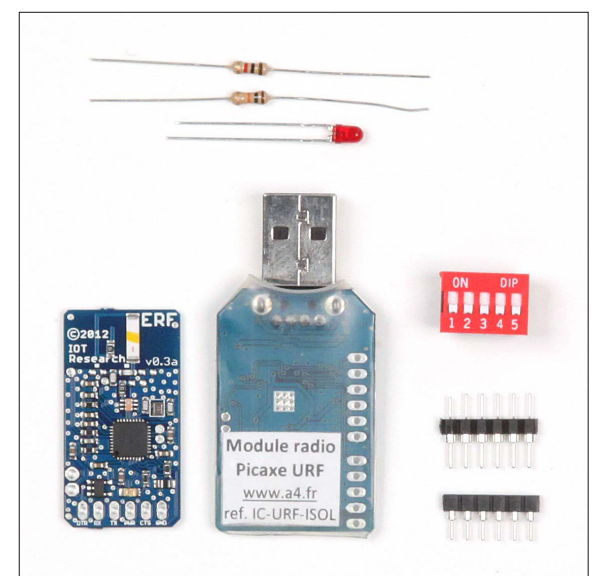

| DÉSIGNATION                                                  | QUANTITÉ | REPÈRES | DESSIN                                                                                                    |
|--------------------------------------------------------------|----------|---------|----------------------------------------------------------------------------------------------------|
| DIP switch 5 contacts                                        | 01       | К2      |                                                                                                    |
| Module PICAXE ERF émetteur-récepteur radio 868 MHz           | 01       | ERF     |                                                                                                    |
| Module PICAXE URF USB émetteur-récepteur radio 868 MHz       | 01       | URF     |                                                                                                    |
| LED rouge Ø 3mm diffusante faible consommation               | 01       | L9      | - And - And |
| Résistor 1/4 W 1 Kohms (Marron-Noir-Rouge-Or)                | 01       | R1      | Ref.                                                                                                    |
| Résistor 1/4 W 10 Kohms (Marron-Noir-Orange-Or)              | 01       | R9      | r and a second second se                                                                                                    |
| Barrette mâle/femelle droite sécable, 6 contacts pas 2,54 mm | 01       | 16      |                                                                                                    |
| Barrette mâle/mâle droite sécable, 6 points pas 2,54 mm      | 01       | 17      |                                                                                                    |

Pour de plus amples informations sur le kit de transmission sans fil, reportez-vous à la note de mise en service «Transmission sans fil -Configuration des fréquences des modules ERF/URF» disponible en téléchargement libre sur www.a4.fr

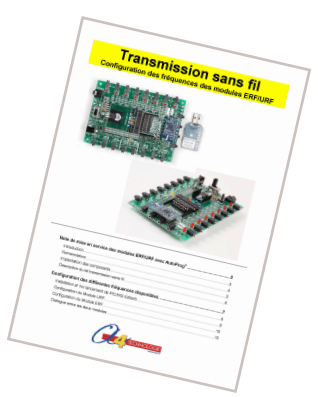

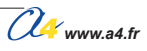

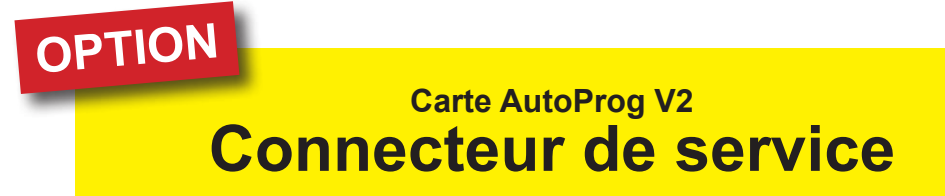

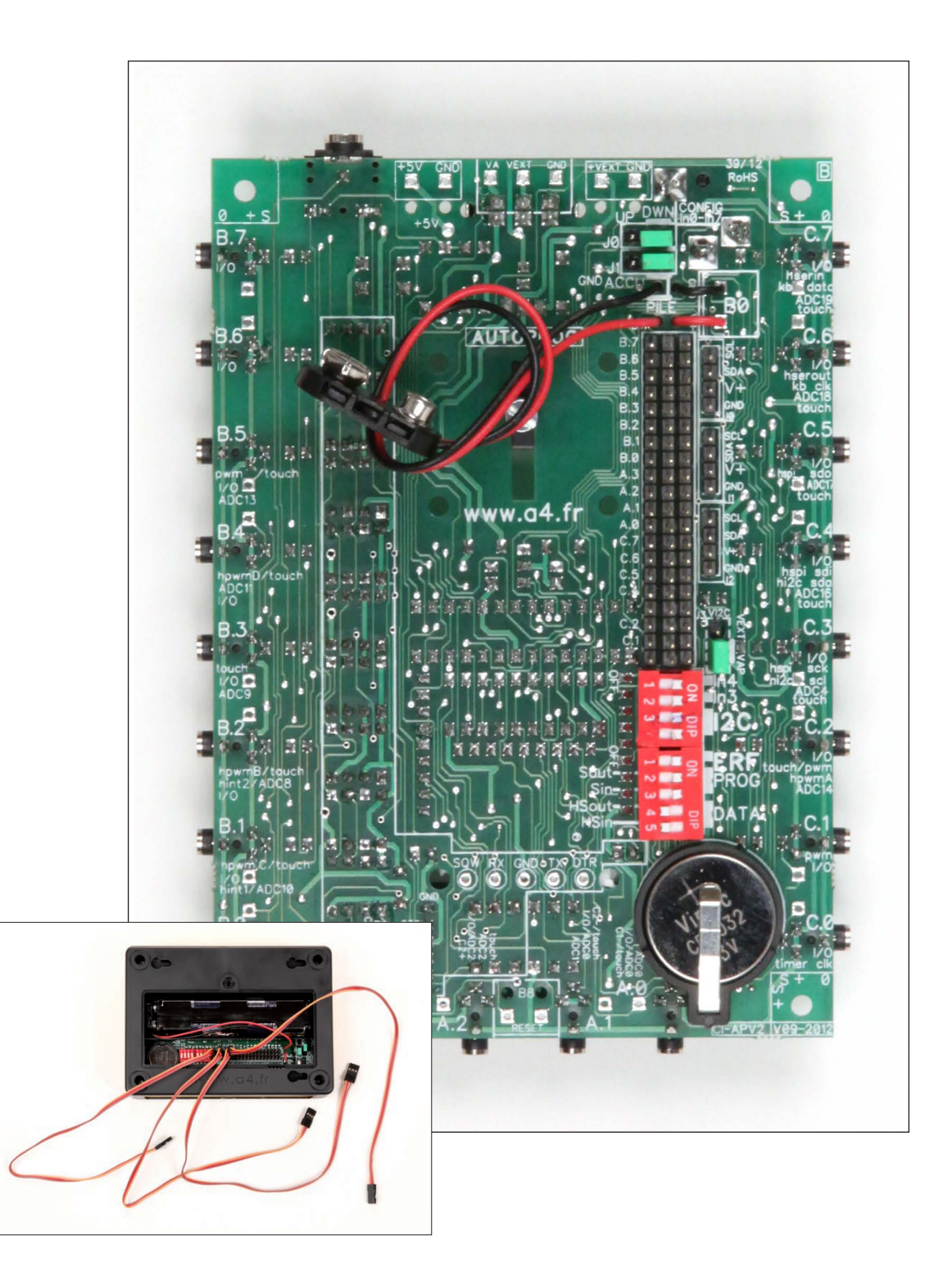

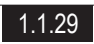

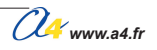

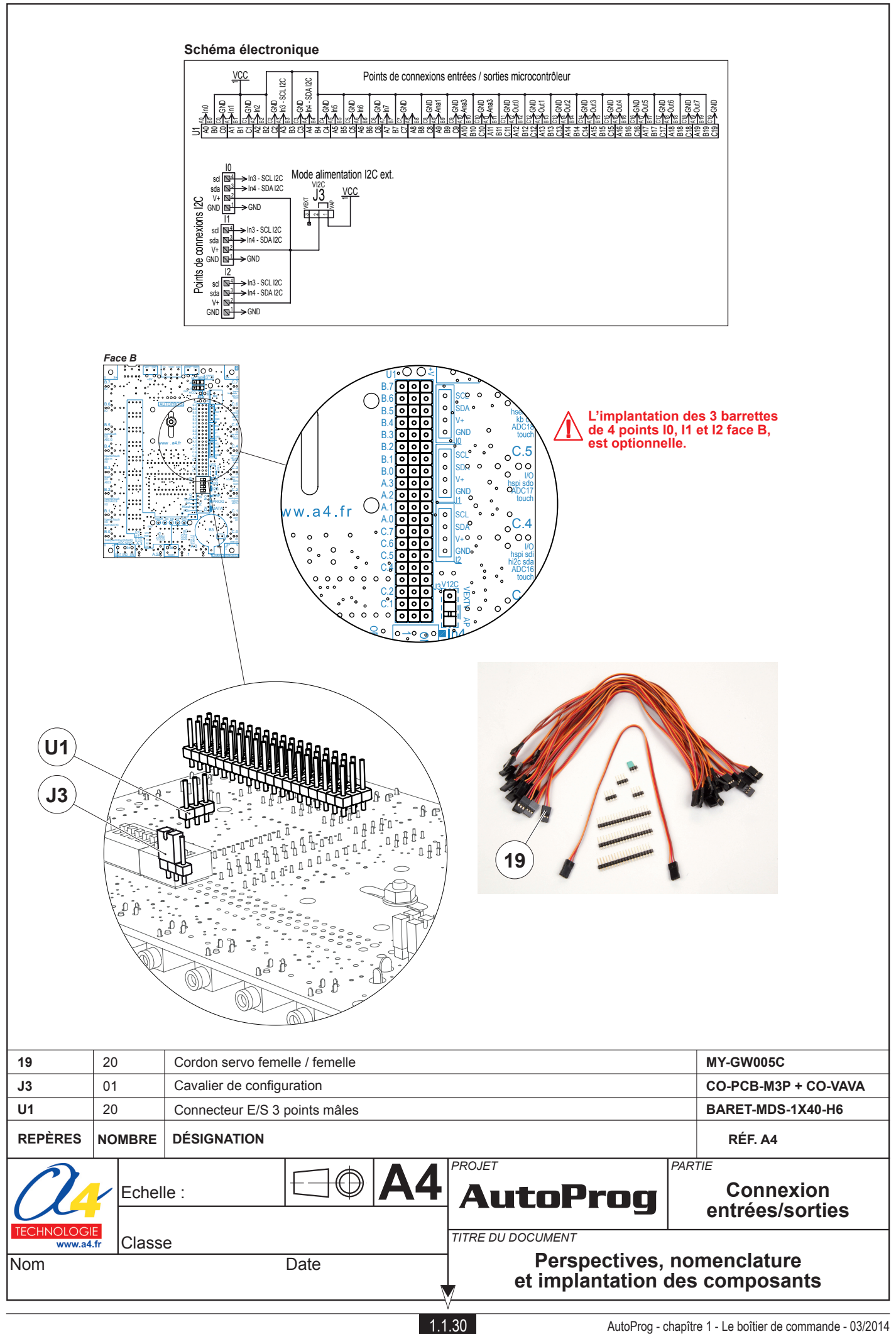

# Description du kit connectique entrées / sorties

### Nomenclature du kit (réf. K-AP-OPCONNEC-KIT)

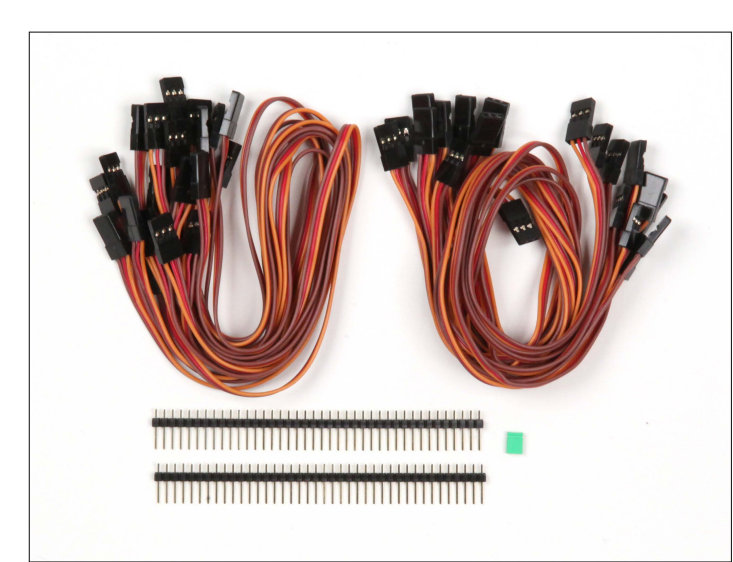

| DÉSIGNATION                                | QUANTITÉ | REPÈRES           | DESSIN |
|--------------------------------------------|----------|-------------------|--------|
| Barrette de connexion E/S 40 points mâles. | 2        | U1,<br>10, 11, 12 |        |
| Cavalier de configuration.                 | 01       | J3                | ₩<br>₩ |
| Cordon servo femelle / femelle             | 20       | 19                |        |

## Conseils pour le montage de l'option

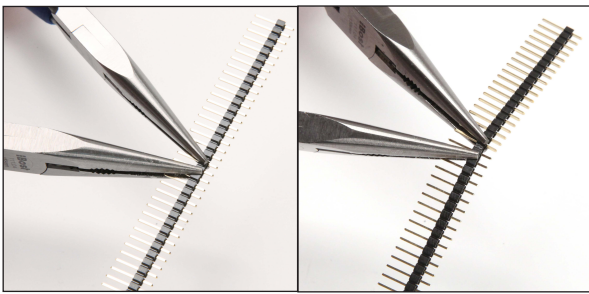

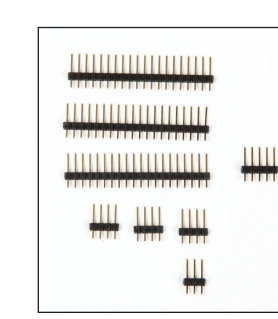

#### Découpe de vos 2 barrettes de 40 points :

- 3 fois 20 points ;
- 3 fois 4 points ;
- 1 fois 3 points.

Reste 1 fois 5 points.

Pour couper les barrettes sécables d'une manière précise sans risquer de les abimer, il faut utiliser 2 pinces à becs plats (voir photos ci-dessus).

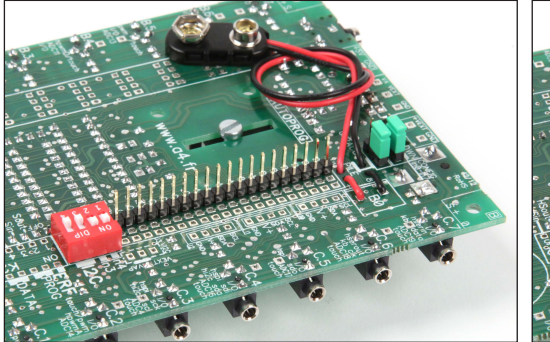

Positionner les 3 barrettes de 20 points sur la carte. Avant de souder ces 3 barrettes, il faut connecter un cordon servo femelle/femelle aux extrémités pour avoir le bon écartement tout le long des 20 points (voir photo ci-dessus).

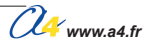

### Connexions par bornier à vis

La carte est prévue pour implanter des borniers à vis qui donnent accès aux entrées/sorties du microcontrôleur ainsi qu'à la liaison de programmation. Le schéma électronique de la carte indique les points de connexions des borniers repérés ci-dessous avec le microcontrôleur PICAXE.

Note : l'utilisation de cette option suppose que la carte ne soit pas montée dans son boîtier.

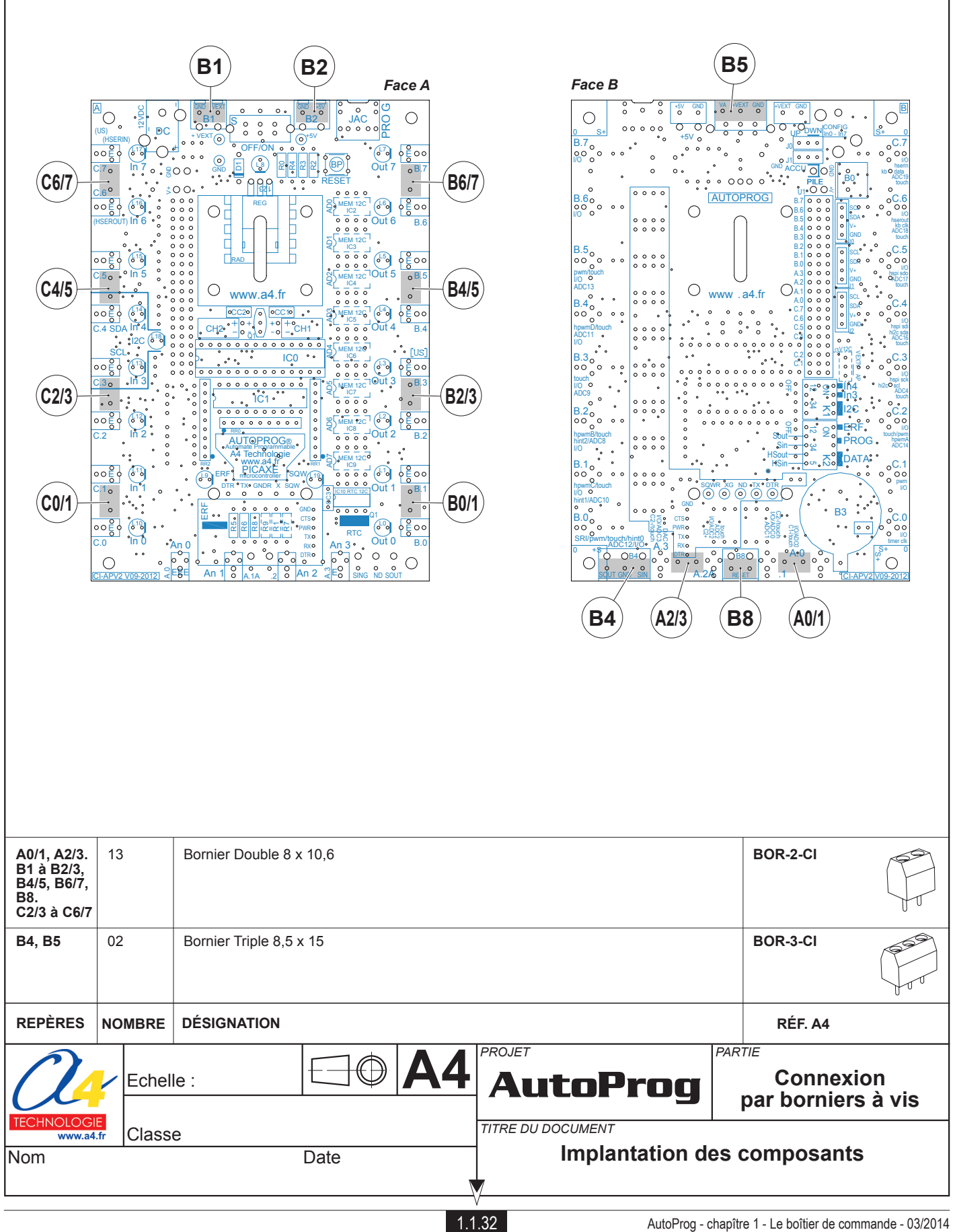

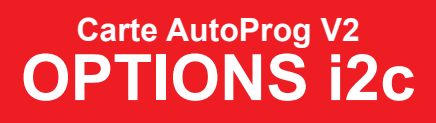

## Généralités sur le bus i2c

La communication avec un périphérique I2C utilise 3 commandes : i2cslave, demande d'accès au périphérique i2c ; readi2c, lecture d'une donnée i2c ; writei2c, écriture d'une donnée i2c.

La commande i2cslave permet de configurer la liaison i2c avec le périphérique concerné :

#### i2cslave slave\_address, bus\_speed, address\_size

- slave\_address : permet de choisir l'adresse du périphérique i2c ;

- bus\_speed : permet de choisir la vitesse du bus i2cslow (100kHz) ou i2cfast (400kHz) ;
- address\_size : permet d'indiquer la taille de la donnée taille byte (8 bits) ou taille word (16 bits).

#### Exemple : i2cslave %01000000, i2cslow, i2cbyte

La commande readi2c permet de lire le périphérique concerné.

La commande writei2c permet d'écrire sur le périphérique concerné.

La commande end permet d'arrêter la communication.

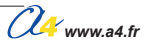
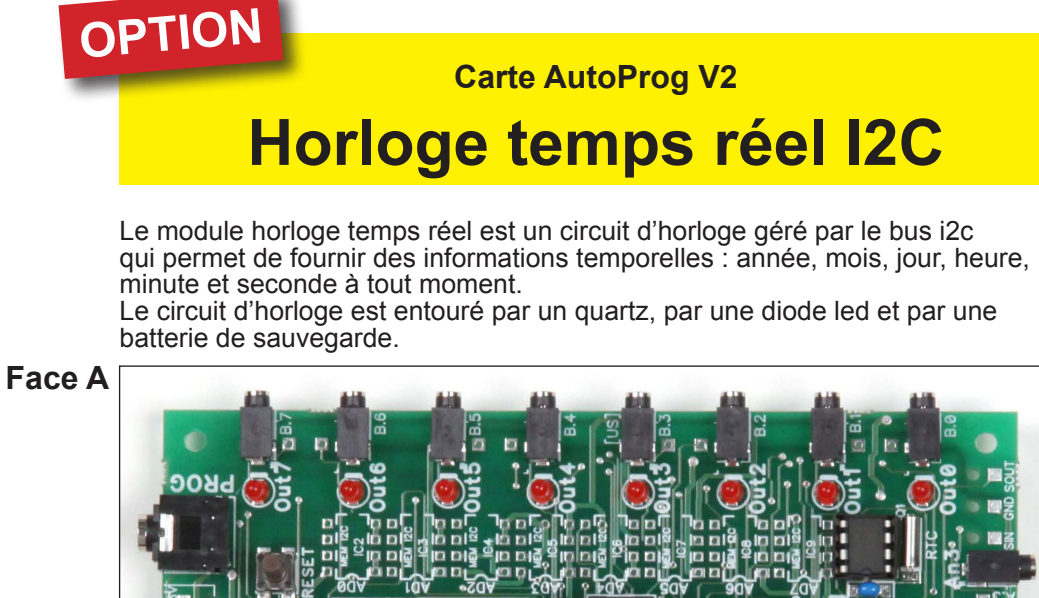

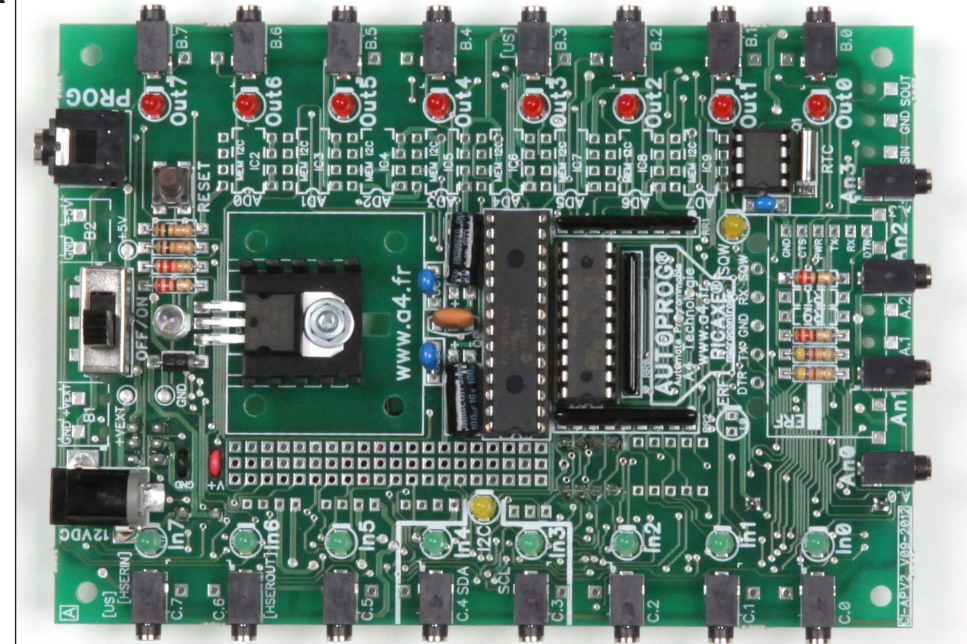

Face B

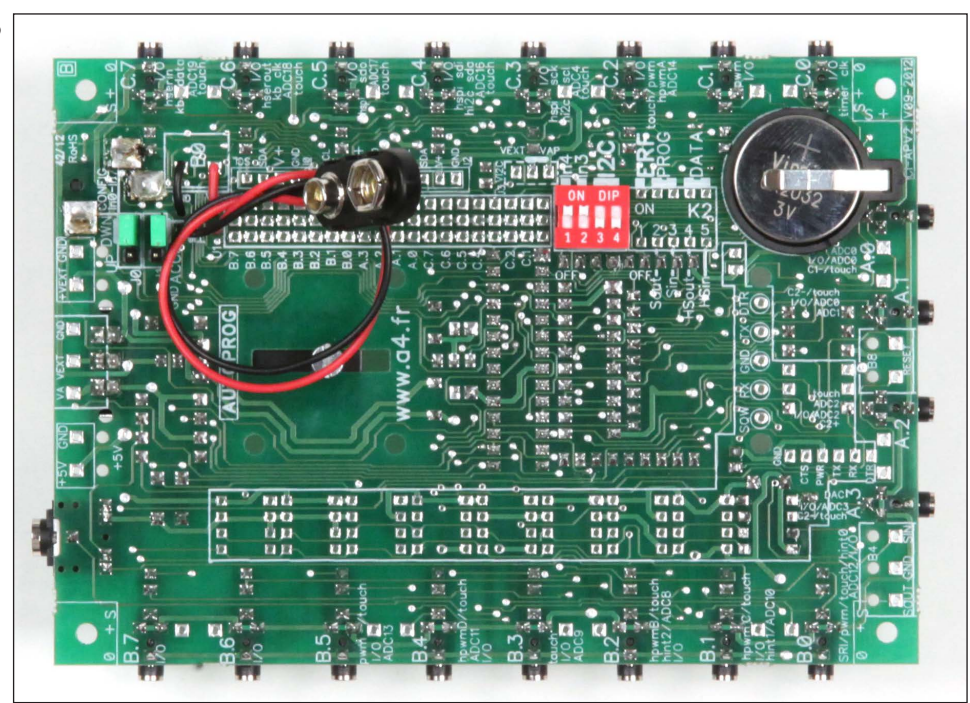

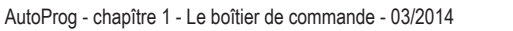

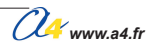

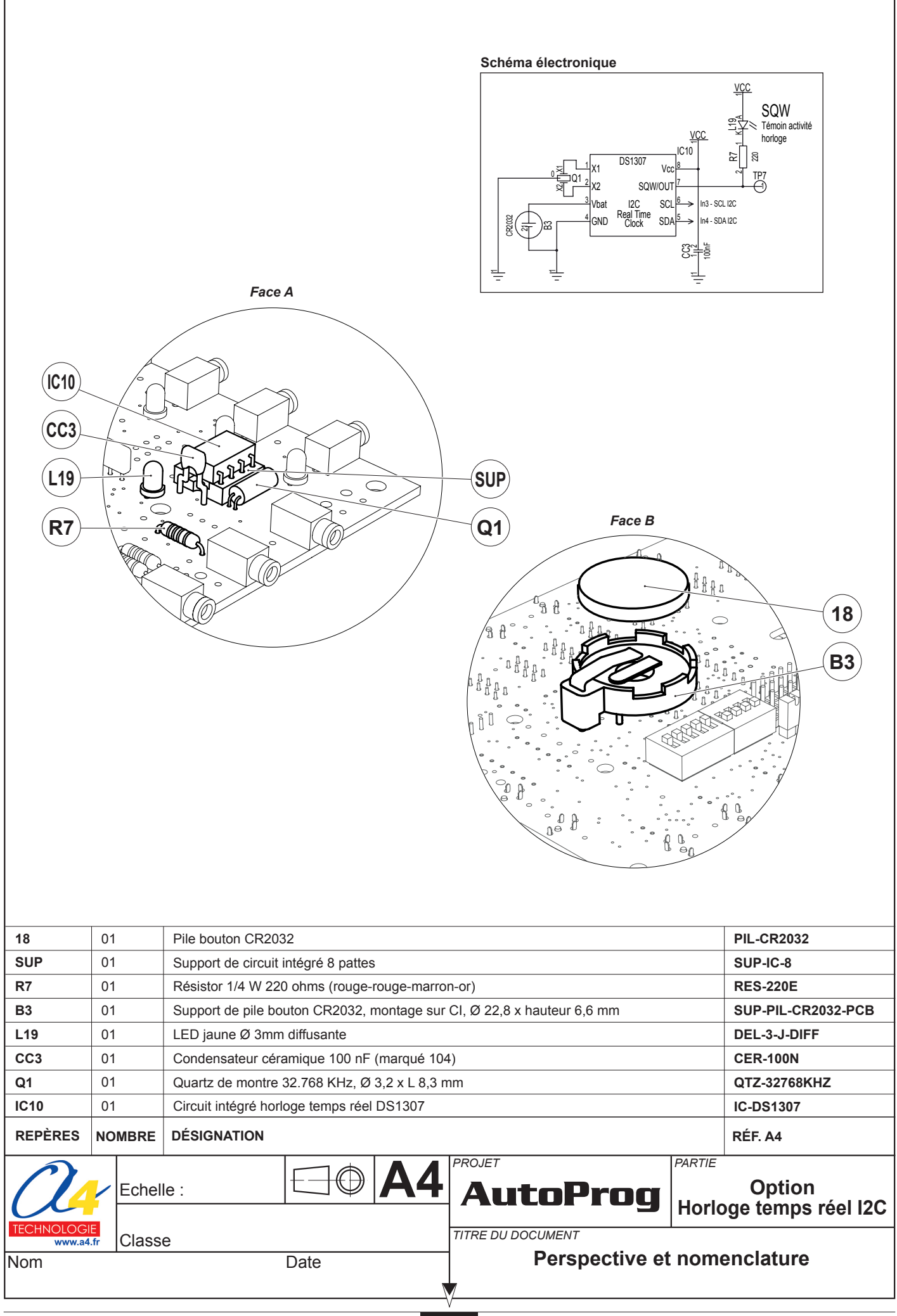

1.1.36

# Horloge temps réel I2C : implantation des composants

# Implantation des composants face A

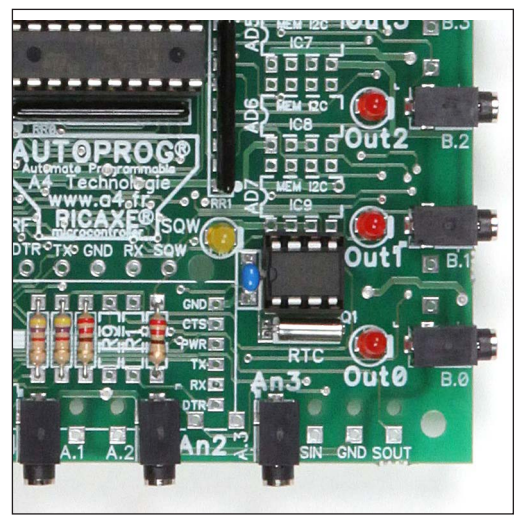

Mise en service de l'option voir la configuration du DIP switch K1.

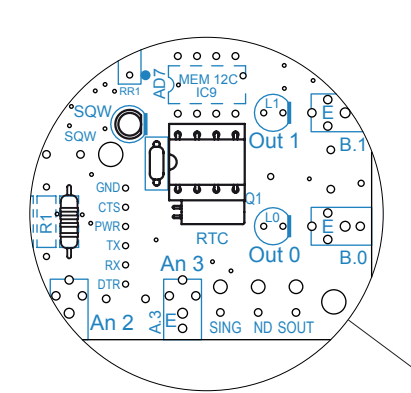

Note : la LED jaune L19 (repérée SQW sur le circuit imprimé) clignote de manière régulière lorsque le circuit intégré de l'horloge (DS1307) est initialisé.

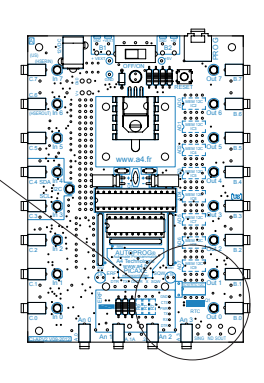

# Implantation des composants face B

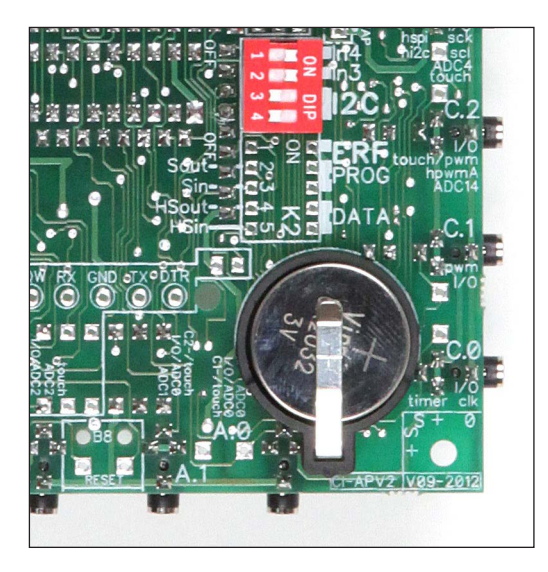

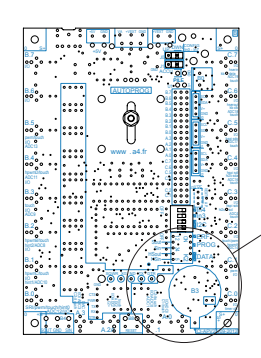

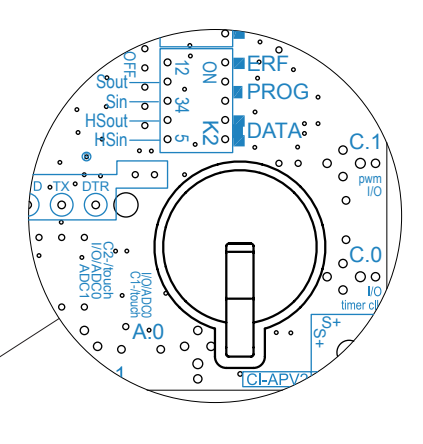

Note : la pile bouton (18) permet au circuit intégré horloge (IC0) de fonctionner même lorsque le boîtier de commande AutoProg est hors tension.

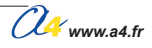

# **Description du kit horloge temps réel I2C**

# Nomenclature du kit (réf. K-AP-OPCLK-KIT)

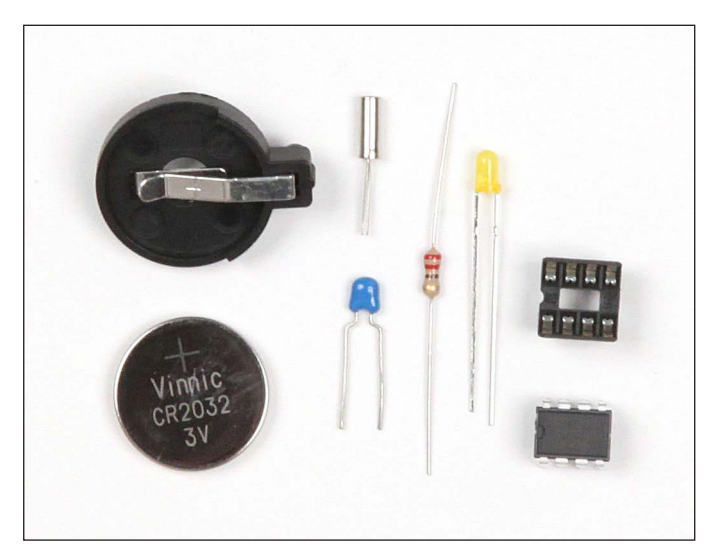

| DÉSIGNATION                                                            | QUANTITÉ | REPÈRES | DESSIN |
|------------------------------------------------------------------------|----------|---------|--------|
| Circuit intégré horloge temps réel DS1307                              | 01       | IC10    |        |
| Quartz de montre 32.768KHz, Ø 3,2 x L 8,3 mm                           | 01       | Q1      |        |
| Condensateur céramique 100 nF (marqué 104)                             | 01       | CC3     | R      |
| LED jaune Ø 3mm diffusante                                             | 01       | L19     |        |
| Support de pile bouton CR2032, montage sur CI, Ø 22,8 x hauteur 6,6 mm | 01       | В3      |        |
| Résistor 1/4 W 220 ohms (rouge-rouge-marron-or)                        | 01       | R7      | ran -  |
| Support de circuit intégré 8 pattes                                    | 01       | SUP     |        |
| Pile bouton CR2032                                                     | 01       | 18      |        |

# Communication avec le module temps réel

La communication avec le module temps réel s'établit en utilisant l'adresse i2c : 11010000. Le sigle % indique une valeur binaire.

Les registres du DS1307 sont définis de la manière suivante :

| Registre         | Adresse   | Exemples                                 |
|------------------|-----------|------------------------------------------|
| Seconde (0 à 59) | 00        | de 00 <sup>°</sup> à 59                  |
| Minute (0 à59)   | 01        | de 00 à 59                               |
| Heure (Ò à23)    | 02        | de 00 à 23                               |
| Jour (1`à 7) ´   | 03        | dimanche : 1, lundi : 2, mardi : 3 etc   |
| Date (1 à 31)    | 04        | de 01 à 31                               |
| Mois (1 à 12)    | 05        | de 01 à 12                               |
| An (0Ò à 99)     | 06        | année 2011 :11, 2012 : 12, 2013 : 13 etc |
| Control          | 07        | \$00 ou \$10 ou \$80                     |
| Accès RAM        | 08 à \$3F | non utilisé                              |

L'information Control permet de mettre en action le clignotement de la led. Clignotement Led : \$10 Led éteinte : \$00 Led allumée : \$80

Le sigle \$ devant les données indique que la donnée est en format hexadécimal. Le sigle % indique que la donnée est en format binaire.

Toutes les données lues sur le module temps réel sont codées en format BCD (binaire codé décimal). Dans le format BCD, les nombres sont représentés en chiffres décimaux et chacun de ces chiffres sont codés sur 4 bits. Les exemples suivants permettent de comprendre ce codage :

Jusqu'à 9, la conversion est classique :

Au delà de 9, chaque nombre est décomposé en 2 paquets de 4 bits :

|                 | Nombre<br>10 | bits valeurs<br>0001 0000<br>1 0 | or | 0001 0000 (binaire) = 16 (décimal) |
|-----------------|--------------|----------------------------------|----|------------------------------------|
|                 | 11           | 0001 0001<br>1 1                 | or | 0001 0001 (binaire) = 17 (décimal) |
| Autre exemple : | 29           | 0010 1001<br>2 9                 | or | 0010 1001 (binaire) = 41 (décimal) |

Cette méthode permet d'avoir une correspondance avec les codes de caractères ASCII.

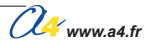

# Mise en service de l'horloge temps réel

# Mise à l'heure du module horloge temps réel

L'écriture du DS1307 permet de configurer les registres du module temps réel afin de le mettre à l'heure et à la date voulue.

Matériel nécessaire 1 module OLED.

## Connexion du module

Connecter le module OLED sur S0.

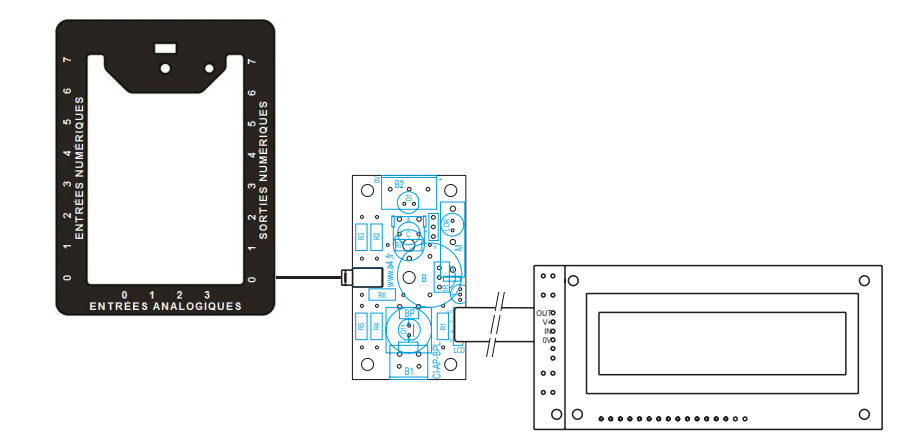

# Programme Miseaheure.plf

#### But du programme

Configurer l'heure à 16:44:00 le lundi 04/03/2013 et clignotement de la Led L19 : l'emploi de commandes BASIC est indispensable.

### Description du programme

Le programme Miseaheure.plf permet de mettre à l'heure le module temps réel.

#### Entrer le code BASIC Diagramme de programmation Entrer ou Coller des instructions en BASIC varA = \$00 ; seconde 0 varB = \$44 minute 44 ; ; heure 16 varC = \$16Е varD = \$02 ; lundi 02 Mise à l'heure varE = \$04 ; date 04 varF = \$03 ; mars : 03 varG = \$13 ; année 2013 Début varH = \$10 ; clignote 10 Т • Logicator ne peut simuler ou calculer la ressource mémoire nécessaire pour ces instructions en BASIC. Ajouter avec fichier... Configuration Commandes perso Il est indispensable de modifier le code BÁSIC pour mettre à l'heure Ecriture Configuration Nom votre module. DS1307 Commentaire ÷ Le téléchargement du programme OK Annuler doit s'effectuer au moment précis Fin de l'heure indiquée. Entrer le code BASIC Entrer ou Coller des instructions en BASIC i2cslave %11010000, i2cslow, i2cbyte writei2c 0, (varA, varB, varC, varD, varE, varF, varG, var H) ; (seconde, minute, heure, jour, date, mois, an, control) end • Logicator ne peut simuler ou calculer la ressource mémoire nécessaire pour ces instructions en BASIC. Ajouter avec fichier... Commandes perso Nom Ecriture DS1307 Commentaire οк Annuler

# Mise en service de l'horloge temps réel

# Lecture des informations du module horloge temps réel

La lecture du DS1307 permet de charger les registres du module temps réel dans les variables du PICAXE. Le chargement s'effectue uniquement sur les registres nécessaires.

# Programme Afficheheure1.plf

#### But du programme

Afficher l'heure le module temps réel.

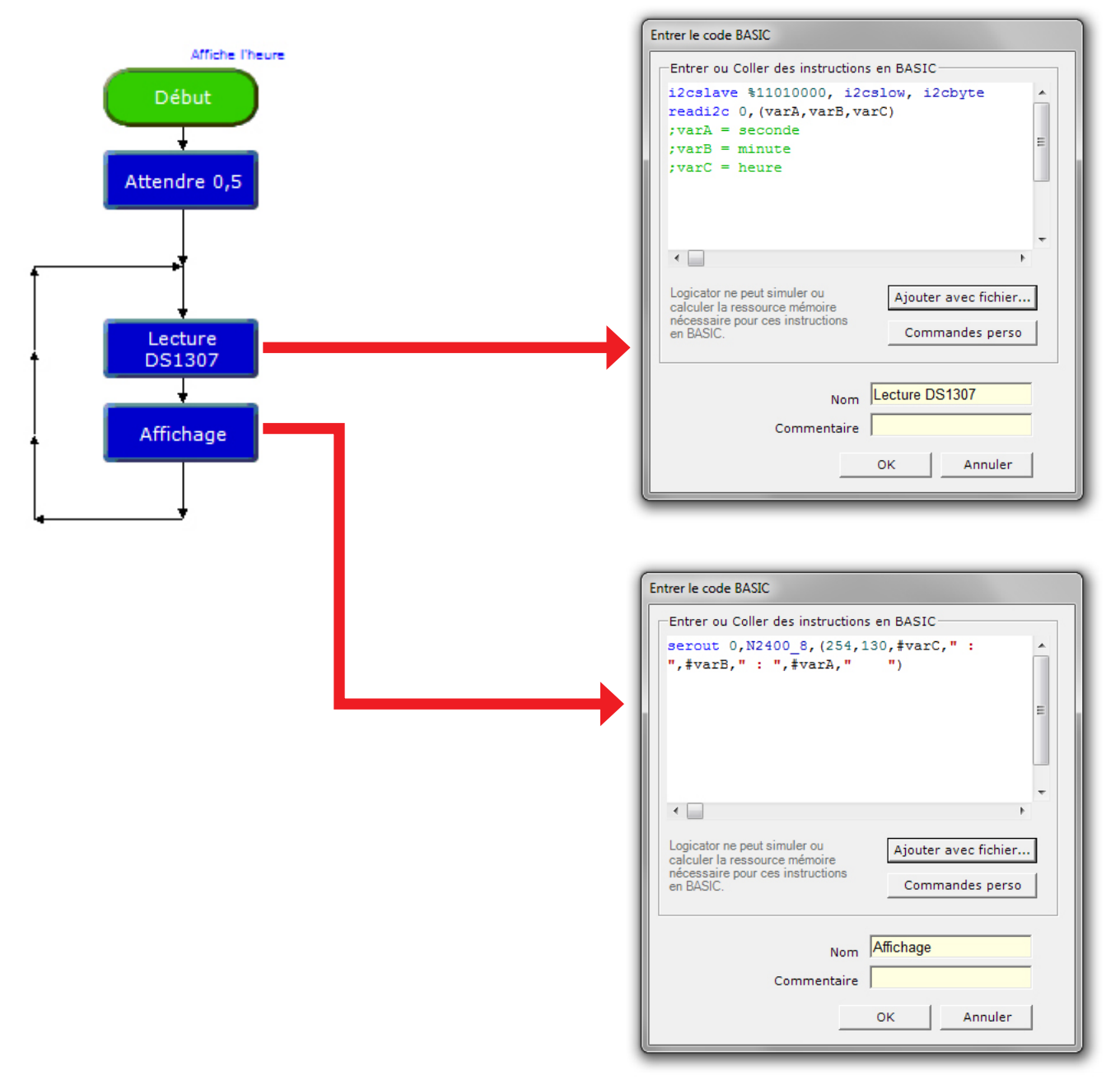

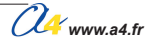

# Mise en service de l'horloge temps réel

L'affichage sur le LCD réserve quelques surprises, il est 18h29 , l'affichage indique 24h41 ? En effet, les données sont codées en BCD (voir page 1.1.35) donc :

| 18 | 0001 1000 | or | 00011000(2) = 24 |
|----|-----------|----|------------------|
| 29 | 0010 1001 | or | 00101001(2) = 41 |

Voila pourquoi l'affichage indique 24h41

Pour afficher les bonnes indications, il faut utiliser la commande bcdtoascii :

bcdtoascii variable, tens, units

variable contient la valeur BCD, tens reçoit la valeur correspondent à la dizaine (de 0 à 9), units reçoit la valeur correspondent à l'unité (de 0 à 9).

#### bcdtoascii varC, varl, varJ

si heure = 24, varl se positionne à 1, varJ à 18 se qui correspond à l'affichage désiré. Les variables varl et varJ sont les premières variables disponibles pour Logicator.

## Programme Afficheheure2.plf

But du programme Permet d'afficher l'heure correcte du module horloge temps réel.

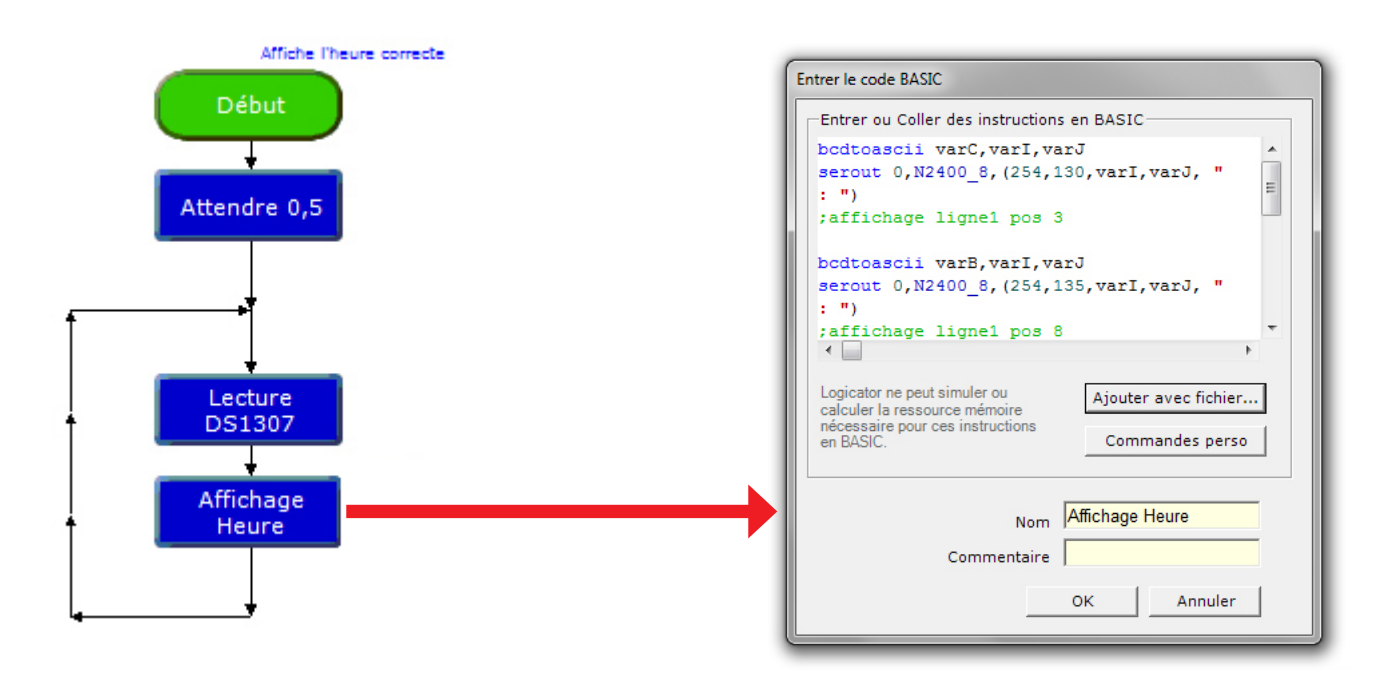

# Applications de l'horloge temps réel

#### Matériel nécessaire 1 module OLED.

Connexion du module Connecter le module OLED sur S0.

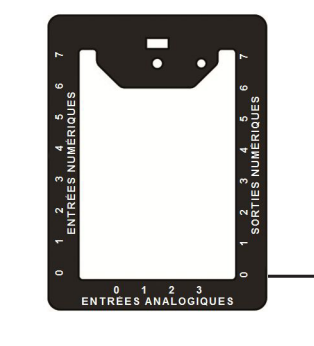

•• 0

. .

. .

00

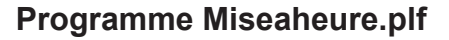

## But du programme

Afficher l'heure et le jour du module temps réel.

## Description du programme

Le test de la variable D permet d'afficher le jour de la semaine.

## Diagramme de programmation

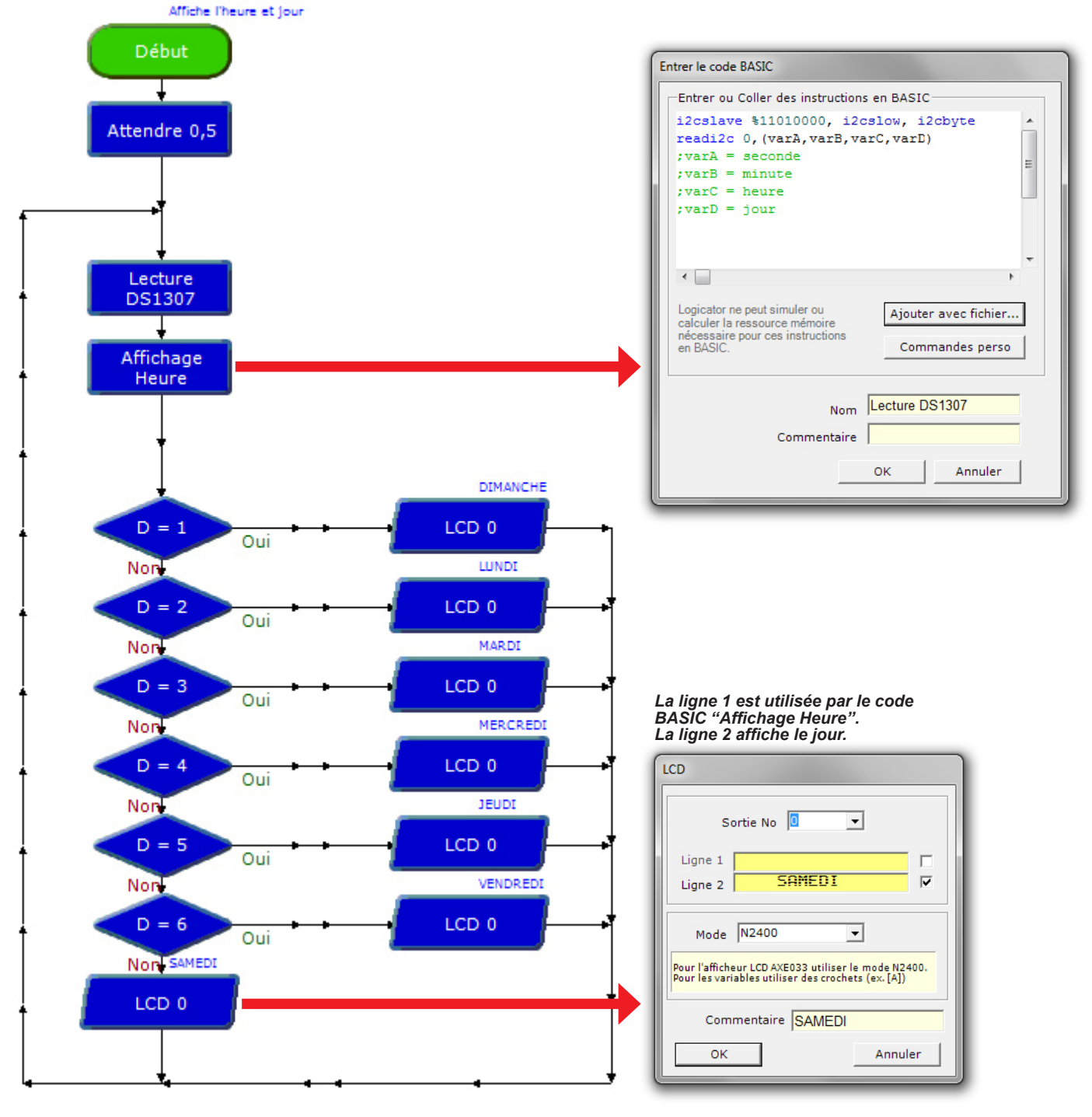

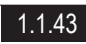

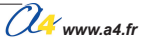

0

0

# Applications de l'horloge temps réel

## Matériel nécessaire

1 module OLED, 1 module bouton-poussoir.

### Connexion du module

Connecter le module OLED sur S0 et le module bouton-poussoir sur EN0.

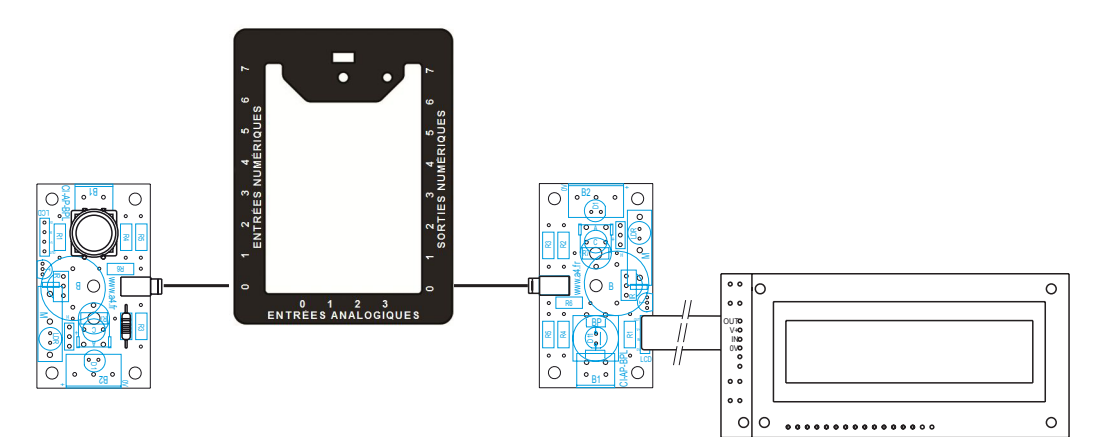

# Programme Calendrier.plf

#### But du programme

Afficher la date, l'heure et le jour du module temps réel.

#### Description du programme

Permet d'afficher la date et l'heure et le jour de la semaine à laide d'un bouton-poussoir.

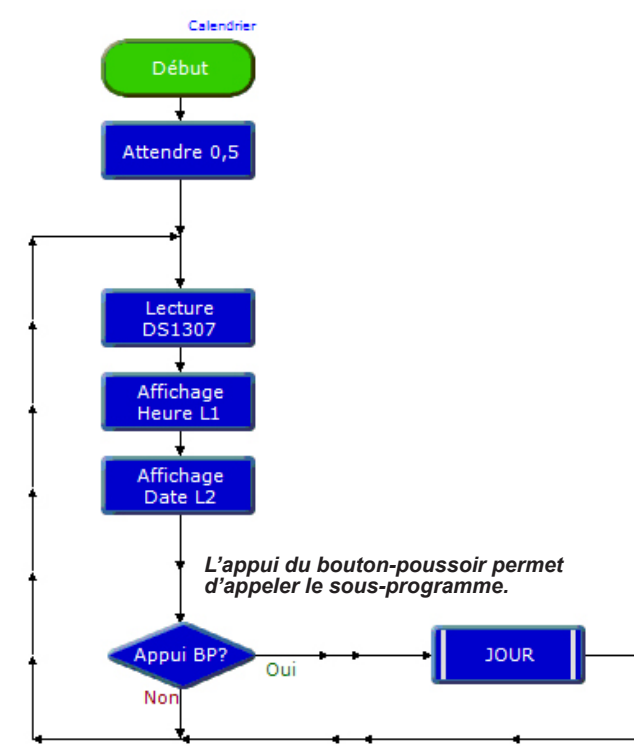

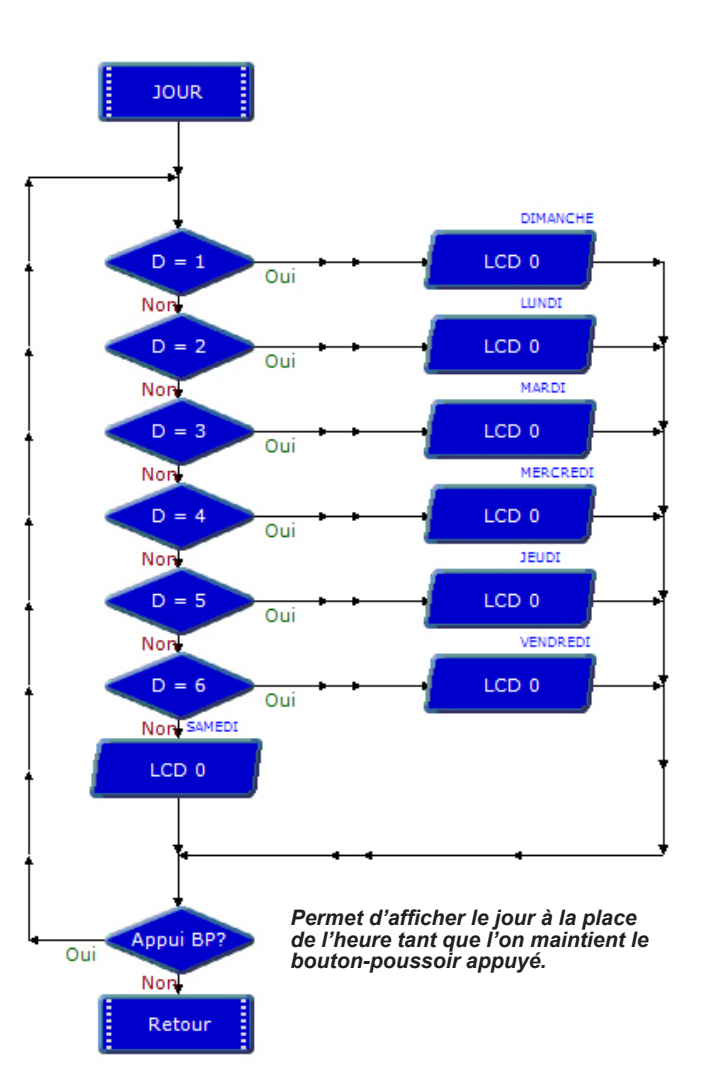

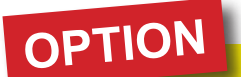

# Carte AutoProg V2 Mémoires I2C

L'option mémoire permet d'utiliser jusqu'à 8 circuits mémoire. Autoprog peut être équipé jusqu'à 8 supports DIL (8 pattes). Ces supports supportent des mémoires I2C 24LC512 (512koctets) ou des Ram I2C.

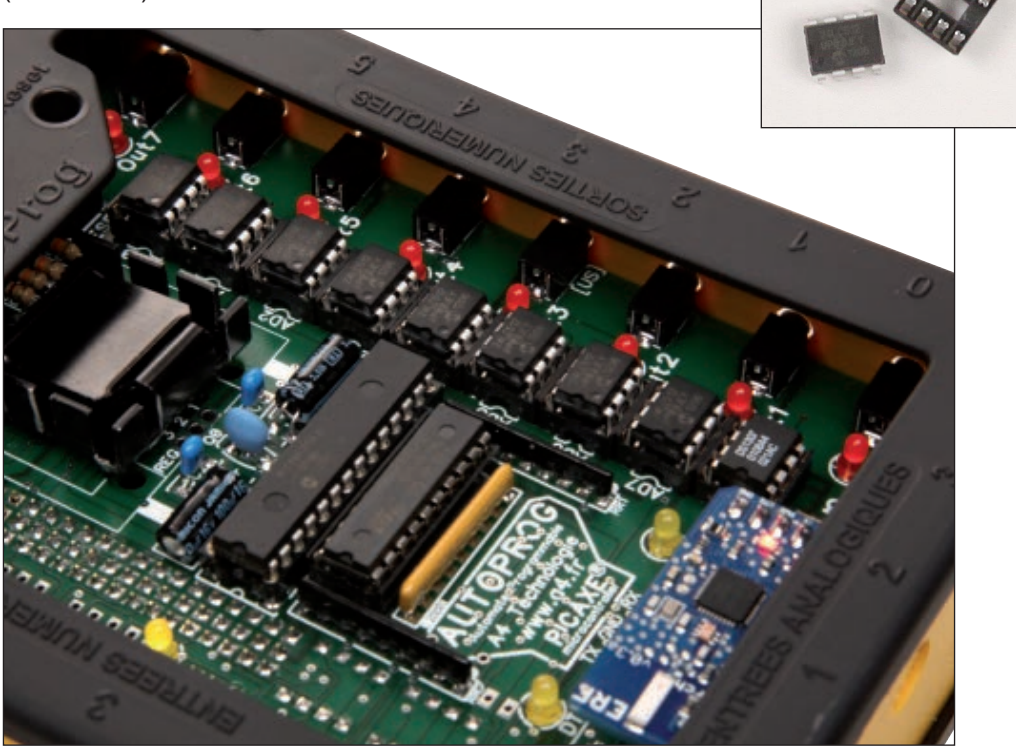

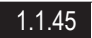

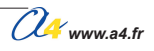

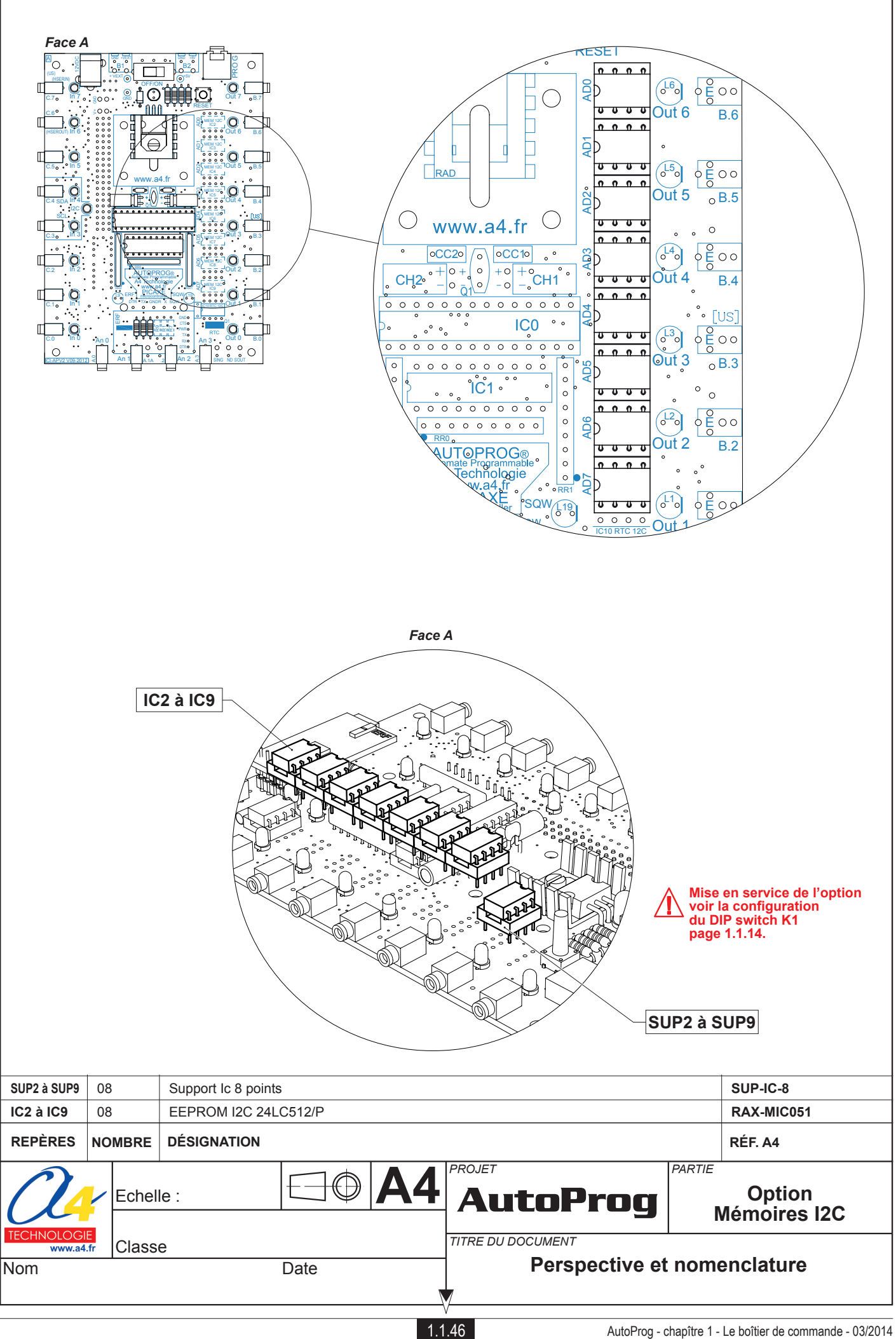

# Mémoires I2C : implantation des composants

#### Schéma électronique

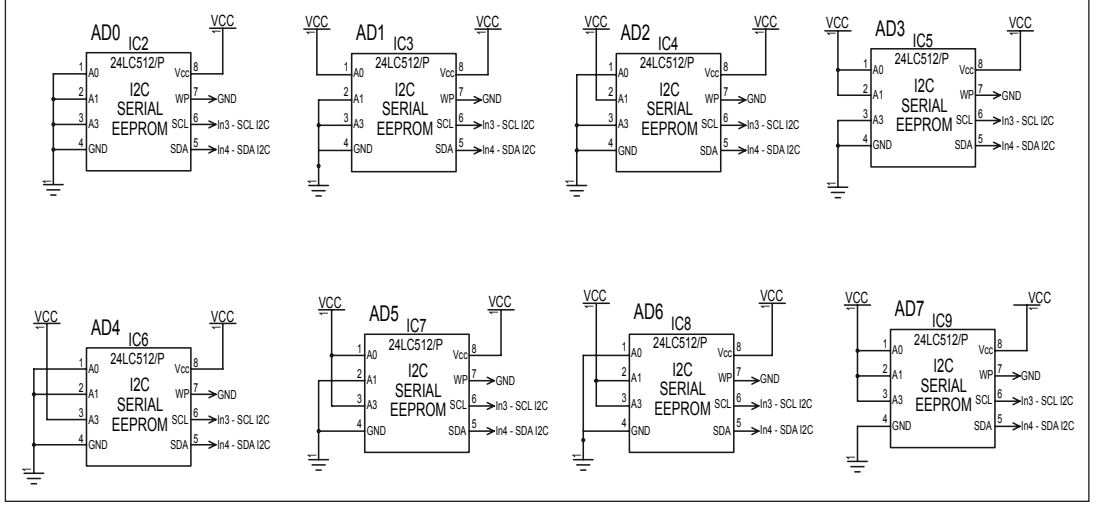

Note : chaque circuit dispose de sa propre adresse I2C par câblage.

# Adresse des mémoires

L'adresse des mémoires 24C512 est définie par une partie fixe 1010 et une partie câblée. Le câblage des mémoires s'effectue par les bornes A0, A1 et A2 :

| Exemple 1 | + W SCLSDA<br>24Cxx<br>A0 A1 A2 - | adressage I2C : | 1<br>1 | 0<br>0 | 1<br>1 | 0<br>0 | A2<br>0 | A1<br>0 | A0<br>0 | 0<br>0 |
|-----------|-----------------------------------|-----------------|--------|--------|--------|--------|---------|---------|---------|--------|
| Exemple 2 | + W SCLSDA<br>24Cxx<br>A0 A1 A2 - | adressage I2C : | 1<br>1 | 0<br>0 | 1<br>1 | 0<br>0 | A2<br>0 | A1<br>0 | A0<br>1 | 0<br>0 |

Les adresses des circuits mémoires sont donc définies en binaire de 10100000 à 10101110 : Les mémoires 24C512 sont des mémoires à lecture et écriture électrique appelées EEPROM. Elles sont prévues pour supporter 1.000.000 cycles d'écriture et conserver l'information pendant au moins 40 ans....La broche 7 : WP autorise l'écriture sur l'EEPROM si elle est reliée à la masse.

Note : les repères AD0 à AD7 indiquent les adresses respectives de chaque mémoire (voir schéma électronique).

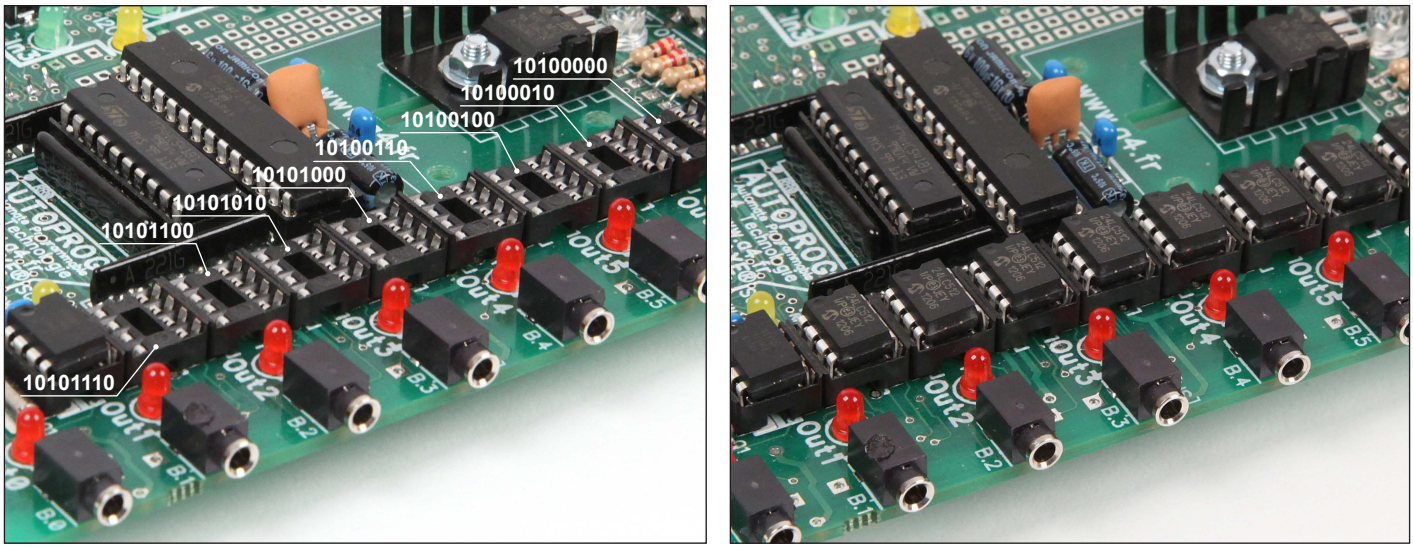

Les mémoires 24LC512 permettent la sauvegarde d'octets (de 0 à 255) dans des cases mémoires qui s'étalent de 0000 à FFFF(16) soit 0000 à 65535(10).

Pour les organigrammes qui suivent, l'utilisation d'une seule mémoire s'effectue en position IC2 à l'adresse 1010 0000.

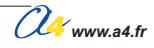

# Mémoires I2C

| DÉSIGNATION                                           | QUANTITÉ | REPÈRES     | DESSIN |
|-------------------------------------------------------|----------|-------------|--------|
| Circuit intégré mémoire I2C EEPROM ou RAM (8 pattes). | 08       | IC2 à IC9   |        |
| Support de circuit intégré (8 pattes)                 | 08       | SUP2 à SUP9 |        |

# Configuration du DIP switch K1

Le DIP switch K1 permet de mettre en service un bus I2C nécessaire au fonctionnement des options Horloge temps réel, mémoire ou tout autre périphérique I2C connectable à la carte AutoProg via les 3 connecteurs I0, I1, I2 situés sur la face B du circuit imprimé (voir option connectique).

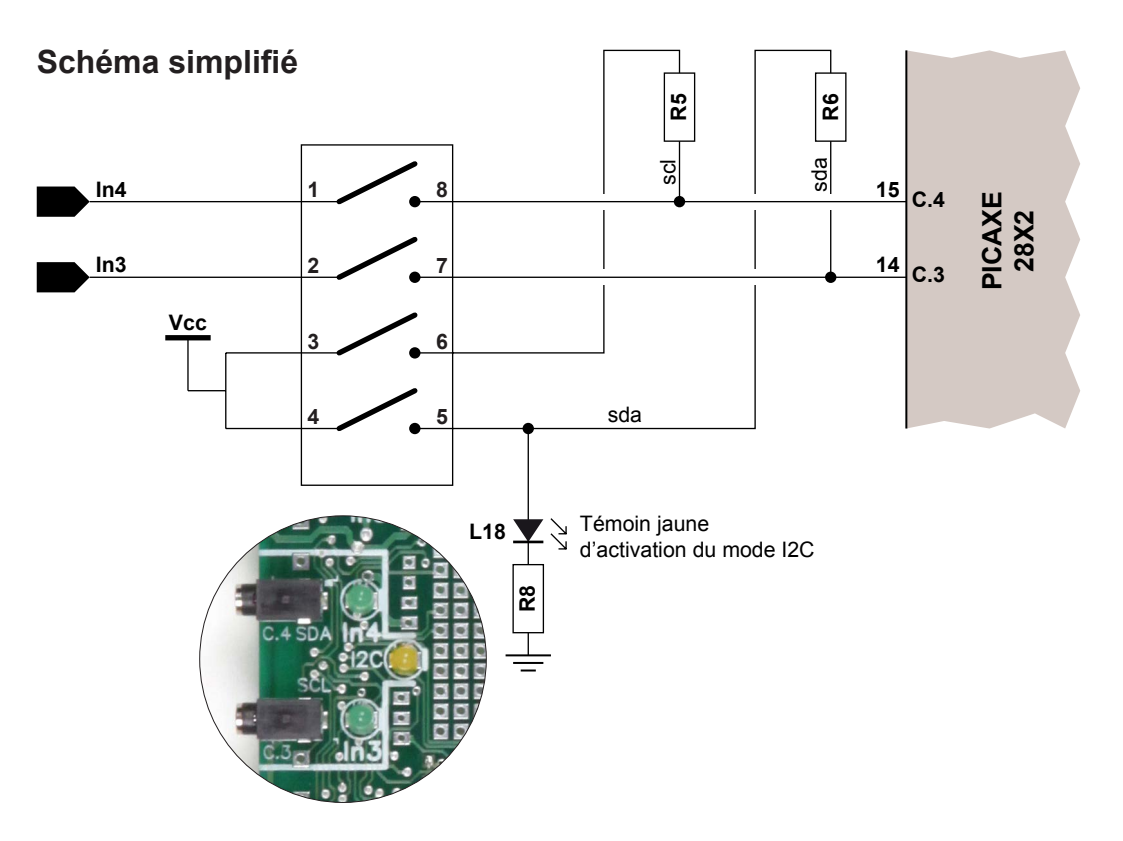

# **Configuration standard**

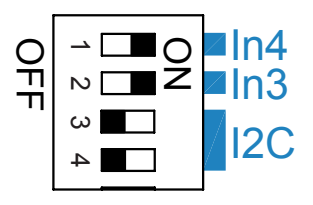

Les liaisons entre les embases jack In3, In4 et le microcontrôleur PICAXE sont actives. Dans ce mode, il est impossible de communiquer en I2C.

# Activation du mode I2C

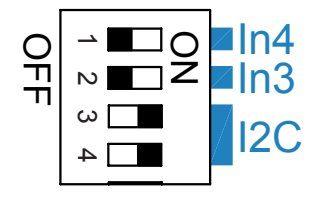

Le switch I2C en mode I2C permet de positionner les résistances de pull-up R5 et R6 sur le +5V. La led témoin L18 s'allume et indique le fonctionnement du mode I2C. Les entrées prises Jack In3 et Jack In4 sont déconnectées du PICAXE. Ces entrées ne pourront donc pas être utilisées.

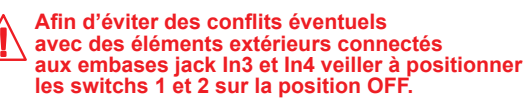

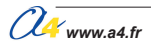

# Ecriture de données dans une mémoire

La commande writei2c permet d'écrire sur le périphérique concerné :

writei2c start\_adress, (data, data, data...)

- start adress permet de choisir l'adresse de départ dans laquelle s'effectue l'enregistrement ;
- data correspond à la ou les donnée(s) à enregistrer.

#### Exemple 1:

writei2c 4, (6, 246, "mry", %11110000)

# Programme Ecriture.plf

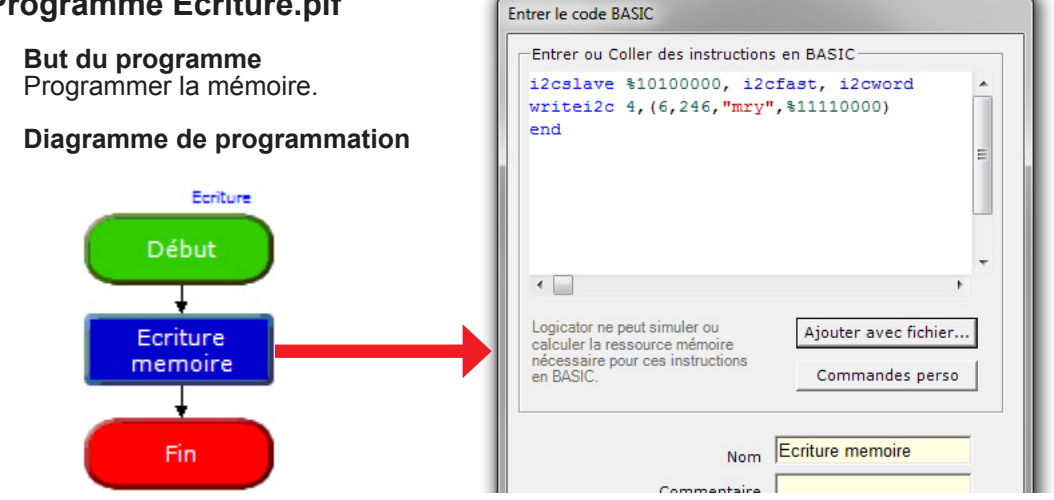

Le programme ecriture.plf permet de programmer la mémoire de la façon suivante :

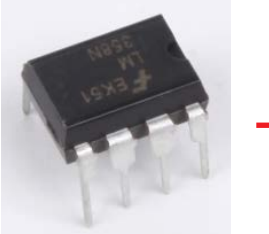

| Adresse | (16) |
|---------|------|
|---------|------|

0000

0001

0002

0003

0004 0005

0006

0007

65534 65535

## Donnée

| 255 |                                                                                                    |
|-----|----------------------------------------------------------------------------------------------------|
| 255 |                                                                                                    |
| 255 |                                                                                                    |
| 255 |                                                                                                    |
| 06  |                                                                                                    |
| 246 |                                                                                                    |
| 109 |                                                                                                    |
| 114 |                                                                                                    |
| 121 |                                                                                                    |
| 240 |                                                                                                    |
| 255 |                                                                                                    |
| 255 |                                                                                                    |
|     |                                                                                                    |
| 255 |                                                                                                    |
| 255 |                                                                                                    |
|     | 255<br>255<br>255<br>255<br>06<br>246<br>109<br>114<br>121<br>240<br>255<br>255<br>255<br>255<br>255 |

Note : Une case vide contient la donnée 255. A l'adresse 4 se retrouve à la donnée 06 A l'adresse 5 se retrouve la donnée 246

Ensuite, la donnée "mry" est décomposée en code ASCII Adresse 6 : m  $\rightarrow$  109 Adresse 7 : r  $\rightarrow$  114 Adresse 8 :  $y \rightarrow 121$ 

% indique une donnée codée en binaire 11110000(2) = 240(10)A l'adressé 9 se retrouve la donnée 240

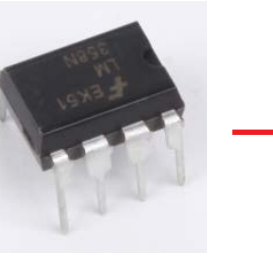

| AutoProg - chapître 1 | - Le boîtier de commande - | - 03/2014 |
|-----------------------|----------------------------|-----------|
|-----------------------|----------------------------|-----------|

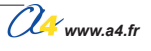

Il est bien sûr possible d'utiliser des variables pour la commande writei2c.

## Exemple 2 :

writei2c varA, (varB)

Cette commande permet d'écrire la donnée contenue dans B à l'adresse A.

### Matériel nécessaire

1 module OLED, 1 module bouton-poussoir, 1 module température étalonné .

## Connexion du module

Connecter le module OLED sur **S0**, le module bouton-poussoir sur **EN0** et le module température calibrée sur **S6**.

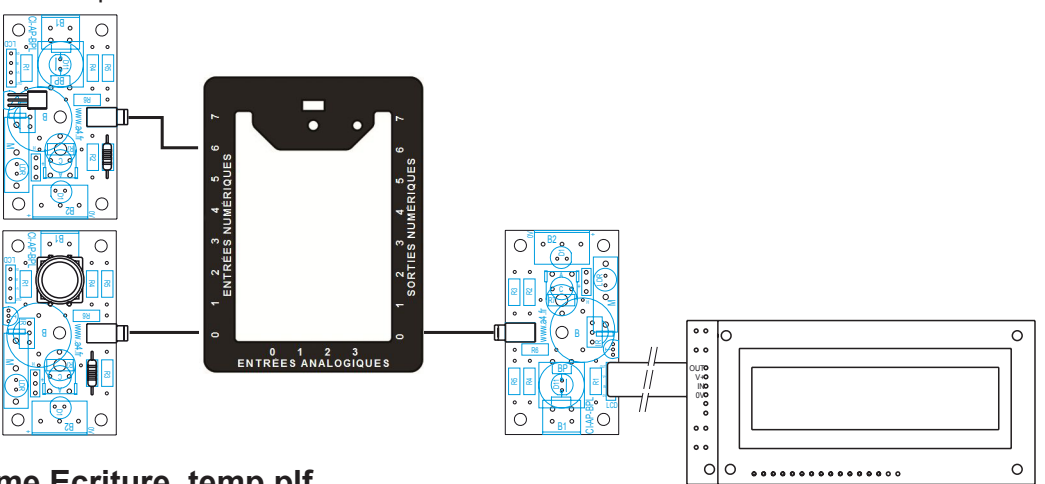

# Programme Ecriture\_temp.plf

### But du programme

Le programme suivant permet d'écrire la valeur de la température à chaque appui sur le bouton-poussoir. La valeur maximum de A étant de 255, le programme indique que l'on arrive à cette valeur par une information sur l'écran LCD.

### Diagramme de programmation

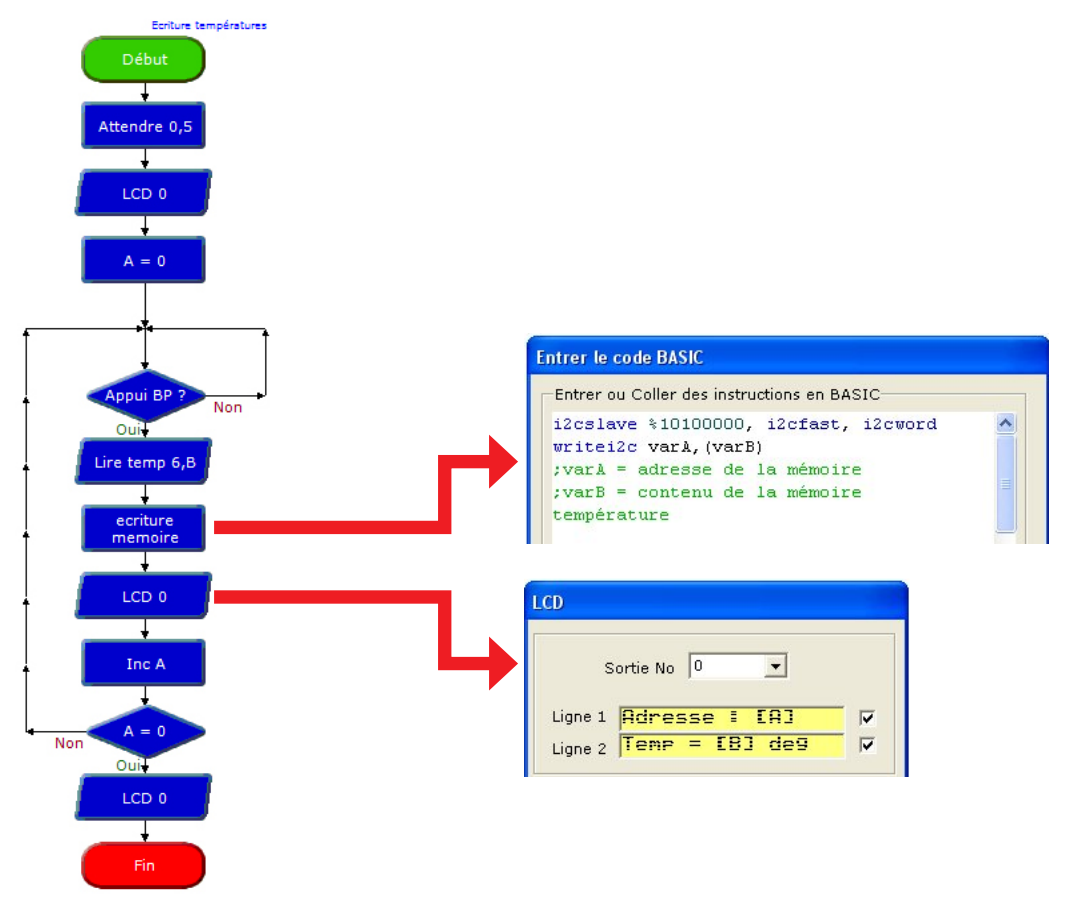

Www.a4.fr

La commande readi2c permet de lire le périphérique concerné :

readi2c location, (variable...)

- location permet de choisir l'adresse de départ dans laquelle s'effectue la lecture ;
- variable correspond à la donnée à lire.

### Exemple :

readi2c varA, (varB)

Cette commande permet de positionner la donnée de l'adresse A dans la variable B.

# Programme Lecture.plf

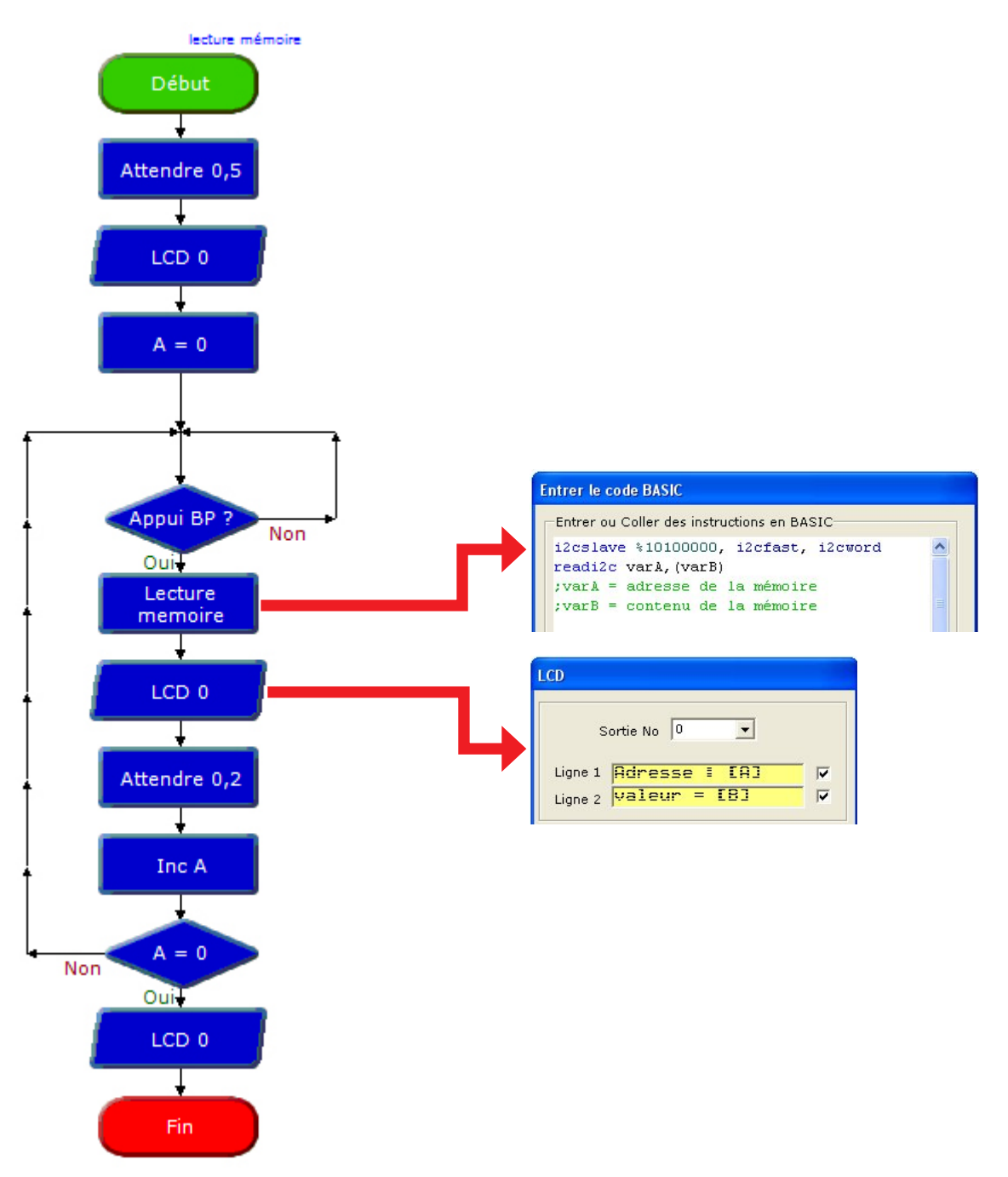

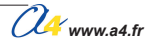

# Utilisation des variables word

Pour pouvoir accéder à la totalité des adresses des mémoires, il est nécessaire d'utiliser des variables de 16 bits. Les PICAXE utilisent des variables de plusieurs types :

- Bit (binary digit) de valeur 0 ou 1, il en existe 16 par "Word" : bit0, bit1, bit2 jusqu'à bit15 ;
  Byte (correspondant à 8 bits ou octet) de valeur 0 à 255, il en existe 20 : A, B, jusqu'à T ;
  Word (correspondant à 16 bits) de valeur 0 à 65535, il en existe 4 : w0, w1, w2 et w3.

Les variables sont liées entre elles, ainsi 2 variables Byte peuvent être combinées pour fournir une variable Word. w0 est constituée de la façon suivante :

| Bit15 | Bit14 | Bit13 | Bit12 | Bit11 | Bit10 | Bit9 | Bit8 | Bit7 | Bit6 | Bit5 | Bit4 | Bit3 | Bit2 | Bit1 | Bit0 |
|-------|-------|-------|-------|-------|-------|------|------|------|------|------|------|------|------|------|------|
| B     |       |       |       |       |       |      |      |      | l    | 4    |      |      |      |      |      |
| w0    |       |       |       |       |       |      |      |      |      |      |      |      |      |      |      |

Avec Logicator, la correspondance des "Words" est la suivante :

w0 = A et Bw1 = C et D w2 = E et F w3 = G et H

Du fait de cette correspondance, il est possible de réaliser un compteur de 0 à 65535 de la façon suivante : chaque appui du bouton-poussoir fait évoluer le compteur.

# Programme Compteur\_word.plf

### But du programme

Faire évoluer le compteur à chaque appui sur le bouton-poussoir.

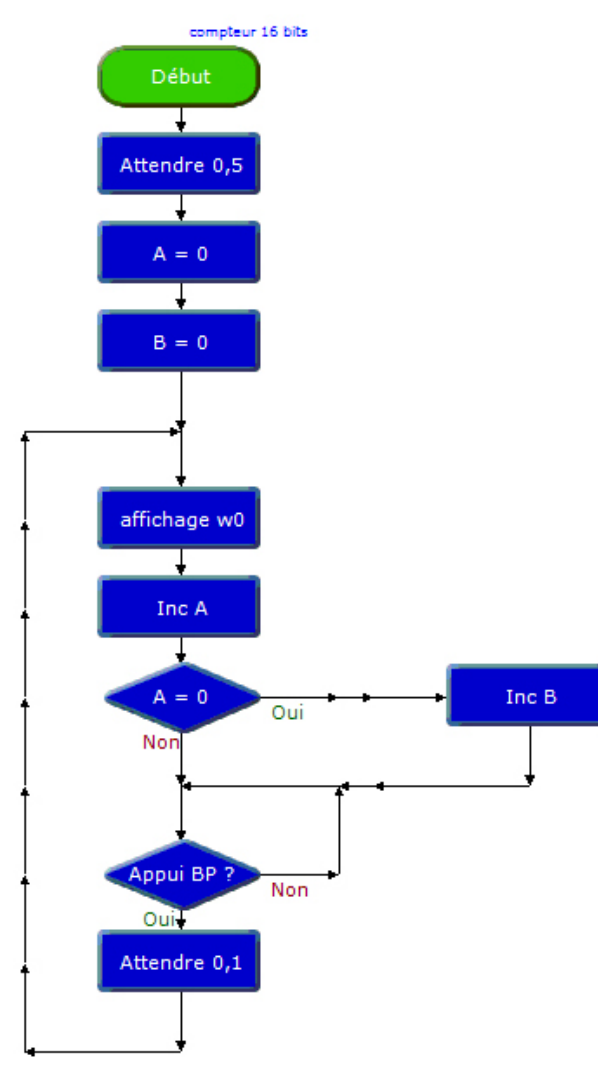

Reprenons le programme ecriture-temp.plf et effectuons un enregistrement complet (donc 65536 enregistrements...) de la mémoire.

# Programme Ecriture\_temp\_word.plf

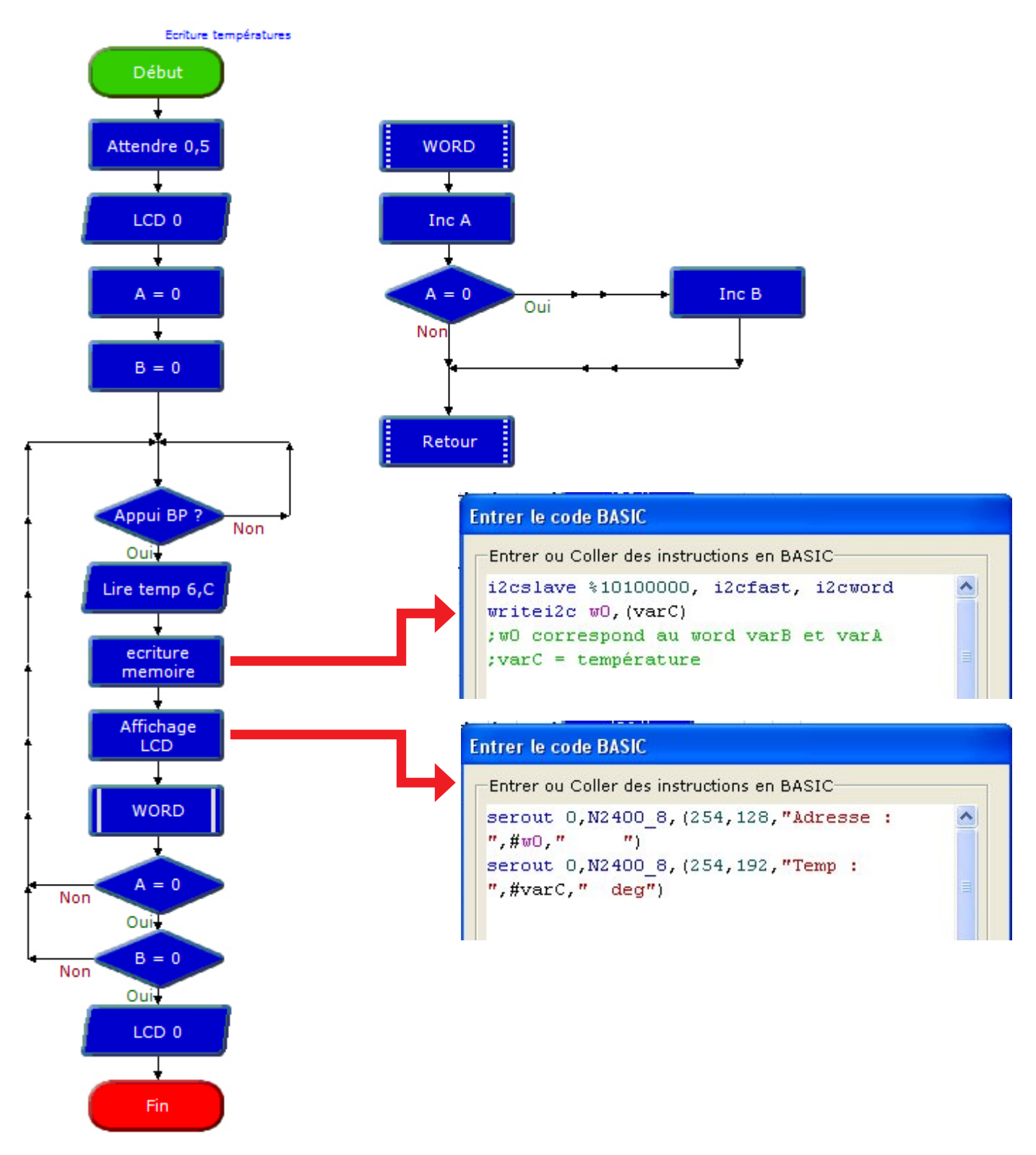

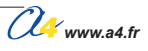

Reprenons le programme lecture.plf et effectuons une lecture complète (donc 65536 visualisations...) de la mémoire.

# Programme Lecture\_word.plf

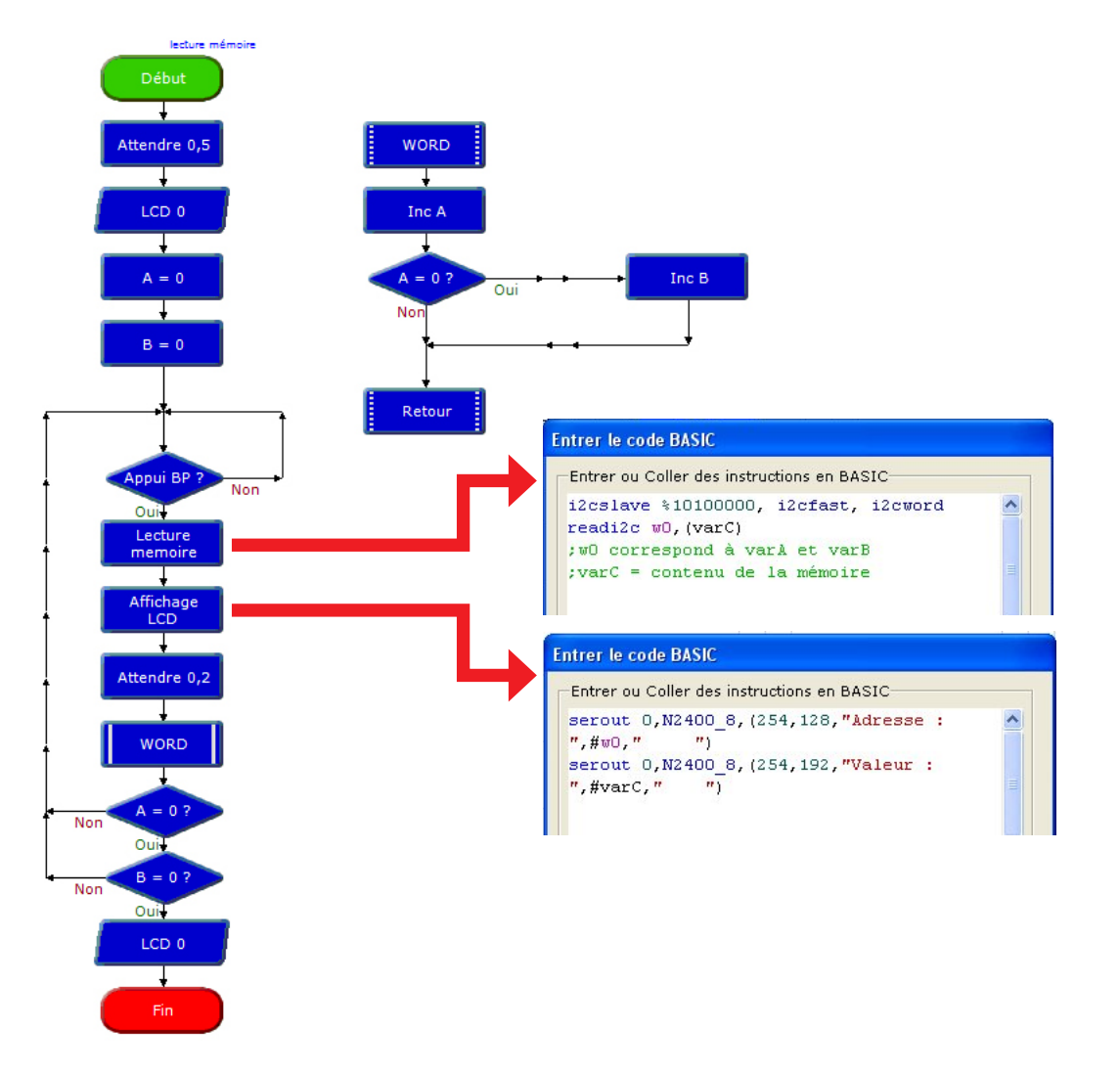

# Datalogger

# Programme Dattalogger.plf

#### But du programme

Effectuer une série de mesure à intervalle régulier.

#### Description du programme

Si vous avez équipé votre boîtier AutoprogV2 avec un module temps réel, il est possible d'effectuer une série de mesures à intervalle régulier. L'exemple suivant permet de réaliser un datalogger sur une mesure de température, l'enregistrement s'effectuant toutes les minutes. Avec 65536 mesures, le temps total d'enregistrement sera donc de 45 jours.

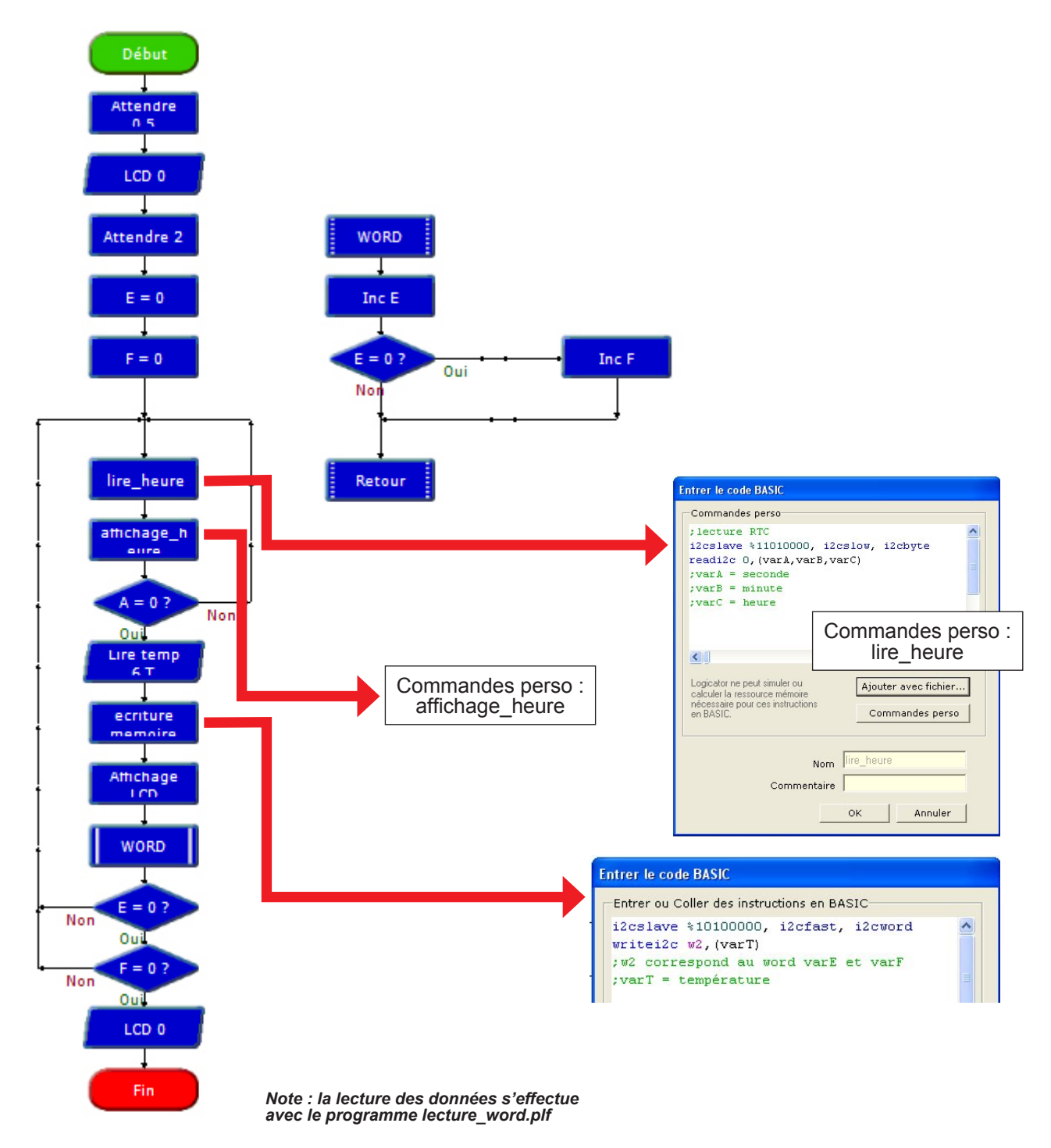

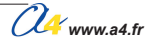

# **Applications Mémoires I2c**

# Datalogger avec 2 mémoires

La seconde mémoire est mise en place en position IC3 à l'adresse 1010 0010. Il est possible d'utiliser jusqu'à 8 mémoires.

# Programme Dattalogger2mry.plf

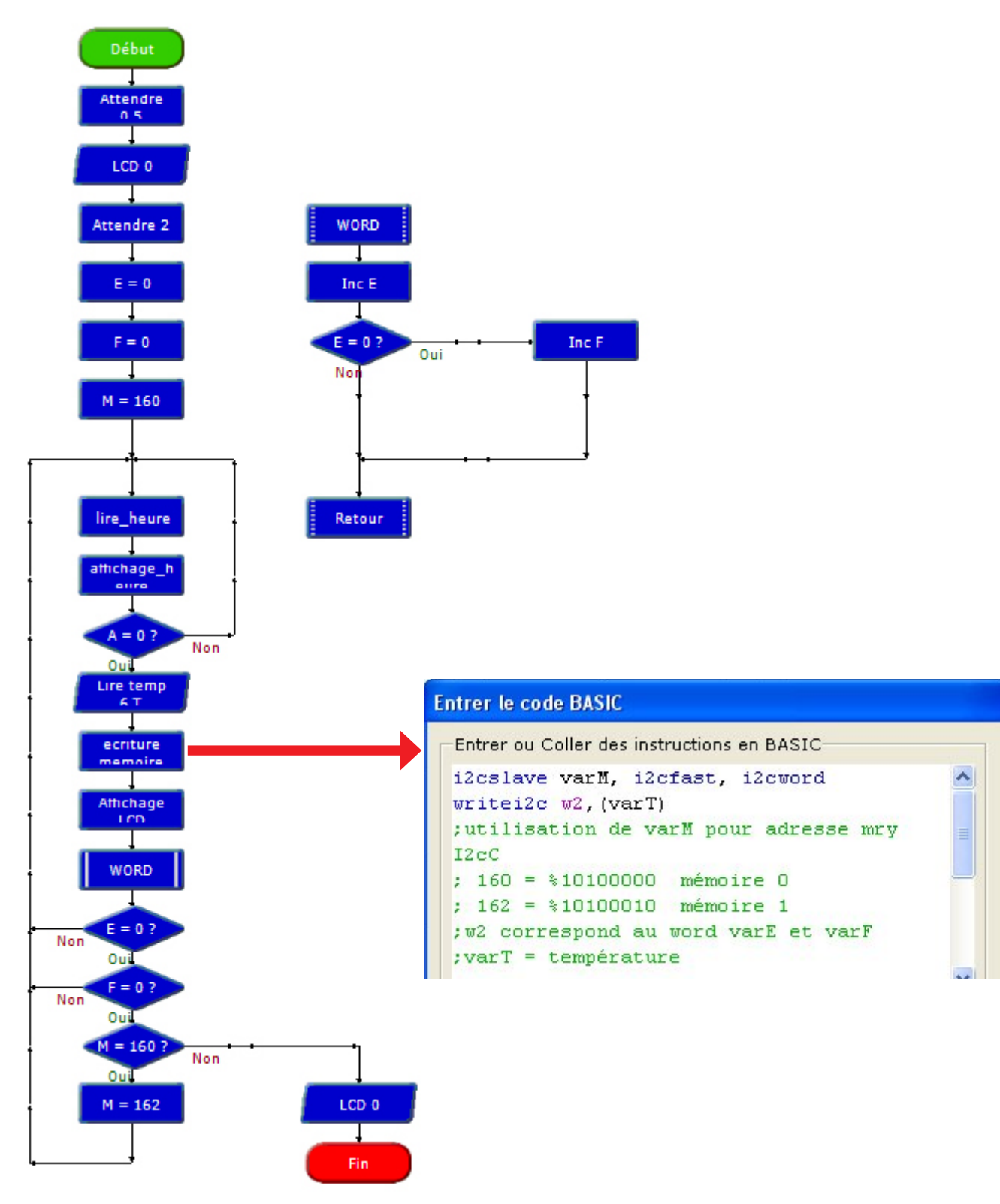

# Lecture avec 2 mémoires

# Programme Lecture\_word2mry.plf

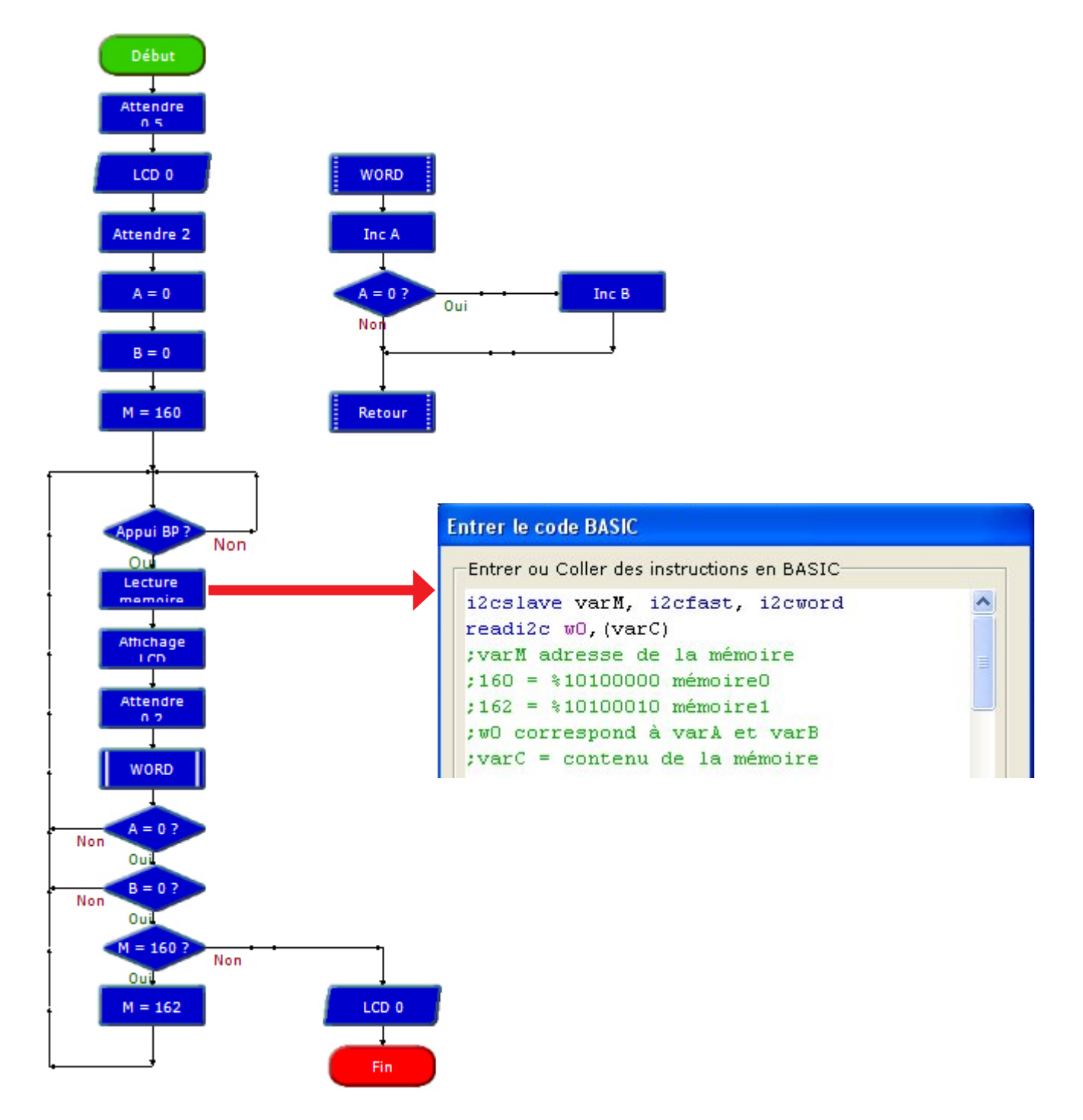

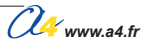

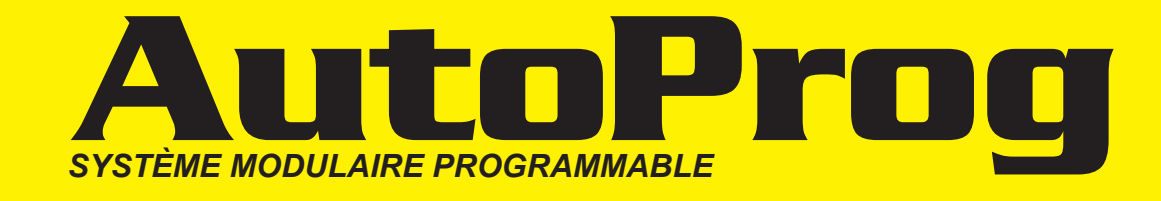

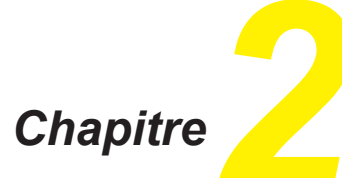

Modules capteurs pour entrées numériques

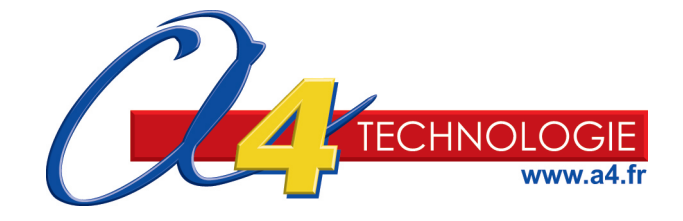

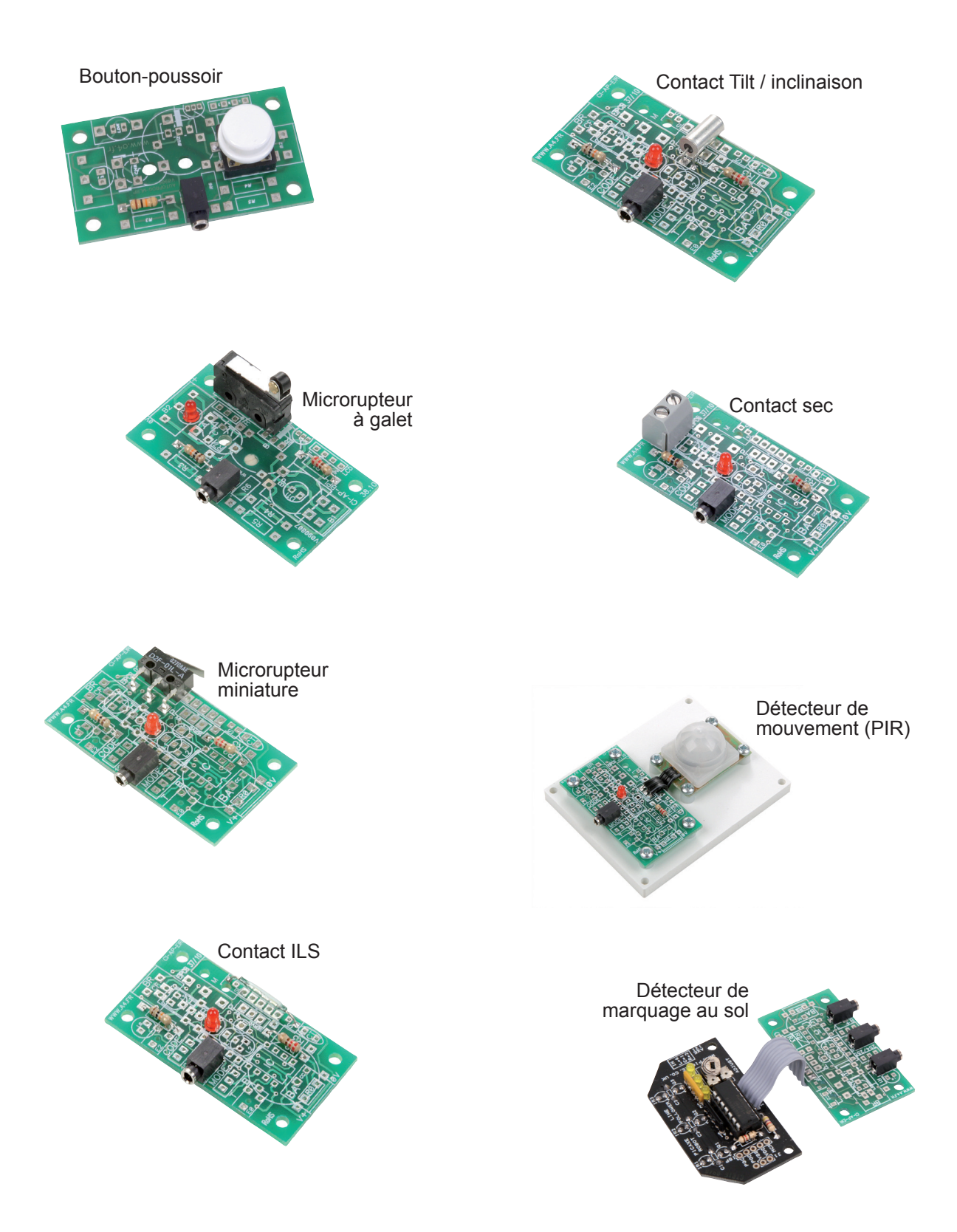

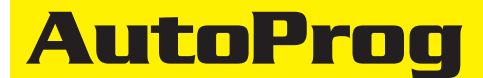

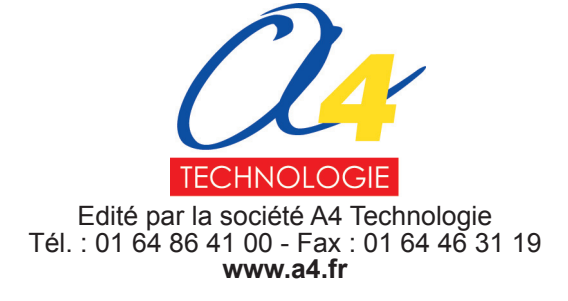

# Sommaire

# Modules capteurs pour entrées numériques

| Présentation                                                                                                    | 2.0.3                                              |
|----------------------------------------------------------------------------------------------------|----------------------------------------------------|
| Module Bouton-poussoir<br>Présentation<br>Perspective, nomenclature et implantation des composants<br>Schéma électronique et mise en service<br>Applications                                                                                                    | 2.1.1<br>2.1.2<br>2.1.3<br>2.1.4                   |
| <b>Module Microrupteur à galet</b><br>Présentation<br>Perspective, nomenclature et implantation des composants<br>Schéma électronique et mise en service<br>Applications                                                                                                    | 2.2.1<br>2.2.2<br>2.2.3<br>2.2.4                   |
| <b>Module Microrupteur miniature</b><br>Présentation<br>Perspective, nomenclature et implantation des composants<br>Schéma électronique et mise en service<br>Applications                                                                                                    | 2.3.1<br>2.3.2<br>2.3.3<br>2.3.4                   |
| Module Contact ILS<br>Présentation<br>Perspective, nomenclature et implantation des composants<br>Schéma électronique et mise en service<br>Applications                                                                                                    | 2.4.1<br>2.4.2<br>2.4.3<br>2.4.4                   |
| Module Contact Tilt<br>Présentation<br>Perspective, nomenclature et implantation des composants<br>Schéma électronique et mise en service<br>Applications                                                                                                    | 2.5.1<br>2.5.2<br>2.5.3<br>2.5.4                   |
| Module Contact sec<br>Présentation<br>Perspective, nomenclature et implantation des composants<br>Schéma électronique et mise en service<br>Applications                                                                                                    | 2.6.1<br>2.6.2<br>2.6.3<br>2.6.4                   |
| Module Détecteur de mouvement (PIR)<br>Présentation<br>Perspective, nomenclature et implantation des composants<br>Schéma électronique et mise en service<br>Applications                                                                                                    | 2.7.1<br>2.7.2<br>2.7.3<br>2.7.4                   |
| Module Détecteur de marquage au sol<br>Présentation<br>Perspective et nomenclature du détecteur de marquage au sol<br>Montage du détecteur de marquage au sol<br>Perspective, nomenclature et implantation des composants du module<br>Schéma électronique et mise en service<br>Applications | 2.8.1<br>2.8.2<br>2.8.3<br>2.8.6<br>2.8.7<br>2.8.8 |

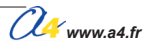

# Sommaire (suite)

| Télécommande infrarouge PICAXE<br>Présentation<br>Mise en service                                                                                                    | 2.9.1<br>2.9.2                       |
|----------------------------------------------------------------------------------------------------|--------------------------------------|
| Module Télécommande 1 bouton<br>Présentation<br>Perspective, nomenclature et implantation des composants<br>Schéma électronique et mise en service                           | 2.10.1<br>2.10.4<br>2.10.7           |
| Module Récepteur infrarouge<br>Présentation<br>Perspective, nomenclature et implantation des composants<br>Schéma électronique et mise en service<br>Applications            | 2.11.1<br>2.11.2<br>2.11.3<br>2.11.4 |
| Module Mesure de distance (Ultrason)<br>Présentation<br>Perspective, nomenclature et implantation des composants<br>Schéma électronique et mise en service<br>Applications   | 2.12.1<br>2.12.2<br>2.12.3<br>2.12.4 |
| Module Capteur de température étalonné<br>Présentation<br>Perspective, nomenclature et implantation des composants<br>Schéma électronique et mise en service<br>Applications | 2.13.1<br>2.13.2<br>2.13.3<br>2.13.4 |

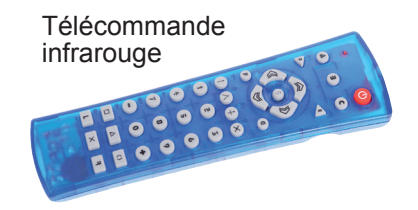

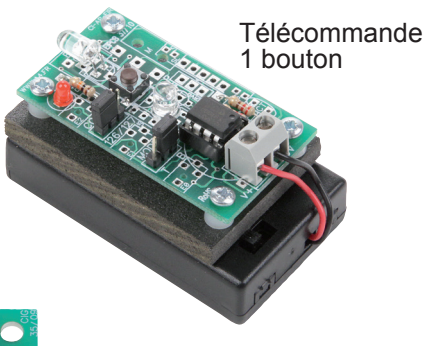

### Récepteur infrarouge

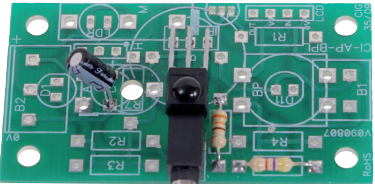

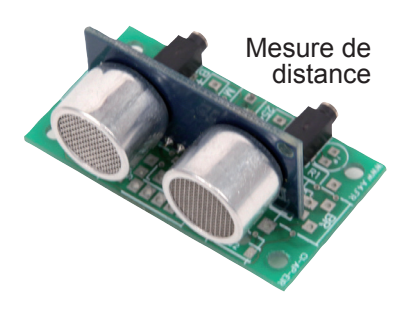

Capteur de température ėtalonné

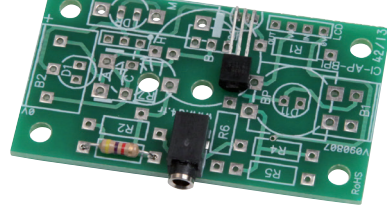

#### **Ressources numériques**

L'ensemble des ressources numériques disponibles autour de nos projets et maquettes sont téléchargeables librement et gratuitement sur notre site www.a4.fr (voir sur la page du projet ; onglet "téléchargement"). Si vous ne souhaitez pas avoir à télécharger des fichiers volumineux, des CDRom qui contiennent toutes les ressources numériques sont aussi proposés. Pour ce projet : réf "CD-AP"

- Ressources disponibles pour ce projet : Le dossier en différents formats : PDF, Word et Indesign.
- Des fichiers programme pour Logicator.
  Des photos et dessins.

Ce dossier et toutes les ressources numériques sont duplicables pour les élèves, en usage interne à l'établissement scolaire\*. \* La duplication est autorisée sans limite de quantité au sein des établissements scolaires, à seules fins pédagogiques, à la condition que soit cité le nom de l'éditeur : Sté A4. La copie ou la diffusion par quelque moyen que ce soit à des fins commerciales n'est pas autorisée sans l'accord de la Sté A4. La Sté A4 demeure seule propriétaires de ses documents et ressources numériques. La copie ou la diffusion par quelque moyen que ce soit en dehors d'un usage interne à l'établissement scolaire de tout ou partie du dossier ou des ressources numériques ne sont pas autorisées sans l'accord de la Sté A4 .

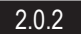

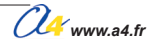

# Présentation des modules capteurs numériques

# Ce chapitre décrit l'ensemble des modules capteurs AutoProg<sup>®</sup> prévus pour être connectés sur les entrées numériques repérées EN0 à EN7 sur le boîtier de commande AutoProg<sup>®</sup>. On distinguera deux familles de modules pour entrées numériques :

#### - Module fournissant une information binaire indiquant un l'état actif ou inactif du capteur.

Par exemple état «enfoncé» ou «relâché» pour un bouton-poussoir ou un microrupteur, détection d'une zone claire ou d'une zone sombre pour un détecteur de marquage au sol, présence ou absence de mouvement pour détecteur de mouvement...

L'information transmise peut avoir 2 états «0 = inactif» ou «1 = actif». On exploite ce type d'information à l'aide d'une instruction destinée à tester l'état de l'entrée sur laquelle est connecté le module.

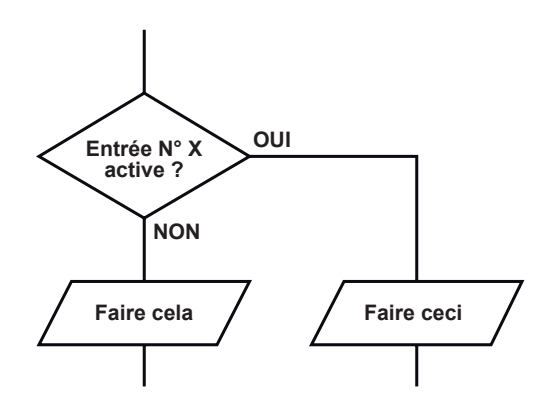

### - Module fournissant une information numérique codée.

Ex. modules capteur de température étalonné, mesure de distance, récepteur infrarouge pour télécommande etc.

L'information transmise correspond à une valeur binaire sur 8 bits (soit 255 codes) qui peut être une grandeur physique (ex. température en °C) ou bien une information spécifique au capteur (ex. code d'une touche de télécommande).

Elle est émise sous forme d'une trame codée propre à chaque type de capteur.

Des instructions spécifiques sont prévues pour exploiter les informations provenant des différents types de capteurs numériques.

Ces instructions permettent d'acquérir et de stocker la valeur fournie par le capteur numérique; cette information peut alors être traitée et exploitée.

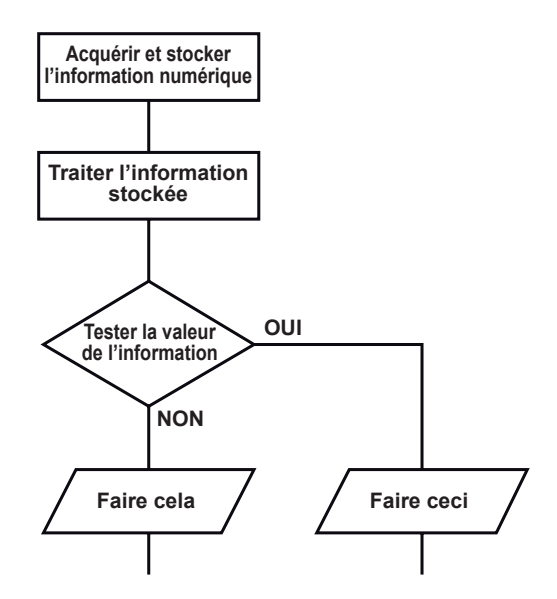

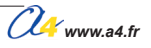

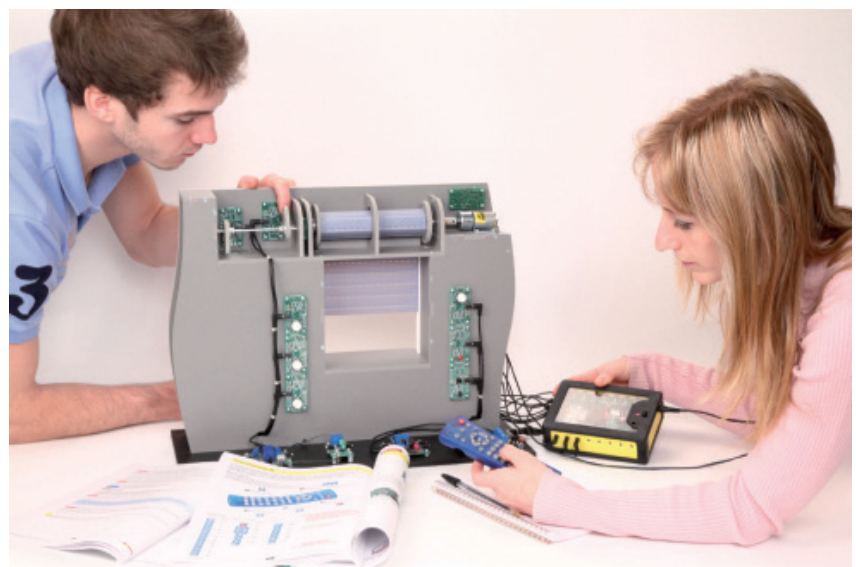

Boutons-poussoirs pour le fonctionnement du volet roulant : marche / arrêt / pause.

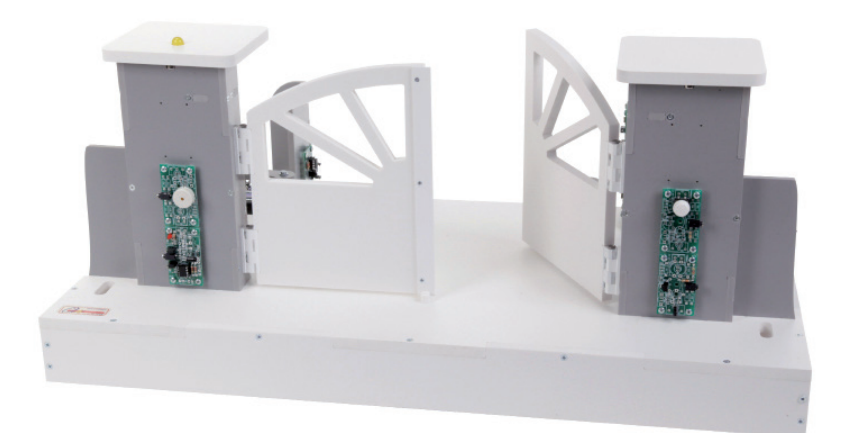

Boutons-poussoirs pour actionner l'ouverture ou la fermeture des deux vantaux du portail battant.

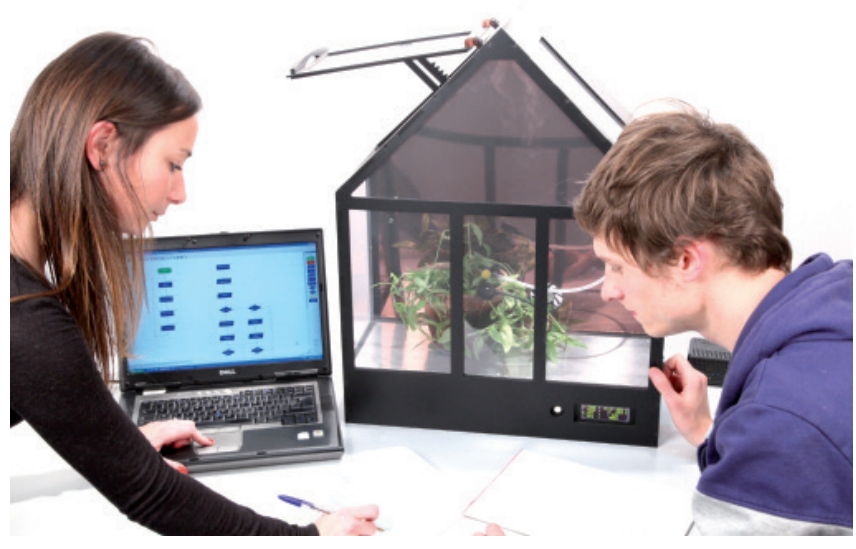

Bouton-poussoir pour gérer le mode et les données affichées sur le module OLED.

# Présentation du module Bouton-poussoir

# **Bouton-poussoir**

Module équipé d'un bouton-poussoir. Il se connecte sur une entrée numérique du boîtier de commande AutoProg<sup>®</sup>.

Ce capteur à contact permet de détecter une action manuelle pour déclencher ou arrêter un processus.

On exploite l'état du bouton-poussoir (libéré ou enfoncé) à l'aide d'une instruction de test de l'entrée numérique sur laquelle il est connecté.

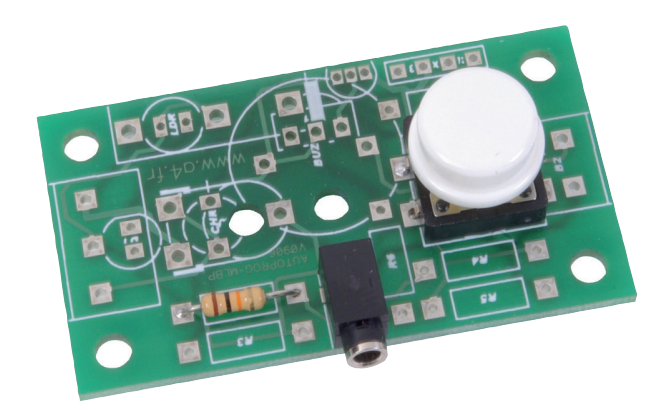

Réf. K-AP-MBP

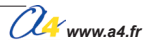

| 2,5 mm pour CI.               | EMB-JACK-D2M5A-STE                                                                                                    |
|-------------------------------|----------------------------------------------------------------------------------------------------|
| W 5% (marron-noir-orange-or). | RES-10K                                                                                                    |
| 2 x 12 mm, Ø 11,5 mm.         | BP-DTS-24N                                                                                                    |
| ג ו,ס וווm.                   | CI-AP-BPL                                                                                                    |
|                               |                                                                                                    |
| AutoProg                      | Module<br>Bouton-poussoir<br>et implantation                                                                                                    |
|                               | 2,5 mm pour CI.<br>W 5% (marron-noir-orange-or).<br>2 x 12 mm, Ø 11,5 mm.<br>x 1,6 mm.<br>PROJET<br>AutoProg<br>TITRE DU DOCUMENT<br>Nomenclature<br>des com |

2.1.2

ſ

1

# Nomenclature du kit réf. K-AP-MBP-KIT

Le module bouton-poussoir est commercialisé en 2 versions.

- prêt à l'emploi, composants soudés ;
- en kit, composants à implanter et braser.

Le kit comprend toutes les pièces et composants électroniques permettant de monter le module bouton-poussoir.

| DÉSIGNATION                                         | QUANTITÉ | REPÈRES   | DESSIN |
|-----------------------------------------------------|----------|-----------|--------|
| Circuit imprimé 30 x 54 x 1,6 mm.                   | 01       | CI-AP-BPL |        |
| Embase jack stéréo Ø 2,5 mm pour CI.                | 01       | E         |        |
| Bouton-poussoir 12 x 12 x 12 mm, Ø 11,5 mm.         | 01       | BP        |        |
| Résistor 10 Kohms 1/4 W 5% (marron-noir-orange-or). | 01       | R2        | rac.   |

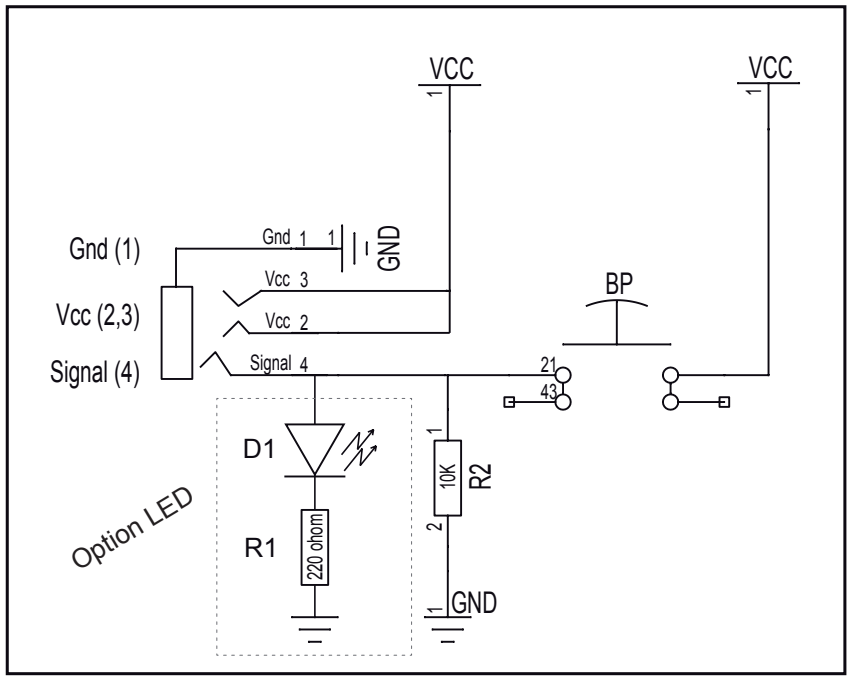

## Schéma électronique

Option LED : il est possible de braser une LED sur le repère D1 sérigraphié sur la carte et un résistor 220 ohms sur le repère R1, afin de visualiser l'état du bouton-poussoir. (LED allumée = BP enfoncé ; LED éteinte = BP relaché).

## Test du module Bouton-poussoir

| Phase | Charger<br>le programme nommé | Configuration de test du module | Résultats attendus                                                                           |
|-------|-------------------------------|---------------------------------|----------------------------------------------------------------------------------------------|
| 1     | TEST-MBP.plf                  | EN0                             | Appuyer sur le bouton-poussoir :<br>le témoin de l'entrée EN0 et de la sortie S0 s'allument. |

### Cas de pannes

Le témoin de la sortie S0 ne s'allume pas lorsque l'on appuie sur le bouton-poussoir, vérifier que :

- le cordon jack du module bouton-poussoir est correctement enfiché dans son embase lors du test ;
  - les composants sont correctement brasés.

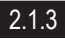

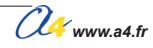

# **Applications du module Bouton-poussoir**

## Matériel nécessaire

1 module bouton-poussoir, 1 cordon de liaison.

### Connexion du module

Connecter le module bouton-poussoir sur EN5.

# Programme 01-MBP1.plf

#### But du programme

Activer ou désactiver une sortie lorsque l'on agit sur le bouton-poussoir.

#### Description du programme

La sortie S6 est activée lorsque le bouton-poussoir est appuyé et désactivée lorsqu'il est relâché.

### Diagramme de programmation

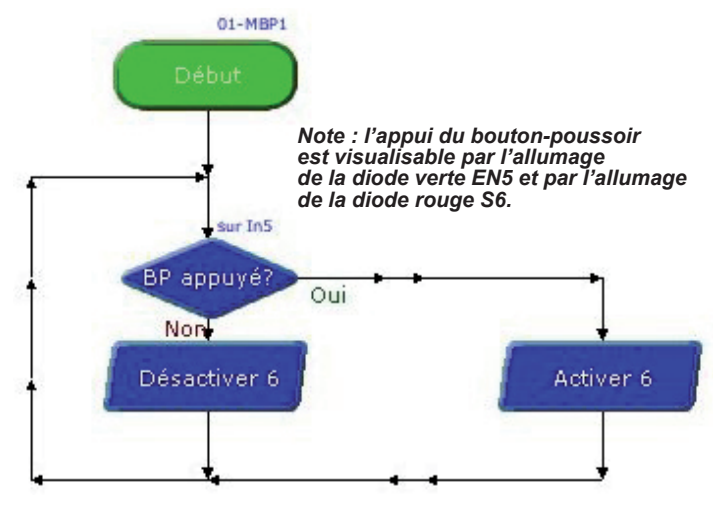

# Programme 01-MBP2.plf

#### But du programme

Activer une sortie pendant 2 secondes.

#### Description du programme

La sortie S6 est activée pendant 2 secondes lorsque le bouton-poussoir est appuyé.

#### Diagramme de programmation

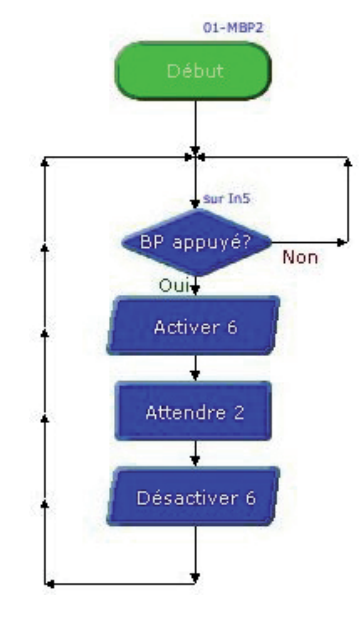

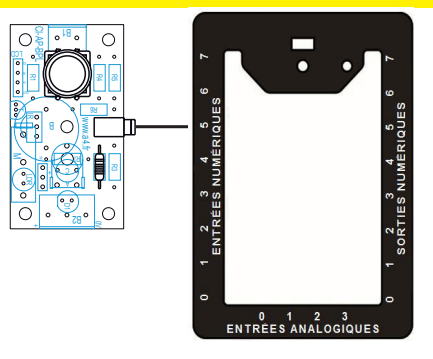

## Programme 01-MBP3.plf

#### But du programme Réaliser un télérupteur.

**Description du programme** La sortie S2 est activée lorsque le boutonpoussoir est appuyé, elle est désactivée lorsque l'on appuie encore sur le bouton-poussoir.

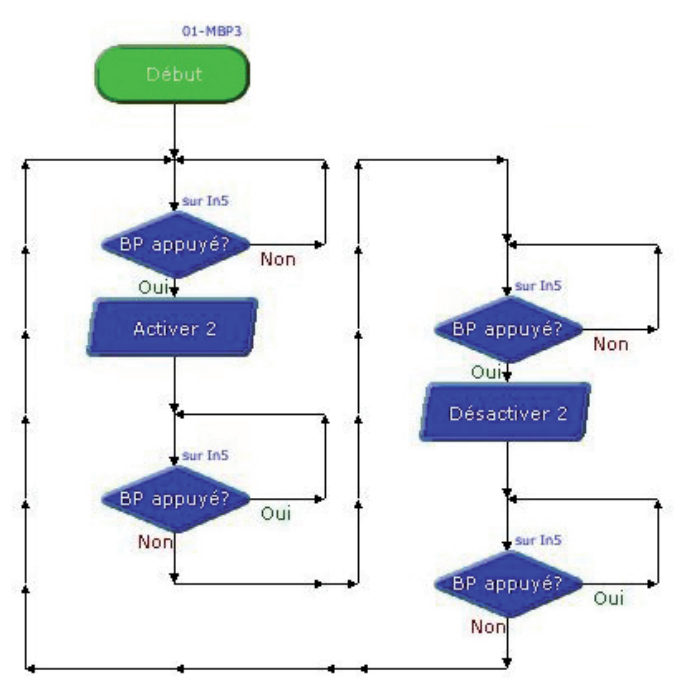

# **Applications du module Bouton-poussoir**

## Matériel nécessaire

2 modules bouton-poussoir, 2 cordons de liaison.

## Connexion du module

Connecter les modules bouton-poussoir sur EN1 et EN2.

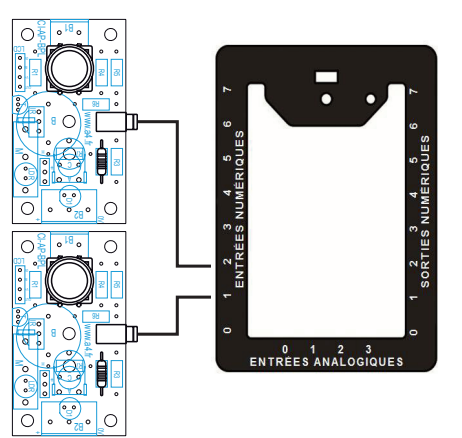

# Programme 01-MBP4.plf

### But du programme

Réaliser une opération logique OU, réaliser une opération logique ET.

### Description du programme

La sortie S2 est activée en fonction de l'action sur les boutons-poussoirs.

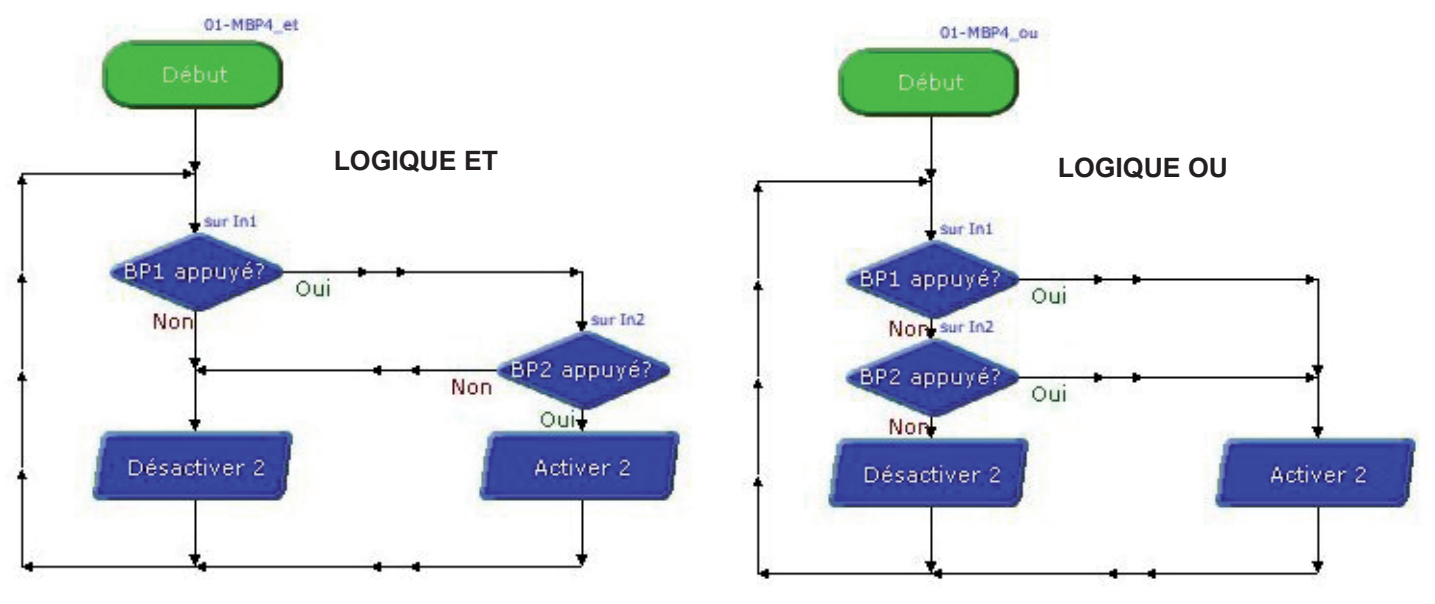

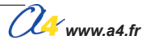

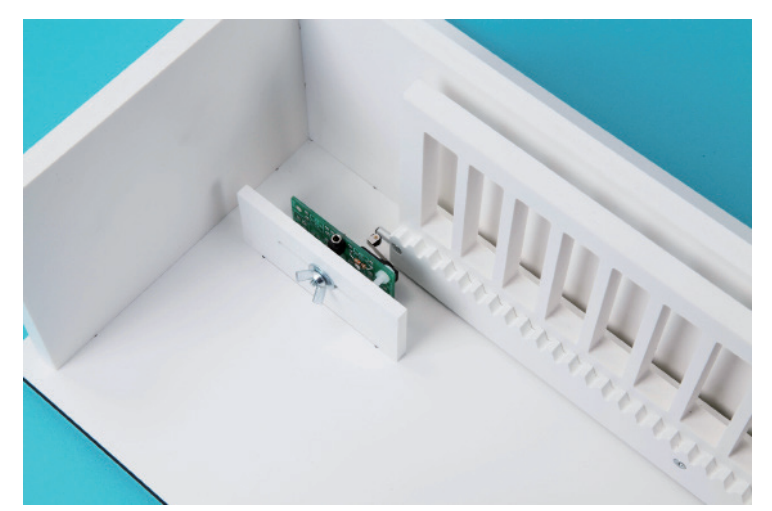

*Microrupteur pour gérer le mécanisme à crémaillère de l'ouverture et de fermeture du portail coulissant.* 

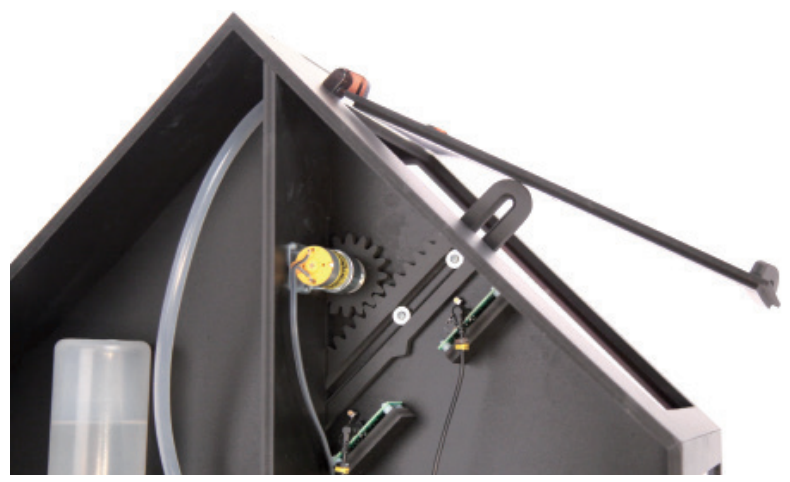

*Microrupteur pour gérer le mécanisme à crémaillère de l'ouverture et de fermeture du plafond de la mini-serre.*
# Microrupteur à galet

Module équipé d'un microrupteur à levier avec galet qui est implanté perpendiculairement à la carte. Il se connecte sur une entrée numérique du boîtier de commande AutoProg<sup>®</sup>.

Ce capteur à contact permet de détecter une action mécanique comme le passage d'une came sur le galet pour déclencher ou arrêter un processus.

On exploite l'état du microrupteur (libéré ou enfoncé) à l'aide d'une instruction de test de l'entrée numérique sur laquelle il est connecté.

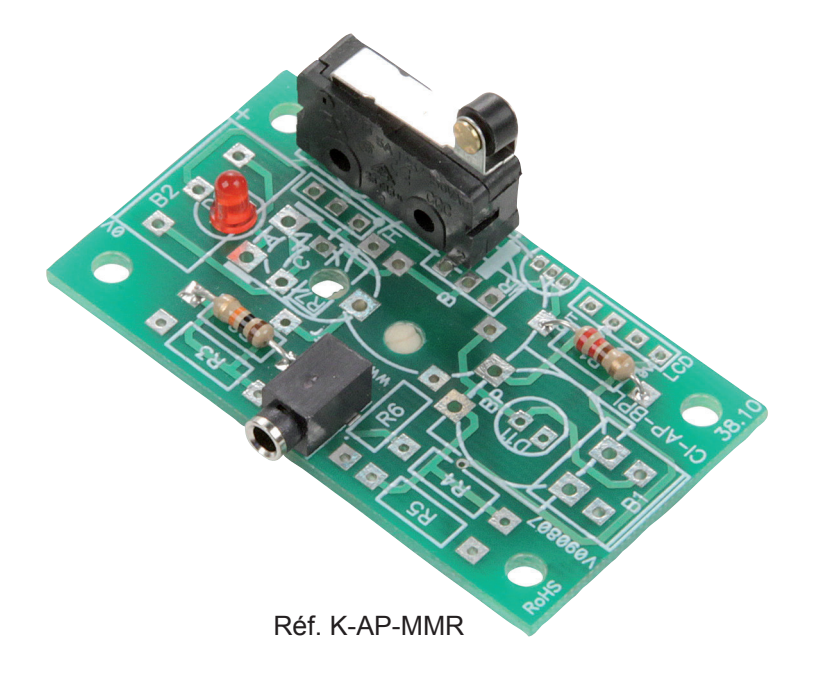

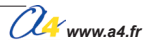

|                     | Imp<br>des co<br>i |                                                                       |                                                  |
|---------------------|--------------------|-----------------------------------------------------------------------|--------------------------------------------------|
| E                   | 01                 | Embase jack stéréo Ø 2,5 mm pour CI.                                  | EMB-JACK-D2M5A-STE                               |
| R2                  | 01                 | Résistor 10 Kohms 1/4 W 5% (marron-noir-orange-or).                   | RES-10K                                          |
| Μ                   | 01                 | Microrupteur à galet.                                                 | MICRORUP-17M-GP                                  |
| CI-AP-BPL           | 01                 | Circuit imprimé 30 x 54 x 1,6 mm.                                     | CI-AP-BPL                                        |
| REPÈRES             |                    | le : A4 PROJET AUTOProg                                               | RÉF. A4<br>Module<br>rorupteur à galet           |
| TECHNOLOG<br>WWW.a4 | Echel              | le :<br>Date<br>222<br>PROJET<br>AutoProg - chapitr<br>PARTIE<br>Mici | Module<br>rorupteur à galet<br>plantation<br>nts |

### Nomenclature du kit réf. K-AP-MMR-KIT

Le module microrupteur à galet est commercialisé en 2 versions.

- prêt à l'emploi, composants soudés ;
- en kit, composants à implanter et braser.

Le kit comprend toutes les pièces et composants électroniques permettant de monter le module microrupteur à galet.

| DÉSIGNATION                                         | QUANTITÉ | REPÈRES   | DESSIN                                                                                                    |
|-----------------------------------------------------|----------|-----------|----------------------------------------------------------------------------------------------------|
| Circuit imprimé 30 x 54 x 1,6 mm.                   | 01       | CI-AP-BPL |                                                                                                    |
| Embase jack stéréo Ø 2,5 mm pour CI.                | 01       | E         |                                                                                                    |
| Microrupteur à galet.                               | 01       | М         | to the second second se |
| Résistor 10 Kohms 1/4 W 5% (marron-noir-orange-or). | 01       | R2        | ran .                                                                                                    |

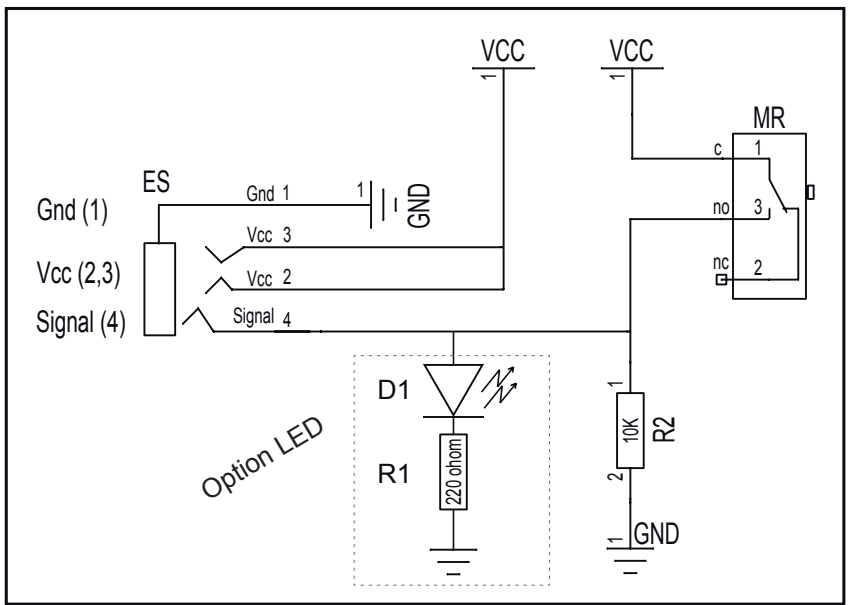

Option LED : il est possible de braser une LED sur le repère D1 sérigraphié sur la carte et un résistor 220 ohms sur le repère R1, afin de visualiser l'état du bouton-poussoir. (LED allumée = BP enfoncé ; LED éteinte = BP relaché).

#### Test du module Microrupteur à galet

| Phase | Charger         Configuration           ase         le programme nommé         de test du module |     | Résultats attendus                                                                                |  |  |
|-------|--------------------------------------------------------------------------------------------------|-----|---------------------------------------------------------------------------------------------------|--|--|
| 1     | TEST-MMR.plf                                                                                     | ENO | Actionner le levier du microrupteur :<br>le témoin de l'entrée EN0 et de la sortie S0 s'allument. |  |  |

### Cas de pannes

Le témoin de la sortie S0 ne s'allume pas lorsque l'on appuie sur le microrupteur à galet, vérifier que :

- le cordon jack du module microrupteur à galet est correctement enfiché dans son embase lors du test ;
- les composants sont correctement brasés.

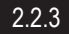

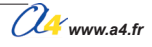

#### Schéma électronique

# **Applications du module Microrupteur à galet**

#### Matériel nécessaire

1 module microrupteur, 1 cordon de liaison.

#### Connexion du module

Connecter le module microrupteur sur EN2.

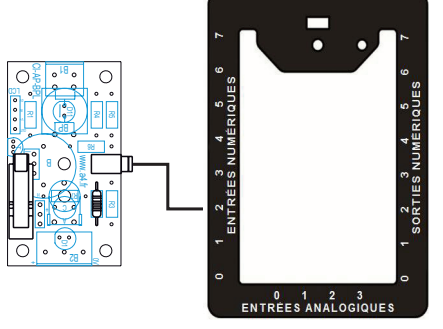

### Programme 02-MMR.plf

#### But du programme

Activer ou désactiver une sortie lorsque l'on agit sur le levier du microrupteur.

#### Description du programme

La sortie S7 est activée lorsque le levier du microrupteur est appuyé et désactivée lorsqu'il est relâché.

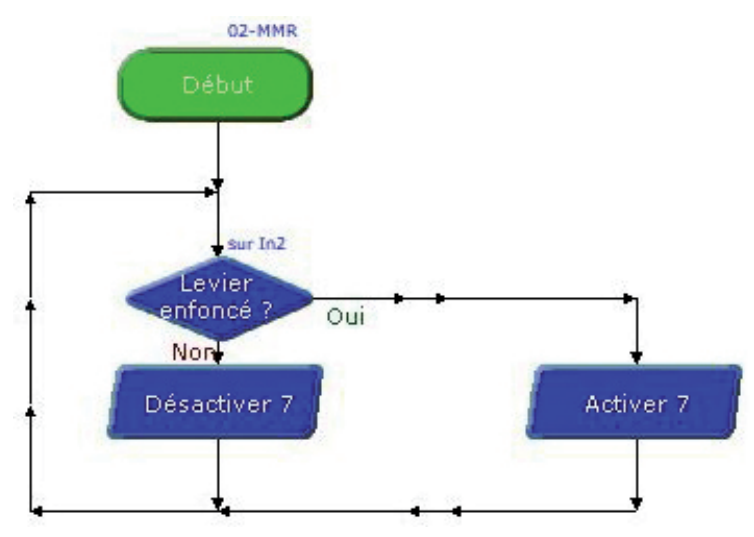

# **Microrupteur miniature**

Module équipé d'un microrupteur miniature à levier qui est implanté parallèlement à la carte. Un témoin d'activité indique si le contact est fermé. Il se connecte sur une entrée numérique du boîtier de commande AutoProg<sup>®</sup>.

Ce capteur à contact permet de détecter une action mécanique comme la fermeture d'une porte qui agit sur son levier pour déclencher ou arrêter un processus.

On exploite l'état du microrupteur (libéré ou enfoncé) à l'aide d'une instruction de test de l'entrée numérique sur laquelle il est connecté.

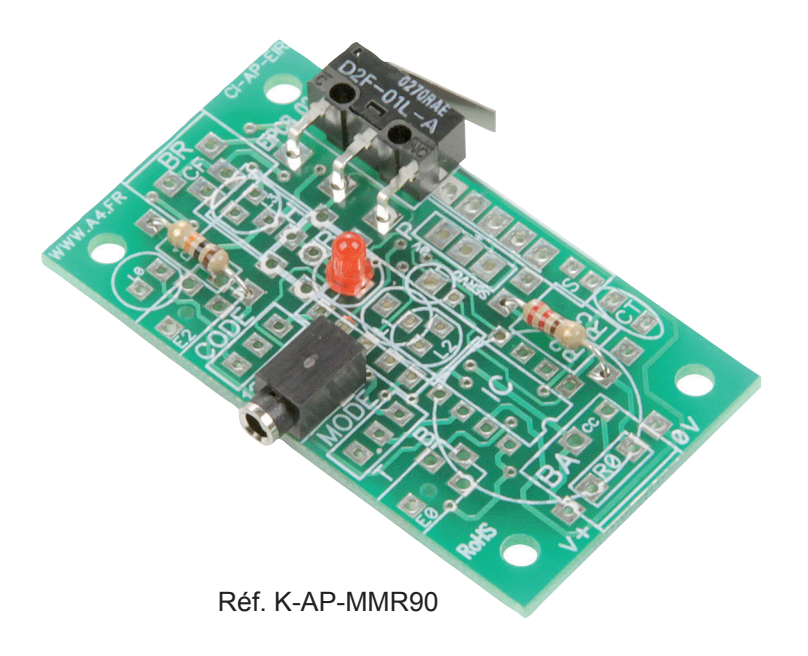

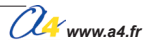

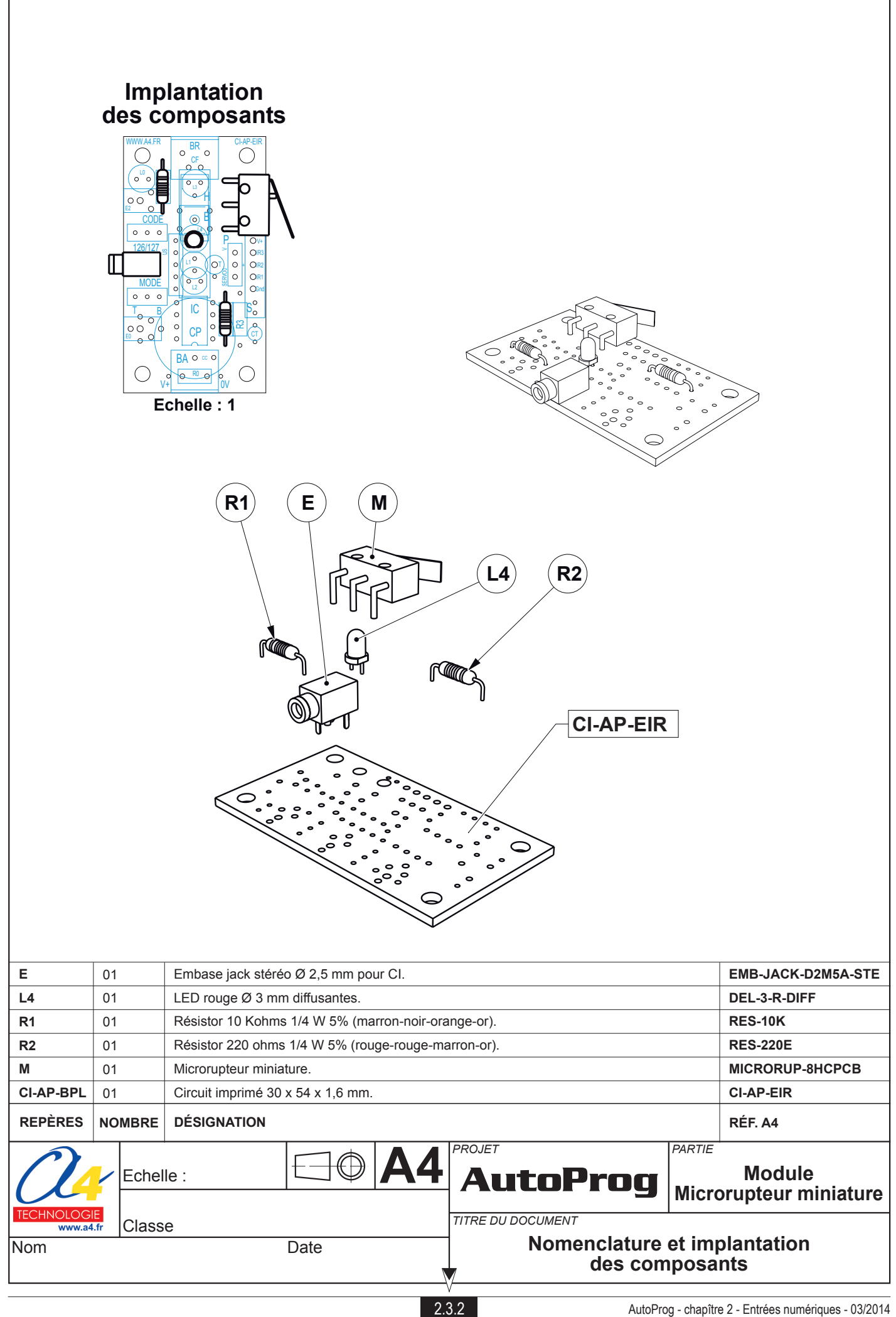

## Nomenclature du kit réf. K-AP-MMR90-KIT

Le module microrupteur miniature est commercialisé en 2 versions.

- prêt à l'emploi, composants soudés ;
- en kit, composants à implanter et braser.

Le kit comprend toutes les pièces et composants électroniques permettant de monter le module microrupteur miniature.

| DÉSIGNATION                                                     | QUANTITÉ | REPÈRES   | DESSIN                                                                                                    |
|-----------------------------------------------------------------|----------|-----------|----------------------------------------------------------------------------------------------------|
| Circuit imprimé 30 x 54 x 1,6 mm.                               | 01       | CI-AP-EIR |                                                                                                    |
| Embase jack stéréo Ø 2,5 mm pour CI.                            | 01       | E         |                                                                                                    |
| Microrupteur miniature pour CI, 5,8 x 6,5 x 12,8, levier 13 mm. | 01       | м         |                                                                                                    |
| Résistor 220 ohms 1/4 W 5% (rouge-rouge-marron-or).             | 01       | R1        | Real Control of the second second sec |
| Résistor 10 Kohms 1/4 W 5% (marron-noir-orange-or).             | 01       | R2        | RANG                                                                                                    |
| LED rouge Ø 3 mm diffusante.                                    | 01       | L4        | - A                                                                                                    |

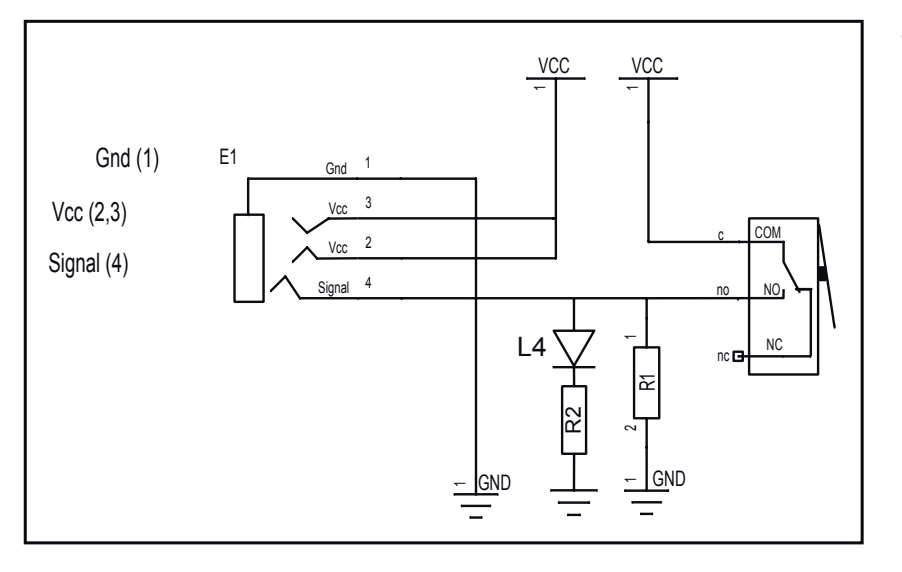

### Schéma électronique

#### Test du module Microrupteur miniature

| Phase | Charger Configuration<br>hase le programme nommé de test du module |     | Résultats attendus                                                                                |  |  |
|-------|--------------------------------------------------------------------|-----|---------------------------------------------------------------------------------------------------|--|--|
| 1     | TEST-MMR.plf                                                       | ENO | Actionner le levier du microrupteur :<br>le témoin de l'entrée EN0 et de la sortie S0 s'allument. |  |  |

#### Cas de pannes

Le témoin de la sortie S0 ne s'allume pas lorsque l'on appuie sur le microrupteur miniature, vérifier que :

- le cordon jack du module microrupteur miniature est correctement enfiché dans son embase lors du test ;
  - les composants sont correctement brasés.

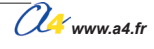

# **Applications du module Microrupteur miniature**

#### Matériel nécessaire

1 module microrupteur miniature, 1 cordon de liaison.

#### Connexion du module

Connecter le module microrupteur sur EN2.

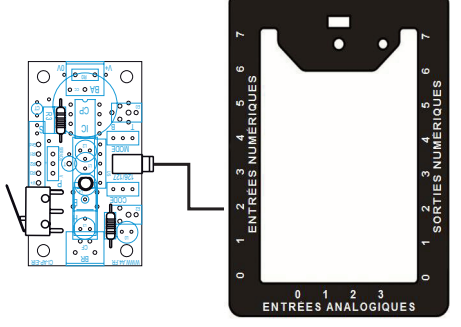

#### Programme 02-MMR.plf

#### But du programme

Activer ou désactiver une sortie lorsque l'on agit sur le levier du microrupteur.

#### Description du programme

La sortie S7 est activée lorsque le levier du microrupteur est appuyé et désactivée lorsqu'il est relâché.

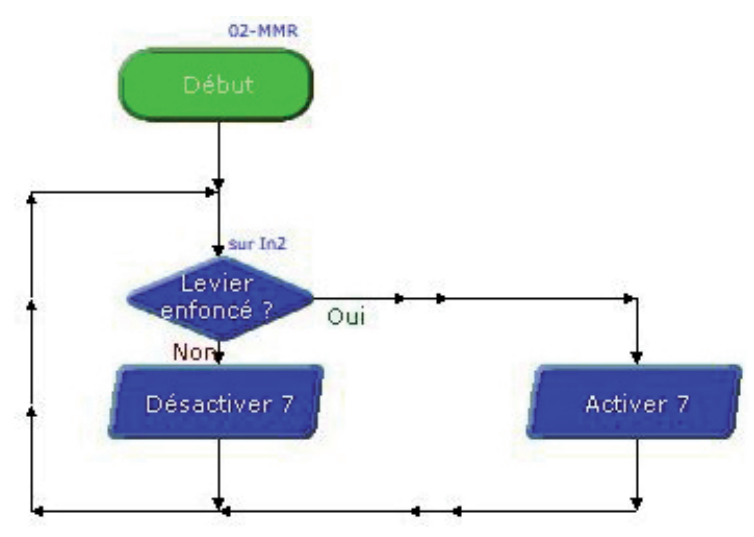

# **Contact ILS**

Module équipé d'une ampoule ILS. Il s'agit d'un contact ouvert au repos et fermé à l'approche d'un aimant. Un témoin d'activité indique si le contact est fermé. Il se connecte sur une entrée numérique du boîtier de commande AutoProg<sup>®</sup>.

Ce capteur à contact permet de détecter l'action indirecte (sans contact physique) d'un élément mécanique équipé d'un aimant. Le passage de l'aimant à proximité du capteur permet de déclencher ou d'arrêter un processus.

On exploite l'état du contact ILS (ouvert ou fermé) à l'aide d'une instruction de test de l'entrée numérique sur laquelle il est connecté.

Il convient d'implanter l'ampoule ILS de telle sorte que la partie plate de ses lamelles de contact soient parallèles à la surface active de l'aimant. Effectuer des tests préalables à l'implantation de l'ampoule ILS en prévoyant la manière dont le module et l'aimant seront fixés sur la maquette.

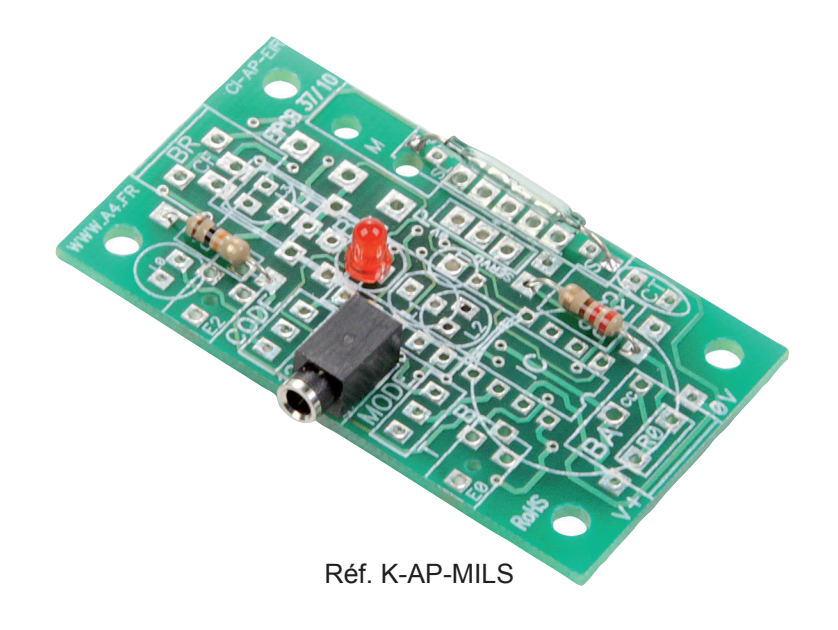

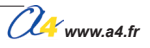

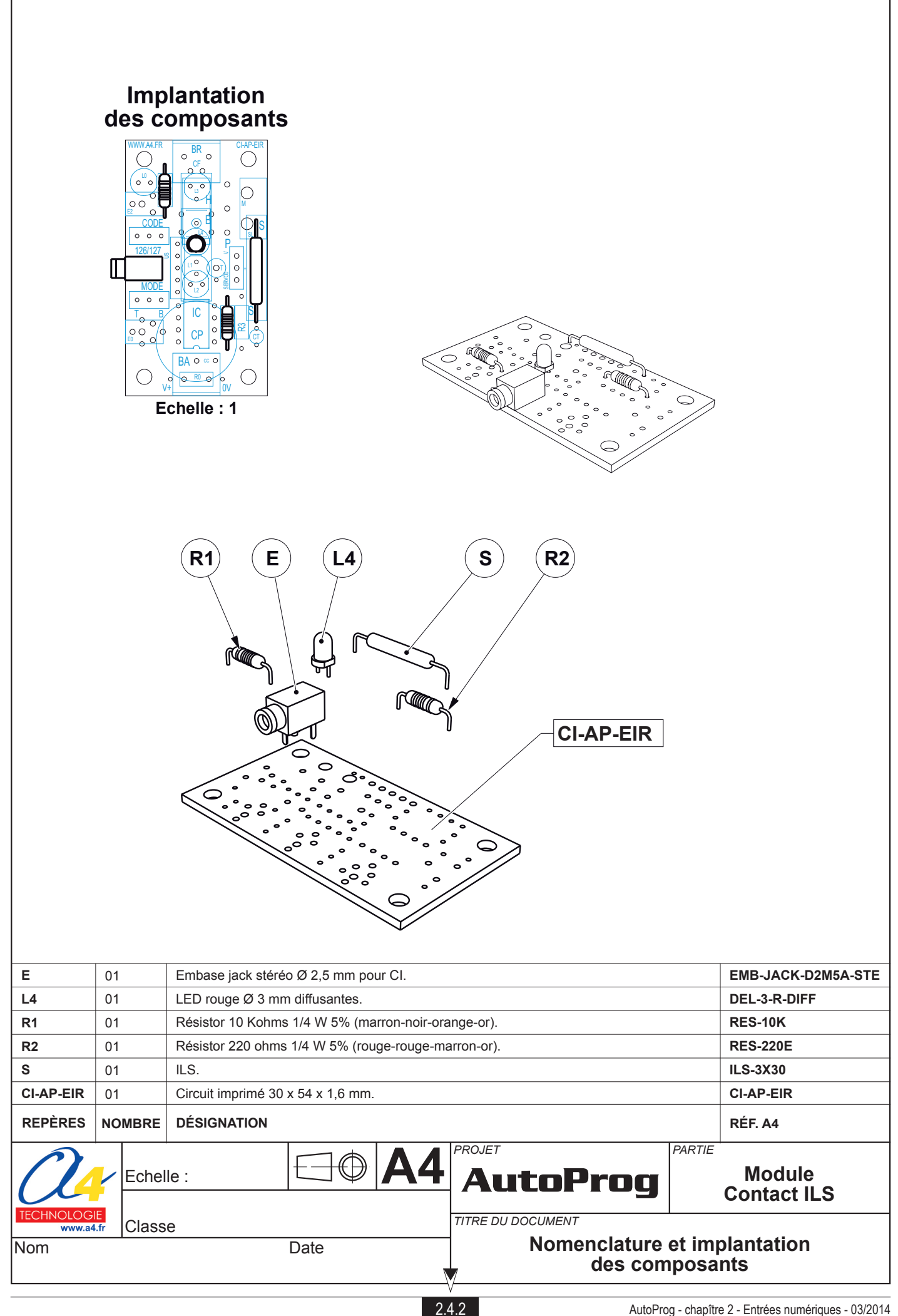

## Nomenclature du kit réf. K-AP-MILS-KIT

Le module ILS est commercialisé en 2 versions.

- prêt à l'emploi, composants soudés ;
- en kit, composants à implanter et braser.

Le kit comprend toutes les pièces et composants électroniques permettant de monter le module ILS.

| DÉSIGNATION                                                   | QUANTITÉ | REPÈRES   | DESSIN |
|---------------------------------------------------------------|----------|-----------|--------|
| Circuit imprimé 30 x 54 x 1,6 mm.                             | 01       | CI-AP-EIR |        |
| Embase jack stéréo Ø 2,5 mm pour CI.                          | 01       | E         |        |
| Corps en verre Ø 2,5 mm x L 30 mm, contact activé par aimant. | 01       | S         |        |
| Résistor 220 ohms 1/4 W 5% (rouge-rouge-marron-or).           | 01       | R1        | R      |
| Résistor 10 Kohms 1/4 W 5% (marron-noir-orange-or).           | 01       | R2        |        |
| LED rouge Ø 3 mm diffusante.                                  | 01       | L4        | - A    |

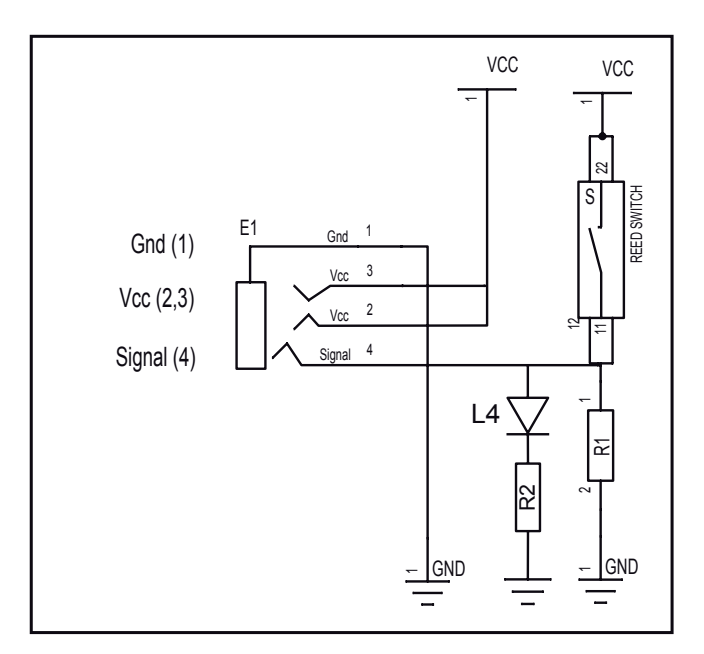

## Schéma électronique

#### Test du module Contact ILS

| Phase | Charger<br>le programme nommé | Configuration de test du module | Résultats attendus                                                                         |
|-------|-------------------------------|---------------------------------|--------------------------------------------------------------------------------------------|
| 1     | TEST-MILS.plf                 | ENO                             | Approcher un aimant de l'ILS :<br>le témoin de l'entrée EN0 et de la sortie S0 s'allument. |

#### Cas de pannes

#### Le témoin de la sortie S0 ne s'allume pas lorsque l'on active l'ILS, vérifier que :

- le cordon jack du module ILS est correctement enfiché dans son embase lors du test ;
- les composants sont correctement brasés.

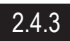

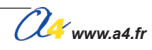

# **Applications du module Contact ILS**

#### Matériel nécessaire

1 module ILS, 1 cordon de liaison et 1 aimant.

#### Connexion du module

Connecter le module microrupteur sur EN0.

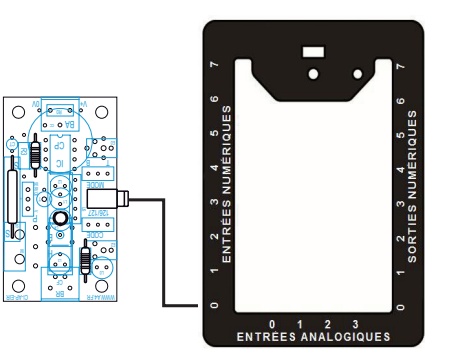

### Programme 03-MILS.plf

#### But du programme

Activer ou désactiver une sortie lorsqu'on approche un aimant du module ILS.

#### Description du programme

La sortie S2 est activée lorsqu'un aimant est approché de l'ILS et désactivée si l'aimant est éloigné.

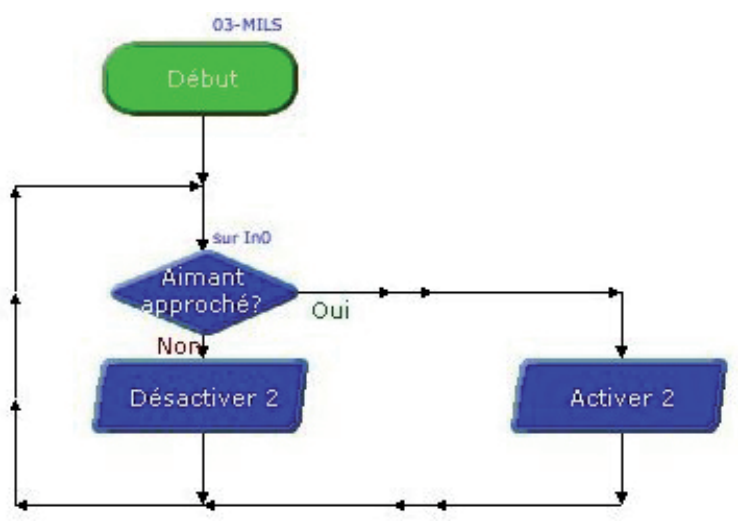

# **Contact Tilt**

Module équipé d'un contact type Tilt. Il s'agit d'un contact activé par une bille qui circule dans un cylindre. Selon son inclinaison, le contact se ferme lorsque la bille touche le fond du cylindre du côté des pattes du contact Tilt.

Un témoin d'activité indique si le contact est fermé. Il se connecte sur une entrée numérique du boîtier de commande AutoProg<sup>®</sup>.

Ce capteur à contact permet de détecter un seuil d'inclinaison pour déclencher ou arrêter un processus.

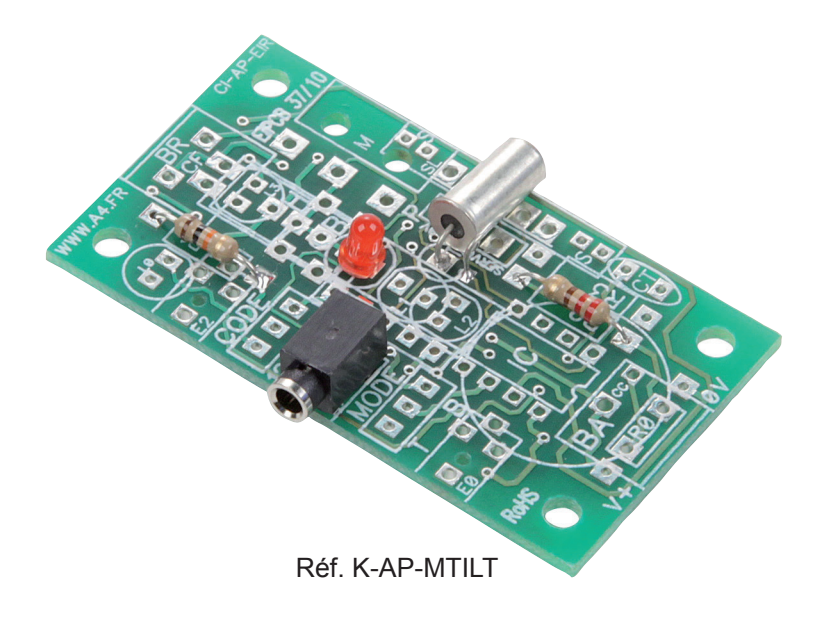

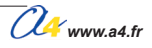

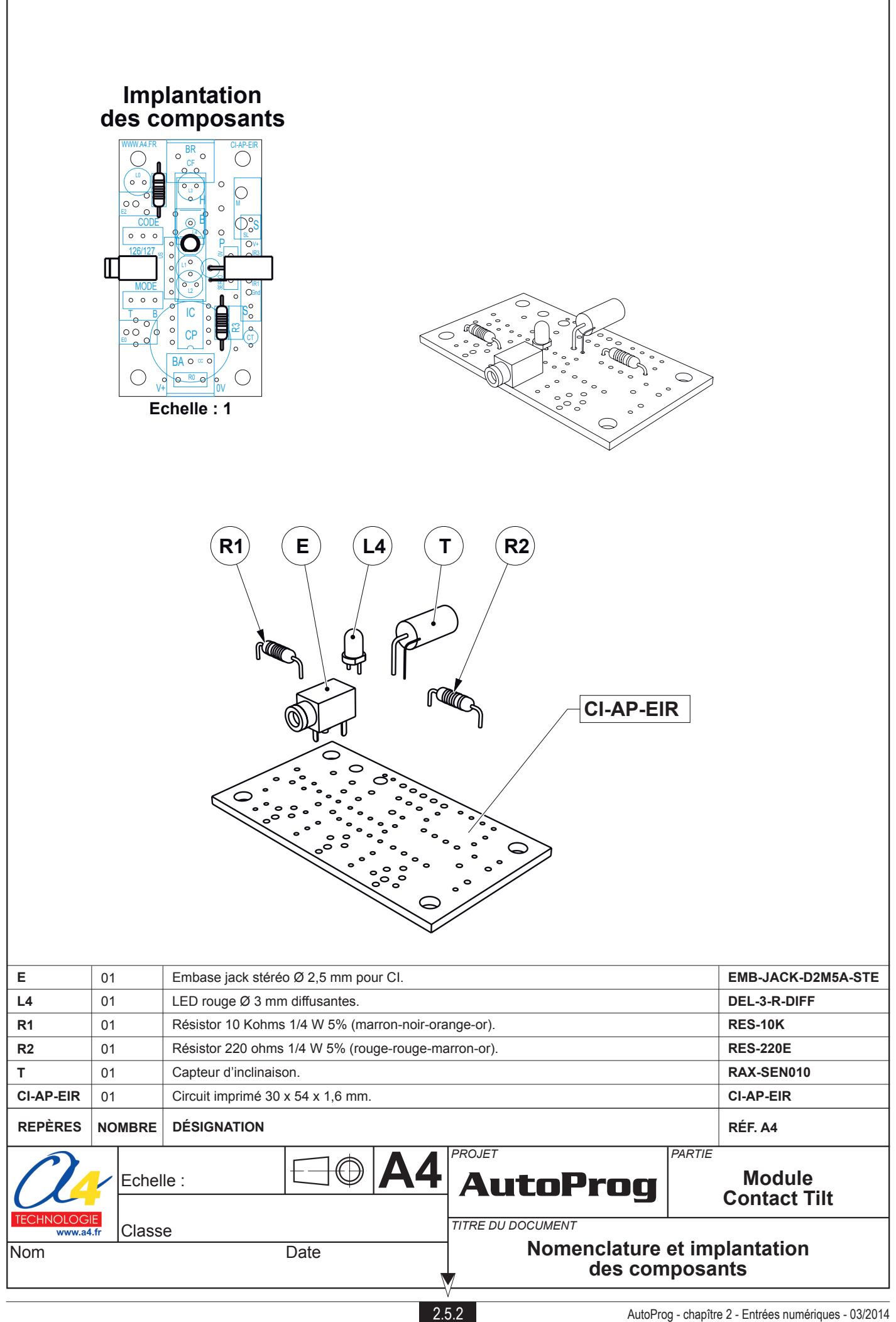

## Nomenclature du kit réf. K-AP-MTILT-KIT

Le module tilt est commercialisé en 2 versions.

- prêt à l'emploi, composants soudés ;
- en kit, composants à implanter et braser.

Le kit comprend toutes les pièces et composants électroniques permettant de monter le module tilt.

| DÉSIGNATION                                         | QUANTITÉ | REPÈRES   | DESSIN           |
|-----------------------------------------------------|----------|-----------|------------------|
| Circuit imprimé 30 x 54 x 1,6 mm.                   | 01       | CI-AP-EIR |                  |
| Embase jack stéréo Ø 2,5 mm pour CI.                | 01       | E         | , po             |
| Contact activé par une bille, Ø 5 mm x H 10 mm.     | 01       | т         | P                |
| Résistor 220 ohms 1/4 W 5% (rouge-rouge-marron-or). | 01       | R1        | Rain             |
| Résistor 10 Kohms 1/4 W 5% (marron-noir-orange-or). | 01       | R2        | Rail Contraction |
| LED rouge Ø 3 mm diffusante.                        | 01       | L4        | - A              |

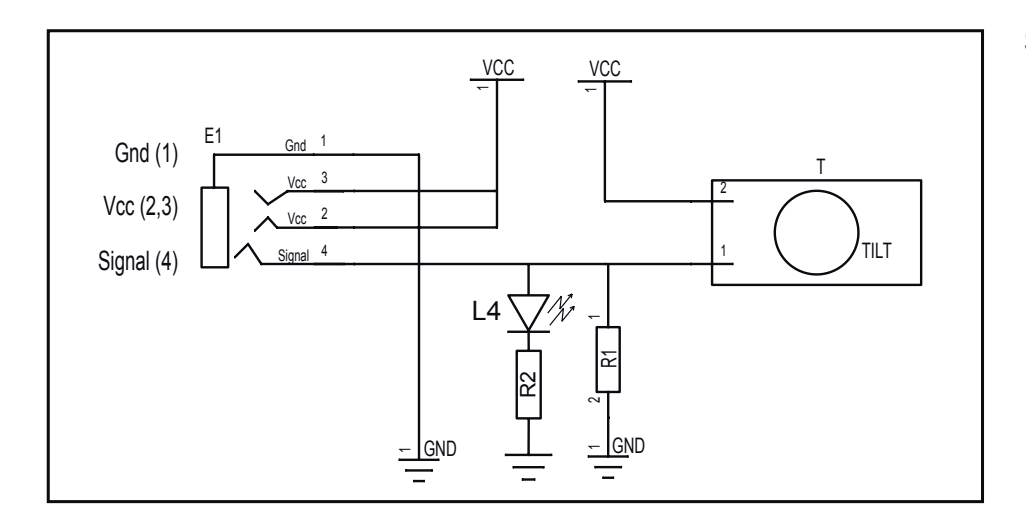

## Schéma électronique

#### Test du module Contact TILT

| Phase | ChargerConfigurationasele programme nomméde test du module |     | Résultats attendus                                                                     |  |  |
|-------|------------------------------------------------------------|-----|----------------------------------------------------------------------------------------|--|--|
| 1     | TEST-MTILT.plf                                             | EN0 | Incliner le capteur TILT :<br>le témoin de l'entrée EN0 et de la sortie S0 s'allument. |  |  |

#### Cas de pannes

#### Le témoin de la sortie S0 ne s'allume pas lorsque l'on active le Tilt, vérifier que :

- le cordon jack du module Tilt est correctement enfiché dans son embase lors du test ;
- les composants sont correctement brasés.

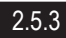

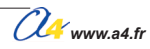

# **Applications du module Contact Tilt**

#### Matériel nécessaire

1 module tilt, 1 cordon de liaison.

#### Connexion du module

Connecter le module microrupteur sur EN0.

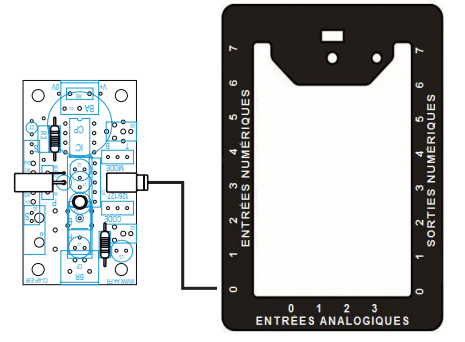

## Programme 04-MTILT.plf

#### But du programme

Activer ou désactiver une sortie selon l'inclinaison du module Tilt.

#### Description du programme

La sortie S2 est activée lorsque module Tilt est incliné dans un sens et désactivée lorsqu'il est incliné dans le sens opposé.

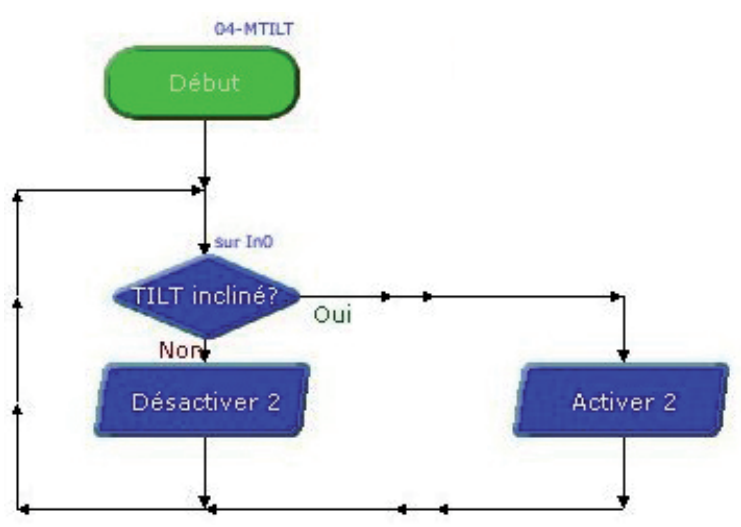

# **Contact sec**

Module équipé d'un bornier prévu pour connecter les 2 pôles d'un contact à relais.

Il permet d'interfacer facilement le boîtier de commande AutoProg<sup>®</sup> avec un module externe (carte du commerce) équipé d'une sortie à relais.

Les 2 pôles du contact relais sont connectés sur le bornier du module. Il est aussi possible de connecter tout type de capteur à contact sur ce module (bouton-poussoir, microrupteur, interrupteur, ILS, Tilt...).

Un témoin d'activité indique si le contact est fermé. Il se connecte sur une entrée numérique du boîtier de commande AutoProg<sup>®</sup>.

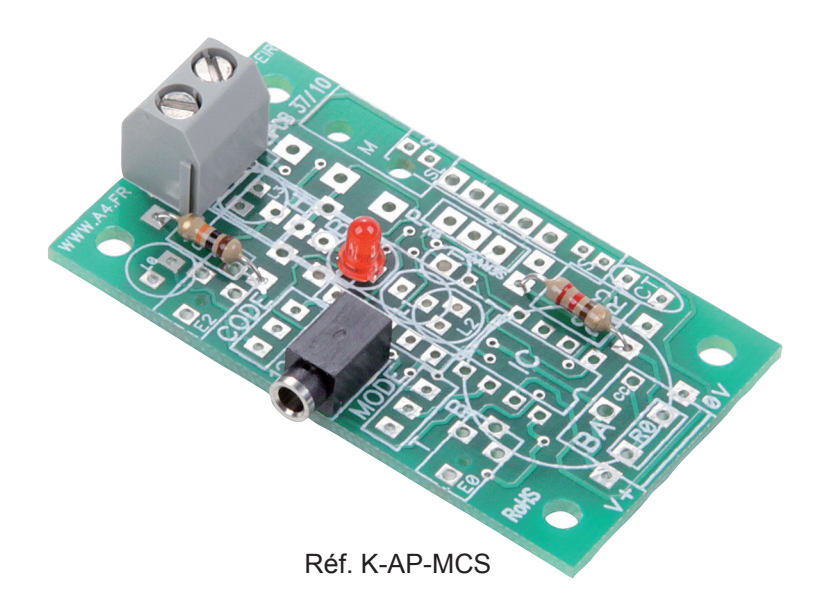

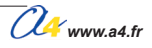

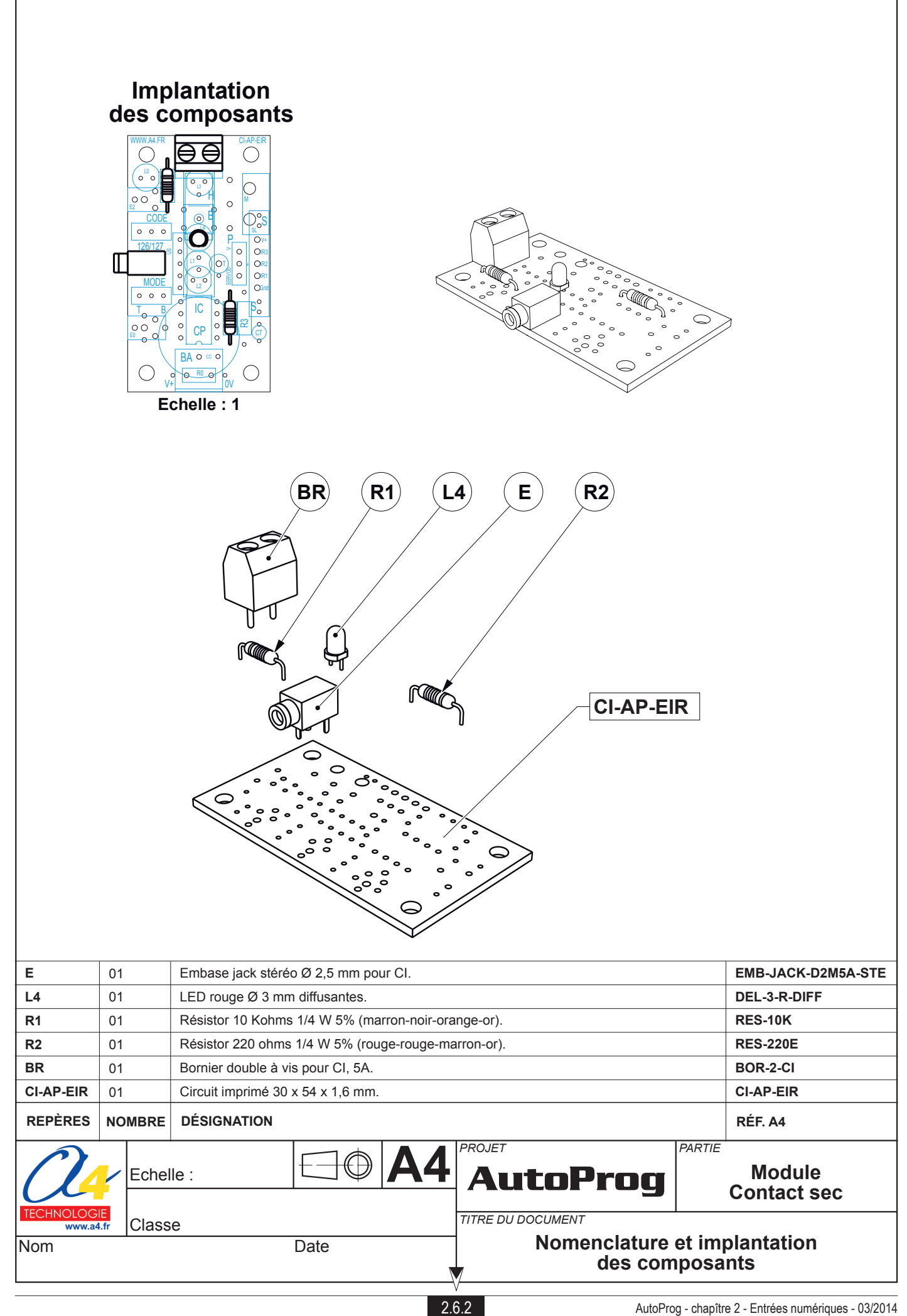

## Nomenclature du kit réf. K-AP-MCS-KIT

Le module contact sec est commercialisé en 2 versions.

- prêt à l'emploi, composants soudés ;
- en kit, composants à implanter et braser.

Le kit comprend toutes les pièces et composants électroniques permettant de monter le module contact sec.

| DÉSIGNATION                                         | QUANTITÉ | REPÈRES   | DESSIN                                                                                                    |
|-----------------------------------------------------|----------|-----------|----------------------------------------------------------------------------------------------------|
| Circuit imprimé 30 x 54 x 1,6 mm.                   | 01       | CI-AP-EIR |                                                                                                    |
| Embase jack stéréo Ø 2,5 mm pour CI.                | 01       | E         | Ţ.                                                                                                    |
| Bornier double à vis pour CI, 5A.                   | 01       | т         |                                                                                                    |
| Résistor 220 ohms 1/4 W 5% (rouge-rouge-marron-or). | 01       | R1        | RAN                                                                                                    |
| Résistor 10 Kohms 1/4 W 5% (marron-noir-orange-or). | 01       | R2        | r and the second second second second second second second second second second second second second second se                                                                                                    |
| LED rouge Ø 3 mm diffusante.                        | 01       | L4        | - And - And |

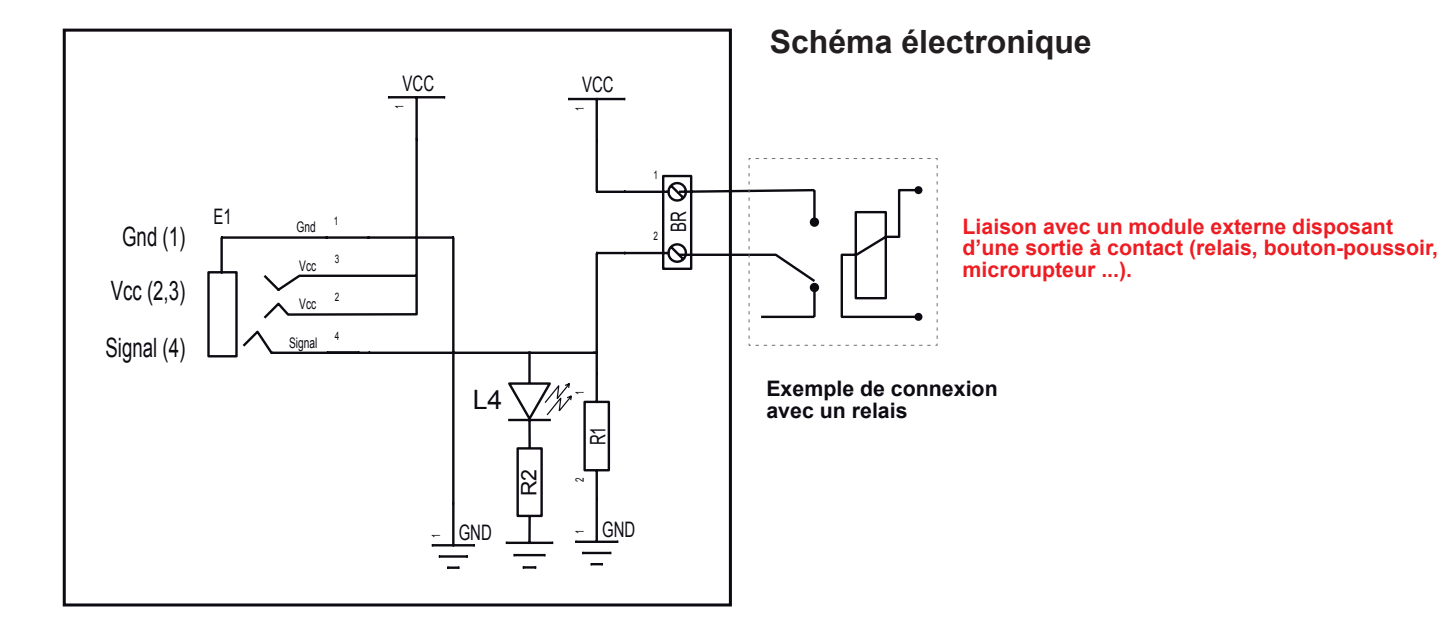

## Test du module Contact sec

| Phase | Charger<br>le programme nommé | Configuration de test du module | Résultats attendus                                                                                    |
|-------|-------------------------------|---------------------------------|----------------------------------------------------------------------------------------------------|
| 1     | TEST-MCSEC.plf                | ENO                             | Court-circuiter les 2 bornes du bornier :<br>le témoin de l'entrée EN0 et de la sortie S0 s'allument. |

#### Cas de pannes

Le témoin de la sortie S0 ne s'allume pas lorsque l'on active le Contact sec, vérifier que :

- le cordon jack du module Contact sec est correctement enfiché dans son embase lors du test ;
  - les composants sont correctement brasés.

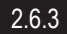

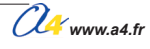

# **Applications du module Contact sec**

### Matériel nécessaire

1 module contact sec, 1 cordon de liaison, 1 conducteur (fil électrique, trombone...).

#### Connexion du module

Connecter le module contact sec sur EN0.

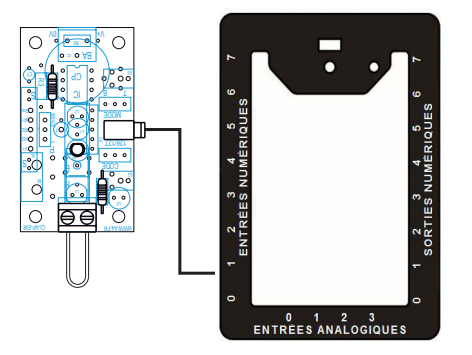

## Programme 05-MCS.plf

#### But du programme

Activer une sortie pendant une durée déterminée lorsque l'on établit un court-circuit.

#### Description du programme

La sortie S0 est activée pendant 2 secondes lorsque les 2 points du bornier à vis du module sont reliées par un conducteur.

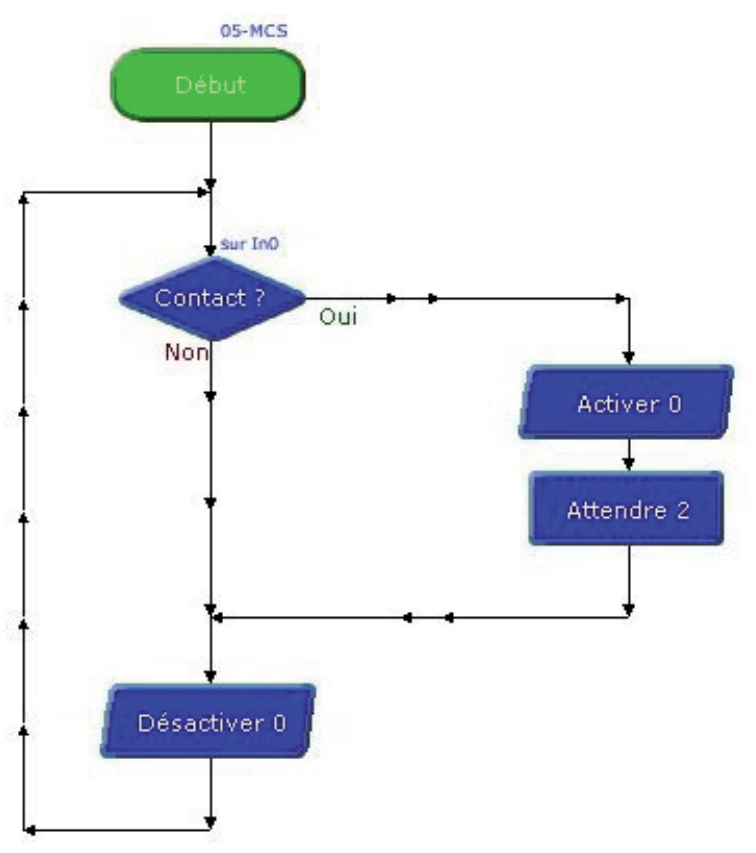

# Détecteur de mouvement

Module équipé d'un capteur pyroélectrique. Il réagit aux faibles variations de température et permet de détecter la présence (mouvement) d'une personne jusqu'à 5 m. Son champ de détection et de 60° jusqu'à 2,5 m et 20° à 5 m. Il se connecte sur une entrée numérique du boîtier de commande AutoProg<sup>®</sup>.

Son activation est retardée d'environ 20 secondes après la mise sous tension afin d'éviter les détections intempestives. On exploite l'état du capteur (mouvement détecté ou non) à l'aide d'une instruction de test de l'entrée numérique sur laquelle il est connecté.

2 fils de connexions permettent de l'alimenter (4,7 à 12 V) et 1 fil de signal fournit une tension lorsqu'un mouvement est détecté. Consommation au repos 300  $\mu$ A, fonctionne de -20 à +50°C. Dimensions : 25 x 35 mm.

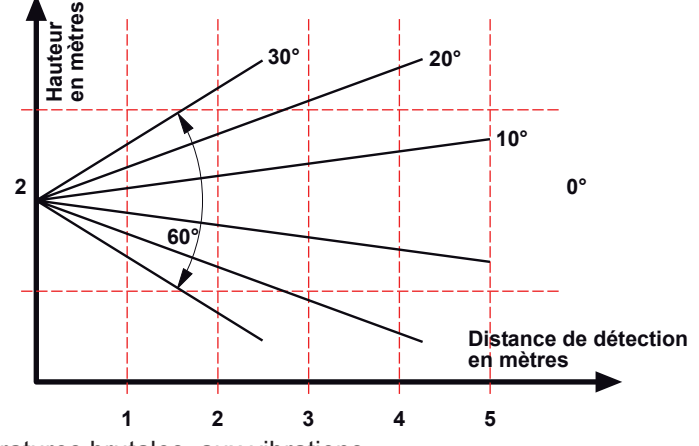

Capteur sensible aux variations de températures brutales, aux vibrations ou aux chocs importants. Ne pas l'exposer à la lumière directe du soleil, à l'air pulsé d'un radiateur ou d'un climatiseur.

Il est conçu pour une utilisation en intérieur. Pour une utilisation en extérieur ajouter une protection anti humidité. Le champ de détection peut varier en fonction de la température ambiante.

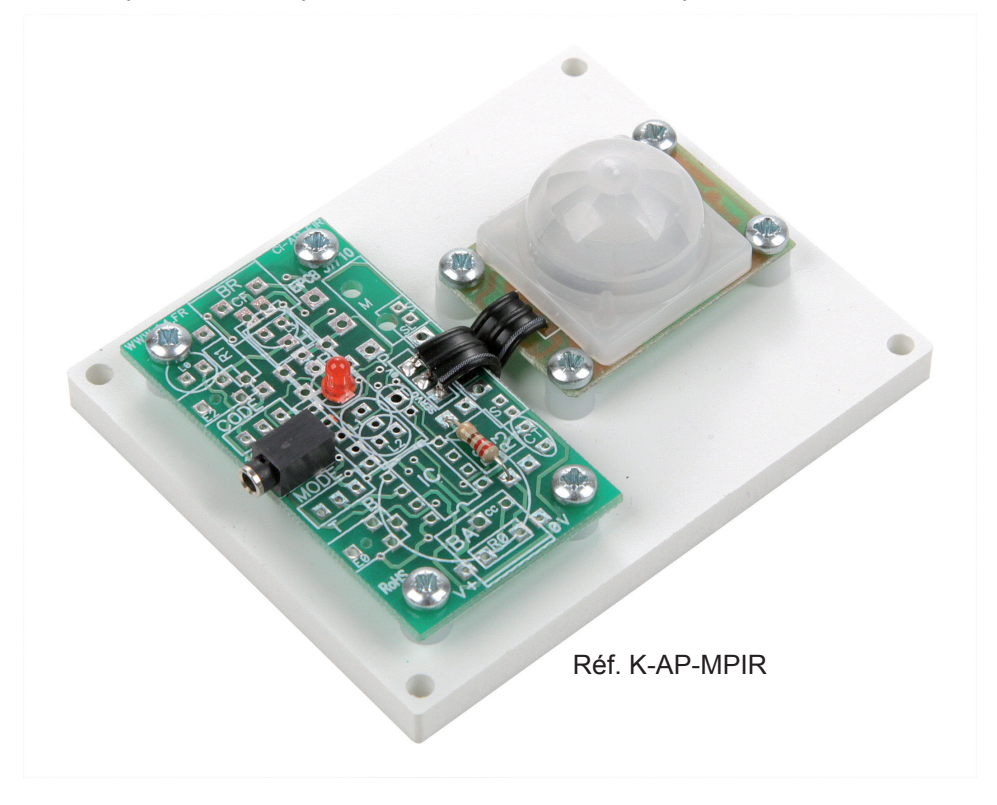

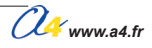

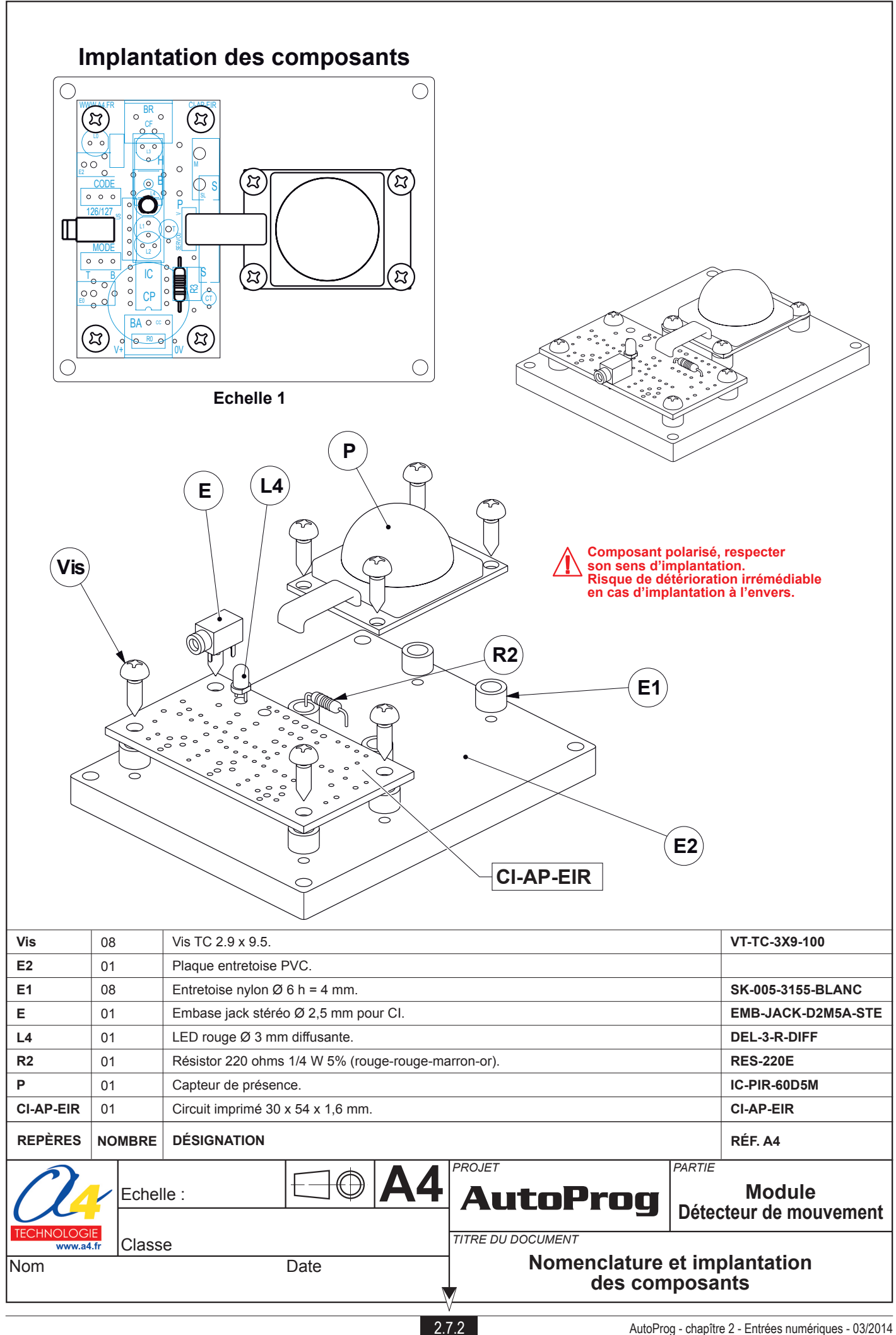

## Nomenclature du kit réf. K-AP-MPIR-KIT

Le module PIR est commercialisé en 2 versions.

- prêt à l'emploi, composants soudés ;
  en kit, composants à implanter et braser.

Le kit comprend toutes les pièces et composants électroniques permettant de monter le module PIR.

| DÉSIGNATION                                                                                                    | QUANTITÉ | REPÈRES   | DESSIN   |
|----------------------------------------------------------------------------------------------------|----------|-----------|----------|
| Circuit imprimé 30 x 54 x 1,6 mm.                                                                                                    | 01       | CI-AP-EIR |          |
| Embase jack stéréo Ø 2,5 mm pour CI.                                                                                                    | 01       | E         |          |
| Résistor 220 ohms 1/4 W 5% (rouge-rouge-marron-or).                                                                                                    | 01       | R2        |          |
| LED rouge Ø 3 mm diffusante.                                                                                                    | 01       | L4        |          |
| Capteur de présence miniature. Technologie PIR.<br>Détecter la présence d'une personne jusqu'à 5 m dans un champ de 60°.<br>Alimentation de 4,7 à 12 V. Consommation au repos 300 $\mu$ A,<br>fonctionne en intérieur de -20 à + 50°C. Dimensions : 25 x 35 mm. | 01       | Ρ         |          |
| Plaque entretoise PVC.                                                                                                    | 01       | E2        |          |
| Entretoise nylon Ø 6 h = 4 mm.                                                                                                    | 08       | E1        | Ø        |
| Vis TC 2.9 x 9.5.                                                                                                    | 08       | Vis       | <i>d</i> |

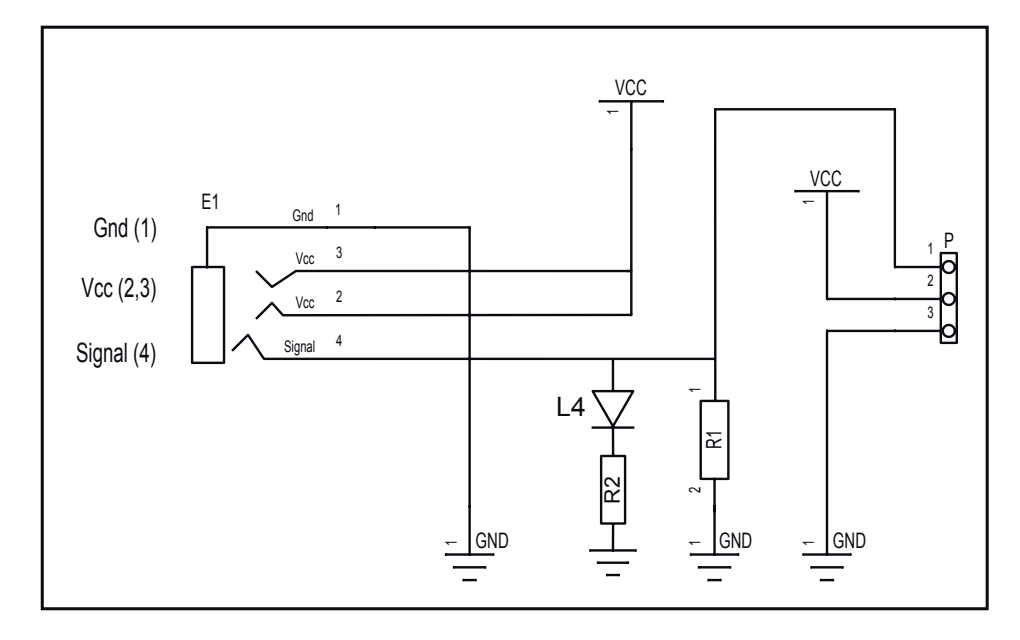

## Schéma électronique

### Test du module Détecteur de mouvement

| Phase | Charger<br>le programme nommé | Configuration de test du module | Résultats attendus                                                                                                    |
|-------|-------------------------------|---------------------------------|----------------------------------------------------------------------------------------------------|
| 1     | TEST-MPIR.plf                 | ENO                             | S6 clignote pendant 30 secondes puis s'allume fixe, cela signifie que le capteur PIR<br>est opérationnel :<br>Un mouvement devant le capteur PIR et la sortie S0 s'allume. |

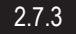

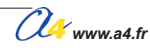

# Applications du module Détecteur de mouvement (PIR)

#### Matériel nécessaire

1 module détecteur de mouvement, 1 cordon de liaison.

#### Connexion du module

Connecter le module contact sec sur EN0.

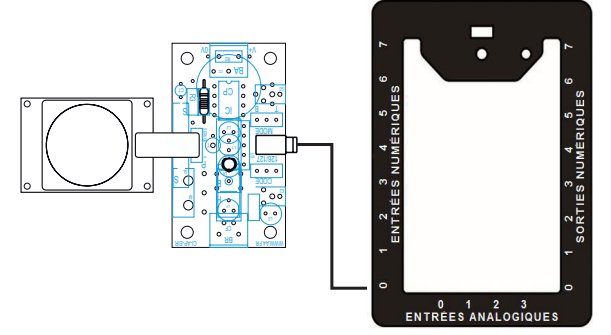

#### Programme 07-MPIR.plf

#### But du programme

Activer une sortie dès la détection d'un mouvement.

#### Description du programme

Le programme débute par une séquence d'attente de 20 secondes pendant laquelle le témoin S2 clignote. A l'issue de ce temps, le capteur PIR est opérationnel et toute détection de mouvement déclenche la sortie S0 pendant 4 secondes.

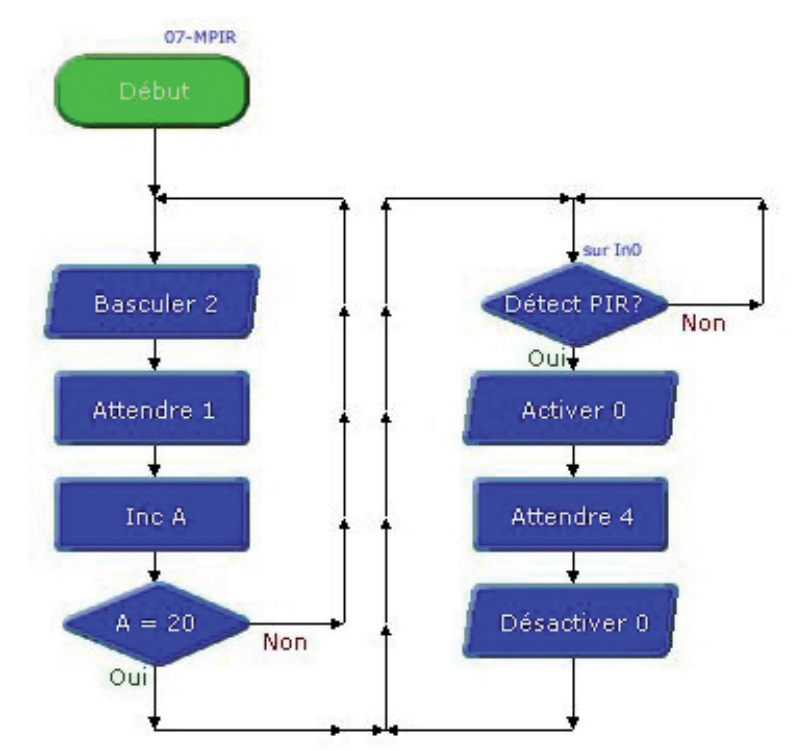

# Détecteur de marquage au sol

Ce module est équipé de 3 capteurs infrarouges indépendants destinés à détecter un marquage sombre tracé au sol. Il est constitué par 3 phototransistors et 3 LED infrarouges placés en ligne et orientés vers le sol.

Les 3 LED émettent un rayonnement infra rouge codé. Selon que le rayonnement est absorbé par un marquage sombre ou, au contraire, réfléchi par une zone claire, le phototransistor associé à chaque LED détecte ou non le rayonnement infrarouge.

Les 3 LED et les 3 phototransistors sont indépendants et permettent de déterminer avec précision la position du module de détection par rapport à une ligne noire tracée au sol.

Un ajustable (VR1) permet de régler la sensibilité des capteurs. Des LED témoins jaunes permettent de visualiser l'état de chacun des 3 capteurs indépendamment du programme qui traitera les informations provenant des capteurs.

Ce module se connecte sur 3 entrées numériques du boîtier de commande AutoProg<sup>®</sup>. Selon l'application envisagée, on peut limiter l'utilisation du module à 1 ou 2 des 3 capteurs.

La sensibilité de détection des capteurs est réglable de 3 à 30 mm.

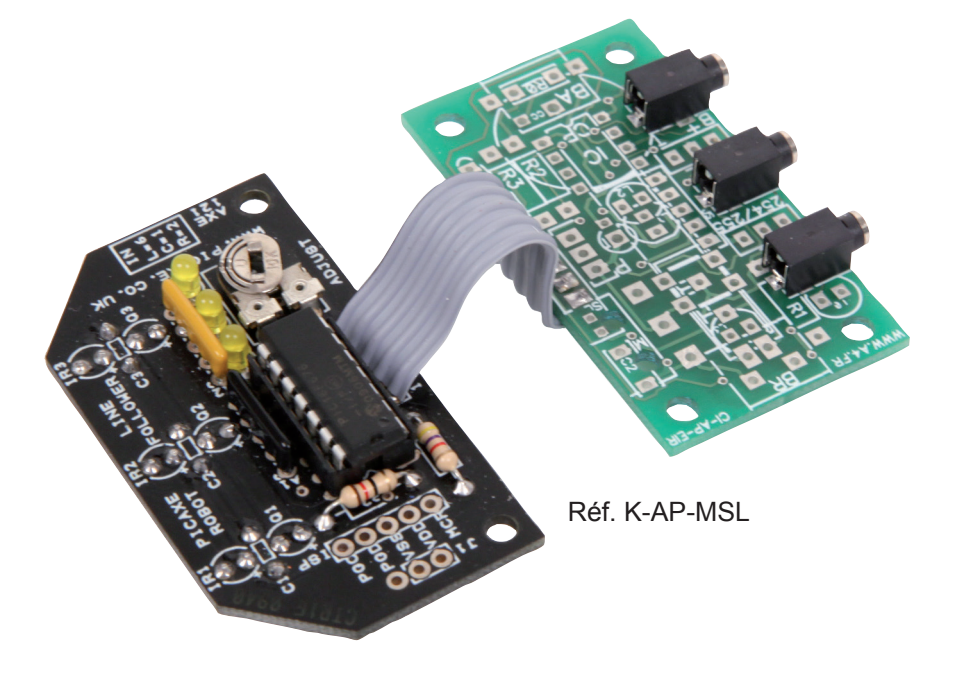

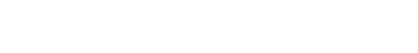

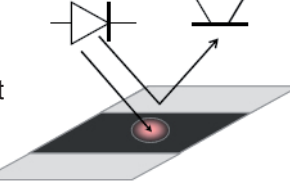

DEL infrarouge

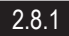

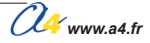

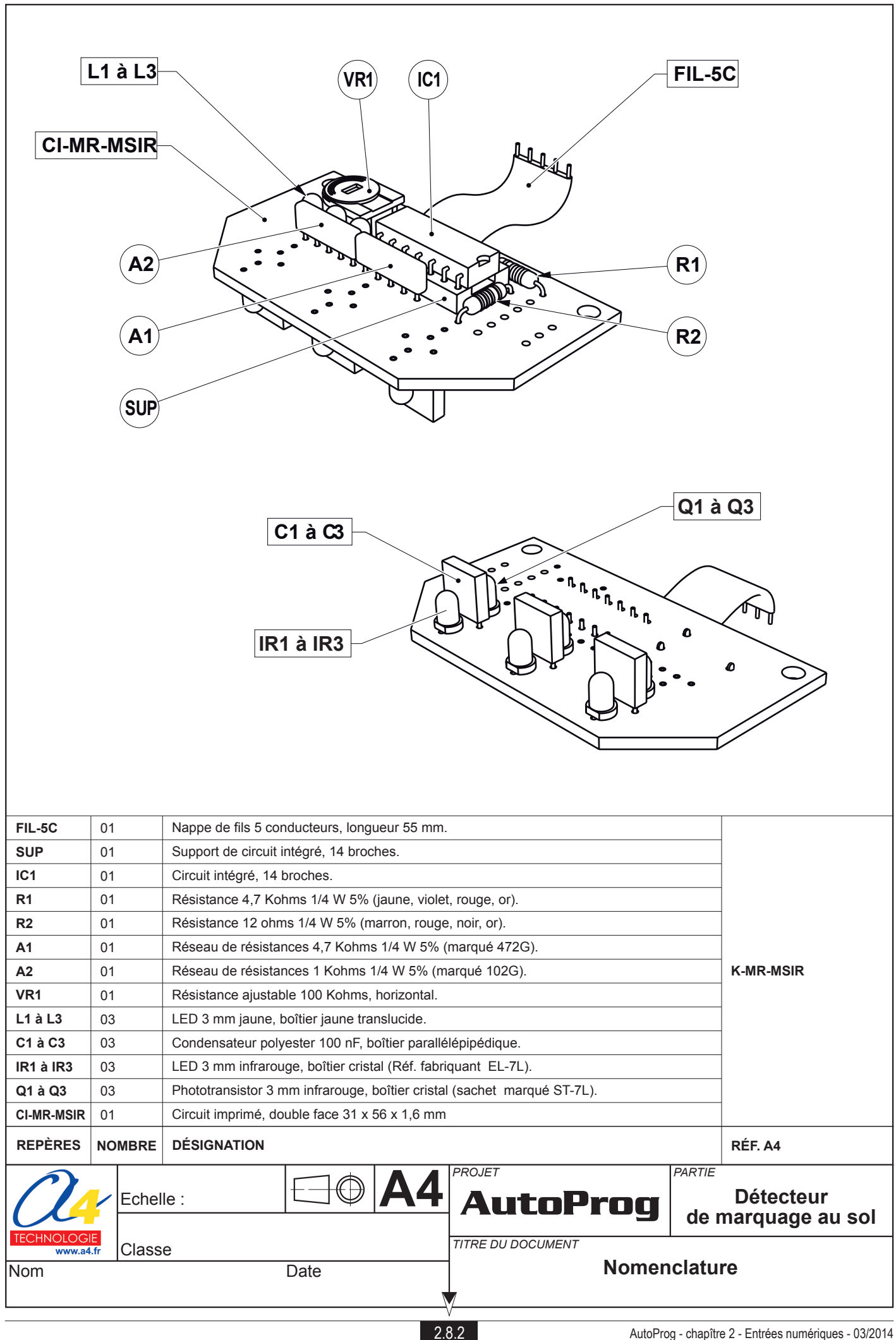

## Montage du Détecteur de marquage au sol 1/3

## Emplacement des composants

Repérer les emplacements des composants par rapport à la nomenclature.

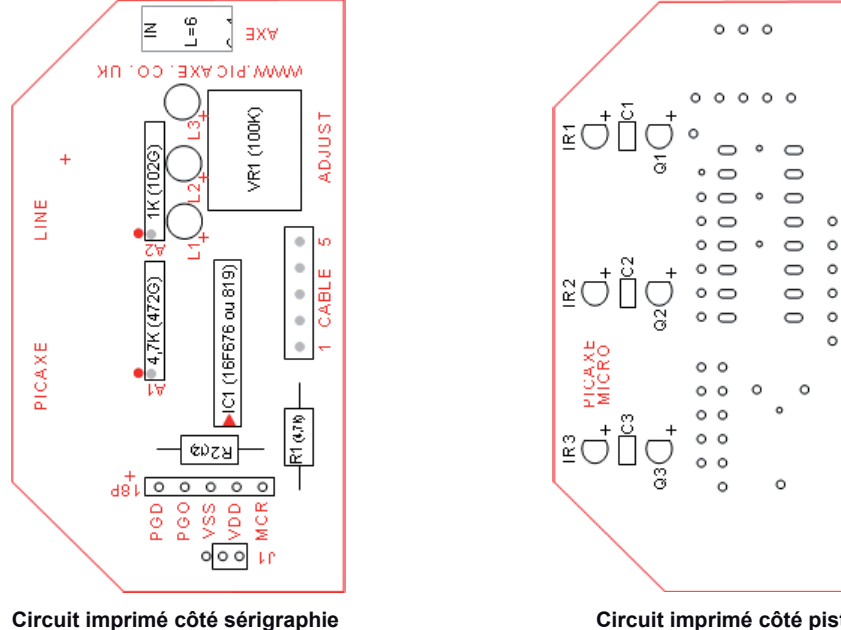

Circuit imprimé côté pistes

## Implantation des composants

## A - Implantation côté sérigraphie

Le lieu d'implantation des composants est repéré sur le circuit imprimé par des marquages blancs.

#### **Opération A1**

Souder les deux résistances (R1) et (R2) sur leur emplacement.

## **Opération A2**

Souder le support de circuit intégré 14 pattes (SUP) en faisant coïncider son "encoche" de repérage avec le marquage figurant sur le circuit imprimé.

## **Opération A3**

Souder la résistance ajustable 100 Kohms VR1 sur son emplacement.

## **Opération A4**

Souder les 3 LED jaunes L1 à L3 à leur emplacement, en s'assurant que la patte longue de chaque LED est implantée sur le repère + du circuit imprimé.

#### **Opération A5**

Souder les réseaux de résistances (A1) et (A2) à leur emplacement. Assurez vous que le point marqué sur leur boîtier coïncide avec le point de repérage figurant sur le circuit imprimé.

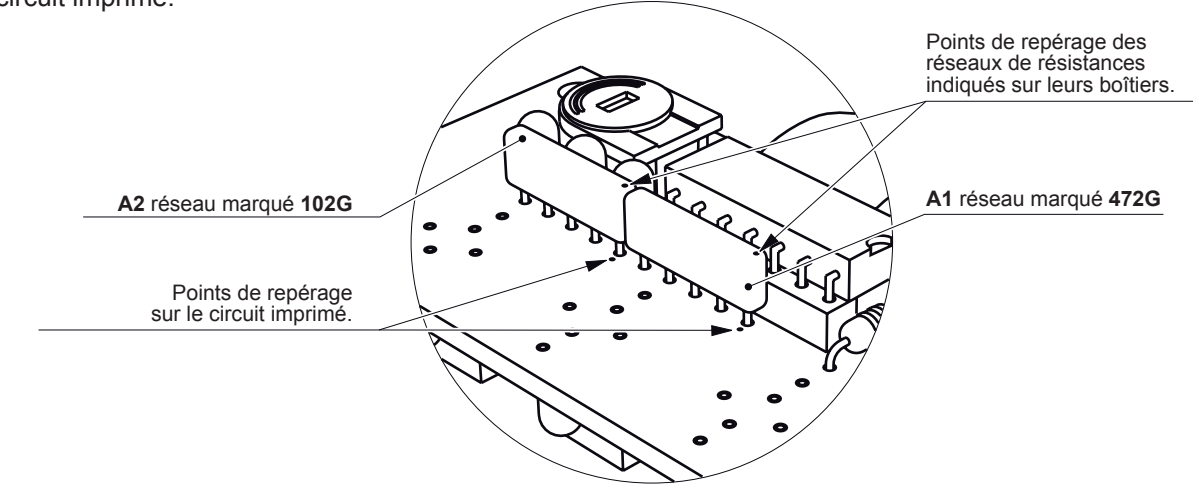

N'enlevez pas les 3 phototransistors infrarouges Q1 à Q3 de leur sachet (marqué ST-7L) avant l'opération B3 du montage du module (risque de mélange avec les LED infrarouges EL-71 dont le boîtier est identique).

www.a4.fr

## Montage du Détecteur de marquage au sol 2/3

#### **Opération A6**

Souder le câble FIL-5C à son emplacement.

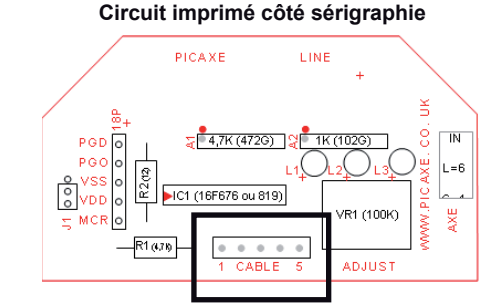

#### **Opération A7**

Insérer le microcontrôleur dans son support IC1 en vous assurant que son encoche de repérage coïncide avec celle de son support.

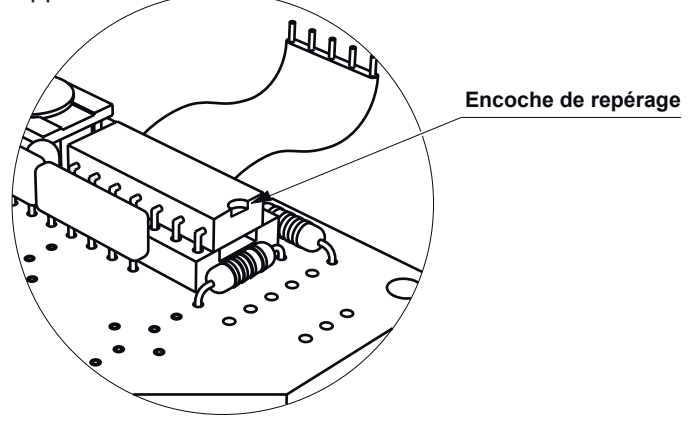

## B - Implantation côté pistes

**Point délicat :** pour favoriser une bonne détection de marquage au sol il est important que les composants C1 à C3, IR1 à IR3 et Q1 à Q3 soient perpendiculaires et correctement alignés sur le circuit imprimé. Leurs boîtiers doivent être en contact avec le circuit imprimé.

Astuce de câblage : pour faciliter l'opération de câblage de chacun de ces composants, on peut procéder en deux étapes.

- **Etape 1** : positionner le composant dans son emplacement en le maintenant à ras du circuit imprimé, souder une seule de ses pattes. Au besoin, chauffer de nouveau la brasure tout en appuyant sur le composant afin qu'il soit parfaitement en contact avec le circuit imprimé. Répéter cette opération pour les 2 autres composants situés sur la même ligne.
- **Etape 2** : ajuster l'alignement des composants d'une même ligne qui sont chacun soudés partiellement par un point en profitant de la flexibilité de la patte soudée.
  - Lorsque l'alignement est correct souder la 2ème patte de ces composants.

#### **Opération B1**

Souder chacun des trois condensateurs C1 à C3 à leur emplacement. Leur boîtier agit comme un écran qui isole chaque LED infrarouge du phototransistor infrarouge associé afin de ne détecter que la lumière qui se réfléchit sur le sol.

#### **Opération B2**

Souder les 3 LED infrarouges IR1 à IR3 à leur emplacement en s'assurant que la patte longue de chaque LED est implantée sur le repère + du circuit imprimé. Assurez-vous que les LED sont implantées à plat et perpendiculairement au circuit imprimé.

### Opération B3

Souder les 3 phototransistors infrarouges Q1 à Q3 (sachet marqué ST-7L) à leur emplacement en s'assurant que la patte longue de chaque LED est implantée sur le repère + du circuit imprimé. Assurez-vous que les phototransistors sont implantés à plat et perpendiculairement au circuit imprimé.

Www.a4.fr

## Montage du Détecteur de marquage au sol 3/3

## Réglage du Détecteur de marquage au sol

Connecter le module sur les entrés EN0, EN1 et EN2 du boîtier de commande AutoProg®.

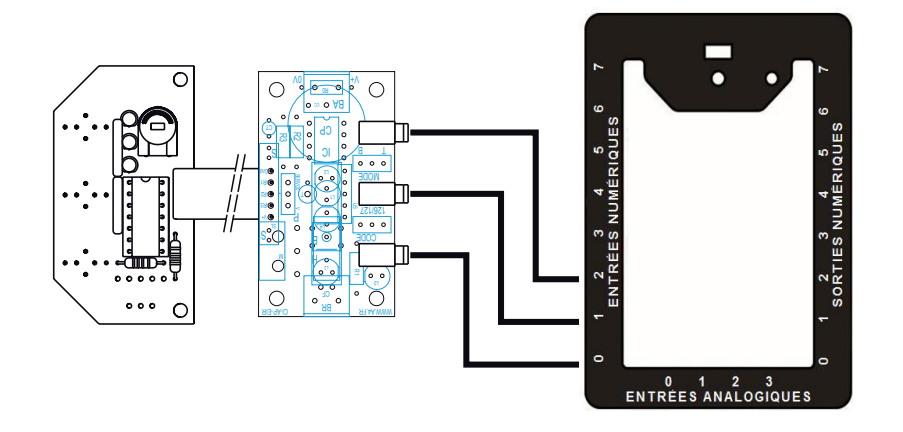

## Réglage de la sensibilité :

La sensibilité de détection des 3 Phototransistors du module est réglable à l'aide de l'ajustable VR1. Les 3 LED témoins jaunes L1 à L3 situées sur le module SL permettent de visualiser si les phototransistors détectent la présence d'un tracé foncé.

## Test visuel par LED témoin :

- Mettre sous tension le boîtier de commande AutoProg® ;

 Placer le module détecteur sur une surface claire (blanche) sur laquelle on a préalablement tracé une ligne noire d'environ 15 mm de large.
 Le positionner de telle sorte que les 3 phototransistors et les 3 LED infrarouges soient au dessus de la surface claire ;

 Tourner l'ajustable VR1 jusqu'à temps que les 3 LED témoins jaunes L1 à L3 soient éteintes (lorsque les LED témoins sont éteintes, cela signifie que les phototransistors reçoivent la lumière infra rouge émise par les LED IR1 à IR3);

- Déplacer le module détecteur afin que chacun des 3 capteurs croise le chemin de la ligne noire : la LED témoin jaune correspondante doit s'allumer.

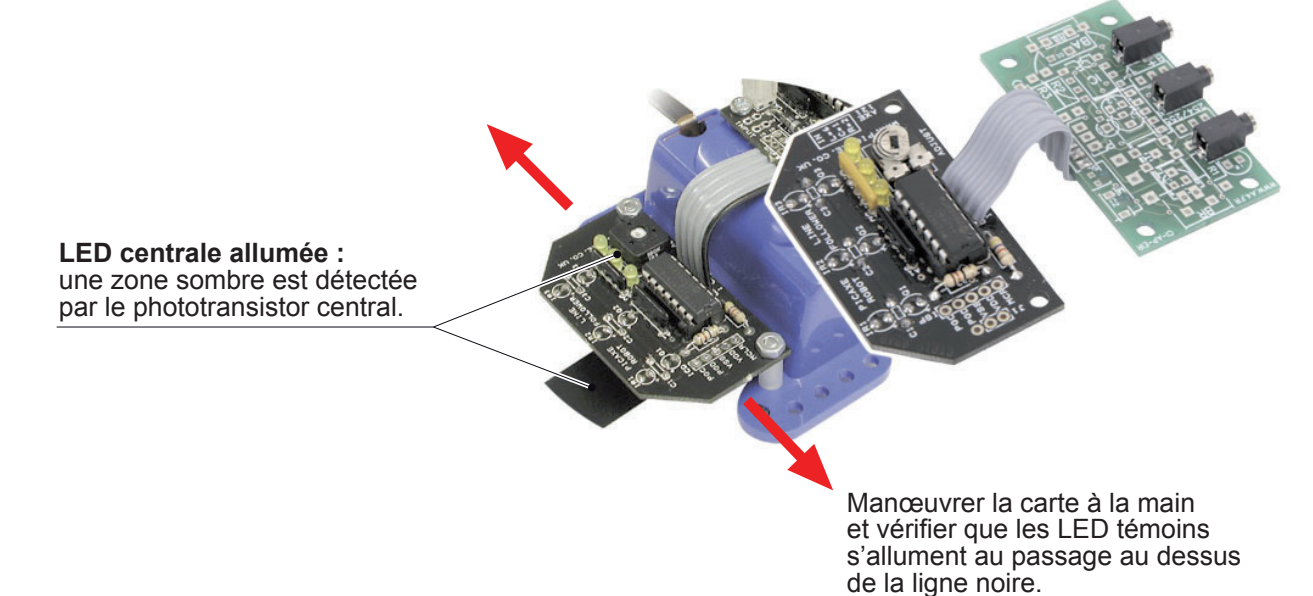

Note : la sensibilité de détection dépend en partie de l'environnement lumineux ambiant (lumière parasite qui se réfléchit au sol). Un réglage qui fonctionne correctement dans un environnement lumineux donné n'est pas forcément correct dans un autre lieu. Si la carte est embarquée sur un robot qui se déplace, les vibrations dues à ses variations de vitesse, à ses changements de direction ou au relief de la piste font que sa partie avant peut se soulever de quelques millimètres. Il convient de tenir compte de ces facteurs pour effectuer un réglage suffisamment tolérant à l'aide de l'ajustable VR1.

2.8.5

www.a4.fr

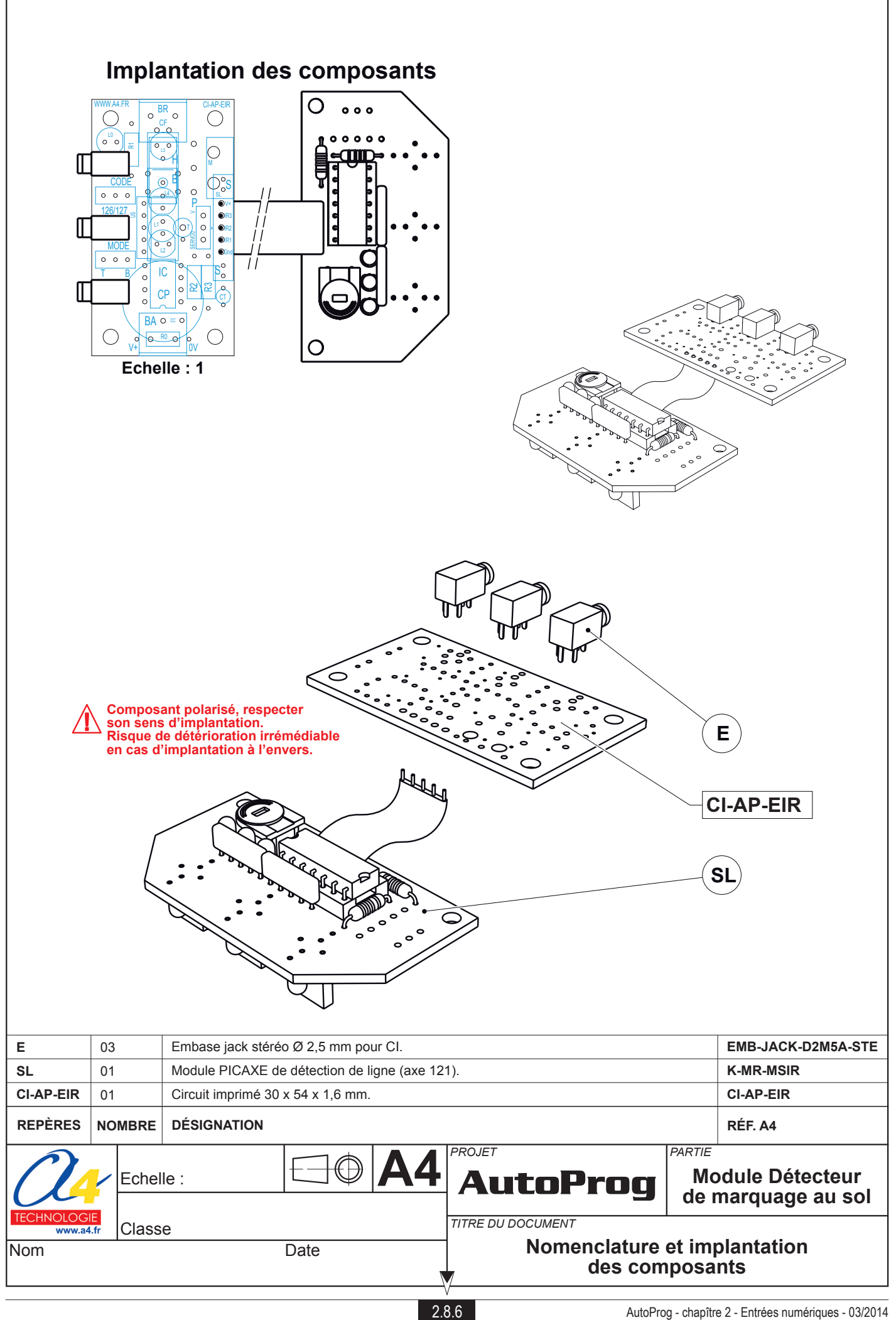

## Nomenclature du kit réf. K-AP-MSL-KIT

Le module détecteur de marquage au sol est commercialisé en 2 versions :

- prêt à l'emploi, composants soudés ;
- en kit, composants à implanter et braser.

Le kit comprend toutes les pièces et composants électroniques permettant de monter le module détecteur de marquage au sol.

| DÉSIGNATION                                                                                                    | QUANTITÉ | REPÈRES   | DESSIN |
|----------------------------------------------------------------------------------------------------|----------|-----------|--------|
| Circuit imprimé 30 x 54 x 1,6 mm.                                                                                                    | 01       | CI-AP-EIR |        |
| Embase jack stéréo Ø 2,5 mm pour CI.                                                                                                    | 01       | E         |        |
| 3 capteurs infrarouges, réglage de la sensibilité de détection,<br>3 LED témoins pour visualiser l'état de chaque capteur.<br>Sensibilité de détection env. 3 à 30 mm, Cl 1,6 x 31 x 56 mm. | 01       | SL        |        |

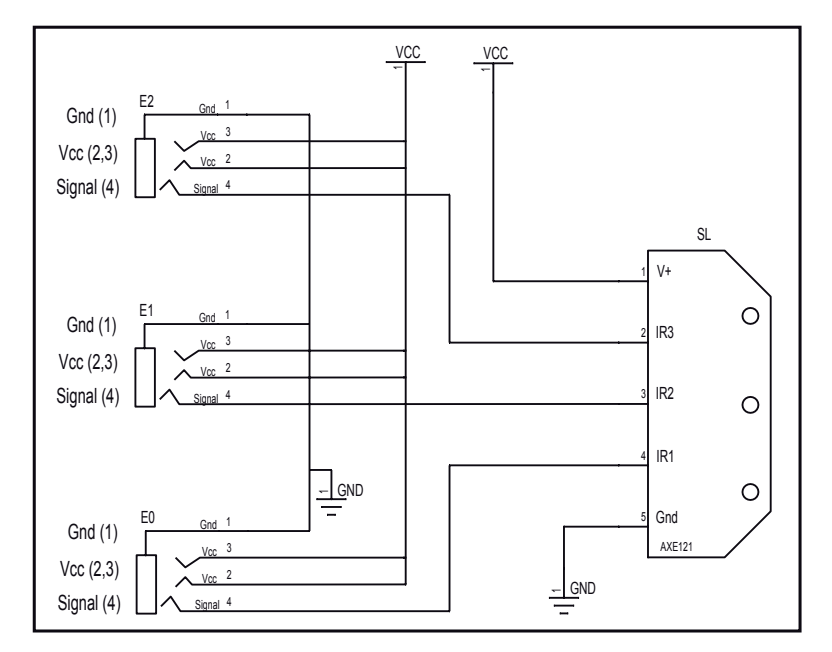

## Schéma électronique

## Test du module Détecteur de marquage au sol

Ce programme permet de vérifier que les 3 capteurs qui équipent ce module envoient les informations de détection au boîtier de commande AutoProg<sup>®</sup>.

| Phase | Charger<br>le programme nommé | Configuration de test du module | Résultats attendus                                                                                                    |
|-------|-------------------------------|---------------------------------|----------------------------------------------------------------------------------------------------|
| 1     | TEST-MSL.plf                  | EN0, EN1 et EN2                 | Passer le capteur de ligne sur une ligne noire sur fond blanc,<br>l'allumage des diodes du capteur doit correspondre à l'allumage des diodes<br>de sortie S0 , S1 et S2. |

## Cas de pannes

| Symptôme                                             | Cause possible                           |                                                                                                    |
|------------------------------------------------------|------------------------------------------|----------------------------------------------------------------------------------------------------|
| Comportement incohérent<br>avec le programme chargé. | Erreur d'implantation<br>des composants. | Vérifier que chaque composant a la bonne valeur, qu'il est implanté dans le bon<br>sens et au bon endroit. On prendra garde en particulier au sens d'implantation, à la<br>valeur des réseaux de résistances A1 et A2 et à leur sens d'implantation.<br>Vérifier les connexions de la nappe. |
|                                                      | Mauvais réglage<br>de la sensibilité     | Cf. procédure de réglage de la sensibilité ci-dessus.                                                                                                    |

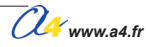

Les programmes suivants illustrent l'utilisation du module de détection de marquage lorsque celui-ci est monté sur un robot à 2 roues équipé de 2 moteurs. L'utilisation de ces programmes avec le système AutoProg<sup>®</sup> suppose que l'on dispose du module de pilotage de 2 moteurs K-AP-MMOT.

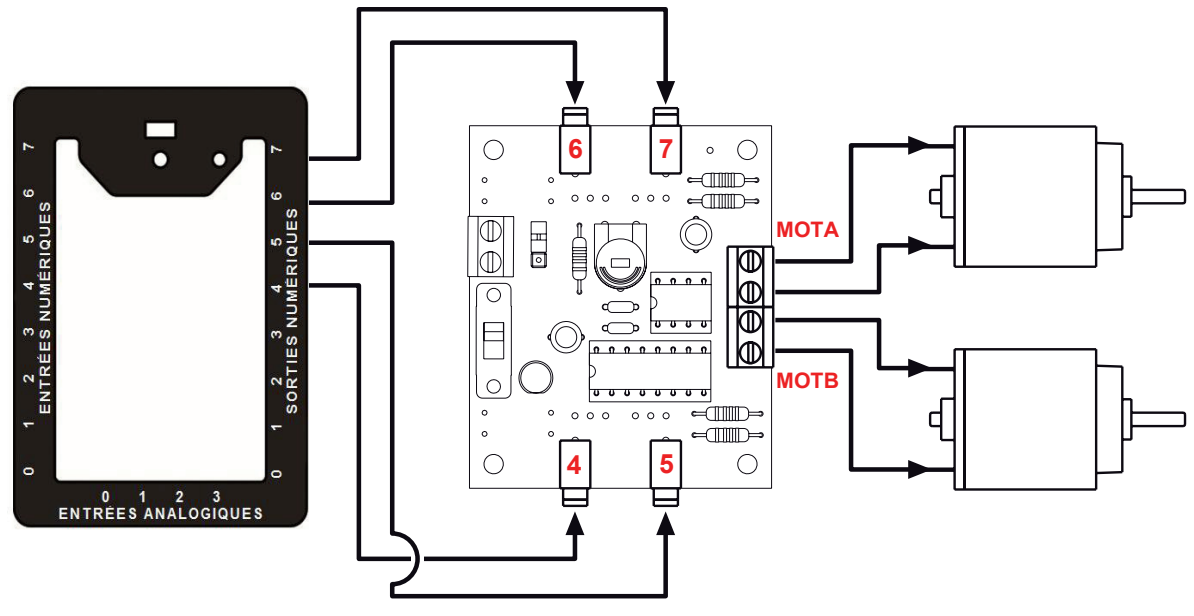

Plan de câblage pour les déplacements de véhicules et robots avec les commandes Forward, Back, Left et Right.

## Symboles utilisés dans le document :

| FORWARD                         | start<br>forward | Les 2 moteurs tournent en avant.                                   |
|---------------------------------|------------------|--------------------------------------------------------------------|
| RIGHT<br>↓↓↓<br>Virage à droite | start            | Le moteur gauche tourne en avant<br>et le moteur droit en arrière. |
| LEFT<br>LEFT<br>Virage à gauche | start            | Le moteur droit tourne en avant<br>et le moteur gauche en arrière. |
| BACK                            | start<br>back    | Les 2 moteurs tournent en arrière.                                 |
| HALT<br>Arrêt                   | start<br>halt    | Arrête les 2 moteurs.                                              |

NOTE : afin d'assurer un sens de rotation cohérent des moteurs avec les commandes de déplacements, il faut éventuellement intervertir les fils de connexion au niveau des borniers à vis.

#### Matériel nécessaire

1 module Détecteur de marquage au sol, 1 module de Pilotage 2 moteurs, 7 cordons de liaison.

#### Connexion du module

Connecter le module détecteur de mouvement sur EN0, EN1, EN2 et le module pilotage de 2 moteurs sur S4, S5, S6 et S7.

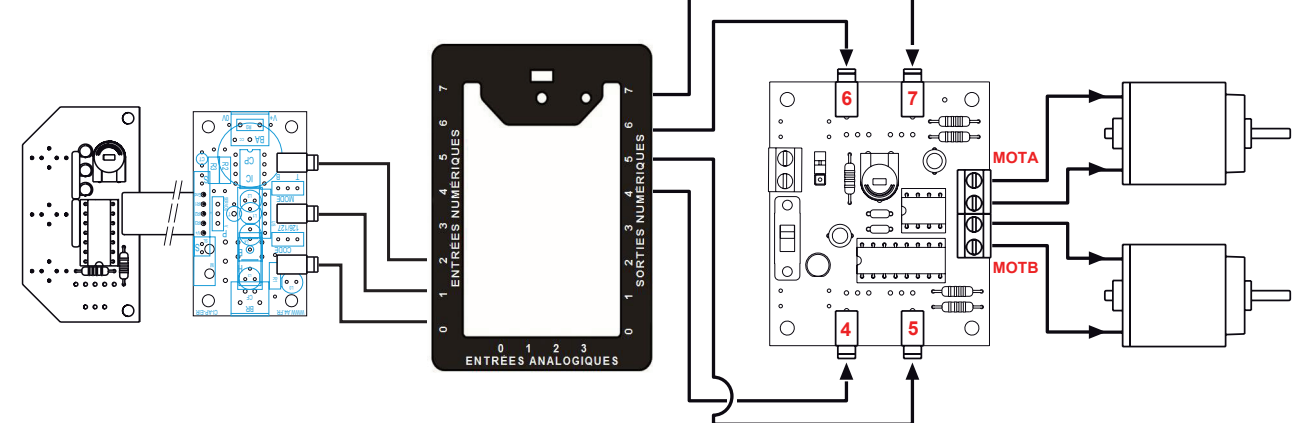

### Programme 08-MSL1.plf

But du programme Arrêter la progression d'un robot dès la détection d'une ligne.

#### **Description du programme**

Les moteurs sont arrêtés si l'un des 3 capteurs détecte une ligne.

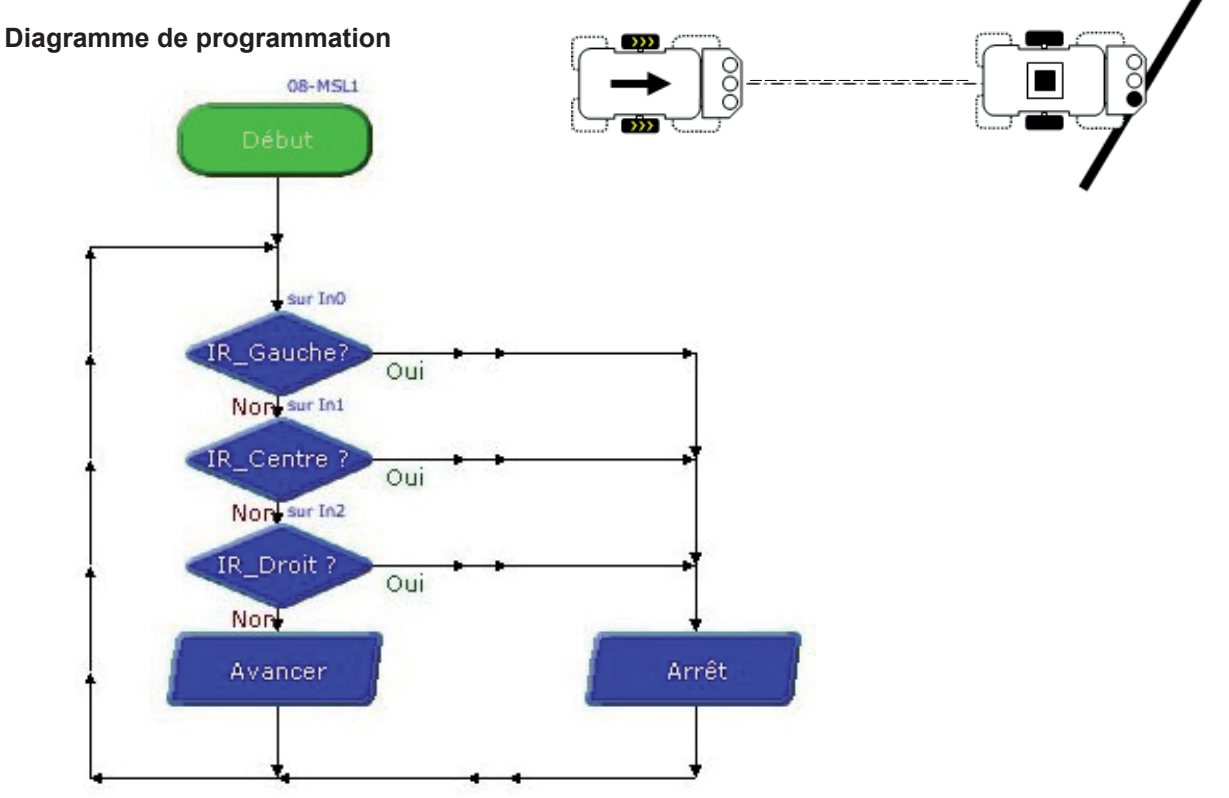

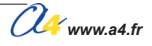

#### Programme 08-MSL2.plf

#### But du programme

Eviter une ligne.

## **Description du programme**

Faire reculer un robot dès la détection d'une ligne puis effectuer un changement

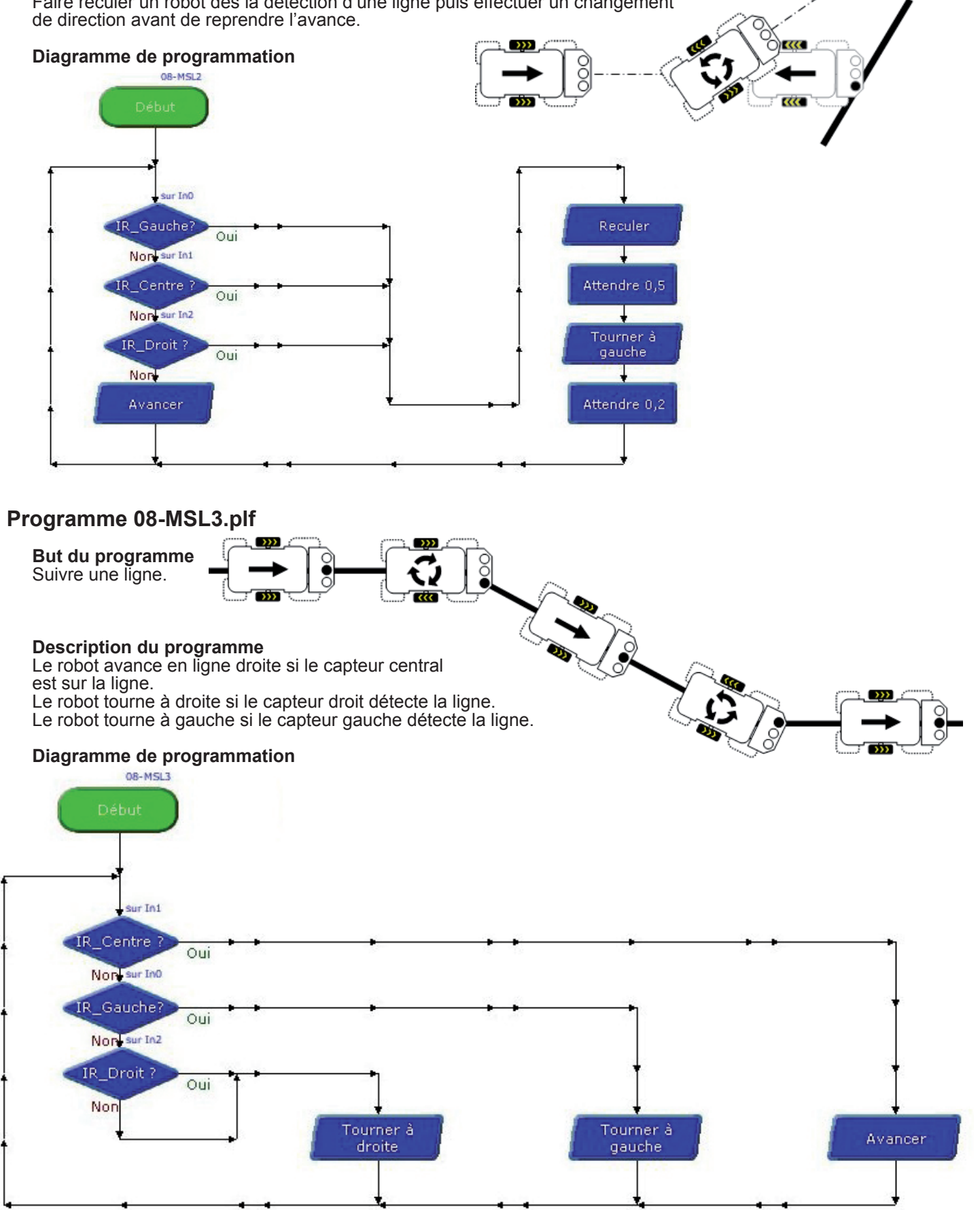

Www.a4.fr

2.8.10

# 

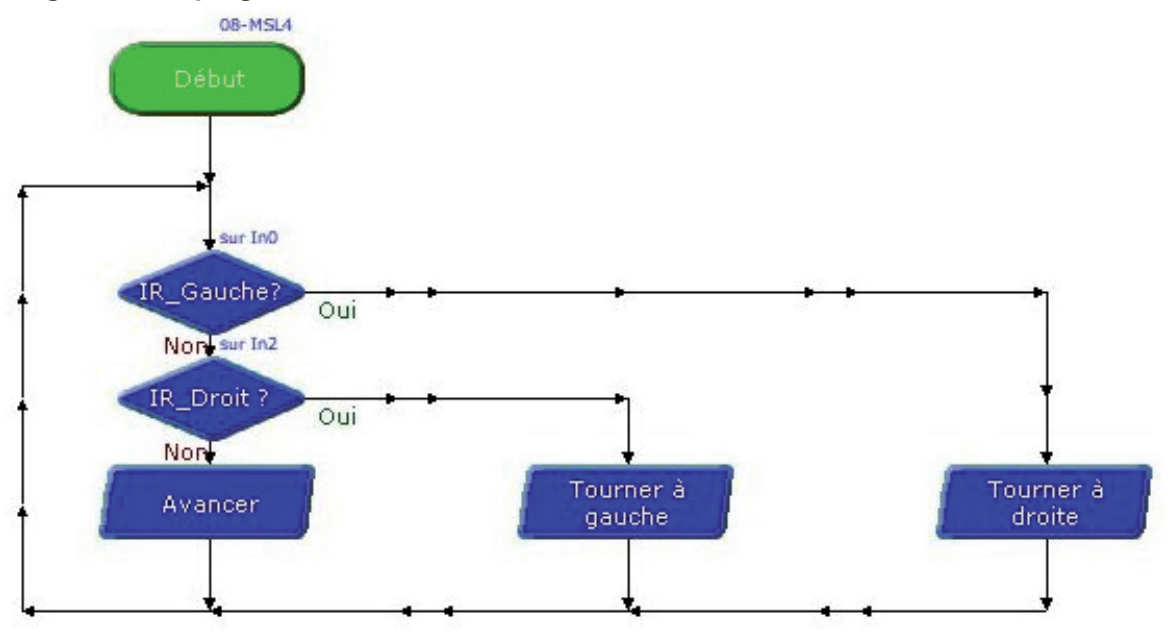

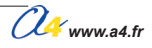

### Programme 08-MSL5.plf

#### But du programme

Rester dans une zone délimitée par une ligne.

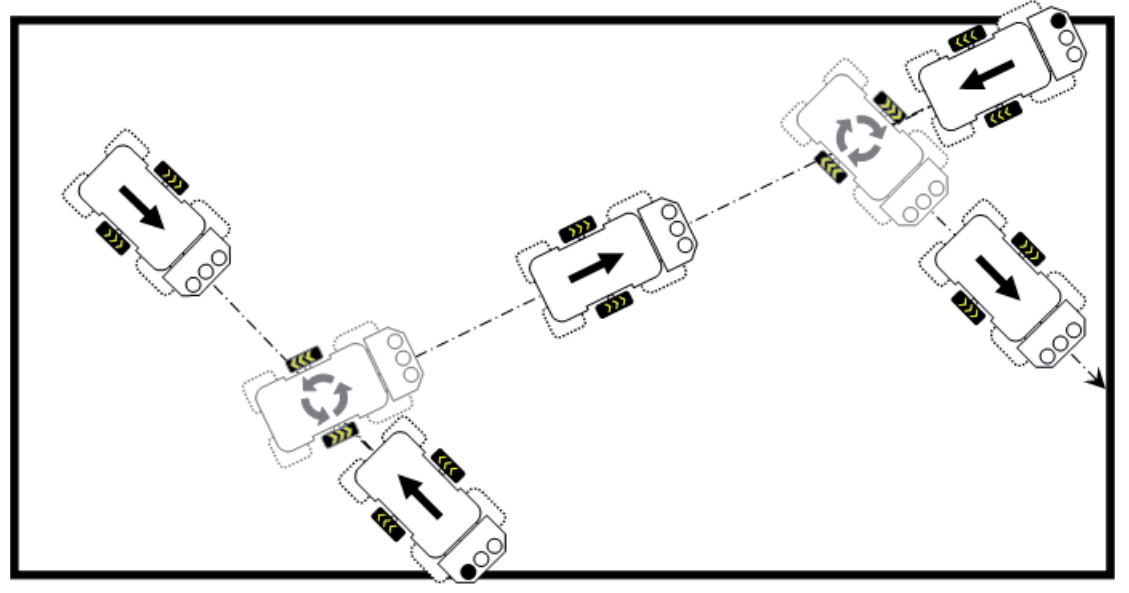

#### Description du programme

Le robot avance en ligne droite si aucun capteur ne détecte une ligne.

Le robot recule puis effectue une rotation à droite si le capteur gauche détecte une ligne.

Le robot recule puis effectue une rotation à gauche si le capteur droit détecte une ligne.

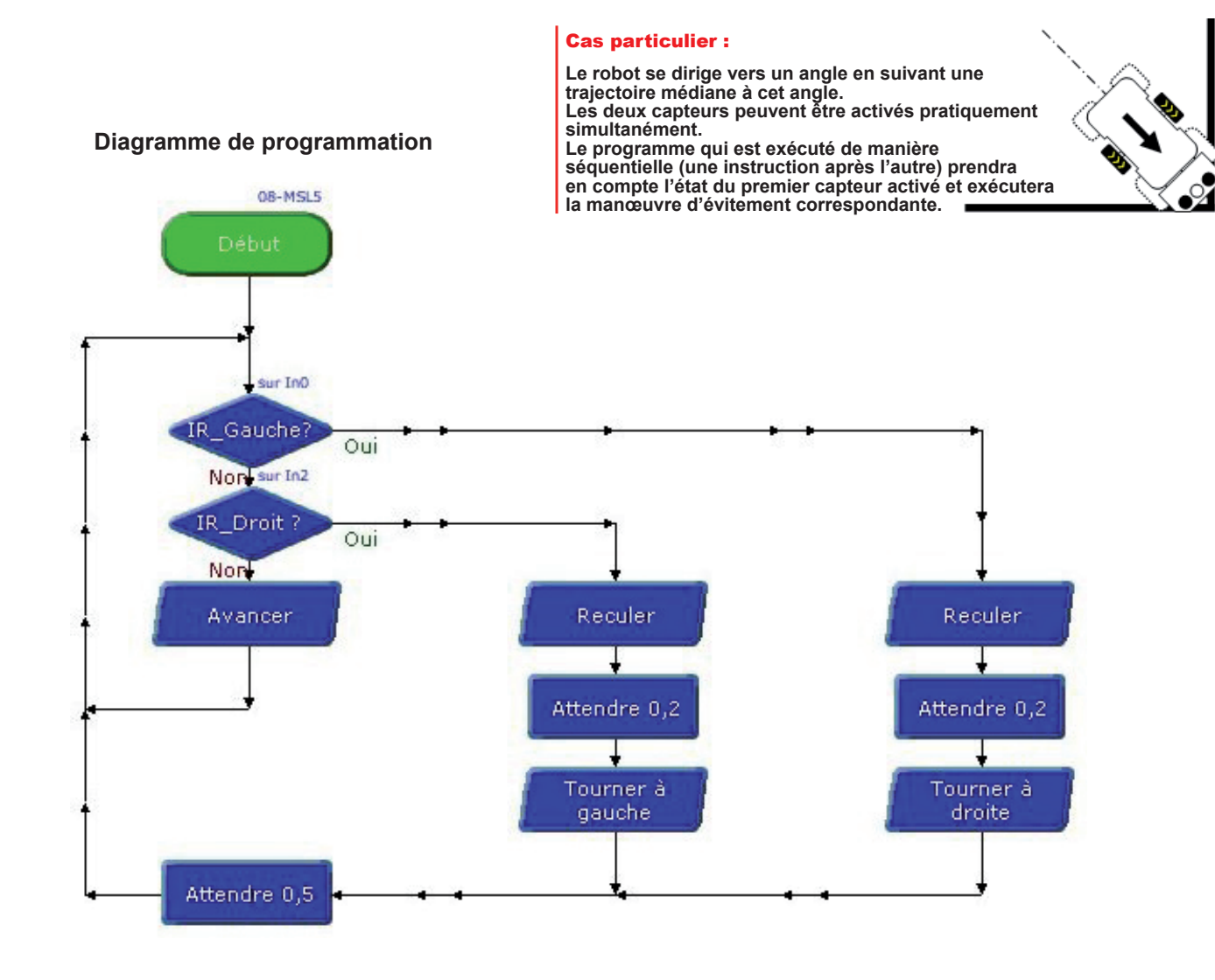

Www.a4.fr

2.8.12
# Applications du module Détecteur de marquage au sol

#### Suivre une ligne avec des virages serrés

#### Traitement du cas particulier d'une épingle à cheveux à droite :

La manière classique de traiter le suivi d'une ligne qui tourne à droite consiste à aller tout droit lorsque le capteur central est actif et de tourner à droite dès que le capteur droit devient actif afin de repositionner le capteur central sur la ligne.

Dans le cas particulier d'une épingle à cheveux, ce type de programmation fait qu'il arrive un moment ou aucun capteur ne détecte la ligne ou bien que pendant le virage à droite le capteur gauche détecte la ligne. Le robot risque alors de quitter définitivement la ligne à suivre.

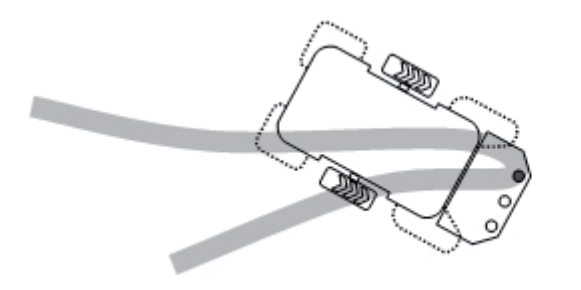

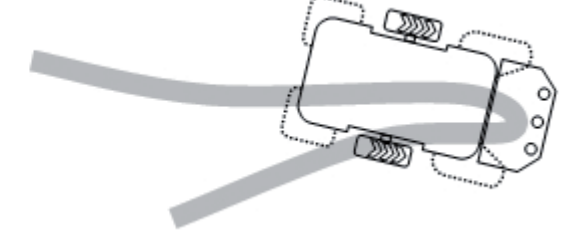

Le capteur gauche détecte la ligne pendant un virage à droite. Si le robot tourne à gauche afin de raccrocher la ligne, plus aucun capteur ne la détecte et il risque de la quitter définitivement.

Aucun capteur actif, que doit faire le robot ?

Pour réagir à cette situation particulière, on peut par exemple continuer à tourner à droite jusqu'à ce que le capteur central détecte de nouveau la ligne.

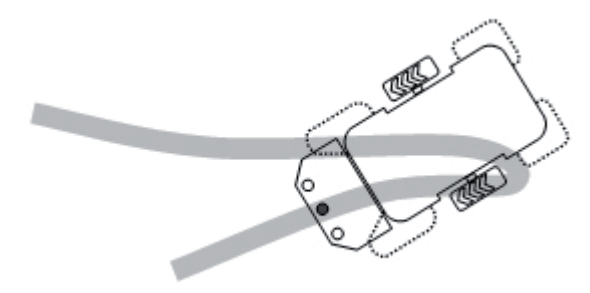

On peut anticiper cette situation particulière en partant du principe que s'il y a un virage brusque à droite, le capteur droit est activé alors même que le capteur central détecte encore la ligne.

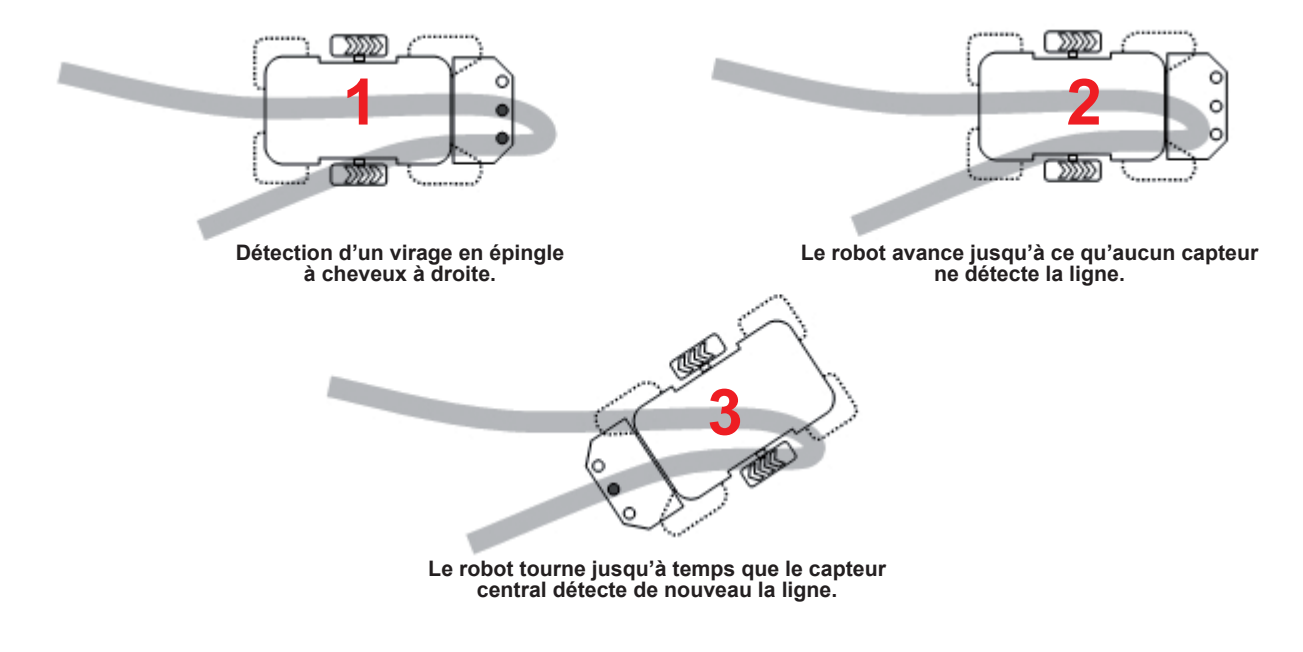

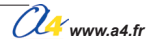

# Applications du module Détecteur de marquage au sol

### Programme 08-MSL6.plf

#### But du programme

Evoluer sur ligne en épingle cheveux.

#### Description du programme

Si le robot décroche de la ligne (aucun capteur actif), le robot tourne dans le sens qui correspond au dernier traitement effectué pour gérer le virage. La mémorisation s'effectue à l'aide des variables locales A et B.

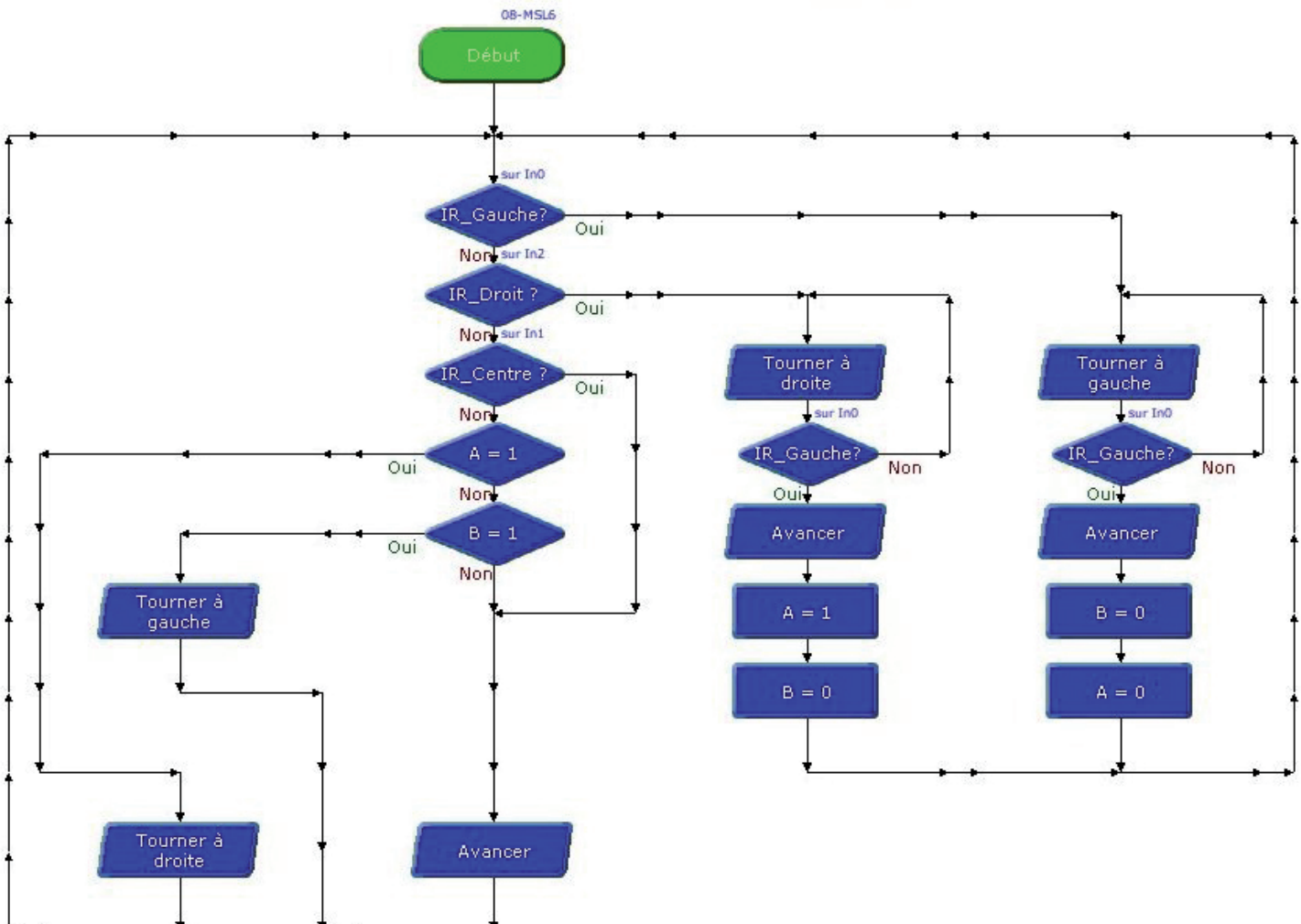

# Télécommande infrarouge

La télécommande PICAXE émet un signal infrarouge qui véhicule un code propre à chaque touche appuyée (voir tableau de correspondance touche / code émis page 2.9.3).

Ce code est reçu par le module récepteur infrarouge réf. K-AP-MRIR ; celui-ci est connecté sur une entrée numérique du boîtier de commande AutoProg. Une instruction spécifique "irin x, b0" permet de récupérer le code émis par la télécommande.

Cette télécommande est programmable, afin d'assurer la compatibilité avec le système PICAXE, il est nécessaire de la mettre en service selon la procédure page 2.9.2.

Elle fonctionne avec 2 piles R03 / AAA (non fournies). Dimensions 20 x 40 x 160 (mm).

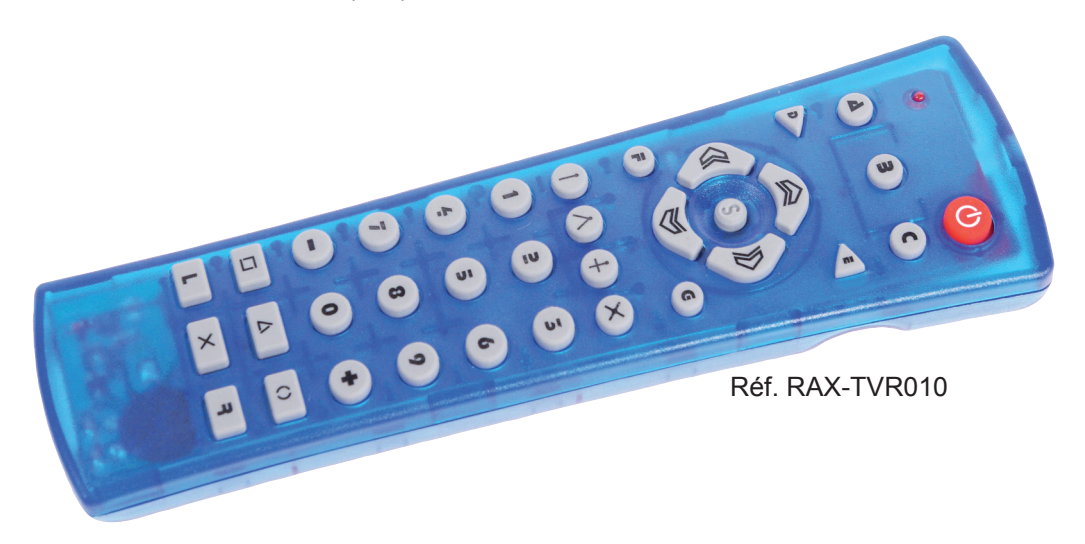

réf. K-AP-MRIR. Voir page 2.11.1.

Fonctionne avec le module récepteur infrarouge

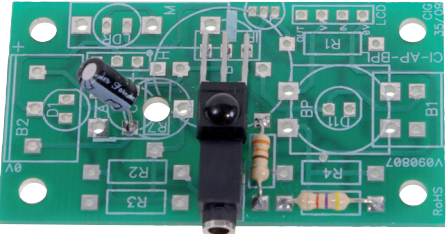

AutoProg - chapître 2 - Entrées numériques - 03/2014

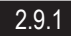

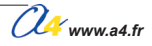

# Mise en service du module Télécommande infrarouge PICAXE

### Mise en service

Insérer 2 piles AAA dans le logement au dos de la télécommande.

Avant utilisation, la télécommande doit être programmée avec le code de transmission "Sony" afin de la rendre compatible avec le système PICAXE.

Cette programmation se fait en suivant chronologiquement les cinq étapes décrites ci dessous :

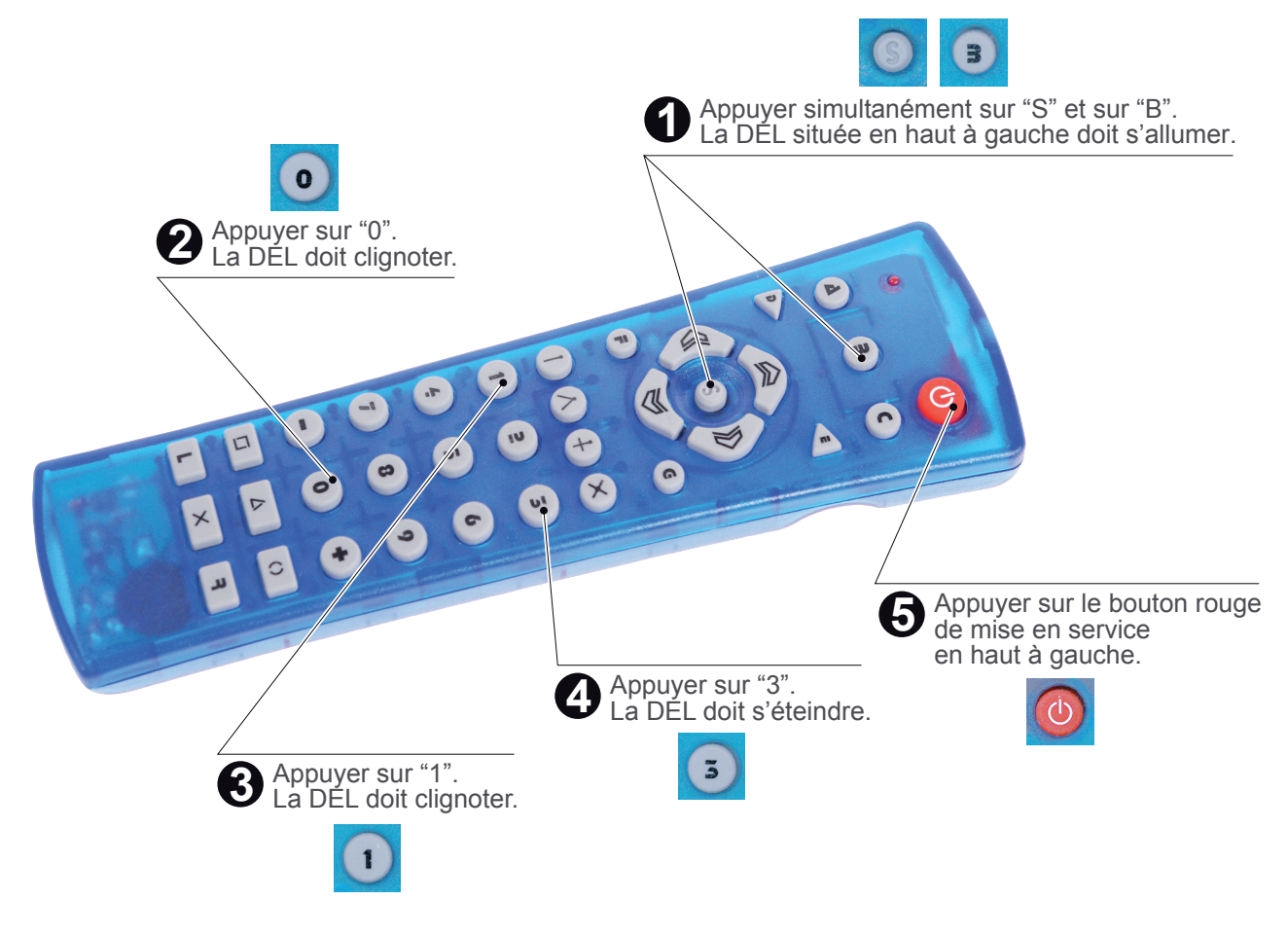

Note : les boutons A, C, D, E, F et G permettent de configurer d'autres modes de fonctionnement. Il est recommandé de systématiquement appuyer sur B avant d'utiliser la télécommande. Si vous appuyez par erreur sur ces touches, en particulier les touches F et G qui sont proches des flèches, il faut revenir au mode de fonctionnement compatible PICAXE en appuyant sur la touche "B".

# Mise en service du module Télécommande infrarouge PICAXE

# Code émis

Valeurs émises pour les commandes "infrain" et "irin".

Lorsque l'on appuie sur une touche, la LED en haut à gauche clignote et le code correspondant est émis par la télécommande.

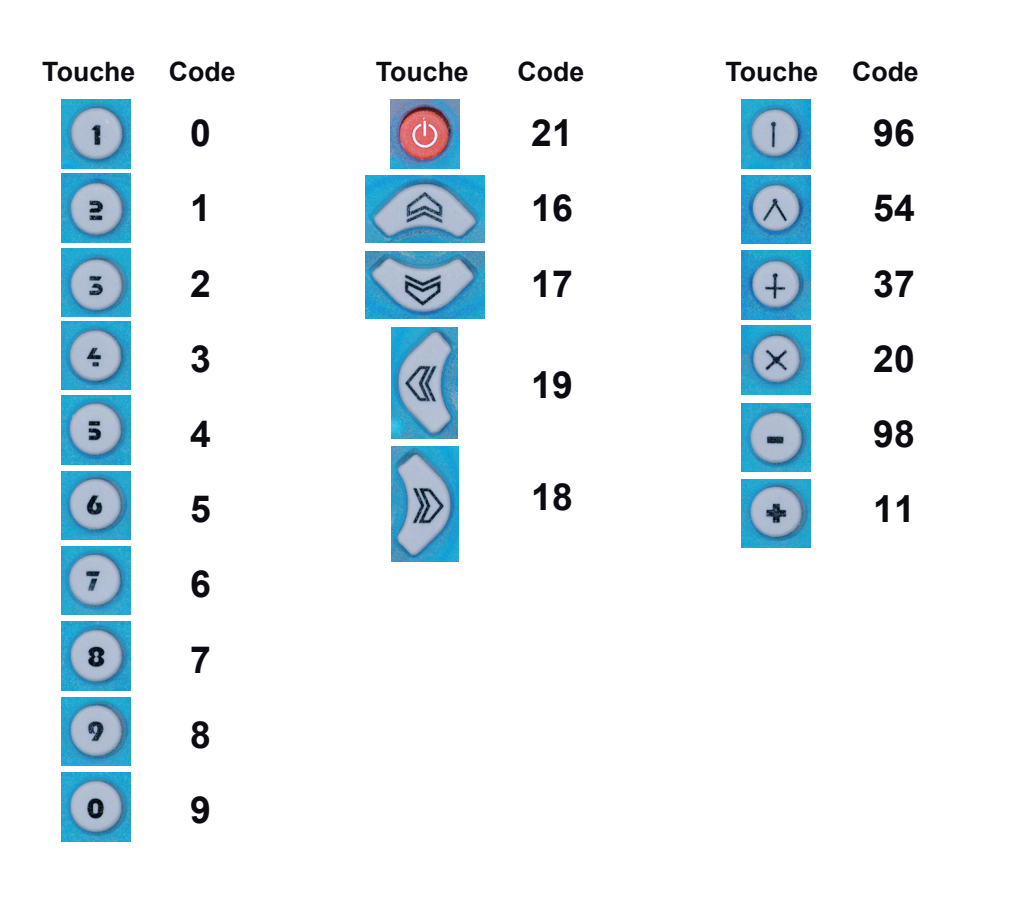

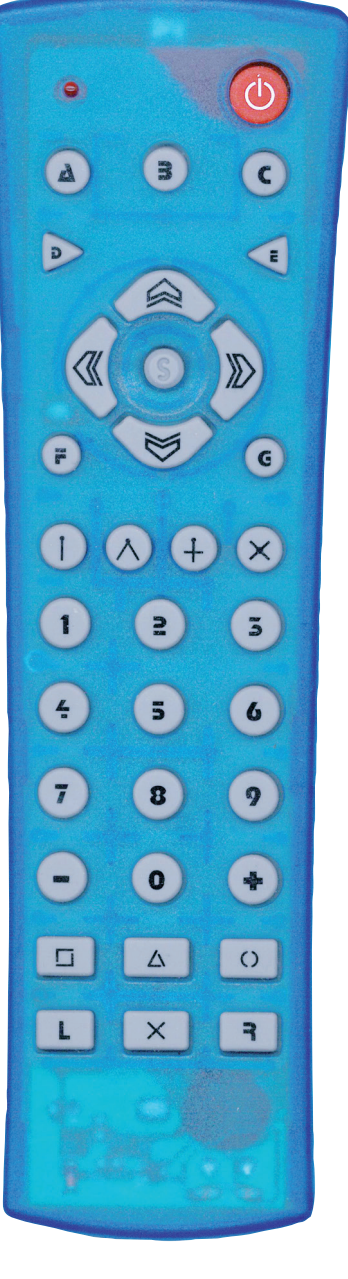

### Test du module Télécommande infrarouge

Les tests de la télécommande nécessitent de disposer du module récepteur infrarouge **réf K-AP-MRIR**. Utiliser pour ces tests les programmes du module récepteur IR utilisant la télécommande infrarouge PICAXE.

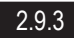

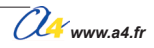

# Présentation du module Télécommande infrarouge 1 bouton

# Télécommande 1 bouton balise émettrice infrarouge

Ce module émetteur infrarouge est compatible avec le module récepteur infrarouge **réf. K-AP-MRIR**.

Il permet 2 modes de fonctionnement configurables à l'aide du cavalier repéré par l'inscription "MODE" (B ou T) indiquée sur la carte du module. Un deuxième cavalier repéré avec l'inscription "CODE" (126 ou 127) permet de sélectionner 2 options de fonctionnement selon le mode choisi.

Le bouton-poussoir qui équipe ce module permet selon le mode sélectionné

d'émettre ou non le signal infrarouge. L'angle d'émission du faisceau infrarouge est de 20°. Il peut être détecté par le module récepteur jusqu'à une distance de environ 1 m.

Ce module est autonome en énergie, il est livré avec un boîtier d'alimentation pour 3 piles AAA (non fournies) et un commutateur M/A.

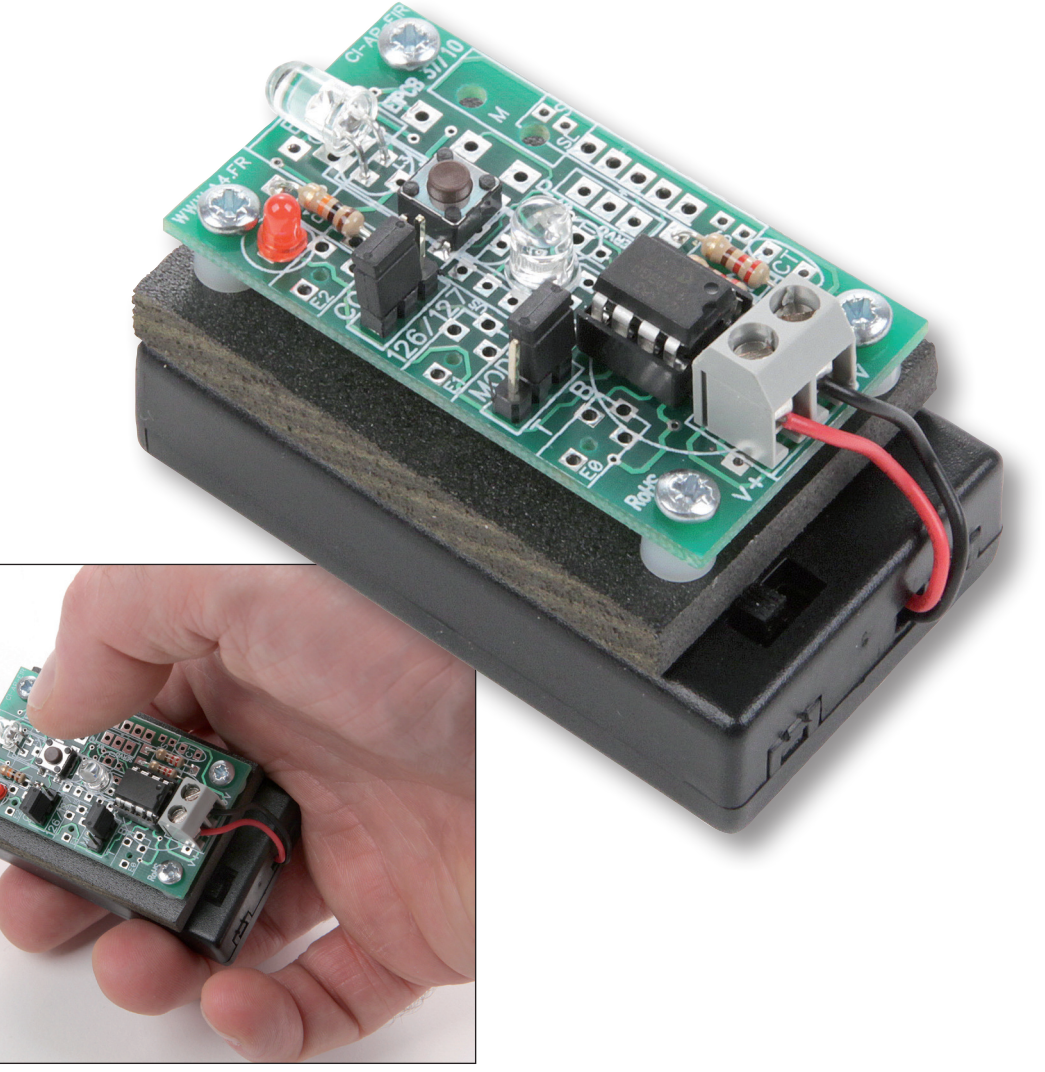

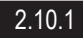

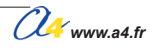

# Présentation du module Télécommande 1 bouton / balise émettrice infrarouge

## Fonctionnement en mode barrière infrarouge (mode "B") :

Ce mode de fonctionnement a pour but d'émettre un signal destiné au module de réception infrarouge K-AP-MRIR.

Ce dernier fonctionne en mode tout ou rien en fonction du signal reçu ou non en provenance du module émetteur : - si le module récepteur reçoit le signal, il agit comme un contact ouvert ; - s'il ne reçoit pas le signal, il agit comme un contact fermé.

Le module récepteur infrarouge étant connecté à une entrée du boîtier de commande AutoProg<sup>®</sup>, on pourra facilement détecter la présence ou l'absence du faisceau émis par l'émetteur et ainsi constituer une barrière immatérielle (barrière infrarouge).

L'entrée sur laquelle est connecté le récepteur sera considérée comme active (niveau logique haut) si le signal infrarouge n'est pas reçu et inactive (niveau logique bas) si le signal infrarouge est reçu.

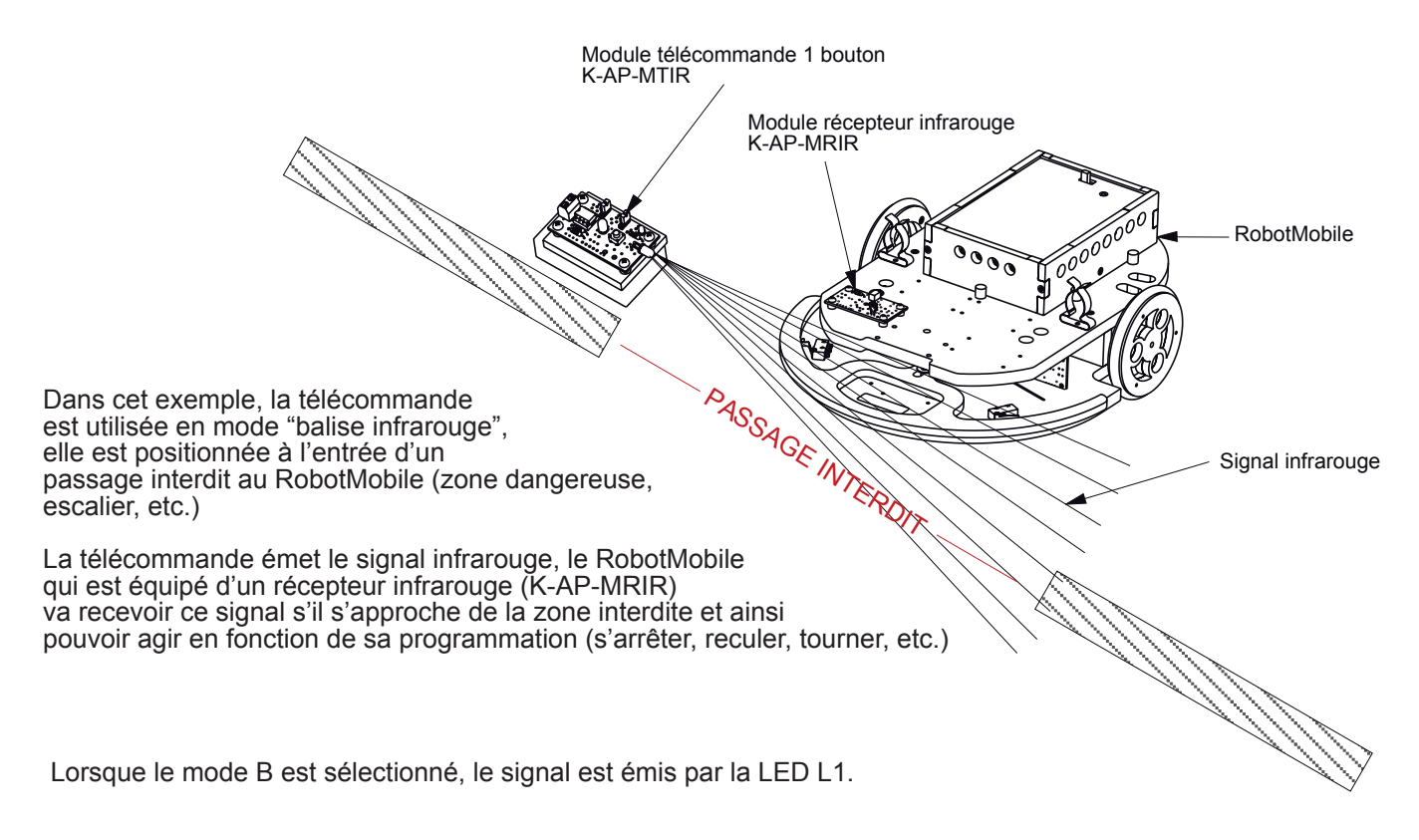

# Options de fonctionnement barrière infrarouge :

Le cavalier repéré "CODE" permet de choisir le mode de fonctionnement de l'émetteur infrarouge.

#### Position "127" du cavalier CODE :

Lorsque le cavalier est sur la position repérée "127", le signal infrarouge est émis en permanence dès lors que le bouton-poussoir "B" est appuyé (état haut). La LED témoin d'activité L0 est allumée. Si le bouton n'est pas appuyé (état bas), le signal n'est pas émis. La LED témoin d'activité L0 est éteinte.

#### Position "126" du cavalier CODE :

Lorsque le cavalier est sur la position repérée "126", le signal infrarouge est émis en permanence tant que le boutonpoussoir "B" n'est pas appuyé (état bas). La LED témoin d'activité L0 est allumée. Si le bouton est appuyé (état haut), le signal n'est pas émis. La LED témoin d'activité L0 est éteinte.

No www.a4.fr

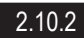

# Présentation du module Télécommande 1 bouton / balise émettrice infrarouge

# Fonctionnement en mode télécommande infrarouge (mode "T") :

Ce mode de fonctionnement a pour but d'émettre à l'appui sur le bouton-poussoir "B" un signal codé destiné au module de réception infrarouge K-AP-MRIR. L'instruction "irin" permettra de déterminer le code reçu par le récepteur. Lorsque le mode T est sélectionné, le signal est émis par la LED L3.

#### Position "127" du cavalier CODE :

Le code émis à l'appui du bouton est égal à 127. La LED témoin d'activité L0 clignote rapidement.

#### Position "126" du cavalier CODE :

Le code émis à l'appui du bouton est égal à 126. La LED témoin d'activité L0 clignote rapidement.

# Récapitulatif des modes de fonctionnement du module K-AP-MTIR :

|                 | Position du cavalier<br>MODE | Position du cavalier<br>CODE | Etat du bouton<br>du module télécommande | Mode de fonctionnement                                                                                                    |
|-----------------|------------------------------|------------------------------|------------------------------------------|----------------------------------------------------------------------------------------------------|
|                 | В                            | 126                          | Bouton non appuyé                        | La LED L1 émet un signal infrarouge.<br>Le module récepteur K-AP-MRIR réagit en mode tout<br>ou rien comme un contact fermé.        |
| DE<br>IFRAROUG  | В                            | 126                          | Bouton appuyé                            | La LED L1 n'émet pas de signal infrarouge.<br>Le module récepteur K-AP-MRIR réagit en mode tout<br>ou rien comme un contact ouvert. |
| ARRIERE IN      | В                            | 127                          | Bouton non appuyé                        | La LED L1 n'émet pas de signal infrarouge.<br>Le module récepteur K-AP-MRIR réagit en mode tout<br>ou rien comme un contact ouvert. |
| 8               | В                            | 127                          | Bouton appuyé                            | La LED L1 émet un signal infrarouge.<br>Le module récepteur K-AP-MRIR réagit en mode tout<br>ou rien comme un contact fermé.        |
| DUGE            | т                            | 126                          | Bouton non appuyé                        | La LED L3 n'émet aucun code.                                                                                                    |
| DE<br>E INFRARC | Т                            | 126                          | Bouton appuyé                            | La LED L3 émet le code 126 à destination du module<br>récepteur infrarouge.<br>Celui-ci peut alors réagir au code reçu.             |
| MAND            | Т                            | 127                          | Bouton non appuyé                        | La LED L3 n'émet aucun code.                                                                                                    |
| TELECOM         | Т                            | 127                          | Bouton appuyé                            | La LED L3 émet le code 127 à destination du module<br>récepteur infrarouge.<br>Celui-ci peut alors réagir au code reçu.             |

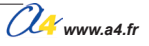

| BR               |      |                   |                                               |
|------------------|------|-------------------|-----------------------------------------------|
| (L1)             |      | ( Con             |                                               |
|                  |      |                   |                                               |
| SUP              | ¥    | FIN               | (R3)                                          |
| <b>B</b>         |      |                   |                                               |
| <b>R1</b>        |      | <b>BUT</b><br>M   |                                               |
|                  |      |                   | MODE                                          |
| L3               |      |                   | CODE                                          |
| Vis              |      |                   | CI-AP-EIR                                     |
| (E1)             |      |                   | SUP-PILE                                      |
| (E2)             |      |                   |                                               |
|                  |      |                   |                                               |
|                  |      |                   |                                               |
|                  |      |                   |                                               |
|                  |      |                   |                                               |
| Echelle :        |      |                   | Module Télécommande                           |
| www.a4.fr Classe | Date | TITRE DU DOCUMENT | pective                                       |
|                  |      | 2.10.4 AutoPr     | rog - chapître 2 - Entrées numériques - 03/20 |

#### Implantation des composants

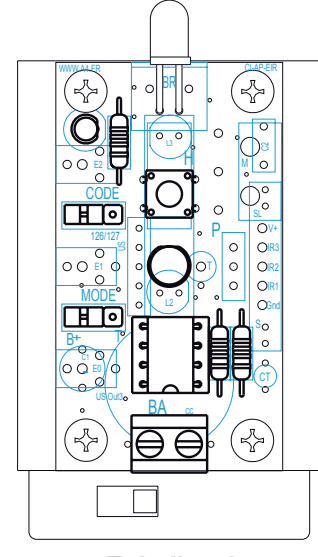

Echelle : 1

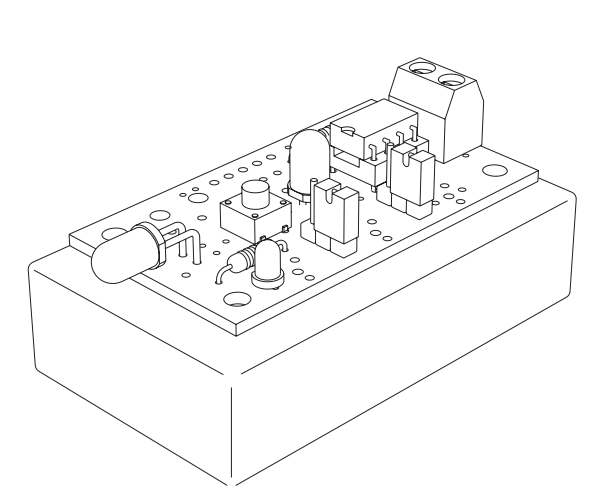

Composant polarisé, respecter son sens d'implantation. Risque de détérioration irrémédiable en cas d'implantation à l'envers.

| E2                                   | 01     | Plaque entretoise PVC.                        |                 |                     |
|--------------------------------------|--------|-----------------------------------------------|-----------------|---------------------|
| E1 04 Entretoise nylon Ø 6 h = 4 mm. |        |                                               |                 | SK-005-3155-BLANC   |
| VIS                                  | 04     | Vis TC 2,9 x 9,5 mm.                          |                 | VT-TC-3X9-100       |
| SUP-PILE                             | 01     | Boîtier de piles.                             |                 | SUP-PIL-3AAA-FC     |
| CODE                                 | 01     | Barrette 3 picots à souder + cavalier double. |                 | CO-PCB-M3P+CO-CAVA  |
| MODE                                 | 01     | Barrette 3 picots à souder + cavalier double. |                 | CO-PCB-M3P+CO-CAVA  |
| BR                                   | 01     | Bornier double à vis pour CI, 5A.             |                 | BOR-2-CI            |
| IC                                   | 01     | Microcontrôleur PICAXE 08M                    |                 | IC-RE08M            |
| SUP                                  | 01     | Support IC 8 points.                          |                 | SUP-IC-8            |
| В                                    | 01     | Bouton-poussoir                               |                 | BP-DTS              |
| L1, L3                               | 02     | LED infrarouge Ø 5 mm.                        |                 | DEL-5IR-20D         |
| L0                                   | 01     | LED rouge Ø 3 mm diffusante.                  |                 | DEL-3-R-DIFF        |
| R2, R3                               | 02     | Résistor 220 ohms 1/4 W 5% (rouge-rouge-ma    | arron-or).      | RES-220E            |
| R1                                   | 01     | Résistor 10 Kohms 1/4 W 5% (marron-noir-ora   | ange-or).       | RES-10K             |
| CI-AP-EIR                            | 01     | Circuit imprimé, 30 x 54 x 1,6 mm.            |                 | CI-AP-EIR           |
| REPÈRES                              | NOMBRE | DÉSIGNATION                                   |                 | RÉF. A4             |
|                                      |        |                                               | PROJET          | PARTIE              |
|                                      |        |                                               | AutoProg        | Module Télécommande |
| TECHNOLOGIE                          |        |                                               |                 |                     |
| www.a4.fr Classe                     |        |                                               | Nomon           | olaturo             |
| Nom Date                             |        |                                               | et Implantation | des composants      |

2.10.5

### Nomenclature du kit réf. K-AP-MTIR-KIT

Le module télécommande 1 bouton est commercialisé en 2 versions. - prêt à l'emploi, composants soudés ; - en kit, composants à implanter et braser.

Le kit comprend toutes les pièces et composants électroniques permettant de monter le module télécommande 1 bouton.

| DÉSIGNATION                                             | QUANTITÉ | REPÈRES      | DESSIN                                  |
|---------------------------------------------------------|----------|--------------|-----------------------------------------|
| Circuit imprimé 30 x 54 x 1,6 mm.                       | 01       | CI-AP-EIR    |                                         |
| Embase jack stéréo Ø 2,5 mm pour CI.                    | 01       | E            | F                                       |
| Résistor 10 Kohms 1/4 W 5% (marron-noir-orange-or).     | 01       | R1           |                                         |
| Résistor 220 ohms 1/4 W 5% (rouge-rouge-marron-or).     | 02       | R2, R3       | ran -                                   |
| LED infrarouge Ø 5 mm.                                  | 02       | L1, L3       |                                         |
| LED rouge Ø 3 mm diffusante.                            | 01       | L0           | - A A A A A A A A A A A A A A A A A A A |
| Bouton-poussoir de circuit imprimé.                     | 01       | В            | ØF.                                     |
| Support de circuit intégré 8 pattes.                    | 01       | SUP          |                                         |
| Circuit intégré PICAXE 08M - 8 pattes.                  | 01       | IC           | FT                                      |
| Bornier double à vis pour CI, 5A.                       | 01       | BA           |                                         |
| Barrette 3 picots à souder + cavalier double.           | 02       | CODE<br>MODE | A A                                     |
| Boîtier pour 3 piles AAA avec interupteur Marche/Arrêt. | 01       | SUP-PILE     |                                         |
| Plaque entretoise PVC.                                  | 01       | E2           | 000                                     |
| Entretoise nylon Ø 6 h = 4 mm.                          | 04       | E1           |                                         |
| Vis TC 2,9 x 9,5 mm.                                    | 04       | VIS          | <u>d</u>                                |

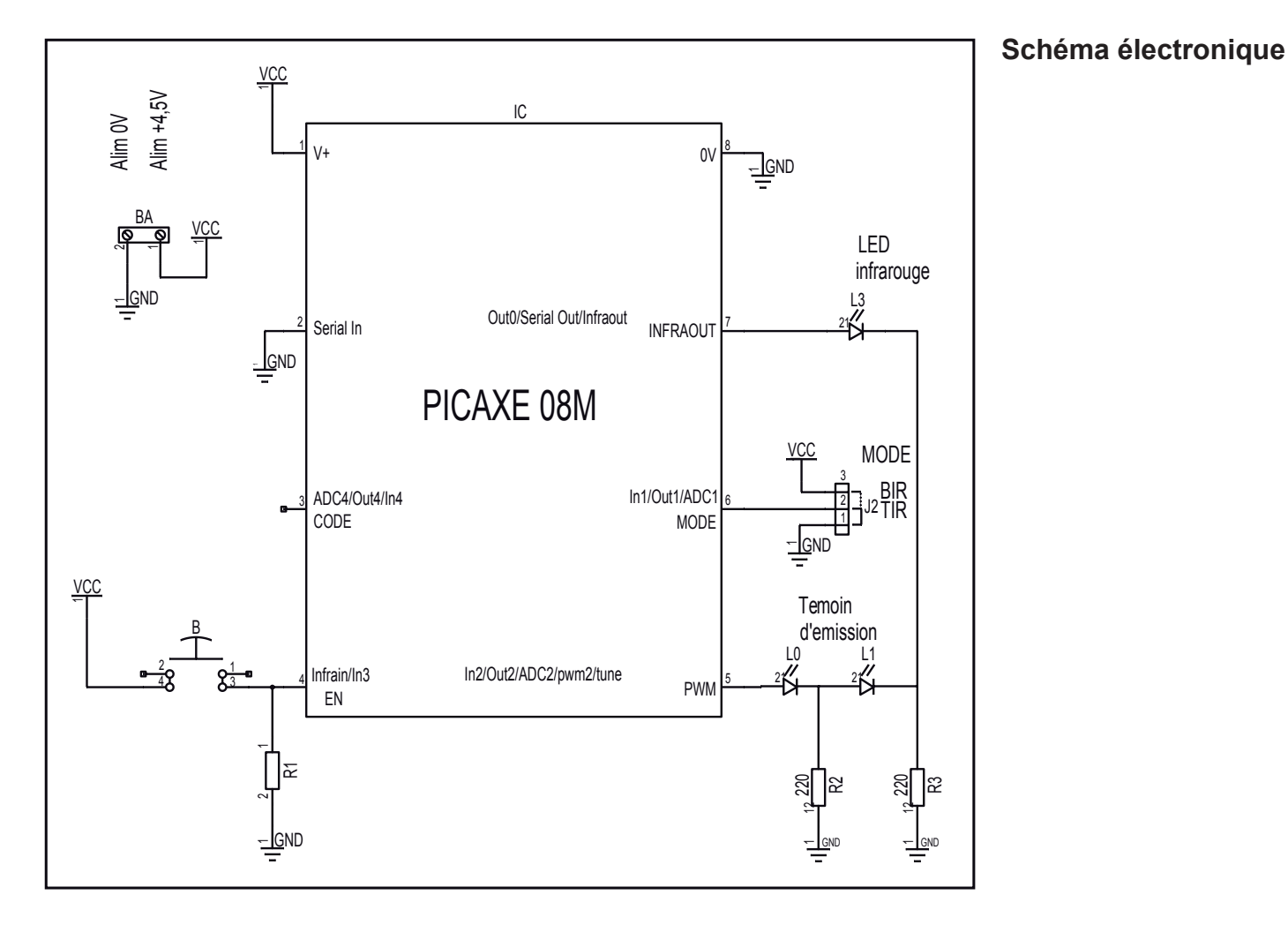

## Test du module Télécommande 1 bouton / balise émettrice infrarouge

Les tests de la télécommande nécessitent de disposer du module récepteur infrarouge **réf. K-AP-MRIR**. Utiliser pour ces tests les programmes du module récepteur IR utilisant la télécommande infrarouge PICAXE.

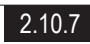

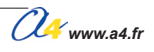

# Récepteur infrarouge

Module équipé d'un capteur infrarouge qui fournit une information qui correspond au code émis par une télécommande PICAXE fonctionnant selon le standard Sony.

Il peut aussi être utilisé avec le module balise émettrice infrarouge ou le module

émetteur pour barrière infrarouge. Son angle de détection est de 90°, sa sensibilité s'étend jusqu'à 10 m. Il se connecte sur une entrée numérique du boîtier de commande AutoProg<sup>®</sup>.

Ce module est prévu pour fonctionner avec l'un des modules émetteurs suivants :

#### Fonctionnement avec la télécommande PICAXE :

La télécommande PICAXE permet d'envoyer un code qui correspond à la touche qui est appuyée. L'instruction spécifique "irin" permet de stocker la valeur du code émis par la télécommande dans une variable. A chaque touche de la télécommande correspond un code qui peut être exploité pour déclencher un processus. Voir la table de correspondance des codes et des touches dans le chapitre Télécommande infrarouge.

#### Fonctionnement avec le module télécommande 1 bouton ou balise émettrice infrarouge :

Le module émetteur permet deux modes de fonctionnement :

- en télécommande simple à 1 bouton ;
- en balise émettrice autonome pour réaliser une barrière immatérielle.

Le mode télécommande de l'émetteur permet un fonctionnement sur le même principe qu'avec la télécommande PICAXE (les codes émis sont simplement limités au nombre de 2).

Le mode balise émettrice de l'émetteur permet de faire réagir le module récepteur infrarouge de manière binaire : rayonnement infrarouge détecté ou non. Il se comporte alors comme un contact ouvert ou fermé selon que le rayonnement infrarouge de la balise est détecté ou non.

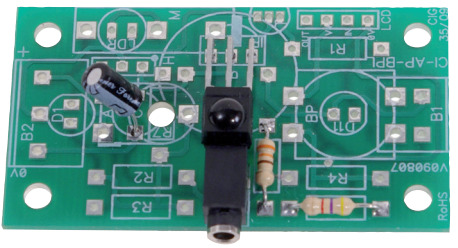

Réf. K-AP-MRIR

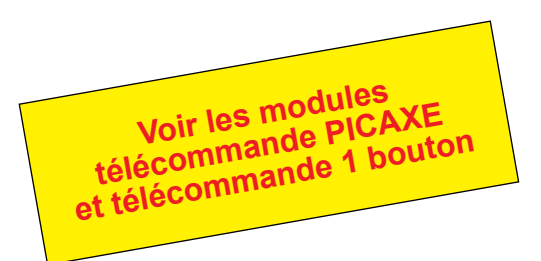

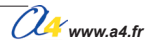

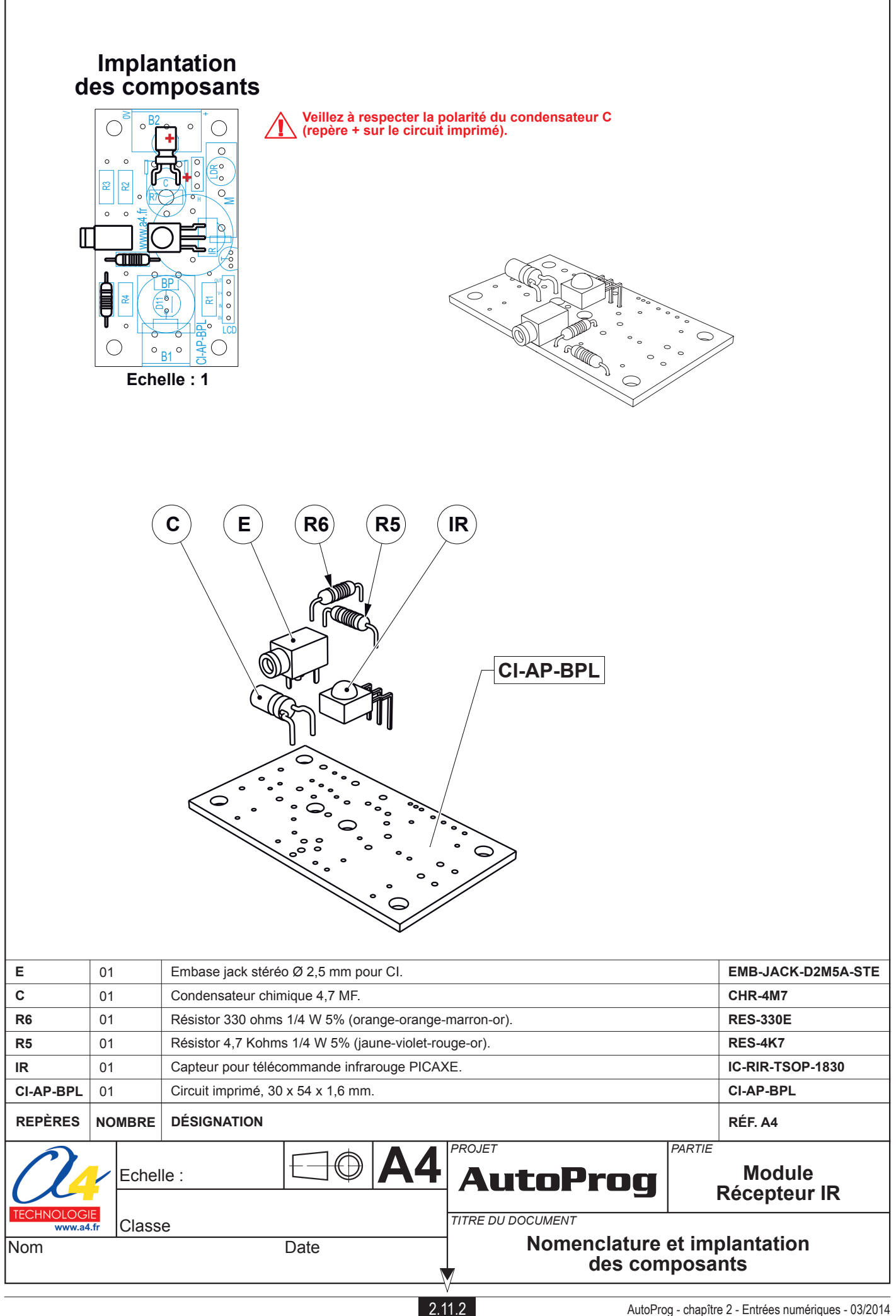

### Nomenclature du kit réf. K-AP-MRIR-KIT

Le module récepteur infrarouge est commercialisé en 2 versions. - prêt à l'emploi, composants soudés ; - en kit, composants à implanter et braser.

Le kit comprend toutes les pièces et composants électroniques permettant de monter le module récepteur infrarouge.

| DÉSIGNATION                                                                                      | QUANTITÉ | REPÈRES   | DESSIN |
|--------------------------------------------------------------------------------------------------|----------|-----------|--------|
| Circuit imprimé 30 x 54 x 1,6 mm.                                                                | 01       | CI-AP-BPL |        |
| Embase jack stéréo Ø 2,5 mm pour CI.                                                             | 01       | E         |        |
| Résistor 4,7 Kohms 1/4 W 5% (jaune-violet-rouge-or).                                             | 01       | R5        |        |
| Résistor 330 ohms 1/4 W 5% (orange-orange-marron-or).                                            | 01       | R6        | RAN    |
| Condensateur chimique 4,7 MF.                                                                    | 01       | С         | -      |
| Capteur pour télécommande infrarouge PICAXE, angle de détection 90°, sensible jusqu'à 10 mètres. | 01       | IR        |        |

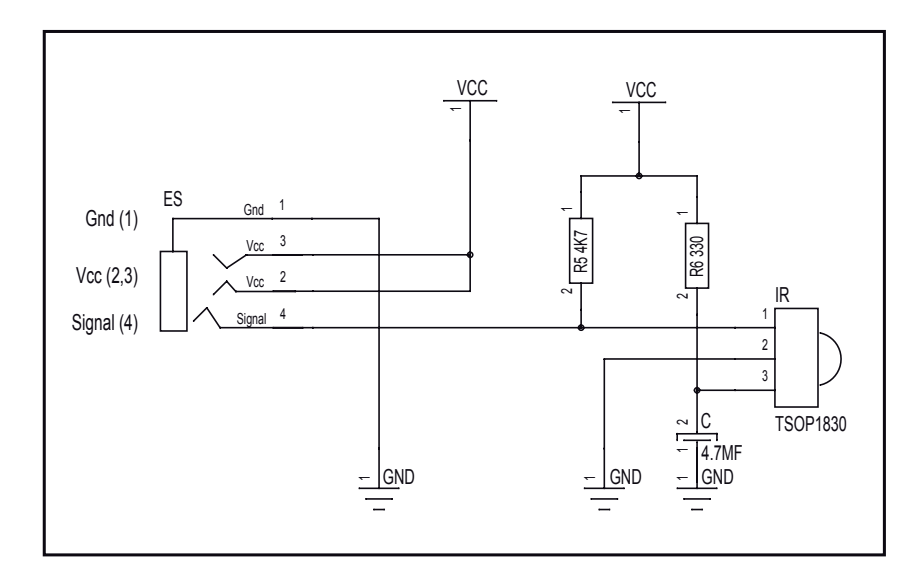

### Schéma électronique

### Test du module Récepteur infrarouge

| Phase | Charger<br>le programme nommé                                     | Configuration de test du module | Résultats attendus                                                                                                 |                                    |  |  |  |  |  |
|-------|-------------------------------------------------------------------|---------------------------------|----------------------------------------------------------------------------------------------------|------------------------------------|--|--|--|--|--|
| 1     | TEST-MIR.plf<br>et laisser le câble<br>de programmation connecté. | ENO                             | La fenêtre de débogage affiche la variable A et indique la valeur de la touche appuyée sur la télécommande TVR010. |                                    |  |  |  |  |  |
|       |                                                                   |                                 | Débogage (COM4)                                                                                                    |                                    |  |  |  |  |  |
|       |                                                                   |                                 | A 8 K 0                                                                                                    |                                    |  |  |  |  |  |
|       |                                                                   |                                 | B 0 L 0 Cetécran de débogage                                                                                       |                                    |  |  |  |  |  |
|       |                                                                   |                                 |                                                                                                    | C 0 M 0 des variables provenant du |  |  |  |  |  |
|       |                                                                   |                                 | D O N O microcontroleur PICAXE.                                                                                    |                                    |  |  |  |  |  |
|       |                                                                   |                                 | E O O O Pour transmettre ces valeurs<br>vous devez inclure la                                                      |                                    |  |  |  |  |  |
|       |                                                                   |                                 | F O P O commande Debug dans                                                                                        |                                    |  |  |  |  |  |
|       |                                                                   |                                 | G O Q O câble de programmation à la                                                                                |                                    |  |  |  |  |  |
|       |                                                                   |                                 | H O R O Care PICAXE.                                                                                               |                                    |  |  |  |  |  |
|       |                                                                   |                                 | I O S O                                                                                                    |                                    |  |  |  |  |  |
|       |                                                                   |                                 | J O T O Fermer                                                                                                    |                                    |  |  |  |  |  |
|       |                                                                   |                                 |                                                                                                    |                                    |  |  |  |  |  |
|       |                                                                   |                                 |                                                                                                    |                                    |  |  |  |  |  |

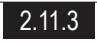

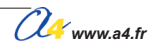

# Applications du module Récepteur infrarouge 1/5

### Matériel nécessaire

1 module Récepteur infrarouge, 1 cordon de liaison, 1 télécommande PICAXE TVR010 configurée.

#### Connexion du module

Connecter le module récepteur infrarouge sur EN0.

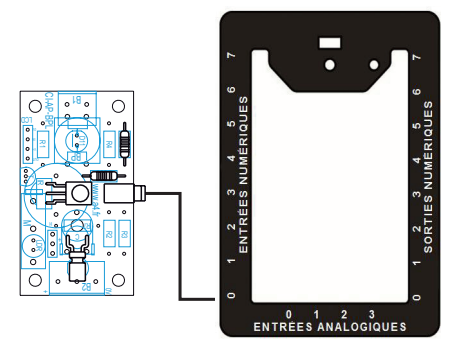

#### Programme 09-MRIR1.plf

#### But du programme

Activer une sortie lors de l'appui de la touche 8 de la télécommande. Désactiver lors de l'appui de n'importe quelle autre touche.

#### Description du programme

Le test de la variable permet d'activer la sortie S2.

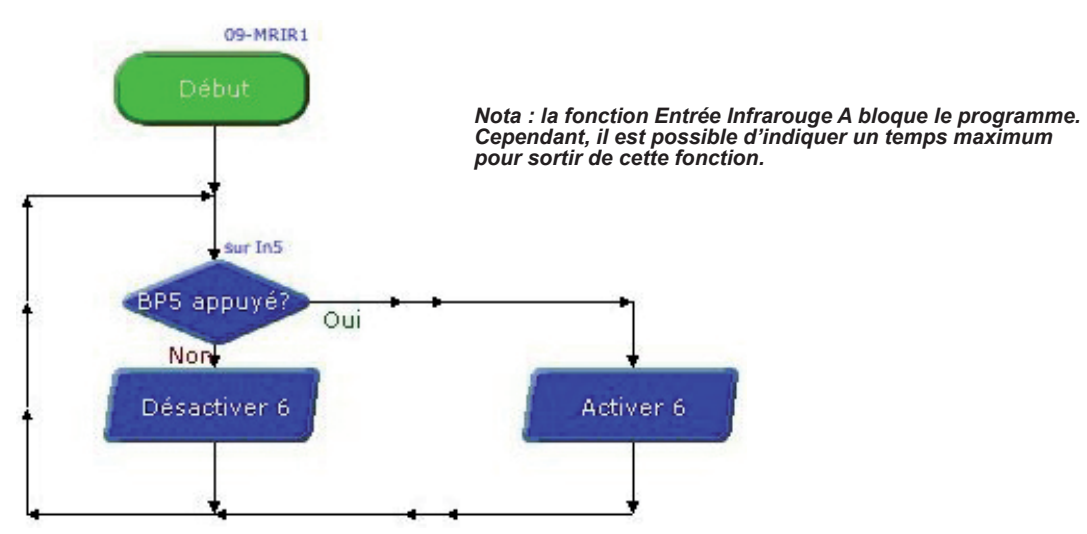

# Applications du module Récepteur infrarouge 2/5

### Programme 09-MRIR2.plf

#### But du programme

Activer une sortie lors de l'appui de la touche 8 de la télécommande. Désactiver lors de l'appui de la touche 2.

#### Description du programme

Le test de la variable permet d'activer et de désactiver la sortie S2.

#### Diagramme de programmation

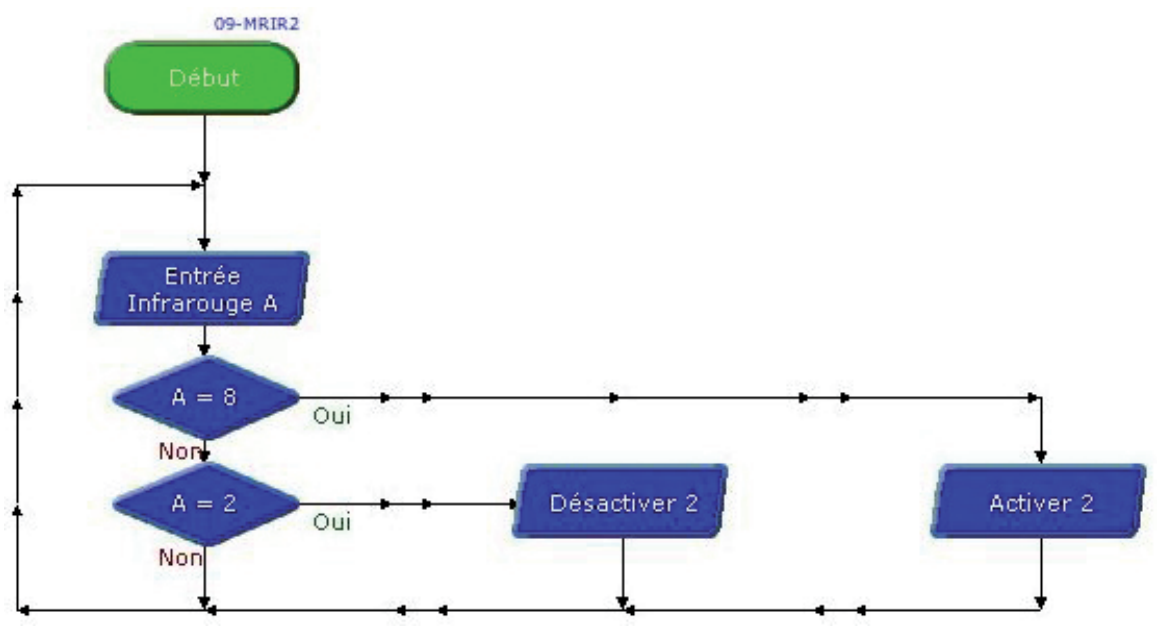

### Programme 09-MRIR3.plf

#### But du programme

Réaliser un va et vient en utilisant la touche 8 de la télécommande.

#### Description du programme

Le temps d'attente est indispensable, un appui continu provoque le clignotement de la Sortie S2.

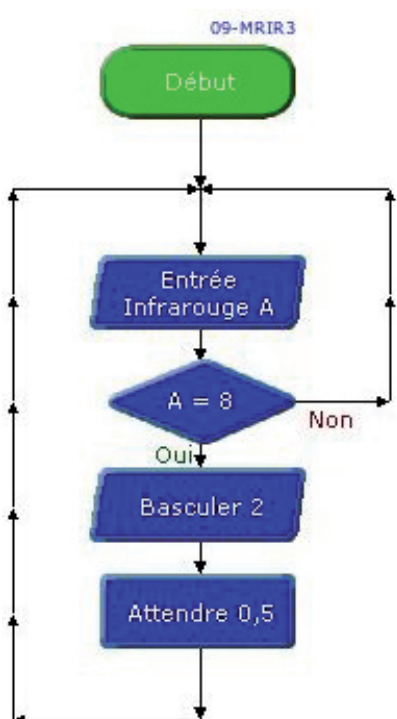

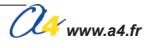

# Applications du module Récepteur infrarouge 3/5

#### Matériel nécessaire

1 module Récepteur infrarouge, 5 cordons de liaison, 1 télécommande PICAXE TVR010 configurée, 1 module de Pilotage 2 moteurs.

#### Connexion du module

Connecter le module récepteur infrarouge sur ENO, le module pilotage 2 moteurs sur S4, S5, S6 et S7.

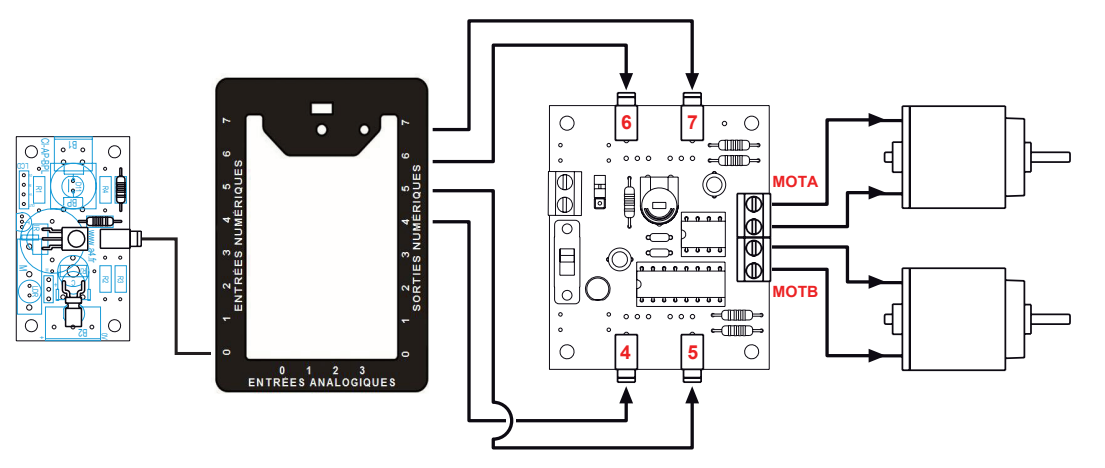

### Programme 09-MRIR4.plf

#### But du programme

Contrôler les mouvements d'un robot avec la télécommande.

#### Description du programme

La touche **Avancer** correspond à 16, la touche gauche correspond à 19, La touche **Reculer** correspond à 17, la touche droite correspond à 18.

#### Diagramme de programmation

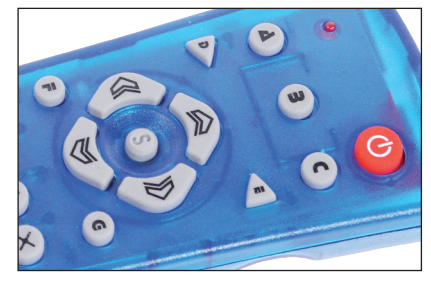

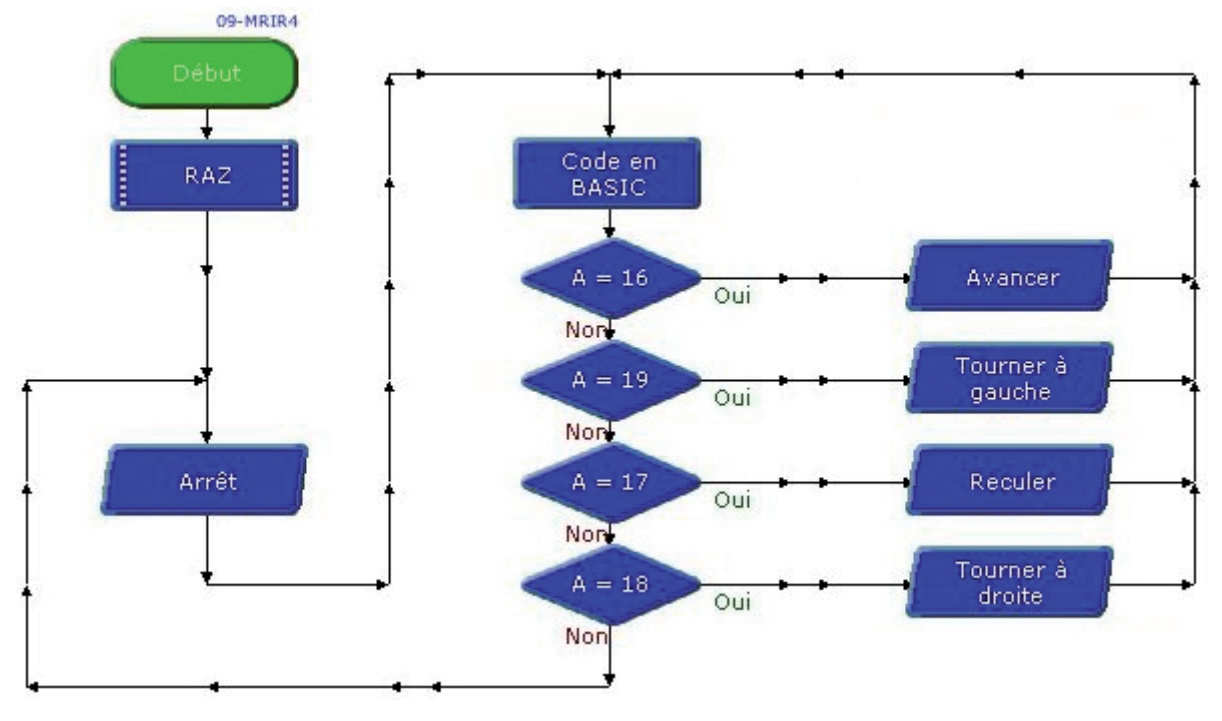

Nota : au bout de 50ms et sans réception d'information IR, le programme reboucle sur la procédure RAZ et arrête les moteurs.

Www.a4.fr

# Applications du module Récepteur infrarouge 4/5

#### Matériel nécessaire

1 module récepteur infrarouge, 1 module émetteur infrarouge, 2 cordons de liaison.

#### Connexion du module

Connecter le module récepteur infrarouge sur **EN0** et le module émetteur infrarouge sur **S0**. Mode **B**, code **126**. Dans ce mode, l'émetteur émet une information IR en permanence.

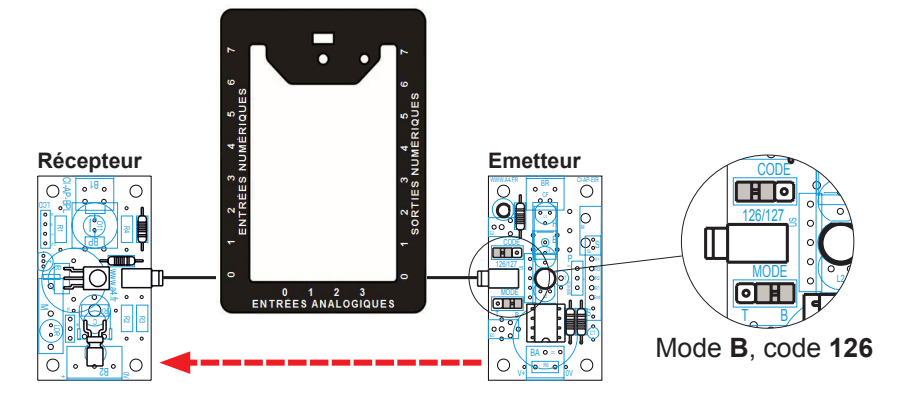

### Programme 09-MRIR5.plf

#### But du programme

Réaliser une barrière infrarouge.

#### Description du programme

La rupture du faisceau IR active la sortie S2.

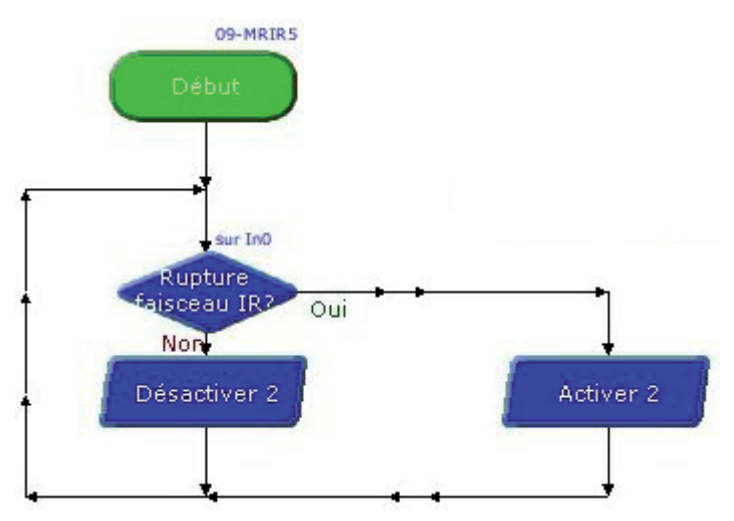

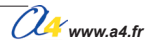

# Applications du module Récepteur infrarouge 5/5

#### Matériel nécessaire

1 module récepteur infrarouge, 1 module émetteur infrarouge, 2 cordons de liaison et 2 boîtiers AutoProgV2.

#### Connexion du module

Connecter le module récepteur infrarouge sur **EN0** du premier boîtier et le module émetteur infrarouge sur **S0** du second boîtier.

Mode T, code 126. Dans ce mode, l'émetteur émet le code IR 126 si la sortie S0 est activée.

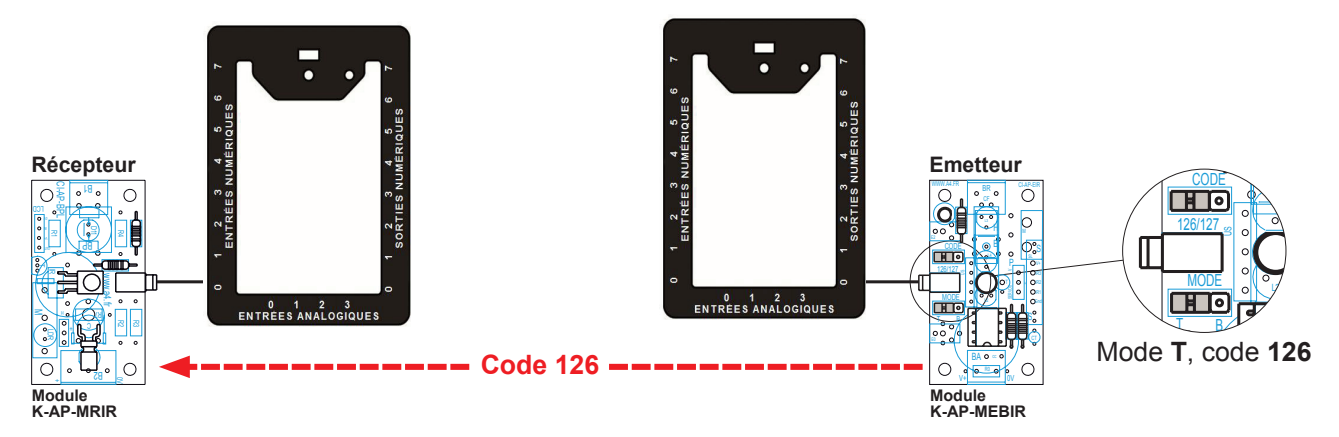

### Programme 09-MRIR6-recept.plf et 09-MRIR6-emet.plf

#### But du programme

Envoyer un code IR infrarouge et vérifier la réception de ce code.

#### Description du programme

Le module émetteur émet le code 126 toutes les 2 secondes. L'émission s'effectue pendant 100 ms quand la Sortie **S0** est activée.

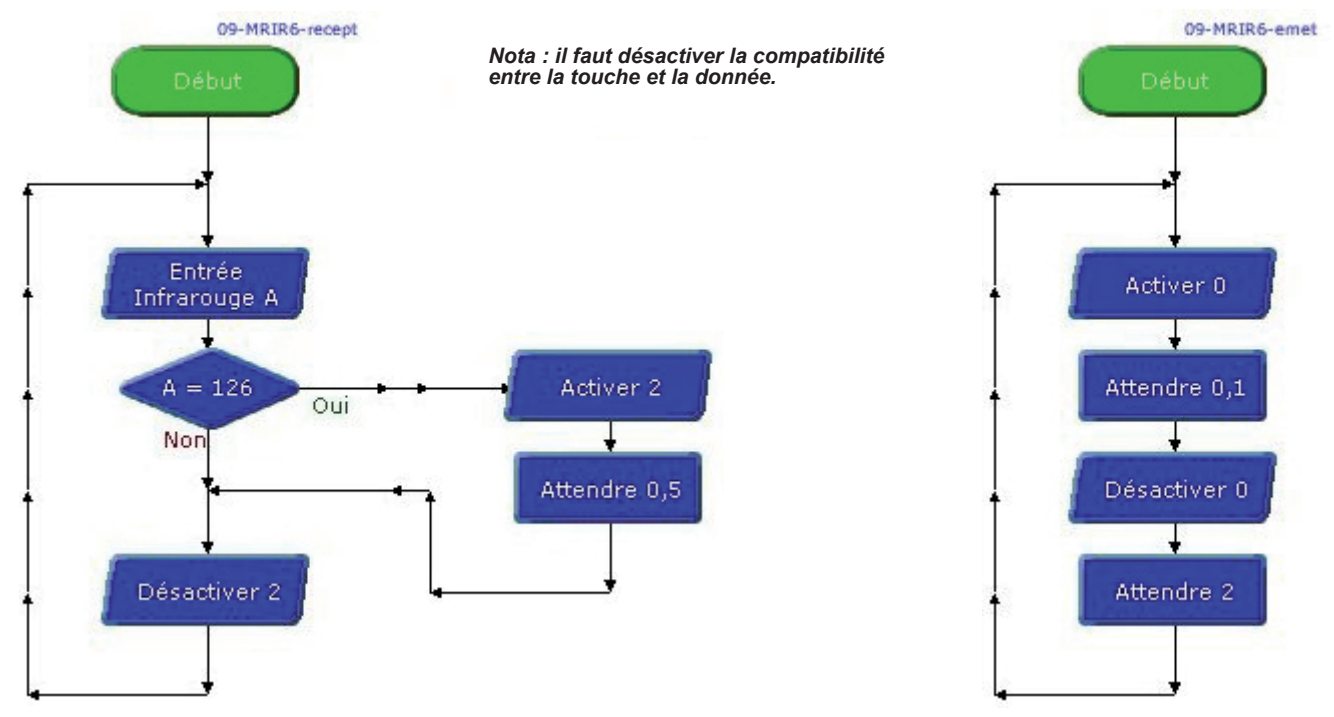

# Mesure de distance

Ce module permet de mesurer la distance entre le module et un obstacle. Il est constitué d'un émetteur et d'un récepteur à ultrasons. L'émetteur envoie une onde ultrason. Le récepteur détecte l'écho et mesure le temps qu'il a mis pour revenir afin de déterminer la distance qui sépare le module de l'obstacle. Ce module permet de détecter un plot de 3 cm de diamètre et quelques cm de haut situé à une distance comprise entre 3 cm et 2,55 m.

On peut par exemple utiliser ce module en robotique pour détecter un obstacle à distance ou dans un système d'alarme avec surveillance volumétrique (détection des variations de distance) pour détecter une intrusion dans une zone surveillée...

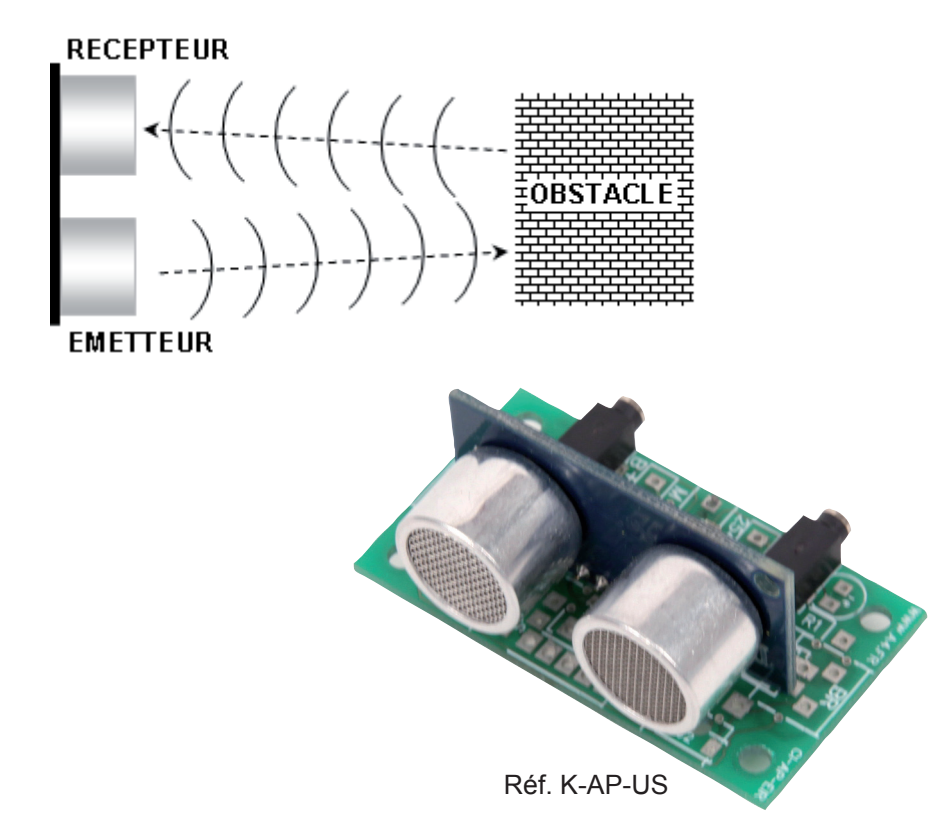

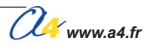

|                   | Impla<br>es con | <image/>                               | respecter son sens d'im-<br>ters pecter son sens d'im- |
|-------------------|-----------------|----------------------------------------|--------------------------------------------------------|
| E                 | 02              | Embase jack stéréo Ø 2,5 mm pour CI.   | EMB-JACK-D2M5A-STE                                     |
| US                | 01              | Capteur radar à ultrasons.             | K-MR-US                                                |
| CI-AP-EIR         | 01              | Circuit imprimé, 30 x 54 x 1,6 mm.     | CI-AP-EIR                                              |
| REPÈRES           | NOMBRE          | DÉSIGNATION                            | RÉF. A4                                                |
| CCC<br>TECHNOLOGI | Echel           | le : A4 PROJET AUTOProg PARTIE<br>Me   | Module<br>sure de distance                             |
| Nom               | IT UASS         | Date Nomenclature et im<br>des composa | plantation<br>ints                                     |

L

### Nomenclature du kit réf. K-AP-US-KIT

Le module mesure de distance au sol est commercialisé en 2 versions.

- prêt à l'emploi, composants soudés ;
- en kit, composants à implanter et braser.

Le kit comprend toutes les pièces et composants électroniques permettant de monter le module mesure de distance.

| DÉSIGNATION                                                                                                    | QUANTITÉ | REPÈRES   | DESSIN |
|----------------------------------------------------------------------------------------------------|----------|-----------|--------|
| Circuit imprimé 30 x 54 x 1,6 mm.                                                                                                    | 01       | CI-AP-EIR |        |
| Embase jack stéréo Ø 2,5 mm pour CI.                                                                                                   | 02       | E         |        |
| Capteur radar à ultrasons, permet de faire une mesure directe<br>de la distance qui le sépare d'un obstacle situé entre 2 cm et 2,55 m | 01       | US        |        |

### Schéma électronique

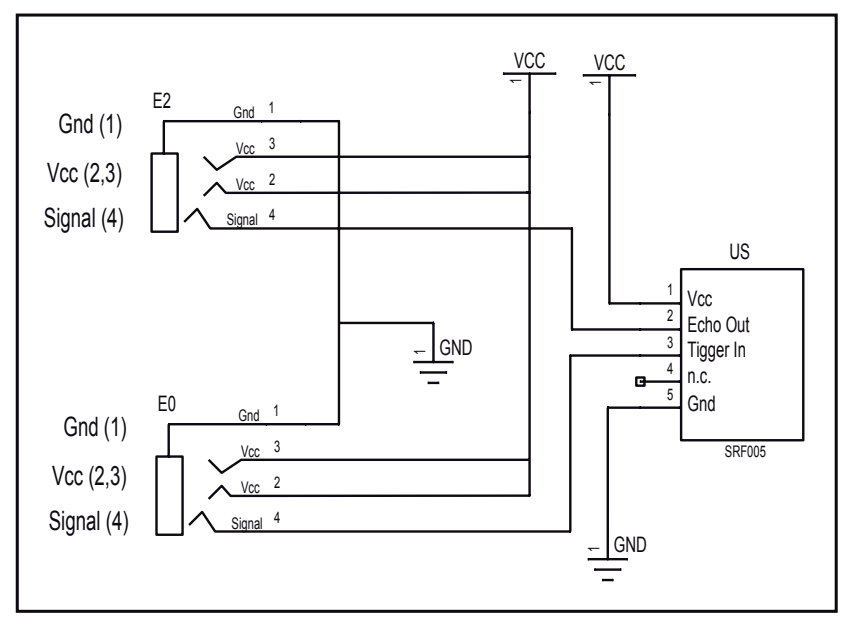

### Test du module Mesure de distance

Ce programme permet de vérifier que le capteur réagit à des variations de distance dans un intervalle compris entre 3 et 39 cm.

Les témoins des sorties S0 à S7 permettent de visualiser l'évolution de la distance mesurée par le module : - au-delà de 39 cm, les témoins S0 à S7 clignotent simultanément;

- en dessous de 39 cm, ils s'allument en fonction de la distance mésurée.

| Phase    | Charger<br>le programme nommé           | Configuration<br>de test du module | Résultats attendus                                                                                                    |
|----------|-----------------------------------------|------------------------------------|----------------------------------------------------------------------------------------------------|
|          | TEST-US.plf                             | RTTREES ANALOGICUS                 | Pointer le capteur sur un objet situé à plus de 39 cm de lui : les témoins S0<br>à S7 doivent clignoter.<br>Faire varier la distance détectée par le module en approchant et en<br>reculant la main devant le capteur.<br>Les témoins s'animent en fonction de la distance mesurée. |
| AutoProg | - chapître 2 - Entrées numériques - 03/ | 2014 2                             | 2.12.3 <i>Cla</i> www.a4.fr                                                                                                    |

# **Caractéristiques du module Mesure de distance**

Ce module permet de mesurer la distance entre le module et un obstacle. Il est constitué d'un émetteur et d'un récepteur à ultrasons. L'émetteur envoie une onde ultrason. La fréquence d'une onde ultrason est supérieure à 20 kHz ; elle est inaudible pour les humains. Le transducteur (émetteur) utilisé ici travaille à une fréquence de 40 kHz.

Le récepteur détecte l'écho et mesure le temps qu'il a mis pour revenir afin de déterminer la distance qui sépare le module de l'obstacle. La vitesse du son dans l'air est constante et égale à 360 m par seconde.

Ce module permet de détecter un plot de 3 cm de diamètre et quelques cm de haut situé à une distance comprise entre 3 cm et 2,55 m.

On peut par exemple utiliser ce module en robotique pour détecter un obstacle à distance ou dans un système d'alarme avec surveillance volumétrique (détection des variations de distance) pour détecter une intrusion dans une zone surveillée...

RECEPTEUR OBSTACLE

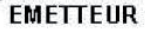

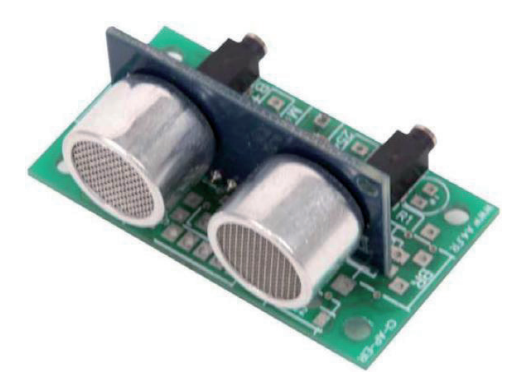

LED témoin pour visualiser les ordres d'acquisition de distance.

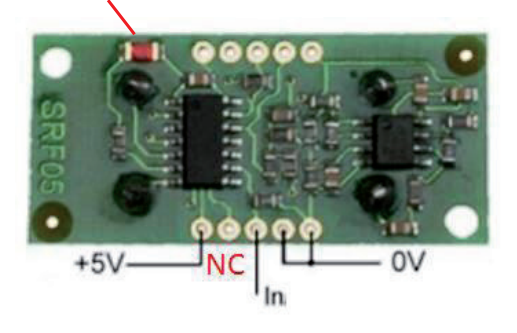

# **Applications du module Mesure de distance**

### Matériel nécessaire

1 module Mesure de distance à ultrason, 1 cordon de liaison.

### Connexion du module

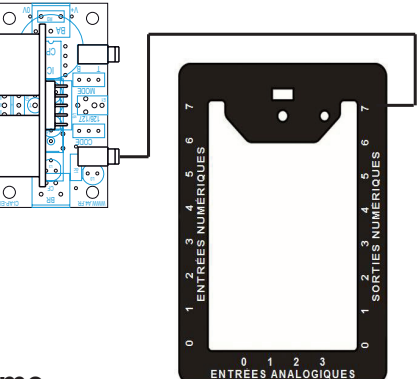

### Programme

#### But du programme

L'instruction "ultrason" permet d'une part, d'envoyer un ordre d'acquisition de distance et d'autre part, de stocker la valeur de la mesure dans une variable.

Pour assurer le fonctionnement du module avec l'instruction "ultrason", il est nécessaire de le connecter sur l'entrée EN7 du boîtier de commande AutoProg.

Ce programme permet de détecter que la distance mesurée est inférieure à 15 cm :

- si la distance mesurée est inférieure à 15 cm, le témoin S7 s'allume ;

- sinon le témoin S0 s'allume.

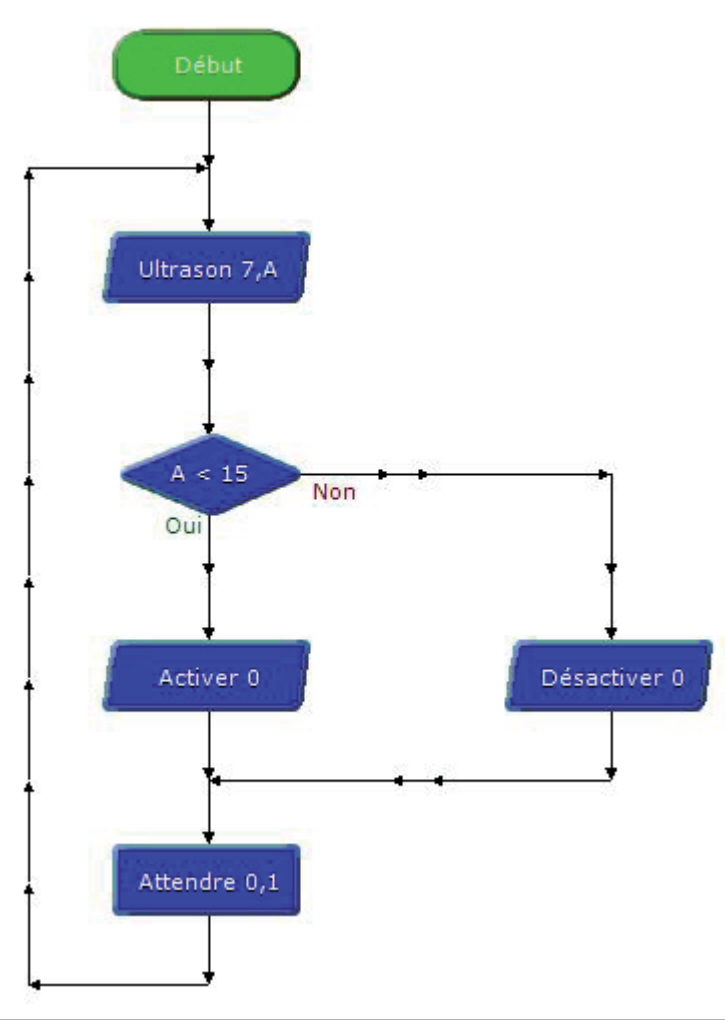

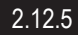

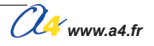

# Capteur de température étalonné

Module équipé d'un capteur numérique. Il fournit une information qui correspond directement à la valeur de la température (- 55 à +125 °C., résolution de mesure +/- 1 °C).

Il se connecte sur une entrée numérique du boîtier de commande AutoProg<sup>®</sup>.

Ce capteur étalonné permet de mesurer la température ambiante.

L'instruction spécifique "readtemp" permet de stocker la valeur de la température dans une variable.

Les valeurs de la variable de 0 à 125 correspondent directement à la valeur de la température en degrés Celsius.

Les valeurs de la variable de 128 à 255 correspondent à des températures négatives. Pour ces valeurs il convient d'effectuer un calcul afin d'exploiter la valeur de température comprise entre 0°C et -55°C (voir exemple de programme avec afficheur LCD). On retranche 128 à la variable afin d'obtenir la valeur absolue des températures négatives.

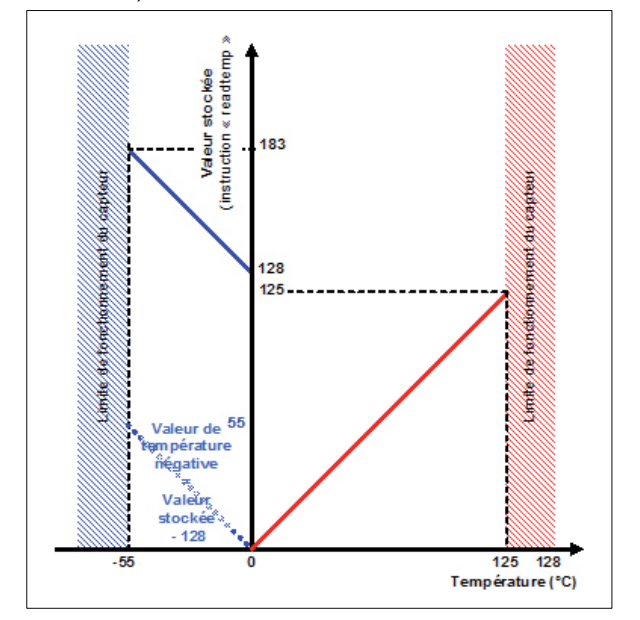

1 www.a4.fr

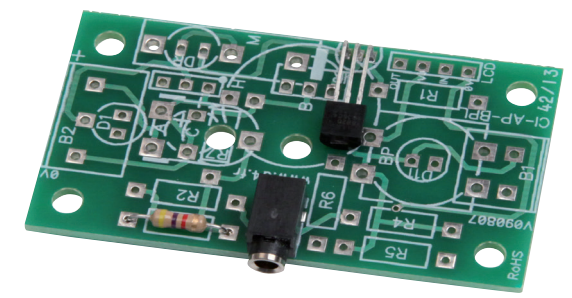

Réf. K-AP-MTEMP

Note : le composant capteur de température DS18B20 fournit une information de température codée sur 12 bits (résolution 0,12 °C). Afin de simplifier l'exploitation de la valeur transmise par ce capteur, l'instruction readtemp la retranscrit sur 8 bits en une valeur correspondant directement à celle de la température. La résolution de la mesure est alors de 1°C.

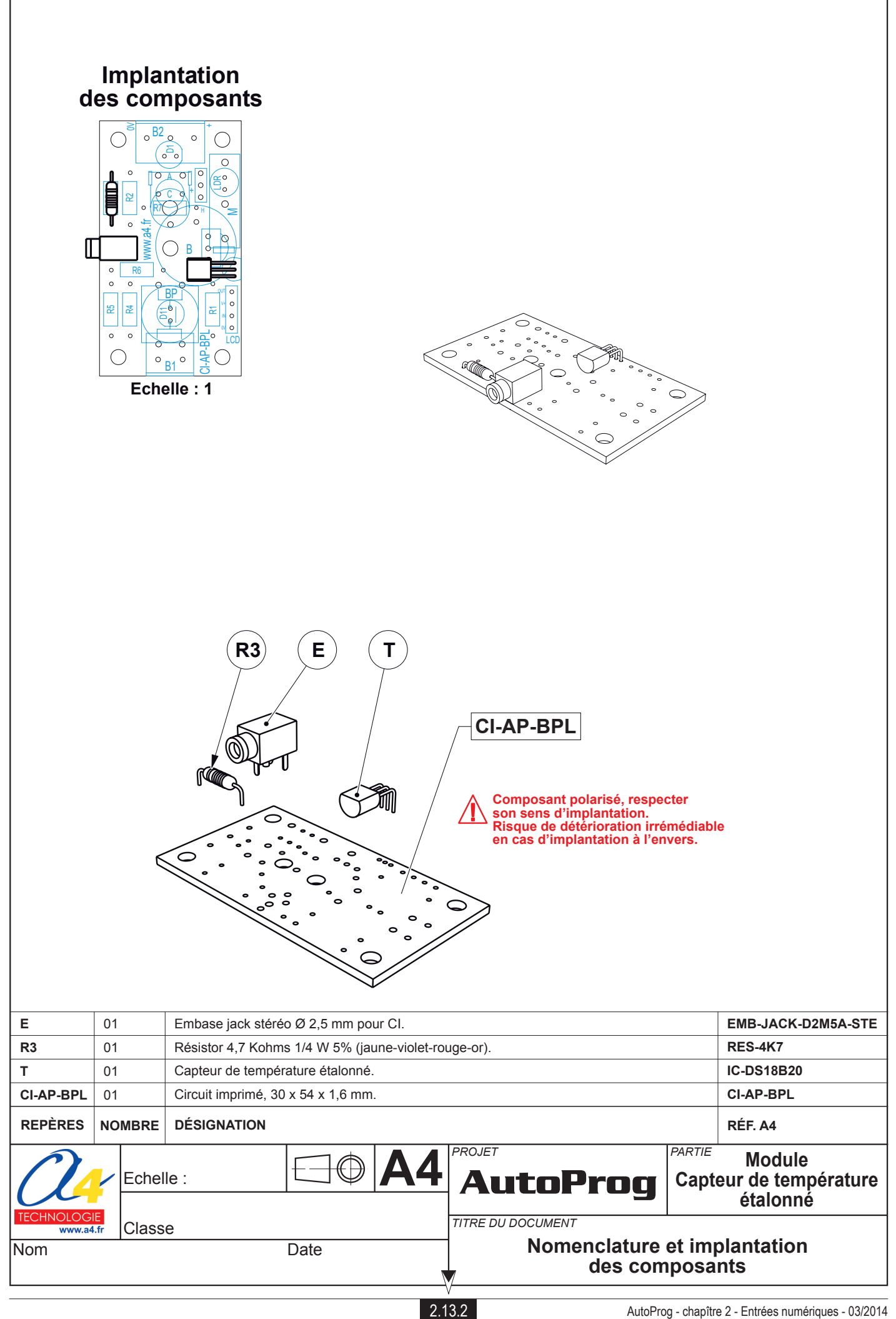

# Nomenclature du kit réf. K-AP-MTEMP-KIT

Le module capteur de température étalonné est commercialisé en 2 versions.

- prêt à l'emploi, composants soudés ;
  en kit, composants à implanter et braser.

Le kit comprend toutes les pièces et composants électroniques permettant de monter le module capteur de température étalonné.

| DÉSIGNATION                                                                          | QUANTITÉ | REPÈRES   | DESSIN |
|--------------------------------------------------------------------------------------|----------|-----------|--------|
| Circuit imprimé 30 x 54 x 1,6 mm.                                                    | 01       | CI-AP-BPL |        |
| Embase jack stéréo Ø 2,5 mm pour CI.                                                 | 01       | E         |        |
| Résistor 4,7 Kohms 1/4 W 5% (jaune-violet-rouge-or).                                 | 01       | R3        |        |
| Capteur de température étalonné, mesure directe de la température de - 55° à + 125°. | 01       | Т         |        |

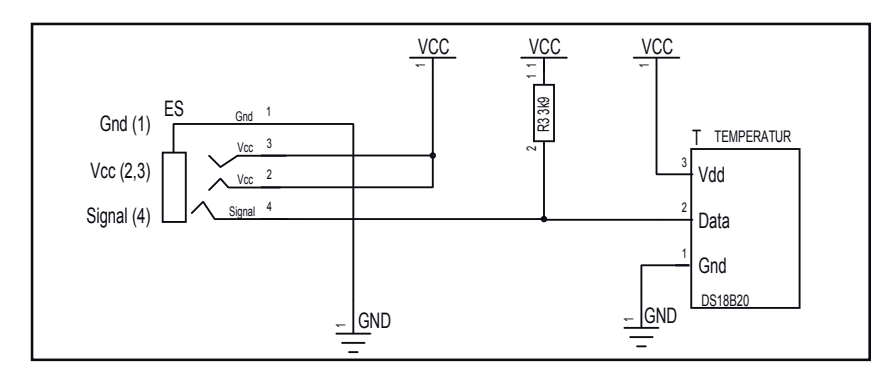

### Schéma électronique

### Test du module Capteur de température étalonné

| Phase  | Charger<br>le programme nommé                                       | Configuration<br>de test du module | Résultats attendus    |                                                                                         |                                                                                                    |                                                                               |                                                                                                    |                                                                                                    |             |
|--------|---------------------------------------------------------------------|------------------------------------|-----------------------|-----------------------------------------------------------------------------------------|----------------------------------------------------------------------------------------------------|-------------------------------------------------------------------------------|----------------------------------------------------------------------------------------------------|----------------------------------------------------------------------------------------------------|-------------|
| 1<br>1 | TEST-MTEMP.plf<br>et laisser le câble<br>de programmation connecté. | ENO                                | La f<br>II ess<br>sur | fenêtre de<br>st possibl<br>le capteu<br>A<br>B<br>C<br>D<br>E<br>F<br>G<br>H<br>I<br>J | e débogage<br>e de faire e<br>r.<br>ge (COM4)<br>25<br>0<br>0<br>0<br>0<br>0<br>0<br>0<br>0<br>0<br>0<br>0<br>0<br>0<br>0 | Res<br>e affiche<br>évoluer<br>K<br>L<br>M<br>N<br>O<br>P<br>Q<br>R<br>S<br>T | a la variable<br>la tempéra<br>0<br>0<br>0<br>0<br>0<br>0<br>0<br>0<br>0<br>0<br>0<br>0<br>0<br>0<br>0<br>0<br>0<br>0<br>0 | Te A et indique la températur<br>ature en positionnant son do<br>Cet écran de débogage<br>affiche les valeurs vivantes<br>des variables provenant du<br>microcontrôleur PICAXE.<br>Pour transmettre ces valeurs<br>vous devez inclure la<br>commande Debug dans<br>votre diagramme et relier le<br>câble de programmation à la<br>carte PICAXE.<br>Fermer | re.<br>bigt |
|        |                                                                     |                                    |                       |                                                                                         |                                                                                                    |                                                                               |                                                                                                    |                                                                                                    |             |

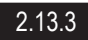

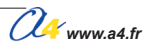

# Applications du module Capteur de température étalonné

#### Matériel nécessaire

1 module capteur de température étalonné, 1 module LCD, 2 cordons de liaison.

#### Connexion du module

Connecter le module capteur de température DS18B20 sur l'entrée EN0 et le module LCD sur la sortie S0.

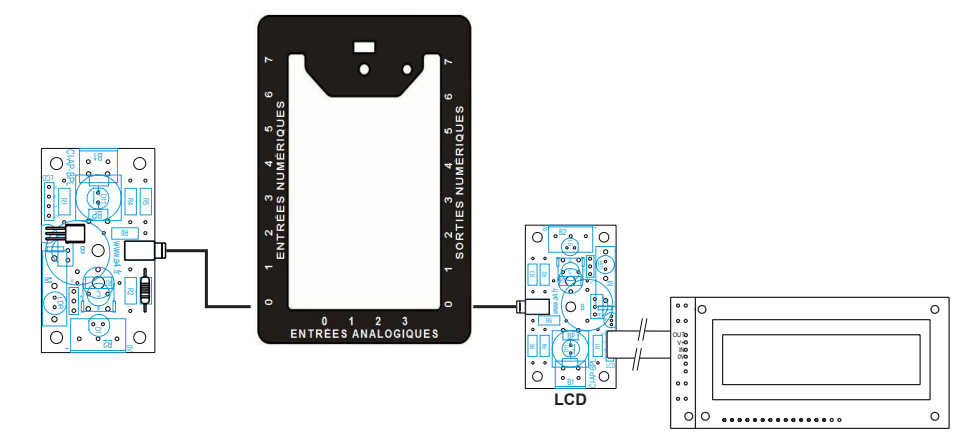

### Programme 06-MTEMP1.plf et 06-MTEMP2.plf

#### But du programme

Afficher la température sur l'afficheur LCD. 06-MTEMP1.plf : l'affichage est correct si la température est positive, 06-MTEMP2.plf : permet l'affichage de -55°c à +125°C.

#### Description du programme

La température est codée sur 7 bits (bits 0 à 7), le bit 8 indique une température négative. Le test A > 127 permet de savoir si la température est positive ou négative.

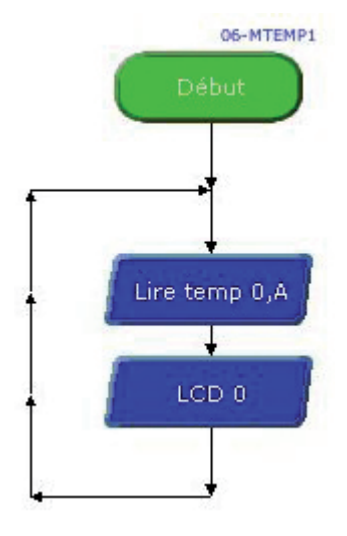

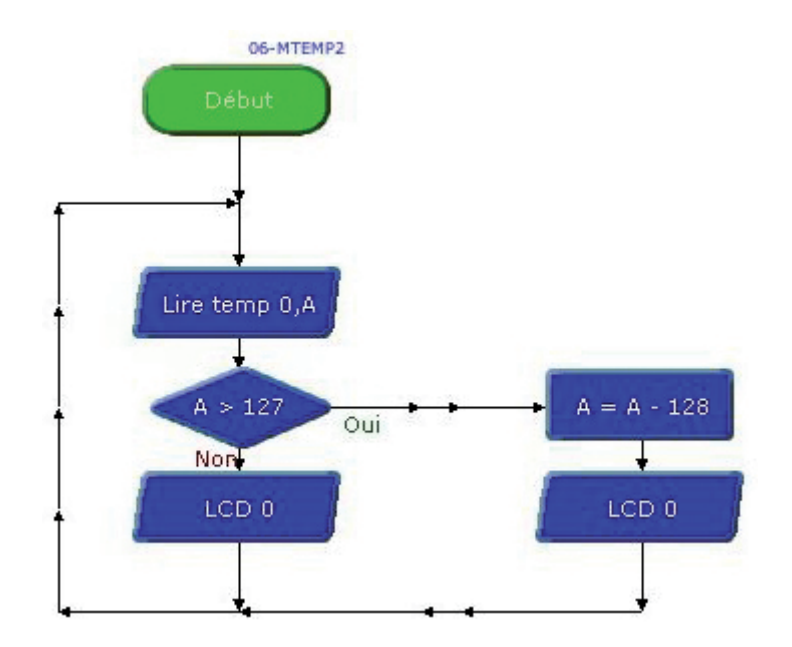

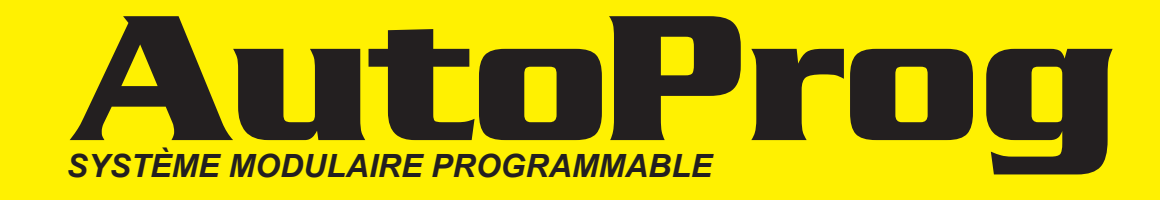

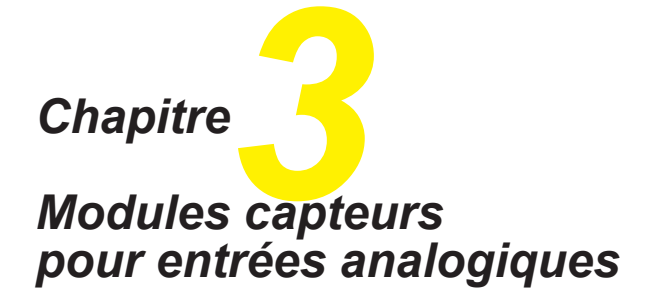

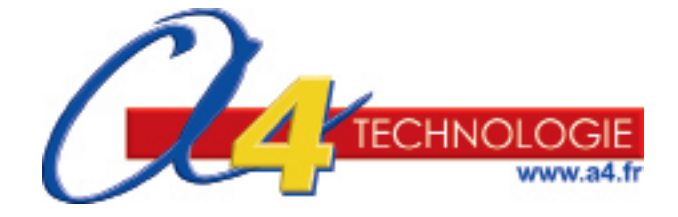

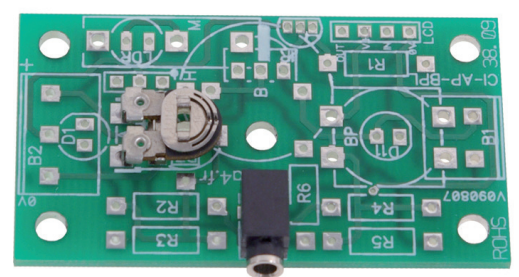

K-AP-MPOT

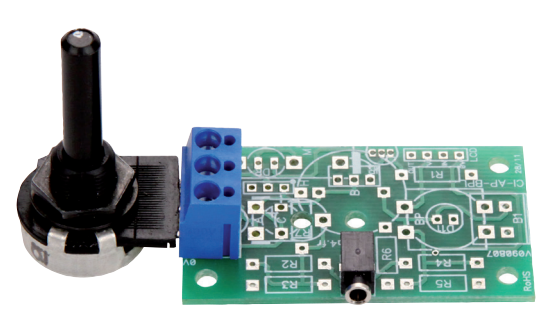

K-AP-MPOTAB

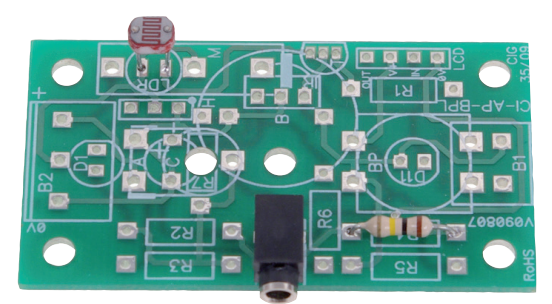

K-AP-MLDR

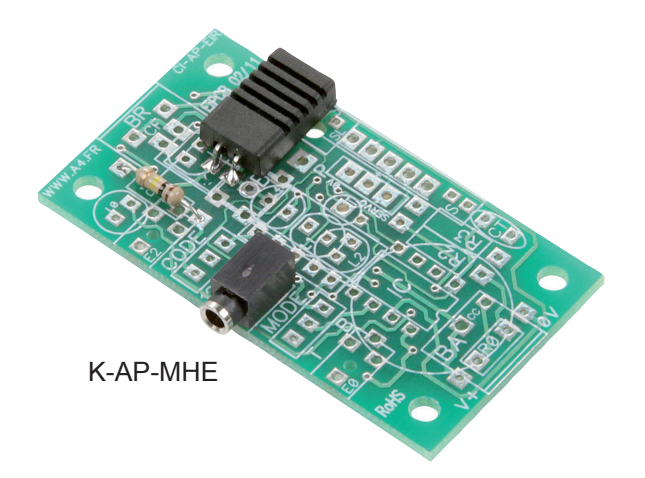

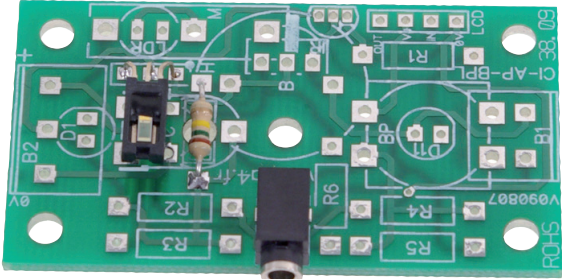

K-AP-MHUM

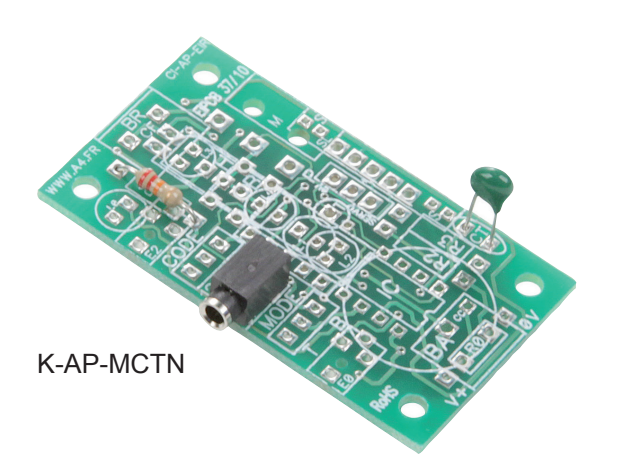

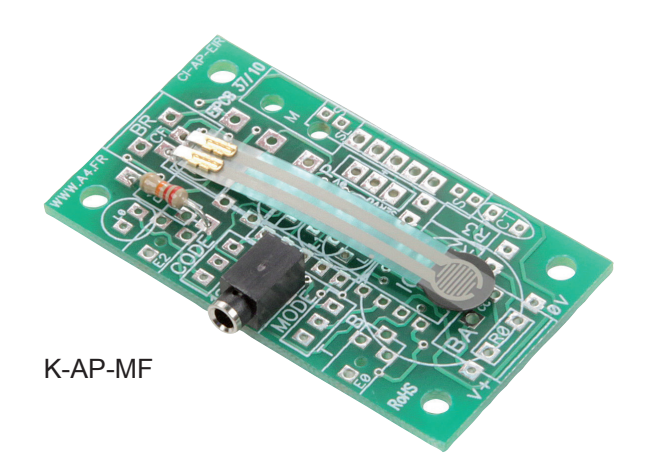

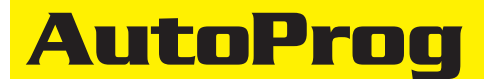

Μ

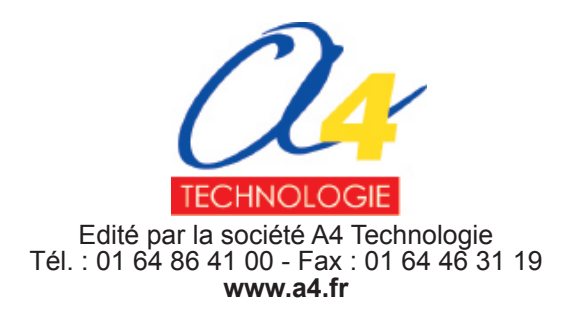

# SOMMAIRE

| odules pour entrées analogiques                                                                                                    |                                                             |
|----------------------------------------------------------------------------------------------------|-------------------------------------------------------------|
| Présentation                                                                                                    | 3.0.1                                                       |
| Modules Potentiomètre<br>Présentation<br>Perspective, nomenclature et implantation des composants du module avec ajustable<br>Schéma électronique et mise en service du module avec ajustable<br>Perspective, nomenclature et implantation des composants du module avec potentiomètre de ta<br>Schéma électronique et mise en service du module avec potentiomètre de tableau<br>Applications | 3.1.1<br>3.1.2<br>3.1.3<br>3.1.4<br>3.1.4<br>3.1.5<br>3.1.6 |
| Modules Capteur de luminosité (LDR)<br>Présentation<br>Perspective, nomenclature et implantation des composants<br>Schéma électronique et mise en service<br>Applications                                                                                                    | 3.2.1<br>3.2.2<br>3.2.3<br>3.2.4                            |
| Modules Capteur de température éco<br>Présentation<br>Perspective, nomenclature et implantation des composants<br>Schéma électronique et mise en service<br>Applications                                                                                                    | 3.3.1<br>3.3.2<br>3.3.3<br>3.3.4                            |
| Modules Capteur d'humidité éco<br>Présentation<br>Perspective, nomenclature et implantation des composants<br>Schéma électronique et mise en service<br>Applications                                                                                                    | 3.4.1<br>3.4.2<br>3.4.3<br>3.4.4                            |
| Modules Capteur d'humidité étalonné<br>Présentation<br>Perspective, nomenclature et implantation des composants<br>Schéma électronique et mise en service<br>Applications                                                                                                    | 3.5.1<br>3.5.2<br>3.5.3<br>3.5.4                            |
| Modules Capteur de force<br>Présentation<br>Perspective, nomenclature et implantation des composants<br>Schéma électronique et mise en service<br>Applications                                                                                                    | 3.6.1<br>3.6.2<br>3.6.3<br>3.6.4                            |

#### Ressources numériques

L'ensemble des ressources numériques disponibles autour de nos projets et maquettes sont téléchargeables librement et gratuitement sur notre site www.a4.fr (voir sur la page du projet ; onglet "téléchargement"). Si vous ne souhaitez pas avoir à télécharger des fichiers volumineux, des CDRom qui contiennent toutes les ressources numériques sont aussi proposés. Pour ce projet : réf "CD-AP"

Ressources disponibles pour ce projet : - Le dossier en différents formats : PDF, Word et Indesign. - Des fichiers programme pour Logicator. - Des photos et dessins.

Ce dossier et toutes les ressources numériques sont duplicables pour les élèves, en usage interne à l'établissement scolaire\*. \* La duplication est autorisée sans limite de quantité au sein des établissements scolaires, à seules fins pédagogiques, à la condition que soit cité le nom de l'éditeur : Sté A4. La copie ou la diffusion par quelque moyen que ce soit à des fins commerciales n'est pas autorisée sans l'accord de la Sté A4. La Sté A4 demeure seule propriétaires de ses documents et ressources numériques. La copie ou la diffusion par quelque moyen que ce soit en dehors d'un usage interne à l'établissement scolaire de tout ou partie du dossier ou des ressources numériques ne sont pas autorisées sans l'accord de la Sté A4.

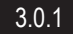

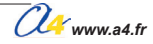

# Présentation 1/2

Les modules équipés d'un capteur analogique présentés dans ce document fournissent une tension qui est proportionnelle à la grandeur physique acquise par le capteur.

Cette tension varie dans des limites qui correspondent à leur source d'alimentation.

Ces modules étant alimentés par le boîtier de commande AutoProg<sup>®</sup>, leur tension d'alimentation dépend du mode d'alimentation retenu (voir chapitre 1 "Mise en service du boîtier de commande").

Un module équipé d'un capteur analogique se connecte sur une des 4 entrées analogiques **An0**, **An1**, **An2** ou **An3**. Ces entrées disposent d'un convertisseur Analogique / Numérique sur 8 bits qui permet de convertir la tension issue d'un module capteur analogique sur une échelle décimale allant de 0 à 255.

L'instruction «CAN A » permet de stocker la valeur de la conversion dans une variable locale A qui peut alors être exploitée dans le programme.

On pourra alors effectuer des calculs, détecter des seuils, etc., afin d'exploiter la grandeur physique qui agit sur le capteur.

La courbe de réponse d'un capteur analogique peut prendre différentes formes.

D'une manière générale les capteurs analogiques présentés dans ce document réagissent de manière linéaire ou logarithmique.

On notera que la courbe de réponse peut dépendre des facteurs qui ne se limitent pas uniquement à la grandeur mesurée.

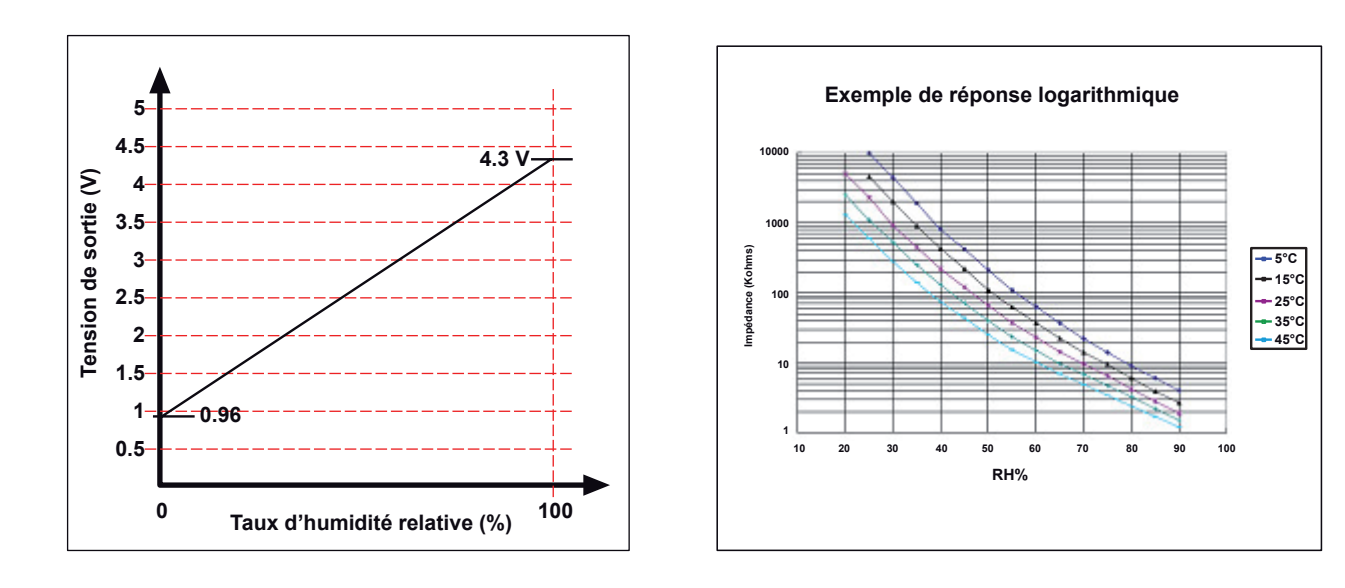

### Capteur étalonné.

Le constructeur garantit les caractéristiques de réponse du capteur. Les facteurs tels que la précision, la tolérance, la linéarité, l'influence de facteurs qui influent sur sa réponse permettent d'exploiter avec une précision maîtrisée l'unité mesurée par le capteur.

### Capteur non étalonné.

Il n'est pas étalonné. On connait globalement sa plage de fonctionnement mais avec une précision moindre. Ses caractéristiques peuvent varier d'une série à l'autre. Ce type de capteur économique permet de mesurer des variations de l'unité à mesurer et de fournir une information suffisante lorsque le contexte d'utilisation ne nécessite pas une précision de mesure importante.

Il est néanmoins possible d'étalonner un capteur en procédant au relevé de valeurs dans sa plage de fonctionnement et en les confrontant aux valeurs issues d'un capteur de référence.
### **Présentation 2/2**

#### Utilisation de l'instruction Debug

Le programme ci-dessous permet de visualiser à l'écran la valeur de conversion analogique/numérique d'un capteur analogique. On peut utiliser ce programme pour relever des valeurs et étalonner un capteur analogique.

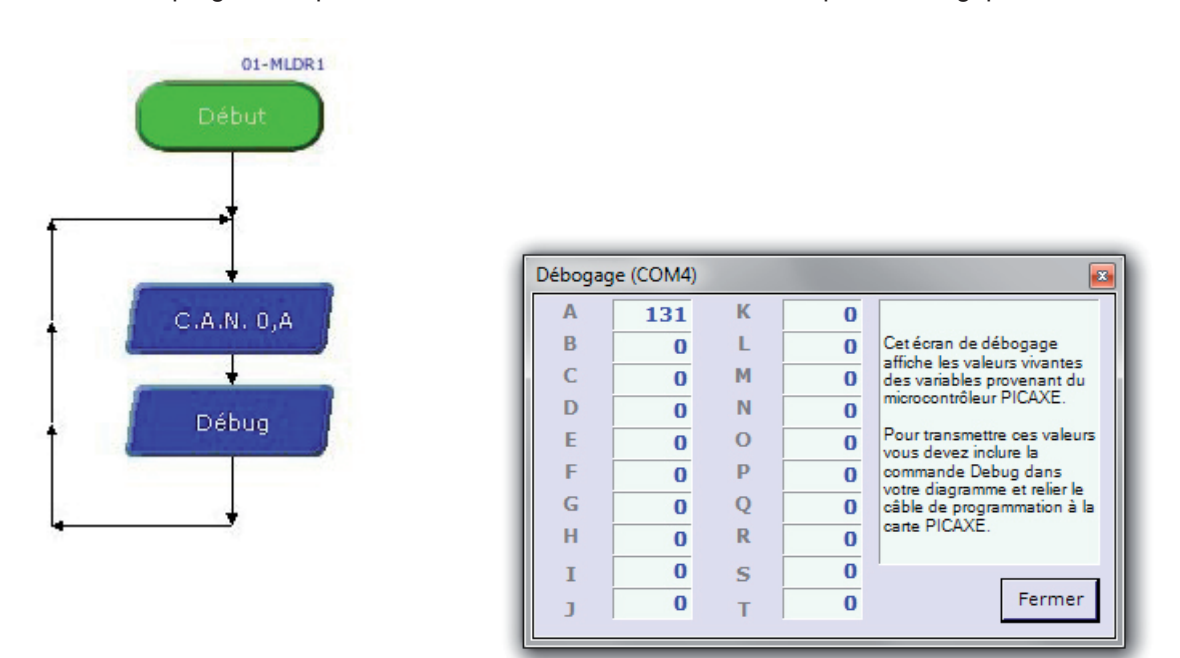

#### Ex. avec de relevés avec un capteur de température :

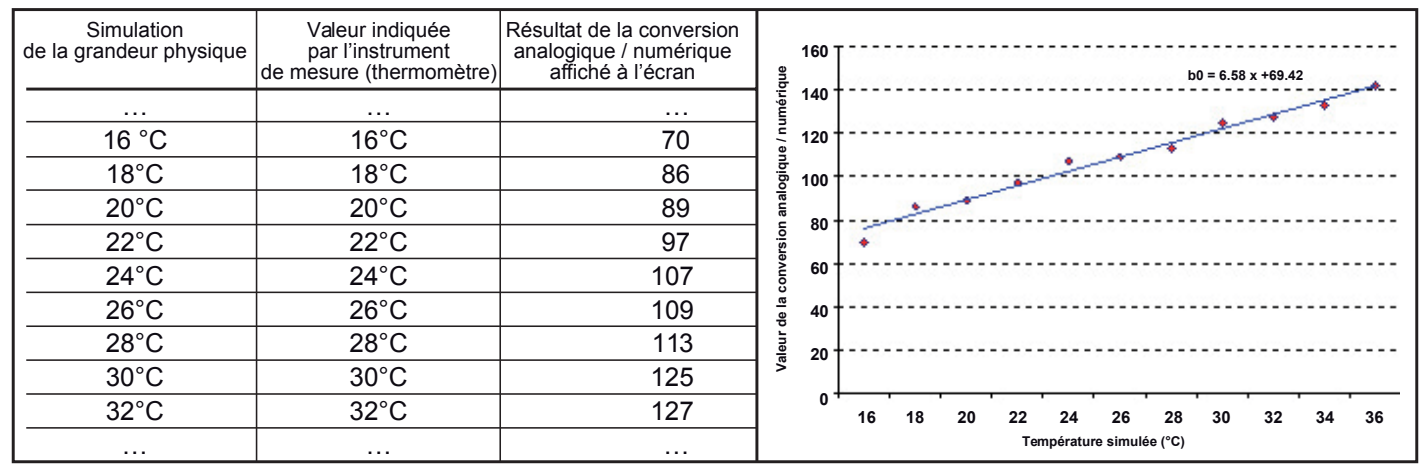

Note : un tableur tel que Excel permet d'entrer les valeurs relevées, de tracer la courbe qui s'approche de ces valeur et d'en déterminer l'équation (voir fichier Excel "Exemple étalonnage capteur analogique.xls" sur le CDROM AutoProg Réf. CD-AP).

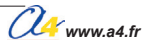

# Potentiomètres

Module équipé d'un capteur résistif (ajustable) dont la valeur est proportionnelle à la position de son bouton.

Il se connecte sur une entrée analogique du boîtier de commande AutoProg®.

Ce capteur permet de définir une consigne.

On exploite la valeur de la tension provenant de ce module en la convertissant en une valeur numérique sur une échelle de 0 à 255. Cette valeur numérique est stockée dans une variable. Une instruction de test ou de calcul permet d'exploiter la valeur stockée dans la variable.

On peut combiner l'utilisation de ce capteur avec un autre capteur afin de définir le seuil de déclenchement d'un processus (mise en service d'un élément chauffant lorsque la température est en dessous d'un seuil, seuil de détection de lumière avec une LDR...).

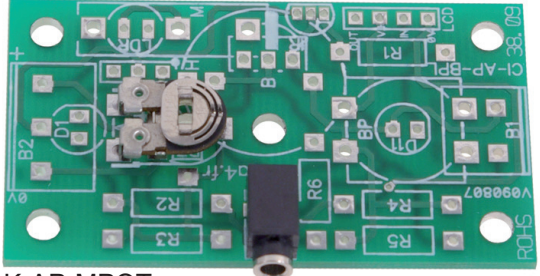

K-AP-MPOT

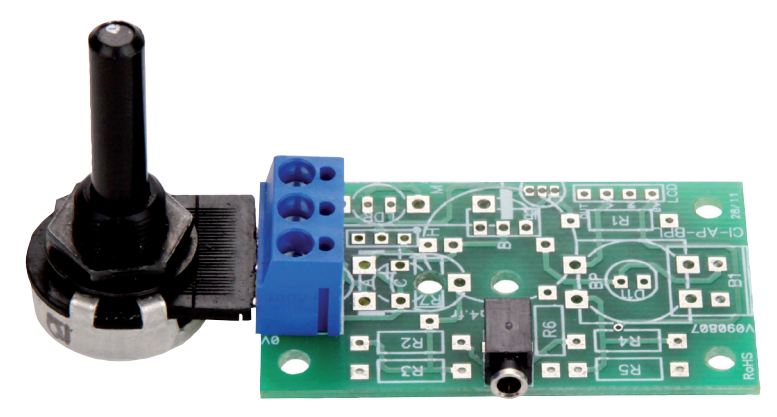

K-AP-MPOTAB

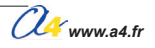

| d             | Impla<br>es col |                                        |                         |
|---------------|-----------------|----------------------------------------|-------------------------|
| E             | 01              | Embase jack stéréo Ø 2,5 mm pour Cl.   | EMB-JACK-D2M5A-STE      |
| CI-AP-BPL     | 01              | Circuit imprimé, 30 x 54 x 1,6 mm.     | CI-AP-BPL               |
| REPÈRES       | NOMBRE          | DÉSIGNATION                            | RÉF. A4                 |
|               | Eche            |                                        | Module<br>Potentiomètre |
| www.a4<br>Nom | .fr  Clas       | Date Description et imp<br>des composa | lantation<br>ints       |

3.1.2

٦

### Nomenclature du kit réf. K-AP-MPOT-KIT

Le module de potentiomètre est commercialisé en 2 versions.

- prêt à l'emploi, composants soudés ;
  en kit, composants à implanter et braser.

Le kit comprend toutes les pièces et composants électroniques permettant de réaliser le module de potentiomètre.

| DÉSIGNATION                          | QUANTITÉ | REPÈRES   | DESSIN |
|--------------------------------------|----------|-----------|--------|
| Circuit imprimé 30 x 54 x 1,6 mm.    | 01       | CI-AP-BPL |        |
| Embase jack stéréo Ø 2,5 mm pour CI. | 01       | E         | F      |
| Ajustable horizontal 500 Kohms.      | 01       | A         |        |

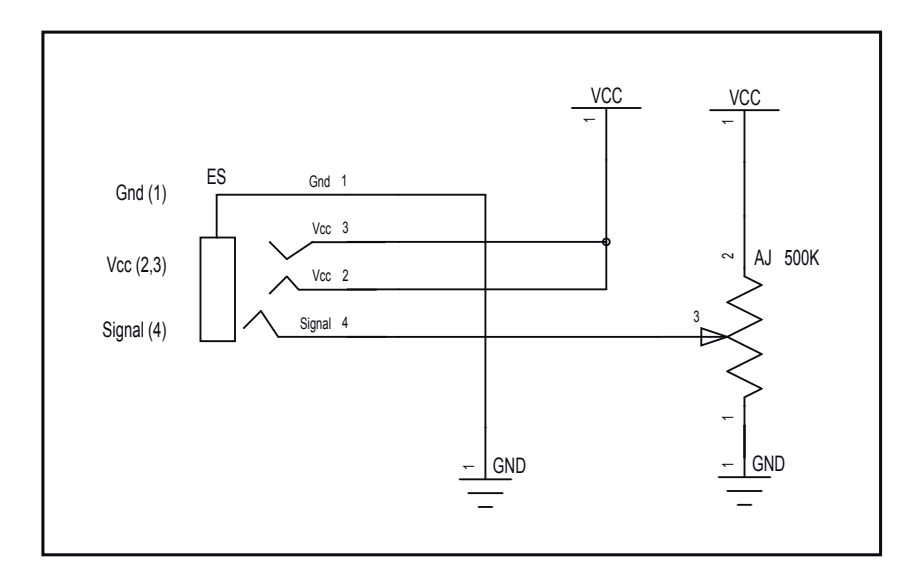

#### Schéma électronique

#### Test du module Potentiomètre

| Phase | Charger<br>le programme nommé | Configuration de test du module | Résultats attendus                                                                                               |
|-------|-------------------------------|---------------------------------|----------------------------------------------------------------------------------------------------|
| 1     | TEST-MPOT.plf                 | An0                             | Agir sur le curseur du potentiomètre : les témoins de sorties évoluent<br>en fonction de la position du curseur. |

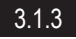

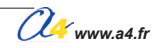

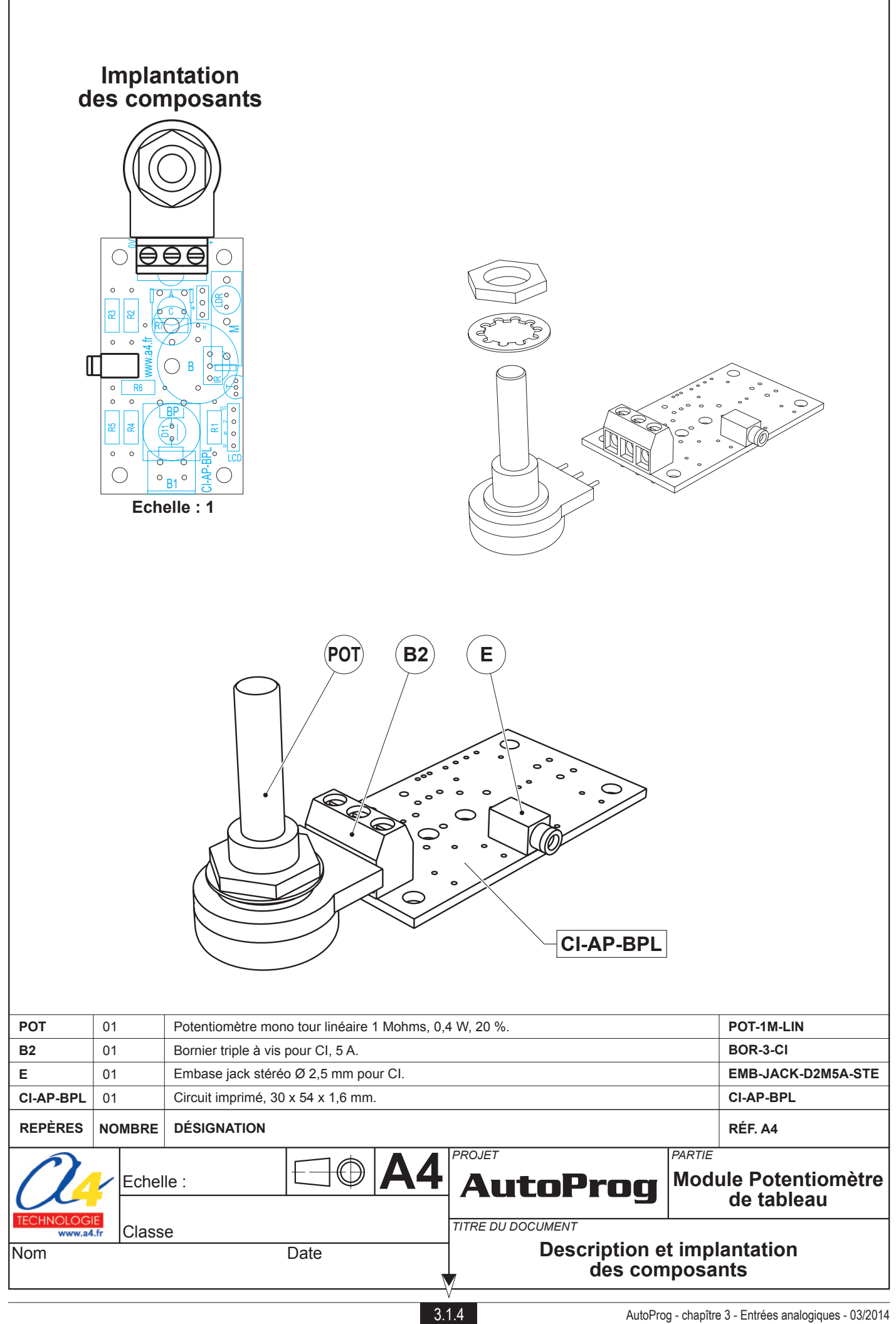

### Nomenclature du kit réf. K-AP-MBOR-KIT

Le module de potentiomètre de tableau est commercialisé en 2 versions.

- prêt à l'emploi, composants soudés ;
  en kit, composants à implanter et braser.

Le kit comprend toutes les pièces et composants électroniques permettant de réaliser le module de potentiomètre de tableau.

| DÉSIGNATION                                                       | QUANTITÉ | REPÈRES   | DESSIN                                |
|-------------------------------------------------------------------|----------|-----------|---------------------------------------|
| Circuit imprimé 30 x 54 x 1,6 mm.                                 | 01       | CI-AP-BPL |                                       |
| Embase jack stéréo Ø 2,5 mm pour CI.                              | 01       | E         |                                       |
| Borniers triple à vis pour CI, 5 A. BOR-3-CI.                     | 01       | B2        | A A A A A A A A A A A A A A A A A A A |
| Potentiomètre mono tour linéaire 1 Mohm, 0,4 W, 20 %. POT-1M-LIN. | 01       | РОТ       |                                       |

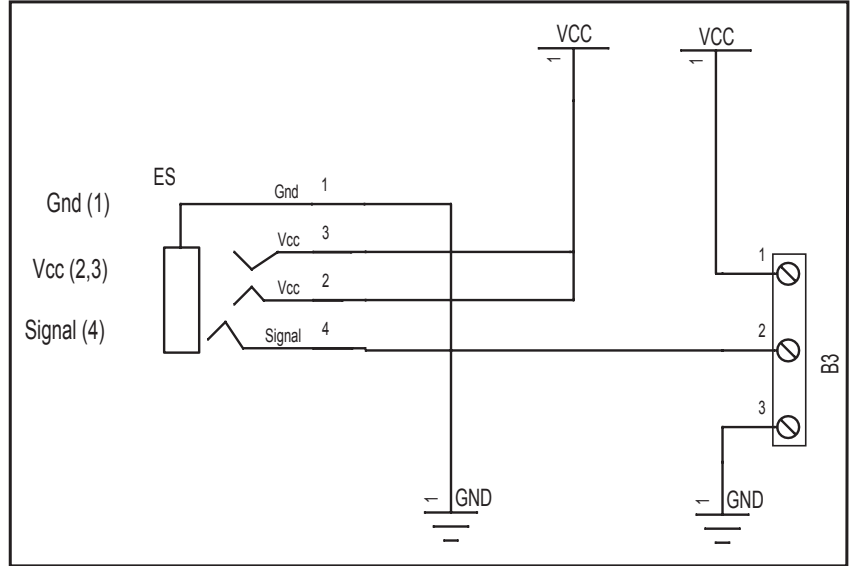

#### Schéma électronique

#### Test du module Potentiomètre

| Phase | Charger<br>le programme nommé | Configuration de test du module | Résultats attendus                                                                                               |
|-------|-------------------------------|---------------------------------|----------------------------------------------------------------------------------------------------|
| 1     | TEST-MPOT.plf                 | An0                             | Agir sur le curseur du potentiomètre : les témoins de sorties évoluent<br>en fonction de la position du curseur. |

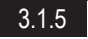

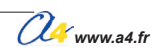

# Applications du module potentiomètre 1/2

#### Matériel nécessaire

1 module Potentiomètre, 1 module Afficheur LCD, 2 cordons de liaison.

#### Connexion du module

Connecter le module Potentiomètre sur An0 et le module LCD sur S0.

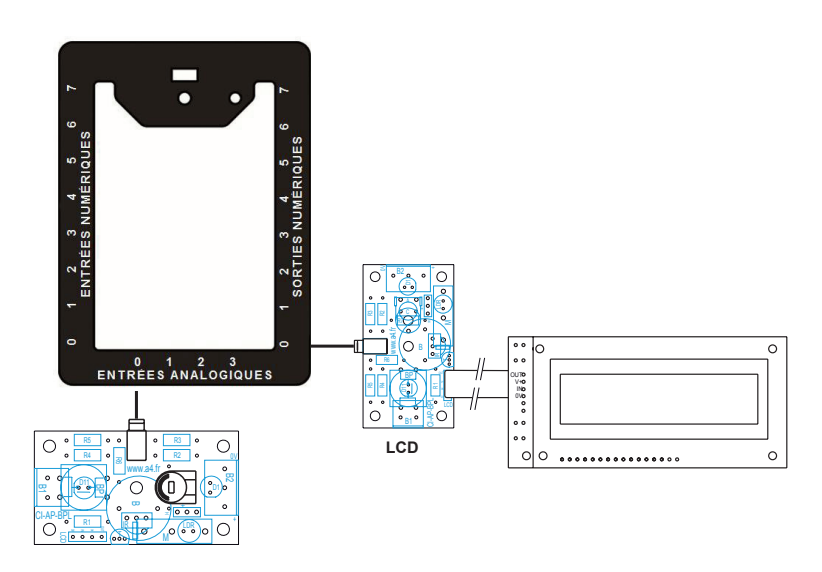

#### Programme 03-MPOT1.plf

#### But du programme

Indiquer la valeur analogique sur l'afficheur LCD.

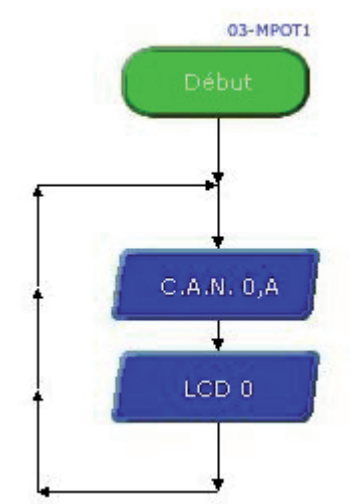

# Applications du module potentiomètre 2/2

#### Matériel nécessaire

1 module Potentiomètre, 1 module Afficheur LCD, 1 module Température étalonnée, 3 cordons de liaison.

#### Connexion du module

Connecter le module Potentiomètre sur l'entrée **An0**, le module Température sur l'entrée **EN4** et le module LCD sur la sortie **S0**.

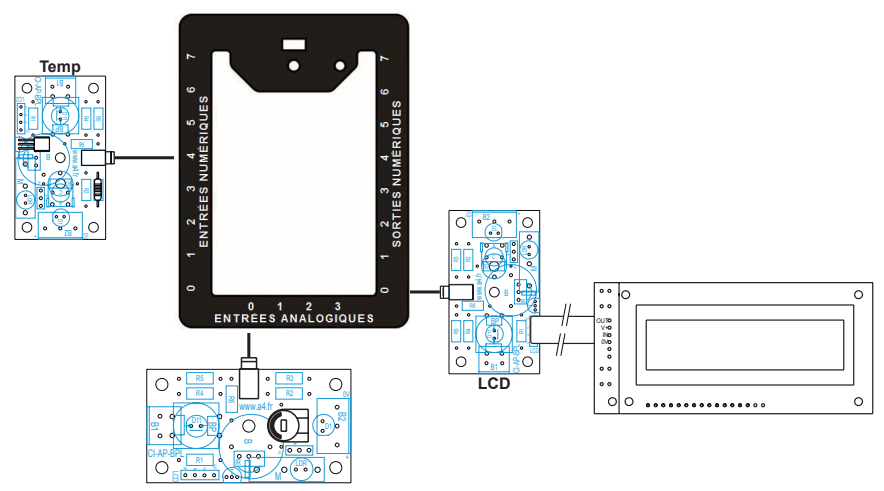

#### Programme 03-MPOT2.plf

#### But du programme

En fonction de la température, réagir à une consigne donnée par un potentiomètre.

#### Description du programme

Température inférieure à la consigne : activation sortie S7. Température égale à la consigne : clignotement sortie S6. Température supérieure à la consigne : activation sortie S5.

#### Diagramme de programmation

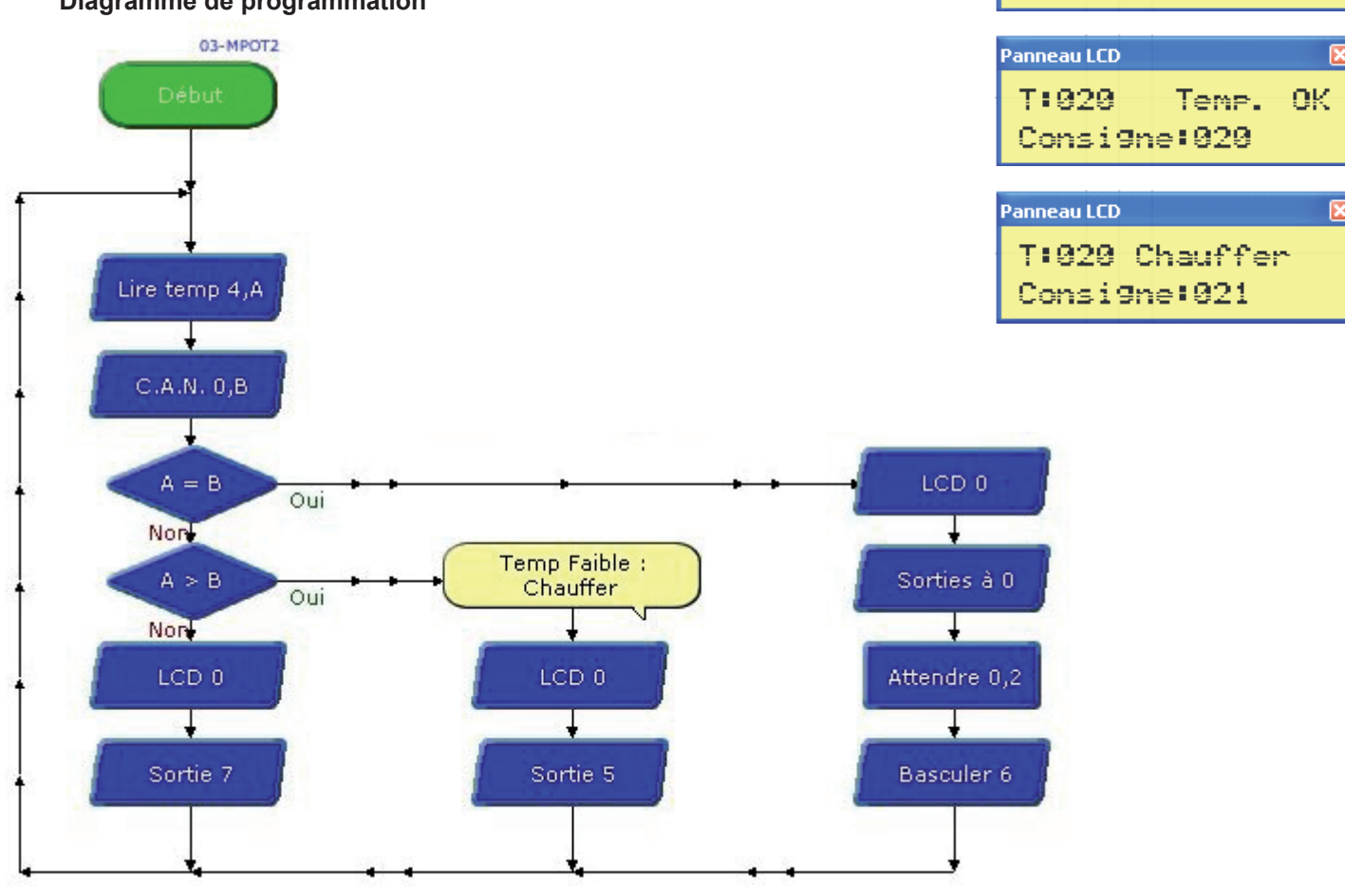

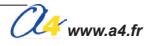

Panneau LCD

T:020

Consigne:019

Refroidir

# Capteur de lumière

Module équipé d'un capteur résistif (LDR) dont la valeur dépend de la lumière. La surface sensible du capteur réagit à la lumière visible (longueur d'onde environ 400 à 700 nm) et fournit une tension proportionnelle à l'intensité lumineuse.

Il se connecte sur une entrée analogique du boîtier de commande AutoProg<sup>®</sup>.

Ce capteur permet de mesurer un niveau de lumière.

On exploite la valeur de la tension provenant de ce module en la convertissant en une valeur numérique sur une échelle de 0 à 255.

Cette valeur numérique est stockée dans une variable.

Une instruction de test ou de calcul permet d'exploiter la valeur stockée dans la variable.

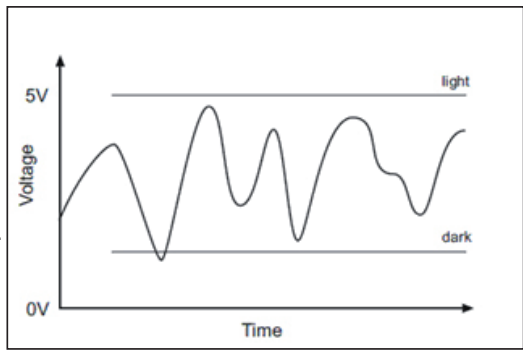

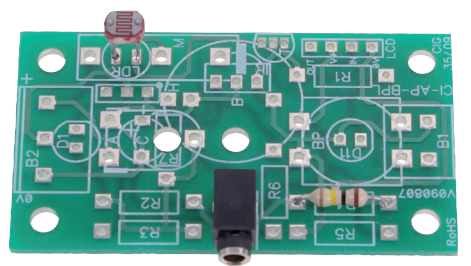

K-AP-MLDR

Note : ce capteur n'est pas étalonné. On l'utilise pour détecter des variations d'intensité lumineuse. Il convient éventuellement de procéder à des essais afin d'affiner les seuils de détection.

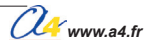

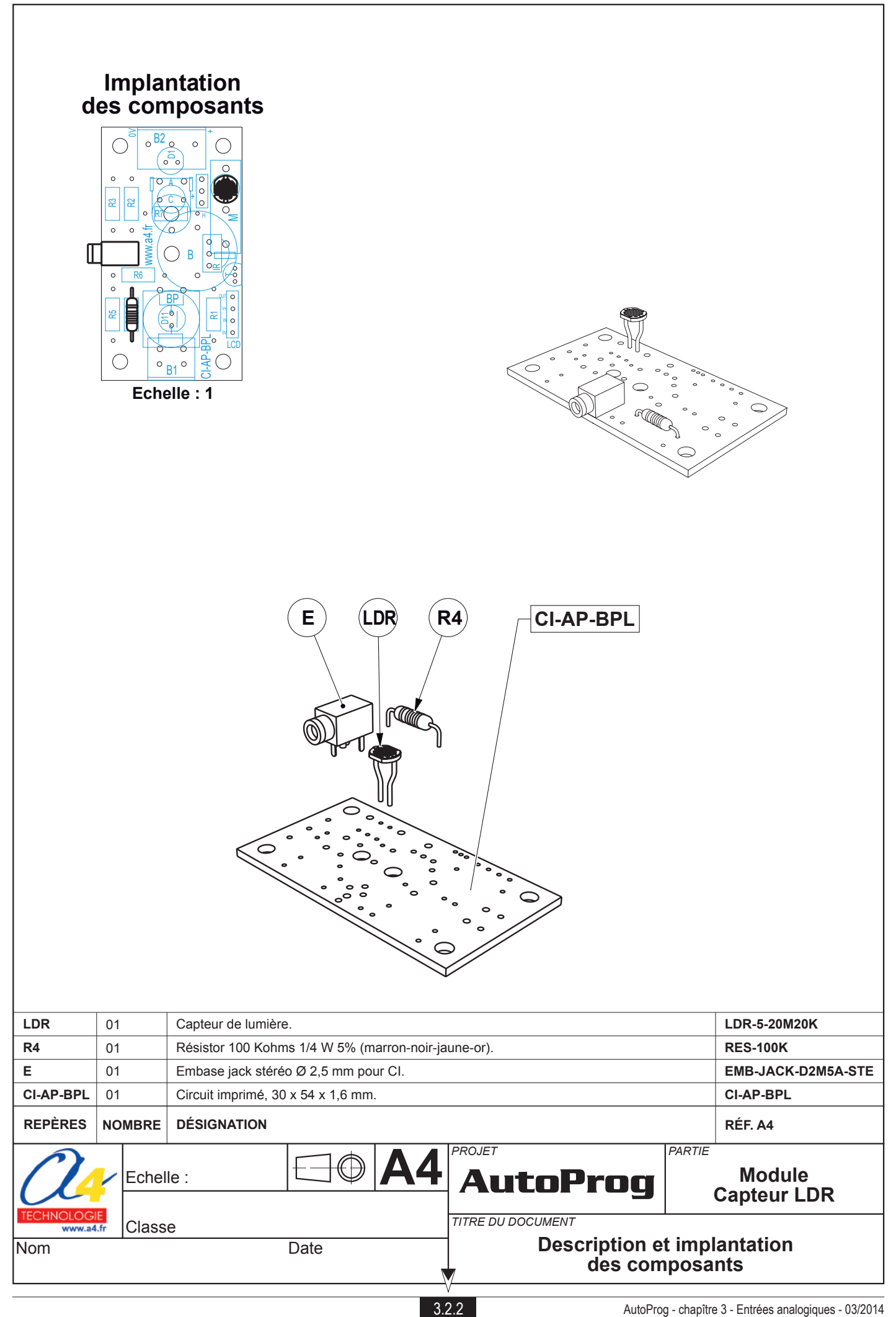

### Nomenclature du kit réf. K-AP-MLDR-KIT

Le module LDR est commercialisé en 2 versions.

- prêt à l'emploi, composants soudés ;
- en kit, composants à implanter et braser.

Le kit comprend toutes les pièces et composants électroniques permettant de réaliser le module LDR.

| Désignation                                        | Quantité | Repère    | Dessin |
|----------------------------------------------------|----------|-----------|--------|
| Circuit imprimé 30 x 54 x 1,6 mm.                  | 01       | CI-AP-BPL |        |
| Résistor 10 Kohms 1/4 W 5% (marron-noir-jaune-or). | 01       | R4        |        |
| Embase jack stéréo Ø 2,5 mm pour CI.               | 01       | E         |        |
| Capteur de lumière, photorésistor Ø 5 mm.          | 01       | LDR       |        |

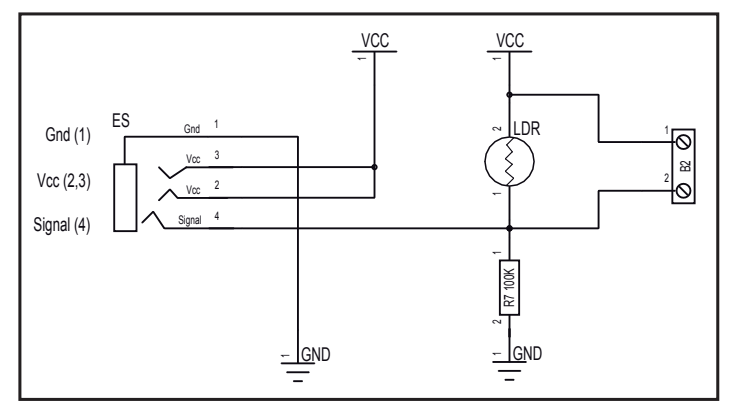

#### Schéma électronique

### Test du module Capteur LDR

Ce programme permet de vérifier que le capteur réagit à des variations d'éclairement.

Les LEDs témoins des sorties S1 à S7 permettent de visualiser l'évolution de l'éclairement.

Si vous disposez du module afficheur à cristaux liquides K-AP-MLCD vous pouvez le connecter sur la sortie **S0** afin de visualiser le niveau d'éclairement.

| Niveau d'éclairement (%) | Etat des témoins de sorties                                   |
|--------------------------|---------------------------------------------------------------|
| < 2 %                    | Effet chenillard                                              |
| < 16 %                   | Clignotement rapide de S0 + clignotement lent de S1           |
| < 29 %                   | Clignotement rapide de S0 + clignotement lent de S2           |
| < 43 %                   | Clignotement rapide de S0 + clignotement lent de S3           |
| < 56 %                   | Clignotement rapide de S0 + clignotement lent de S4           |
| < 71 %                   | Clignotement rapide de S0 + clignotement lent de S5           |
| < 84 %                   | Clignotement rapide de S0 + clignotement lent de S6           |
| < 98 %                   | Clignotement rapide de S0 + clignotement lent de S7           |
| >= 98 %                  | Clignotement rapide de S0 + clignotement simultané de S1 à S7 |

| Phase | Charger<br>le programme nommé | Configuration de test du module | Résultats attendus                                                                                                    |
|-------|-------------------------------|---------------------------------|----------------------------------------------------------------------------------------------------|
| 1     | TEST-LDR.plf                  | An0                             | Faire varier le niveau d'éclairement en dirigeant une source lumineuse vers le capteur ou en l'occultant et vérifier que l'état des témoins de sorties évolue selon les indications du tableau ci-dessus. |

Fichier complémentaire disponibles sur le CD ROM CD-AP : tableau Excel : paramétrages des seuils LDR.

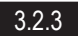

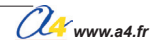

# Applications du module capteur de lumière 1/5

#### Matériel nécessaire

1 module Capteur LDR, 1 cordon de liaison.

#### Connexion du module

Connecter le module capteur LDR sur An0.

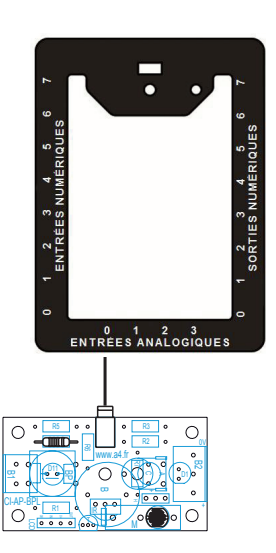

#### Programme 01-MLDR1.plf

#### But du programme

Afficher la valeur analogique du module LDR.

**Description du programme** L'instruction CAN convertit le niveau de lumière captée en une valeur décimale sur une échelle de 0 à 255.

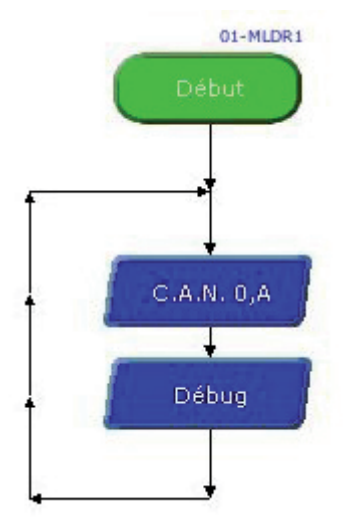

|   | ,- (, |   |   |                                                                                                    |  |
|---|-------|---|---|----------------------------------------------------------------------------------------------------|--|
| A | 192   | K | 0 |                                                                                                    |  |
| В | 0     | L | 0 | Cetécran de débogage                                                                                                    |  |
| С | 0     | М | 0 | des variables provenant du                                                                                                    |  |
| D | 0     | N | 0 | microcontroleur PICAXE.                                                                                                    |  |
| E | 0     | 0 | 0 | Pour transmettre ces valeurs<br>vous devez inclure la<br>commande Debug dans<br>votre diagramme et relier le<br>câble de programmation à la |  |
| F | 0     | Р | 0 |                                                                                                    |  |
| G | 0     | Q | 0 |                                                                                                    |  |
| н | 0     | R | 0 | carte PICAXE.                                                                                                    |  |
| Ι | 0     | S | 0 |                                                                                                    |  |
| J | 0     | т | 0 | Fermer                                                                                                    |  |

# Applications du module capteur de lumière 2/5

#### Programme 01-MLDR2.plf

#### But du programme

Activer une sortie si la lumière diminue. La désactiver si la lumière augmente.

#### **Description du programme**

Pour connaître le seuil de votre environnement, utiliser le programme 01-LDR1.plf. La variable A0 contient la valeur convertie de l'entrée analogique An0. Utilisation de la sortie S0.

#### Diagramme de programmation

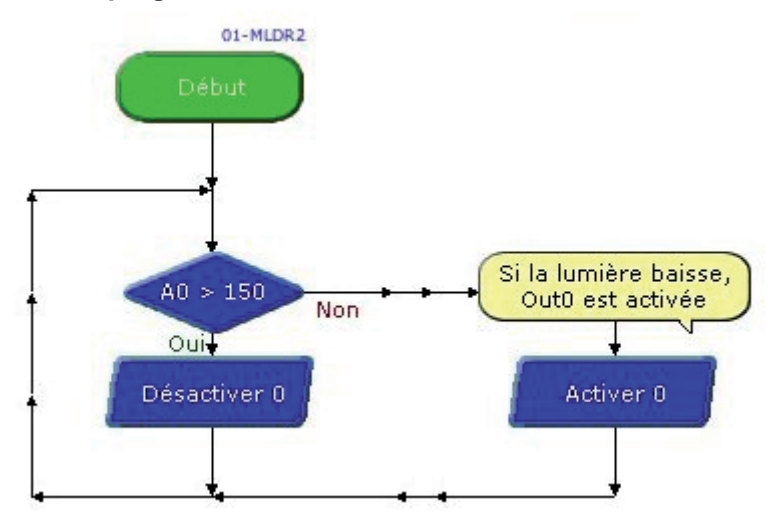

#### Programme 01-MLDR3.plf

#### But du programme

Afficher le niveau de la lumière sur une barre lumineuse.

#### Description du programme

Utilisation des sorties S0 à S7.

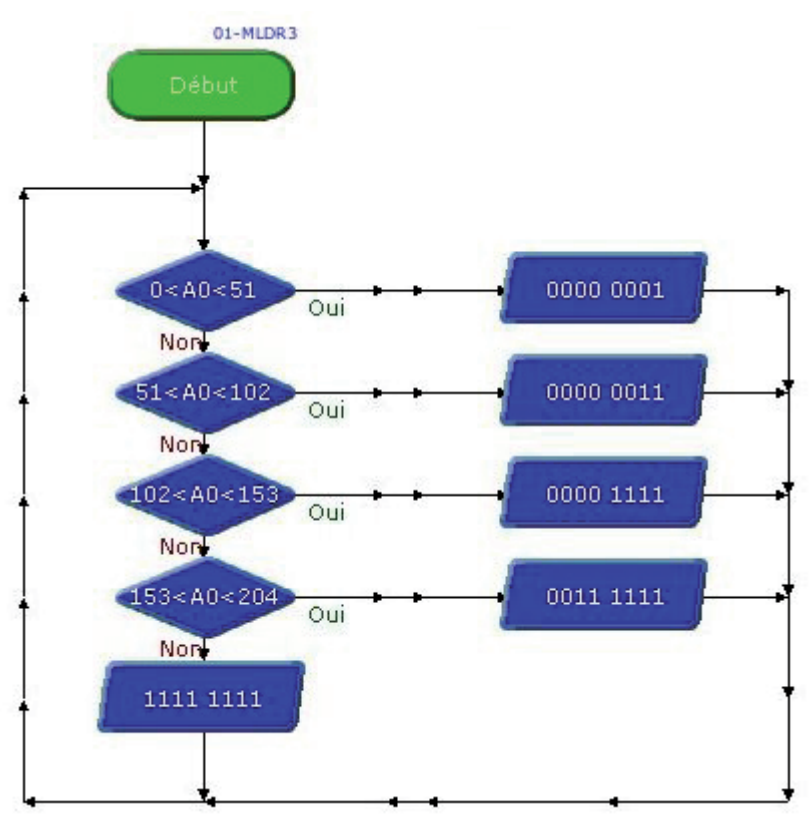

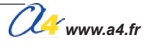

# Applications du module capteur de lumière 3/5

#### Matériel nécessaire

1 module Capteur LDR, 1 module Afficheur LCD, 2 cordons de liaison.

#### Connexion du module

Connecter le module capteur LDR sur An0 et le module LCD sur S0.

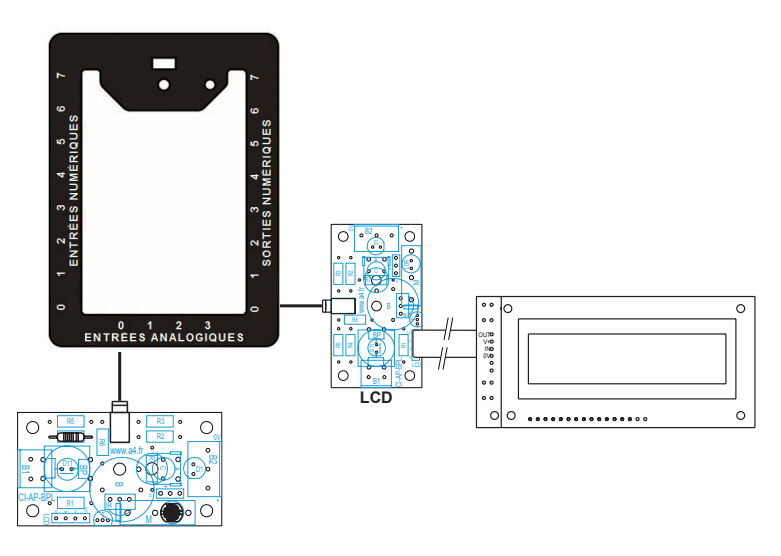

#### Programme 01-MLDR4.plf

#### But du programme

Afficher le niveau de lumière sur le module afficheur LCD.

#### Description du programme

Pour effectuer des calculs supérieur à 255, il faut utiliser une commande BASIC.

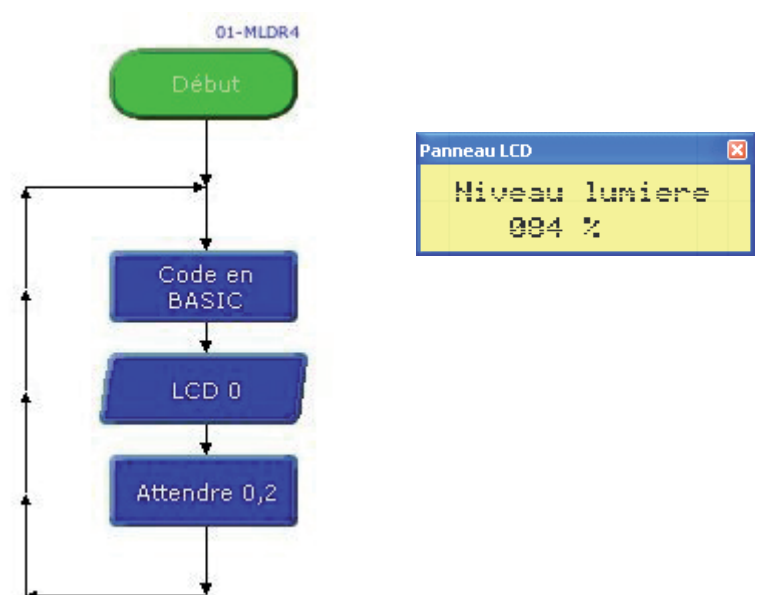

# Capteur de température éco

Module équipé d'un capteur résistif (CTN) dont la valeur dépend de la température. Il s'agit d'une thermistance à coefficient de température négatif.

La surface sensible du capteur réagit à la température (-30 à +125°C, tolérance +/- 10%.) et fournit une tension proportionnelle à la valeur de la température. Il se connecte sur une entrée analogique du boîtier de commande AutoProg<sup>®</sup>.

Ce capteur permet de mesurer un niveau de température.

On exploite la valeur de la tension provenant de ce module en la convertissant en une valeur numérique sur une échelle de 0 à 255. Cette valeur numérique est stockée dans une variable. Une instruction de test ou de calcul permet d'exploiter la valeur stockée dans la variable.

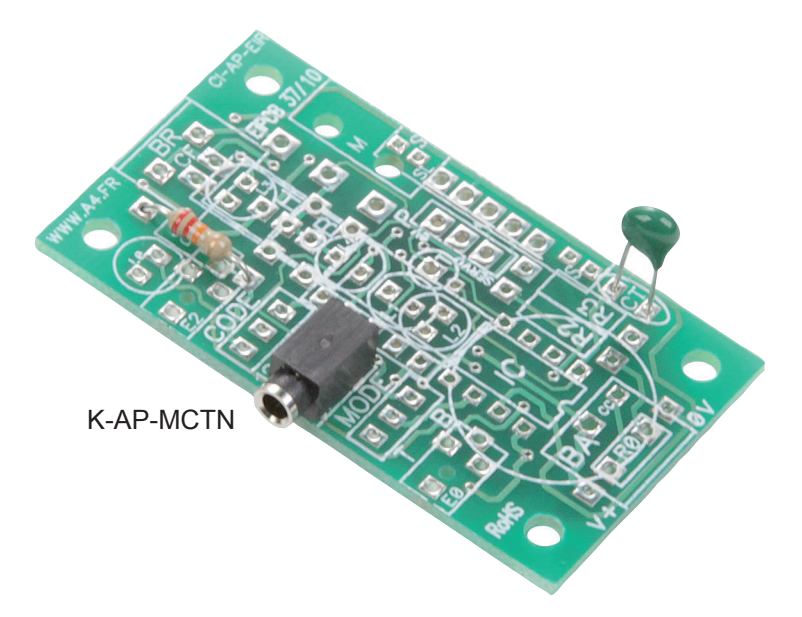

Note : ce capteur n'est pas étalonné. On l'utilise pour détecter des variations de température. Il convient éventuellement de procéder à des essais afin d'affiner les seuils de détection.

Pour une mesure précise de la température, voir le module "Capteur de température étalonné" réf. K-AP-MTEMP.

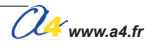

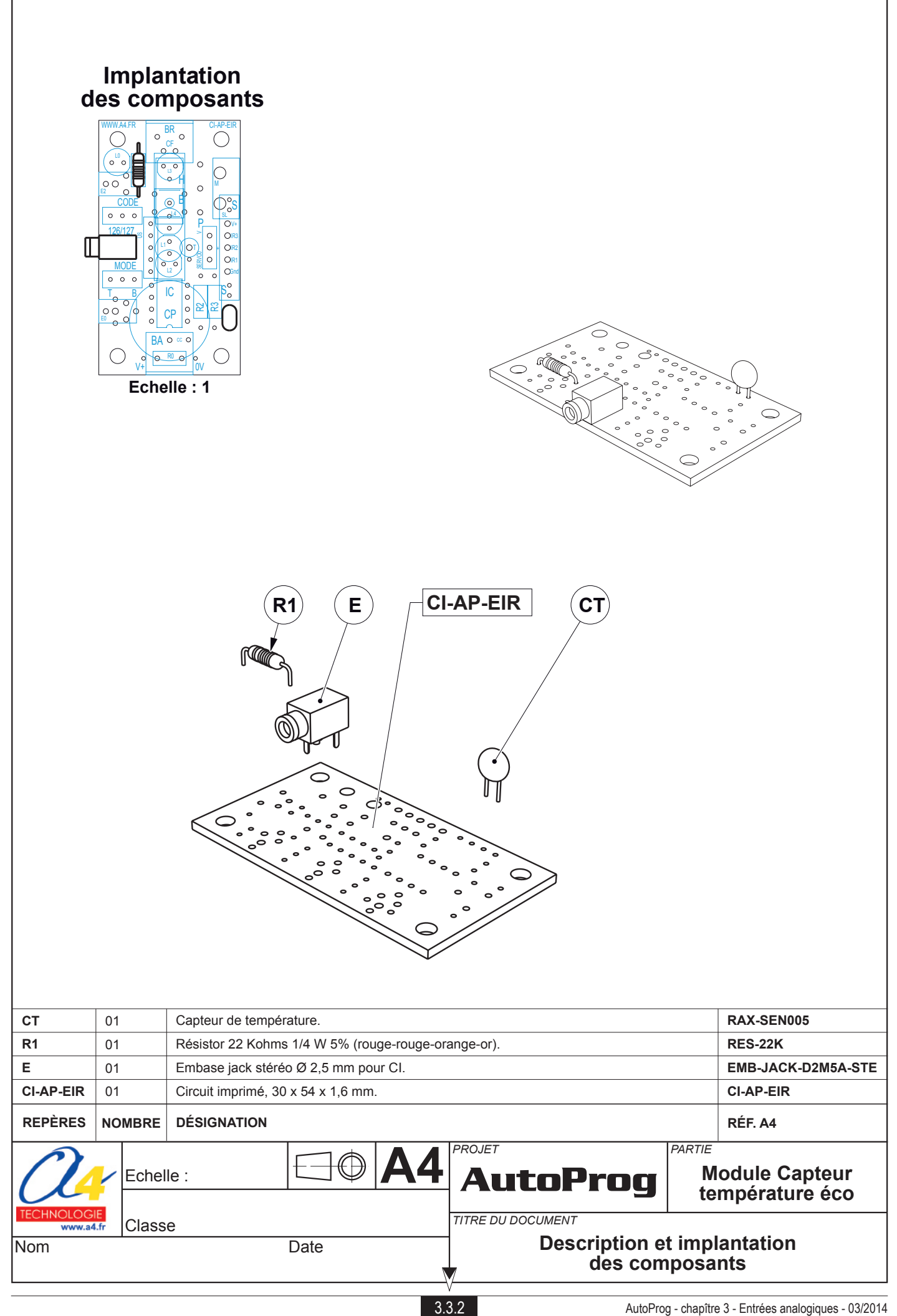

### Nomenclature du kit réf. K-AP-MCTN-KIT

Le module capteur de température éco est commercialisé en 2 versions.

- prêt à l'emploi, composants soudés ;
  en kit, composants à implanter et braser.

Le kit comprend toutes les pièces et composants électroniques permettant de réaliser le module capteur de température éco.

| Désignation                                                                                                    | Quantité | Repère    | Dessin                                                                                                    |
|----------------------------------------------------------------------------------------------------|----------|-----------|----------------------------------------------------------------------------------------------------|
| Circuit imprimé 30 x 54 x 1,6 mm.                                                                                                    | 01       | CI-AP-EIR |                                                                                                    |
| Résistor 22 Kohms 1/4 W 5% (rouge-rouge-orange-or).                                                                                                    | 01       | R4        | Real of the second second second second second second second second second second second second second second s |
| Embase jack stéréo Ø 2,5 mm pour Cl.                                                                                                    | 01       | E         | FP                                                                                                    |
| Capteur de température éco.<br>Thermistance fonctionnant entre -30°C et +125°C.<br>Résistor dont la valeur décroit lorsque la température augmente<br>(tolérance +/-10%). | 01       | СТ        | $\square$                                                                                                    |

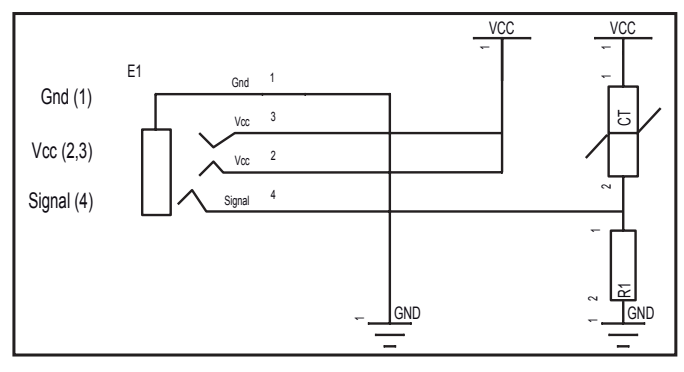

#### Schéma électronique

#### Test du module Capteur de température éco

| Phase | Charger<br>le programme nommé                                      | Configuration de test du module | Résultats attendus                                                                                                    |  |  |  |  |  |
|-------|--------------------------------------------------------------------|---------------------------------|----------------------------------------------------------------------------------------------------|--|--|--|--|--|
| 1     | TEST-MCNT.plf<br>et laisser le câble<br>de programmation connecté. | Ano                             | La fenêtre de débogage affiche la variable A dépendant de la température.<br>Il est possible de faire évoluer la température en positionnant son doigt<br>sur le capteur CTN. |  |  |  |  |  |
|       |                                                                    |                                 |                                                                                                    |  |  |  |  |  |

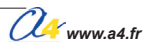

### Applications du module Capteur de température éco 1/2

#### Matériel nécessaire

1 module Capteur résistif (CTN), 1 cordon de liaison.

#### Connexion du module

Connecter le module capteur CTN sur An0.

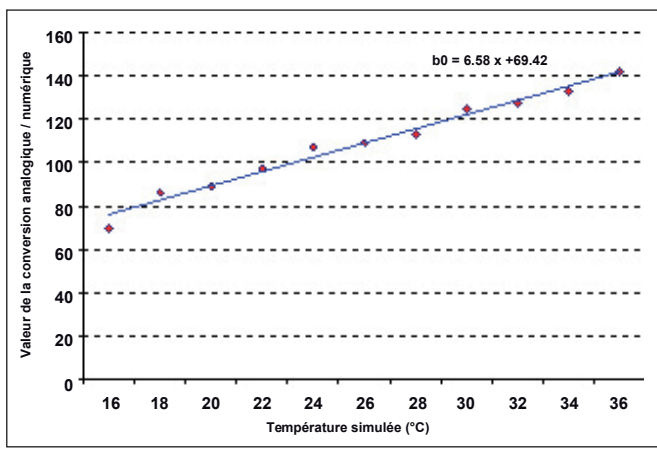

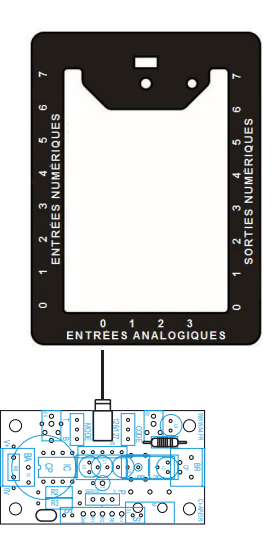

#### Programme 02-MCTN1.plf

#### But du programme

Indiquer si la température est Faible, OK ou Forte.

#### Description du programme

Contrairement au module capteur de température qui fournit une information directe de température (A=24 pour une température de 24°C), le module CTN donne une information représentative de la température soit A≈82 pour 18°C et A≈95 pour 22°C.

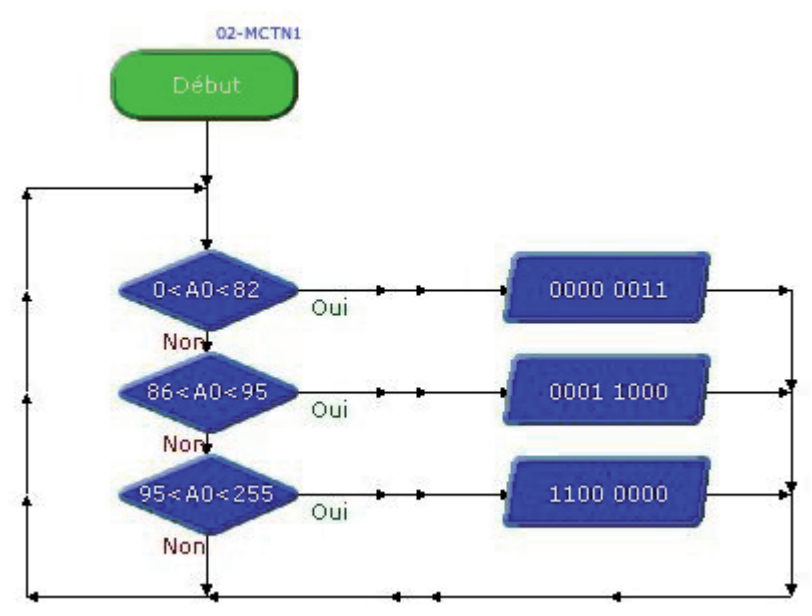

# Applications du module Capteur de température éco 2/2

#### Programme 02-MCTN2.plf

#### But du programme

Afficher la température sur une barre lumineuse.

#### Description du programme

Les valeurs utilisées sont indicatives, il est éventuellement nécessaire de procéder à des essais pour affiner les seuils de détection.

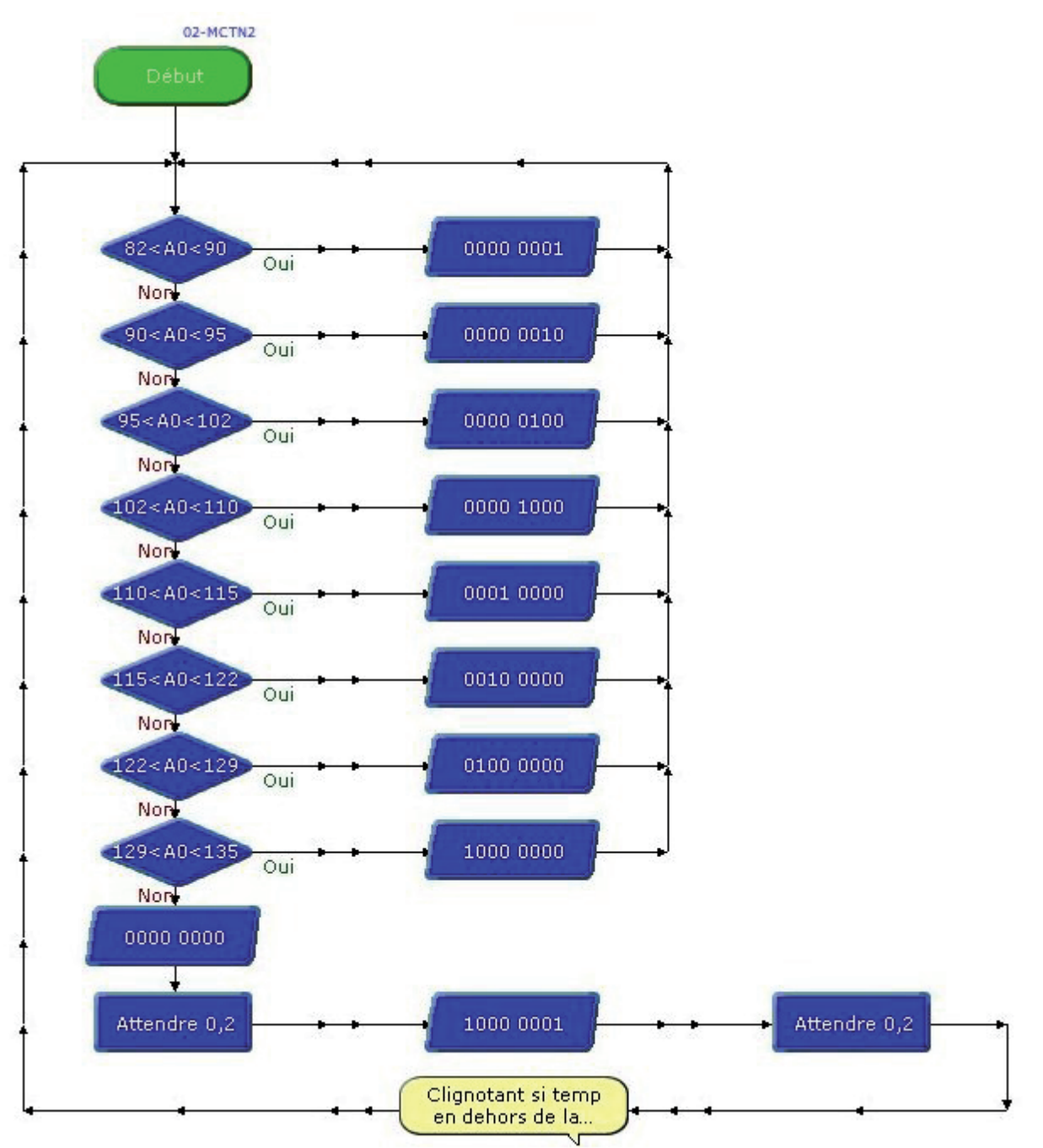

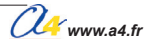

# Capteur d'Humidité éco

Module équipé d'un capteur résistif dont la valeur dépend du taux d'humidité relative de l'air. La surface sensible du capteur réagit au taux d'humidité de l'air entre 20% et 90%, tolérance +/- 5%. Ce capteur n'est pas étalonné. On l'utilise pour détecter des variations de taux d'humidité.

Il se connecte sur une entrée analogique du boîtier de commande AutoProg®.

On exploite la valeur de la tension provenant de ce module en la convertissant en une valeur numérique sur une échelle de 0 à 255. Cette valeur numérique est stockée dans une variable.

Une instruction de test ou de calcul permet d'exploiter la valeur stockée dans la variable.

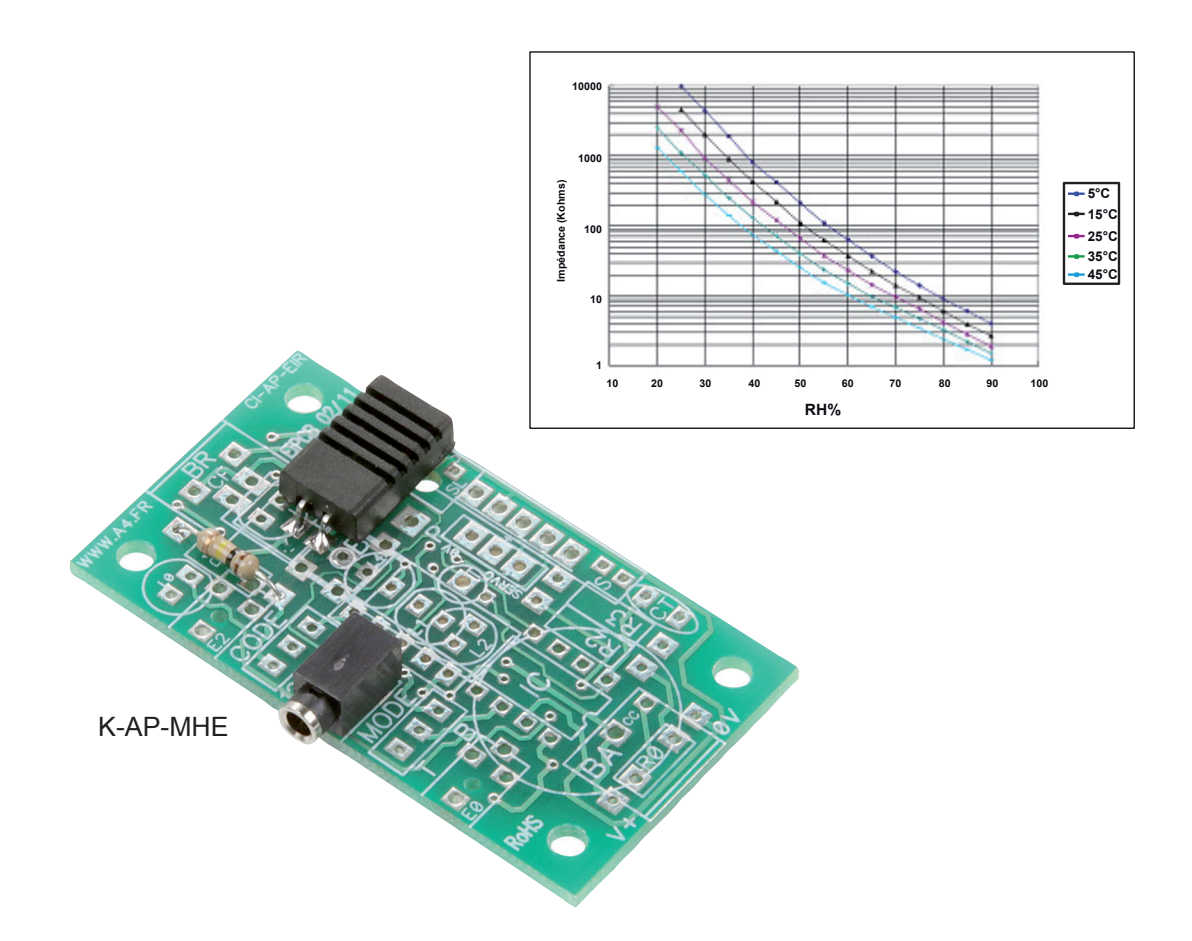

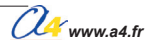

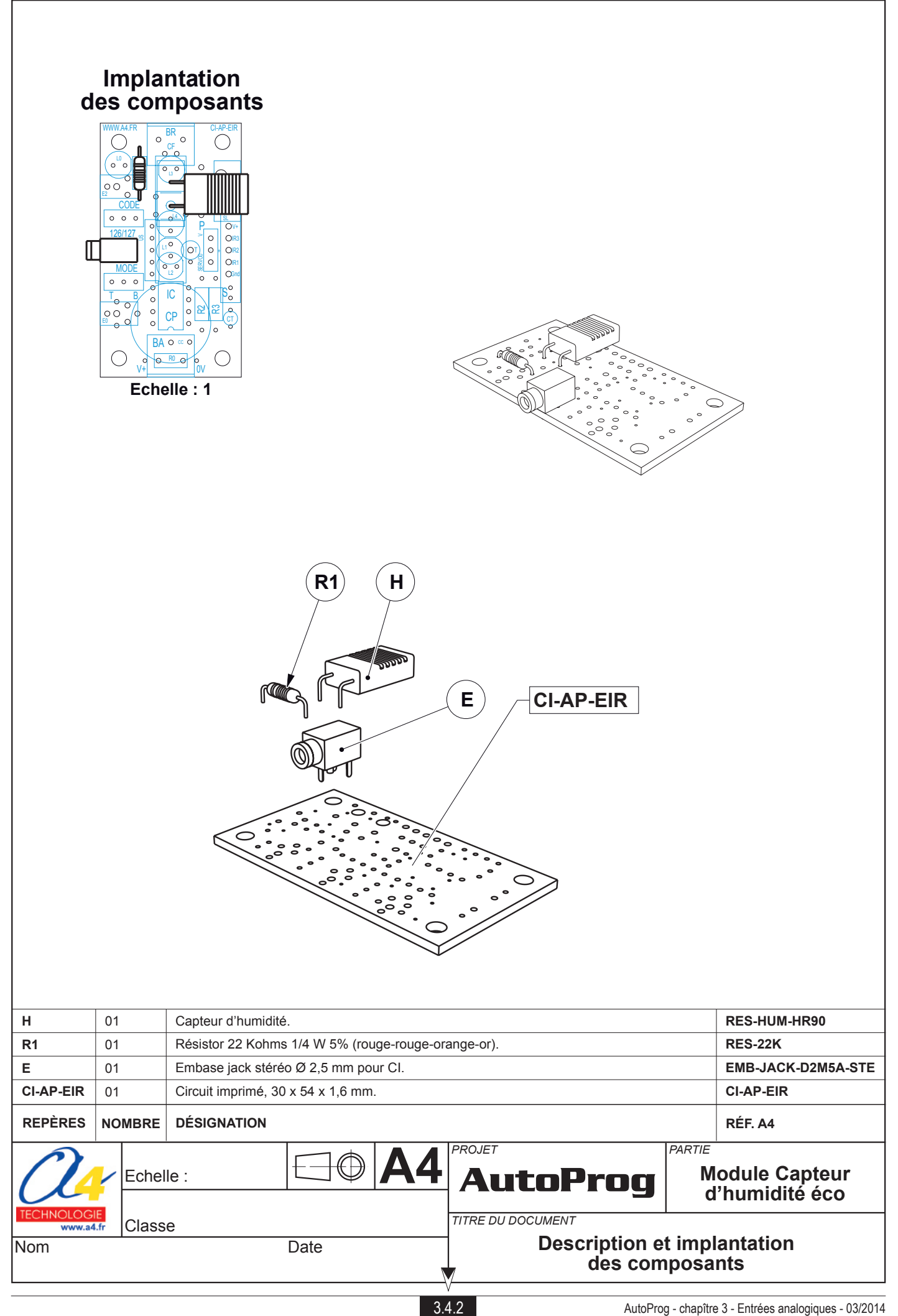

### Nomenclature du kit réf. K-AP-MHE-KIT

Le module capteur d'humidité éco est commercialisé en 2 versions.

- prêt à l'emploi, composants soudés ;
   en kit, composants à implanter et braser.

Le kit comprend toutes les pièces et composants électroniques permettant de réaliser le module capteur d'humidité éco.

| Désignation                                                                                                    | Quantité | Repère    | Dessin |
|----------------------------------------------------------------------------------------------------|----------|-----------|--------|
| Circuit imprimé 30 x 54 x 1,6 mm.                                                                                                    | 01       | CI-AP-EIR |        |
| Résistor 22 Kohms 1/4 W 5% (rouge-rouge-orange-or).                                                                                                    | 01       | R4        | R      |
| Embase jack stéréo Ø 2,5 mm pour Cl.                                                                                                    | 01       | E         | F      |
| Humidistance fonctionnant jusqu'à 90% de taux d'humidité relative.<br>Résistor dont la valeur décroit lorsque le taux d'humidité augmente<br>(tolérance +/-5%, fonctionne de 0°C à + 60°C,<br>dépendance à la température 0.6% HR/°C). | 01       | н         |        |

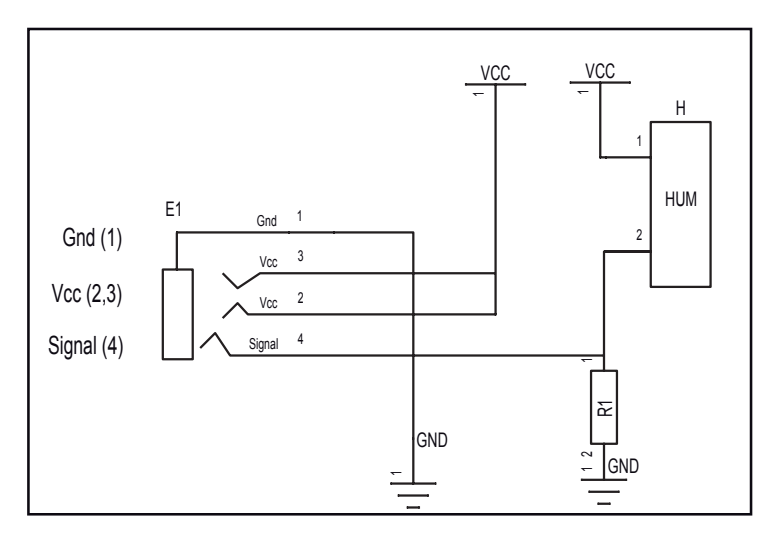

### Schéma électronique

### Test du module Capteur d'humidité éco

| Phase      | Charger<br>le programme nommé       | Configuration de test du module | Résultats attendus                                                                                                    |  |  |  |
|------------|-------------------------------------|---------------------------------|----------------------------------------------------------------------------------------------------|--|--|--|
| Phase<br>1 | le programme nommé<br>TEST-MHUM.plf | An0                             | Résultats attendus         La fenêtre de débogage affiche la variable A dépendant de l'humidité.         Il est possible de faire évoluer l'humidité relative en soufflant de l'air sec sur le capteur (avec un pistolet à air chaud par exemple).         Débogage (COM4) |  |  |  |
|            |                                     |                                 | J O T O Fermer                                                                                                    |  |  |  |
|            |                                     |                                 |                                                                                                    |  |  |  |

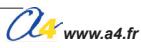

# Applications du module Capteur d'humidité éco

#### Matériel nécessaire

1 module Capteur d'humidité éco, 1 cordon de liaison.

#### Connexion du module

Connecter le module capteur d'humidité sur An0.

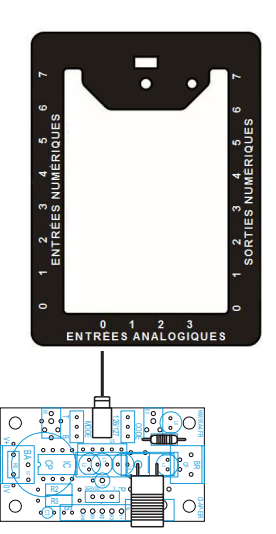

### Programme 04-MHE.plf

#### But du programme

Afficher le taux d'humidité sur une barre lumineuse.

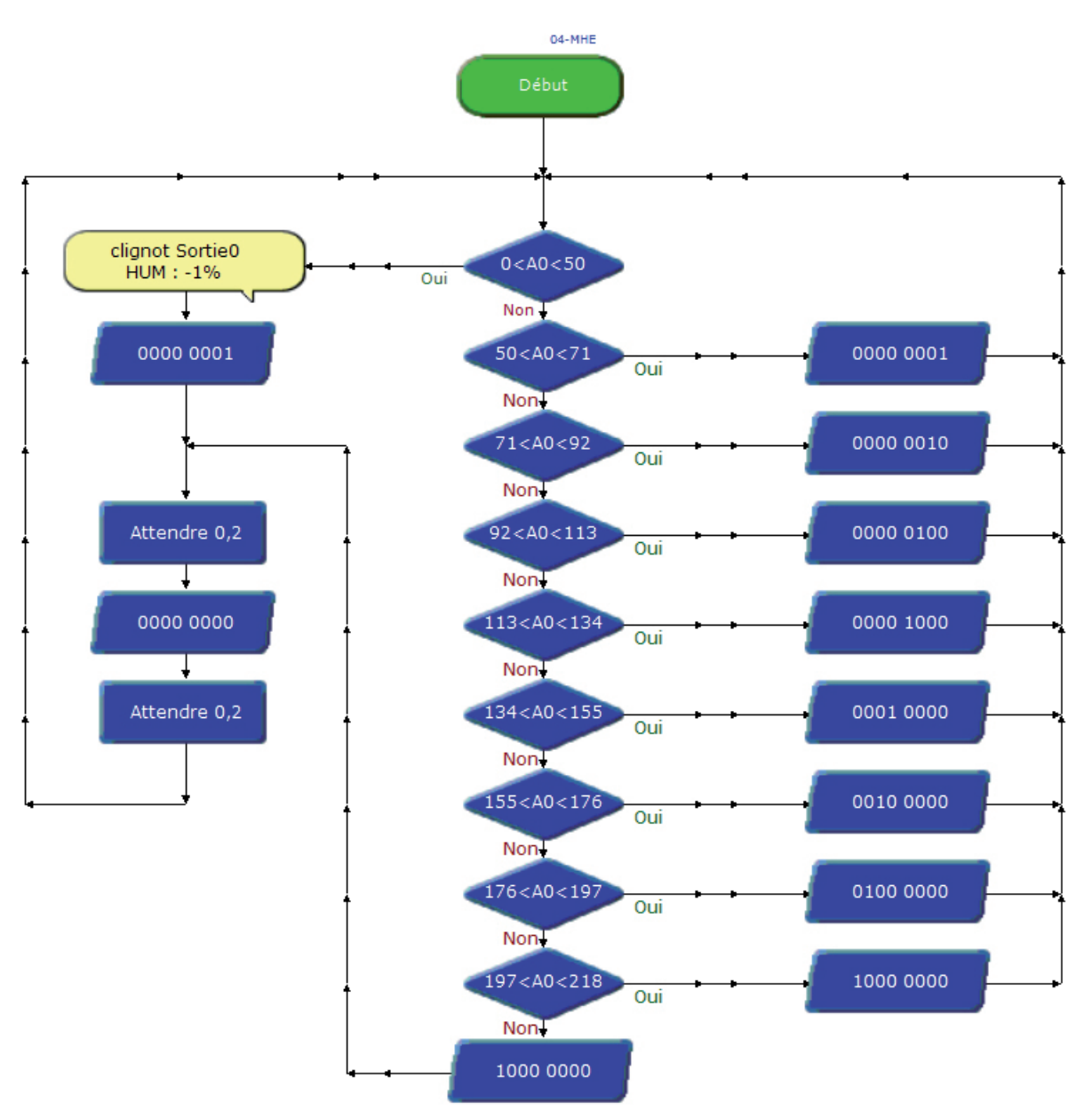

# Capteur d'Humidité étalonné

Module équipé d'un capteur analogique qui fournit une tension proportionnelle à l'humidité relative de l'air (HR).

Ce capteur est étalonné et permet de faire une mesure précise du taux d'humidité relative.

Il se connecte sur une entrée analogique du boîtier de commande AutoProg<sup>®</sup>. La tension issue du capteur correspond à un taux d'humidité relative variant sur une plage allant de 0% à 100%.

L'instruction "CAN" permet de convertir la tension issue du capteur en une valeur numérique sur 8 bits (échelle de 0 à 255).

Cette valeur est analogue au taux d'humidité relative est stockée dans une variable.

Lorsque la température est de 25 °C, on obtient la valeur du taux d'humidité relative (en %) à l'aide de la formule suivante :

HR = (Valeur de la conversion -49) x 100 / 171

Exemple : La variable b0 contient la valeur de la conversion de la tension issue du capteur, la variable b1 contient le résultat du calcul HR. HR (%) = b1 = (b0-49) x 100 / 171 (voir les exemples de programmes).

.....

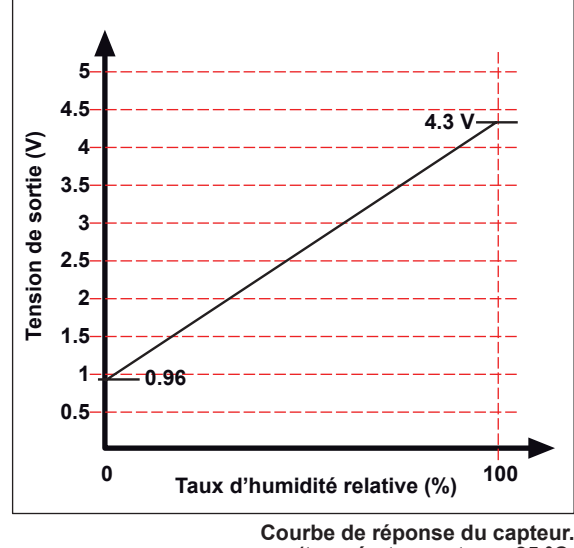

(température externe 25 °C, tension d'alimentation du capteur 5V).

K-AP-MHUM

Pour plus de détails, consulter la spécification technique du capteur HIH4000. On notera que la courbe de réponse du capteur est liée à la température ainsi qu'à sa tension d'alimentation.

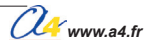

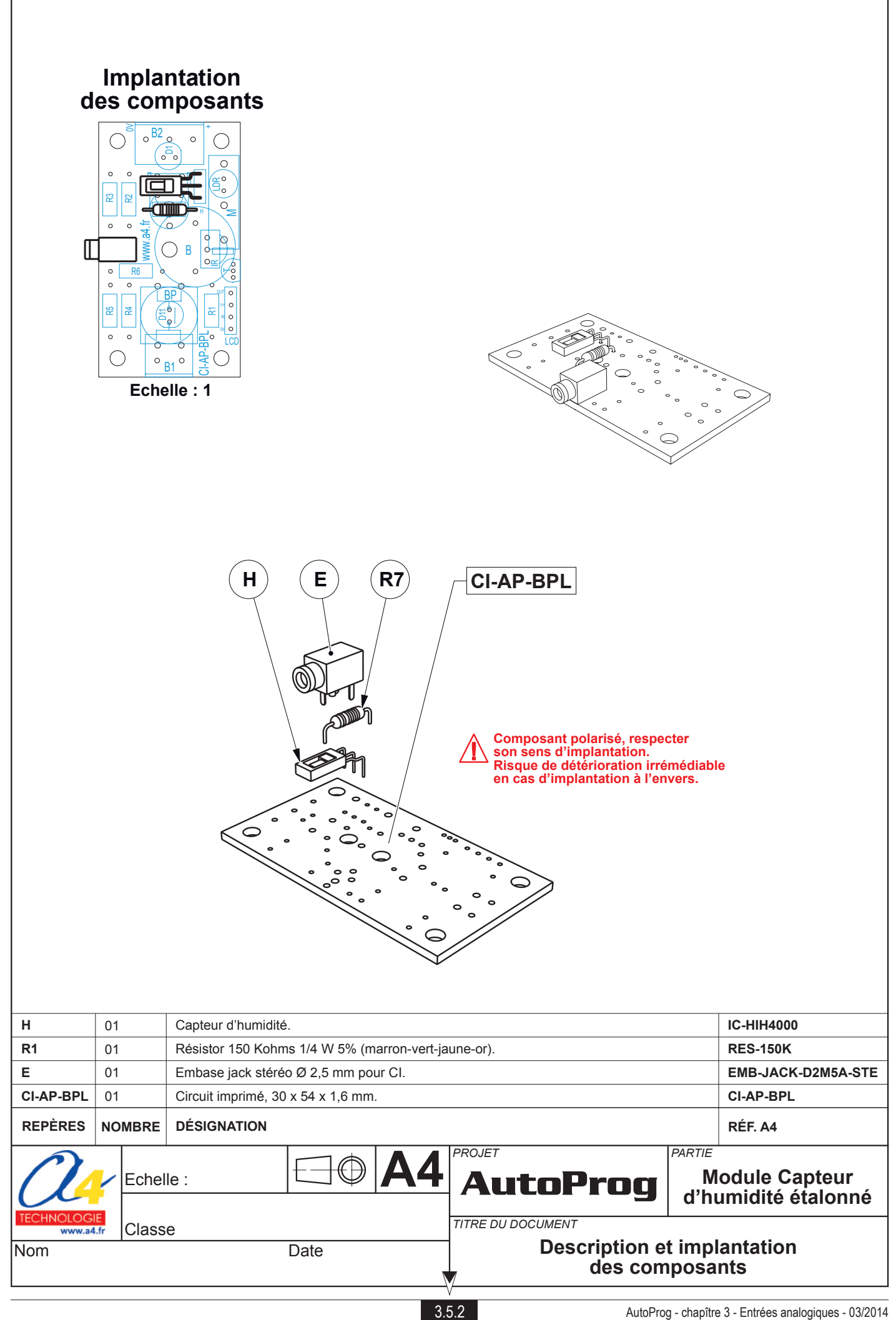

### Nomenclature du kit réf. K-AP-MHUM-KIT

Le module Capteur d'humidité étalonné est commercialisé en 2 versions.

- prêt à l'emploi, composants soudés ;
- en kit, composants à implanter et braser.

Le kit comprend toutes les pièces et composants électroniques permettant de réaliser le module Capteur d'humidité étalonné.

| Désignation                                         | Quantité | Repère    | Dessin |
|-----------------------------------------------------|----------|-----------|--------|
| Circuit imprimé 30 x 54 x 1,6 mm.                   | 01       | CI-AP-BPL |        |
| Résistor 150 Kohms 1/4 W 5% (marron-vert-jaune-or). | 01       | R1        | RAN    |
| Embase jack stéréo Ø 2,5 mm pour CI.                | 01       | E         | F      |
| Capteur d'humidité.                                 | 01       | н         |        |

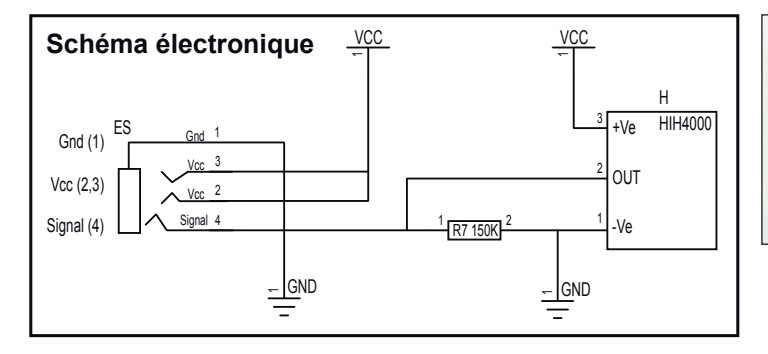

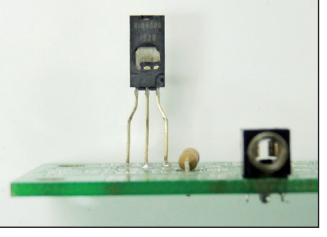

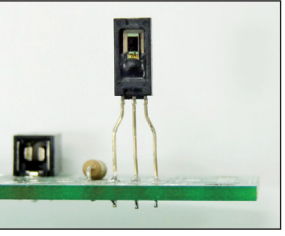

Vue de dos

Vue de face

### Test du module Capteur d'humidité étalonné

| Phase | Charger<br>le programme nommé | Configuration de test du module | Résultats attendus                                                                                                    |  |  |
|-------|-------------------------------|---------------------------------|----------------------------------------------------------------------------------------------------|--|--|
| 1     | TEST-MHUM.plf                 | Ano                             | La fenêtre de débogage affiche la variable A dépendant de l'humidité.<br>Il est possible de faire évoluer l'humidité relative en soufflant de l'air sec<br>sur le capteur (avec un pistolet à air chaud par exemple). |  |  |
|       |                               |                                 |                                                                                                    |  |  |

#### Documents et fichiers complémentaires disponibles sur le CD ROM CD-AP :

Specifications fabriquant Honeywell : - HIH4000 Humidity sensor (PDF), - SEN008 (PDF).

Tableau Excel : - Courbe de fonctionnement et de conversion.

3.5.3

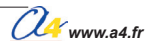

# Applications du module capteur d'humidité étalonné 1/3

#### Matériel nécessaire

1 module Capteur d'humidité étalonné, 1 cordon de liaison.

#### Connexion du module

Connecter le module capteur d'humidité étalonné sur An0.

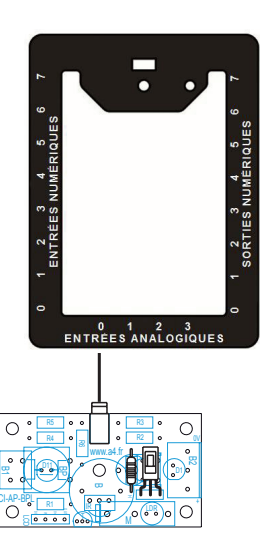

#### Programme 05-MHUM1.plf

#### But du programme

Afficher le taux d'humidité sur une barre lumineuse.

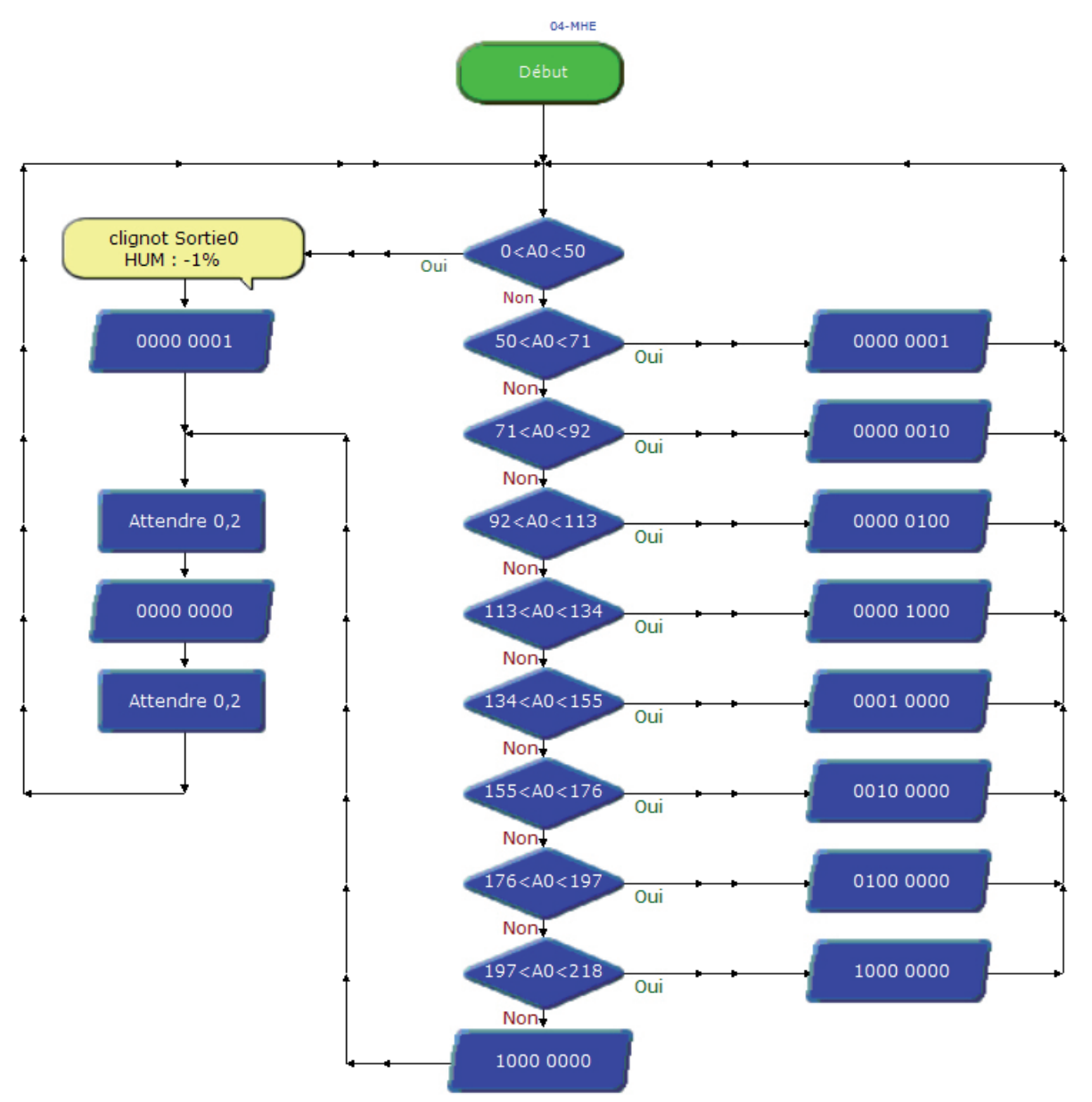

# Applications du module capteur d'humidité étalonné 2/3

#### Matériel nécessaire

1 module Capteur d'humidité étalonné, 1 cordon de liaison.

#### Connexion du module

Connecter le module capteur d'humidité étalonné sur An0 et le module LCD sur S0.

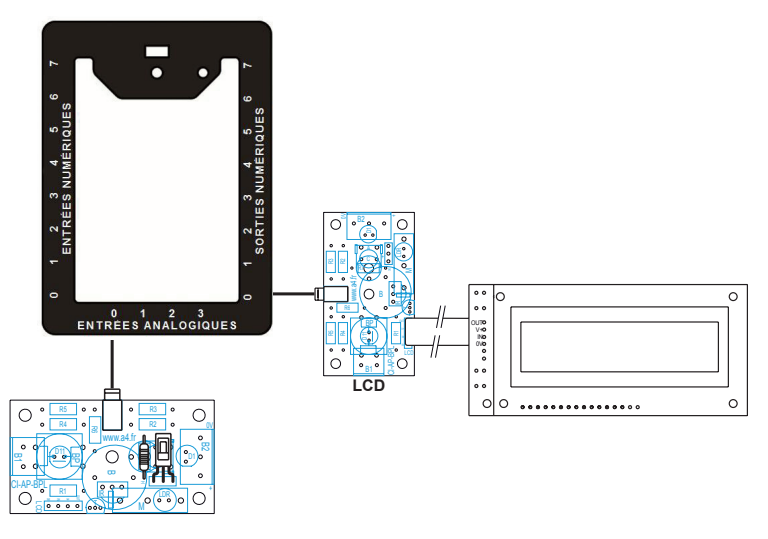

#### Programme 05-MHUM2.plf

#### But du programme

Afficher le taux d'humidité sur un écran LCD.

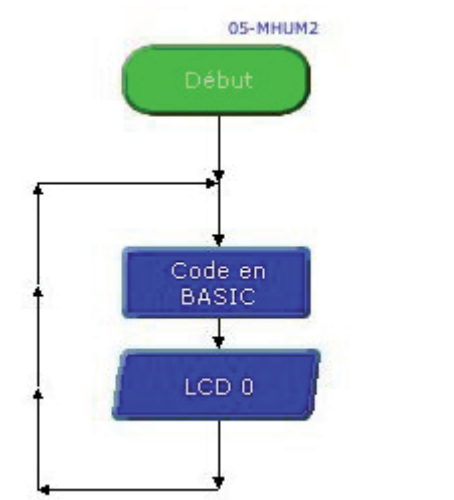

| Pann | eau LCD    | × |
|------|------------|---|
|      | HUMIDITE   |   |
|      | HR = 052 % |   |

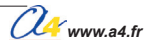

# Capteur de force

Ce module est équipé d'un capteur résistif dont la valeur varie en fonction de la force. Il est sensible à une force comprise entre 100 g et 10Kg appliquée sur sa surface sensitive (disque). Le module fournit une tension proportionnelle à la force.

Il se connecte sur une entrée analogique du boîtier de commande AutoProg®.

Il peut être utilisé pour détecter une masse, pour capter la pression exercée par une pince de préhension sur un objet, l'appui avec un doigt...

On exploite la valeur de la tension provenant de ce module en la convertissant en une valeur numérique sur une échelle de 0 à 255. Cette valeur numérique est stockée dans une variable. Une instruction de test ou de calcul permet d'exploiter la valeur stockée dans la variable.

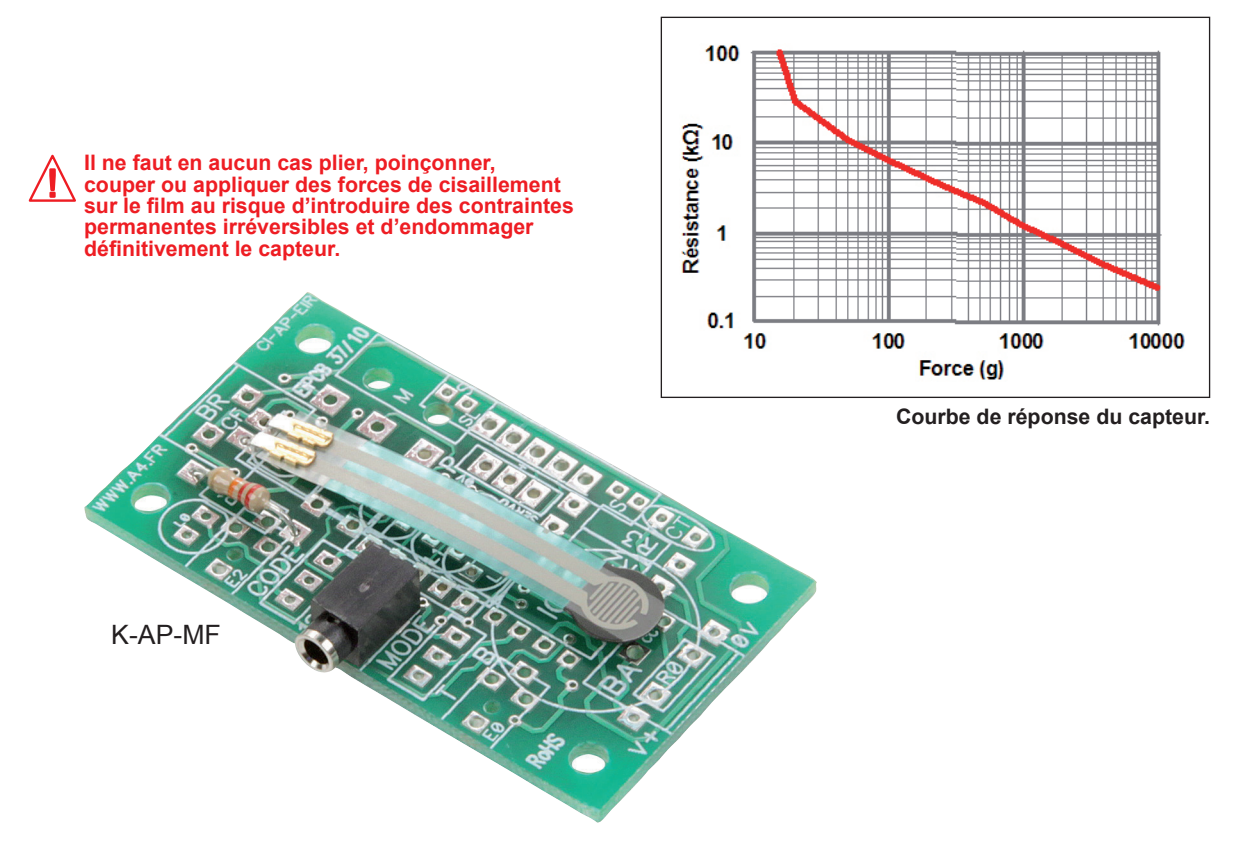

Note : dans la mesure du possible, le film polymère souple qui constitue la partie sensible du capteur doit être enserré entre 2 surfaces plates qui le protègent et permettent de répartir de manière homogène la force appliquée sur sa zone sensible. Il peut être collé à l'aide d'une bande adhésive double face si nécessaire (ne pas utiliser de colle cyanoacrylate).

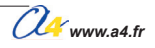

#### Implantation des composants 0 0 $\bigcap$ оc 0 0 0 Π 0 0 0 00 00 Echelle:1 Il ne faut en aucun cas plier, poinconner, couper ou appliquer des forces de cisaillement sur le film au risque d'introduire des contraintes permanentes irréversibles et d'endommager définitivement le capteur. **R1** CF Composant non polarisé, sens d'implantation indifférent. **CI-AP-EIR** Ε **RES-FCE-FSR400** CF 01 Capteur de force. R1 01 Résistor 22 Kohms 1/4 W 5% (rouge-rouge-orange-or). RES-22K Е 01 Embase jack stéréo Ø 2,5 mm pour CI. EMB-JACK-D2M5A-STE **CI-AP-EIR** 01 Circuit imprimé, 30 x 54 x 1,6 mm. **CI-AP-EIR** REPÈRES DÉSIGNATION NOMBRE RÉF. A4 PROJET PARTIE **Module Capteur** AutoProg Echelle : de force TITRE DU DOCUMENT Classe v.a4.f **Description et implantation** Nom Date des composants

3.6.2

### Nomenclature du kit réf. K-AP-MF-KIT

Le module capteur de force est commercialisé en 2 versions.

- prêt à l'emploi, composants soudés ;
- en kit, composants à implanter et braser.

Le kit comprend toutes les pièces et composants électroniques permettant de réaliser le module capteur de force.

| Désignation                                                                                                    | Quantité | Repère    | Dessin                               |
|----------------------------------------------------------------------------------------------------|----------|-----------|--------------------------------------|
| Circuit imprimé 30 x 54 x 1,6 mm.                                                                                                    | 01       | CI-AP-EIR | •••••••••••••••••••••••••••••••••••• |
| Résistor 22 Kohms 1/4 W 5% (rouge-rouge-orange-or).                                                                                                    | 01       | R1        | R                                    |
| Embase jack stéréo Ø 2,5 mm pour Cl.                                                                                                    | 01       | E         | FP                                   |
| Capteur résistif sensible à la force appliquée.<br>Permet de détecter une pression de 10 g à 10 Kg exercée<br>par un doigt ou par un objet.<br>Dim. 1,6 x 30 x 54 mm. | 01       | CF        |                                      |

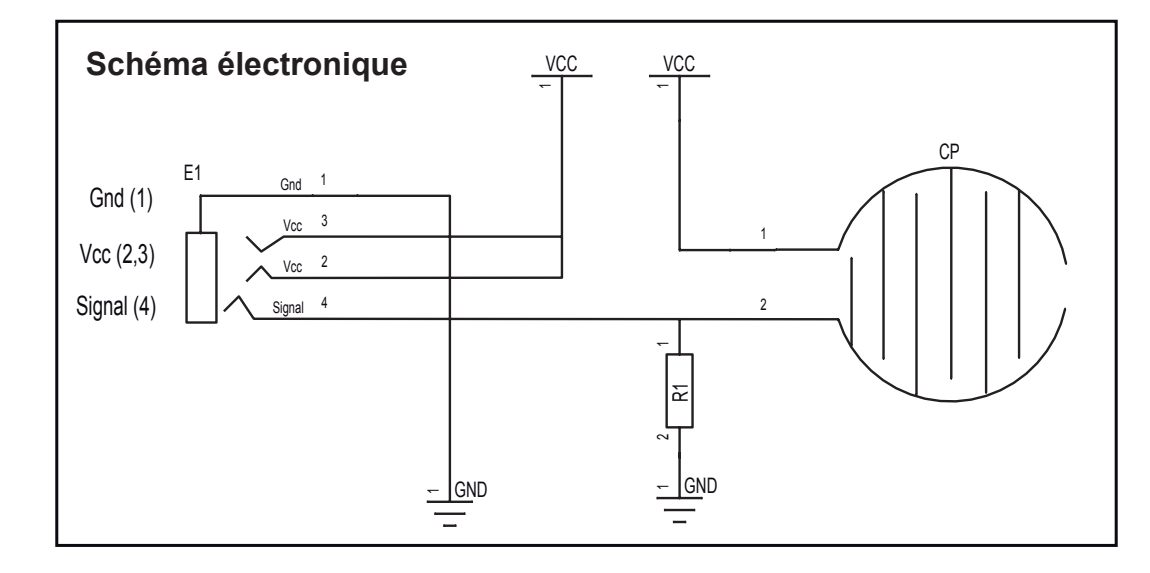

### Test du module Capteur de force

| Phase | Charger<br>le programme nommé | Configuration de test du module | Résultats attendus                                                                                                    |  |  |  |
|-------|-------------------------------|---------------------------------|----------------------------------------------------------------------------------------------------|--|--|--|
| 1     | TEST-MF.plf                   | Ano                             | Resultats attendus         La fenêtre de débogage affiche la variable A dépendant de la pression exercée sur le capteur.         Il est possible de faire évoluer la pression an appuyant sur le capteur.         Débogage (COM4)         A       25       K       0         B       0       L       0       Cet écran de débogage affiche les valeurs vivantes des variables provenant du microcontrôleur PICAXE.         D       0       N       0       E       0       0       0       Pour transmettre ces valeurs vous devez inclure la commande Debug dans votre diagramme et relier le cáble de programmation à la carte PICAXE.       Permer |  |  |  |
|       |                               |                                 |                                                                                                    |  |  |  |

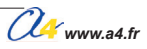

# Applications du module Capteur de force 1/2

#### Matériel nécessaire

1 module Capteur de force, 1 module Afficheur LCD, 2 cordons de liaison.

#### Connexion du module

Connecter le module capteur de force sur An0 et le module LCD sur S0.

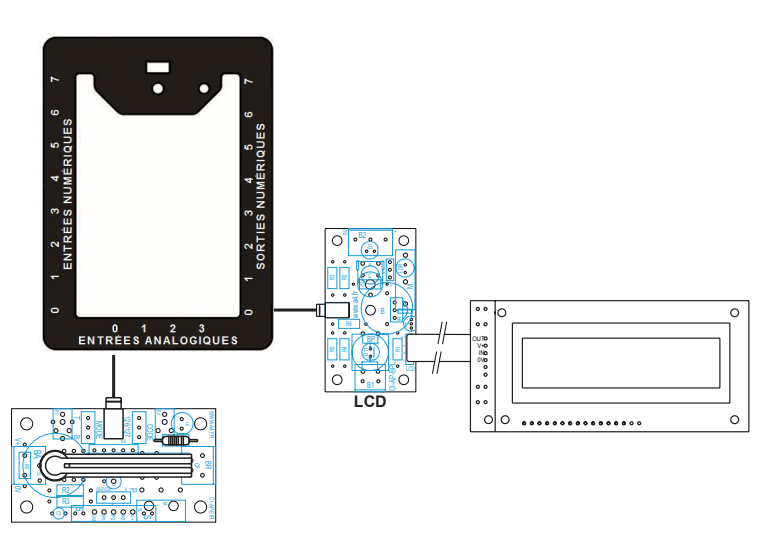

### Programme 06-MF.plf

#### But du programme

Afficher la pression détectée et active une sortie quand on dépasse un seuil.

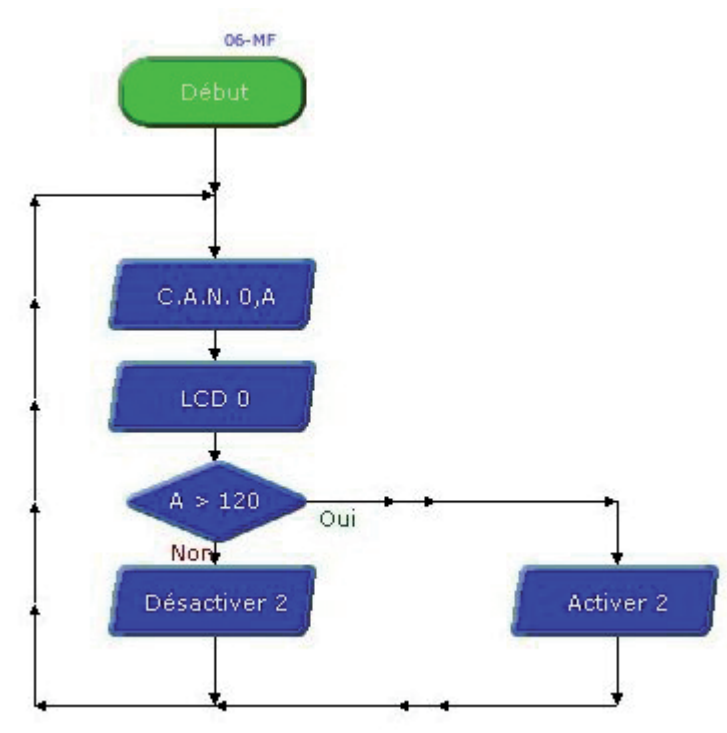
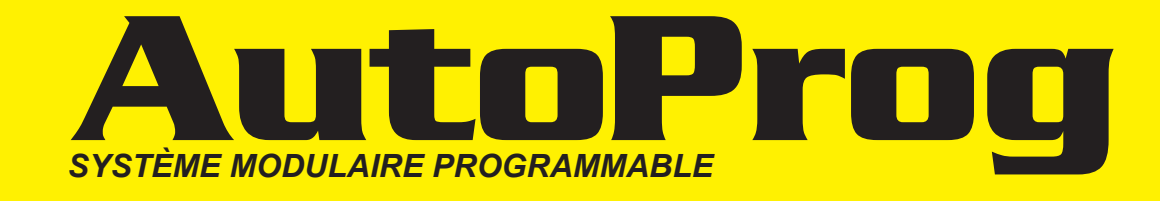

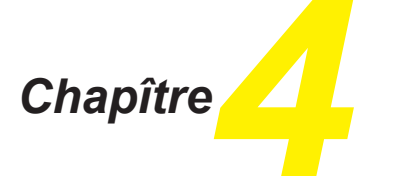

Modules actionneurs pour sorties numériques

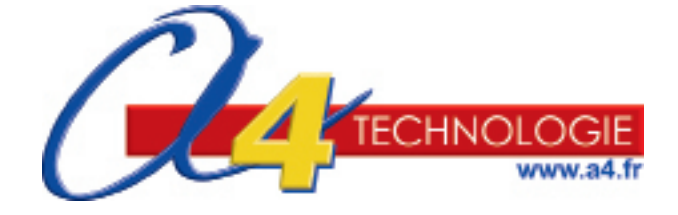

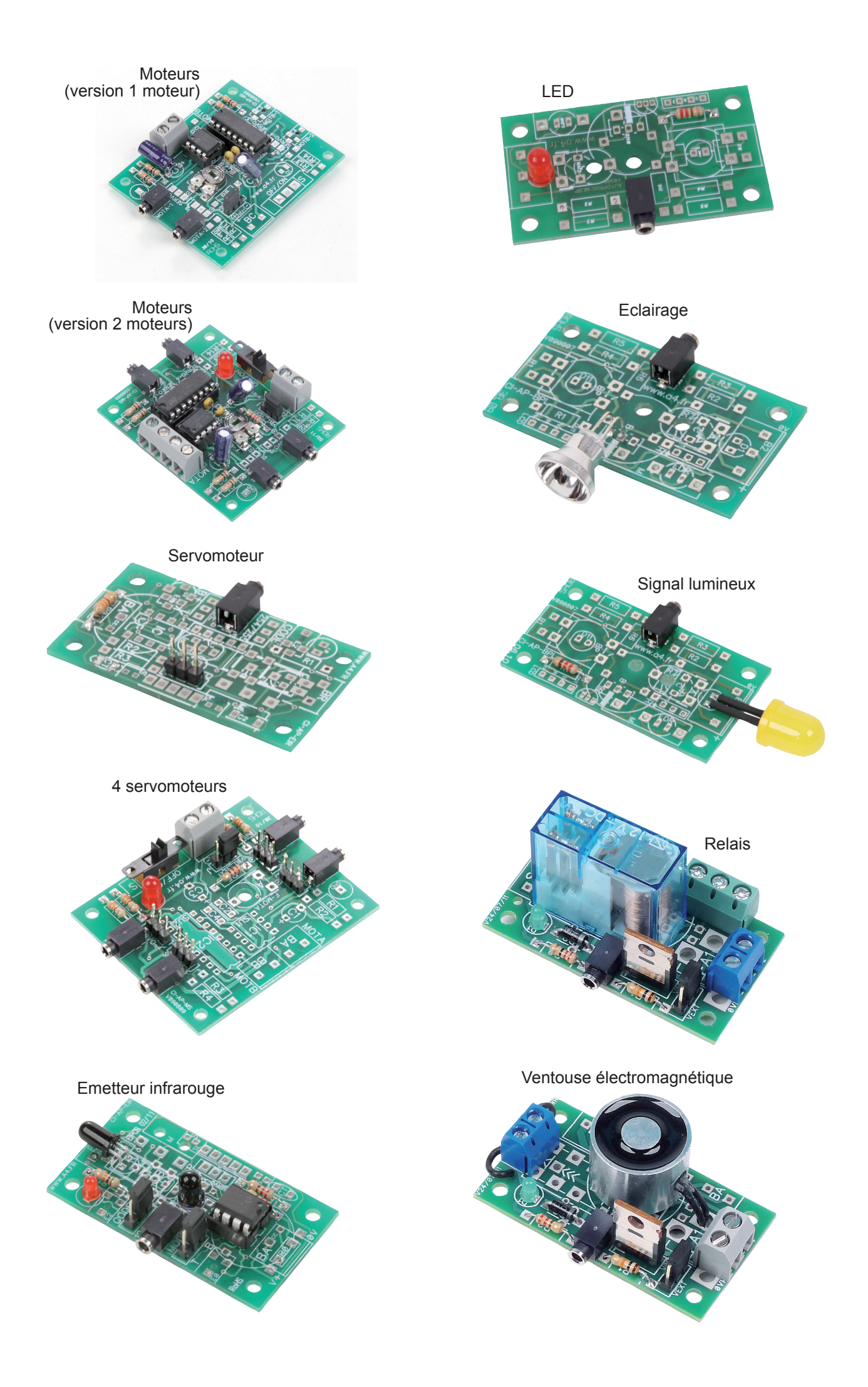

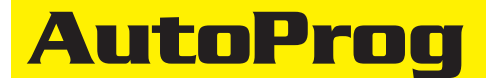

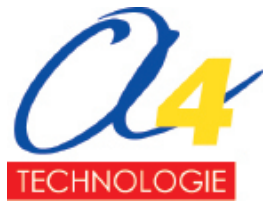

Edité par la société A4 Technologie 5 avenue de l'Atlantique - 91940 Les Ulis Tél. : 01 64 86 41 00 - Fax : 01 64 46 31 19 www.a4.fr

## Sommaire

### Modules actionneurs pour sorties numériques

| Module Moteurs<br>Présentation<br>Description du module Moteurs<br>Perspective, nomenclature, implantation des composants et schéma électronique. Version 1 moteur<br>Perspective, nomenclature, implantation des composants et schéma électronique. Version 2 moteurs<br>Description du kit et mise en service<br>Applications | 4.1.1<br>4.1.3<br>4.1.4<br>4.1.6<br>4.1.8<br>4.1.10 |
|----------------------------------------------------------------------------------------------------|-----------------------------------------------------|
| Module 1 Servomoteur<br>Présentation<br>Perspective, nomenclature et implantation des composants<br>Schéma électronique et mise en service<br>Applications                                                                                                    | 4.2.1<br>4.2.2<br>4.2.3<br>4.2.4                    |
| Module 4 Servomoteurs<br>Présentation<br>Perspective, nomenclature, implantation des composants et schéma électronique<br>Description du kit et mise en service<br>Applications                                                                                                    | 4.3.1<br>4.3.2<br>4.3.4<br>4.3.5                    |
| Module Emetteur IR<br>Présentation<br>Perspective, nomenclature et implantation des composants<br>Schéma électronique et mise en service<br>Applications                                                                                                    | 4.4.1<br>4.4.4<br>4.4.6<br>4.4.7                    |
| Module LED<br>Présentation<br>Perspective, nomenclature et implantation des composants<br>Schéma électronique et mise en service<br>Applications                                                                                                    | 4.5.1<br>4.5.2<br>4.5.3<br>4.5.4                    |
| Module Eclairage<br>Présentation<br>Perspective, nomenclature et implantation des composants<br>Schéma électronique et mise en service<br>Applications                                                                                                    | 4.6.1<br>4.6.2<br>4.6.3<br>4.6.4                    |
| Module Signal lumineux<br>Présentation<br>Perspective, nomenclature et implantation des composants<br>Schéma électronique et mise en service<br>Applications                                                                                                    | 4.7.1<br>4.7.2<br>4.7.3<br>4.7.4                    |
| Module Relais<br>Présentation<br>Perspective, nomenclature et implantation des composants<br>Description du kit et schéma électronique<br>Mise en service<br>Applications                                                                                                    | 4.8.1<br>4.8.2<br>4.8.3<br>4.8.4<br>4.8.5           |
| Module Ventouse électromagnétique<br>Présentation<br>Perspective, nomenclature et implantation des composants<br>Description du kit et schéma électronique<br>Mise en service<br>Applications                                                                                                    | 4.9.1<br>4.9.2<br>4.9.3<br>4.9.4<br>4.9.5           |

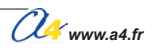

### Sommaire (suite)

#### Module Puissance

| Presentation<br>Perspective, nomenclature et implantation des composants. Version alimentation externe<br>Description du kit et schéma électronique. Version alimentation externe<br>Perspective, nomenclature et implantation des composants. Version bornier à vis<br>Description du kit et schéma électronique. Version bornier à vis<br>Mise en service<br>Applications | 4.10.1<br>4.10.2<br>4.10.3<br>4.10.4<br>4.10.5<br>4.10.6<br>4.10.6 |
|----------------------------------------------------------------------------------------------------|--------------------------------------------------------------------|
| Module Buzzer<br>Présentation<br>Perspective, nomenclature et implantation des composants<br>Schéma électronique et mise en service<br>Applications                                                                                                    | 4.11.1<br>4.11.2<br>4.11.3<br>4.11.4                               |
| Module Afficheurs OLED<br>Présentation<br>Mise en service des versions 2 et 4 lignes<br>Applications                                                                                                    | 4.12.1<br>4.12.2<br>4.12.6                                         |
| Module LCD<br>Présentation<br>Perspective, nomenclature et implantation des composants<br>Schéma électronique et mise en service<br>Montage du module LCD                                                                                                    | 4.13.1<br>4.13.2<br>4.13.3<br>4.13.4                               |

Puissance (à embase) Puissance (à borniers) Buzzer 28 50 28 B 

LCD

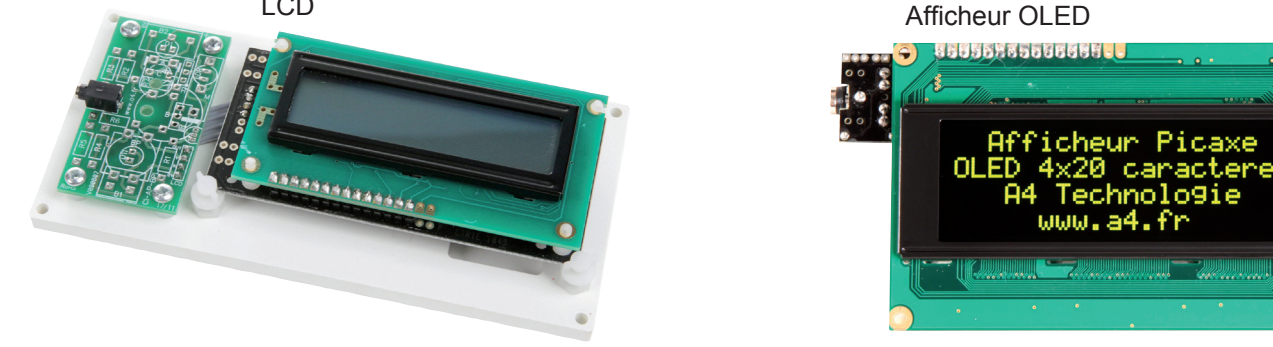

#### **Ressources numériques**

L'ensemble des ressources numériques disponibles autour de nos projets et maquettes sont téléchargeables librement et gratuitement sur notre site www.a4.fr (voir sur la page du projet ; onglet "téléchargement"). Si vous ne souhaitez pas avoir à télécharger des fichiers volumineux, le CDRom qui contient toutes les ressources numériques est aussi proposé sous la référence CD-AP.

#### Ressources disponibles pour ce projet :

- Le dossier en format PDFet Indesign (*Il existe des éditeurs PDF et des convertisseurs gratuits vers d'autres formats (ex : Word).*Des fichiers programmes pour Logicator.
- Des photos et dessins.

Ce dossier et toutes les ressources numériques sont duplicables pour les élèves, en usage interne à l'établissement scolaire\*. \* La duplication est autorisée sans limite de quantité au sein des établissements scolaires, à seules fins pédagogiques, à la condition que soit cité le nom de l'éditeur : Sté A4. La copie ou la diffusion par quelque moyen que ce soit à des fins commerciales n'est pas autorisée sans l'accord de la Sté A4. La Sté A4 demeure seule propriétaires de ses documents et ressources numériques. La copie ou la diffusion par quelque moyen que ce soit en dehors d'un usage interne à l'établissement scolaire de tout ou partie du dossier ou des ressources numériques ne sont pas autorisées sans l'accord de la Sté A4.

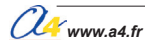

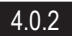

# **Module moteurs**

Réglage avec résistor ajustable de la vitesse (Modulation de Largeur d'impulsion) d'un des deux moteurs. Intensité maxi de 400 mA (1 A en crête) par moteur.

Auto protection contre les courts-circuits ou surintensités des moteurs.

Alimentation des moteurs au travers du boîtier AutoProg ou avec une 2<sup>ème</sup> alimentation dédiée 4,5 à 36 V maxi.

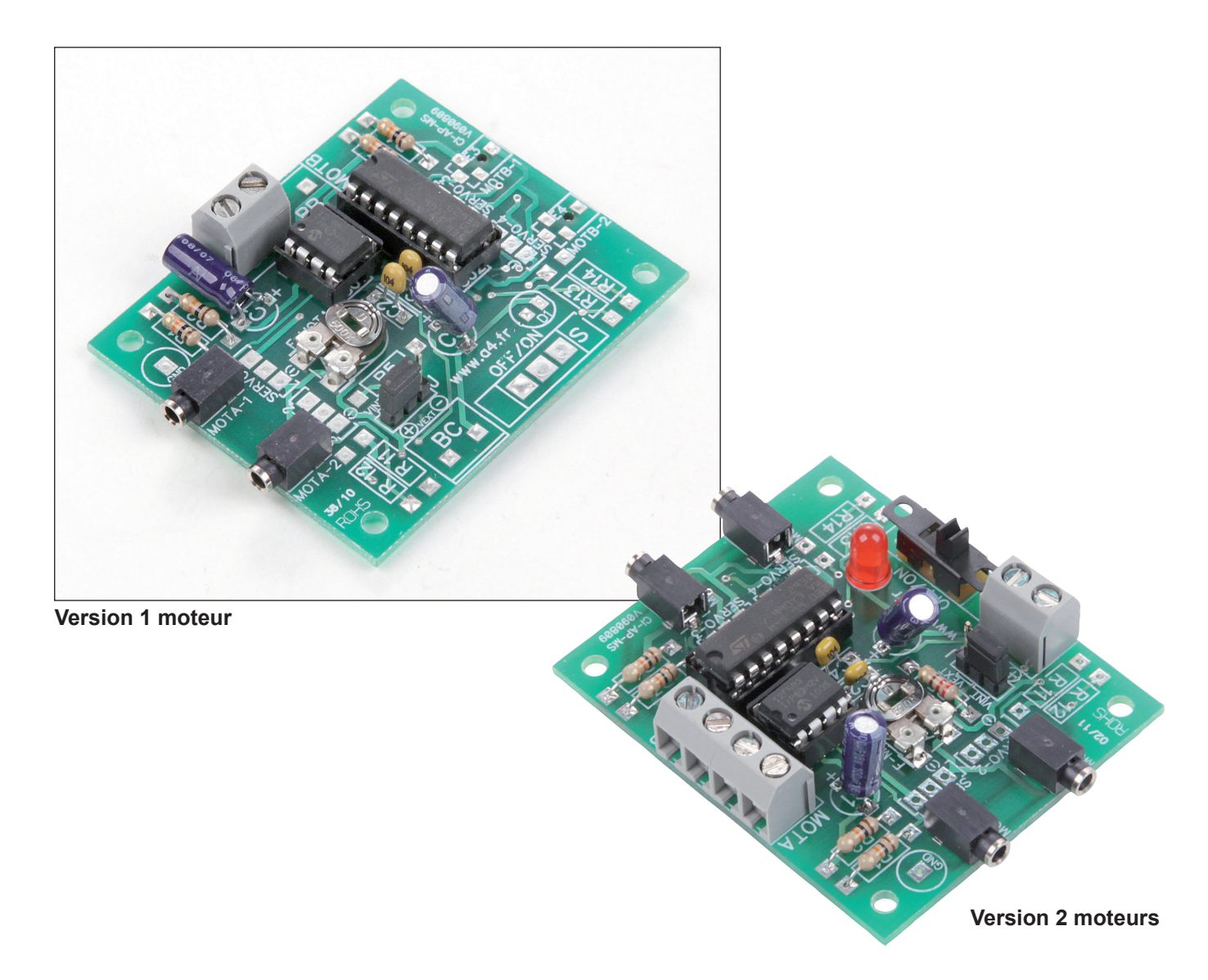

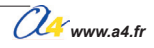

## **Description du module moteurs**

Ce module permet de gérer le sens de rotation de deux moteurs à courant continu. Il est équipé de deux entrées MOT-A1 et MOT-A2 pour piloter le moteur connecté sur le bornier MOTA et de deux entrées MOT-B1 et MOT-B2 pour piloter le moteur connecté sur le bornier MOTB.

L'ajustable F-MOTA permet de régler la vitesse de rotation (MLI / PWM) du moteur A.

La tension d'alimentation du moteur B est fixe, elle dépend de la sourcé d'alimentation utilisée pour alimenter la carte. Le module de puissance L293D permet de délivrer une intensité de 600 mA pour chaque moteur (1,2 A en crête). Ce circuit est protégé contre les surintensités et il se mettra en veille en cas de surchauffe.

Ce module peut être alimenté directement par le boîtier de commande AutoProg<sup>®</sup> (au travers des cordons de connexion) ou bien par une alimentation secondaire externe.

La commande de chaque moteur se fait en connectant le module à deux des 8 sorties numériques S0 à S7 du boîtier de commande AutoProg<sup>®</sup>.

L'état des sorties de l'automate permet de contrôler leur sens de rotation ou l'arrêt de chaque moteur.

#### Alimentation directe par le boîtier de commande AutoProg<sup>®</sup> :

Le cavalier de configuration de la source d'alimentation doit être placé dans la position VIN. La tension de sortie pour les moteurs A et B est comprise entre 4,6 et 5,4 V lorsque le boîtier AutoProg<sup>®</sup> est alimenté avec des piles ou accus neufs ou avec son bloc d'alimentation externe secteur.

#### Alimentation externe secondaire :

Le cavalier de configuration de la source d'alimentation secondaire doit être placé dans la position VEXT. Cette option permet d'alimenter les moteurs A et B avec une source d'alimentation externe indépendante de l'alimentation du boîtier AutoProg<sup>®</sup>.

L'alimentation secondaire est connectée sur le bornier BC (respecter la polarité indiquée sur le côté pistes du circuit imprimé).

La tension de cette source d'alimentation peut être comprise entre 1 V et 36 V pour alimenter des moteurs compatibles de cette tension.

Cette possibilité permet en particulier de disposer d'une source secondaire destinée à fournir une puissance indépendante de celle nécessaire au fonctionnement du boîtier de commande AutoProg<sup>®</sup>.

On peut par exemple utiliser des batteries pour assurer l'autonomie d'un robot sur lequel le boîtier de commande AutoProg<sup>®</sup> est embarqué.

Nota : les composants fournis dans le kit permettent de câbler l'intégralité des options sur cette carte. Certaines maquettes ne nécessitent qu'un seul moteur alimenté par le boîtier AutoProg (Monte-charge, Portail coulissant, etc...) dans ce cas on ne câble que les composants nécessaires au fonctionnement du moteur A (MOTA) et on positionne le cavalier (J) sur la position VINT (voir nomenclature et implantation pages 4.1.4 et 4.1.5).

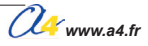

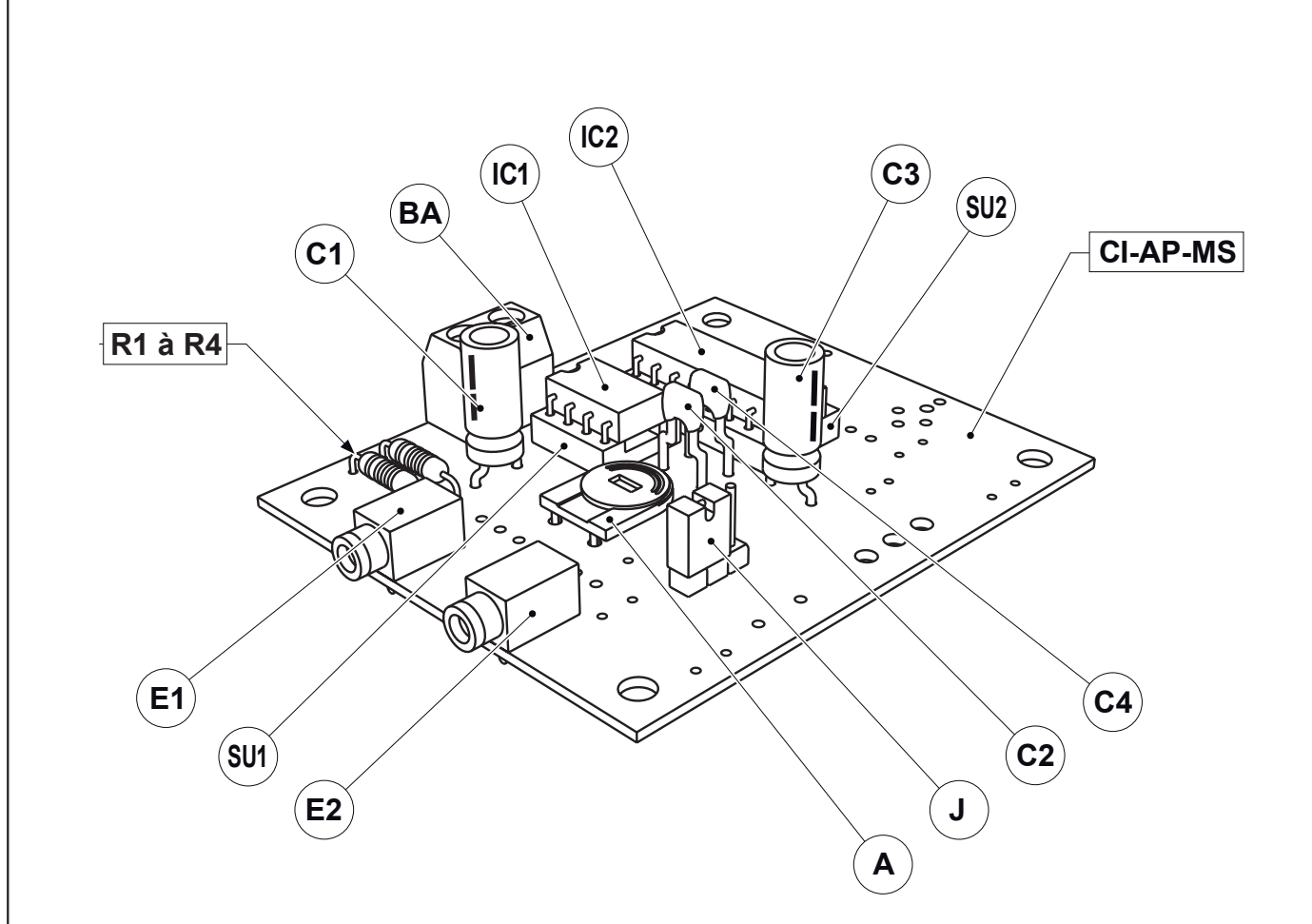

Note : certains composants du kit réf. K-AP-MMOT-KIT sont inutilisés pour le câblage de la version un moteur.

| J                   | 01     | Barrette 3 picots à souder + cavalier double.      |                                             | CO-PCB-M3P+CO-CAVA |               |  |  |  |
|---------------------|--------|----------------------------------------------------|---------------------------------------------|--------------------|---------------|--|--|--|
| IC1                 | 01     | Circuit intégré MLI, 8 pattes, boîtier DIL.        | Dircuit intégré MLI, 8 pattes, boîtier DIL. |                    |               |  |  |  |
| IC2                 | 01     | Circuit intégré L 293, 16 pattes, boîtier DIL.     |                                             |                    | IC-L293D      |  |  |  |
| Α                   | 01     | Ajustable horizontal 500 Kohms.                    |                                             |                    | AJH-500K      |  |  |  |
| C1, C3              | 02     | Condensateur chimique 100 mF (Ø 5 x 11, radia      | ıl, marqué 100 μF).                         |                    | CHR-100M      |  |  |  |
| C2, C4              | 02     | Condensateur céramique 100 nF (marqué 104).        |                                             |                    | CER-100N      |  |  |  |
| SU2                 | 01     | Support de circuit intégré double lyre - DIL 8 par | tes.                                        |                    | SUP-IC-8      |  |  |  |
| SU1                 | 01     | Support de circuit intégré double lyre - DIL 16 pa | attes.                                      |                    | SUP-IC-16     |  |  |  |
| ВА                  | 01     | Borniers double à vis pour CI, 5 A.                |                                             |                    | BOR-2-CI      |  |  |  |
| E1, E2              | 02     | Embase jack stéréo Ø 2,5 mm pour Cl.               | Embase jack stéréo Ø 2,5 mm pour Cl. EMB-J/ |                    |               |  |  |  |
| R1 à R4             | 04     | Résistor 10 Kohms 1/4 W 5% (marron-noir-oran       | ge-or).                                     |                    | RES-10K       |  |  |  |
| CI-AP-MS            | 01     | Circuit imprimé double face, 50 x 60 x 1,6 mm.     |                                             |                    | CI-AP-MS      |  |  |  |
| REPÈRES             | NOMBRE | DÉSIGNATION                                        |                                             |                    | RÉF. A4       |  |  |  |
| <u>A</u>            | Echel  | le : 🖂 🗘 🗛                                         | AutoProg                                    | PARTIE<br>M        | odule Moteurs |  |  |  |
| TECHNOLOG<br>www.a4 | Class  | e Date                                             | TITRE DU DOCUMENT<br>Nomen                  | clatur             | .e            |  |  |  |
|                     |        | Dute                                               | Version 1 mo                                | teur (             | MOTA)         |  |  |  |

4.1.4

## Implantation des composants version 1 moteur

Respecter la polarité des composants.

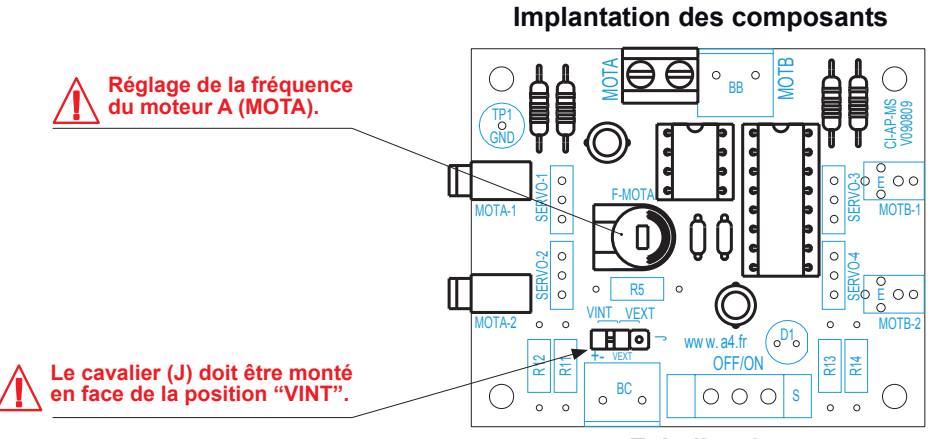

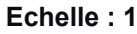

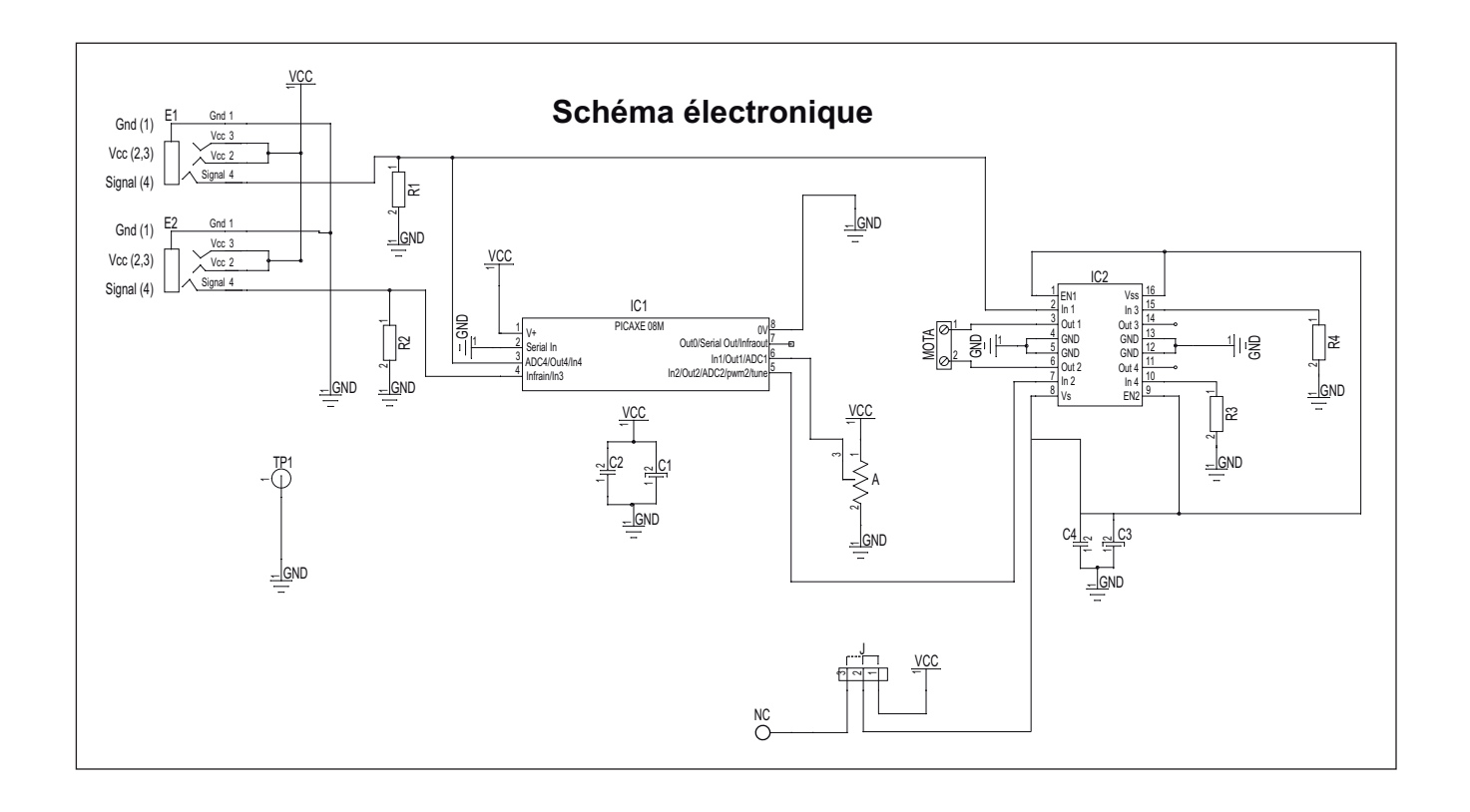

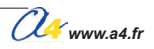

| E1                  | à E4                                                                         |                                                                 | CI-AP-MS            |  |  |  |  |
|---------------------|------------------------------------------------------------------------------|-----------------------------------------------------------------|---------------------|--|--|--|--|
| S                   | 01                                                                           | Interrupteur à glissière.                                       | INV-GLI-C           |  |  |  |  |
| D1                  | 01                                                                           | LED rouge Ø 5 mm, 50 mcd, 1,8 V, 20 mA.                         | DEL-5-R-DIFF-HQ     |  |  |  |  |
| J                   | 01                                                                           | Circuit intégré MLL & pattes boîtier DII                        |                     |  |  |  |  |
|                     | 01                                                                           | Circuit intégré I. 293-16 pattes, boîtier DIL.                  |                     |  |  |  |  |
| A                   | 01                                                                           | Aiustable horizontal 500 Kohms.                                 | AJH-500K            |  |  |  |  |
| C1, C3              | 02                                                                           | Condensateur chimique 100 mF (Ø 5 x 11, radial, marqué 100 µF). | CHR-100M            |  |  |  |  |
| C2, C4              | 02                                                                           | Condensateur céramique 100 nF (marqué 104).                     | CER-100N            |  |  |  |  |
| SU2                 | 01     Support de circuit intégré double lyre - DIL 8 pattes.       SUP-IC-8 |                                                                 |                     |  |  |  |  |
| SU1                 | 01 Support de circuit intégré double lyre - DIL 16 pattes. SUP-IC-16         |                                                                 |                     |  |  |  |  |
| BA, BB, BC          | 03     Borniers double à vis pour CI, 5 A.       BOR-2-CI                    |                                                                 |                     |  |  |  |  |
| E1 à E4             | 04                                                                           | 4 Embase jack stéréo Ø 2,5 mm pour CI. EMB-JACK-D2M5-ST         |                     |  |  |  |  |
| R5                  | 01                                                                           | RES-220E                                                        |                     |  |  |  |  |
| R1 à R4             | 04                                                                           | 04 Résistor 10 Kohms 1/4 W 5% (marron-noir-orange-or). RES-1    |                     |  |  |  |  |
| CI-AP-MS            | 01                                                                           | Circuit imprimé double face, 50 x 60 x 1,6 mm.                  | CI-AP-MS            |  |  |  |  |
| REPÈRES             | NOMBRE                                                                       | MBRE DÉSIGNATION RÉF. A4                                        |                     |  |  |  |  |
| TECHNOLOG<br>WWW.a4 | Eche                                                                         | Ile : Date PROJET AUTOProg PARTIE                               | odule Moteurs<br>re |  |  |  |  |
|                     | Version 2 moteurs + alimentation externe                                     |                                                                 |                     |  |  |  |  |

4.1.6

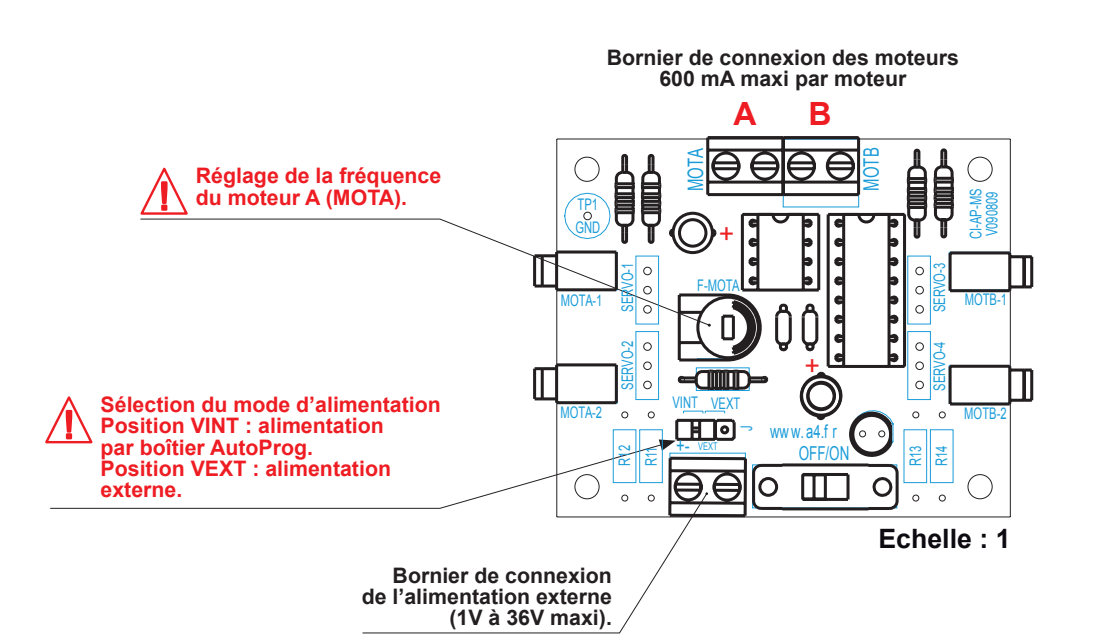

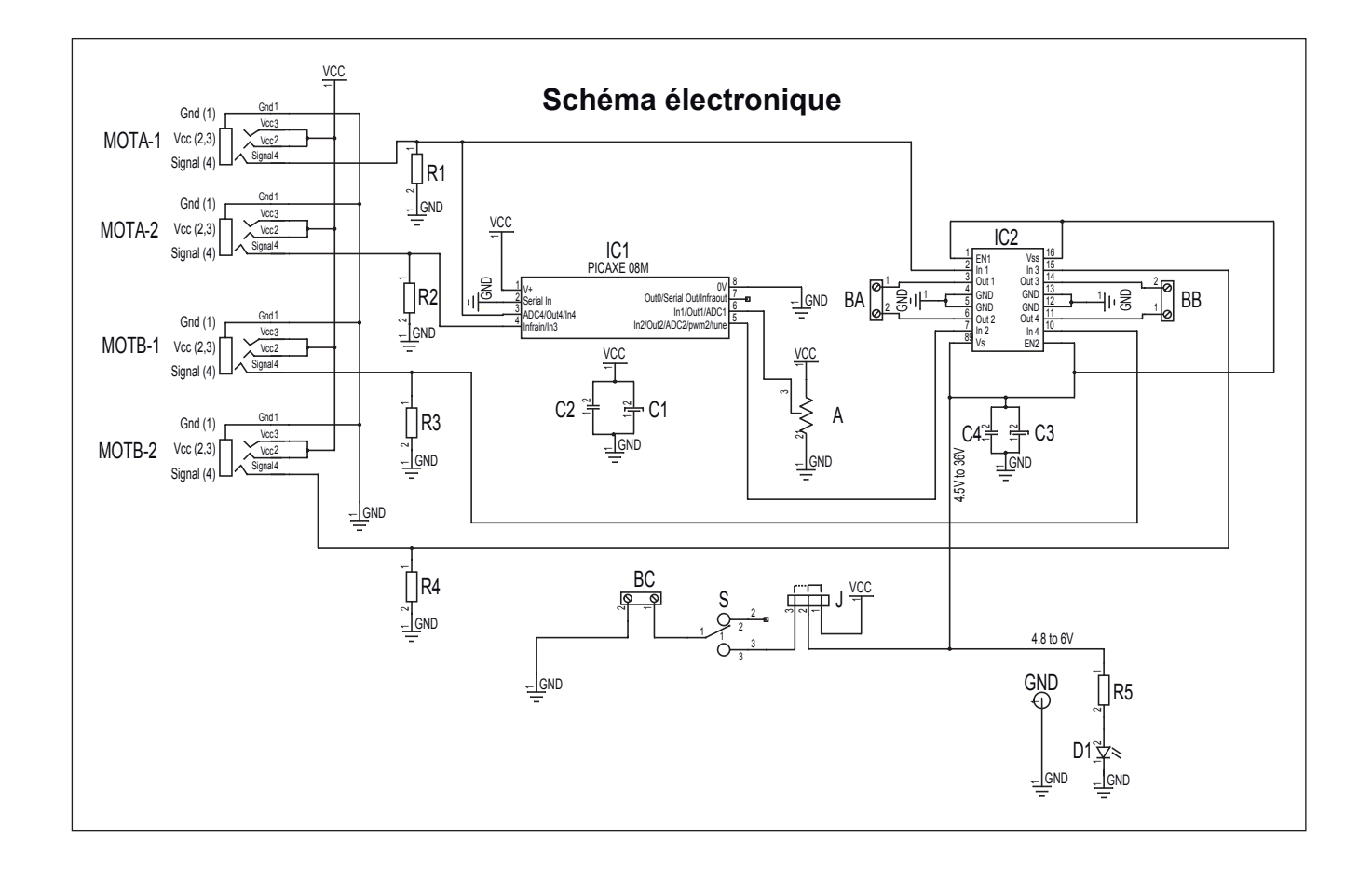

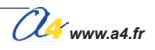

### Nomenclature du kit réf. K-AP-MMOT-KIT

Le module de moteurs est commercialisé en 2 versions.

- prêt à l'emploi, composants soudés ;
- en kit, composants à implanter et braser.

Le kit comprend toutes les pièces et composants électroniques permettant de réaliser le module de moteurs.

| DÉSIGNATION                                                 | QUANTITÉ | REPÈRES   | DESSIN |
|-------------------------------------------------------------|----------|-----------|--------|
| Circuit imprimé double face, 50 x 60 x 1,6 mm.              | 01       | CI-AP-MS  |        |
| Résistor 10 Kohms 1/4 W 5% (marron-noir-orange-or).         | 04       | R1 à R4   | R      |
| Résistor 220 ohms 1/4 W 5% (rouge-rouge-marron-or).         | 01       | R5        | rain   |
| Embase jack stéréo Ø 2,5 mm pour CI.                        | 04       | E1 à E4   |        |
| Bornier double à vis pour CI, 5 A.                          | 03       | BA,BB, BC |        |
| Support de circuit intégré double lyre - DIL 16 pattes.     | 01       | SU2       |        |
| Support de circuit intégré double lyre - DIL 8 pattes.      | 01       | SU1       |        |
| Condensateur céramique 100 nF (marqué 104).                 | 02       | C2, C4    | R      |
| Condensateur chimique 10 MF (Ø 5x11, radial, marqué 10 µF). | 02       | C1, C3    |        |
| Ajustable horizontal 500 Kohms.                             | 01       | A         | Ŕ      |
| Circuit intégré L 293, 16 pattes, boîtier DIL.              | 01       | IC2       |        |
| Circuit intégré MLI, 8 pattes, boîtier DIL.                 | 01       | IC1       |        |
| Barrette 3 picots à souder + cavalier double.               | 01       | J         | E F    |
| LED rouge Ø 5 mm, 50 mcd, 1,8 V, 20 mA.                     | 01       | D1        |        |
| Interrupteur à glissière.                                   | 01       | S         | e a a  |

### Test des sorties moteurs A et B alimentés par le boîtier de commande AutoProg

Positionner le cavalier J du module moteur sur la position «Int».

Connecter sur les borniers A et B deux moteurs compatibles avec les caractéristiques du module (voir données techniques p 4.1.3).

| Phase | Charger<br>le programme nommé | Configuration de test du module                                      | Résultats attendus                                                                                                    |
|-------|-------------------------------|----------------------------------------------------------------------|----------------------------------------------------------------------------------------------------|
| 1     | TEST-MMOT.plf                 | Moteur A : S6 / S7<br>Moteur B : S4 / S5<br>Voir câblage page 4.1.10 | Les 2 moteurs tournent dans un sens pendant 2 secondes.<br>S'arrêtent pendant 1 seconde.<br>Les 2 moteurs tournent dans un autre sens pendant 2 secondes.<br>Lorsque l'on agit sur l'ajustable A du module moteur, la vitesse<br>du moteur A doit varier, la vitesse du moteur B reste constante. |

Www.a4.fr

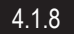

### Test des sorties moteurs A et B alimentés par une alimentation externe

Positionner le cavalier J du module moteur sur la position «Ext», connecter une source d'alimentation externe sur le bornier (BC). La source de tension doit être compatible des caractéristiques de la carte et des moteurs connectés (voir données techniques p 4.1.3).

Respecter les polarités indiquées sur le circuit imprimé pour connecter l'alimentation secondaire.

Mettre sous tension la carte en positionnant l'inverseur à glissière (S) sur ON. La LED témoin de la carte doit s'allumer. Connecter sur les borniers A et B deux moteurs compatibles avec les caractéristiques du module (voir données techniques p 4.1.3).

Effectuer les mêmes tests que précédemment avec le programme 16-TEST-MOT.plf.

### Cas de pannes

#### Le(s) moteur(s) ne tourne(nt) pas vérifier que :

- les composants sont correctement brasés ;
- le cavalier de configuration d'alimentation est positionné du bon côté selon le mode d'alimentation choisi ;
- les cordons jack du module Moteurs som correctement ormane.
  l'ajustable de réglage de la vitesse du moteur A ne soit pas en butée. les cordons jack du module Moteurs sont correctement enfichés dans leurs embases lors du test ;

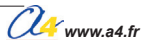

## **Applications du module Moteurs 1/3**

Utiliser les commandes de direction «Avancer, reculer, tourner à gauche, tourner à droite et arrêt».

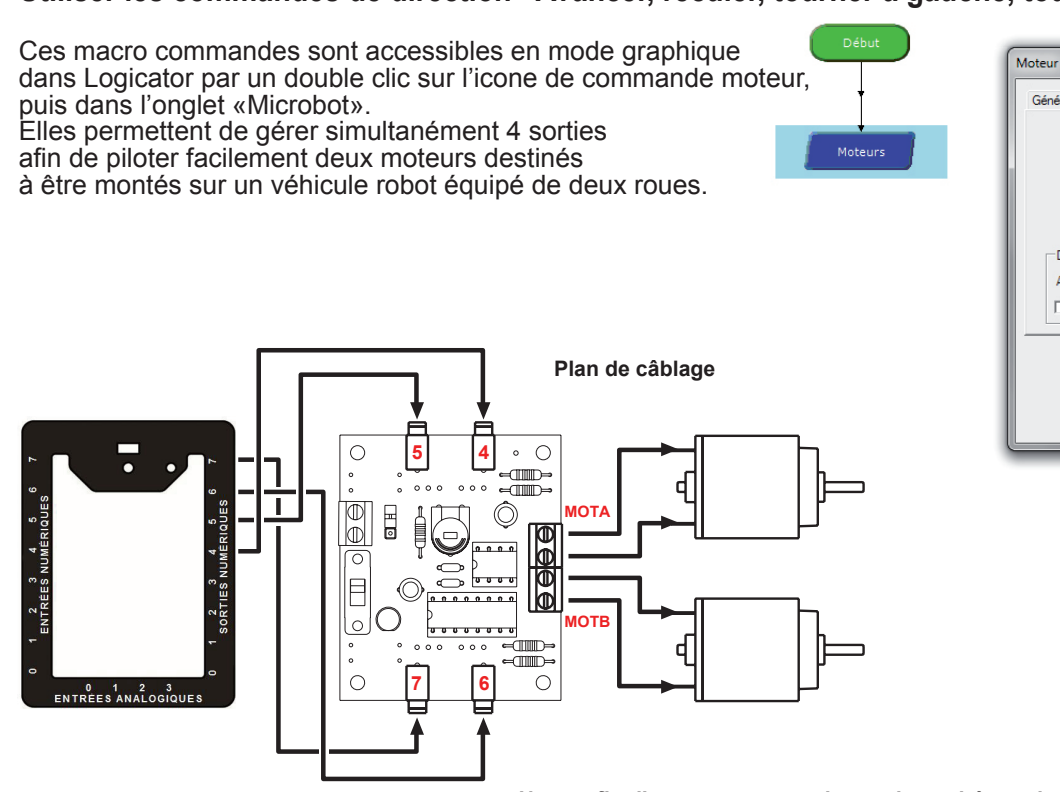

Général Microbot Virer AvD Virer AvG Avancer Arrêt A droite 🔺 🔶 A gauche Virer ArG Virer ArD Direction Arrêt Inversion moteurs Nom Moteurs Commentaire ок Test Annuler

Note : afin d'assurer un sens de rotation cohérent des moteurs avec les commandes de déplacements, il faut éventuellement intervertir les fils de connexion au niveau des borniers à vis.

| Avancer<br>Marche avant     | Début                        | Les 2 moteurs tournent en avant.                                   |
|-----------------------------|------------------------------|--------------------------------------------------------------------|
| A droite                    | Début<br>Tourner é<br>draite | Le moteur gauche tourne en avant<br>et le moteur droit en arrière. |
| A gauche<br>Virage à gauche | Début<br>Tourner à<br>gauche | Le moteur droit tourne en avant<br>et le moteur gauche en arrière. |
| Reculer<br>Marche arrière   | Reculer                      | Les 2 moteurs tournent en arrière.                                 |
| Arrêt Arrêt                 | Arrêt                        | Arrête les 2 moteurs.                                              |

## Applications du module Moteurs 2/3

### Matériel nécessaire

1 module Moteur, 2 modules bouton-poussoir et 4 cordons de liaison.

### Connexion du module

Connecter le module moteur sur la sortie S7, S6 et les modules boutons poussoir sur les entrées EN0, EN1.

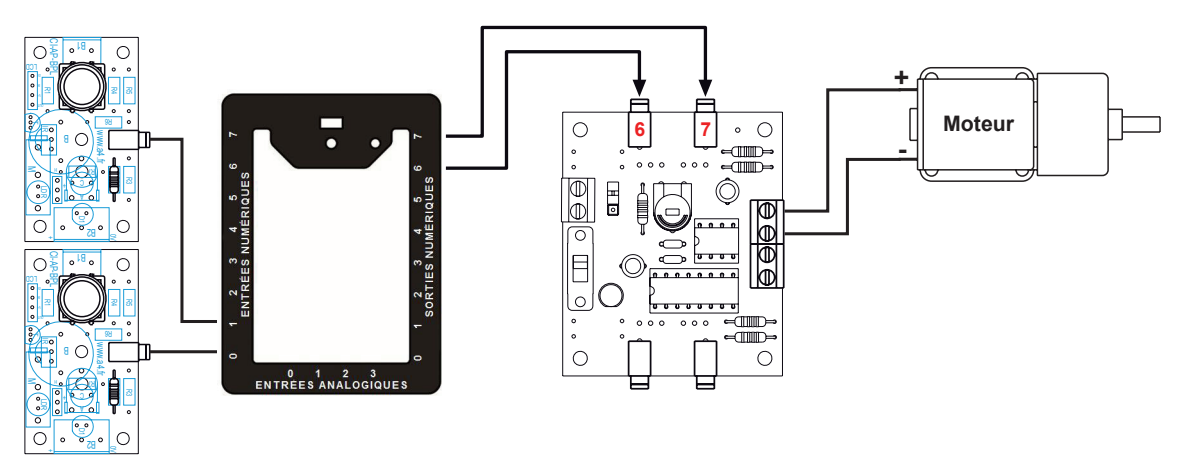

### Programme 01-MMOT1.plf

### But du programme

Monter et descendre un store.

#### Description du programme

On utilise la fonction Moteurs pour commander la rotation dans un sens ou dans l'autre.

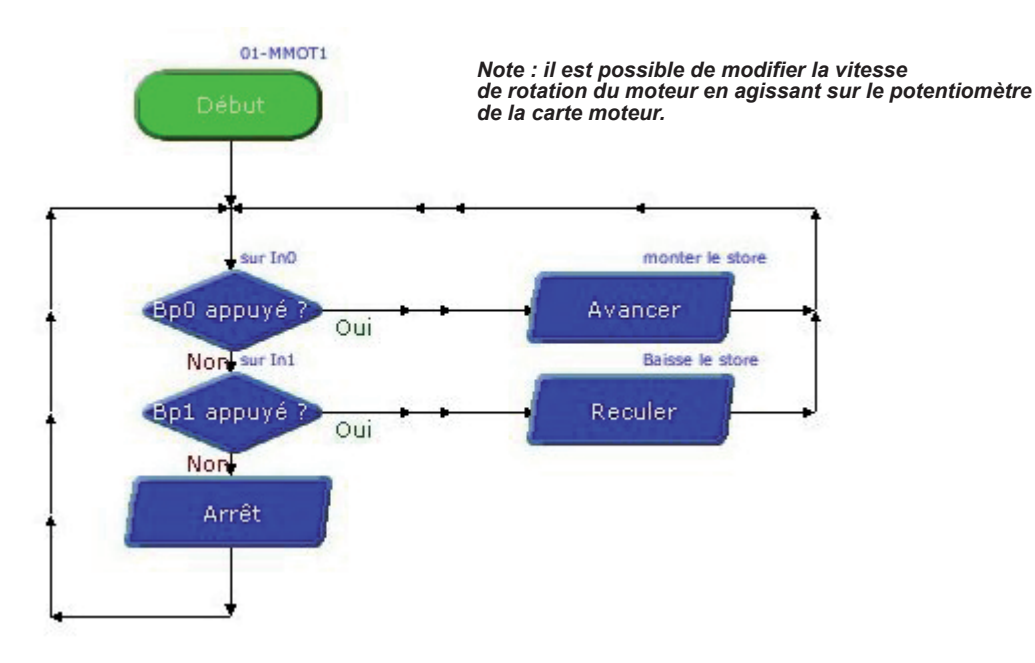

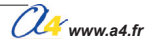

## Applications du module Moteurs 3/3

### Matériel nécessaire

1 module moteurs, 2 modules bouton-poussoir et 6 cordons de liaison.

### Connexion du module

Connecter le module moteurs sur S7, S6, S5, S4 et les modules bouton-poussoir sur EN0, EN1.

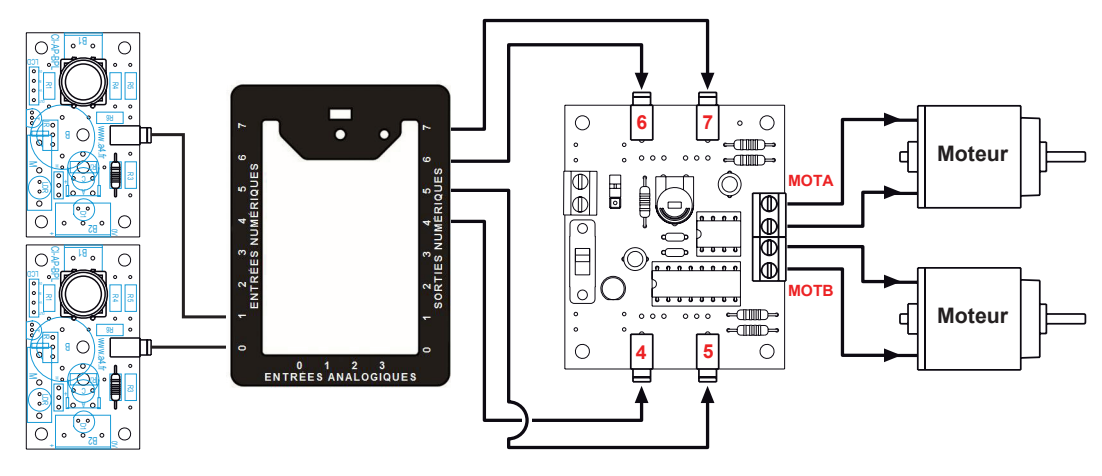

### Programme 01-MMOT2.plf

### But du programme

Faire évoluer un robot dans un labyrinthe.

#### Description du programme

Les boutons poussoir sont positionnés pour détecter les chocs sur l'avant gauche et droite. Sans obstacle, le robot avance, s'il touche à droite, il recule, effectue une rotation à gauche et reprend son avance. Si il touche à gauche, il recule, effectue une rotation à droite et reprend son avance.

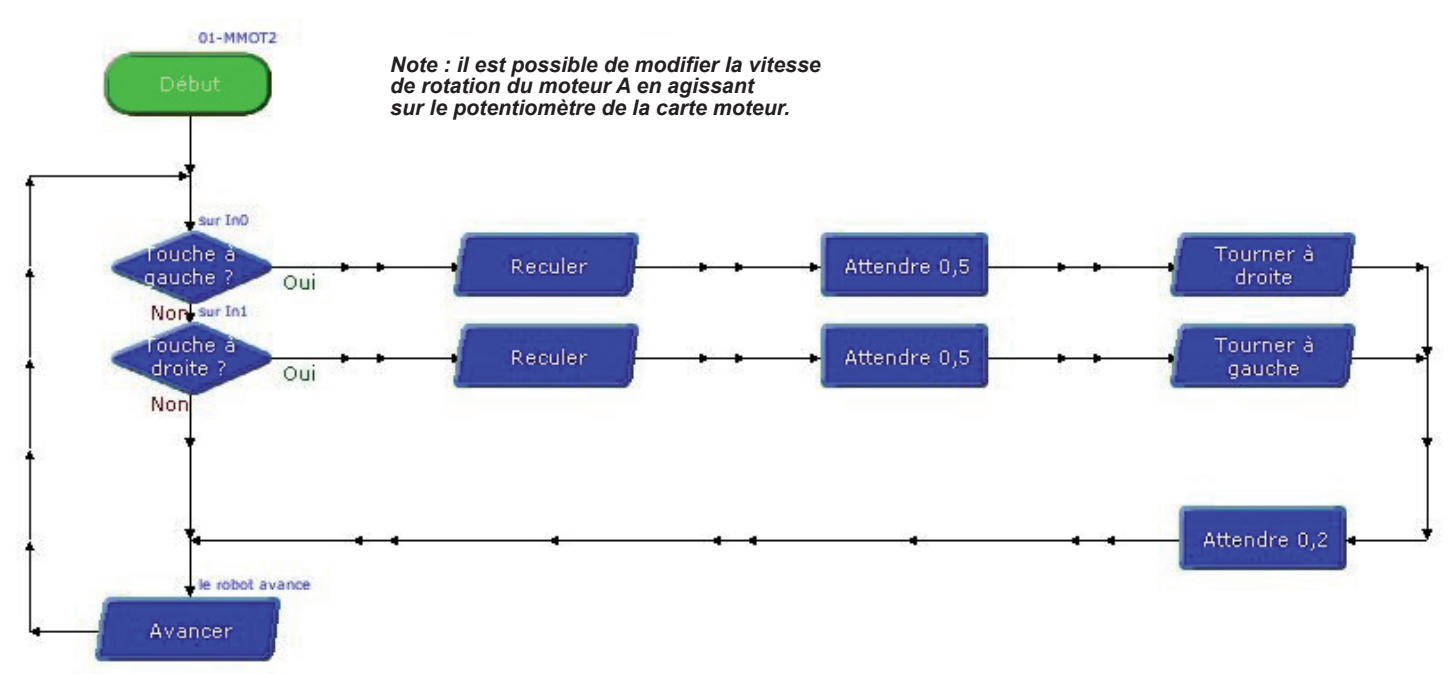

## Présentation du module 1 Servomoteur

# **Pilotage 1 Servomoteur**

Permet de piloter 1 servomoteur (alimentation par le boîtier de commande AutoProg).

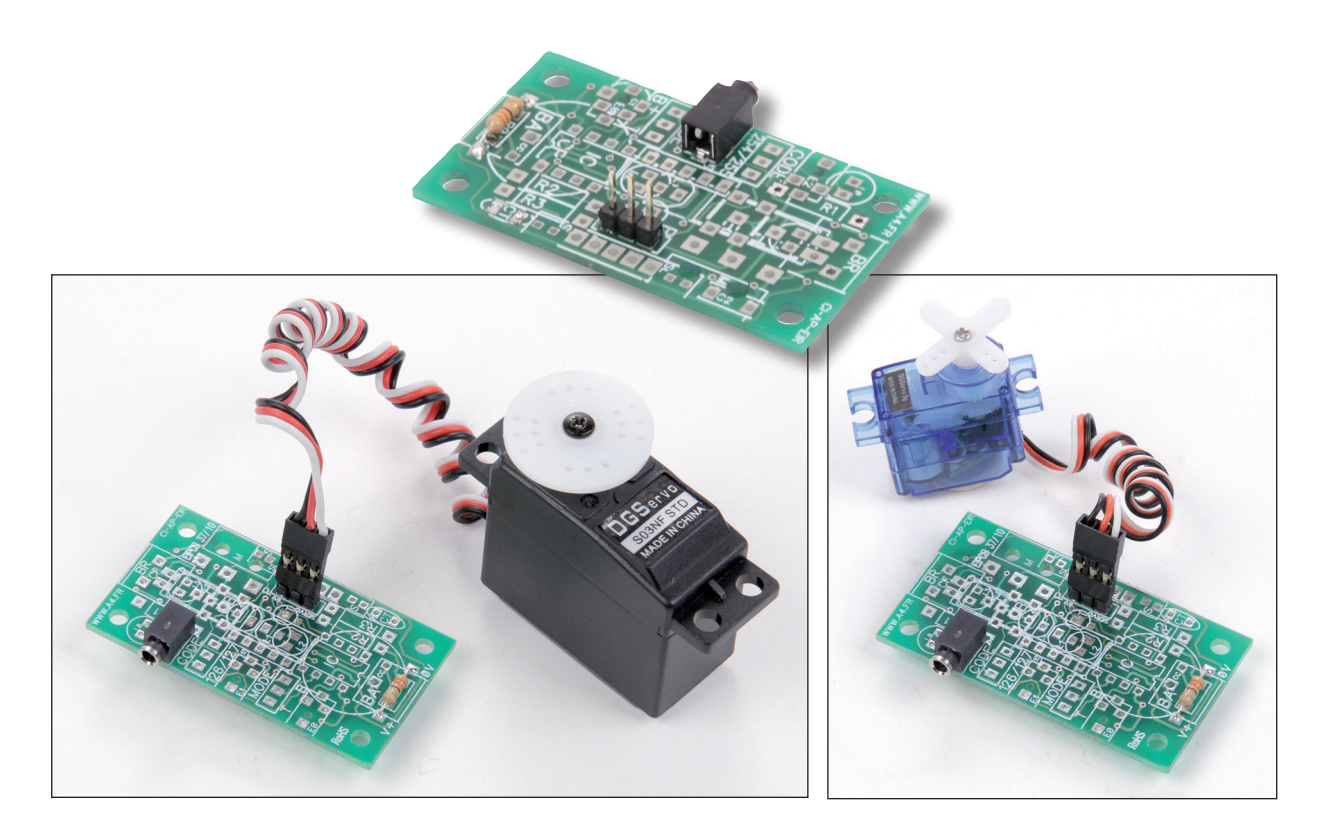

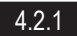

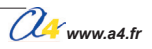

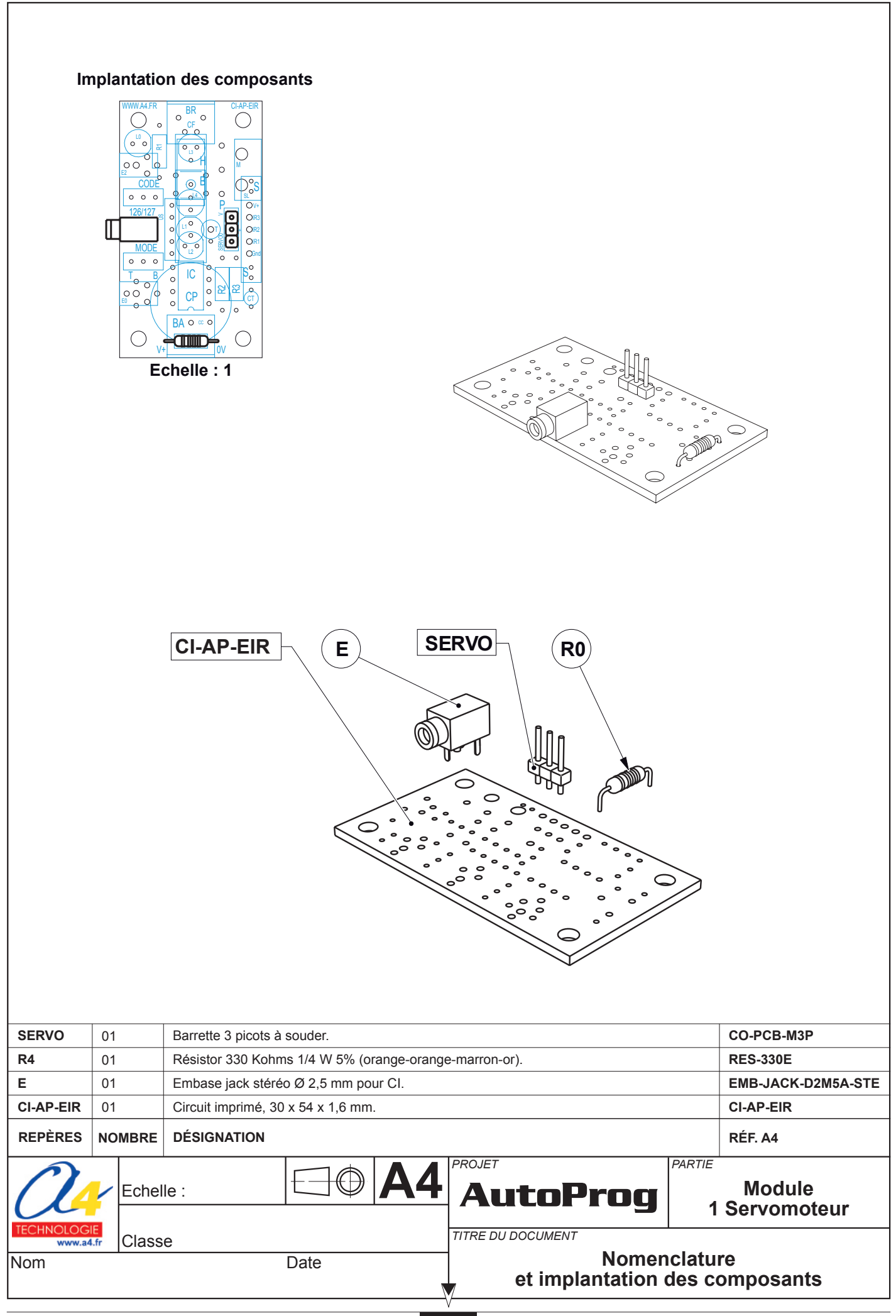

4.2.2

### Nomenclature du kit réf. K-AP-M1SER-KIT

Le module 1 servomoteur est commercialisé en 2 versions.

- prêt à l'emploi, composants soudés ;
  en kit, composants à implanter et braser.

Le kit comprend toutes les pièces et composants électroniques permettant de réaliser le module 1 servomoteur.

| Désignation                                         | Quantité | Repère    | Dessin |
|-----------------------------------------------------|----------|-----------|--------|
| Circuit imprimé 30 x 54 x 1,6 mm.                   | 01       | CI-AP-EIR |        |
| Résistor 330 ohms 1/4 W 5% (rouge-rouge-marron-or). | 01       | R0        |        |
| Embase jack stéréo Ø 2,5 mm pour Cl.                | 01       | E         |        |
| Barrette 3 picots à souder.                         | 01       | SERVO     | ĤÌ     |

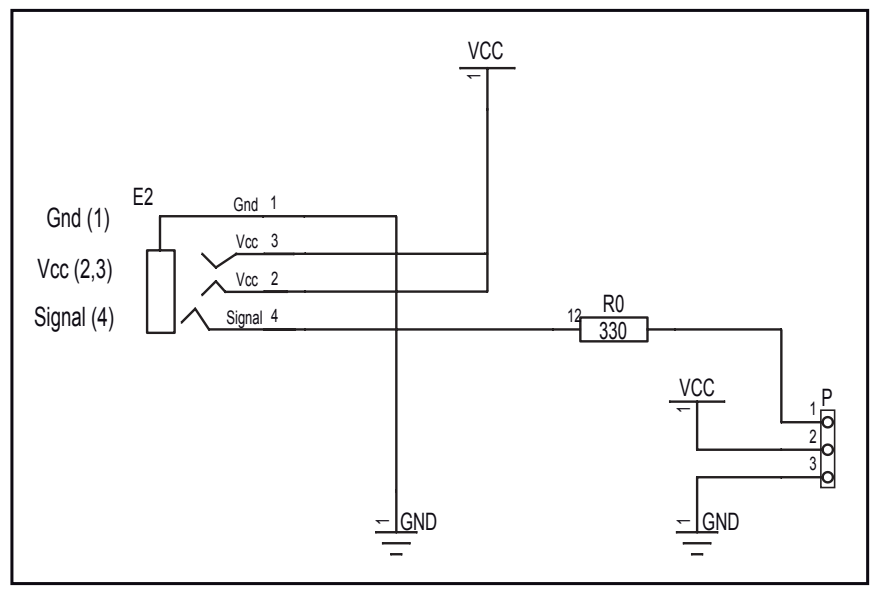

### Schéma électronique

### Test du module

| Phase | Charger Configuration<br>le programme nommé de test du module |    | Résultats attendus                                        |  |
|-------|---------------------------------------------------------------|----|-----------------------------------------------------------|--|
| 1     | 17-TEST-M1SER.plf                                             | SO | Le servomoteur se déplace dans un sens puis dans l'autre. |  |

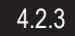

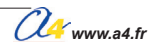

## Applications du module 1 Servomoteur 1/3

### Principe de pilotage du servomoteur

Dans le diagramme de programmation de Logicator, le servomoteur est piloté par la case d'instruction "Moteurs Servo" dans laquelle le déplacement est défini par un nombre entre 0 et 255. Mais la plage utile d'utilisation doit être comprise entre 70 et 210. En deça de ses valeurs (0 à 70) et au dela de ces

valeurs (210 à 255), on obtiendra un fonctionnement aléatoire et même le risque de déterioration du servomoteur.

Ci-dessous tableau de correspondance du nombre à paramétrer dans la case "Moteurs Servo" selon le comportement attendu du servomoteur.

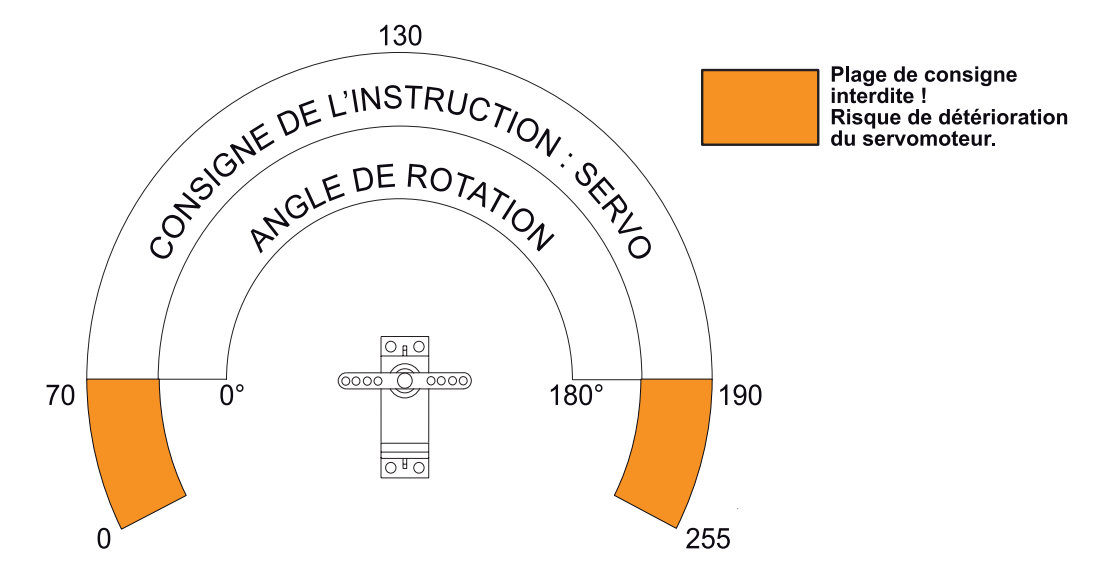

Nota : les valeurs angulaires sont indicatives et peuvent varier d'un type de servo à un autre.

## Applications du module 1 Servomoteur 2/3

### Matériel nécessaire

1 module 1 servomoteur, 2 modules bouton-poussoir et 3 cordons de liaison.

### Connexion du module

Connecter le module 1 servomoteur sur S0 et les modules boutons poussoir sur EN0 et EN1.

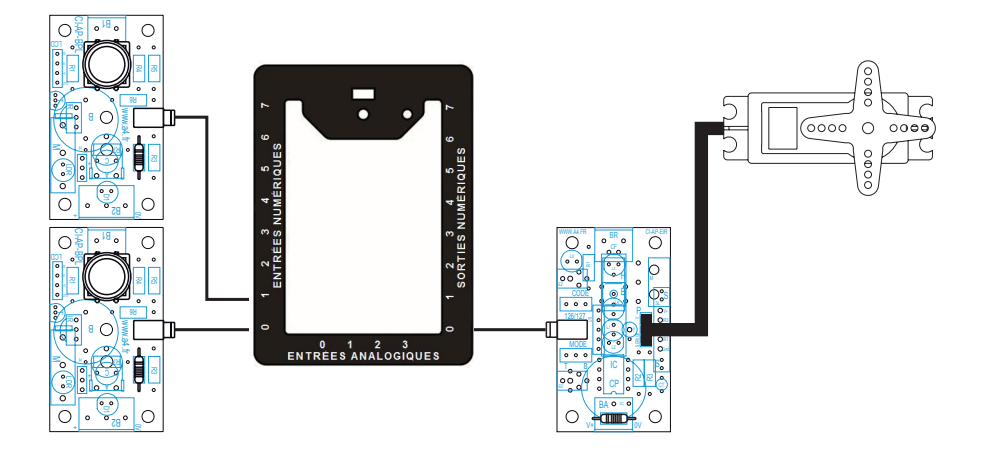

### Programme 02-M1SERV1.plf

### But du programme

Monter et descendre une barrière.

#### Description du programme

La barrière fermée correspond à l'angle 0° soit une consigne de 75. La barrière ouverte correspond à l'angle 45° soit une consigne de 130.

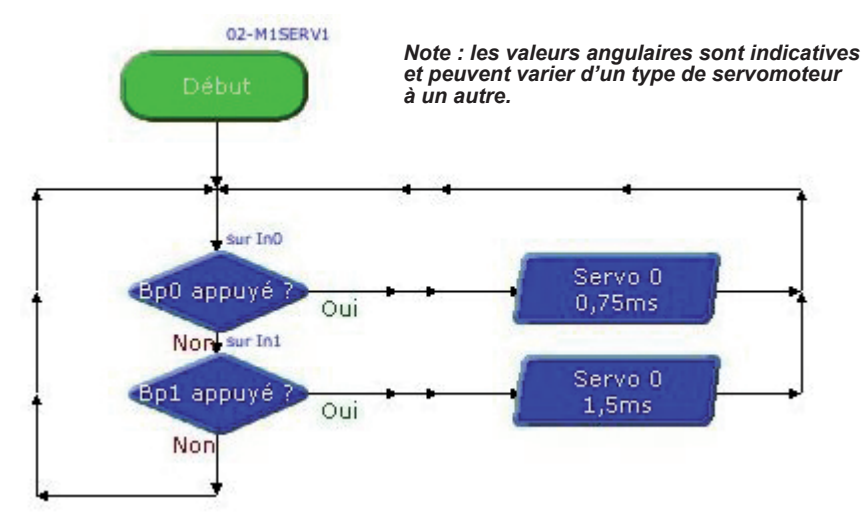

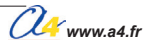

## Applications du module 1 Servomoteur 3/3

### Programme 02-M1SERV2.plf

### But du programme

Déplacer le servomoteur par cran dans un sens ou dans un autre.

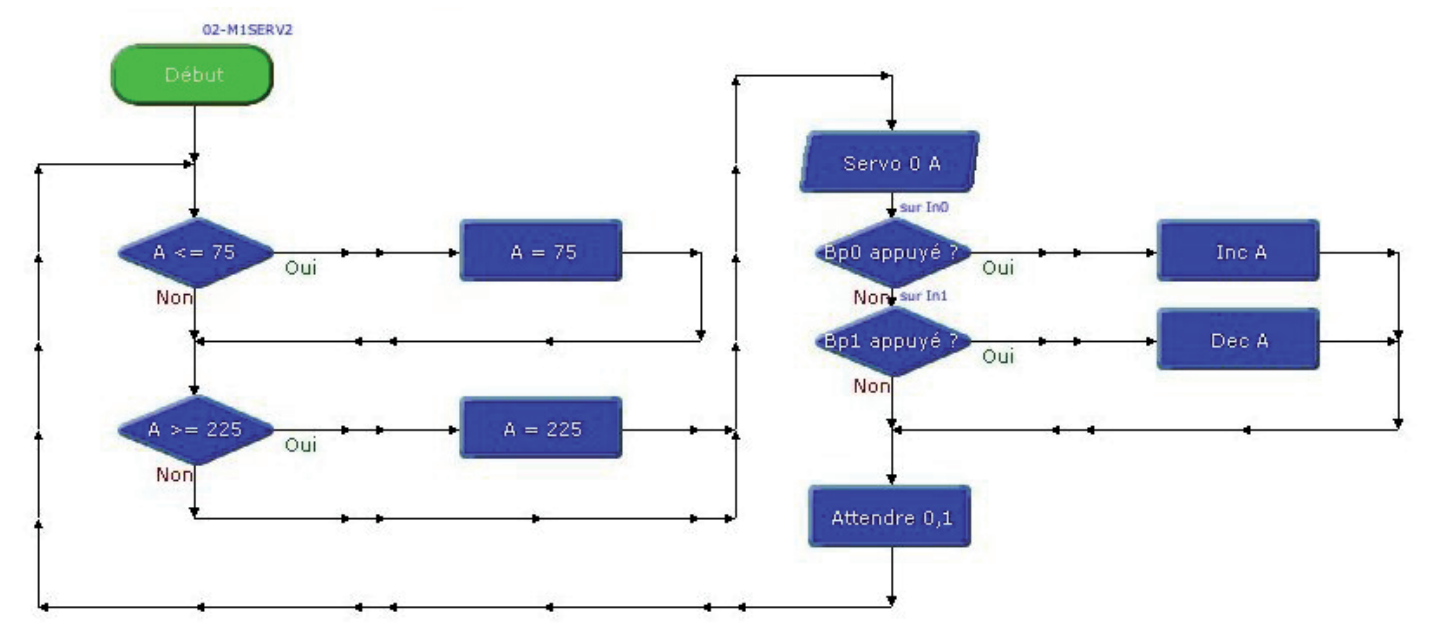

### Programme 02-M1SERV3.plf

### But du programme

Contrôler un servomoteur à rotation continue.

### Description du programme

Utilisation de la fonction Moteur Servo. La configuration pour avoir un arrêt est indicatif et varie d'un servomoteur à l'autre.

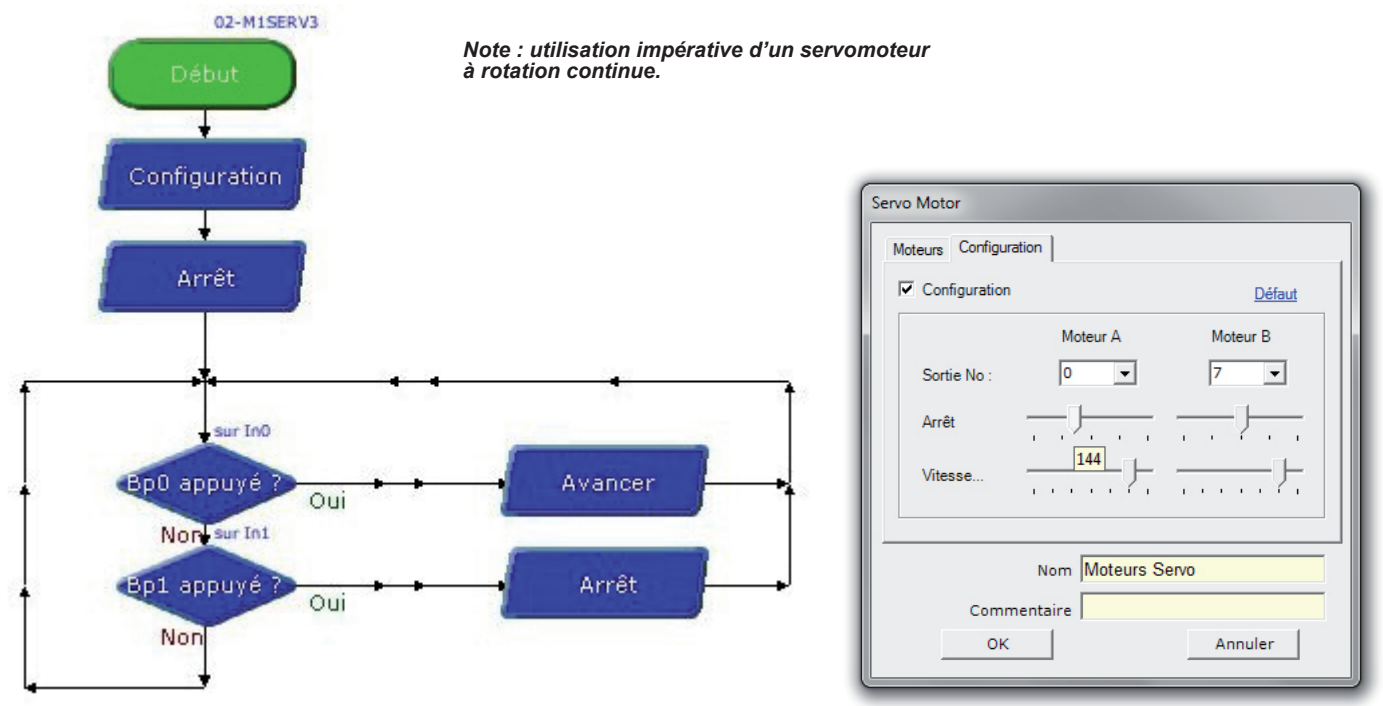

## Présentation du module 4 Servomoteurs

# **Pilotage 4 Servomoteurs**

Permet de piloter jusqu'à 4 servomoteurs.

Alimentation des servomoteurs au travers du boîtier AutoProg ou avec une 2ème alimentation 6 V dédiée.

Servomoteurs à commander à part, source d'alimentation externe non fournie.

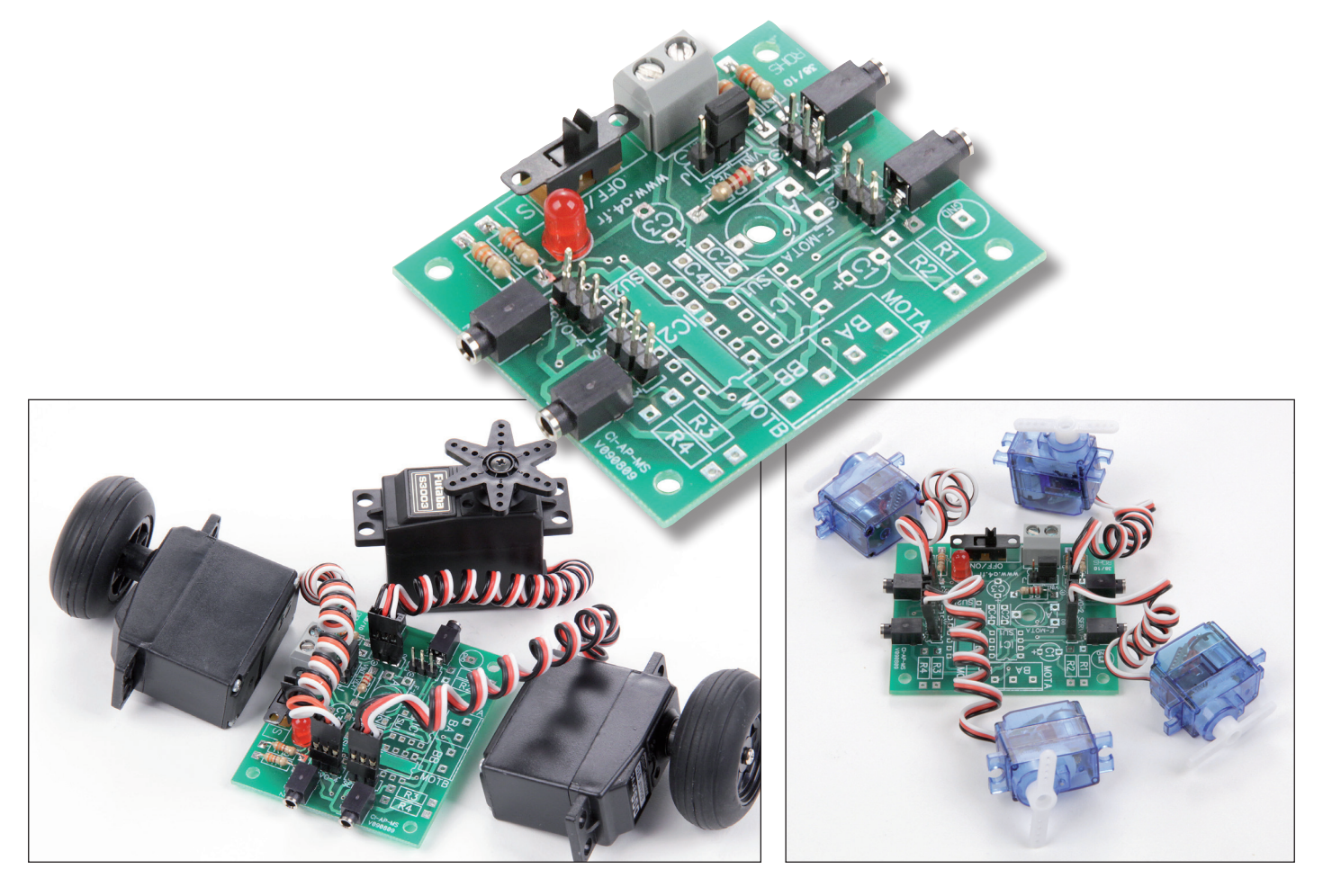

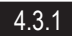

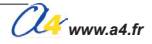

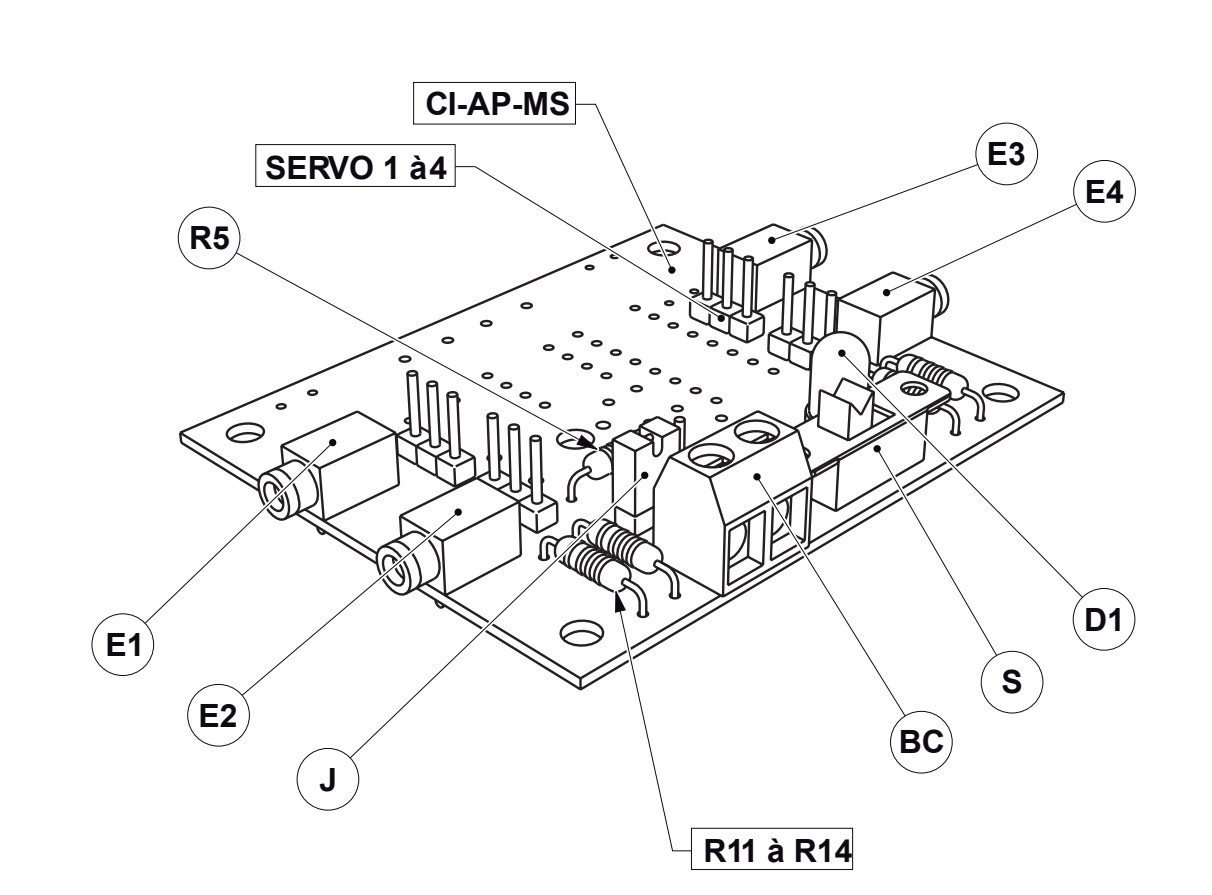

| J                   | 01               |                                                | Barette 3 picots à s  | ouder + Caval    | ier double.  |             |      |        | CO-PCB-M3P+CO-CAVA     |
|---------------------|------------------|------------------------------------------------|-----------------------|------------------|--------------|-------------|------|--------|------------------------|
| S                   | 01               |                                                | Interrupteur à glissi | ère.             |              |             |      |        | INV-GLI-C              |
| D1                  | 01               |                                                | LED rouge Ø 5 mm      | n, 50 mcd, 1,8   | V, 20 mA.    |             |      |        | DEL-5-R-DIFF-HQ        |
| SERVO1 à 4          | 04               |                                                | Barrette 3 picots à   | souder.          |              |             |      |        | CO-PCB-M3P             |
| BC                  | 03               |                                                | Borniers double à v   | vis pour CI, 5 A | ۱.           |             |      |        | BOR-2-CI               |
| E1 à E4             | 04               |                                                | Embase jack stérée    | o Ø 2,5 mm po    | our CI.      |             |      |        | EMB-JACK-D2M5-STEO     |
| R5                  | 01               |                                                | Résistor 220 ohms     | 1/4 W 5% (ror    | nge-ronge-ma | arron-or).  |      |        | RES-220E               |
| R11 à R14           | 04               |                                                | Résistor 330 ohms     | 1/4 W 5% (ora    | ange-orange- | marron-or). |      |        | RES-330E               |
| CI-AP-MS            | 01               | Circuit imprimé double face, 50 x 60 x 1,6 mm. |                       |                  | CI-AP-MS     |             |      |        |                        |
| REPÈRES             | NOM              | IBRE                                           | DÉSIGNATION           |                  |              |             |      |        | RÉF. A4                |
| <u>A</u>            |                  | Echell                                         | le :                  |                  | <b>A4</b>    | Auto        | Prog | PARTIE | Module<br>Servomoteurs |
| TECHNOLOG<br>www.a4 | www.a4.fr Classe |                                                |                       | TITRE DU DOCUMEN | IT           |             |      |        |                        |
| Nom                 | Date             |                                                |                       | ]                | Nomen        | clatu       | re   |        |                        |
|                     |                  |                                                |                       |                  |              | <b>V</b>    |      |        |                        |

4.3.2

### Implantation des composants réf. K-AP-MSERV

#### Implantation des composants 0 0 0 0 ഇ 0 0 0 0 $\bigcirc$ BB ē R۵ 22 CI-AP-MS ( V090809 Sélection du mode d'alimentation Position VINT : alimentation par boîtier AutoProg. Position VEXT : alimentation 컶 ž TP O GNI 0 0 0 0 0 0 0 0 IC1 IC2 659 0 0 o SU1 SU2 0 0 0 0 0 Π F-MOTA O externe. 0 0 0 о 0 0 0 0 Α ( c 23 000 0 0 000 0 0 03 ļ Πο ww.w. a4 fr OFF/C Ш $\bigcirc$ 0 0 $\ominus$ $\oplus$ Echelle:1

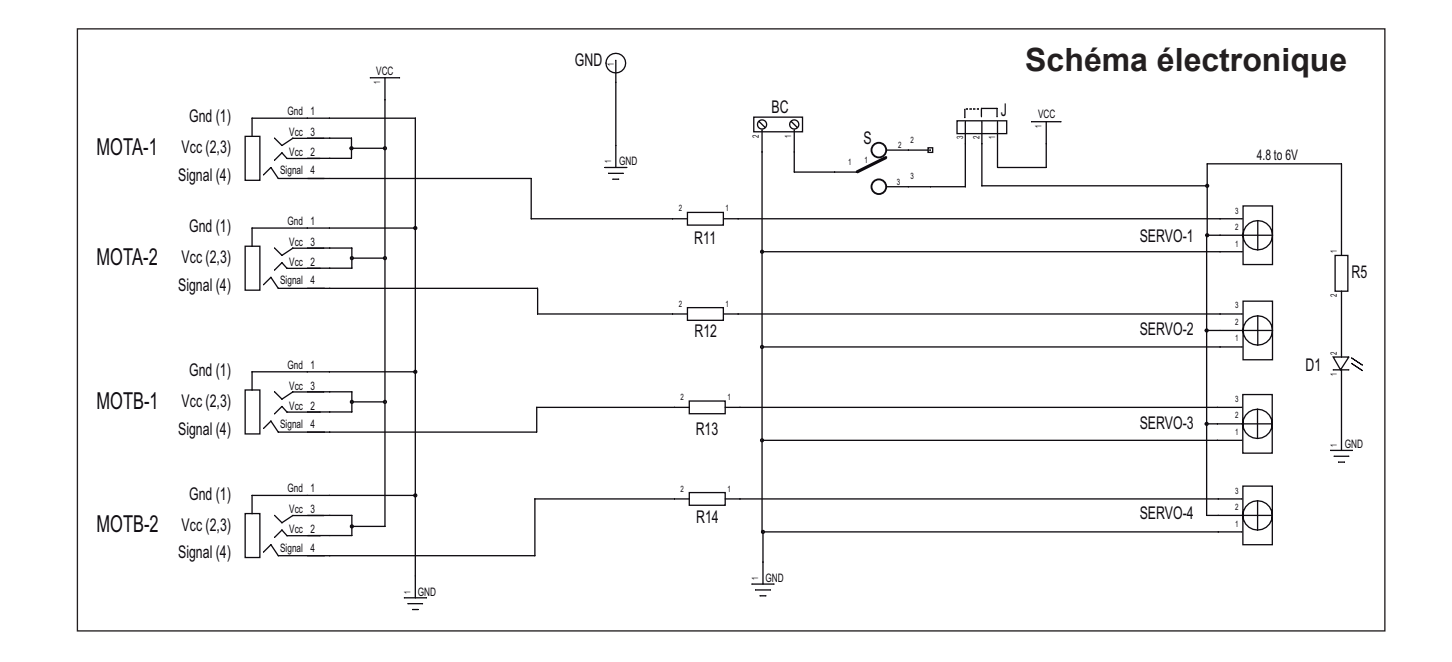

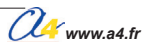

### Nomenclature du kit réf. K-AP-MSERV-KIT

Le module 4 servomoteurs est commercialisé en 2 versions.

- prêt à l'emploi, composants soudés ;
  en kit, composants à implanter et braser.

Le kit comprend toutes les pièces et composants électroniques permettant de réaliser le module 4 servomoteurs.

| DÉSIGNATION                                           | QUANTITÉ | REPÈRES   | DESSIN                                |
|-------------------------------------------------------|----------|-----------|---------------------------------------|
| Circuit imprimé double face, 50 x 60 x 1,6 mm.        | 01       | CI-AP-MS  |                                       |
| Résistor 330 ohms 1/4 W 5% (orange-orange-marron-or). | 04       | R11 à R14 | Ref.                                  |
| Résistor 220 ohms 1/4 W 5% (rouge-rouge-marron-or).   | 01       | R5        | R                                     |
| Embase jack stéréo Ø 2,5 mm pour CI.                  | 04       | E1 à E4   | F                                     |
| Bornier double à vis pour CI, 5 A.                    | 03       | BA,BB, BC |                                       |
| LED rouge Ø 5 mm, 50 mcd, 1,8 V, 20 mA.               | 01       | D1        |                                       |
| Interrupteur à glissière.                             | 01       | S         | a a a a a a a a a a a a a a a a a a a |
| Barrette 3 picots à souder.                           | 04       | SERV1 à 4 | <u> </u>                              |
| Barrette 3 picots à souder + cavalier double.         | 01       | J         | F                                     |

### Test du module

| Phase | Charger Configuration<br>le programme nommé de test du module |         | e Charger Configuration de test du module Résultats atte                                 |  | Résultats attendus |
|-------|---------------------------------------------------------------|---------|------------------------------------------------------------------------------------------|--|--------------------|
| 1     | 17-TEST-MSERV2.plf                                            | S0 à S3 | Les 4 servomoteurs se déplacent dans un sens puis dans l'autre les uns après les autres. |  |                    |

## **Applications du module 4 Servomoteurs 1/2**

### Pour le principe de pilotage d'un servomoteur (voir page 4.2.4).

### Principe de pilotage du servomoteur à rotation continue

Dans le diagramme de programmation de Logicator, le servomoteur est piloté par la case d'instruction "Moteurs Servo" dans laquelle le sens et la vitesse de rotation sont définis par un nombre entre 0 et 255. Mais la plage utile d'utilisation doit être comprise entre 55 et 225. En deça de ses valeurs (0 à 54) et au dela de ces valeurs (226 à 255), on obtiendra un fonctionnement aléatoire et même le risque de déterioration du servomoteur. Exemple ci-contre d'un diagramme de programmation de deux servomoteurs "MD" et "MG". "MG" reçoit l'instruction 104 et "MD", l'instruction 225.

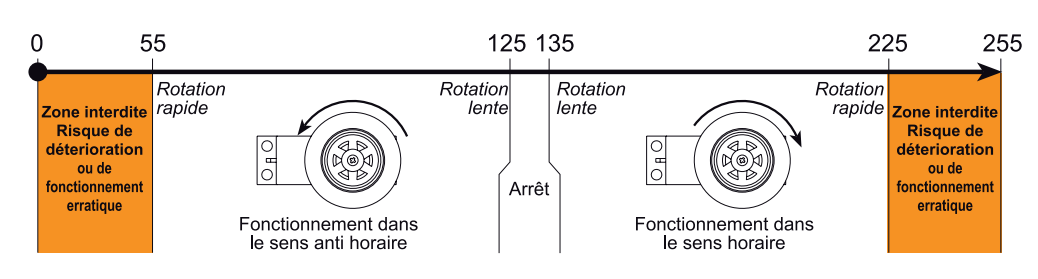

Ci-dessous tableau de correspondance du nombre à paramétrer dans la case "servo" selon le comportement attendu du servomoteur.

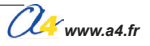

## **Applications du module 4 Servomoteurs 2/2**

### Matériel nécessaire

1 module 4 servomoteurs et 4 cordons de liaison.

### Connexion du module

Connecter le module 4 servomoteurs sur S0, S1, S2 et S3.

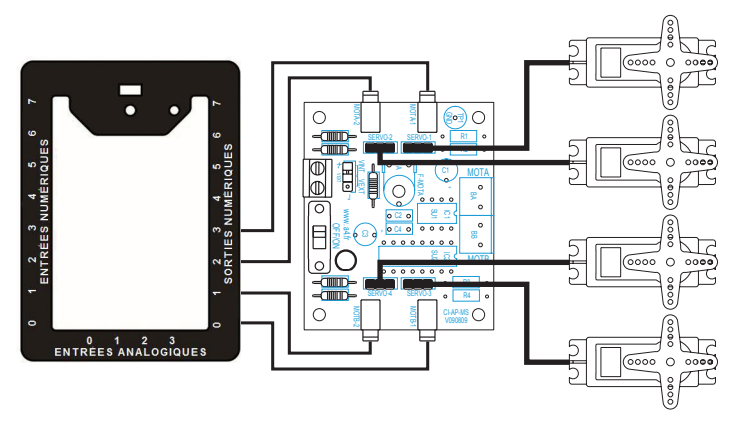

### Programme 03-MSER.plf

### But du programme

Commander 4 servomoteurs.

### Description du programme

Chaque servomoteur se déplace l'un après l'autre dans un sens puis dans l'autre.

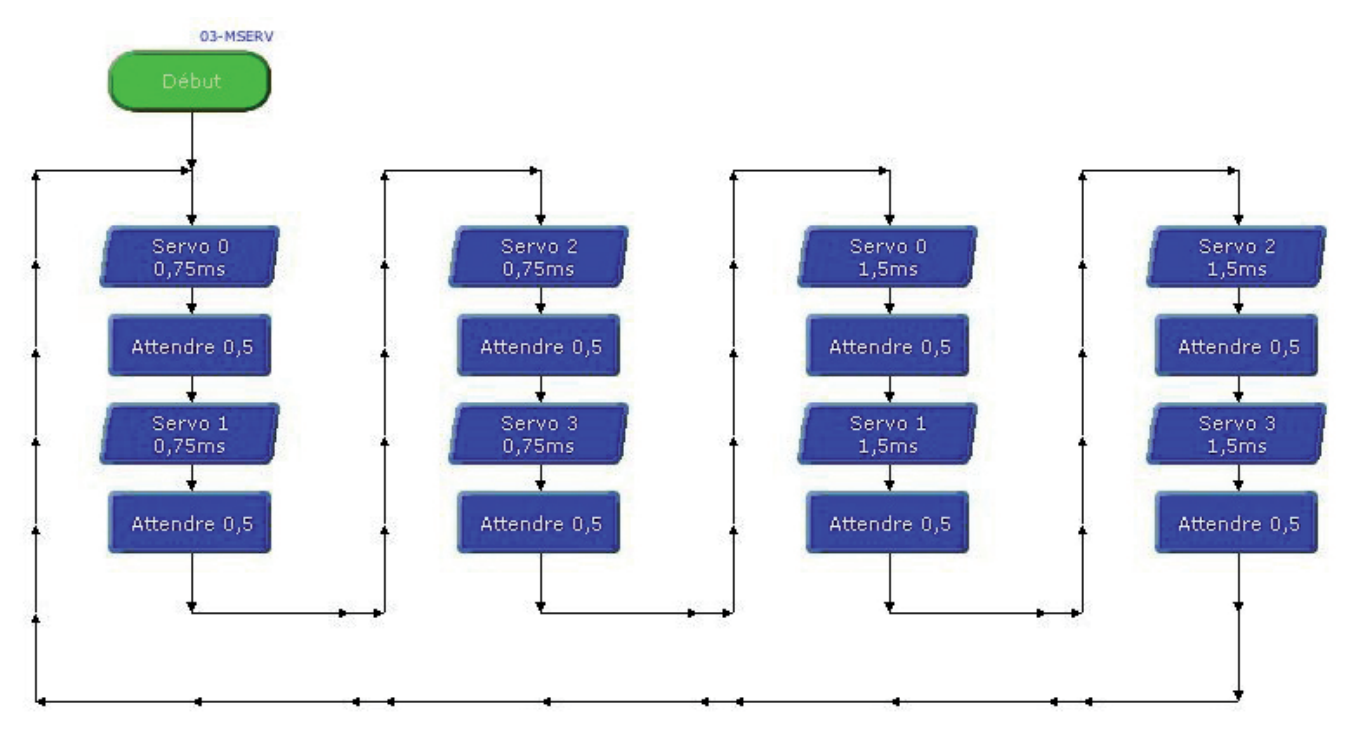

# **Emetteur infrarouge**

Ce module émetteur infrarouge est compatible avec le module récepteur infrarouge **réf. K-AP-MRIR**. Il est prévu pour être connecté à une sortie du boîtier

de commande AutoProg.

Le module émetteur permet 2 modes de fonctionnement configurables à l'aide du cavalier repéré par l'inscription "MODE" (B ou T) indiquée sur la carte du module. Un deuxième cavalier repéré avec l'inscription "CODE" (126 ou 127) permet de sélectionner 2 options de fonctionnement selon le mode choisit.

L'angle d'émission du faisceau infrarouge est de 20°. Il peut être détecté par le module récepteur jusqu'à une distance de environ 1 m.

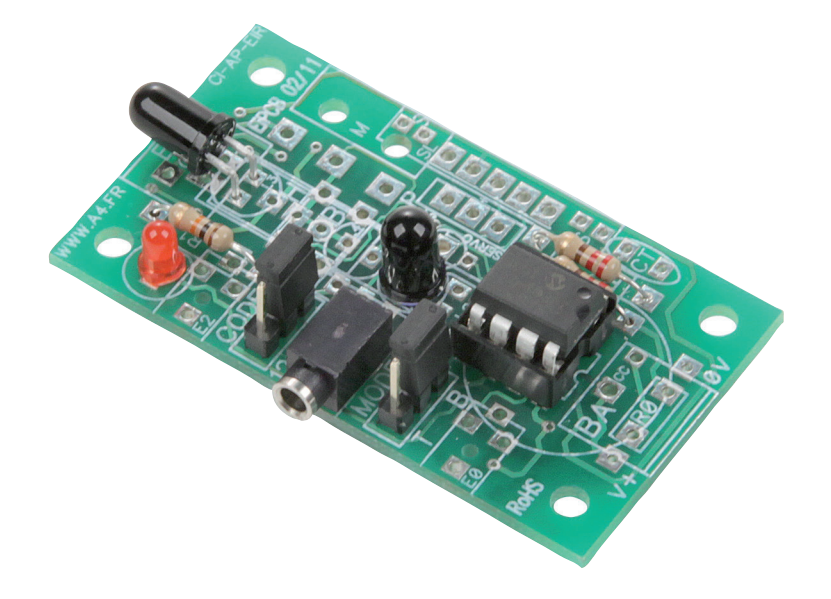

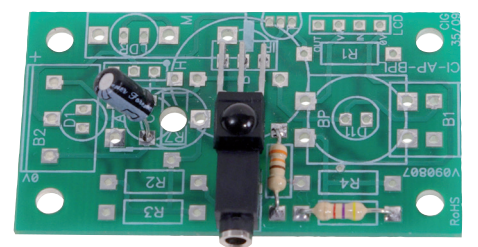

Fonctionne avec le module récepteur infrarouge réf. K-AP-MRIR. Voir chapitre 2 (entrées numériques) page 2.11.1.

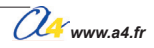

## Présentation du module Emetteur Infra Rouge 2/3

### Fonctionnement en mode Barrière infrarouge (mode "B") :

Ce mode de fonctionnement a pour but d'émettre un signal destiné au module de réception infrarouge K-AP-MRIR. Ce dernier fonctionne alors en mode tout ou rien selon qu'il reçoit ou non le signal émis par le module émetteur. Si le module récepteur reçoit le signal il agit comme un contact ouvert et s'il ne reçoit pas le signal il agit comme un contact fermé. Le module récepteur infrarouge étant connecté à une entrée du boîtier de commande AutoProg, on pourra facilement détecter la présence ou l'absence du faisceau émis par l'émetteur et ainsi constituer une barrière immatérielle (barrière infrarouge).

L'entrée sur laquelle est connecté le récepteur sera considérée comme active (niveau logique haut) si le signal infrarouge n'est pas reçu et inactive (niveau logique bas) si le signal infrarouge est reçu.

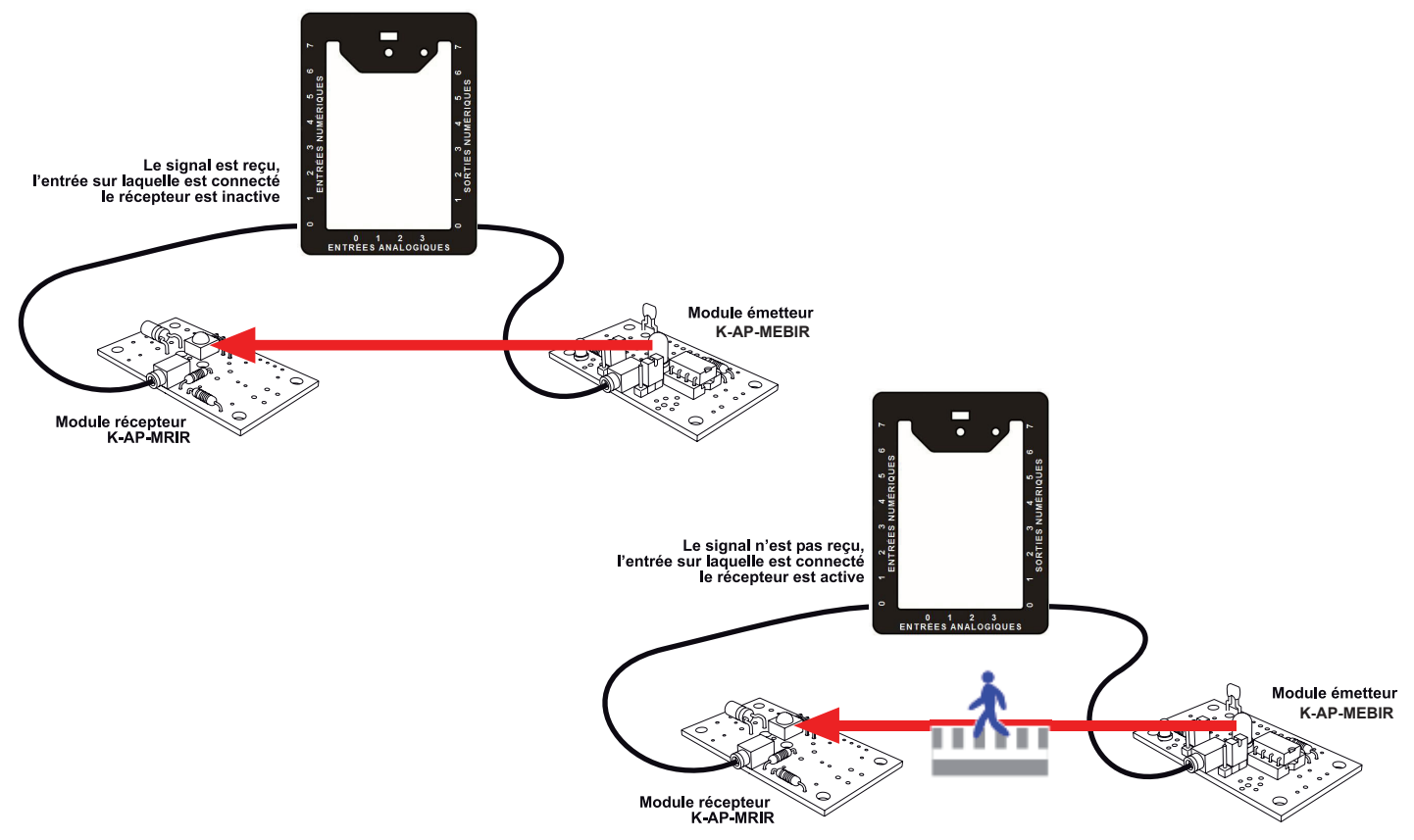

Lorsque le mode B est sélectionné, le signal est émis par la LED L1.

Note : pour la version en kit du module émetteur K-AP-MEBIR, la LED L1 peut être implantée soit sur le repère L1 soit sur le repère L2 indiqués sur le circuit imprimé. Pour la version montée, la LED L1 est implantée sur le repère L1.

### Options de fonctionnement Barrière infrarouge :

Le cavalier repéré "CODE" permet de choisir le mode de fonctionnement de l'émetteur infrarouge.

### Position "127" du cavalier CODE :

Lorsque le cavalier est sur la position repérée "127", le signal infrarouge est émis en permanence dès lors que la sortie du boîtier de commande AutoProg sur laquelle est connecté le module est active (état haut). La LED témoin d'activité L0 est allumée.

Si la sortie est inactive (état bas), le signal n'est pas émis. La LED témoin d'activité L0 est éteinte.

On peut ainsi déclencher l'émission du signal à l'aide du boîtier de commande AutoProg.

#### Position "126" du cavalier CODE :

Lorsque le cavalier est sur la position repérée "126", le signal infrarouge est émis en permanence tant que la sortie du boîtier de commande AutoProg sur laquelle est connecté le module est inactive (état bas). La LED témoin d'activité L0 est allumée.

Si la sortie est active (état haut), le signal n'est pas émis. La LED témoin d'activité L0 est éteinte.

Dans la mesure où toutes les sorties du boîtier de commande AutoProg sont inactives (état bas) à la mise sous tension du boîtier, on peut utiliser le code 126 afin d'émettre le signal infrarouge en permanence sans avoir à se préoccuper de gérer la sortie sur laquelle est connecté le module émetteur. La liaison avec cette sortie permet simplement d'alimenter le module émetteur.

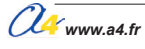

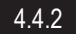

## Présentation du module Emetteur Infra Rouge 3/3

### Fonctionnement en mode télécommande infrarouge (mode "T") :

Ce mode de fonctionnement a pour but d'émettre en permanence un signal codé destiné au module de réception infrar ouge K-AP-MRIR. L'instruction "irin" permettra de déterminer le code reçu par le récepteur. Lorsque le mode T est sélectionné, le signal est émis par la LED L3.

### Position "127" du cavalier CODE :

Le code émis est égal à 127. La LED témoin d'activité L0 clignote rapidement.

#### Position "126" du cavalier CODE :

Le code émis est égal à 126. La LED témoin d'activité L0 clignote rapidement.

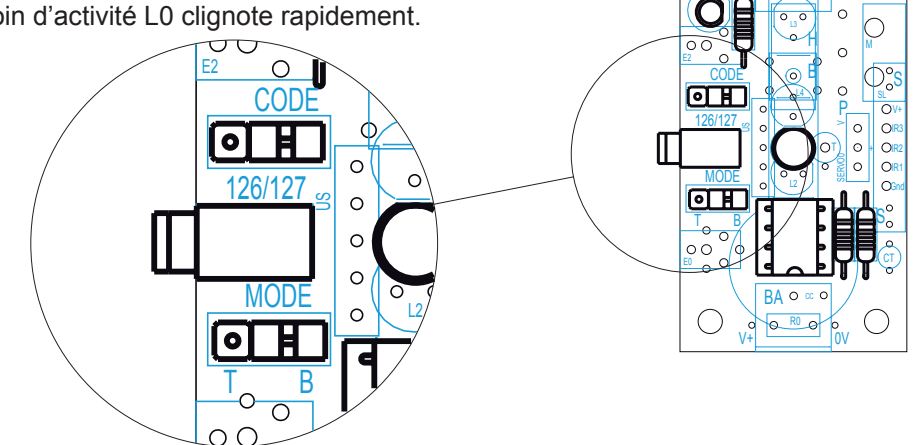

0 00

0 0

О

A titre d'exemple, ce mode de fonctionnement peut être utilisé pour que des robots puissent s'identifier. Les robots de l'équipe A émettent le code 126 et ceux de l'équipe B le code 127. Les robots de chaque équipe peuvent alors déterminer s'ils font face à un robot de l'équipe adverse.

### Récapitulatif des modes de fonctionnement du module K-AP-MEBIR :

|                              | Position du cavalier<br>MODE | Position du cavalier<br>CODE | Etat de l'entrée<br>du module émetteur | Mode de fonctionnement                                                                                                    |  |
|------------------------------|------------------------------|------------------------------|----------------------------------------|----------------------------------------------------------------------------------------------------|--|
| MODE BARRIERE INFRAROUGE     | В                            | 126                          | Etat bas                               | La LED L1 émet un signal infrarouge.<br>Le module récepteur K-AP-MRIR réagit<br>en mode tout ou rien comme un contact fermé.        |  |
|                              | В                            | 126                          | Etat haut                              | La LED L1 n'émet pas de signal infrarouge.<br>Le module récepteur K-AP-MRIR réagit<br>en mode tout ou rien comme un contact ouvert. |  |
|                              | В                            | 127                          | Etat bas                               | La LED L1 n'émet pas de signal infrarouge.<br>Le module récepteur K-AP-MRIR réagit<br>en mode tout ou rien comme un contact ouvert. |  |
|                              | В                            | 127                          | Etat haut                              | La LED L1 émet un signal infrarouge.<br>Le module récepteur K-AP-MRIR réagit<br>en mode tout ou rien comme un contact fermé.        |  |
| MODE TELECOMMANDE INFRAROUGE | Т                            | 126                          | Etat bas                               | La LED L3 n'émet aucun code.                                                                                                    |  |
|                              | Т                            | 126                          | Etat haut                              | La LED L3 émet le code 126 à destination<br>du module récepteur infrarouge.<br>Celui-ci peut alors réagir au code reçu.             |  |
|                              | Т                            | 127                          | Etat bas                               | La LED L3 n'émet aucun code.                                                                                                    |  |
|                              | Т                            | 127                          | Etat haut                              | La LED L3 émet le code 127 à destination<br>du module récepteur infrarouge.<br>Celui-ci peut alors réagir au code reçu.             |  |

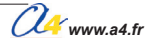

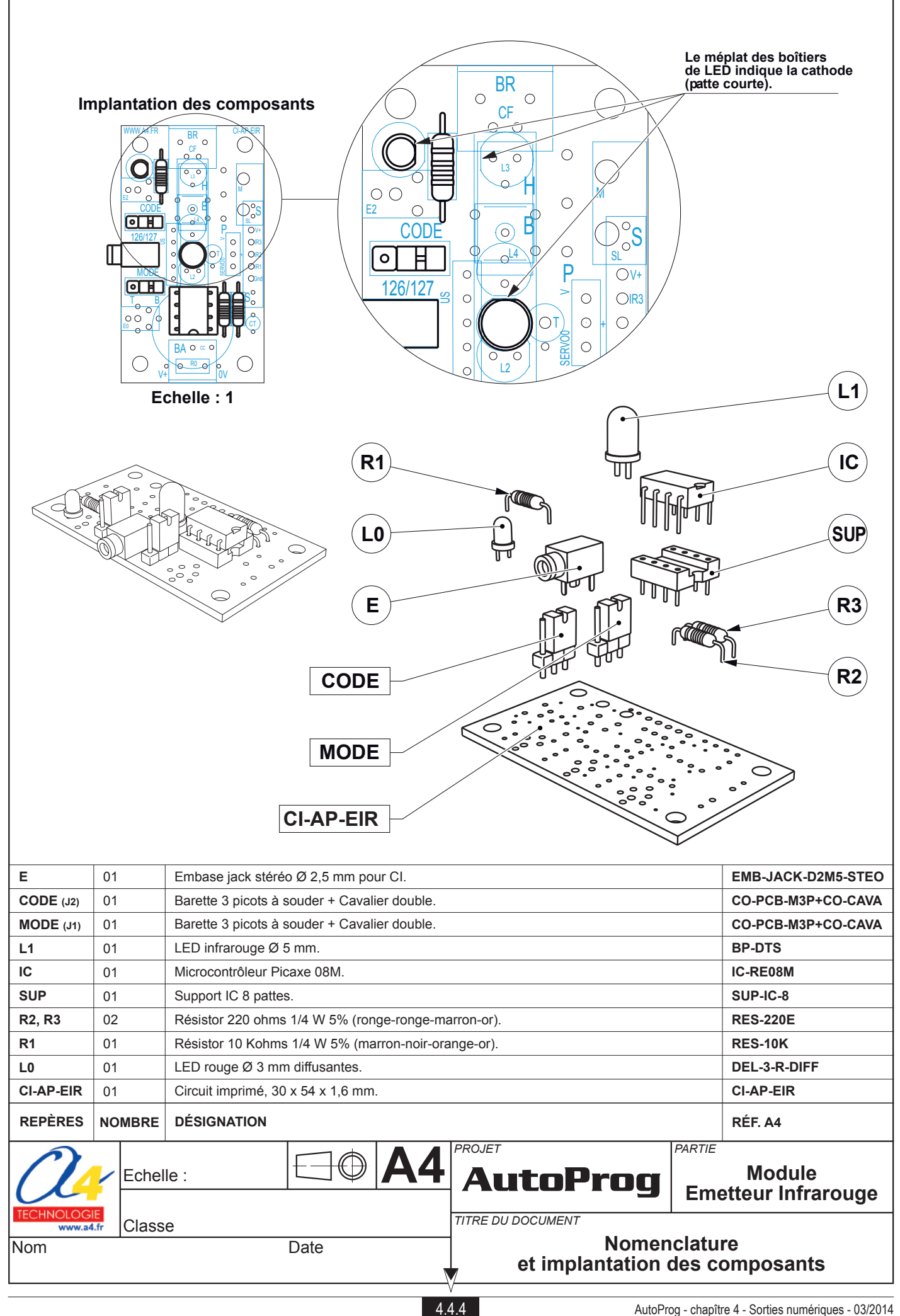

### Exemples d'implantations de la LED infrarouge

Implantation émetteur en face du récepteur.

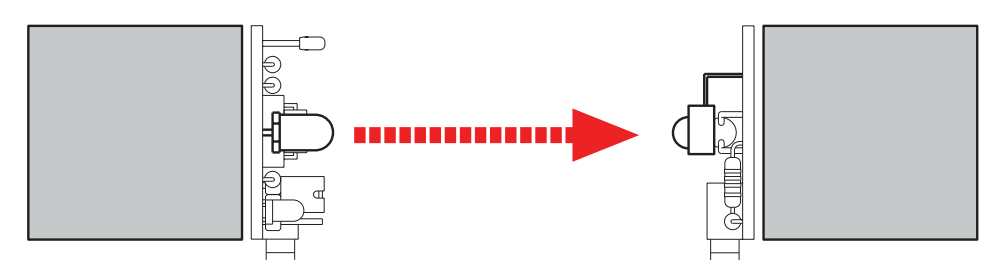

Implantation émetteur à côté du récepteur.

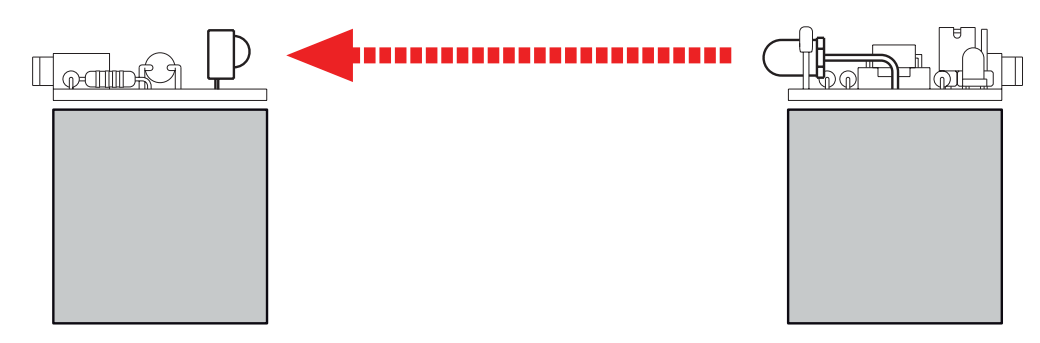

### Nomenclature du kit réf. K-AP-MEBIR-KIT

Le module émetteur infrarouge est commercialisé en 2 versions. - prêt à l'emploi, composants soudés ;

- en kit, composants à implanter et braser.

Le kit comprend toutes les pièces et composants électroniques permettant de réaliser le module émetteur infrarouge.

| Désignation                                         | Quantité | Repère       | Dessin            |
|-----------------------------------------------------|----------|--------------|-------------------|
| Circuit imprimé 30 x 54 x 1,6 mm.                   | 01       | CI-AP-EIR    |                   |
| Résistor 10 Kohms 1/4 W 5% (marron-noir-orange-or). | 01       | R1           | R                 |
| Résistor 220 ohms 1/4 W 5% (rouge-rouge-marron-or). | 02       | R2, R3       | R                 |
| Embase jack stéréo Ø 2,5 mm pour Cl.                | 01       | E            |                   |
| LED infrarouge Ø 5 mm.                              | 01       | L1           | <u>A</u>          |
| LED rouge Ø 3 mm diffusantes.                       | 01       | L0           |                   |
| Support de circuit intégré 8 pattes.                | 01       | SUP          |                   |
| Circuit intégré PICAXE 08M - 8 pattes.              | 01       | IC           | FIT               |
| Barrette 3 picots à souder + cavalier double.       | 02       | MODE<br>CODE | € <del>``</del> } |

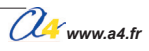

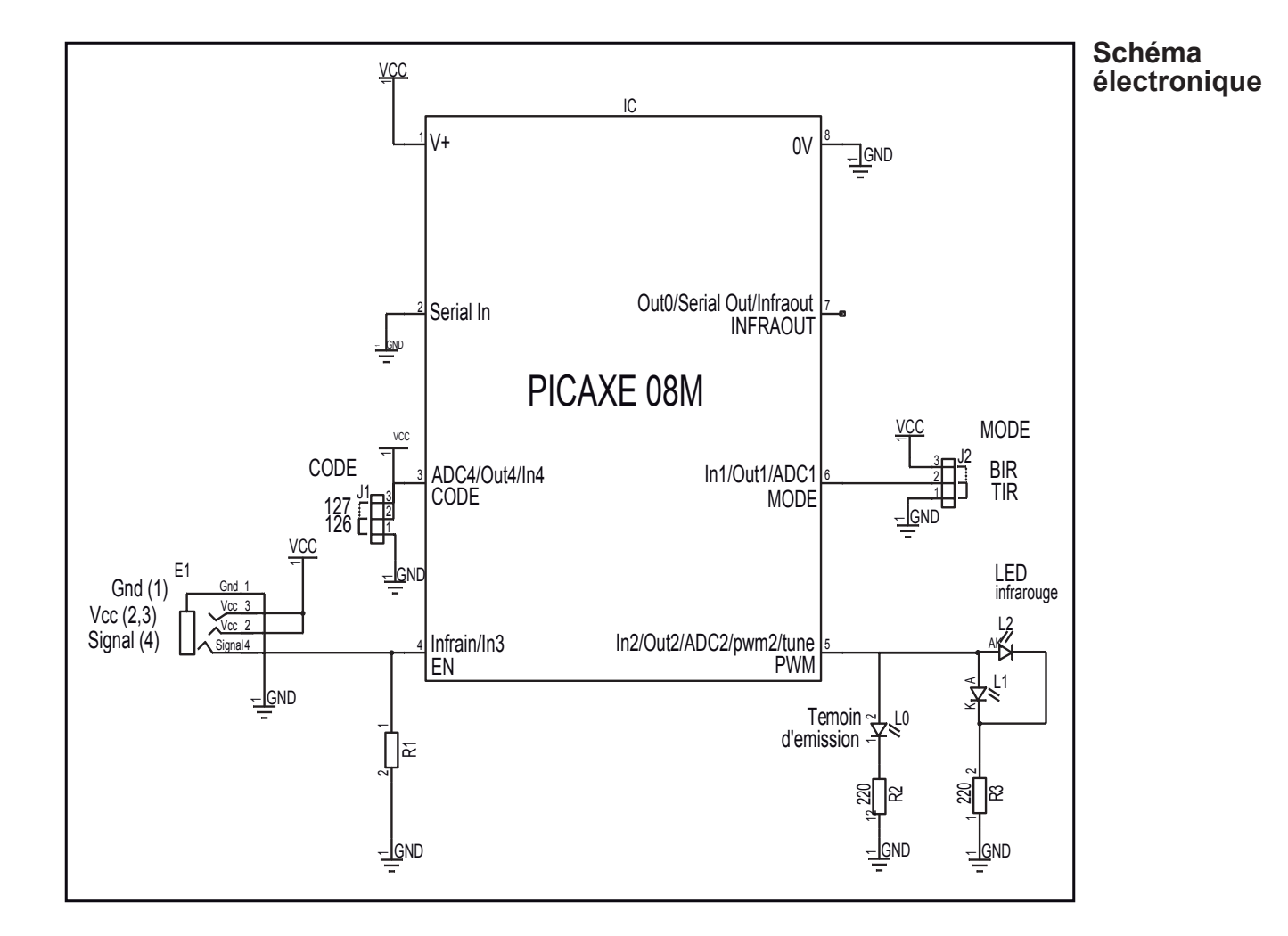

### Test du module

Ce test nécessite de disposer du module récepteur infrarouge K-AP-MRIR. Ce module doit être connecté sur l'entrée ENO du boîtier de commande AutoProg.

| Phase | Charger<br>le programme nommé                                                    | Configuration de test du module | Résultats attendus                                                                                                    |
|-------|----------------------------------------------------------------------------------|---------------------------------|----------------------------------------------------------------------------------------------------|
| 1     | TEST-MBIR.plf<br>Emetteur infrarouge<br>en mode B, code 126<br>Récepteur sur EN0 | SO                              | L'émetteur IR est positionné en face du récepteur IR.<br>La sortie S2 est désactivée.<br>La rupture du faisceau à l'aide de votre main provoque l'activation<br>de la sortie 2 (La led2 s'allume). |

### Cas de pannes :

Le module récepteur infrarouge K-AP-MRIR ne fonctionne pas correctement, vérifier son fonctionnement (voir chapitre 2.11 Module Récepteur Infrarouge). Le module récepteur infrarouge K-AP-MRIR n'est pas connecté sur l'entrée EN0 du boîtier de commande AutoProg. Les LEDs émettrices L2 ou L3 ne sont pas câblées dans le bons sens. La position du cavalier MODE est incohérente avec le programme de test qui est chargé.

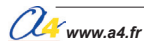

## Applications du module Emetteur Infra Rouge 1/2

### Matériel nécessaire

1 module émetteur infrarouge, 1 module récepteur infrarouge, 2 cordons de liaison.

### Connexion du module

Connecter le module émetteur sur S0 et le module récepteur EN0.

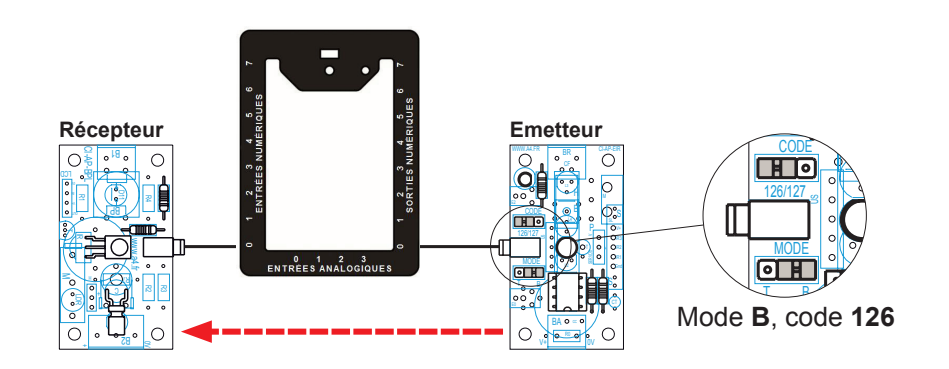

### Programme 04-MBIR1.plf

#### But du programme

Détecter la rupture du faisceau infrarouge et activer une sortie.

#### Description du programme

Emetteur infrarouge en mode B, code 126. Dans ce mode, l'émetteur IR émet si la sortie connectée est désactivée.

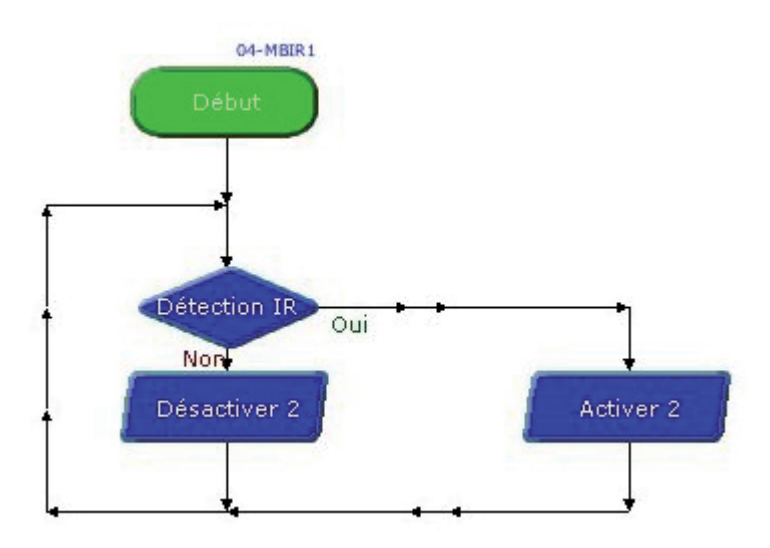

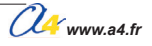

## Applications du module Emetteur Infra Rouge 2/2

### Programme 04-MBIR2.plf

### But du programme

Détecter la rupture du faisceau infrarouge et activer une sortie.

#### Description du programme

Emetteur infrarouge en mode B, code 127. Dans ce mode, l'émetteur IR émet si la sortie connectée est activée.

### Diagramme de programmation

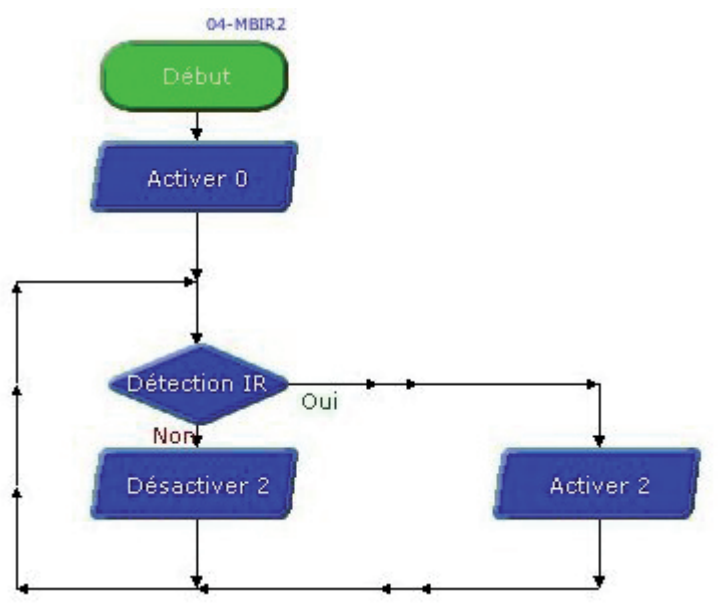

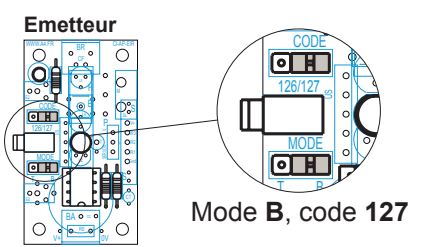

### Programme 04-MBIR3.plf

#### But du programme

Détecter la rupture du faisceau infrarouge et faire clignoter une sortie.

### Description du programme

Emetteur infrarouge en mode B, code 127. Dans ce mode, l'émetteur IR émet si la sortie connectée est activée.

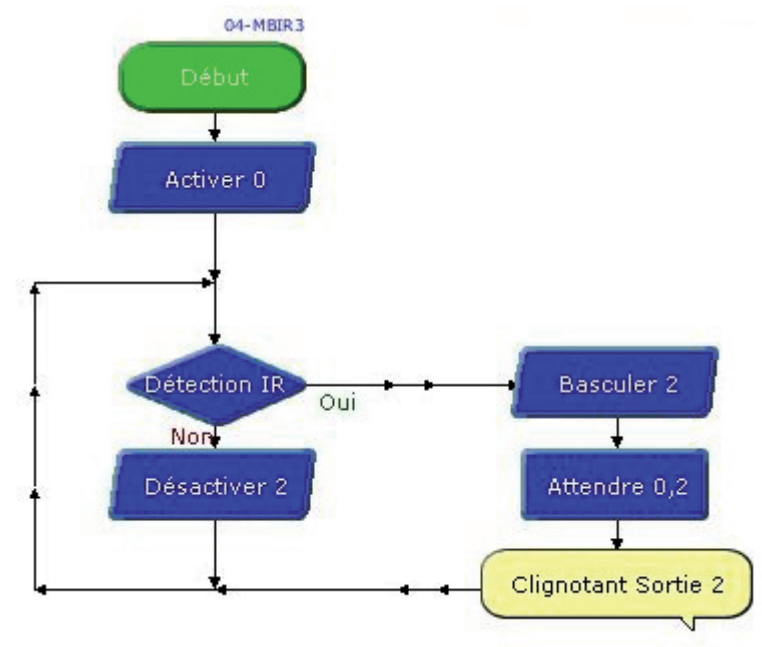
### **Présentation du module LED**

# LED

Le module LED est un témoin lumineux.

Il est équipé d'une LED 5mm diffusante rouge.

Il se connecte sur une sortie du boîtier de commande AutoProg.

On pourra programmer le boîtier de commande AutoProg pour allumer, éteindre ou faire clignoter ce témoin lumineux.

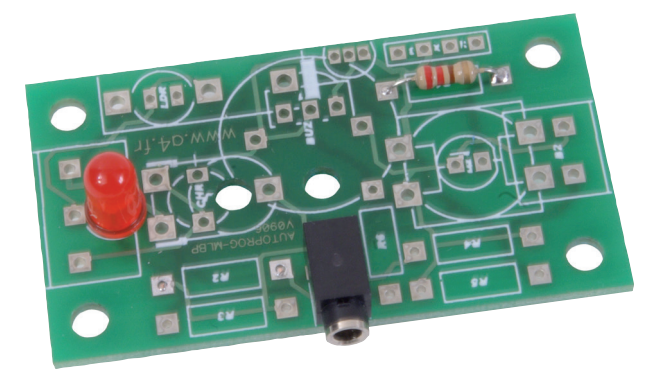

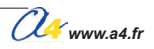

### Implantation des composants

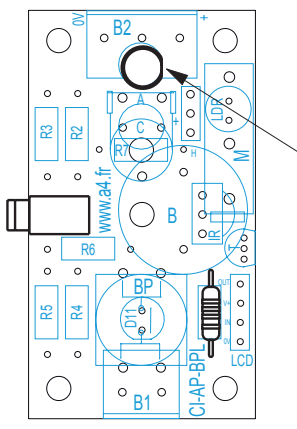

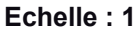

Composant polarisé.

Le méplat des boîtier de LED indique la cathode (côté patte courte).

∕**!**∖

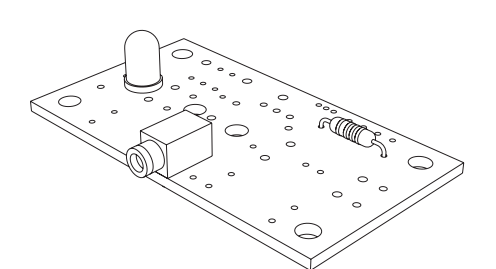

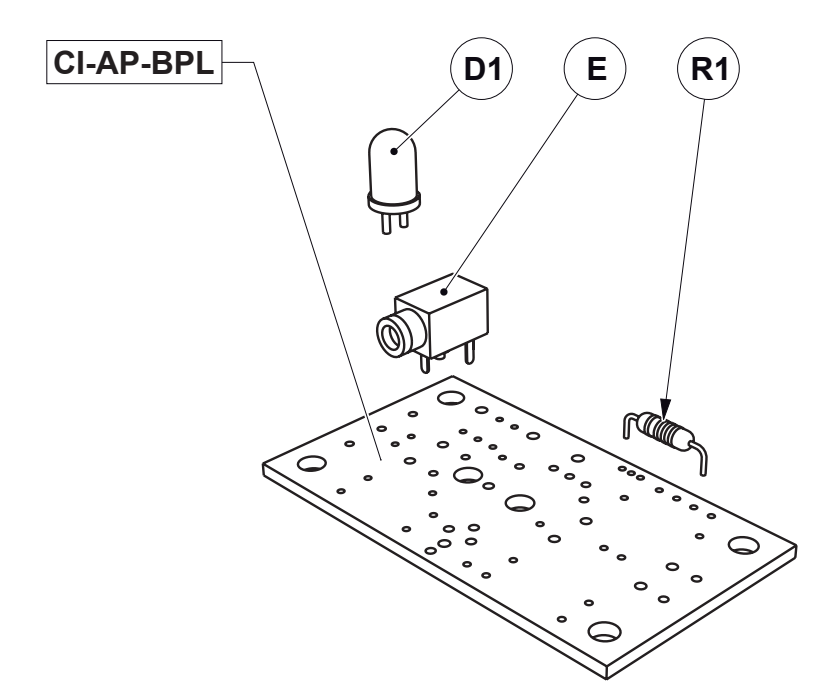

| E                | 01    | Embase jack stérée | Embase jack stéréo Ø 2,5 mm pour Cl.                |           |          |        | EMB-JACK-D2M5A-STE |
|------------------|-------|--------------------|-----------------------------------------------------|-----------|----------|--------|--------------------|
| R1               | 01    | Résistor 220 ohms  | Résistor 220 ohms 1/4 W 5% (rouge-rouge-marron-or). |           |          |        |                    |
| D1               | 01    | LED rouge Ø 5 mm   | LED rouge Ø 5 mm diffusantes.                       |           |          |        |                    |
| CI-AP-BPL        | 01    | Circuit imprimé 30 | Circuit imprimé 30 x 54 x 1,6 mm.                   |           |          |        |                    |
| REPÈRES          | NOMBR | E DÉSIGNATION      | DÉSIGNATION                                         |           |          |        | RÉF. A4            |
| a                | Ech   | elle :             | $\square \bigcirc$                                  | <b>A4</b> | AutoProg | PARTIE | Module LED         |
| WWW.a4.fr Classe |       |                    | TITRE DU DOCUMENT                                   |           |          |        |                    |

4.5.2

Date

Nom

Nomenclature et implantation des composants

### Nomenclature du kit réf. K-AP-MDEL-KIT

Le module LED "Autoprog" est commercialisé en 2 versions.

- prêt à l'emploi, composants soudés ;
- en kit, composants à implanter et braser.

Le kit comprend toutes les pièces et composants électroniques permettant de réaliser le module LED.

| DÉSIGNATION                                         | QUANTITÉ | REPÈRES   | DESSIN |
|-----------------------------------------------------|----------|-----------|--------|
| Circuit imprimé 30 x 54 x 1,6 mm.                   | 01       | CI-AP-BPL |        |
| Embase jack stéréo Ø 2,5 mm pour CI.                | 01       | E         |        |
| Résistor 220 ohms 1/4 W 5% (rouge-rouge-marron-or). | 01       | R1        |        |
| LED rouge Ø 5 mm diffusante.                        | 01       | D1        |        |

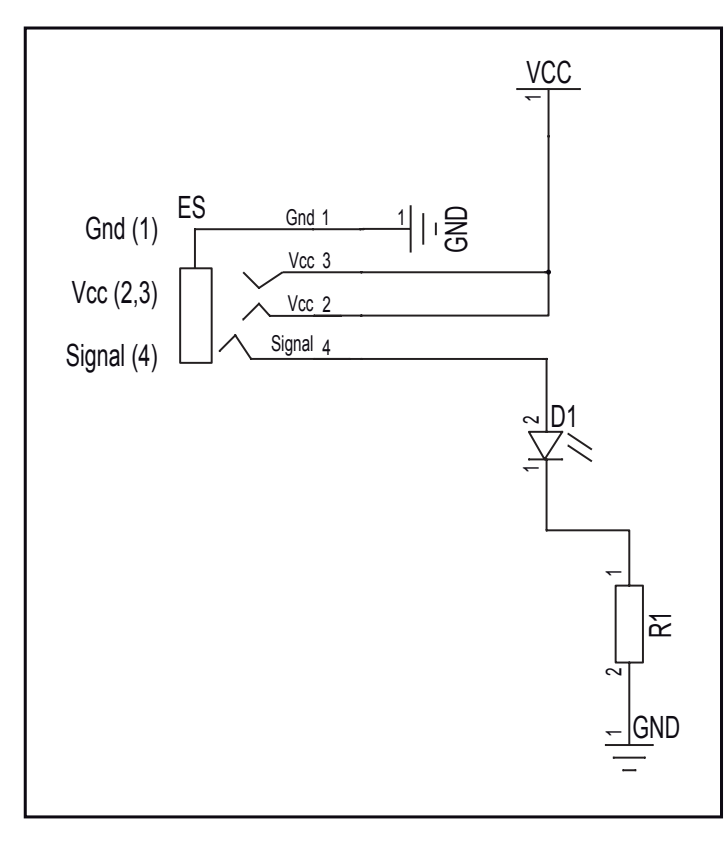

### Schéma électronique

### Test du module

| Phase | Charger<br>le programme nommé | Configuration de test du module | Résultats attendus                  |
|-------|-------------------------------|---------------------------------|-------------------------------------|
| 1     | TEST-MDEL.plf                 | SO                              | Le témoin du module doit clignoter. |

### Cas de pannes

### La LED témoin ne s'allume pas, vérifier que :

- le cordon jack du module LED est correctement enfiché dans son embase lors du test ;
- la LED est implantée dans le bon sens, vérifier que les composants sont correctement brasés.

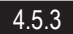

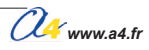

# Applications du module LED 1/2

### Matériel nécessaire

1 module LED et 1 cordon de liaison.

### Connexion du module

Connecter le module LED sur S2.

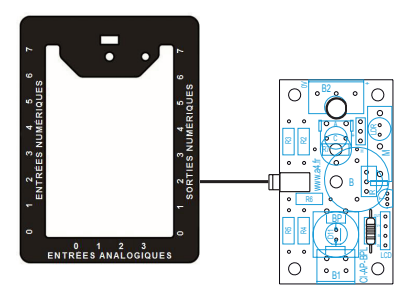

### Programme 05-MDEL1.plf

But du programme Allumer la LED pendant 2 secondes puis l'éteindre.

### Diagramme de programmation

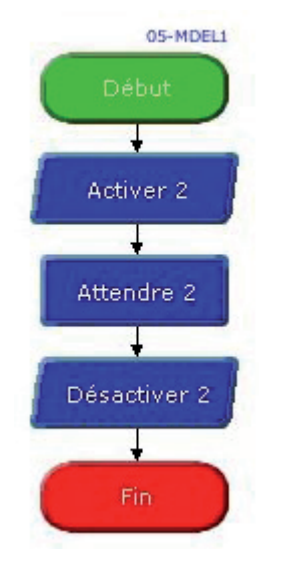

### Programme 05-MDEL2.plf

But du programme Faire clignoter une LED.

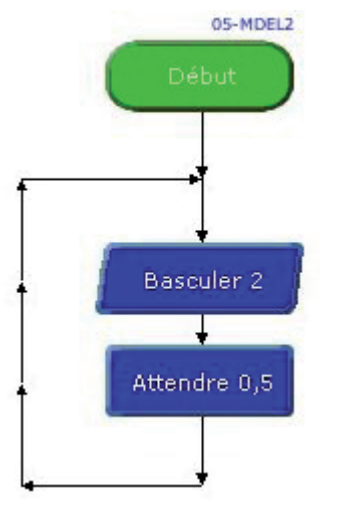

# Applications du module LED 2/2

### Matériel nécessaire

2 modules LED et 2 cordons de liaison.

### Connexion du module

Connecter le module LED sur S0, S2.

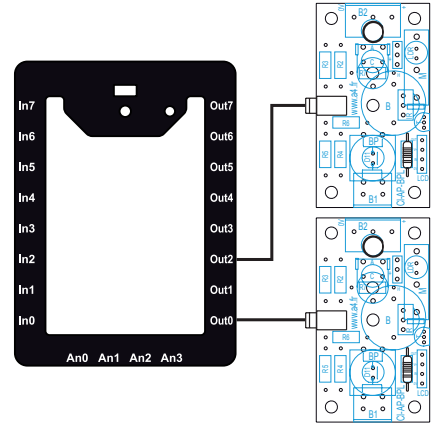

### Programme 05-MDEL3.plf

But du programme Allumer alternativement 2 LED.

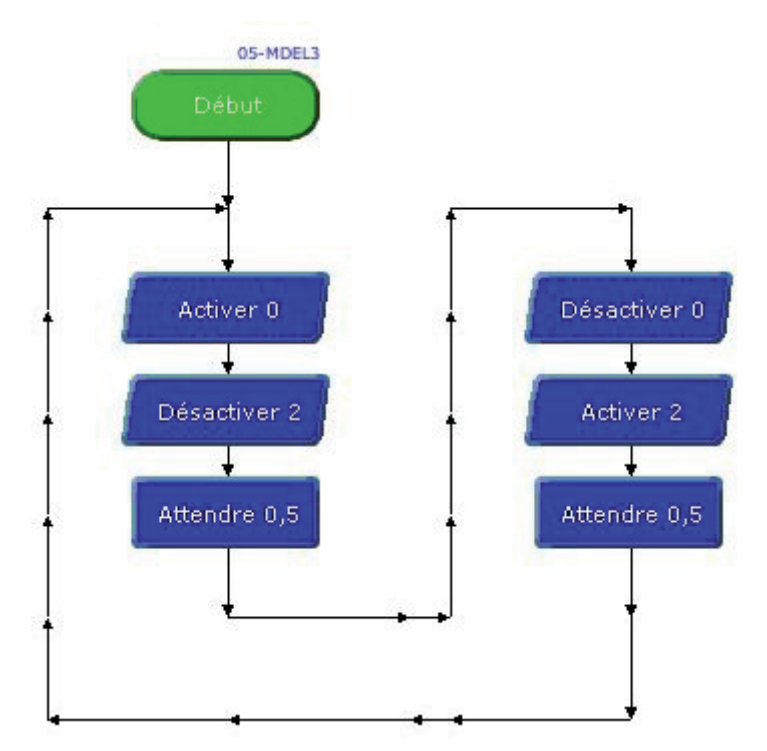

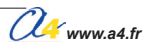

# Présentation du module Eclairage

# Eclairage

Module d'éclairage équipé d'une LED 5 mm lumière blanche avec réflecteur.

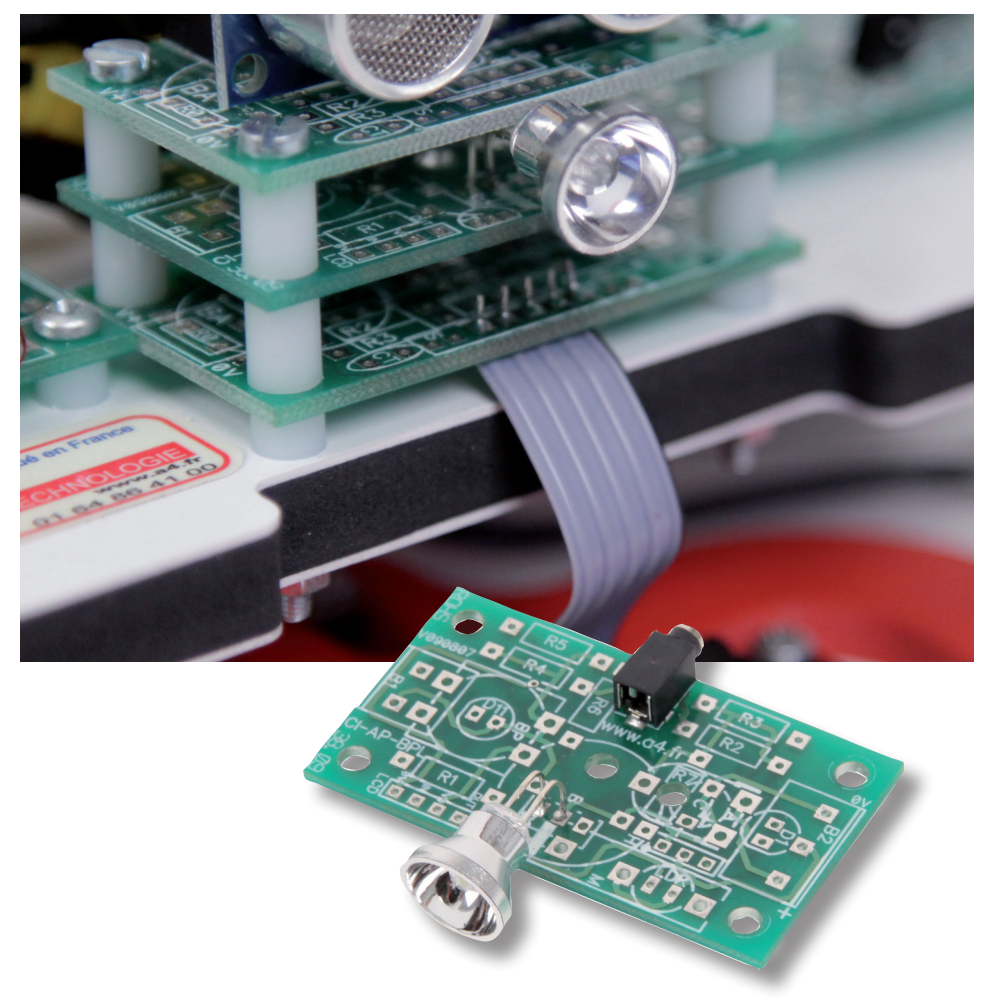

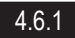

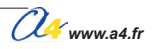

### Implantation des composants

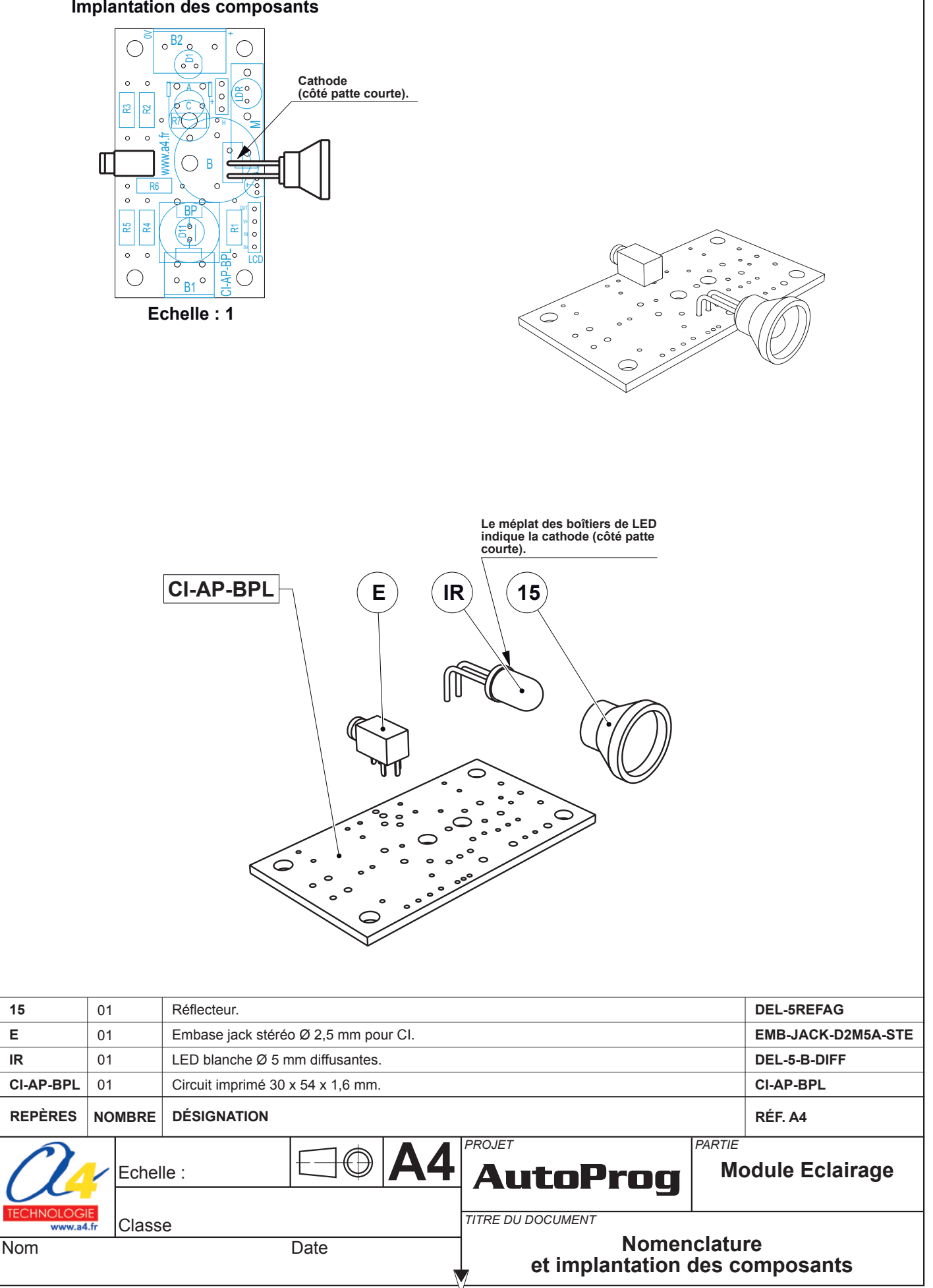

4.6.2

### Nomenclature du kit réf. K-AP-MECL-KIT

Le module éclairage est commercialisé en 2 versions.

- prêt à l'emploi, composants soudés ;
- en kit, composants à implanter et braser.

Le kit comprend toutes les pièces et composants électroniques permettant de réaliser le module éclairage.

| DÉSIGNATION                          | QUANTITÉ | REPÈRES   | DESSIN   |
|--------------------------------------|----------|-----------|----------|
| Circuit imprimé 30 x 54 x 1,6 mm.    | 01       | CI-AP-BPL |          |
| Embase jack stéréo Ø 2,5 mm pour CI. | 01       | E         |          |
| LED rouge Ø 5 mm diffusantes.        | 01       | IR        | <u>A</u> |
| Réflecteur pour LED Ø 5 mm.          | 01       | 15        |          |

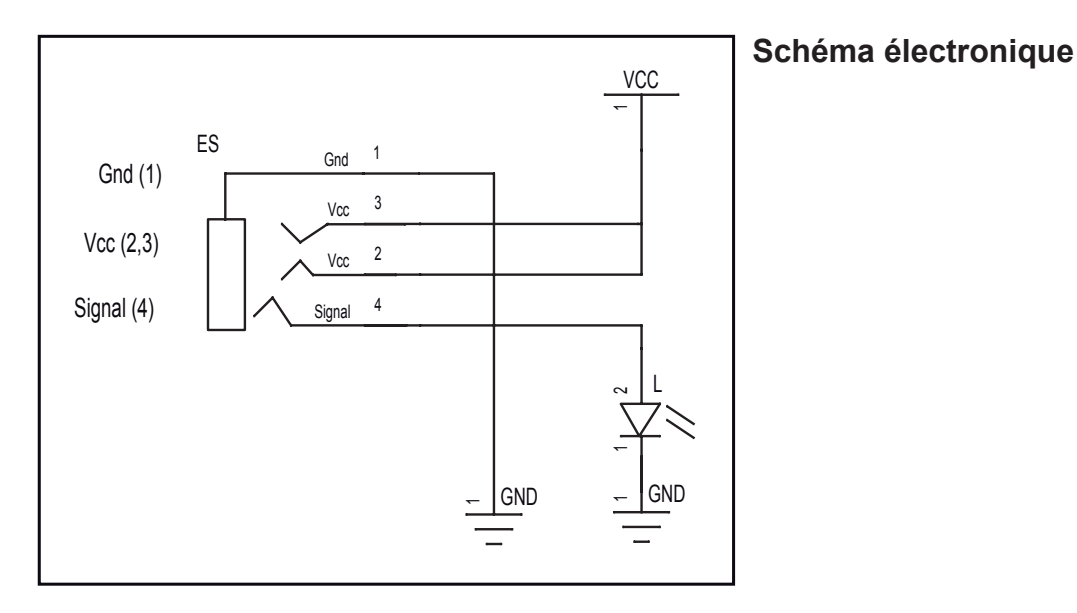

### Test du module

| Phase | Charger<br>le programme nommé | Configuration de test du module | Résultats attendus                  |
|-------|-------------------------------|---------------------------------|-------------------------------------|
| 1     | TEST-MLED.plf                 | SO                              | Le témoin du module doit clignoter. |

### Cas de pannes

La LED témoin ne s'allume pas, vérifier que :

le cordon jack du module Eclairage est correctement enfiché dans son embase lors du test ;
la LED est implantée dans le bon sens ;

- les composants sont correctement brasés.

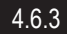

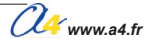

# **Applications du module Eclairage**

Matériel nécessaire 1 module bouton-poussoir, 1 module éclairage, 2 cordons de liaison.

### Connexion du module

Connecter le module bouton-poussoir sur EN0 et le module Eclairage sur S0.

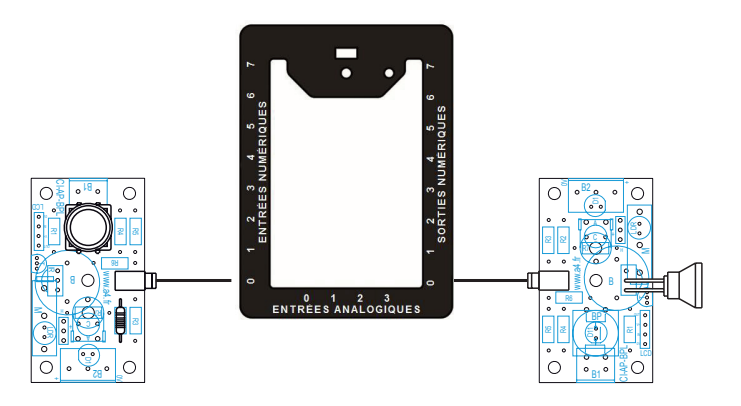

### Programme 06-MECL.plf

# But du programme Réaliser un télérupteur.

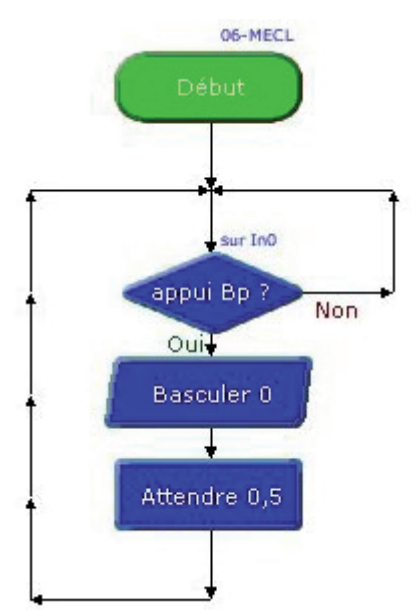

# **Présentation du module Signal lumineux**

# Gyrophare

Module équipé d'une LED 10 mm lumière jaune.

Permet de simuler un gyrophare.

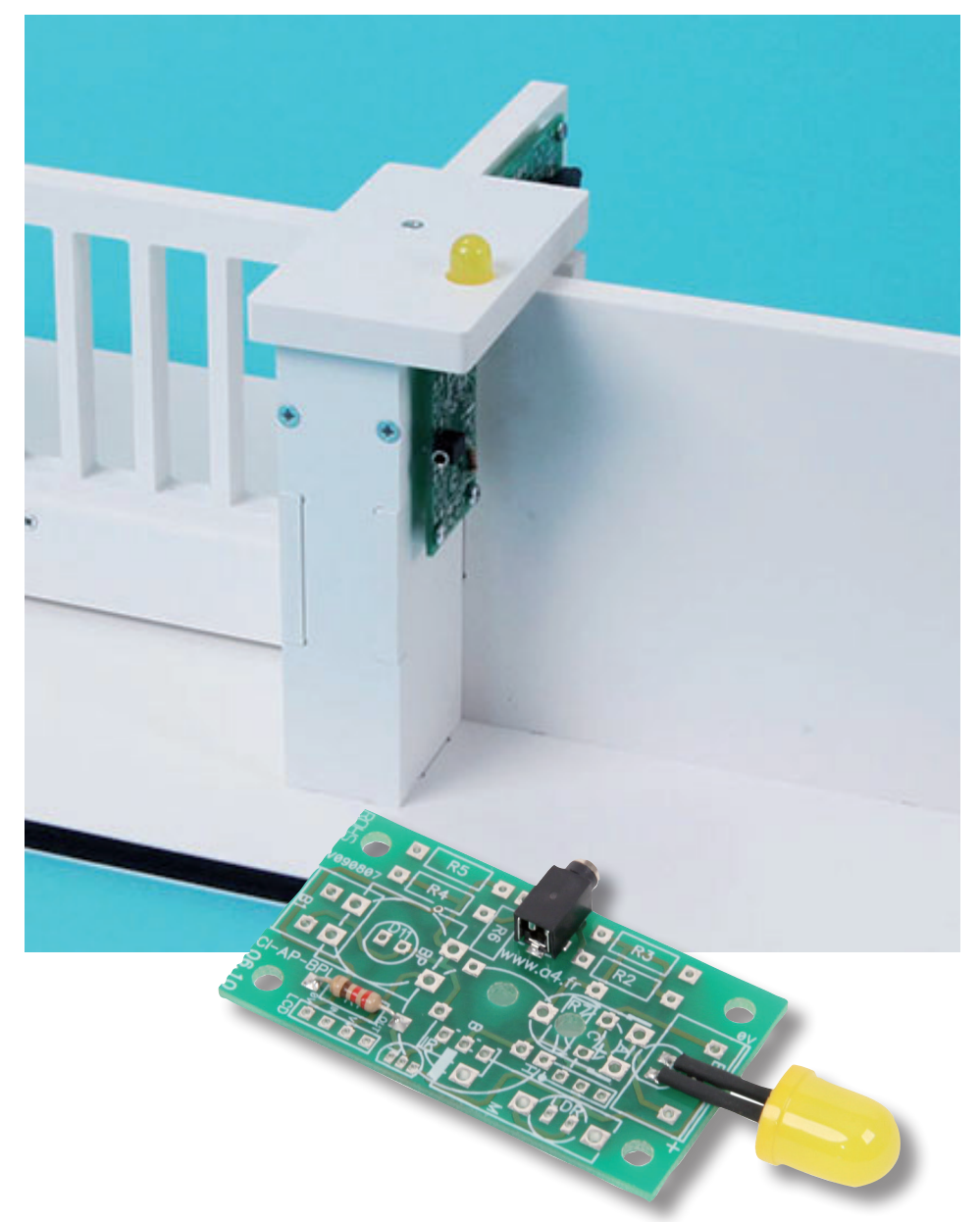

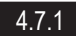

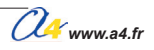

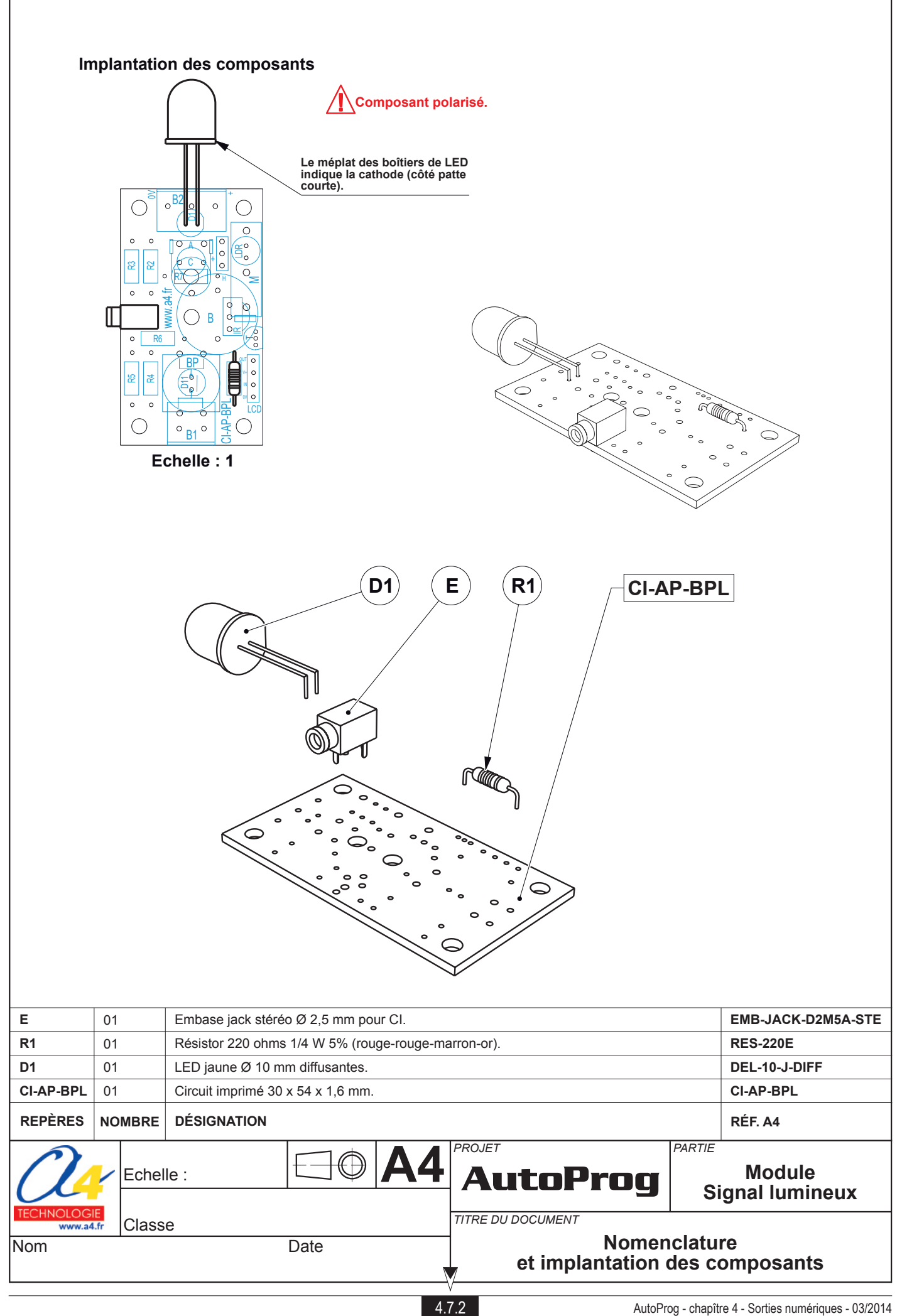

### Nomenclature du kit réf. K-AP-MGYR-KIT

Le module signal lumineux est commercialisé en 2 versions.

- prêt à l'emploi, composants soudés ;
- en kit, composants à implanter et braser.

Le kit comprend toutes les pièces et composants électroniques permettant de réaliser le module signal lumineux.

| DÉSIGNATION                                         | QUANTITÉ | REPÈRES   | DESSIN         |
|-----------------------------------------------------|----------|-----------|----------------|
| Circuit imprimé 30 x 54 x 1,6 mm.                   | 01       | CI-AP-BPL |                |
| Embase jack stéréo Ø 2,5 mm pour CI.                | 01       | E         | La<br>La<br>La |
| Résistor 220 ohms 1/4 W 5% (rouge-rouge-marron-or). | 01       | R1        |                |
| LED jaune Ø 10 mm diffusantes.                      | 01       | D1        |                |

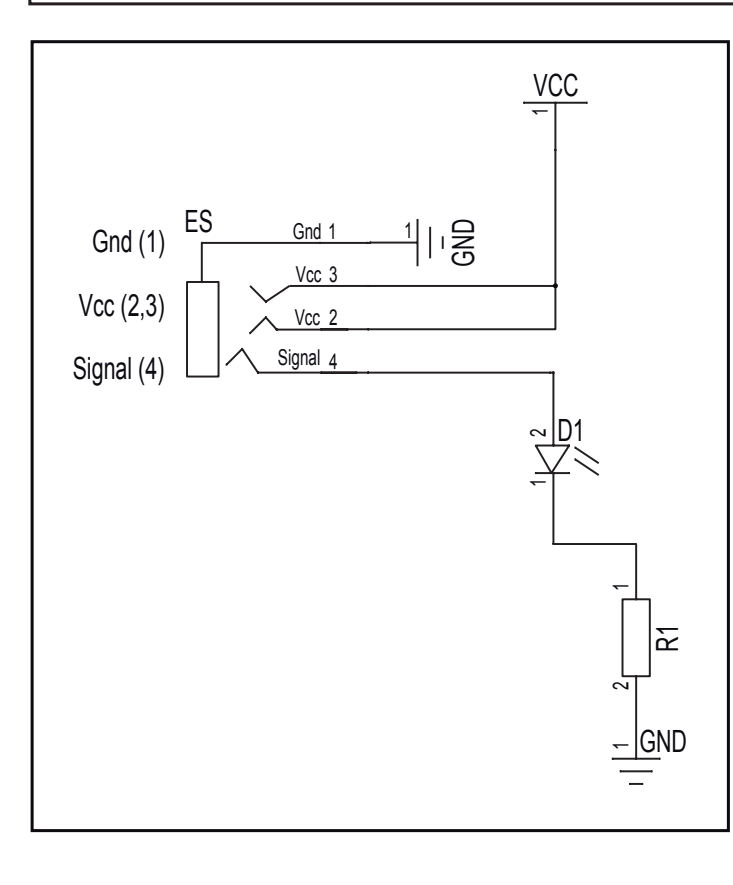

### Schéma électronique

### Test du module

| Phase | Charger<br>le programme nommé | Configuration de test du module | Résultats attendus                  |
|-------|-------------------------------|---------------------------------|-------------------------------------|
| 1     | TEST-MLED.plf                 | SO                              | Le témoin du module doit clignoter. |

### Cas de pannes

La LED témoin ne s'allume pas, vérifier que :

- le cordon jack du module Eclairage est correctement enfiché dans son embase lors du test ;

- la LED est implantée dans le bon sens ;

- les composants sont correctement brasés.

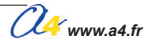

## **Application du module Signal lumineux**

Matériel nécessaire 1 module gyrophare, 1 cordon de liaison.

### Connexion du module

Connecter le module Gyrophare sur S0.

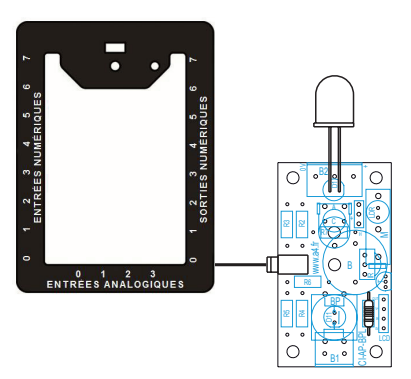

### Programme 07-MGYR.plf

# But du programme Simuler un gyrophare.

**Description du programme** Activation très rapide simule un flash.

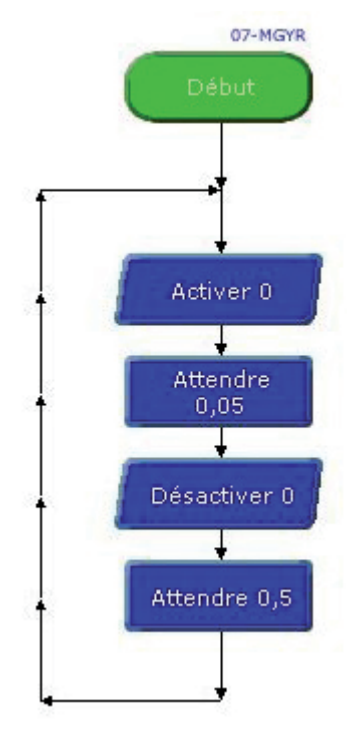

# Relais

Ce module permet de commander simultanément 2 élements de puissance dont la consommation dépasse 25 mA qui est le courant maximum supporté par les sorties du boîtier AutoProg.

Il est commandé par une sortie du boîtier AutoProg, et dispose de deux contacts secs RT (repos/travail) sur deux borniers 3 points à vis.

Le bornier BA permet d'alimenter des charges jusqu'à 2 A et le bornier BB des charges jusqu'à 3 A.

Le cavalier CAV permet de choisir le mode d'alimentation de la bobine du relais. Cavalier en position Vint : alimentation par le boîtier de commande AutoProg. Cavalier en position Vext : alimentation par source externe 6 V connectée sur le bornier A2 (respecter la polarité indiquée sur circuit).

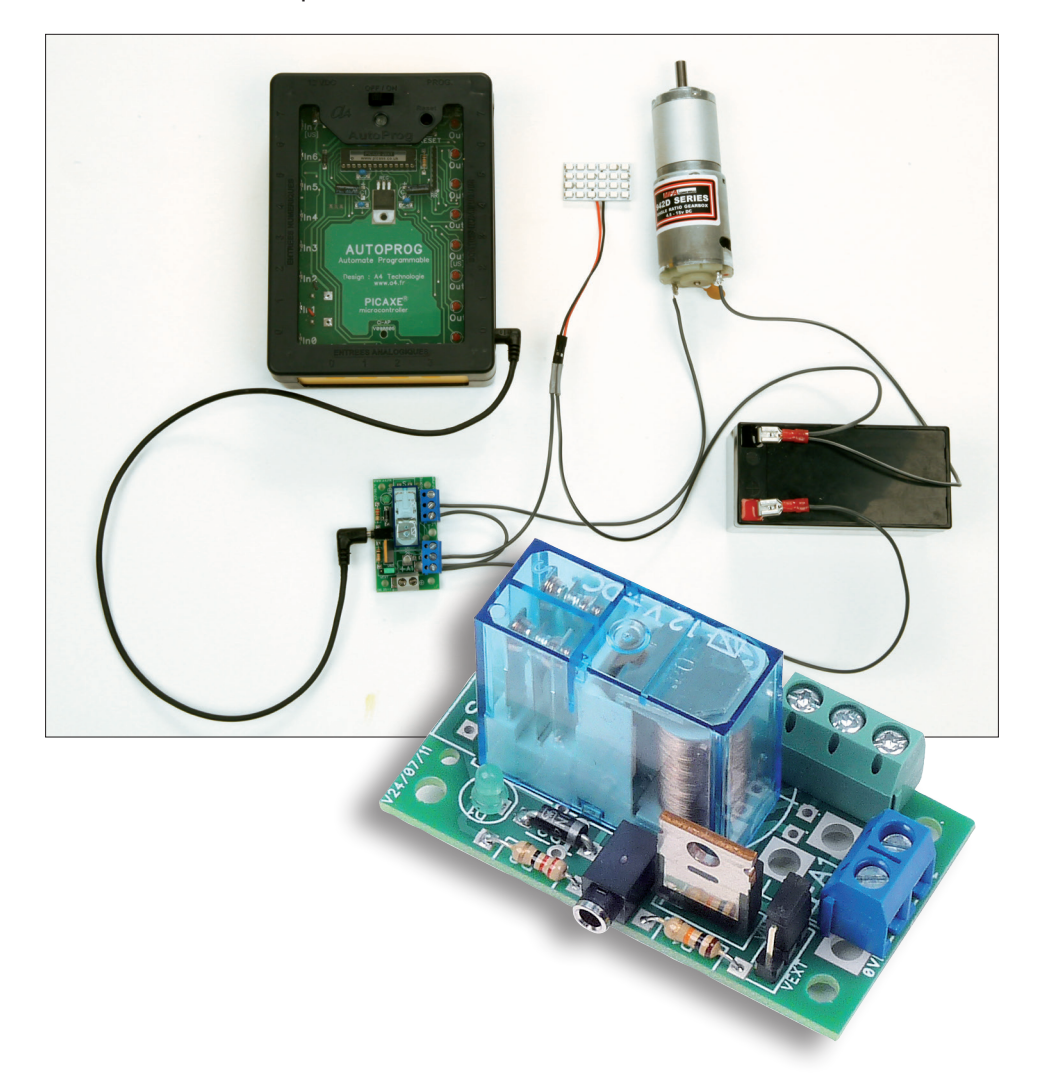

La LED verte D1 indique l'état du relais.

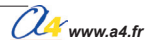

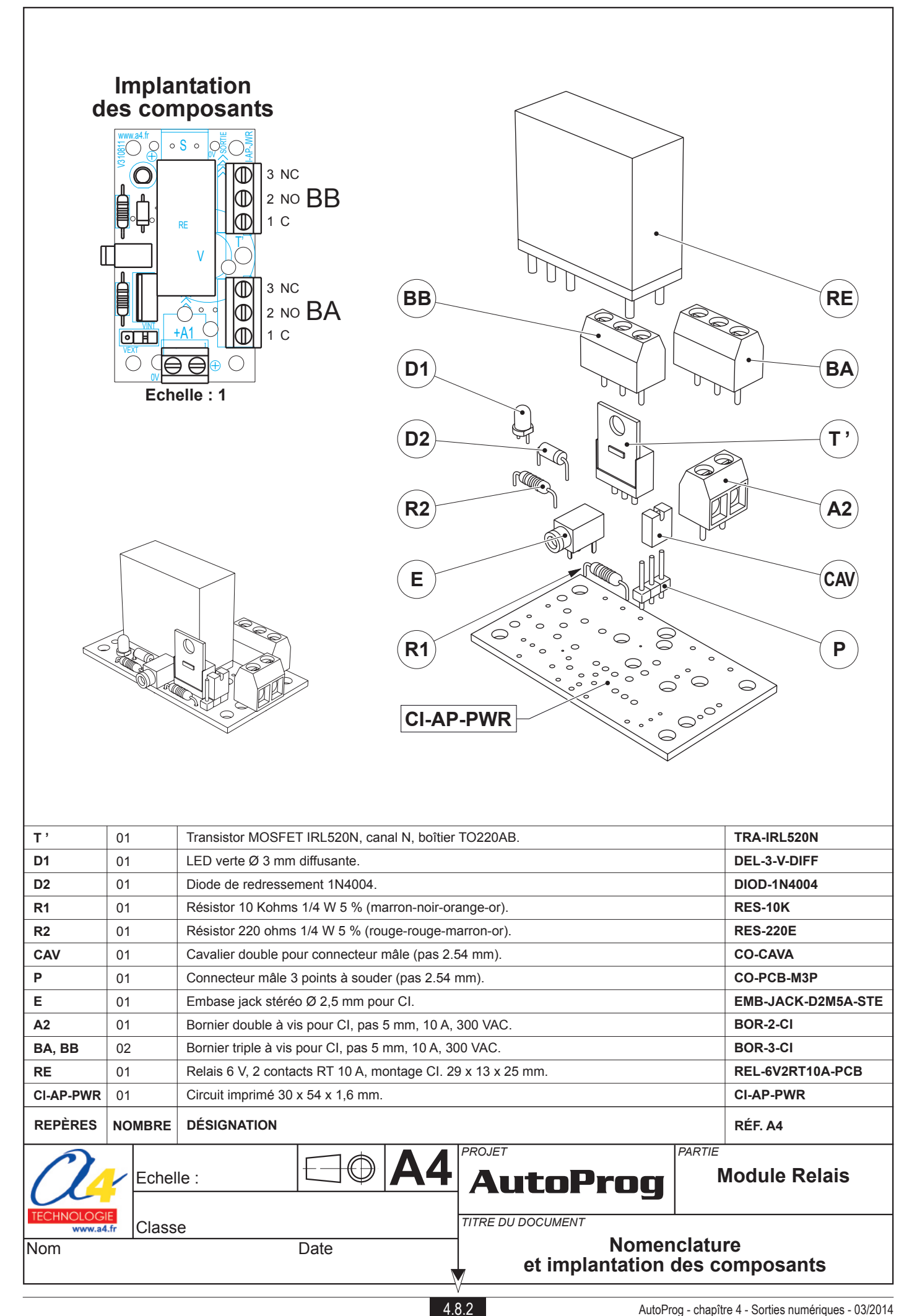

### Nomenclature du kit réf. K-AP-MREL-KIT

Le module relais est commercialisé en 2 versions. - prêt à l'emploi, composants soudés ; - en kit, composants à implanter et braser.

Le kit comprend toutes les pièces et composants électroniques permettant de réaliser le module relais.

| DÉSIGNATION                                                  | QUANTITÉ | REPÈRES   | DESSIN                                                                                                    |
|--------------------------------------------------------------|----------|-----------|----------------------------------------------------------------------------------------------------|
| Circuit imprimé 30 x 54 x 1,6 mm.                            | 01       | CI-AP-PWR |                                                                                                    |
| Relais 6 V, 2 contacts RT 10 A, montage CI. 29 x 13 x 25 mm. | 01       | RE        |                                                                                                    |
| Bornier triple à vis pour CI, pas 5 mm, 10 A, 300 VAC.       | 02       | BA, BB    | A Company of the second second |
| Bornier double à vis pour CI, pas 5 mm, 10 A, 300 VAC.       | 01       | A2        |                                                                                                    |
| Embase jack stéréo Ø 2,5 mm pour CI.                         | 01       | E         |                                                                                                    |
| Connecteur mâle 3 points à souder (pas 2.54 mm).             | 01       | Р         | ₩.                                                                                                    |
| Cavalier double pour connecteur mâle (pas 2.54 mm).          | 01       | CAV       |                                                                                                    |
| Résistor 220 ohms 1/4 W 5 % (rouge-rouge-marron-or).         | 01       | R2        |                                                                                                    |
| Résistor 10 Kohms 1/4 W 5 % (marron-noir-orange-or).         | 01       | R1        | r and the second second second second second second second second second second second second second second se                                                                                                    |
| Diode de redressement 1N4004.                                | 01       | D2        | P                                                                                                    |
| LED verte Ø 3 mm diffusantes.                                | 01       | D1        |                                                                                                    |
| Transistor MOSFET IRL520N, canal N, boîtier TO220AB.         | 01       | Т'        | all no                                                                                                    |

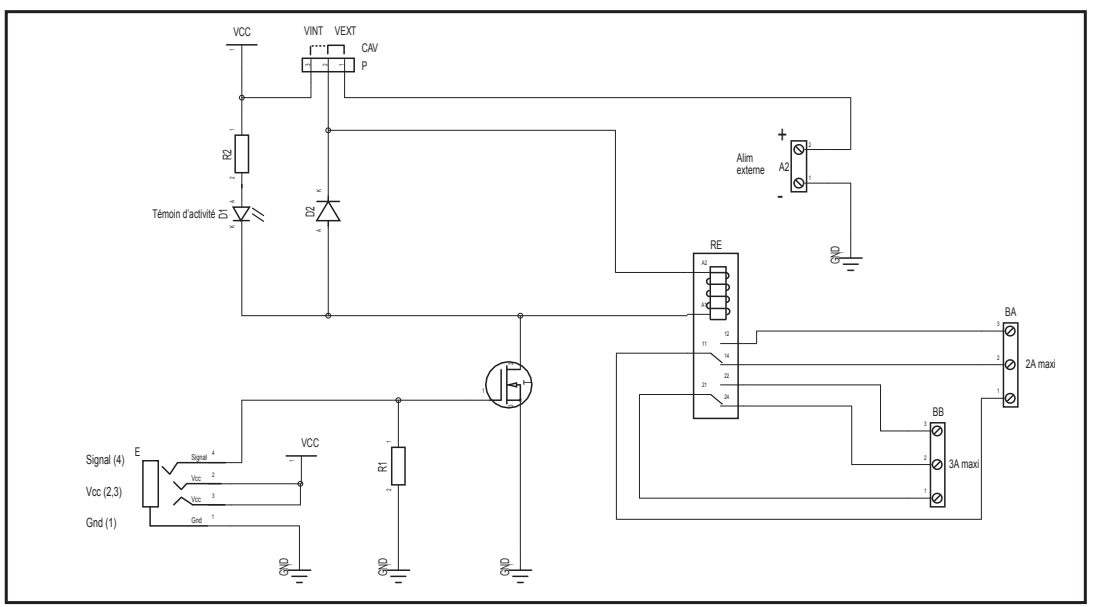

# Schéma électronique

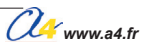

# Test du module Relais

| Phase | Charger<br>le programme nommé | Configuration de test du module                                                                                                    | Résultats attendus                                                                                                    |
|-------|-------------------------------|----------------------------------------------------------------------------------------------------|----------------------------------------------------------------------------------------------------|
| 1     | TEST-MREL.plf                 | Connecter l'embase jack du<br>module relais à la sortie S0.<br>Positionner le cavalier sur la<br>position "VINT".                                                                                                    | Le relais doit s'actionner pendant 5 secondes et la LED verte doit<br>s'allumer, un appui sur "reset" ou l'arrêt et la remise en marche du boîtier<br>relance la séquence.                                                                                                    |
| 2     |                               | Raccorder une alimentation<br>externe (6VDC) sur le bornier<br>"A1" en respectant<br>les polarités indiquées sur<br>le circuit imprimé.<br>Positionner le cavalier "CAV"<br>sur la position "VEXT".                                                       | Identiques à la phase 1.                                                                                                    |
| 3     |                               | Conserver le montage de la<br>phase 1 ou 2, et positionner<br>les pointes test d'un<br>contrôleur entre la borne 1<br>et la borne 3 du bornier BA<br>puis entre la borne 1<br>et la borne 2 de ce même<br>bornier comme indiqué<br>sur le plan ci-dessous | Quand le relais est au repos, le contrôleur doit "sonner" (la continuité est<br>établie) entre la borne 1 et la borne 3, et ne pas "sonner" entre la borne 1<br>et la borne 2.<br>Quand le relais est activé, le contrôleur doit "sonner" entre la borne 1 et la<br>borne 2 et ne pas sonner entre la borne 1 et la borne 3. |
| 4     |                               | Réaliser le même test que<br>la phase 3<br>mais sur le bornier BB.                                                                                                    | Identiques à la phase 3.                                                                                                    |

**Cas de pannes** Inversion des polarités de l'alimentation externe.

## **Applications du module Relais**

### Matériel nécessaire

1 module relais, 1 batterie 12 V, 1 phare à LED, 1 moteur 12 V, 1 cordon de liaison et 50 cm de fil souple deux conducteurs.

### Connexion du module

Module relais sur S0 et le cavalier du module sur VINT.

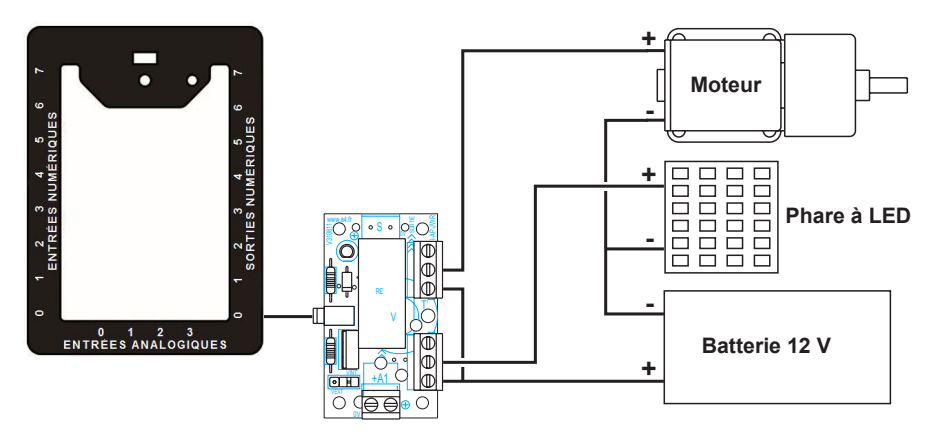

### Programme 01\_MREL.plf

#### But du programme

Commander simultanement 2 éléments de puissance.

#### Description du programme

Ce programme active la sortie **S0** du boitier AutoProg qui elle même active le relais. L'alimentation de la bobine du relais est assurée par le boitier, le cavalier **CAV** est donc sur la position **VINT**. Une batterie 12 Vcc alimente deux éléments de puissances : un motoreducteur et un phare à LED qui sont commandés par les deux contacts inverseur du relais.

### Diagramme de programmation

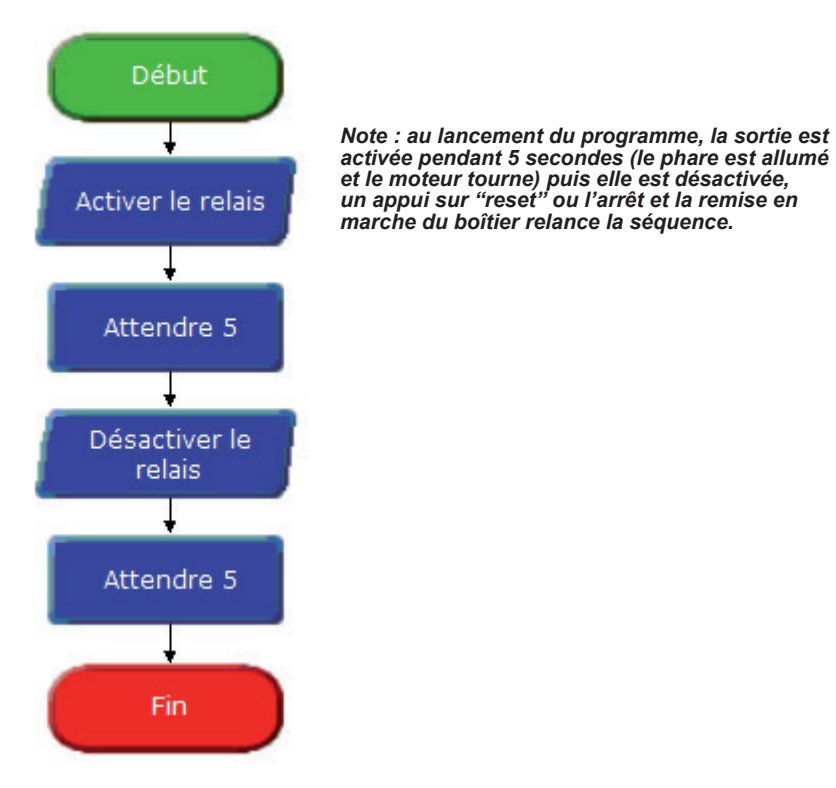

AutoProg - chapître 4 - Sorties numériques - 03/2014

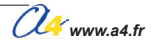

# Ventouse électromagnétique

Ce module est équipé d'un électroaimant puissant permettant de tenir une masse en acier de 2 kg.

Il permet par exemple d'assurer la fermeture d'une porte ou de libérer une porte coupe-feu pour qu'elle se ferme automatiquement en cas d'incendie.

L'électroaimant peut être; soit fixé sur le circuit imprimé du module par trois vis M3, soit déporté du module (fils de 200 mm connectés sur un bornier à vis ou soudé sur la carte.

La consommation de l'électroaimant est de 250 mA sous 6 V (un transistor de puisance permet de connecter le module directement à une sortie du boitier AutoProg), ses dimensions sont :  $\emptyset$  = 20 mm x H = 15 mm.

Le cavalier CAV permet de choisir le mode d'alimentation de ce module. Cavalier en position Vint : alimentation par le boîtier de commande AutoProg. Cavalier en position Vext : alimentation par source externe 6 V connectée sur le bornier A2 (respecter la polarité indiquée sur circuit).

Le module «Ventouse électromagnétique» est équipé d'un témoin d'activité (LED verte).

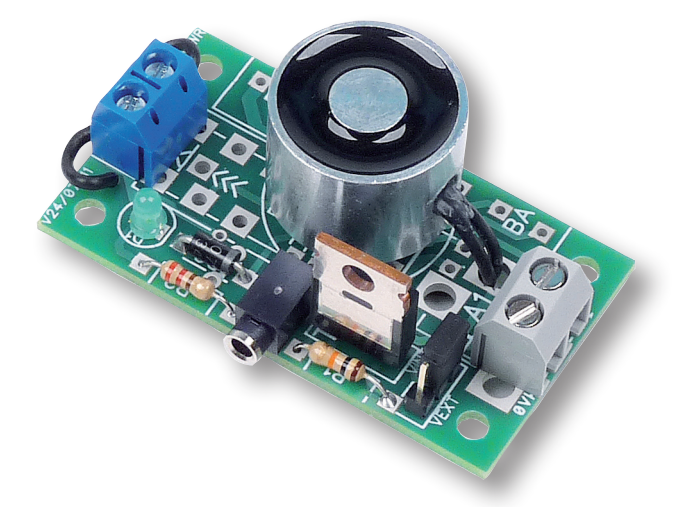

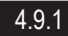

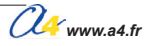

| d                              | Impla<br>es con                                                                                                    | ntation<br>posants<br>DI<br>DI<br>DI<br>DI<br>DI<br>R2<br>E<br>F<br>R1<br>C-AP-PWR                                                                       |                                        |  |  |
|--------------------------------|----------------------------------------------------------------------------------------------------|----------------------------------------------------------------------------------------------------|----------------------------------------|--|--|
| RO                             | 03                                                                                                    | Rondelle PA6 pour vis M3 $\emptyset$ 3.2 x 7 x epaisseur 0.5 mm                                                                                          | SK-003-0305                            |  |  |
| EN                             | 03                                                                                                    | Entretoise $\emptyset$ 3.1 x $\emptyset$ 6 x H 4.                                                                                                    | SK-005-3155                            |  |  |
| <br>Т'                         | 01                                                                                                    | Transistor MOSFET IRL520N, canal N. boîtier TO220AB.                                                                                                    | TRA-IRL520N                            |  |  |
| D1                             | 01                                                                                                    | LED verte Ø 3 mm diffusante.                                                                                                    | DEL-3-V-DIFF                           |  |  |
| D2                             | 01                                                                                                    | Diode de redressement 1N4004.                                                                                                    | DIOD-1N4004                            |  |  |
| R1                             | 01                                                                                                    | Résistor 10 Kohms 1/4 W 5 % (marron-noir-orange-or).                                                                                                    | RES-10K                                |  |  |
| R2                             | 01                                                                                                    | Résistor 220 ohms 1/4 W 5 % (rouae-rouae-marron-or).                                                                                                    | RES-220E                               |  |  |
| CAV                            | OI     Residu 220 onins 1/4 w 3 % (louge-louge-mailon-or).     Res-220E       W     01     Cavalier double pour connecteur mâle (pas 2 54 mm).     CO CAVA            |                                                                                                    |                                        |  |  |
| P                              | Other         Cavallel double pour collificiteur male (pas 2.54 mm).         CO-C           01         Connecteur mâle 3 noints à sourder (pas 2.54 mm).         CO-C |                                                                                                    |                                        |  |  |
| F                              | 01                                                                                                    | Off     Connecteur maie 5 points a souder (pas 2.54 mm).     CO-PCB-M3P       01     Embase jack stéréo Ø 2.5 mm pour Cl     EMB_LACK_D2M                |                                        |  |  |
| ς Δ2                           | 02                                                                                                    | Bornier double à vis nour CL pas 5 mm 10 A 300 VAC                                                                                                    | BOR-2-CI                               |  |  |
| 0,742<br>V                     | 01                                                                                                    | Bornier double a vis pour Ci, pas 5 mm, 10 A, 300 VAC.     BOR-2-Cl       Electroaimant ventouse Ø 20 x H 15, alimentation 6 V fils 200 mlm     ELEC ALM |                                        |  |  |
|                                | 01                                                                                                    |                                                                                                    |                                        |  |  |
| REPÈRFS                        | NOMBRE                                                                                                    |                                                                                                    | RÉF. A4                                |  |  |
| TECHNOLOG<br>WWW.44            | Echel                                                                                                    | le : Date PROJET AUTOProg PARTIE<br>AutoProg Mo<br>AutoProg Mo<br>AutoProg Mo<br>AutoProg Mo<br>AutoProg Mo                                              | odule Ventouse<br>ctromagnétique<br>re |  |  |
| et implantation des composants |                                                                                                    |                                                                                                    |                                        |  |  |

4.9.2

### Nomenclature du kit réf. K-AP-MVEN-KIT

Le module ventouse électromagnétique est commercialisé en 2 versions. - prêt à l'emploi, composants soudés ; - en kit, composants à implanter et braser.

Le kit comprend toutes les pièces et composants électroniques permettant de réaliser le module ventouse électromagnétique.

| DÉSIGNATION                                                          | QUANTITÉ | REPÈRES   | DESSIN                                                                                                    |
|----------------------------------------------------------------------|----------|-----------|----------------------------------------------------------------------------------------------------|
| Circuit imprimé 30 x 54 x 1,6 mm.                                    | 01       | CI-AP-PWR |                                                                                                    |
| Bornier double à vis pour CI, pas 5 mm, 10 A, 300 VAC.               | 01       | A2        |                                                                                                    |
| Embase jack stéréo Ø 2,5 mm pour CI.                                 | 01       | E         |                                                                                                    |
| Connecteur mâle 3 points à souder (pas 2.54 mm).                     | 01       | Р         | ₩.                                                                                                    |
| Cavalier double pour connecteur mâle (pas 2.54 mm).                  | 01       | CAV       |                                                                                                    |
| Résistor 220 ohms 1/4 W 5 % (rouge-rouge-marron-or).                 | 01       | R2        | Ray                                                                                                    |
| Résistor 10 Kohms 1/4 W 5 % (marron-noir-orange-or).                 | 01       | R1        | r and the second second second second second second second second second second second second second second se |
| Diode de redressement 1N4004.                                        | 01       | D2        | P                                                                                                    |
| LED verte Ø 3 mm diffusante.                                         | 01       | D1        | <u>A</u>                                                                                                    |
| Transistor MOSFET IRL520N, canal N, boîtier TO220AB.                 | 01       | Τ'        |                                                                                                    |
| Entretoise Ø 3,1 x Ø 6 x H 4. SK-005-3155.                           | 03       | EN        |                                                                                                    |
| Rondelle PA6 pour vis M3, Ø 3,2 x 7 x épaisseur 0,5 mm. SK-003-0305. | 03       | RO        | 0                                                                                                    |
| Vis acier tête cylindrique fendue M3 x 8 mm. VIS-ACZ-M3X8.           | 03       | VI        |                                                                                                    |

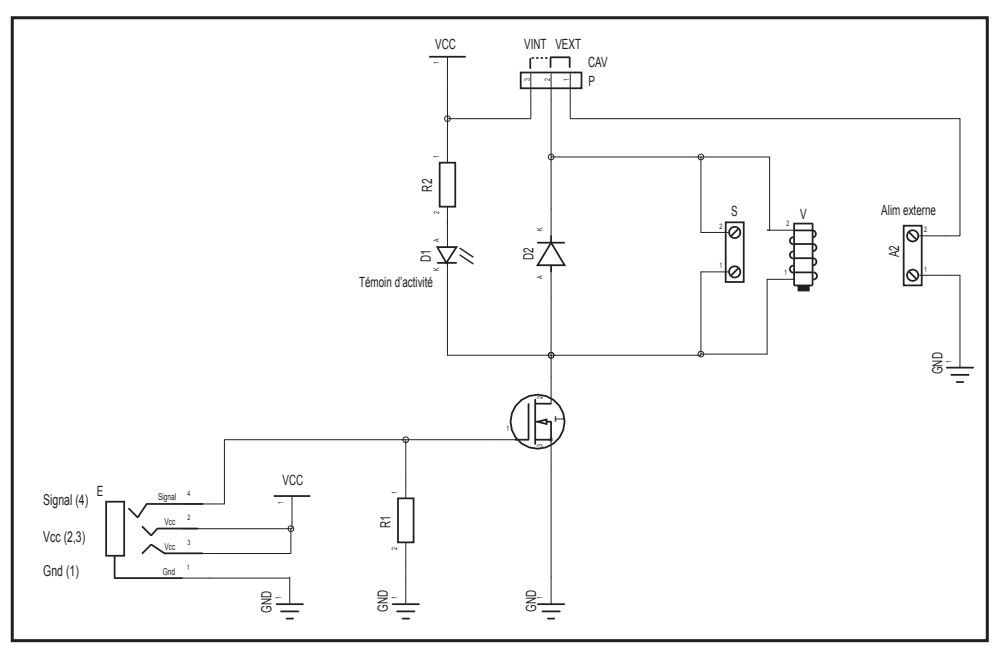

### Schéma électronique

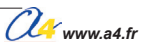

# Test du module Ventouse électromécanique

| Phase | Charger<br>le programme nommé | Configuration de test du module                                                                                                    | Résultats attendus                                                                                                    |
|-------|-------------------------------|----------------------------------------------------------------------------------------------------|----------------------------------------------------------------------------------------------------|
| 1     | TEST-MVEN.plf                 | Raccorder l'embase jack<br>du module Ventouse<br>électromagnétique à la sortie<br>S0.<br>Positionner le cavalier sur<br>la position "VINT".<br>Puis charger le programme.                                                                                                    | la ventouse électromagnétique s'active pendant 5 secondes et la LED<br>verte doit s'allumer, un appuis sur "reset" ou l'arrêt et la remise en marche<br>du boîtier relance la séquence.<br>Il faut tester le fonctionnement avec une pièce en acier qui doit s'aimanter<br>à la ventouse pendant l'activation. |
| 2     |                               | Raccorder l'embase jack<br>du module ventouse<br>électromagnétique à la sortie<br>S0.<br>Raccorder une alimentation<br>externe (6 Vcc maxi) sur<br>le bornier "A1" en respectant<br>la polarité puis positionner<br>le cavalier sur la position<br>"VEXT".<br>Et charger le programme. | La ventouse électromagnétique s'active pendant 5 secondes et la LED<br>verte doit s'allumer, un appuis sur "reset" ou l'arrêt et la remise en marche<br>du boîtier relance la séquence.<br>Il faut tester le fonctionnement avec une pièce en acier qui doit s'aimanter<br>à la ventouse pendant l'activation. |

### Cas de pannes

Inversion des polarités de l'alimentation externe.

## Applications du module Ventouse électromécanique

### Matériel nécessaire

1 module ventouse électromagnétique, 1 batterie 6 V, 2 modules contact sec, 2 interrupteurs arrêt d'urgence industriel (style coup de poing), 3 cordons de liaison et 20 cm de fil souple deux conducteurs.

### Connexion du module

Module ventouse électromagnétique sur S0 avec le cavalier sur la position VEXT, les modules contacts secs sur EN0 et EN4, brancher un interrupteur sur chacun des modules contacts secs.

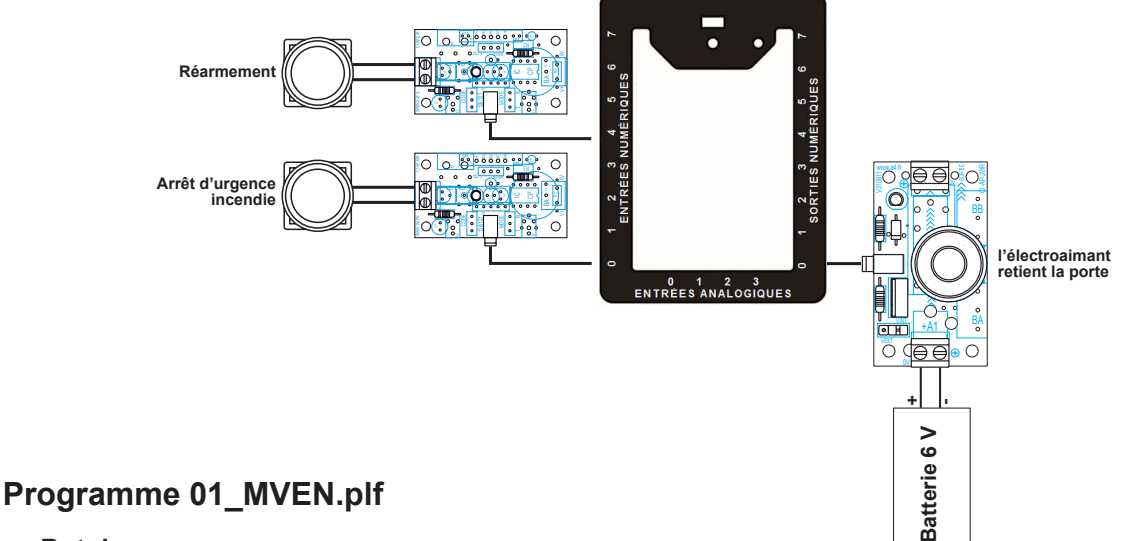

But du programme Libérer une porte coupe-feu.

### Description du programme

Dans cette application le module ventouse électromagnétique va maintenir ouverte une porte coupe-feu qui par un système de ressort mécanique est naturellement fermée.

En fonctionnement normal, la ventouse est donc toujours activée.

Un arrêt d'urgence incendie à ouverture de contact désactive la ventouse obligeant la porte à se refermer.

Un bouton de réarmement permet de ré-activer la ventouse une fois la situation redevenue normale.

Nous allons utiliser une alimentation externe de 6V raccordé sur le bornier "A1", le cavalier "CAV" doit donc être sur la position VEXT.

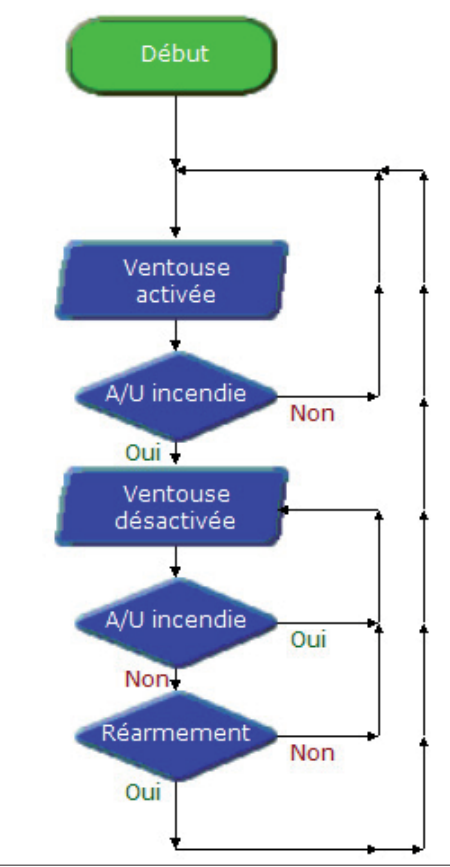

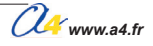

# Module de Puissance

Ce module permet de commander un élément de puissance à courant continu (moteur, résistance, ampoule électrique, solénoide, etc.) dont la consommation dépasse 25 mA qui est le courant maximum supporté par les sorties du boîtier AutoProg.

Il est intercallé entre la sortie du boitier AutoProg et l'élément de puissance.

Deux versions sont proposées, l'une avec une entrée par bornier à vis pour les fils d'alimentation extérieur, l'autre avec une embase 6,3 x 2mm pour connecter un bloc d'alimentation.

Le cavalier CAV permet de choisir le mode d'alimentation du module. Cavalier en position Vint : alimentation par le boîtier de commande AutoProg. Cavalier en position Vext : alimentation par source externe connectée sur le bornier A2 (respecter la polarité indiquée sur circuit) ou sur l'embase 6,3 x 2 mm pour la version "embase".

Le module de puissance supporte un courant de 3 A maxi et une alimentation externe de 24 V maxi.

Une LED verte indique l'état du module.

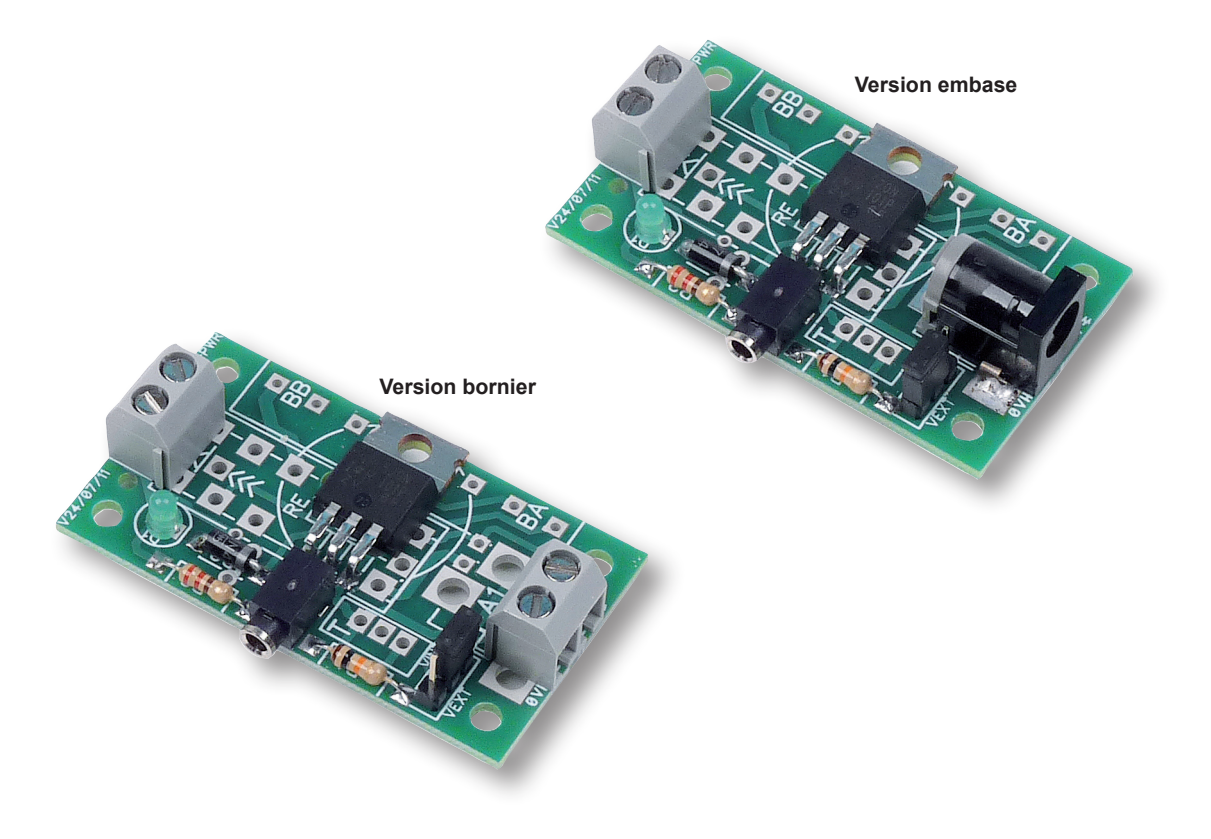

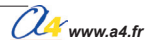

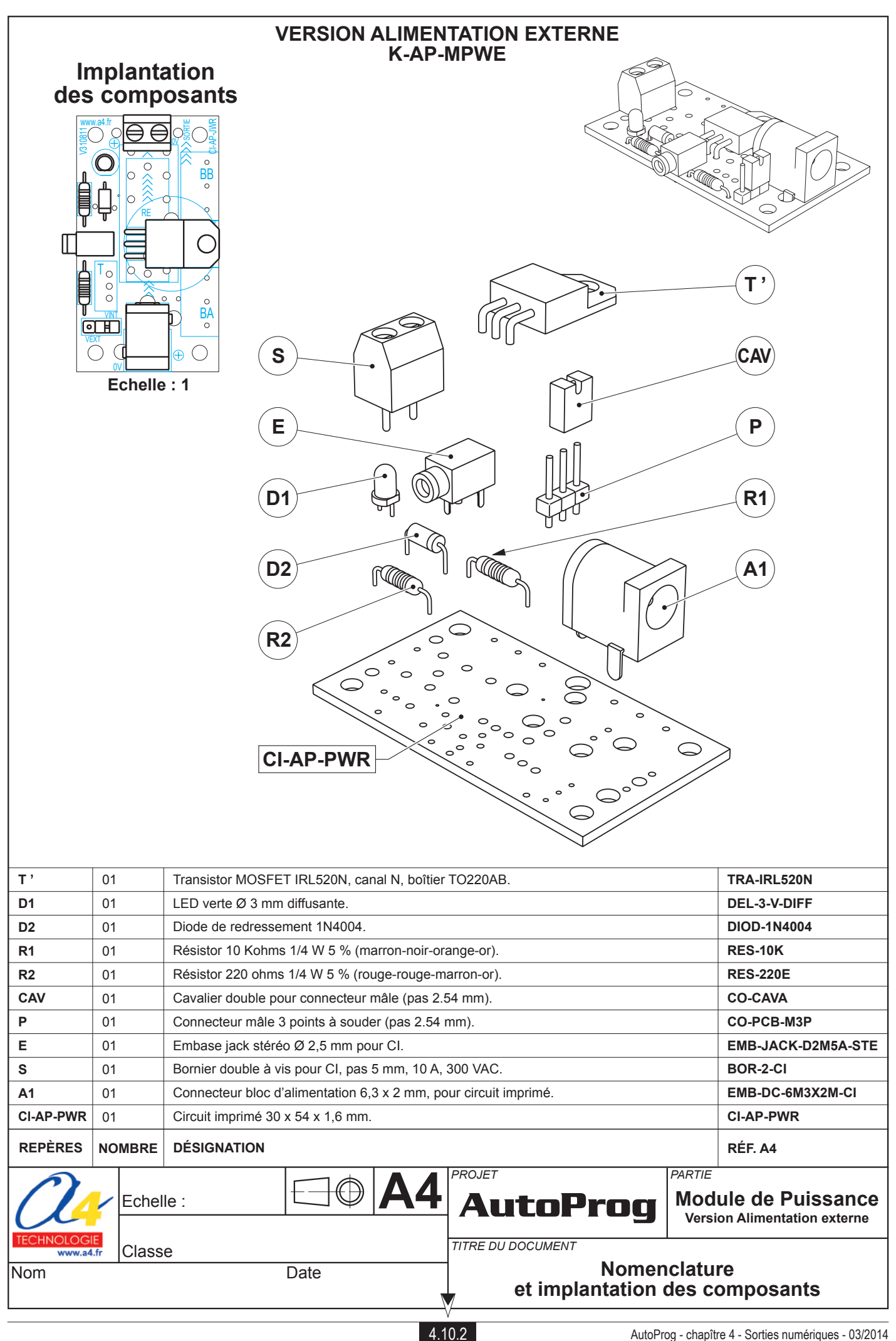

### Nomenclature du kit réf. K-AP-MPWE-KIT

Le module de puissance est commercialisé en 2 versions. - prêt à l'emploi, composants soudés ; - en kit, composants à implanter et braser.

Le kit comprend toutes les pièces et composants électroniques permettant de réaliser le module de puissance.

| DÉSIGNATION                                                      | QUANTITÉ | REPÈRES   | DESSIN   |
|------------------------------------------------------------------|----------|-----------|----------|
| Circuit imprimé 30 x 54 x 1,6 mm.                                | 01       | CI-AP-PWR |          |
| Connecteur bloc d'alimentation 6,3 x 2 mm, pour circuit imprimé. | 01       | A1        |          |
| Bornier double à vis pour CI, pas 5 mm, 10 A, 300 VAC.           | 01       | S         |          |
| Embase jack stéréo Ø 2,5 mm pour CI.                             | 01       | E         |          |
| Connecteur mâle 3 points à souder (pas 2.54 mm).                 | 01       | Р         |          |
| Cavalier double pour connecteur mâle (pas 2.54 mm).              | 01       | CAV       |          |
| Résistor 220 ohms 1/4 W 5 % (rouge-rouge-marron-or).             | 01       | R2        |          |
| Résistor 10 Kohms 1/4 W 5 % (marron-noir-orange-or).             | 01       | R1        | r        |
| Diode de redressement 1N4004.                                    | 01       | D2        | P        |
| LED verte Ø 3 mm diffusantes.                                    | 01       | D1        | <u>A</u> |
| Transistor MOSFET IRL520N, canal N, boîtier TO220AB.             | 01       | Т'        |          |

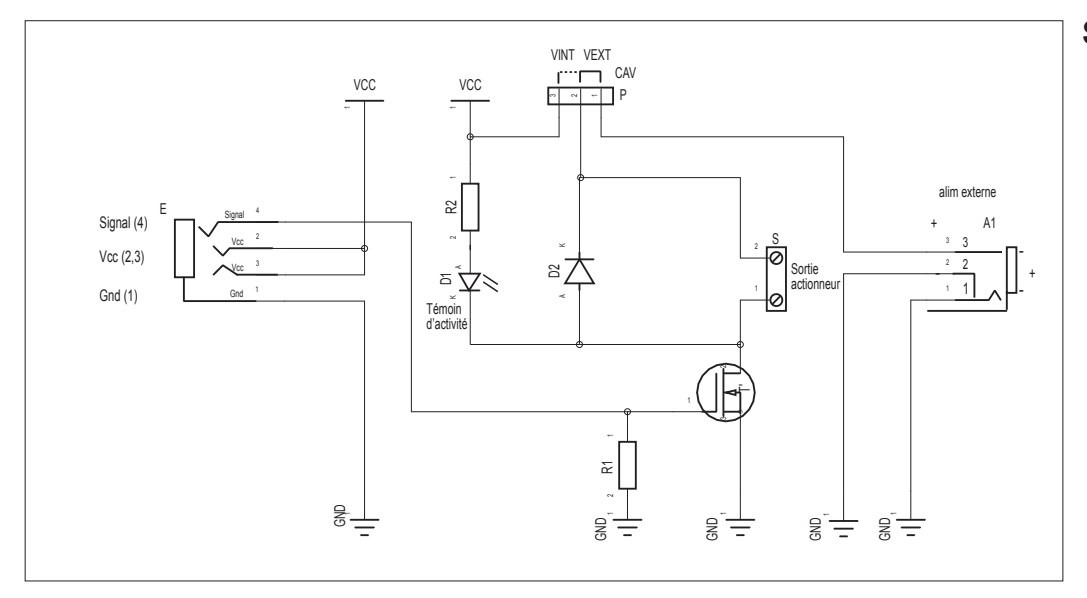

### Schéma électronique

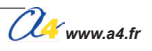

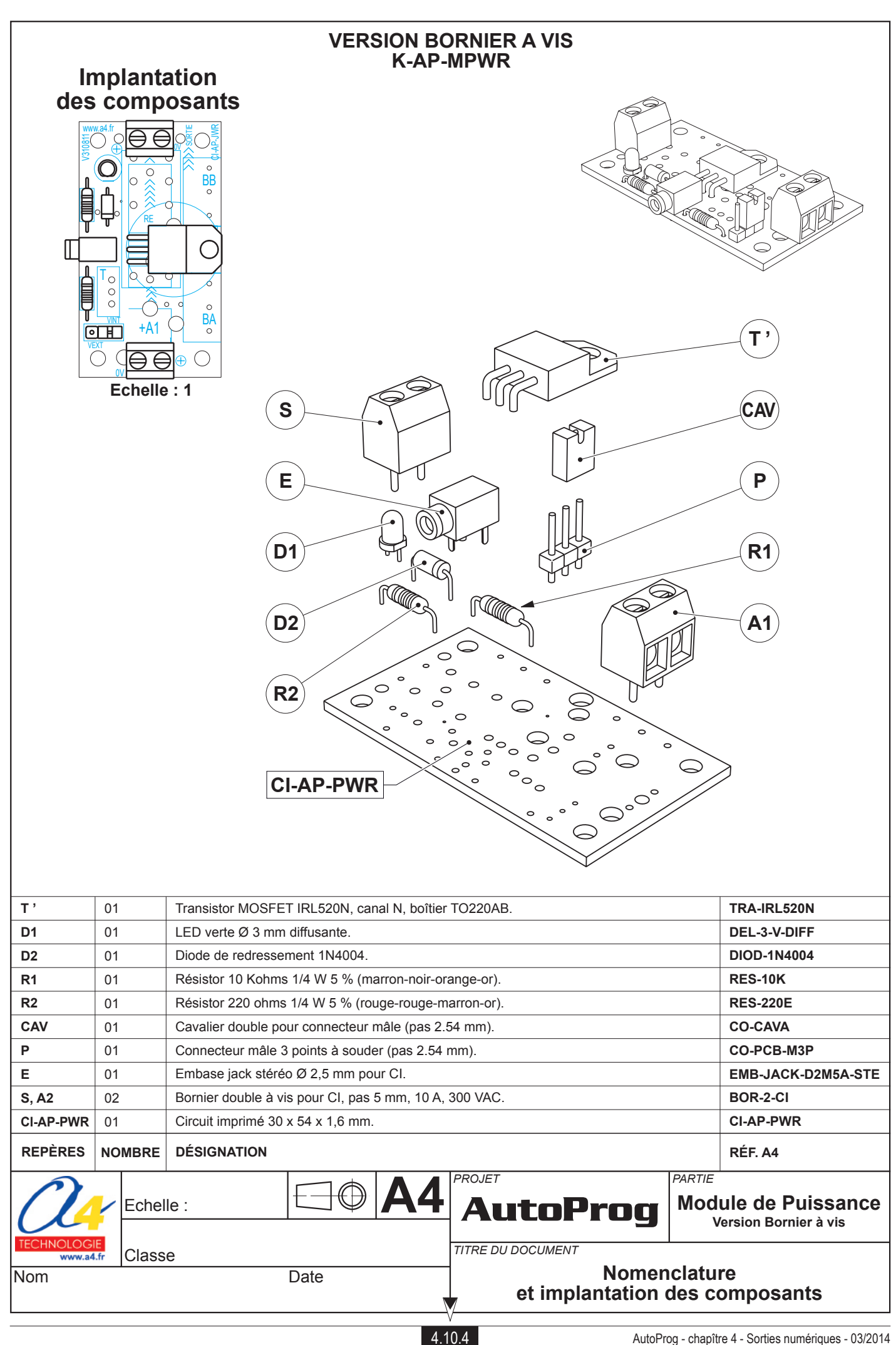

### Nomenclature du kit réf. K-AP-MPWR-KIT

Le module de puissance est commercialisé en 2 versions. - prêt à l'emploi, composants soudés ; - en kit, composants à implanter et braser.

Le kit comprend toutes les pièces et composants électroniques permettant de réaliser le module de puissance.

| DÉSIGNATION                                            | QUANTITÉ | REPÈRES   | DESSIN                                                                                                    |
|--------------------------------------------------------|----------|-----------|----------------------------------------------------------------------------------------------------|
| Circuit imprimé 30 x 54 x 1,6 mm.                      | 01       | CI-AP-PWR |                                                                                                    |
| Bornier double à vis pour Cl, pas 5 mm, 10 A, 300 VAC. | 02       | S         |                                                                                                    |
| Embase jack stéréo Ø 2,5 mm pour CI.                   | 01       | E         | T.                                                                                                    |
| Connecteur mâle 3 points à souder (pas 2.54 mm).       | 01       | Р         | ₩.                                                                                                    |
| Cavalier double pour connecteur mâle (pas 2.54 mm).    | 01       | CAV       | Ĩ                                                                                                    |
| Résistor 220 ohms 1/4 W 5 % (rouge-rouge-marron-or).   | 01       | R2        | rae-                                                                                                    |
| Résistor 10 Kohms 1/4 W 5 % (marron-noir-orange-or).   | 01       | R1        | r and the second second second second second second second second second second second second second second se |
| Diode de redressement 1N4004.                          | 01       | D2        | P                                                                                                    |
| LED verte Ø 3 mm diffusante.                           | 01       | D1        | <u>A</u>                                                                                                    |
| Transistor MOSFET IRL520N, canal N, boîtier TO220AB.   | 01       | Τ'        |                                                                                                    |

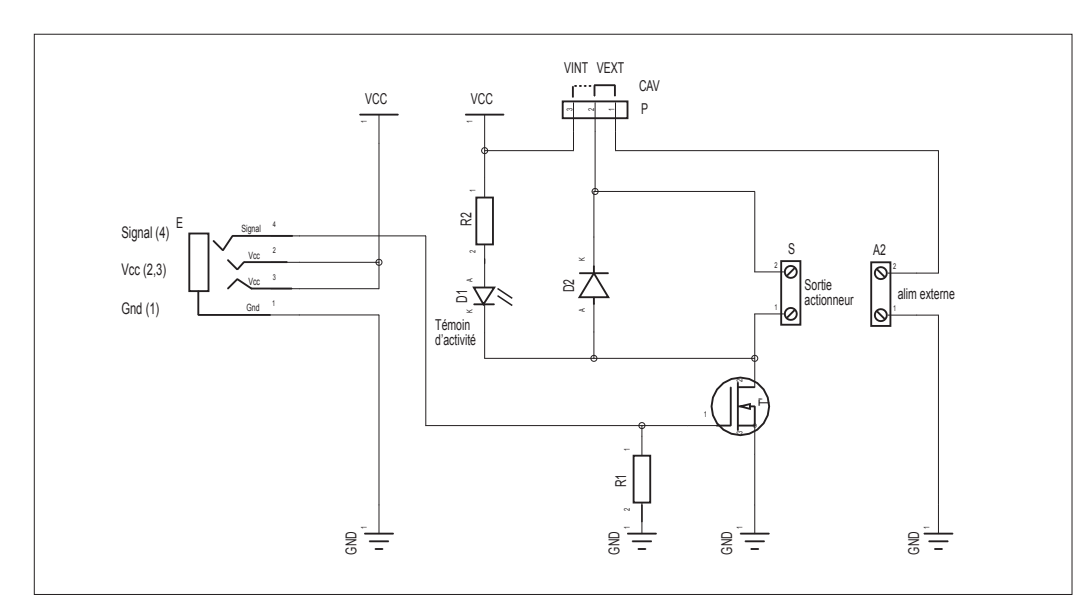

### Schéma électronique

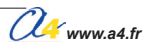

### Test du module de Puissance

### Version alimentation externe par bornier à vis (K-AP-MPWR)

| Phase | Charger<br>le programme nommé | Configuration de test du module                                                                                                    | Résultats attendus                                                                                                    |
|-------|-------------------------------|----------------------------------------------------------------------------------------------------|----------------------------------------------------------------------------------------------------|
| 1     | TEST-MPW.plf                  | Utiliser le module K-AP- MPWR.<br>Connecter l'embase jack du<br>module puissance à la sortie<br>S0, raccorder sur le bornier<br>de sortie "S" l'actionneur<br>à piloter (un moteur dans cet<br>exemple) positionner<br>le cavalier sur la position<br>"VINT".<br>Puis charger le programme.                                                                                                    | le moteur doit tourner pendant 5 secondes et la LED verte doit s'allumer,<br>un appuis sur "reset" ou l'arrêt et la remise en marche du boîtier relance<br>la séquence. |
| 2     |                               | Utiliser le module K-AP- MPWR.<br>Connecter l'embase jack du<br>module puissance à la sortie<br>S0, raccorder sur le bornier<br>de sortie "S" l'actionneur<br>à piloter (un moteur dans cet<br>exemple).<br>Raccorder une alimentation<br>extérieure (24 Vcc maxi) sur<br>le bornier "A1" en respectant<br>la polarité puis positionner le<br>cavalier sur la position "VEXT".<br>Et charger le programme. | le moteur doit tourner pendant 5 secondes et la LED verte doit s'allumer,<br>un appuis sur "reset" ou l'arrêt et la remise en marche du boîtier relance<br>la séquence. |

### Version alimentation externe par embase (K-AP-MPWE)

| Phase | Charger<br>le programme nommé | Configuration de test du module                                                                                                    | Résultats attendus                                                                                                    |
|-------|-------------------------------|----------------------------------------------------------------------------------------------------|----------------------------------------------------------------------------------------------------|
| 1     | TEST-MPW.plf                  | Utiliser le module K-AP- MPWE.<br>Connecter l'embase jack du<br>module puissance à la sortie<br>S0, raccorder sur le bornier<br>de sortie "S" l'actionneur<br>à piloter (un moteur dans cet<br>exemple) positionner<br>le cavalier sur la position<br>"VINT".<br>Puis charger le programme.                                                                                         | le moteur doit tourner pendant 5 secondes et la LED verte doit s'allumer,<br>un appuis sur "reset" ou l'arrêt et la remise en marche du boîtier relance<br>la séquence. |
| 2     |                               | Utiliser le module K-AP- MPWE.<br>Connecter l'embase jack du<br>module puissance à la sortie<br>S0, raccorder sur le bornier<br>de sortie "S" l'actionneur<br>à piloter (un moteur dans cet<br>exemple). Connecter un bloc<br>d'alimentation extérieure<br>(24 Vcc maxi) sur l'embase<br>6,3 x 2 puis positionner le<br>cavalier sur la position "VEXT"<br>Et charger le programme. | le moteur doit tourner pendant 5 secondes et la LED verte doit s'allumer,<br>un appuis sur "reset" ou l'arrêt et la remise en marche du boîtier relance<br>la séquence. |

Note : le module de puissance utilisé dans ces tests (moteur ou autre actionneur) doit être compatible du mode d'alimentation du module puissance (courant / intensité). Dans la phase 1 l'alimentation provient du boitiet AutoProg (cavalier sur position VINT). Dans la phase 2 l'alimentation est au choix de l'utilisateur dans la limite de 24Vcc / 3A (cavalier sur la position VEXT).

### Cas de pannes

Inversion des polarités de l'alimentation externe.

## **Applications du module de Puissance**

### Matériel nécessaire

1 module de puissance, 2 modules bouton-poussoir, 1 moteur 12 V, une batterie 12 V, 3 cordons de liaison et 20 cm de fil souple deux conducteurs.

### Connexion du module

Module de puissance sur **S0** avec le cavalier sur la position **VEXT**, les modules bouton-poussoir sur **EN0** et **EN1**, brancher le moteur et la batterie comme ci-dessous.

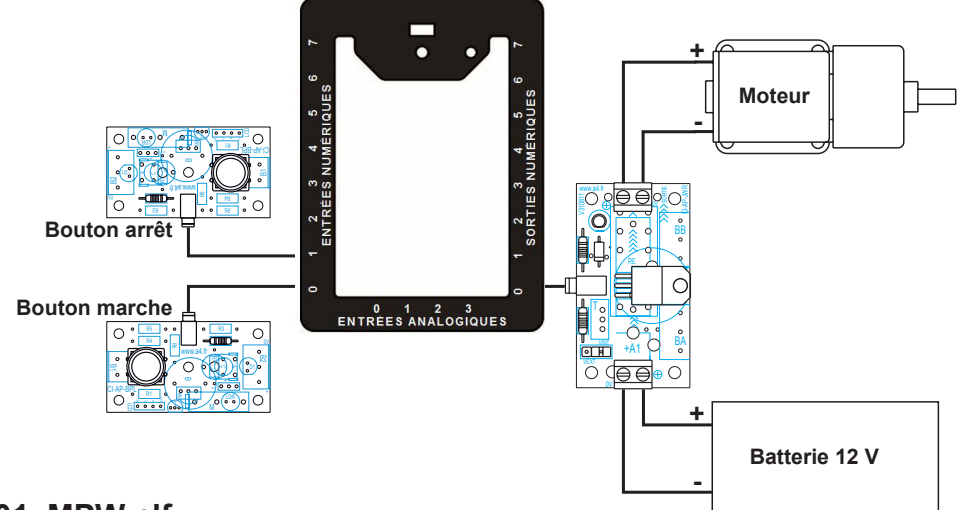

### Programme 01\_MPW.plf

### But du programme

Commander un moteur avec un bouton-poussoir et l'arrêter avec un deuxième bouton-poussoir.

### Description du programme

Le module de puissance est connecté à la sortie S0.

Une alimentation extérieurs est connectée sur l'embase ou le bornier A2 (en fonction du type de module) et le moteur est raccordé au bornier "S".

Le bouton-poussoir marche est connecté à l'entrée EN0 et active le moteur, le bouton-poussoir arrêt est connecté à l'entrée EN1 et arrête le moteur.

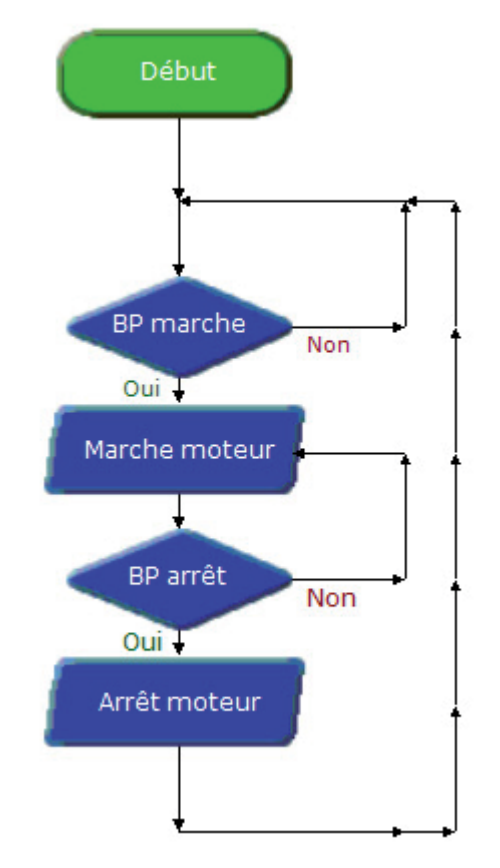

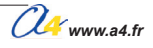

# **Buzzer**

Ce module émet un son dont on peut choisir la fréquence et la durée à l'aide de l'instruction "Son".

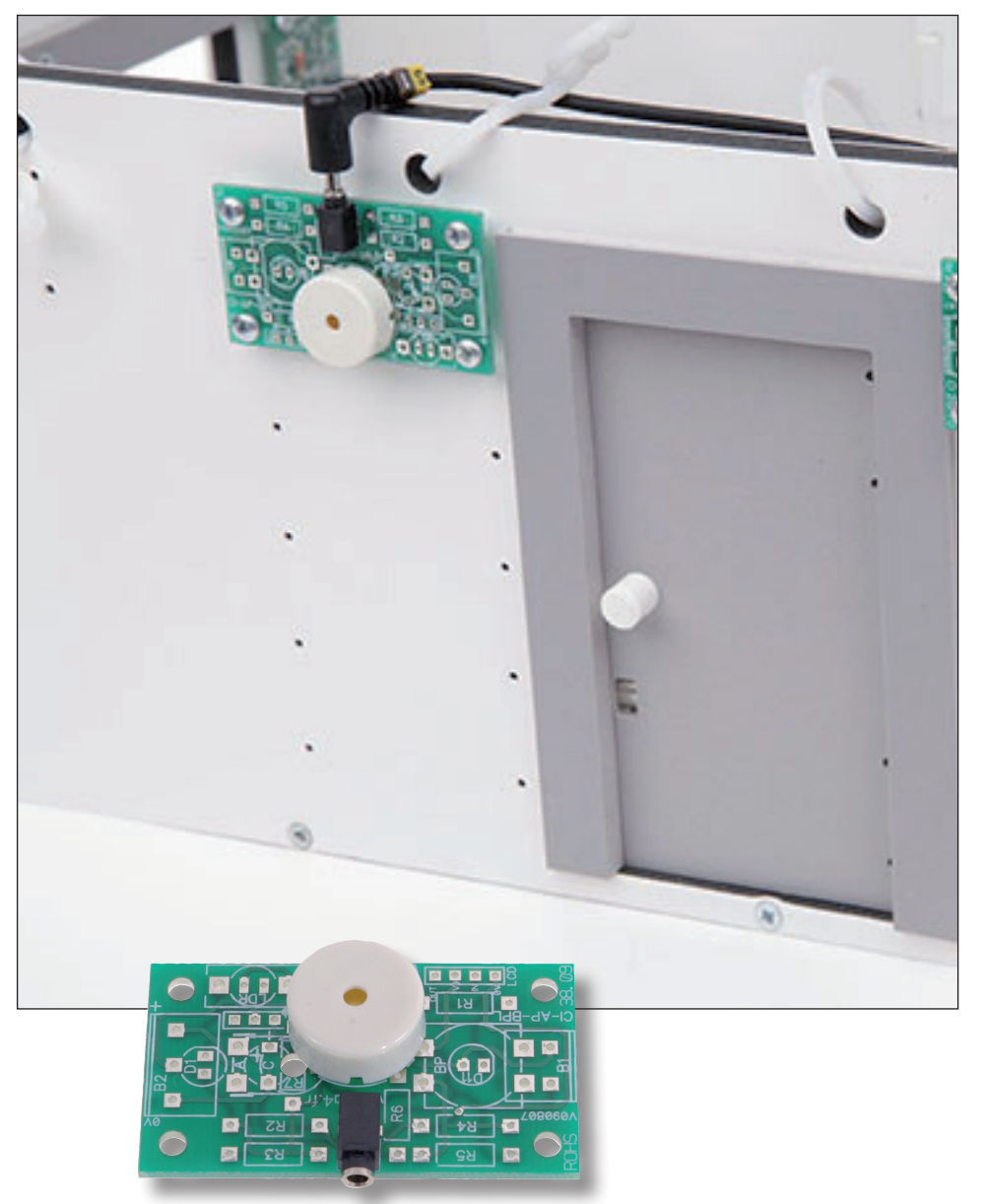

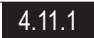

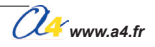

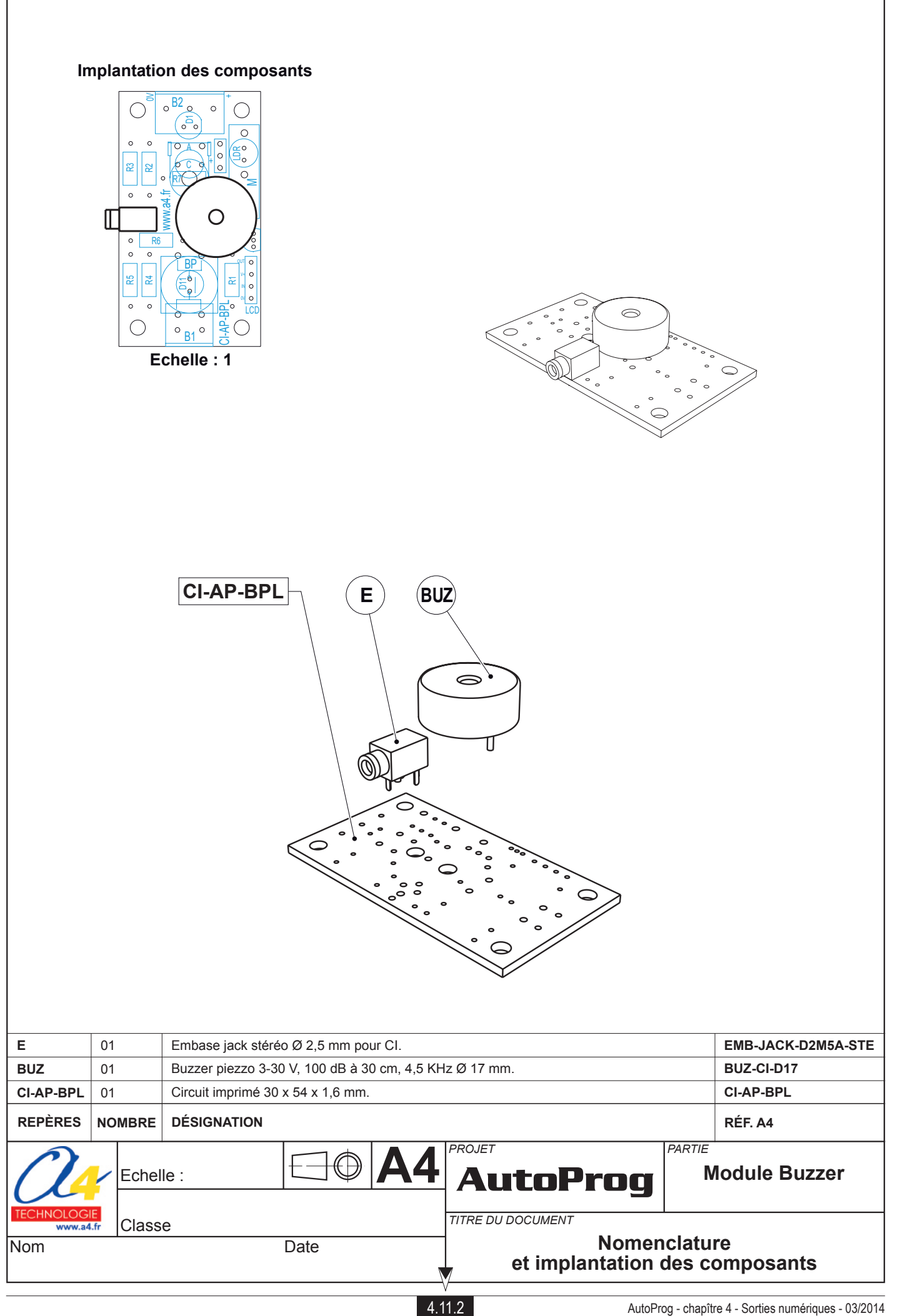
#### Nomenclature du kit réf. K-AP-MBUZ-KIT

Le module buzzer est commercialisé en 2 versions :

- prêt à l'emploi, composants soudés ;
- en kit, composants à implanter et braser.

Le kit comprend toutes les pièces et composants électroniques permettant de réaliser le module buzzer.

| DÉSIGNATION                                            | QUANTITÉ | REPÈRES   | DESSIN |
|--------------------------------------------------------|----------|-----------|--------|
| Circuit imprimé 30 x 54 x 1,6 mm.                      | 01       | CI-AP-BPL |        |
| Embase jack stéréo Ø 2,5 mm pour CI.                   | 01       | E         |        |
| Buzzer piezzo 3-30 V, 100 dB à 30 cm, 4,5 KHz Ø 17 mm. | 01       | BUZ       |        |

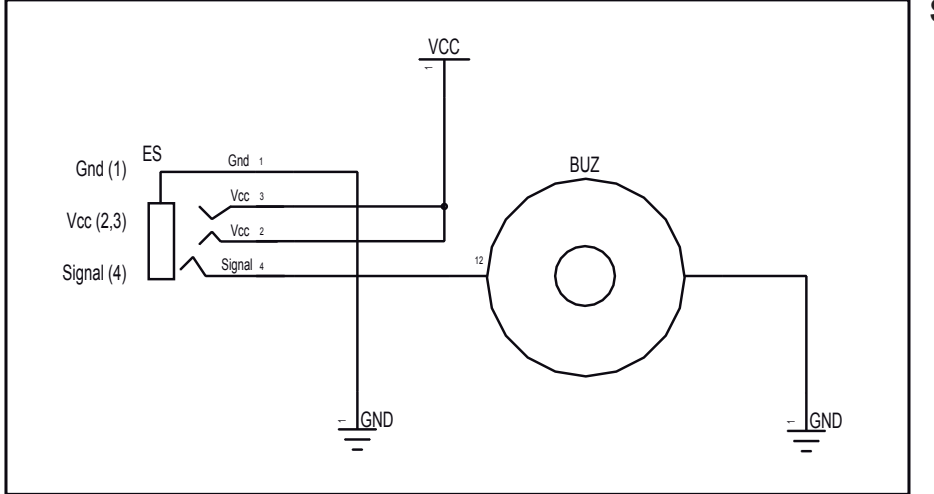

#### Schéma électronique

#### Test du module

| Phase | Charger<br>le programme nommé | Configuration de test du module | Résultats attendus                          |
|-------|-------------------------------|---------------------------------|---------------------------------------------|
| 1     | TEST-MBUZ.plf                 | SO                              | Le module Buzzer doit jouer Happy Birthday. |

#### Cas de pannes

La LED témoin ne s'allume pas, vérifier que :

- le cordon jack du module buzzer est correctement enfiché dans son embase lors du test ;

- la LED est implantée dans le bon sens ;

- les composants sont correctement brasés.

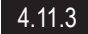

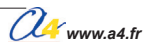

# Applications du module Buzzer 1/2

#### Matériel nécessaire

1 module bouton-poussoir, 1 module Buzzer, 2 cordons de liaison.

#### Connexion du module

Connecter le module bouton-poussoir sur l'entrée EN0 et le module Buzzer sur la sortie S0.

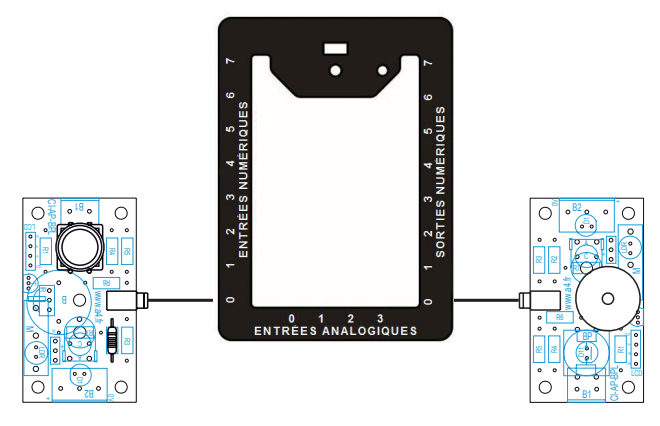

#### Programme 08-MBUZ1.plf

#### But du programme

Déclencher une sirène en fonction de l'appui d'une touche.

### Description du programme

La sirène est déclenchée par le bouton-poussoir.

#### Diagramme de programmation

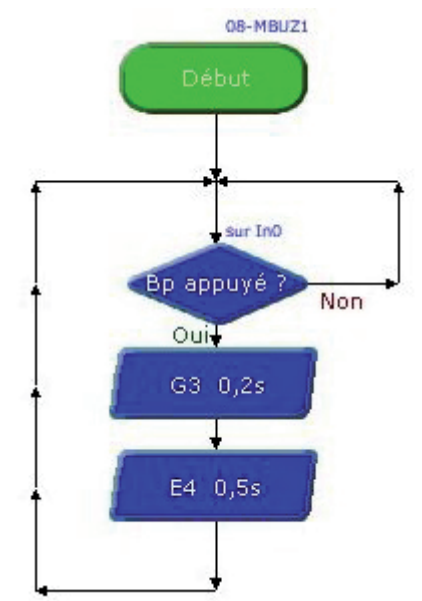

# Applications du module Buzzer 2/2

#### Matériel nécessaire

4 modules bouton-poussoir, 1 module Buzzer, 5 cordons de liaison.

#### Connexion du module

Connecter les modules bouton-poussoir sur les entrées ENO, EN1, EN2 et EN3, le module Buzzer sur la sortie S0.

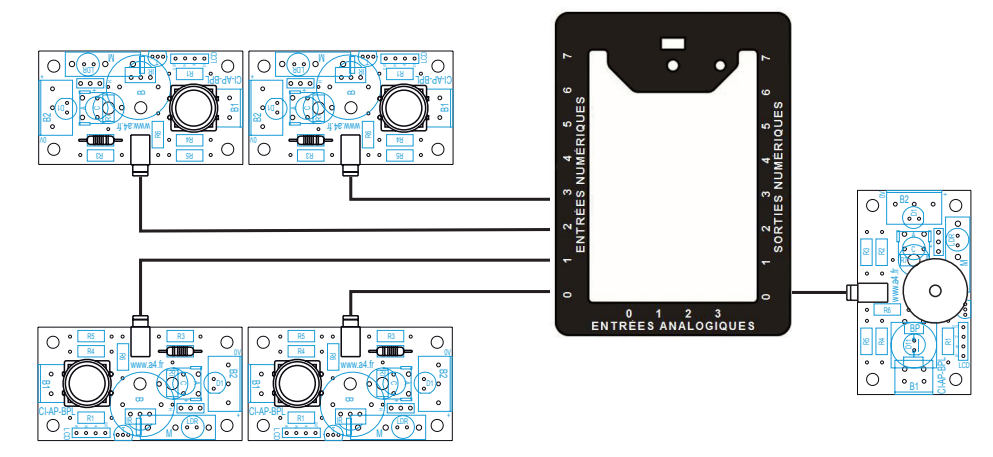

#### Programme 08-MBUZ2.plf

#### But du programme

Jouer un air de musique en fonction de la touche appuyée.

**Description du programme** Le choix de l'air joué est effectué par le bouton-poussoir.

#### Diagramme de programmation

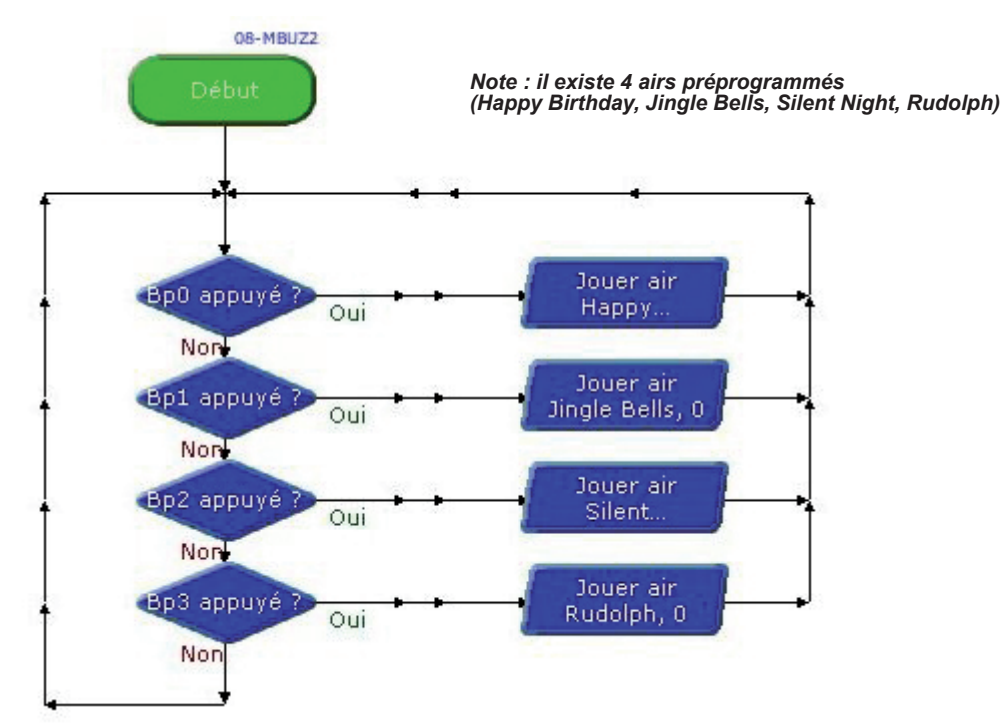

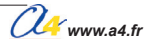

# **Afficheurs OLED\***

Ces afficheurs OLED\* permettent d'afficher 16 caractères sur 2 lignes (RAX-133Y) et 20 caractères sur 4 lignes (RAX-134Y). Ils sont équipés d'un module de gestion PICAXE 18M2 préprogrammé qui rend leur mise en œuvre très facile.

Pour une utilisation avancée, ces modules sont facilement reprogrammables en vue d'exploiter les entrées/sorties supplémentaires offertes par le microcontrôleur PICAXE 18M2.

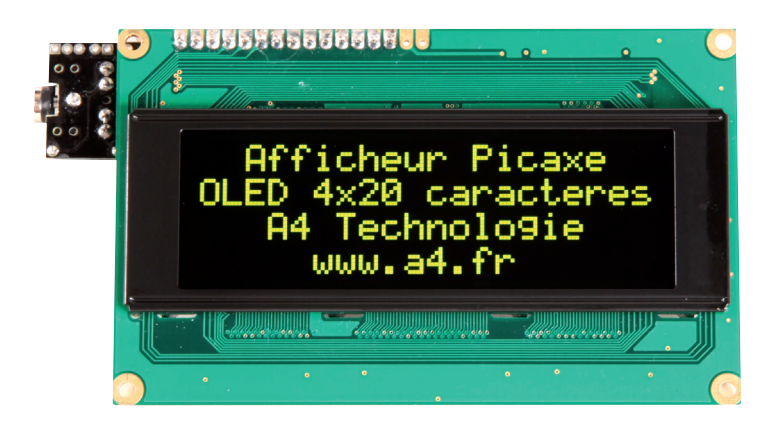

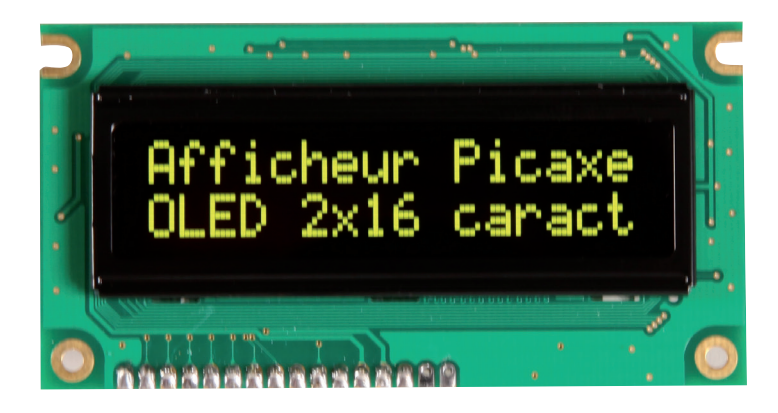

\* La technologie OLED (Organic Light-Emitting Diode) confère d'excellentes performances d'affichage : luminosité élevée, angle de vue important, visibilité dans le noir, faible consommation.

Www.a4.fr

# Mise en service des afficheurs OLED 1/4

#### Caractéristiques principales et contenu du kit

- affichage OLED de 16 caractères sur 2 lignes (RAX-133Y) / 20 caractères sur 4 lignes (RAX-134Y)
- connexion par liaison série à un microcontrôleur PICAXE ;
- Firmware open source, possibilité de stocker jusqu'à 16 messages prédéfinis.

#### Nomenclature du kit (réf. RAX-133Y)

Le kit comprend toutes les pièces et composants électroniques permettant de réaliser le module.

| DÉSIGNATION                                   | QUANTITÉ | REPÈRES   | DESSIN |
|-----------------------------------------------|----------|-----------|--------|
| Circuit imprimé AXE133                        | 01       | CI        |        |
| Afficheur OLED 16x2                           | 01       | Afficheur |        |
| PICAXE-18M2 préprogrammé avec Firmware AXE133 | 01       | IC1       |        |
| Support de circuit intégré 18 pattes          | 01       | SUP       |        |
| Résistor 22 Kohms (rouge, rouge, orange, or)  | 01       | R1        |        |
| Résistor 10 Kohms (marron, noir, rouge, or)   | 02       | R2, R3    |        |
| Condensateur 100 nF                           | 01       | C1        |        |
| Embase jack 3.5 mm de programmation           | 01       | CON1      |        |
| Barrette mâle/mâle sécable pas de 2,54 mm     | 02       | H1, H2    |        |

#### Montage du kit

- 1 Souder les 3 résistors R1, R2, R3 (leur valeur est indiquée sur le circuit imprimé).
- 2 Souder le condensateur C1 et le support de circuit intégré SUP. Insérer le circuit intégré IC1 dans son support. ATTENTION ! Veiller au sens d'implantation d'IC1 (encoche à l'opposé de C1).
- 3 Positionner l'embase jack **CON1** en s'assurant que celle-ci est en contact total avec le circuit imprimé puis la souder.
- **4** Casser 3 points de la barrette de connexion **H2**. Souder ce connecteur à l'emplacement indiqué par le repère H2.

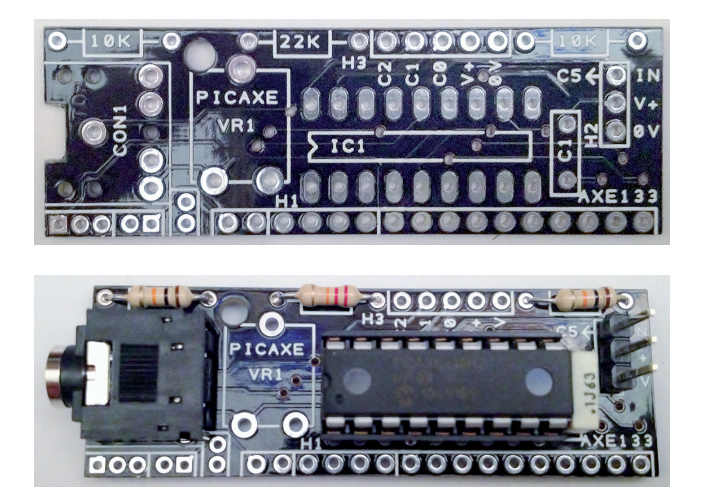

Www.a4.fr

## Mise en service des afficheurs OLED 2/4

#### Retourner la carte

5 - Positionner la barrette de connexion H1 en ajoutant 4 points de connexion supplémentaires provenant de H2 (soit un total de 14 points de connexion en partant du coin de la carte).

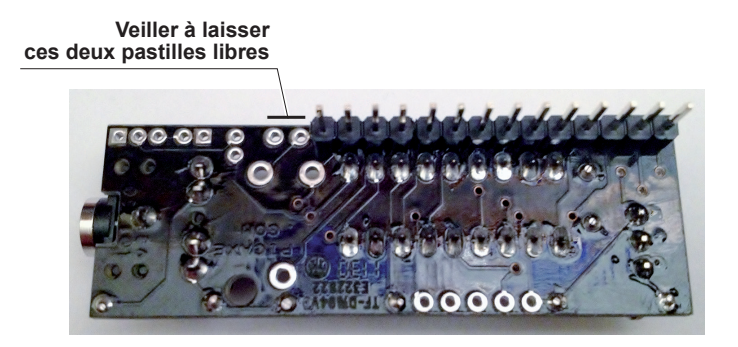

#### Pour le RAX-133Y uniquement

#### Vérifier tous les points de soudure des composants avant de passer à l'étape suivante

- 6 Tous les composants doivent être soudés correctement et à plat sur la carte. Leurs pattes doivent être coupées à ras du circuit imprimé. Il est important de vérifier avec attention ces points car il est impossible de les corriger par la suite une fois que le module afficheur OLED est soudé.
- 7 Positionner le module au dos de l'afficheur OLED. Maintenir un espace entre le dos du module et le dos de l'afficheur.

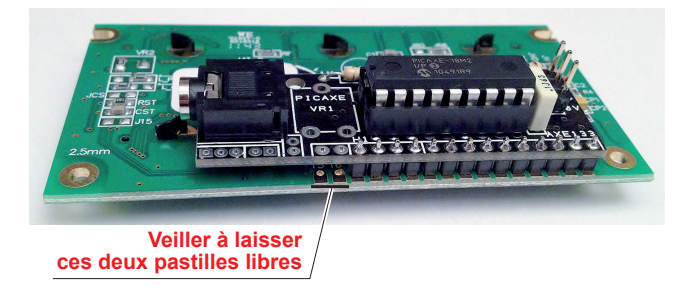

8 - Retourner le tout et souder le connecteur côté «face avant» de l'afficheur OLED.

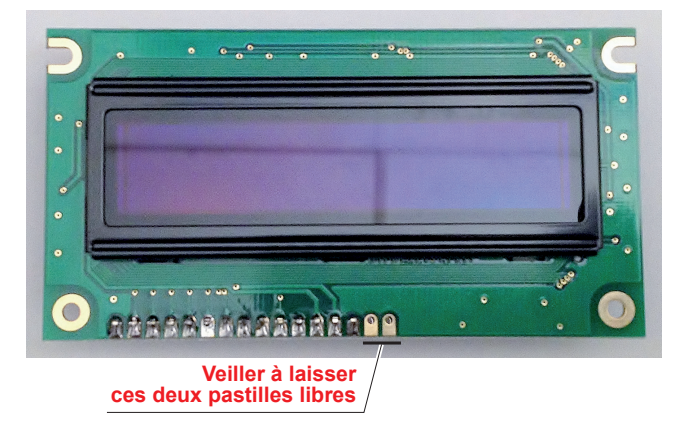

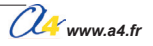

# Mise en service des afficheurs OLED 3/4

#### Pour le RAX-134Y uniquement

Vérifier tous les points de soudure des composants avant de passer à l'étape suivante.

6 - Tous les composants doivent être soudés correctement et à plat sur la carte. Leurs pattes doivent être coupées à ras du circuit imprimé.

Il est important de vérifier avec attention ces points car il est impossible de les corriger par la suite une fois que le module afficheur OLED est soudé.

7 - Positionner le module au dos de l'afficheur OLED. Maintenir un espace entre le dos du module et le dos de l'afficheur.

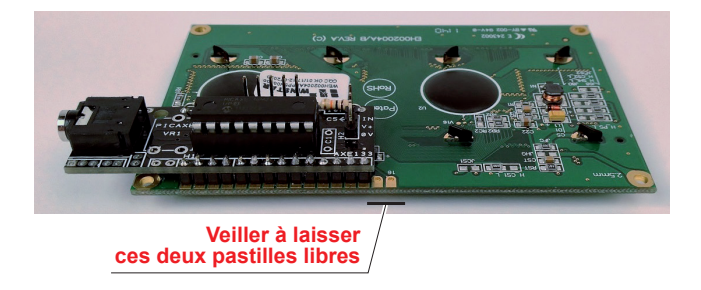

8 - Retourner le tout et souder le connecteur côté « face avant » de l'afficheur OLED.

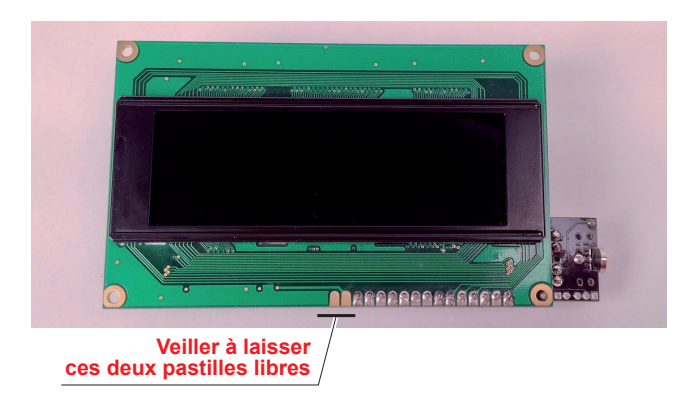

## Mise en service des afficheurs OLED 4/4

#### Connexion à un microcontrôleur PICAXE

Le module est alimenté par une tension de 4,5 à 5 VDC entre les points repérés "0V" et "V+". L'entrée série repérée "IN" est connectée à une sortie d'un microcontrôleur PICAXE.

#### Connexion au boîtier de commande AutoProg®

Le module afficheur OLED est connecté sur une sortie du boîtier de commande AutoProg® à l'aide du module de connexion (réf. K-AP-MOLED).

Note technique détaillée Voir http://www.picaxe.com/docs/axe133.pdf

Note d'application sur www.a4.fr

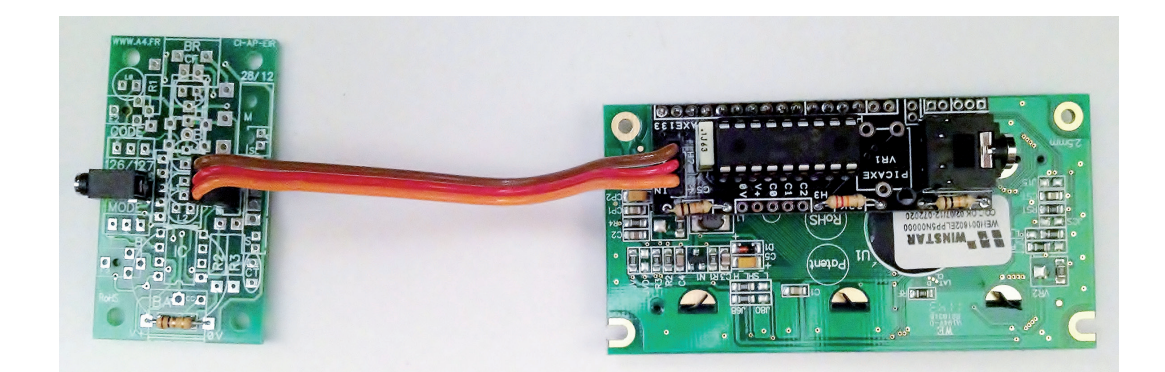

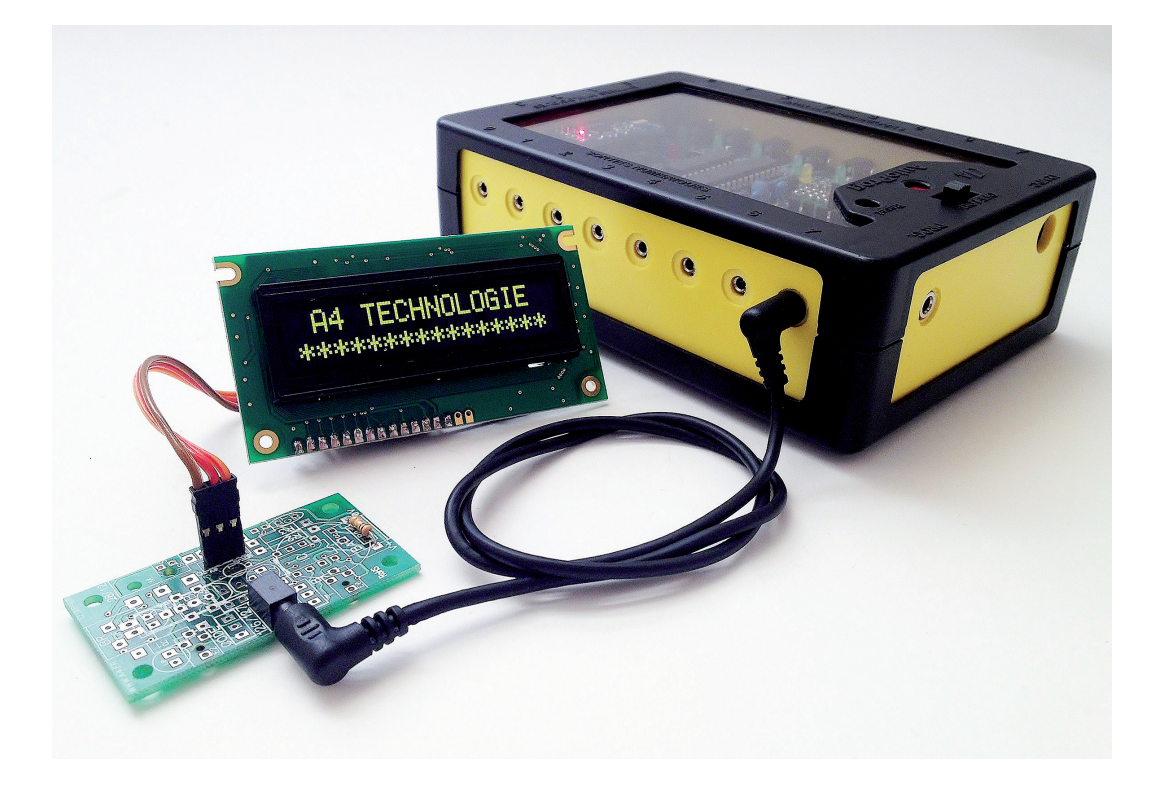

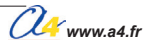

# **Applications des afficheurs OLED 1/3**

#### Matériel nécessaire

1 module LCD, 1 cordon de liaison.

#### Connexion du module

Connecter le module LCD sur S0.

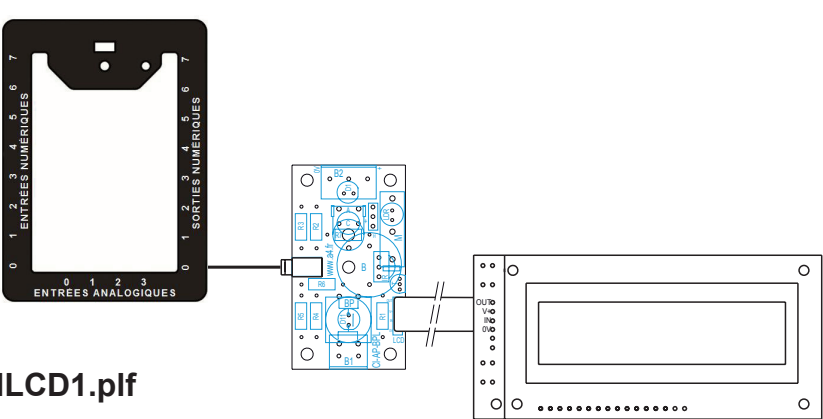

#### Programme 09-MLCD1.plf

But du programme Affichage clignotant d'un texte.

**Description du programme** Il est conseillé de mettre un temps d'attente de 500 ms en début de programme pour permettre l'initialisation du module LCD.

#### Diagramme de programmation

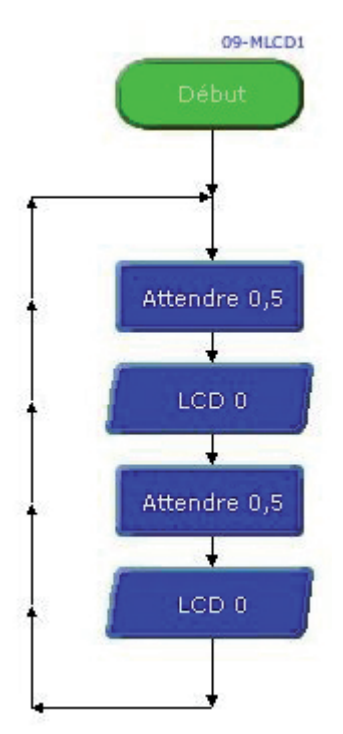

| Sortie No             | 0                                | <u>.</u>                           |
|-----------------------|----------------------------------|------------------------------------|
| Ligne 1 📴             | onjour                           |                                    |
| Ligne 2               |                                  |                                    |
| Pourl'afficheur LCD A | XE033 utiliser<br>ser des croche | <br>le mode N2400.<br>ts (ех. [А]) |
| Commentaire           |                                  |                                    |
|                       |                                  |                                    |

Sortie No 0

Ligne 1

Ligne 2

Mode N2400

Commentaire

OK

•

-

Pourl'afficheur LCD AXE033 utiliserle mode N2400. Pourles variables utiliser des crochets (ex. [A])

5

~

Annuler

La ligne non utilisée est décochée

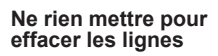

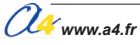

4.12.6

# **Applications des afficheurs OLED 2/3**

#### Matériel nécessaire

1 module LCD, 1 module capteur de température calibrée, 2 cordons de liaison.

#### Connexion du module

Connecter le module LCD sur S0 et le module température DS18B20 sur EN0.

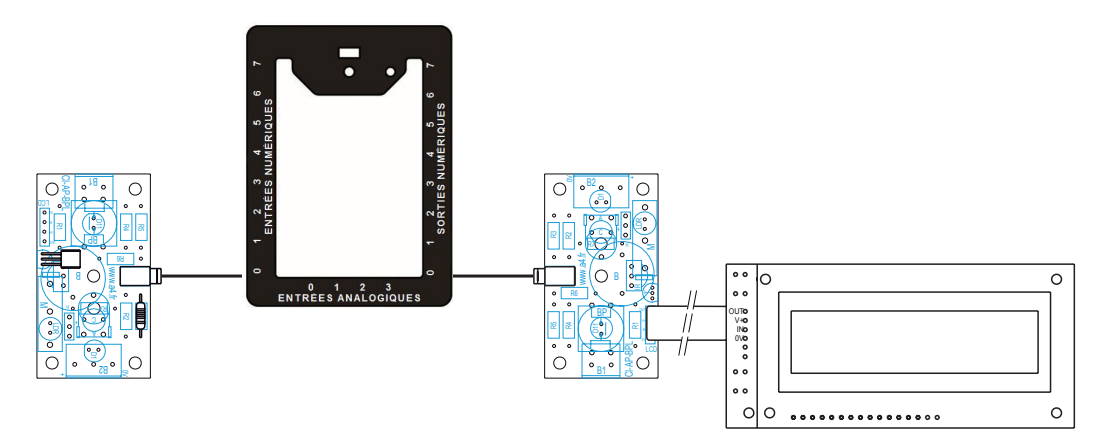

#### Programme 09-MLCD2.plf

#### But du programme

Affichage de la température.

#### Description du programme

L'affichage du contenu d'une variable est entre crochet.

#### Diagramme de programmation

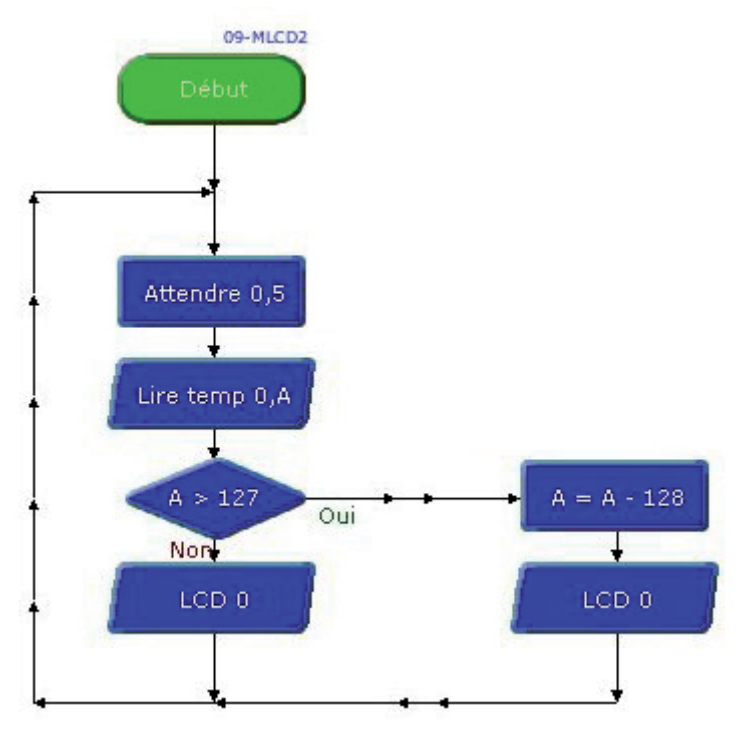

| LCD                                                                                                    |
|----------------------------------------------------------------------------------------------------|
| Sortie No 0                                                                                                    |
| Ligne 1 Temperature V<br>Ligne 2 IAJ degre V                                                                     |
| Mode N2400   Pourl'afficheur LCD AXE033 utiliserle mode N2400. Pourles variables utiliser des crochets (ex. [A]) |
| Commentaire                                                                                                    |
| OK Annuler                                                                                                    |

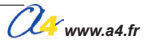

# **Applications des afficheurs OLED 3/3**

#### Matériel nécessaire

1 module LCD, 1 module bouton-poussoir, 2 cordons de liaison.

#### Connexion du module

Connecter le module LCD sur S0 et le module bouton-poussoir sur EN0.

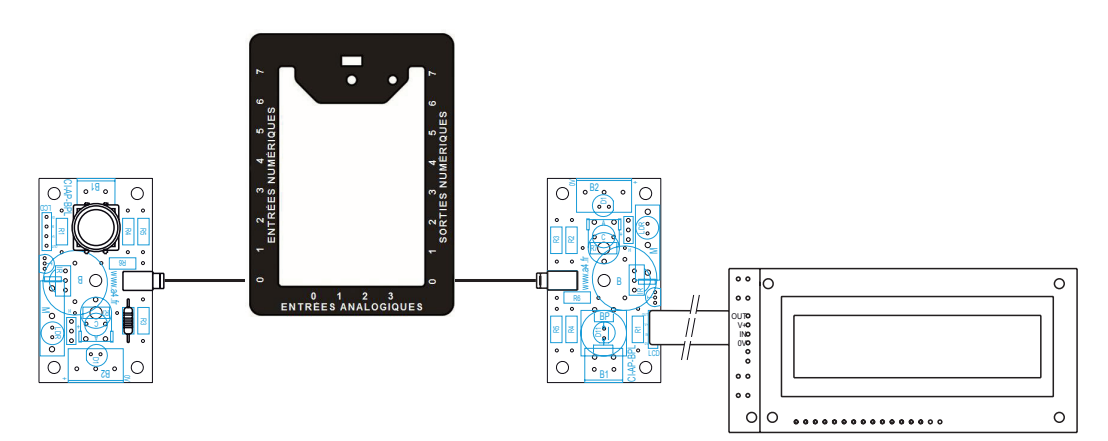

#### Programme 09-MLCD3.plf

But du programme Affichage d'une information en fonction du bouton-poussoir.

#### **Diagramme de programmation**

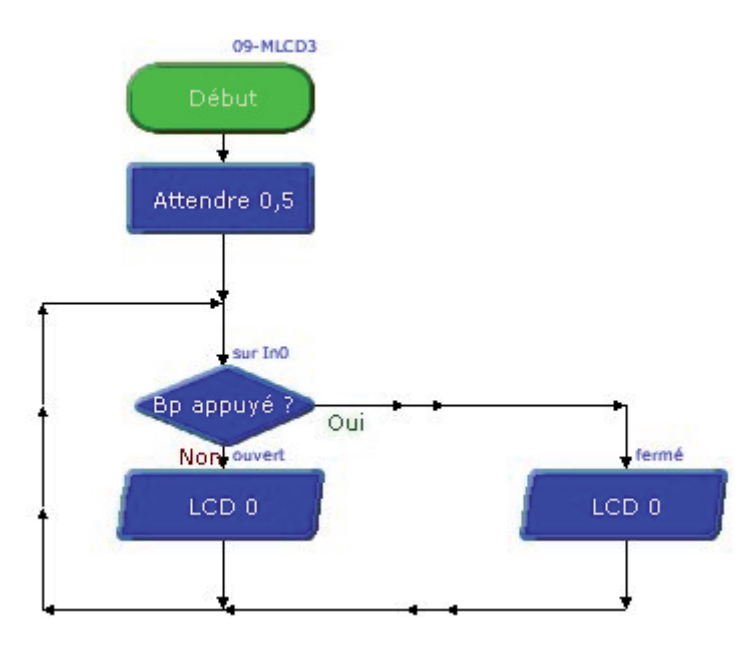

| igne 1 <mark>Contact ouvert</mark>                                                                                                    | igne 1 <mark>Contact ouvert</mark> 🔽                               | Sortie No 🛛 💌                                      |          |
|----------------------------------------------------------------------------------------------------|--------------------------------------------------------------------|----------------------------------------------------|----------|
| Procession and the second second seco | igne 2                                                             | Ligne 1 <mark>Contact ouvert</mark>                |          |
| igne 2                                                                                                    | D                                                                  | Ligne 2                                            |          |
|                                                                                                    |                                                                    |                                                    |          |
|                                                                                                    | 2                                                                  |                                                    |          |
| 0                                                                                                    |                                                                    | D                                                  |          |
| D<br>Sortie No 0 💌                                                                                                    | Sortie No 🛛 💌                                                      | D<br>Sortie No 🔍 💌                                 |          |
| D<br>Sortie No 0 💌                                                                                                    | Sortie No   <sup>U</sup> 💽<br>Ligne 1 <mark>Contact ferme</mark> 🔽 | D<br>Sortie No 🔍 💌<br>Ligne 1 <b>Contact ferme</b> | <u> </u> |

# **Afficheur LCD**

Ces modules permettent d'afficher un message provenant d'un microcontrôleur Picaxe. Il est possible d'afficher jusqu'à 2 lignes de 16 caractères.

La tension d'alimentation est 4,5 V ou bien de 5 à 6 V, ils sont reliés à une sortie du microcontrôleur. Ils décodent l'information envoyée par le microcontrôleur et affichent le message paramétré à l'aide de l'instruction "serout".

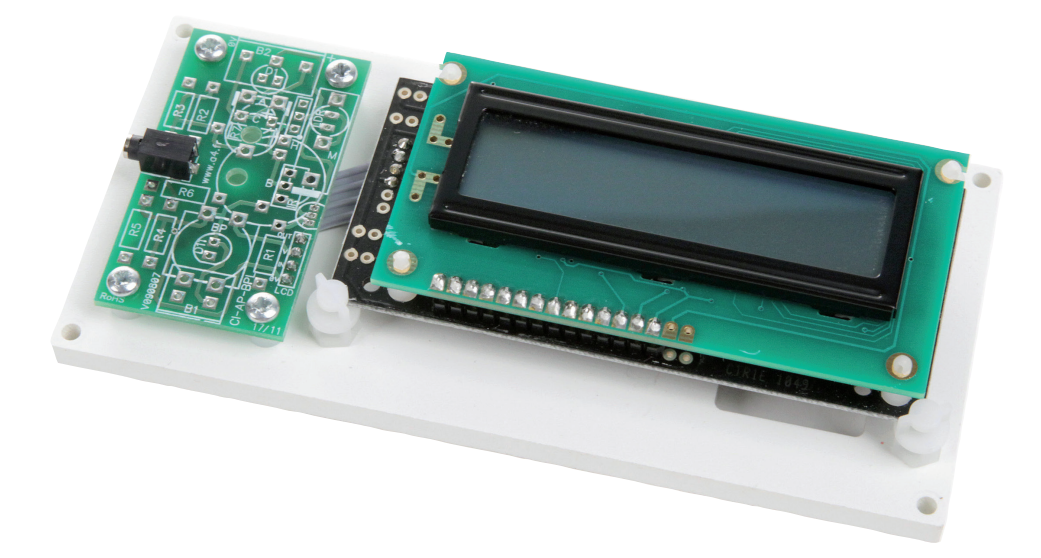

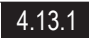

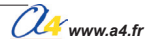

| PP:      |            |                                                                                                    |                                       |
|----------|------------|----------------------------------------------------------------------------------------------------|---------------------------------------|
| Int:     |            |                                                                                                    |                                       |
|          | P          | Re (                                                                                                    |                                       |
|          |            |                                                                                                    | 21                                    |
|          |            |                                                                                                    |                                       |
|          | 26         |                                                                                                    | 20                                    |
|          | $\bigcirc$ |                                                                                                    |                                       |
|          | $\frown$   |                                                                                                    |                                       |
|          | (E)-       |                                                                                                    | (19)                                  |
|          |            | We want the state of the state of the state |                                       |
| CI-A     | P-BPL      |                                                                                                    | 17                                    |
|          |            | E                                                                                                    |                                       |
|          | $\frown$   |                                                                                                    |                                       |
|          | (25)-      |                                                                                                    | POWER                                 |
|          | $\bigcirc$ | $\square$                                                                                                    |                                       |
|          | 21         |                                                                                                    | 16                                    |
|          | 24         |                                                                                                    |                                       |
|          | $\frown$   |                                                                                                    | $\frown$                              |
|          | ( 22)-     |                                                                                                    | ( <b>23</b> )                         |
|          |            |                                                                                                    |                                       |
| 26       | 04         | Vis tête cylindrique Ø 2,9 x 9,5 mm.                                                                                                    | VT-TC-3X9-100                         |
| 25       | 03         | Entretoises pour fixation CI, Ø 8 x 9,5 mm.                                                                                                    | SK-005-3155                           |
| 24       | 04         | Vis tête cylindrique Ø 3.5 x 16 mm                                                                                                    | VIS-TC-3M5X9M5                        |
| 22       | 01         | Platine, PVC expansé 6 mm.                                                                                                    |                                       |
| 21       | 01         | Ecran LCD.                                                                                                    |                                       |
| 20       | 04         | Entretoise                                                                                                    | -                                     |
| 19       | 01         | Barrette 14 picots à souder.                                                                                                    |                                       |
| 18       | 01         | Nappe de 4 fils.                                                                                                    |                                       |
| POWER    | 01         | Barrette 2 picots à souder.                                                                                                    | _                                     |
| 17       | 01         | CI Picaxe LCD.                                                                                                    |                                       |
| 16<br>E  | 01         | Cavaller double                                                                                                    | CO-CAVA                               |
|          | 01         | Circuit imprimé 30 x 54 x 1.6 mm                                                                                                    |                                       |
|          |            |                                                                                                    |                                       |
| REPERES  | NOMBRE     |                                                                                                    | REF. A4                               |
| <u>A</u> | Echel      |                                                                                                    | Module<br>Ecran LCD                   |
| www.a4   | Class      | e TITRE DU DOCUMENT                                                                                                    |                                       |
| Nom      |            | Date Nomenclatu                                                                                                    | ire                                   |
|          |            |                                                                                                    |                                       |
|          |            | 4.13.2 AutoProg - chap                                                                                                    | ître 4 - Sorties numériques - 03/2014 |

#### Nomenclature du kit réf. K-AP-MLCD-KIT

Le module LCD est commercialisé en 2 versions : - prêt à l'emploi, composants soudés ; - en kit, composants à implanter et braser.

Le kit comprend toutes les pièces et composants électroniques permettant de réaliser le module LCD.

| DÉSIGNATION                                 | QUANTITÉ | REPÈRES   | DESSIN |
|---------------------------------------------|----------|-----------|--------|
| Circuit imprimé 30 x 54 x 1,6 mm.           | 01       | CI-AP-BPL |        |
| Embase jack stéréo Ø 2,5 mm pour CI.        | 01       | E         | J-CO   |
| Cavalier double.                            | 01       | 16        |        |
| Ensemble LCD.                               | 01       |           |        |
| Platine, PVC expansé 6 mm.                  | 01       | 22        |        |
| Vis tête cylindrique Ø 3,5 x 16 mm.         | 03       | 23        |        |
| Entretoises Ø 6 x 10 mm.                    | 04       | 24        | 0      |
| Entretoises pour fixation CI, Ø 8 x 9,5 mm. | 03       | 25        | Ē      |
| Vis tête cylindrique Ø 2,9 x 9,5 mm.        | 04       | 26        | Ć      |

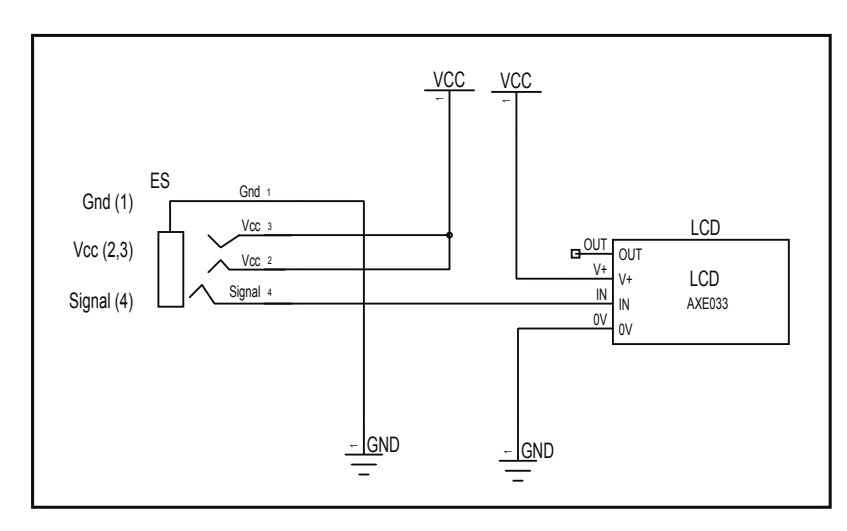

#### Schéma électronique

#### Test du module

| Phase | Charger<br>le programme nommé | Configuration<br>du module | Résultats attendus                               |
|-------|-------------------------------|----------------------------|--------------------------------------------------|
| 1     | TEST-MLCD.plf                 | SO                         | Affichage défilant sur les 2 lignes de TEST1 OK. |

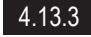

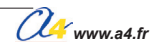

# Montage du module écran LCD

#### Implantation des composants

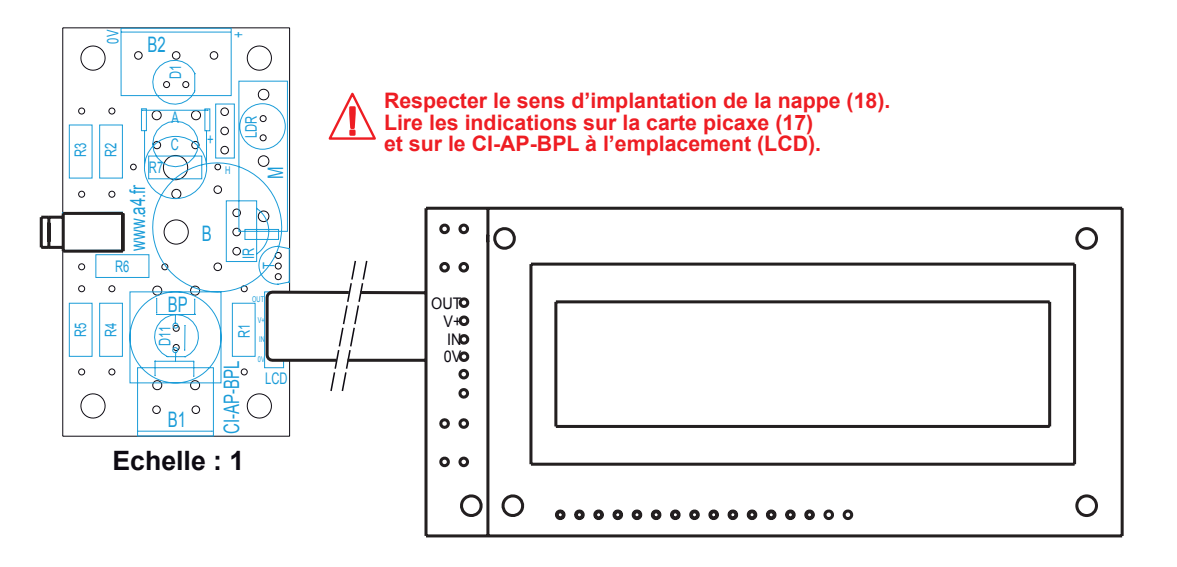

### Montage de la barrette 2 picots et du capuchon

POWER 16 Couper 2 picots sur les barrettes sécables fournies, puis positionner le côté court sur la carte Picaxe (17) à l'emplacement (POWER), et le braser. Ĵj Enficher le cavalier (16) dessus. Ο Ο . . . . . POWER Côté long <u>. . . .</u> NODE Côté court 17

#### Montage de la barrette 14 picots

Couper 14 picots sur les barrettes sécables fournies, puis positionner le côté court sur la carte Picaxe (17), face inverse des composants à l'emplacement numéroté de 1 à 14 et braser les 14 picots.

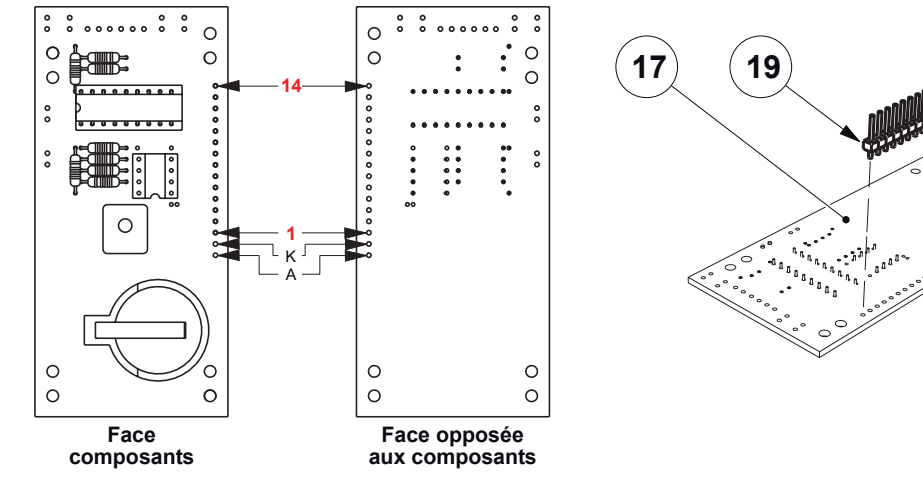

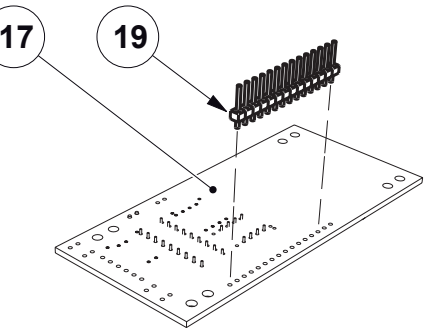

#### Montage des entretoises et de la nappe de 4 fils

Insérer les 4 entretoises (20) dans la carte Picaxe (17) côté opposé aux composants. Braser les 4 fils de la nappe (18) sur OUT, V+, IN et 0V.

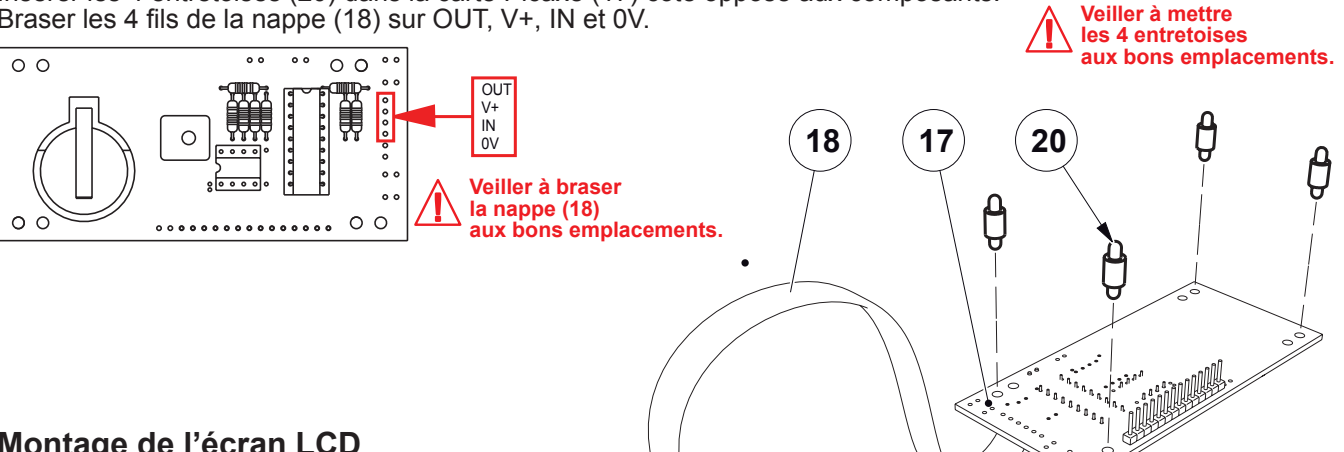

#### Montage de l'écran LCD

Clipper l'écran LCD (21) sur les entretoises (20) en veillant bien que les picots de la barrette (19) soient bien positionnés dans les trous, puis braser les 14 picots.

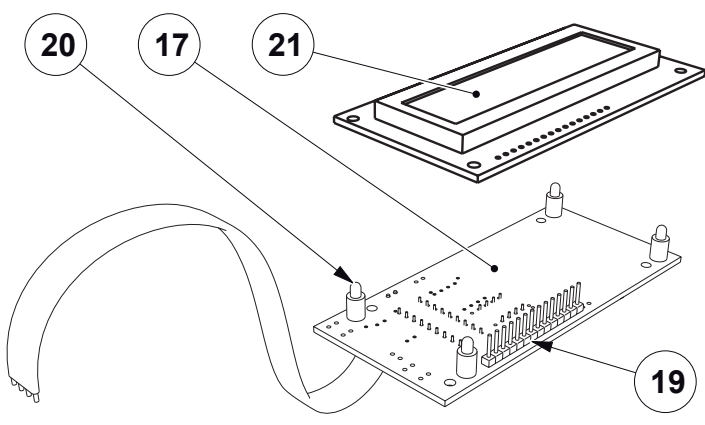

### Montage de l'ensemble LCD sur le module

Braser les 4 fils de la nappe (18) sur OUT, V+, IN et 0V du CI-AP-BPL et braser l'émbase jack (E).

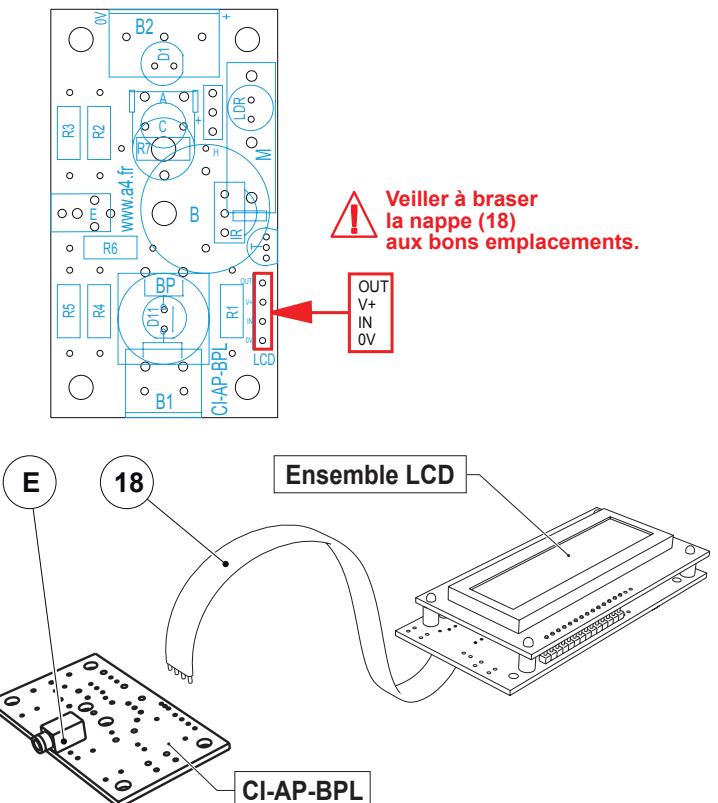

#### Montage du module sur la platine

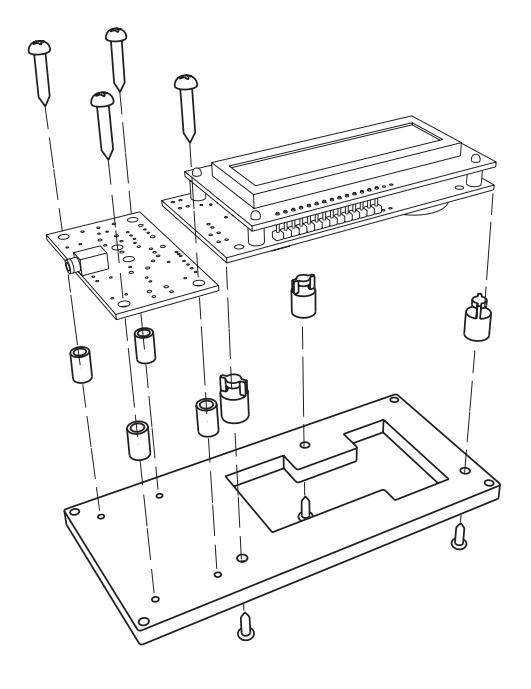

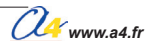

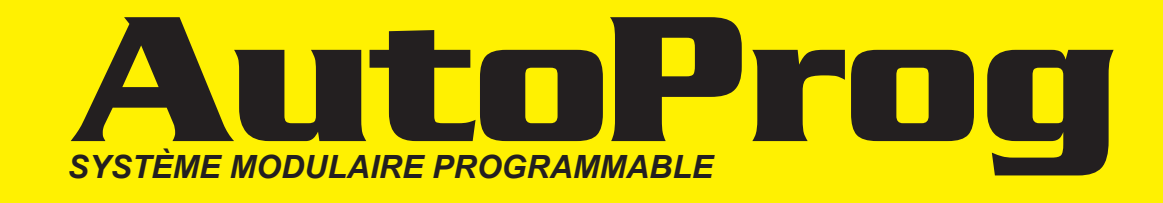

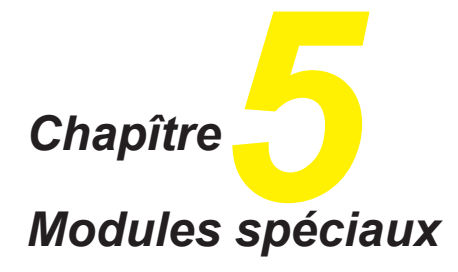

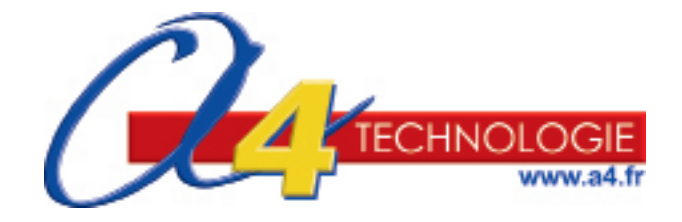

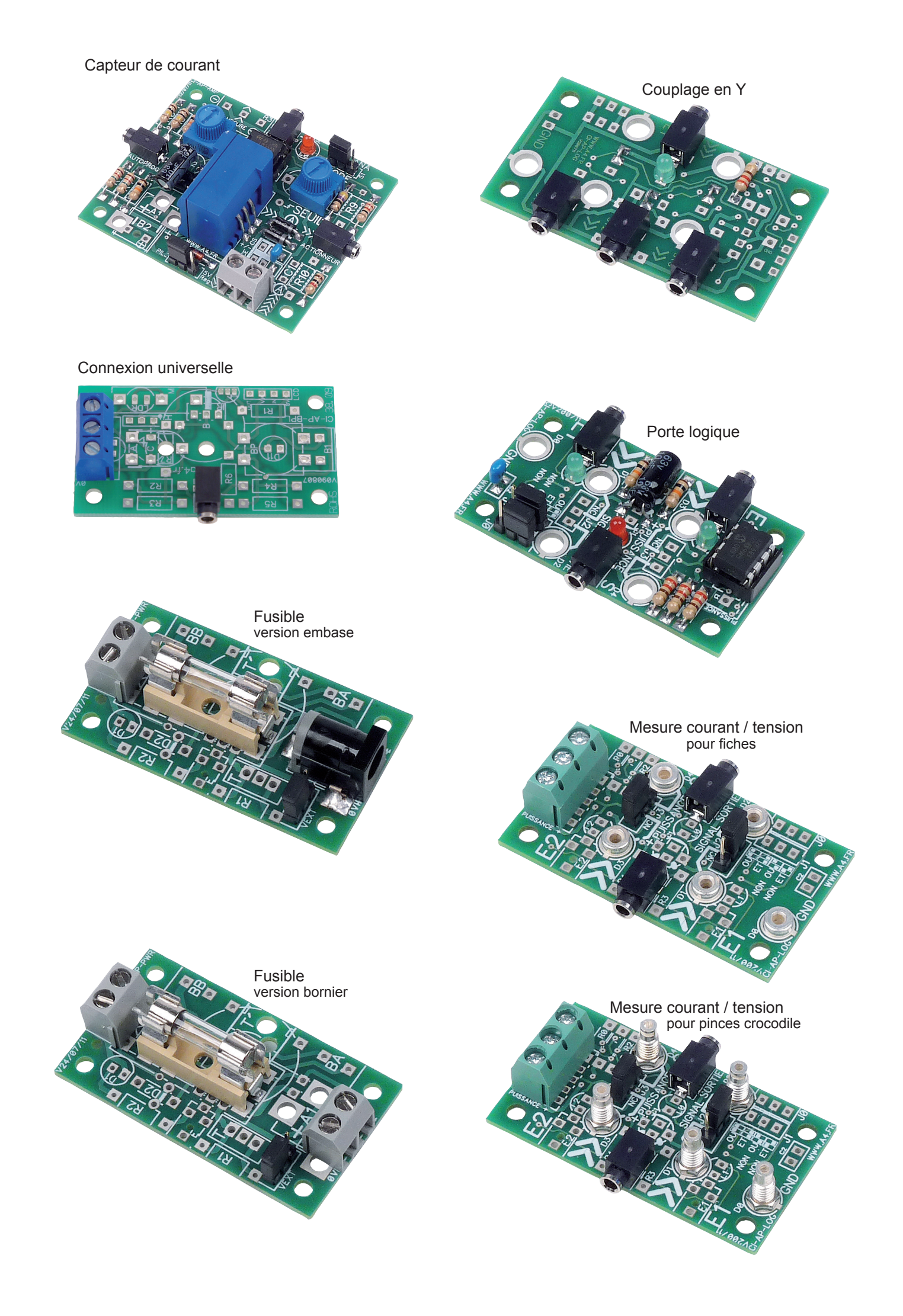

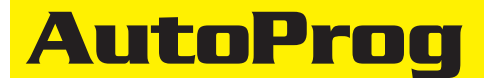

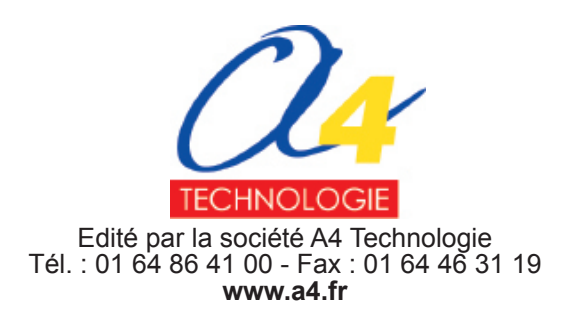

## Sommaire

#### Modules spéciaux

| Présentation                                                                                                    | 5.0.2                                                                |
|----------------------------------------------------------------------------------------------------|----------------------------------------------------------------------|
| Module Capteur de courant<br>Présentation<br>Perspective, nomenclature et implantation des composants<br>Nomenclature du kit et schéma électronique<br>Test du module<br>Applications                                                                                                    | 5.1.1<br>5.1.2<br>5.1.4<br>5.1.6<br>5.1.9                            |
| Module Connexion universelle<br>Présentation<br>Perspective, nomenclature et implantation des composants<br>Schéma électronique et mise en service<br>Applications                                                                                                    | 5.2.1<br>5.2.2<br>5.2.3<br>5.2.4                                     |
| Module Mesures courant/tension<br>Présentation<br>Perspective, nomenclature et implantation des composants. Version fiches<br>Perspective, nomenclature et implantation des composants. Version pinces<br>Schéma électronique et mise en service<br>Applications                                                                                             | 5.3.1<br>5.3.2<br>5.3.3<br>5.3.4<br>5.3.6                            |
| Module Fusible<br>Présentation<br>Perspective, nomenclature et implantation des composants. Version alimentation<br>Schéma électronique et mise en service. Version alimentation<br>Perspective, nomenclature et implantation des composants. Version borniers<br>Schéma électronique et mise en service. Version borniers<br>Test du module<br>Applications | 5.4.1<br>5.4.2<br>5.4.3<br>5.4.4<br>5.4.5<br>5.4.6<br>5.4.6<br>5.4.7 |
| Module Portes logiques<br>Présentation<br>Perspective, nomenclature et implantation des composants<br>Schéma électronique<br>Test du module<br>Applications                                                                                                    | 5.5.1<br>5.5.2<br>5.5.3<br>5.5.4<br>5.5.5                            |
| Module Couplage en Y<br>Présentation<br>Perspective, nomenclature et implantation des composants<br>Schéma électronique<br>Test du module<br>Applications                                                                                                    | 5.6.1<br>5.6.4<br>5.6.5<br>5.6.6<br>5.6.7                            |

#### **Ressources numériques**

L'ensemble des ressources numériques disponibles autour de nos projets et maquettes sont téléchargeables librement et gratuitement sur notre site www.a4.fr (voir sur la page du projet ; onglet "téléchargement"). Si vous ne souhaitez pas avoir à télécharger des fichiers volumineux, des CDRom qui contiennent toutes les ressources numériques sont aussi proposés. Pour ce projet : réf "CD-AP"

Ressources disponibles pour ce projet : - Le dossier en différents formats : PDF, Word et Indesign.

Des fichiers programme pour Logicator.
Des photos et dessins.

Ce dossier et toutes les ressources numériques sont duplicables pour les élèves, en usage interne à l'établissement scolaire\*. \* La duplication est autorisée sans limite de quantité au sein des établissements scolaires, à seules fins pédagogiques, à la condition que soit cité le nom de l'éditeur : Sté A4. La copie ou la diffusion par quelque moyen que ce soit à des fins commerciales n'est pas autorisée sans l'accord de la Sté A4. La Sté A4 demeure seule propriétaires de ses documents et ressources numériques. La copie ou la diffusion par quelque moyen que ce soit en dehors d'un usage interne à l'établissement scolaire de tout ou partie du dossier ou des ressources numériques ne sont pas autorisées sans l'accord de la Sté A4.

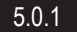

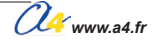

## *C*↓ www.a4.fr

# Capteur de courant

Ce module fournit une information proportionnelle au courant qui est consommé par un actionneur.

Il permet de détecter une surintensité qui sera traitée par le boîtier de commande AutoProg® afin de sécuriser le fonctionnement d'un automatisme animé par un moteur à courant continu.

En effet, lorqu'un événement anormal se produit, blocage d'un portail coulissant par exemple, la consommation de courant du moteur augmente.

La détection de la surintensité au-delà d'un seuil permet de déclencher l'arrêt du moteur pour mettre le système en sécurité.

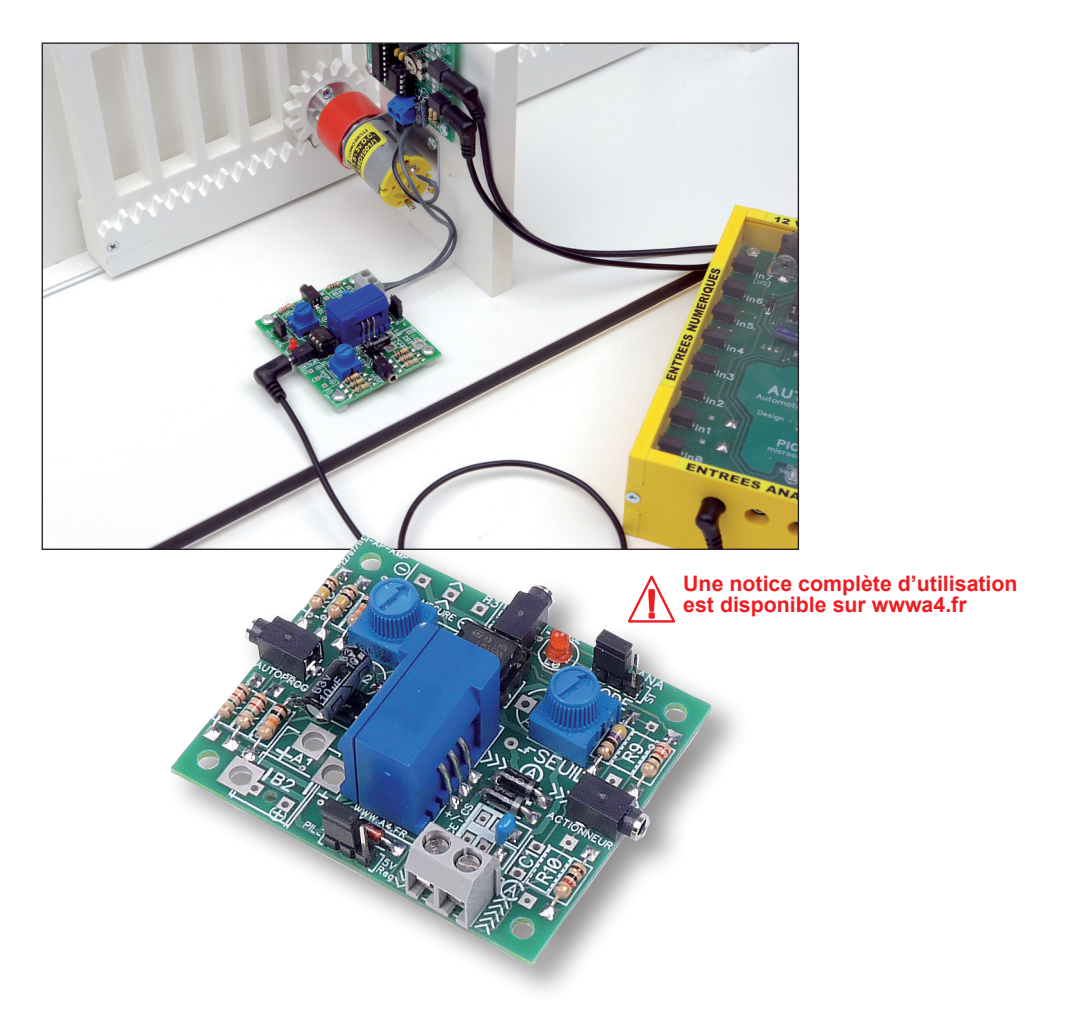

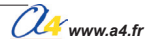

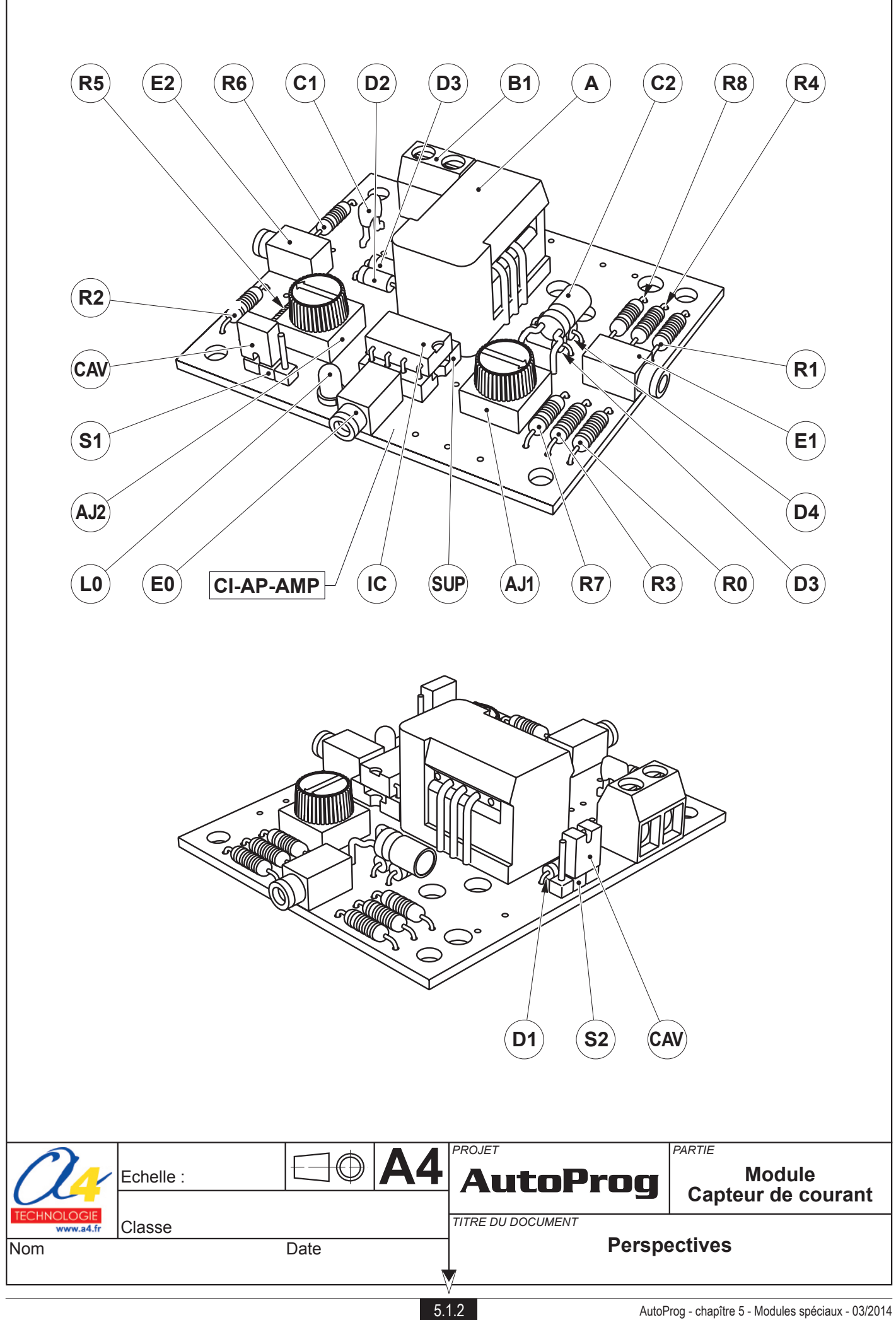

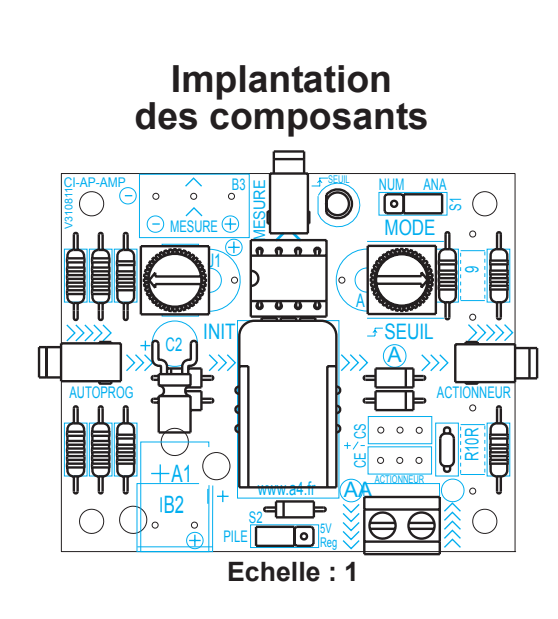

| E0, E1, E2 | 03     | Embase jack stéréo Ø 2,5 mm pour Cl.            |                              | EMB-JACK-D2M5A-STE           |
|------------|--------|-------------------------------------------------|------------------------------|------------------------------|
| CAV        | 02     | Cavalier double pour connecteur mâle (pas 2.5   | 4 mm).                       | CO-CAVA                      |
| S1, S2     | 02     | Connecteur mâle 3 points à souder (pas 2.54 r   | nm).                         | CO-PCB-M3P                   |
| B1         | 01     | Bornier double à vis pour CI, pas 5 mm, 10 A, 3 | 300 VAC.                     | BOR-2-CI                     |
| R5         | 01     | Résistor 47 ohms 1/4 W 5 % (jaune-violet-noir-  | or).                         | RES-47E                      |
| R2         | 01     | Résistor 220 ohms 1/4 W 5 % (rouge-rouge-ma     | arron-or).                   | RES-220E                     |
| R6         | 01     | Résistor 1 Kohms 1/4 W 5 % (marron-noir-roug    | je-or).                      | RES-1K                       |
| R7, R8     | 02     | Résistor 10 Kohms 1/4 W 5 % (marron-noir-ora    | inge-or).                    | RES-10K                      |
| R1, R4     | 02     | Résistance MRS25 A/P 0,6 W 1 % 1,6M (Marro      | on-bleu-noir-jaune-marron).  | RES1PC-1M6                   |
| R0, R3     | 02     | Résistance MRS25 A/P 0,6 W 1 % 150 K (Mar       | on-vert-noir-orange-marron). | RES1PC-150K                  |
| C1         | 01     | Condensateur céramique 100 nF (marqué 104       | ).                           | CER-100N                     |
| C2         | 01     | Condensateur chimiques 10 MF                    |                              | CHR-10M                      |
| AJ2        | 01     | Résistor ajustable trimmers horizontale 100 Ko  | hms avec bouton de réglage.  | AJH-THB-100K                 |
| AJ1        | 01     | Résistor ajustable trimmers horizontale 10 Koh  | ms avec bouton de réglage.   | AJH-THB-10K                  |
| D2 à D5    | 04     | Diode de redressement 1N4004.                   | 4004. DIOD-1N4004            |                              |
| D1         | 01     | Diode Zener, 1,3 W, 5,1 V, Ø 0,41 axiale.       | 0,41 axiale. DIOD-BZV85-C5V1 |                              |
| L0         | 01     | LED rouge Ø 3 mm diffusantes.                   | Intes. DEL-3-R-DIFF          |                              |
| SUP        | 01     | Support de circuit intégré DIL 8 pattes.        |                              | SUP-IC-8                     |
| IC         | 01     | Amplificateur opérationnel double - LM358N - E  | 3oîtier DIP 8 pattes.        | IC-LM358N                    |
| Α          | 01     | Transducteur de courant 6 A.                    |                              | IC-CAS-6NP                   |
| CI-AP-AMP  | 01     | Circuit imprimé 30 x 54 x 1,6 mm.               |                              | CI-AP-AMP                    |
| REPÈRES    | NOMBRE | DÉSIGNATION                                     |                              | RÉF. A4                      |
| a          | Echel  |                                                 | PROJET<br>AutoProg           | Module<br>Capteur de courant |
| TECHNOLOG  | Class  | e                                               | TITRE DU DOCUMENT            | 1                            |
| Nom        |        | Date                                            | Nomenclature<br>des com      | et implantation<br>posants   |

5.1.3

#### Nomenclature du kit réf. K-AP-MAMP-KIT

Le module capteur de courant Autoprog est commercialisé en 2 versions : - prêt à l'emploi, composants soudés ; - en kit, composants à implanter et braser.

Le kit comprend toutes les pièces et composants électroniques permettant de réaliser le module capteur de courant.

| DÉSIGNATION                                                              | QUANTITÉ | REPÈRES    | DESSIN                                |
|--------------------------------------------------------------------------|----------|------------|---------------------------------------|
| Circuit imprimé 30 x 54 x 1,6 mm.                                        | 01       | CI-AP-AMP  |                                       |
| Transducteur de courant 6 A.                                             | 01       | А          |                                       |
| Amplificateur opérationnel double - LM358N - Boîtier DIP 8 pattes.       | 01       | IC         | A A A A A A A A A A A A A A A A A A A |
| Support de circuit intégré DIL 8 pattes.                                 | 01       | SUP        |                                       |
| LED rouge Ø 3 mm diffusantes.                                            | 01       | LO         | <u> </u>                              |
| Diode Zener, 1,3 W, 5,1 V, Ø 0,41 axiale.                                | 01       | D1         | P                                     |
| Diode de redressement 1N4004.                                            | 04       | D2 à D5    | P                                     |
| Résistor ajustable trimmers horizontale 10 Kohm avec bouton de réglage.  | 01       | AJ1        |                                       |
| Résistor ajustable trimmers horizontale 100 Kohm avec bouton de réglage. | 01       | AJ2        |                                       |
| Condensateur chimiques 10 MF.                                            | 01       | C2         |                                       |
| Condensateur céramique 100 nF (marqué 104).                              | 01       | C1         | Ŷ                                     |
| Résistance MRS25 A/P 0,6 W 1 % 150 K (Marron-vert-noir-orange-marron).   | 02       | R0, R3     | RANC                                  |
| Résistance MRS25 A/P 0,6 W 1 % 1,6 M (Marron-bleu-noir-jaune-marron).    | 02       | R1, R4     | Rail                                  |
| Résistor 10 Kohm 1/4 W 5 % (marron-noir-orange-or).                      | 02       | R7, R8     | rand                                  |
| Résistor 1 Kohm 1/4 W 5 % (marron-noir-rouge-or).                        | 01       | R6         | rain a                                |
| Résistor 220 ohms 1/4 W 5 % (rouge-rouge-marron-or).                     | 01       | R2         | Rand                                  |
| Résistor 47 ohms 1/4 W 5 % (jaune-violet-noir-or).                       | 01       | R5         |                                       |
| Bornier double à vis pour CI, pas 5 mm, 10 A, 300 VAC.                   | 01       | B1         |                                       |
| Connecteur mâle 3 points à souder (pas 2.54 mm).                         | 02       | S1, S2     | ₩.                                    |
| Cavalier double pour connecteur mâle (pas 2.54 mm).                      | 02       | CAV        |                                       |
| Embase jack stéréo Ø 2,5 mm pour CI.                                     | 03       | E0, E1, E2 |                                       |

### Schéma électronique

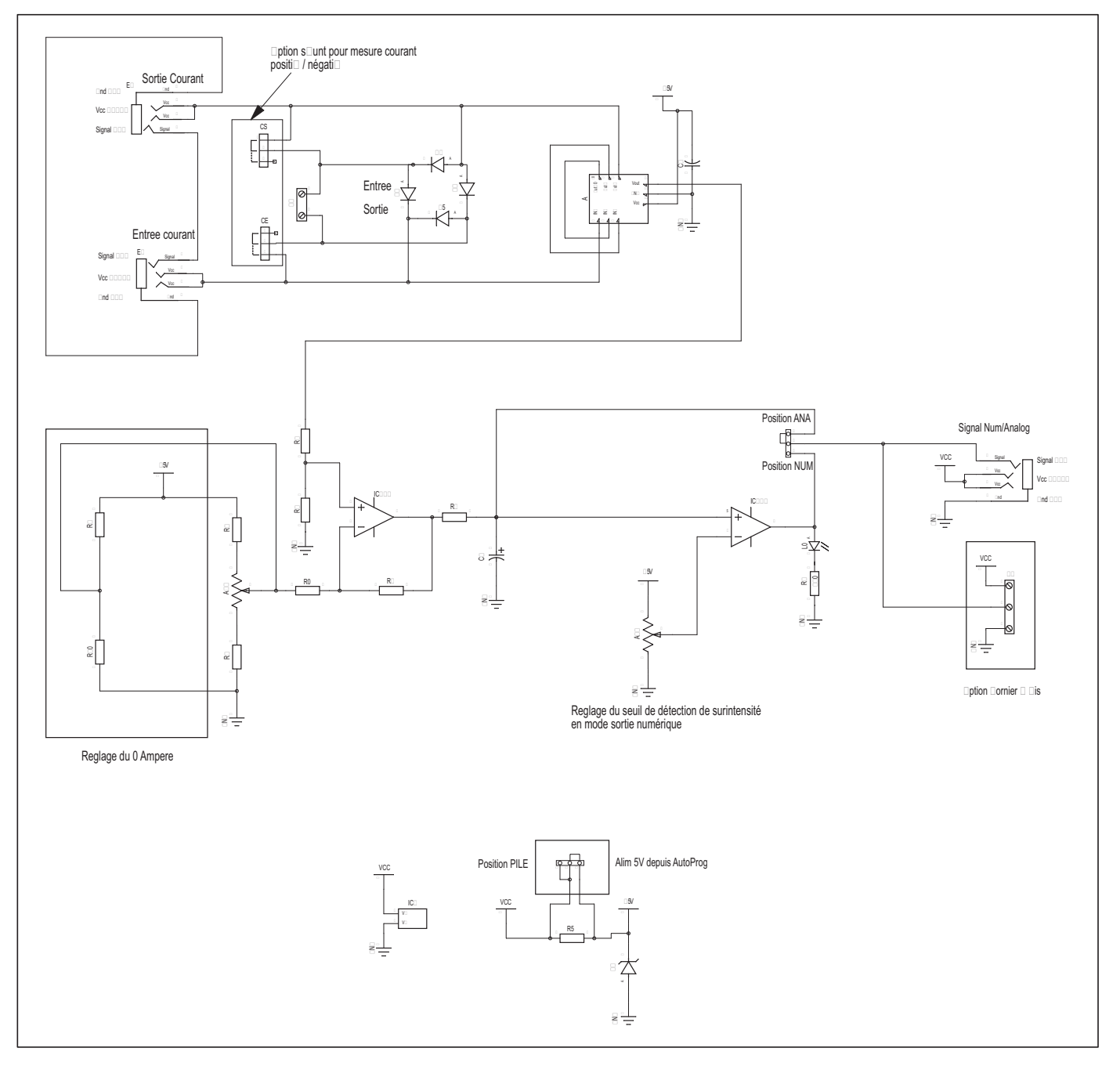

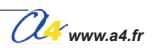

# Bornier

Permet de connecter un élément externe sur un bornier à vis et de profiter du système d'interconnexion par cordon jack avec le boîtier de commande AutoProg<sup>®</sup>.

Le bornier à vis véhicule l'alimentation en provenance du boîtier de commande AutoProg<sup>®</sup> et le signal en provenance d'une sortie ou à destination d'une entrée du boîtier de commande AutoProg<sup>®</sup>.

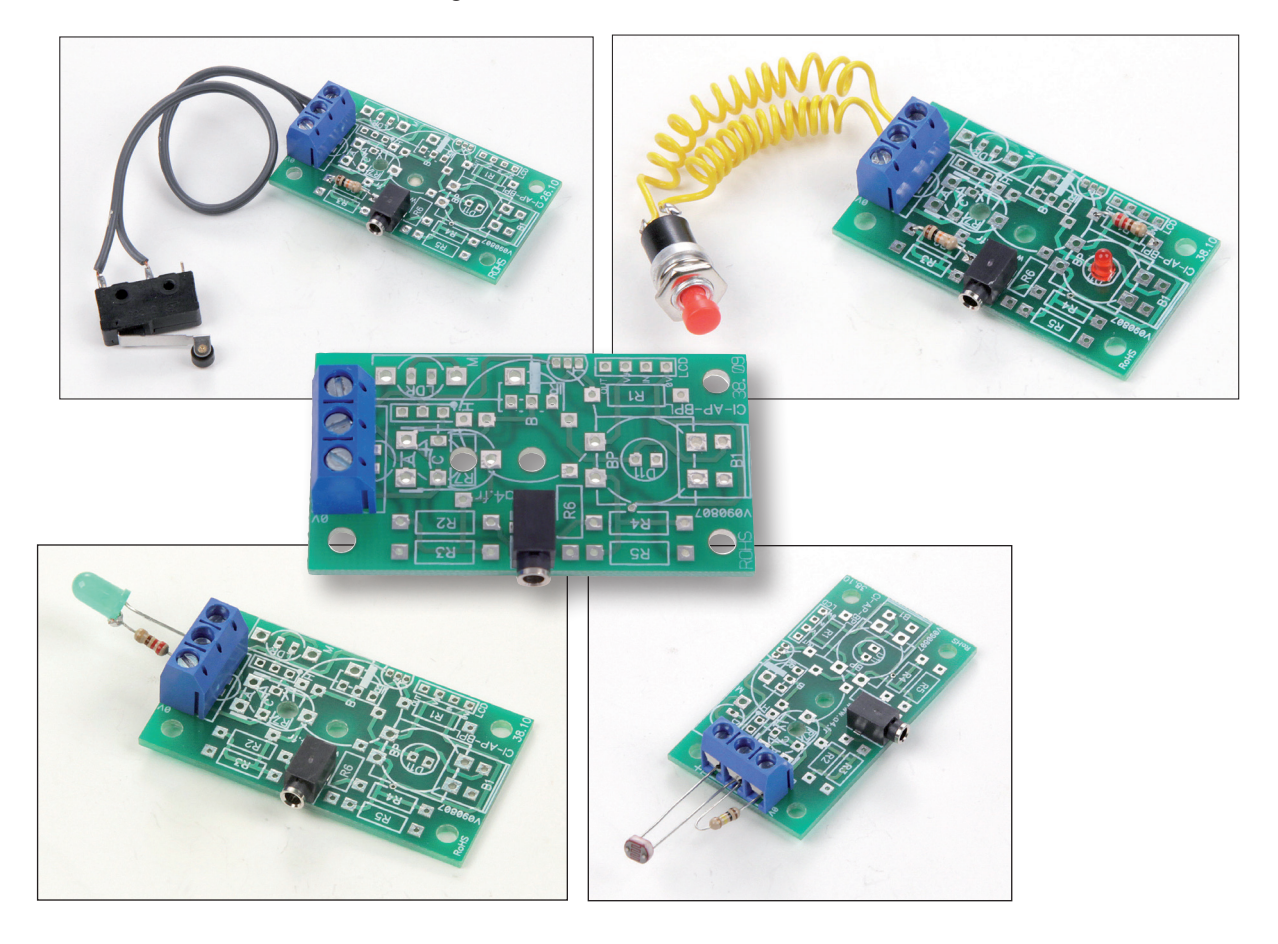

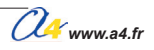

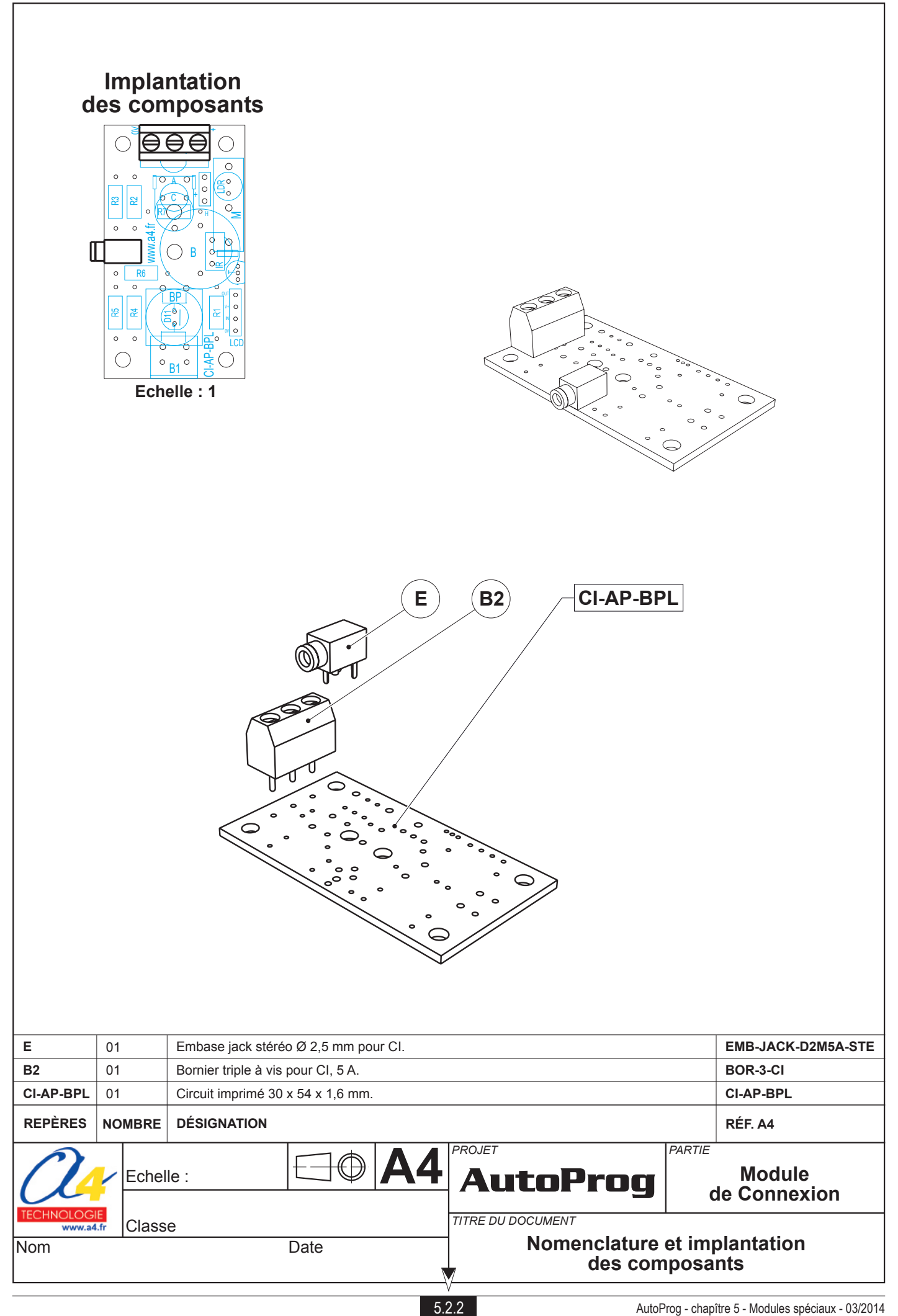

#### Nomenclature du kit réf. K-AP-MBOR-KIT

Le module bornier est commercialisé en 2 versions :

- prêt à l'emploi, composants soudés ;
  en kit, composants à implanter et braser.

Le kit comprend toutes les pièces et composants électroniques permettant de réaliser le module bornier.

| DÉSIGNATION                          | QUANTITÉ | REPÈRES   | DESSIN                                  |
|--------------------------------------|----------|-----------|-----------------------------------------|
| Circuit imprimé 30 x 54 x 1,6 mm.    | 01       | CI-AP-BPL |                                         |
| Embase jack stéréo Ø 2,5 mm pour CI. | 01       | E         | The second                              |
| Bornier triple à vis pour CI, 5 A.   | 01       | B2        | AND AND AND AND AND AND AND AND AND AND |

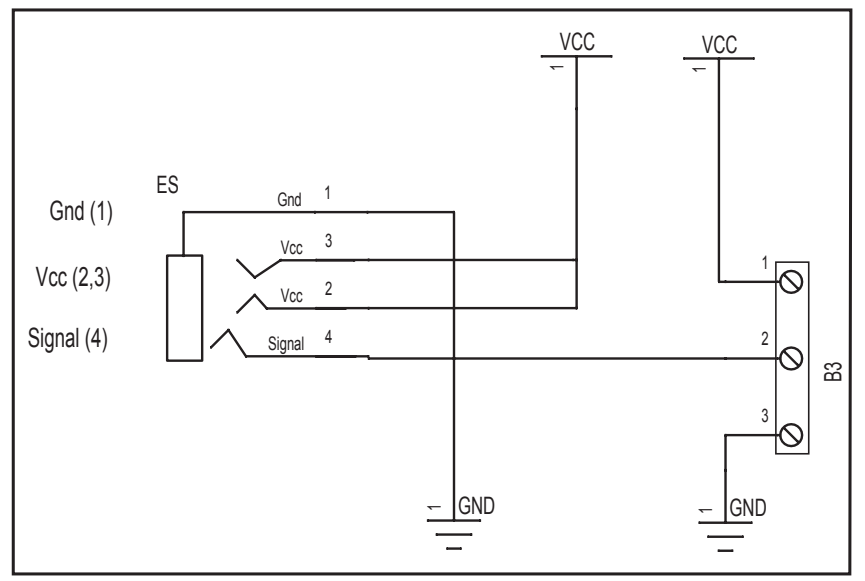

### Schéma électronique

#### Test du module

Faire un contrôle visuel en vérifiant les qualités des 7 soudures.

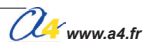

# Applications du module de connexion universelle

Le module de connection universel permet de raccorder sur le bornier 3 points des capteurs ou actionneurs et de les connecter sur le boîtier de commande Autoprog<sup>®</sup> avec les câbles "jack" de connection rapide.

Vous pouvez donc utiliser les fichiers exemples correspondants aux types de capteurs ou actionneurs que vous utilisez.

Voici quelques exemples d'utilisation du module bornier universel utilisable sur des entrées numériques.

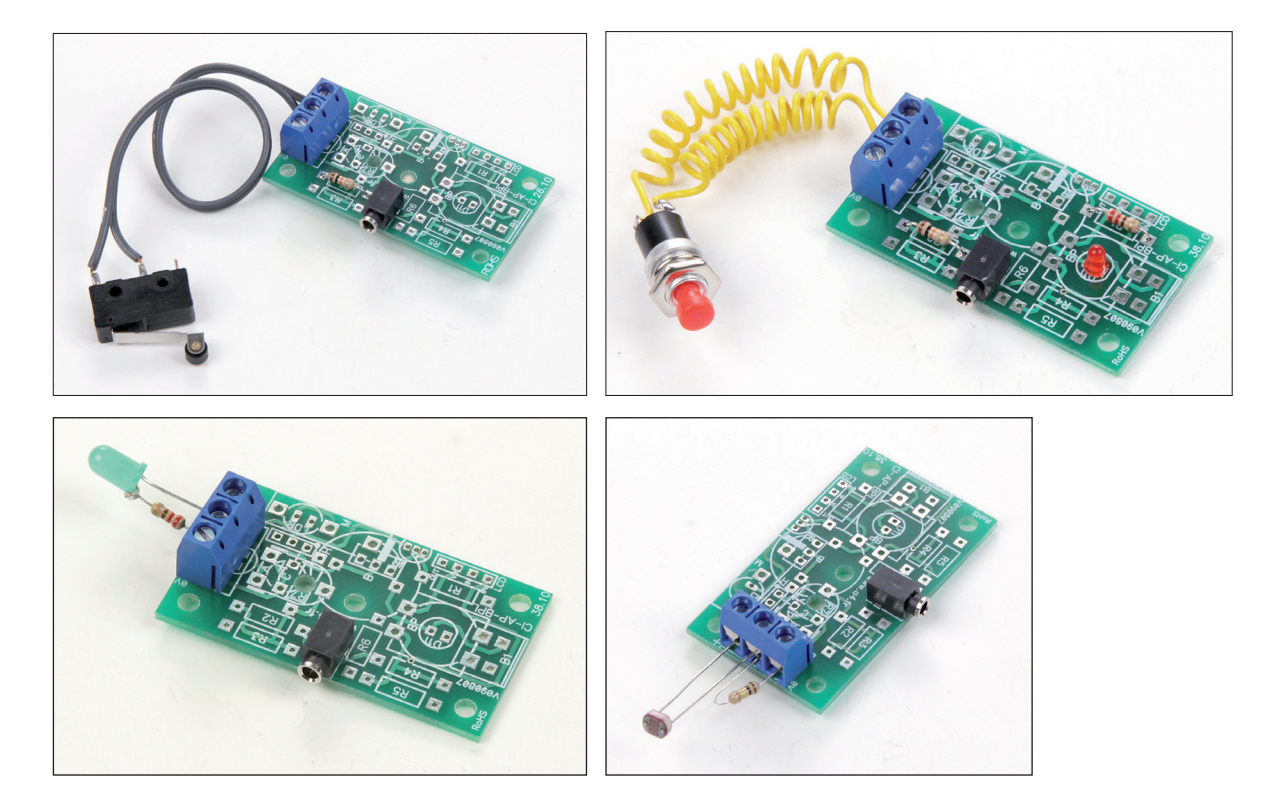

# **Mesures Courant/Tension**

Ce module permet de connecter les sondes d'un instrument de mesure afin de relever la tension ou l'intensité dans un montage utilisant des modules AutoProg<sup>®</sup>.

On peut ainsi réaliser facilement des mesures sur le signal de commande de l'actionneur et sur les fils qui véhiculent l'alimentation nécessaire à son fonctionnement, (ex. mesures de consommation d'un moteur, d'un électroaimant, d'un élément chauffant, etc.)

Des plots réversibles (point d'accroche pour pinces crocodiles ou douilles Ø 2 mm pour pointes de touche d'un multimètre) donnent accès au signal de commande, à la ligne d'alimentation et à la masse.

Des cavaliers amovibles permettent d'ouvrir ou de fermer chaque ligne signal ou alimentation afin de connecter un ampèremetre ou un voltmètre.

Un bornier à vis donne accès à la ligne d'alimentation.

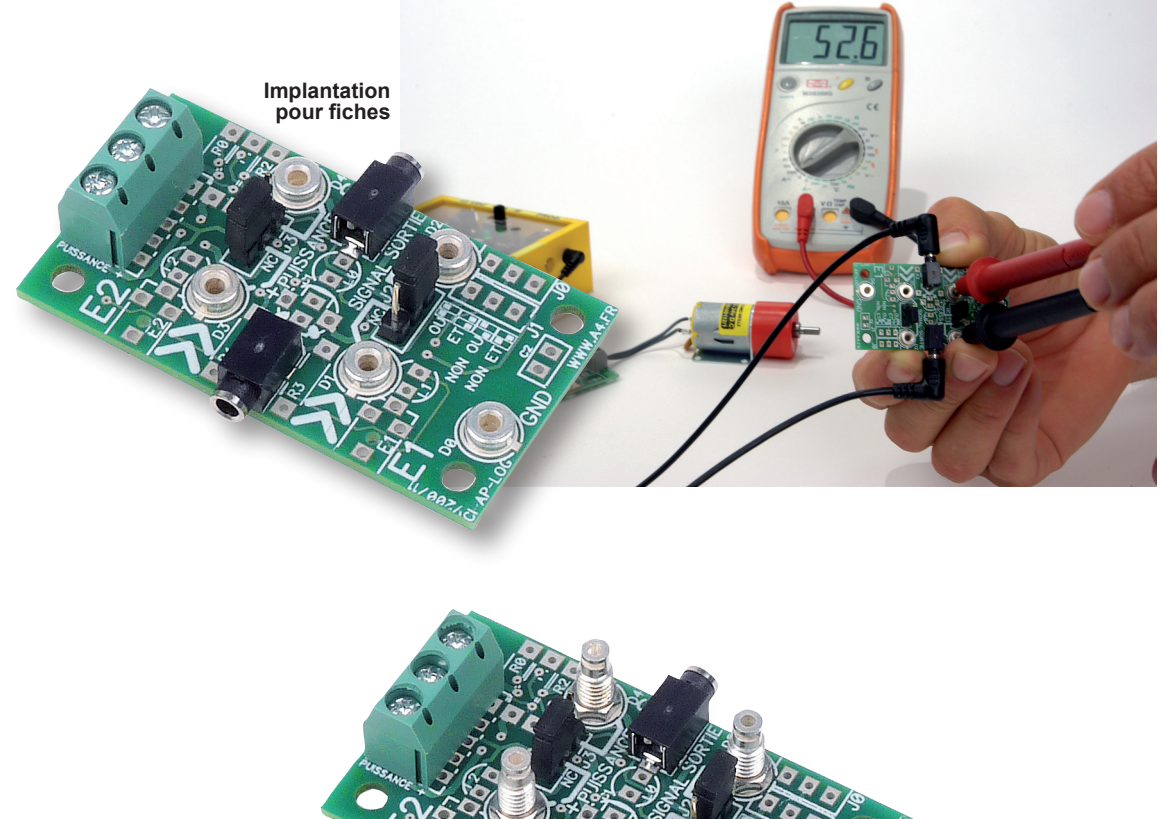

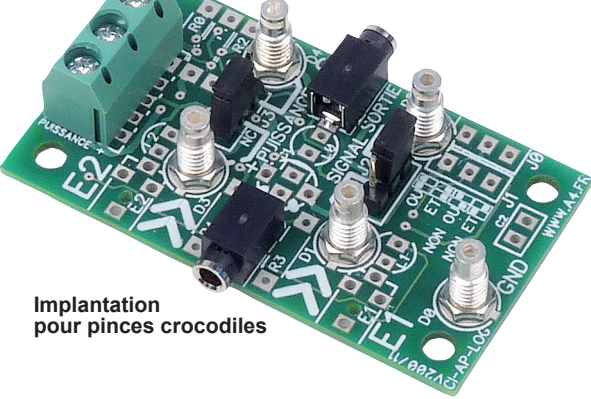

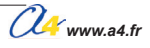

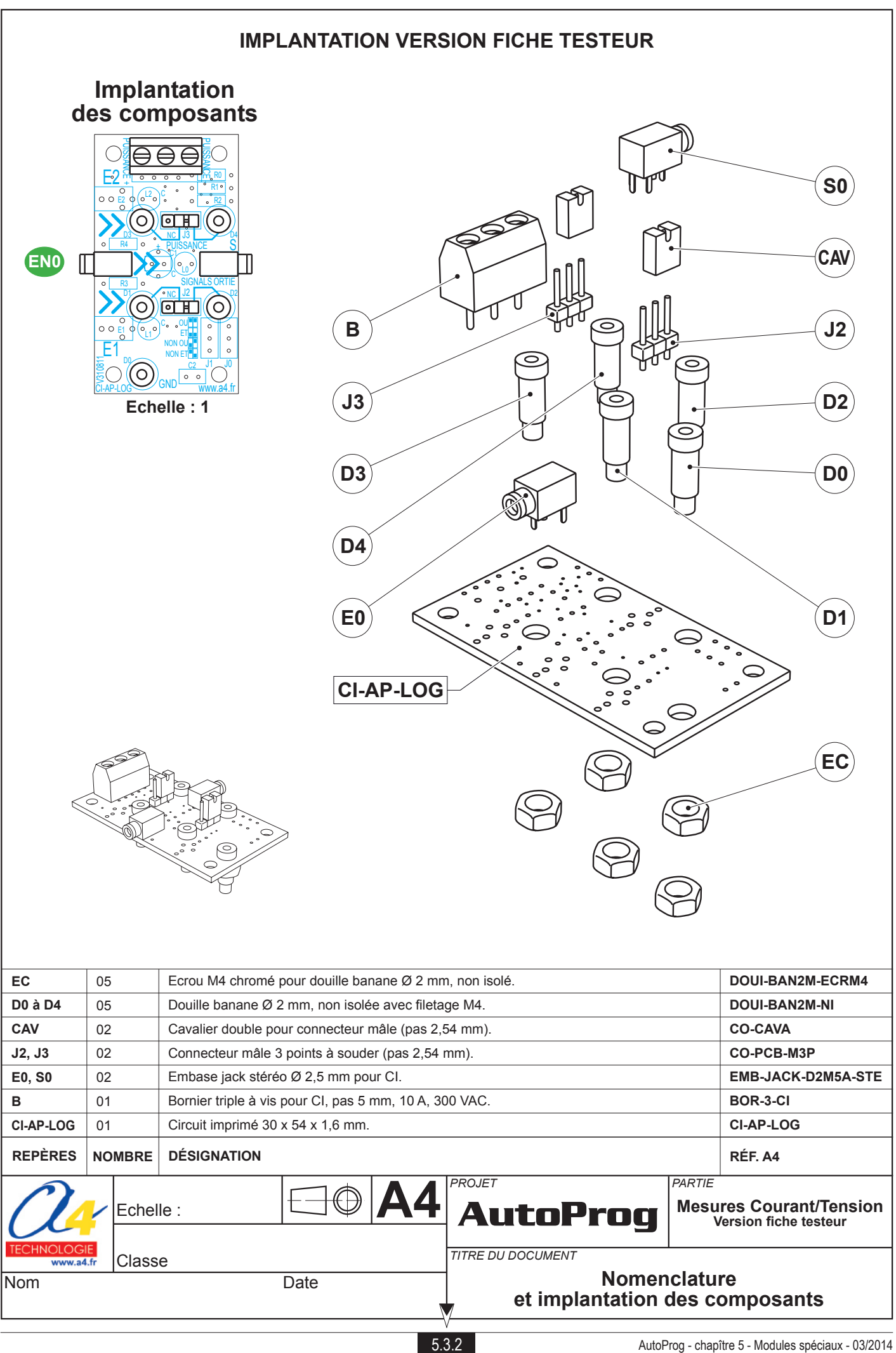

#### IMPLANTATION VERSION PINCES CROCODILES

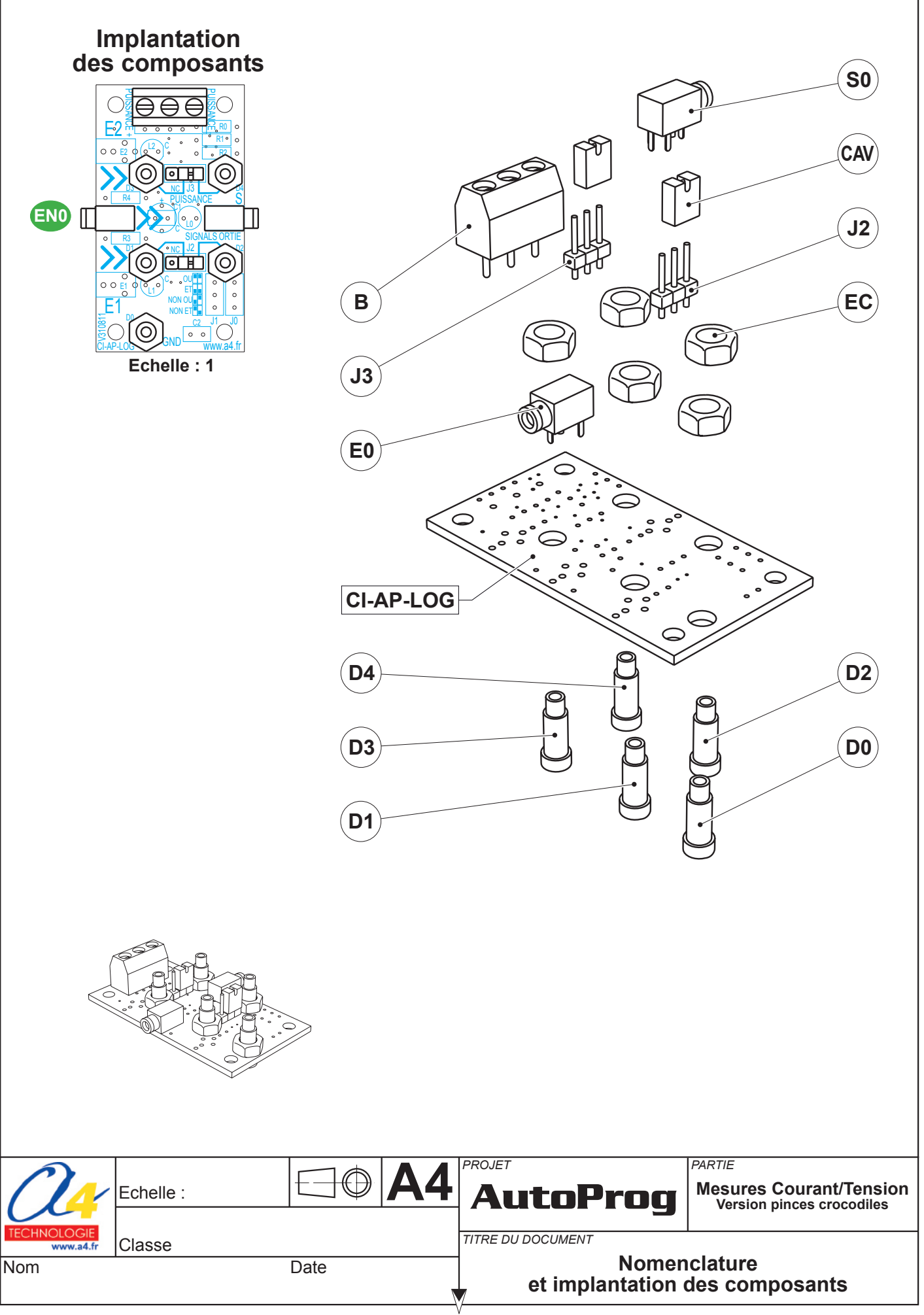

5.3.3

#### Nomenclature du kit réf. K-AP-MMAV-KIT

Le module mesures courant/tension est commercialisé en 2 versions :

- prêt à l'emploi, composants soudés ;
   en kit, composants à implanter et braser.

Le kit comprend toutes les pièces et composants électroniques permettant de réaliser le module mesures courant/tension.

| DÉSIGNATION                                            | QUANTITÉ | REPÈRES   | DESSIN |
|--------------------------------------------------------|----------|-----------|--------|
| Circuit imprimé 30 x 54 x 1,6 mm.                      | 01       | CI-AP-LOG |        |
| Bornier triple à vis pour CI, pas 5 mm, 10 A, 300 VAC. | 01       | В         |        |
| Embase jack stéréo Ø 2,5 mm pour CI.                   | 02       | E0, S0    |        |
| Connecteur mâle 3 points à souder (pas 2.54 mm).       | 02       | J2, J3    |        |
| Cavalier double pour connecteur mâle (pas 2.54 mm).    | 02       | CAV       |        |
| Douille banane Ø 2 mm, non isolée avec filetage M4.    | 05       | D0 à D4   |        |
| Ecrou M4 chromé pour douille banane Ø 2 mm, non isolé. | 05       | EC        | 9      |

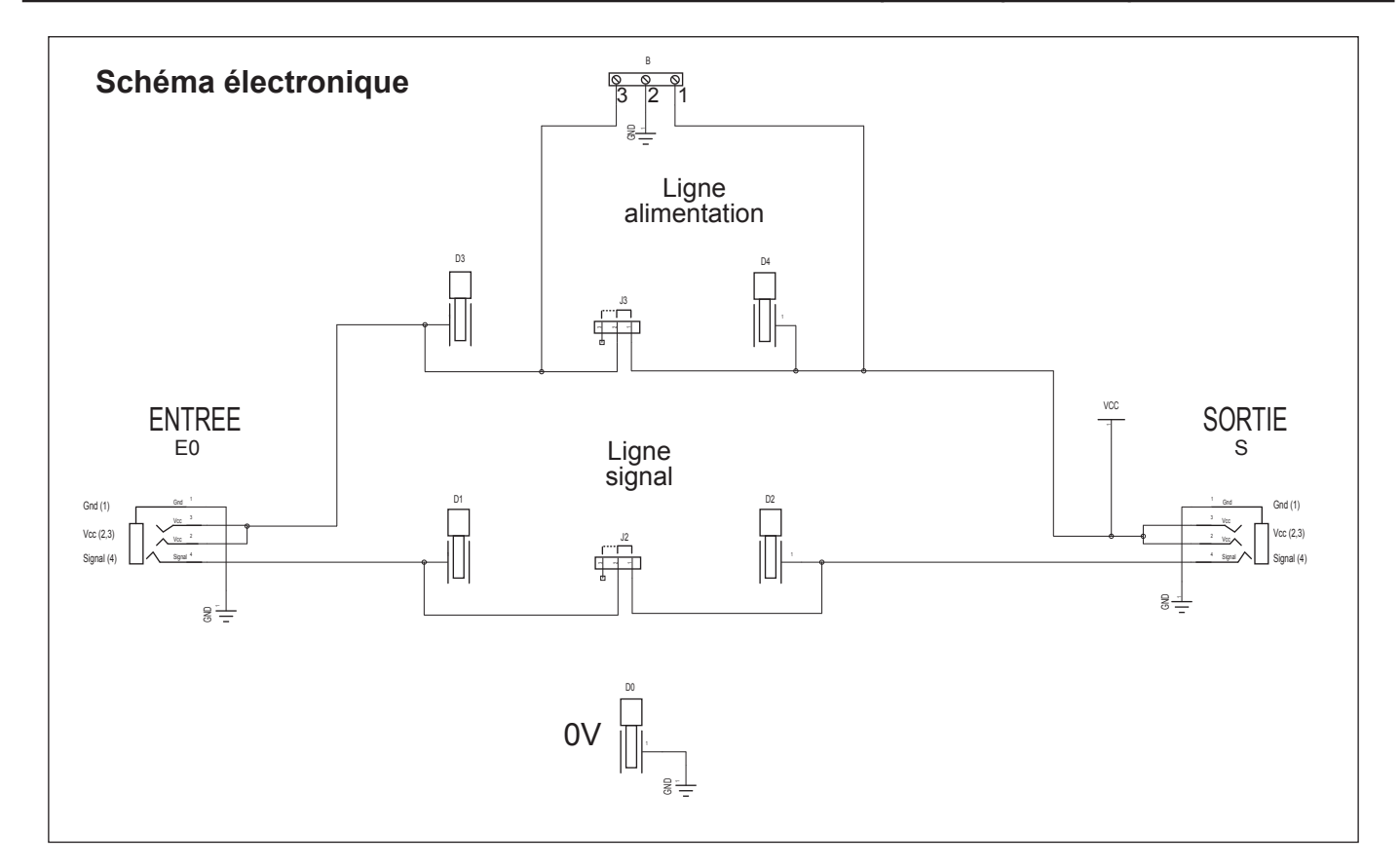

#### Test du module Mesures courant/tension

| Phase | Charger<br>le programme nommé | Configuration de test du module                                                                                                    | Test et résultats attendus                                                                                                    |
|-------|-------------------------------|----------------------------------------------------------------------------------------------------|----------------------------------------------------------------------------------------------------|
| 1     | TEST-MMAV.plf                 | Un voltmètre est requis pour<br>réaliser ce test.<br>Positionner les deux cavaliers<br>du module sur J2 et J3.<br>Connecter la sortie S0<br>sur l'entrée EN0 du module. | Connecter le fil de masse du voltmètre sur le plot GND puis relever la tension sur chaque plot : D1, D2, D3 et D4.<br>La tension relevée doit être d'environ 5V. |
# **Applications du module Mesures courant/tension**

## Matériel nécessaire

1 module mesures courant/tension, 1 module puissance, 1 multimètre, 1 moteur, 2 cordons de liaison.

#### Connexion du module

Connecter le module mesures courant/tension sur **S7**, le module puissance sur le module mesures courant/tension et le moteur sur le module puissance.

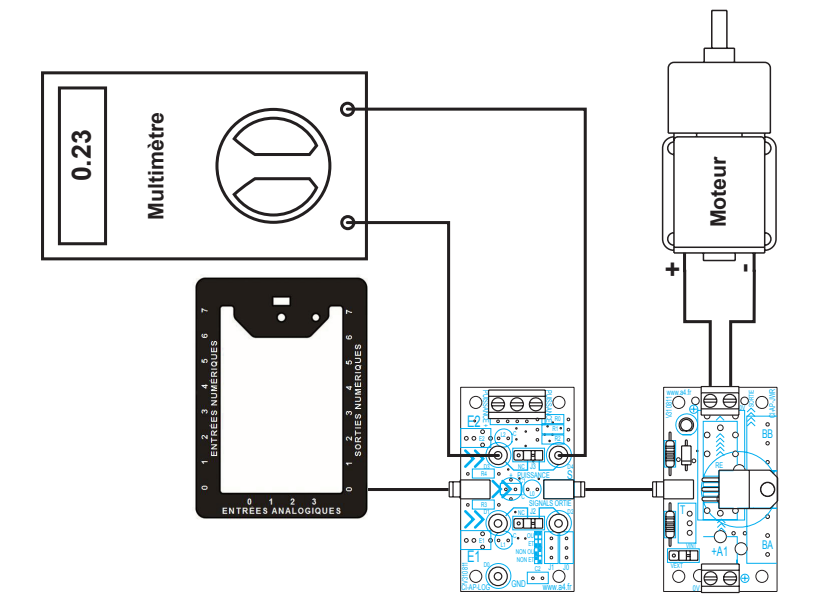

## Programme SP-MMAV.plf

#### But du programme

Mesurer l'intensité d'un moteur.

#### Description du programme

Dans cet exemple l'opérateur procède à une mesure d'intensité sur le circuit de puissance du moteur, le cavalier est en mode "non connecté" (circuit ouvert) afin de pouvoitr faire cette mesure en série.

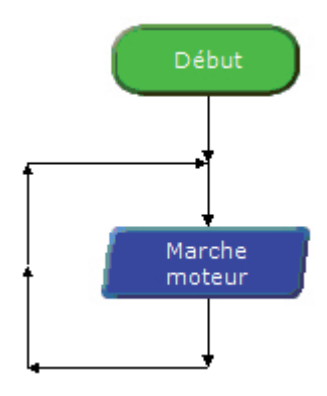

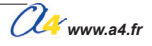

# **Fusible**

Le module fusible permet de protéger un récepteur contre les surintensités susceptibles de détériorer des composants et des pistes de circuits imprimés. Ce module s'intercalle entre la source d'alimentation (piles, accus, bloc secteur) et le module actionneur AutoProg<sup>®</sup>.

Un cavalier permet de choisir le mode d'alimentation qui peut être soit intérieur (par le boitier AutoProg<sup>®</sup>) soit extérieur (par une alimentation séparée). Il est équipé d'un fusible verre 5 x 20 1 À rapide, le corps transparent permet de visualiser le filament.

Les fusibles 5 x 20 vont de 50 mA à 3 A maxi pour ce module.

Deux modules fusibles sont proposés, l'un avec une entrée par bornier à vis pour les fils d'alimentation extérieur, l'autre avec une embase 6,3 x 2 mm pour connecter un bloc d'alimentation.

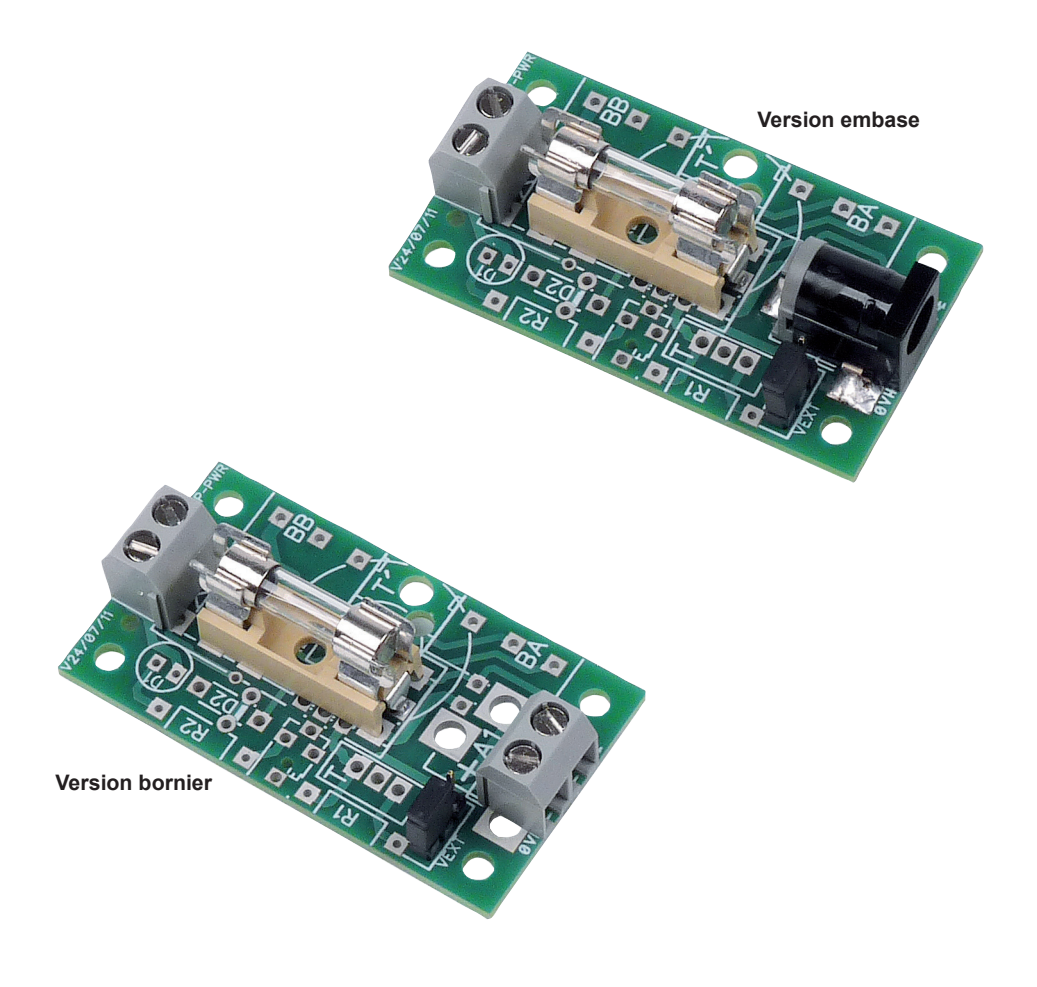

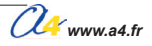

## VERSION ALIMENTATION EXTERNE PAR BLOC D'ALIMENTATION

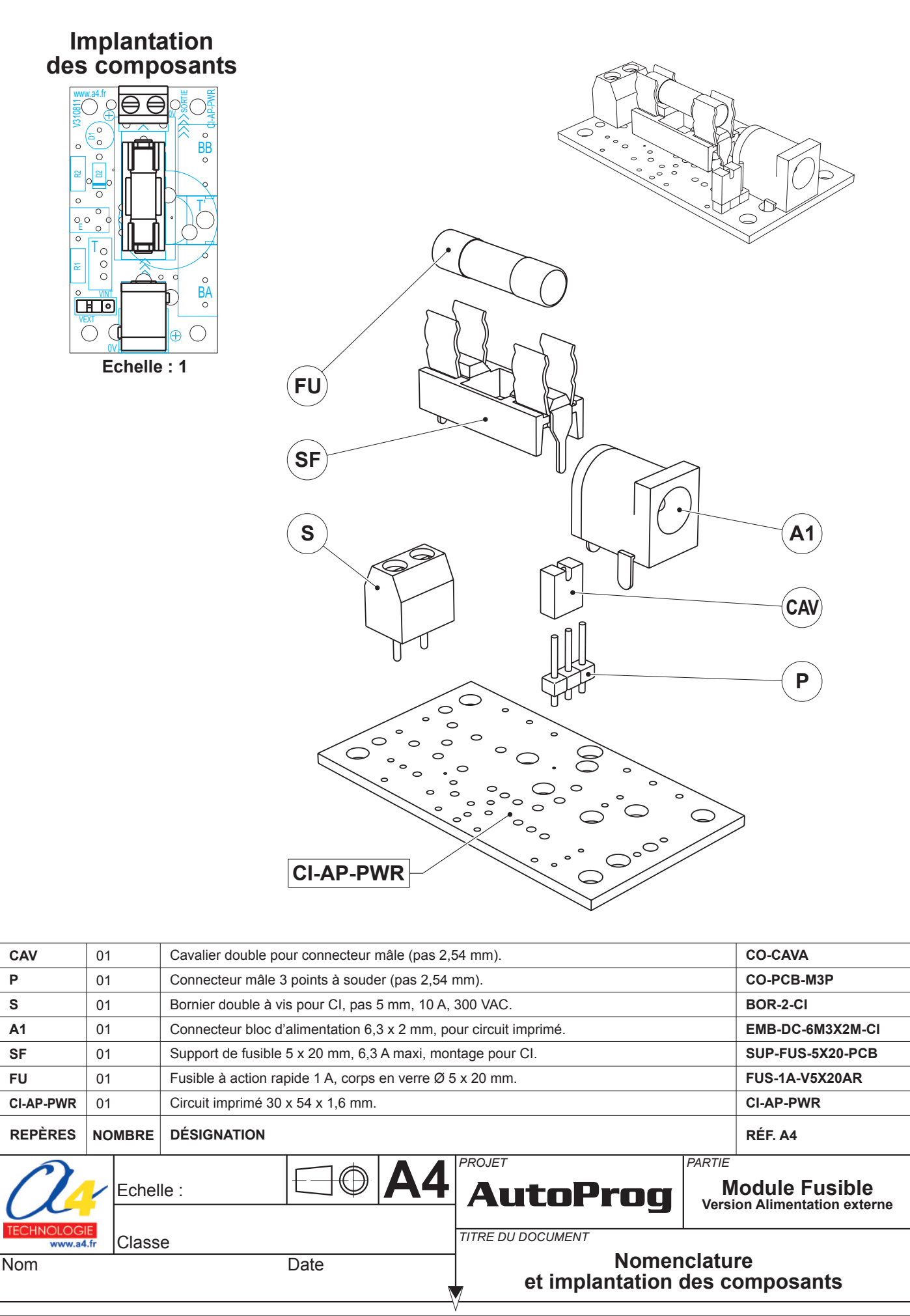

5.4.2

## Nomenclature du kit réf. K-AP-MFUBLA-KIT

Le module fusible est commercialisé en 2 versions : - prêt à l'emploi, composants soudés ; - en kit, composants à implanter et braser.

Le kit comprend toutes les pièces et composants électroniques permettant de réaliser le module fusible.

| DÉSIGNATION                                                      | QUANTITÉ | REPÈRES   | DESSIN |
|------------------------------------------------------------------|----------|-----------|--------|
| Circuit imprimé 30 x 54 x 1,6 mm.                                | 01       | CI-AP-PWR |        |
| Fusible à action rapide 1 A, corps en verre Ø 5 x 20 mm.         | 01       | FU        |        |
| Support de fusible 5 x 20 mm, 6,3 A maxi, montage pour CI.       | 01       | SF        |        |
| Connecteur bloc d'alimentation 6,3 x 2 mm, pour circuit imprimé. | 01       | A1        |        |
| Bornier double à vis pour CI, pas 5 mm, 10 A, 300 VAC.           | 01       | S         |        |
| Connecteur mâle 3 points à souder (pas 2,54 mm).                 | 01       | Ρ         | 4 -    |
| Cavalier double pour connecteur mâle (pas 2,54 mm).              | 01       | CAV       |        |

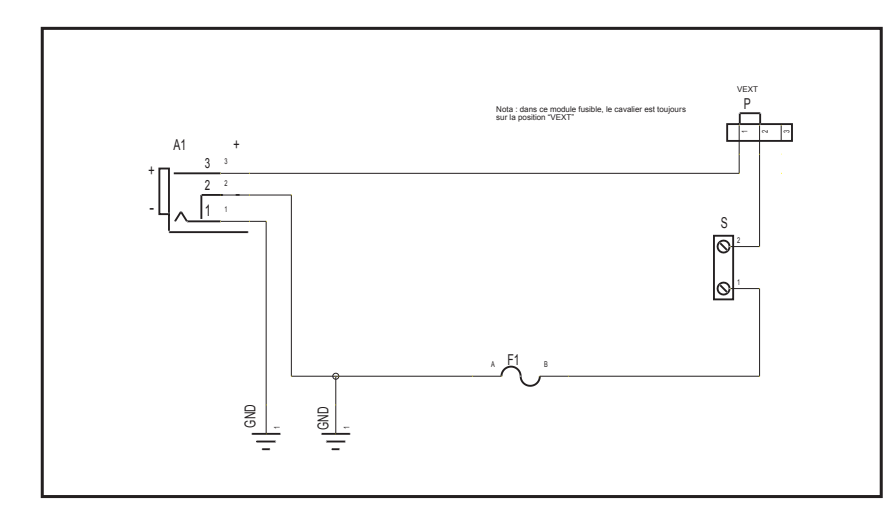

## Schéma électronique

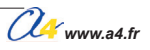

# VERSION ALIMENTATION EXTERNE PAR BLOC D'ALIMENTATION

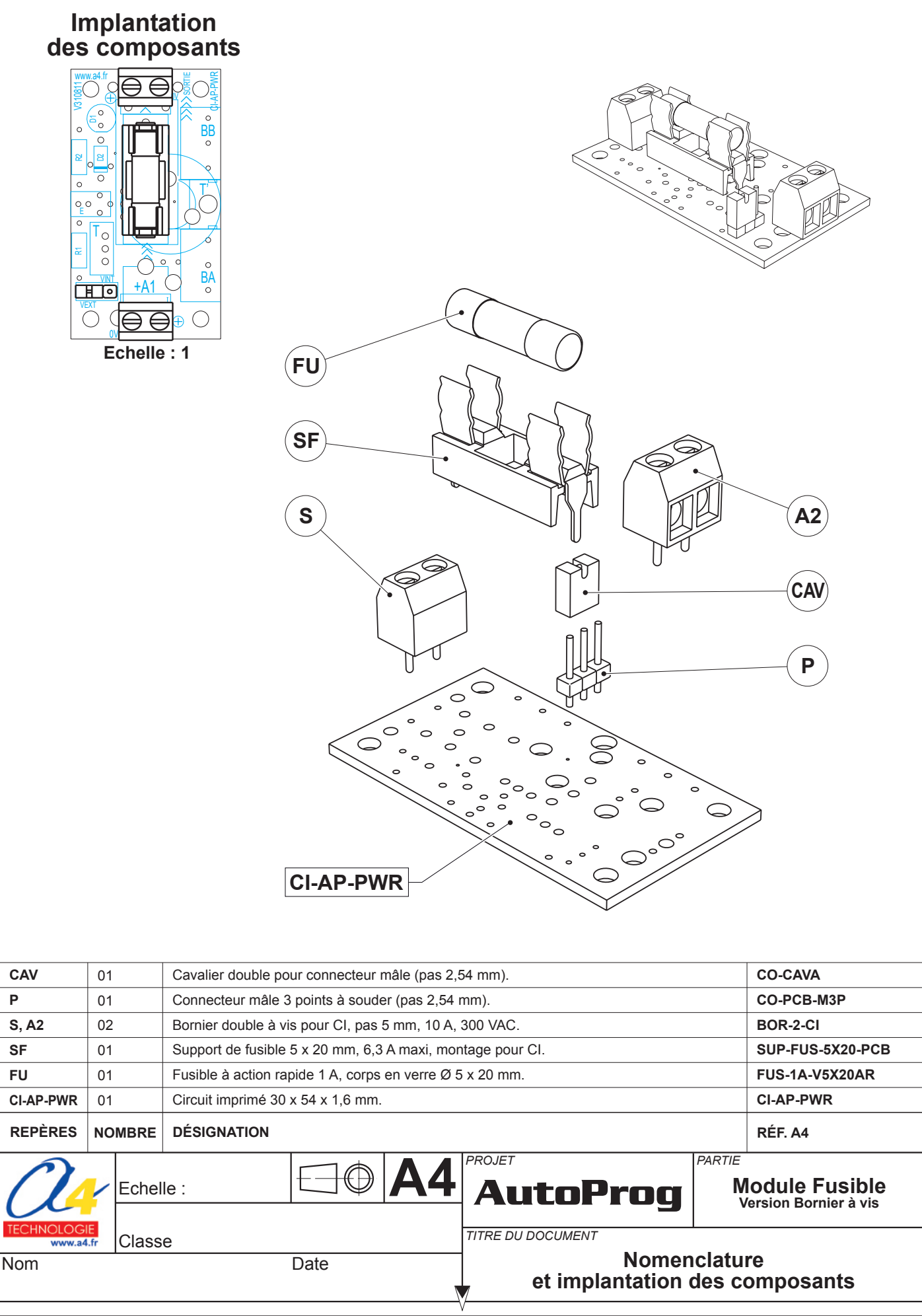

5.4.4

## Nomenclature du kit réf. K-AP-MFUBOR-KIT

Le module fusible Autoprog est commercialisé en 2 versions : - prêt à l'emploi, composants soudés ; - en kit, composants à implanter et braser.

Le kit comprend toutes les pièces et composants électroniques permettant de réaliser le module fusible.

| DÉSIGNATION                                                | QUANTITÉ | REPÈRES   | DESSIN |
|------------------------------------------------------------|----------|-----------|--------|
| Circuit imprimé 30 x 54 x 1,6 mm.                          | 01       | CI-AP-PWR |        |
| Fusible à action rapide 1 A, corps en verre Ø 5 x 20 mm.   | 01       | FU        | Ø      |
| Support de fusible 5 x 20 mm, 6,3 A maxi, montage pour CI. | 01       | SF        |        |
| Bornier double à vis pour CI, pas 5 mm, 10 A, 300 VAC.     | 02       | S, A2     |        |
| Connecteur mâle 3 points à souder (pas 2,54 mm).           | 01       | Р         | ₩<br>₽ |
| Cavalier double pour connecteur mâle (pas 2,54 mm).        | 01       | CAV       |        |

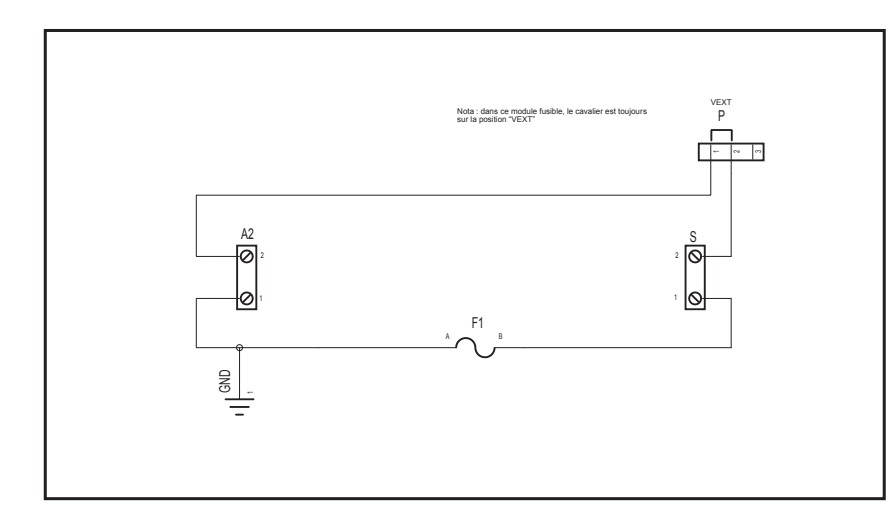

## Schéma électronique

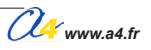

# Test du module Fusible

Le test du module fusible se fait en contrôlant la continuité du circuit, il est nécessaire pour ce faire d'utiliser un contrôleur universel ou une sonnette d'électricien.

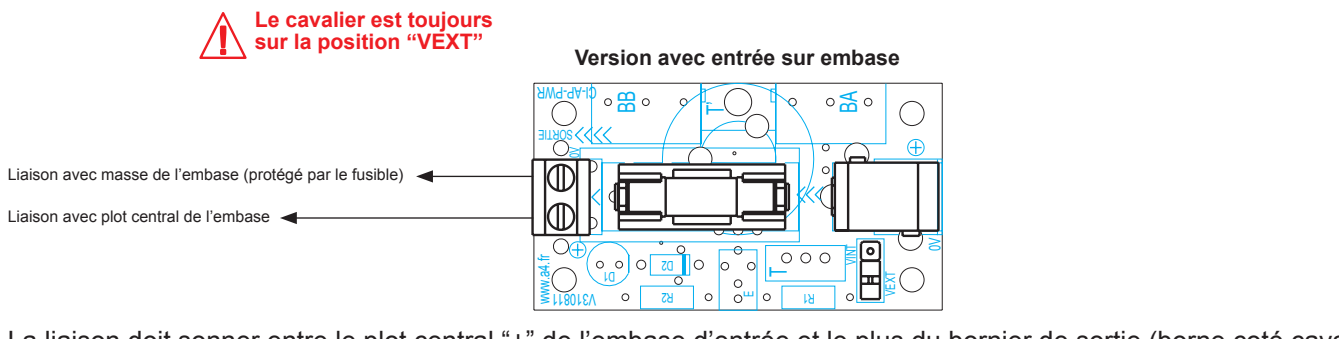

La liaison doit sonner entre le plot central "+" de l'embase d'entrée et le plus du bornier de sortie (borne coté cavalier). La liaison doit sonner entre la masse "-" de l'embase d'entrée et le 0V du bornier de sortie, si le fusible est enlevé cette liaison ne se fait pas.

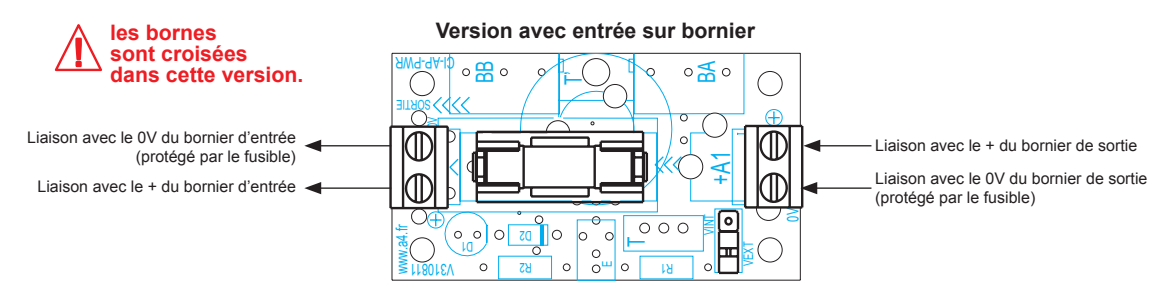

La liaison doit sonner entre le "+" du bornier d'entrée et le "+" du bornier de sortie (borne coté cavalier). La liaison doit sonner entre le 0V du bornier d'entrée et le 0V du bornier de sortie, si le fusible est enlevé cette liaison ne se fait pas.

## Cas de pannes

- Erreur d'implantation des composants.
- Cavalier sur la position: "VINT"
- Soudures nons corrects.

# **Applications du module Fusible**

### Matériel nécessaire

1 module fusible, 1 module puissance, 1 moteur, une batterie 6 V, 1 cordon de liaison.

Connector le module puissance sur S0, le module fusible et le moteur sur le module puissance, la batterie 6 V sur le module fusible.

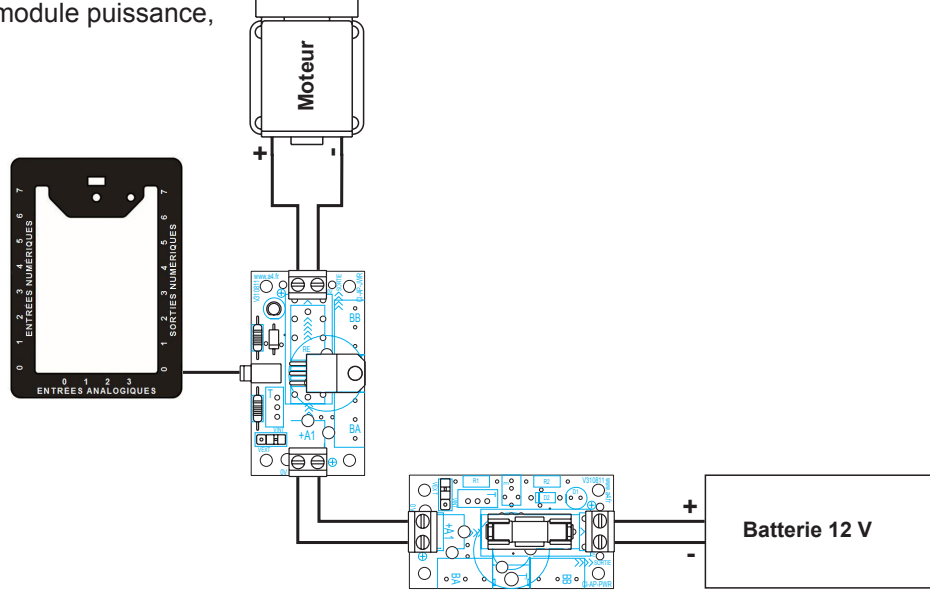

## Programme SP-MFU.plf

#### But du programme

Assurer la protection électrique d'un moteur.

## Description du programme

Commande pendant 5 s d'un moteur 1 sens de marche avec une alimentation externe et une protection avec le module fusible.

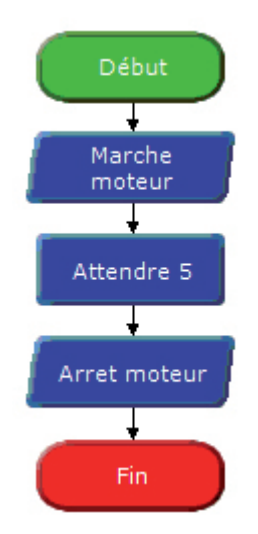

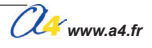

# **Porte logique**

Ce module permet d'utiliser les fonctions logiques de base : - ET

- OU
- NON ET - NON OU

Le module est équipé de deux entrées ou l'on connectera deux capteurs numérique à contact, la sortie sera connectée à une entrée numérique du boitier AutoProg<sup>®</sup>, une LED verte indique l'état de chaque entrée et une LED rouge indique l'état de la sortie.

Deux cavaliers permettent de selectionner la fonction choisie.

## Description des quatre fonctions :

#### Fonction "ET"

La sortie du module est activée si les deux entrées sont activées en même temps.

## Fonction "OU"

La sortie du module est activée si l'une des deux (ou les deux) entrées est activée.

#### Fonction "NON ET"

La sortie du module est activée si aucune ou une seule des deux entrées est activée, elle ne se désactive que si les deux entrées sont activées.

#### Fonction "NON OU"

La sortie du module est activée si aucune des deux entrées n'est activée, elle se désactive si l'une ou l'autre ou les deux entrées s'active.

Il est possible de mettre en cascade plusieurs modules pour réaliser des fonctions logiques évoluées en vue d'économiser des entrées du boitier AutoProg<sup>®</sup>.

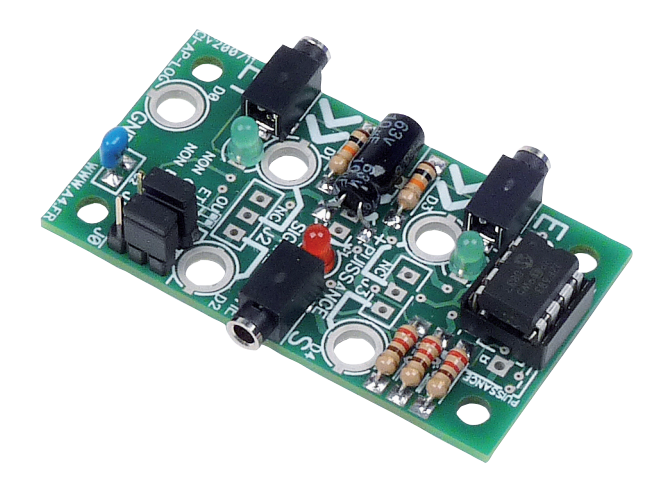

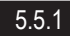

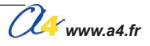

Implantation des composants

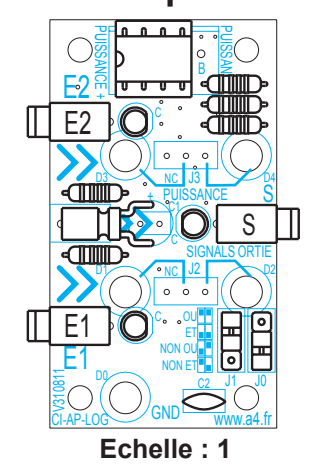

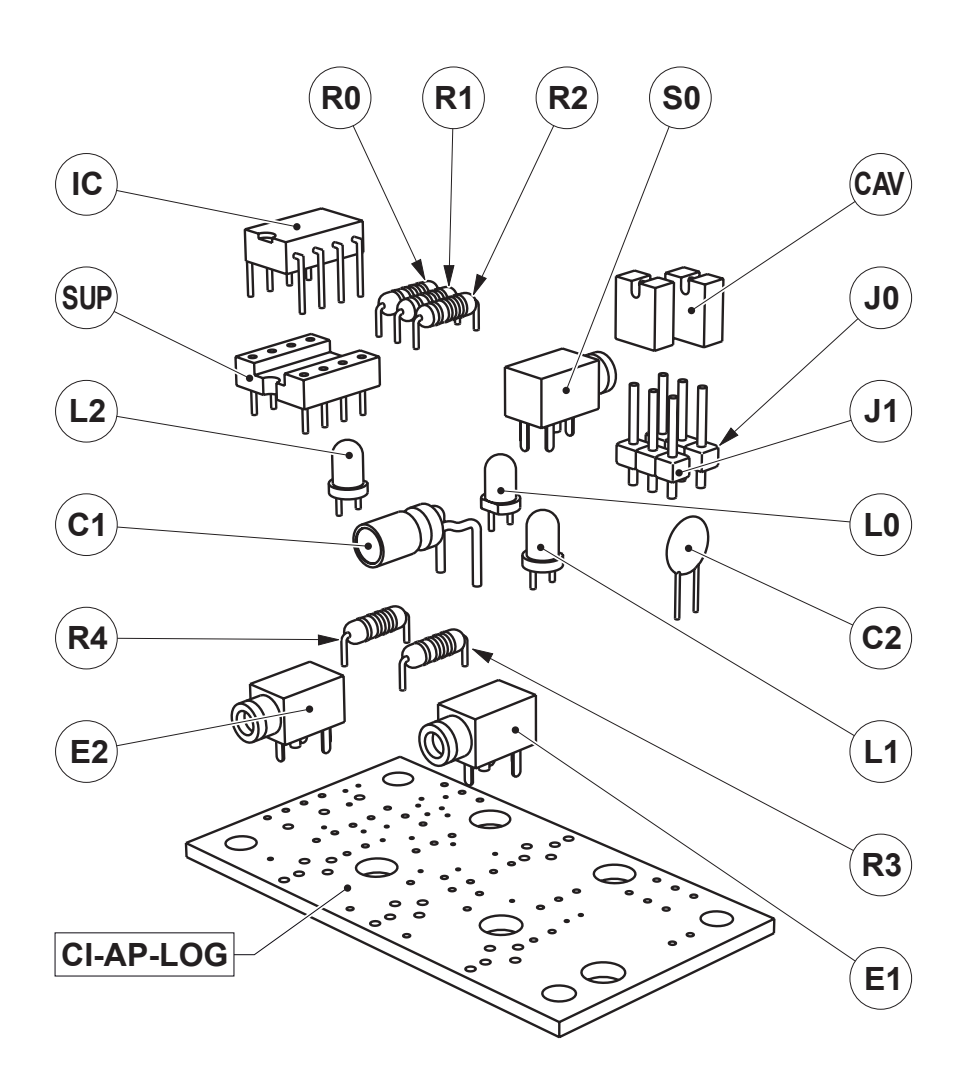

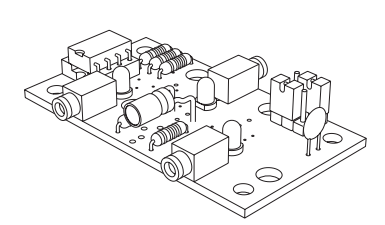

| SUP                 | 01     | Support de circuit intégré DIL 8 pattes.                             |                                                            | SUP-IC-8                          |  |  |  |  |  |
|---------------------|--------|----------------------------------------------------------------------|------------------------------------------------------------|-----------------------------------|--|--|--|--|--|
| IC                  | 01     | Dircuit intégré DIL 8 pattes pour module réf. K-AP-MLOG. IC-A4 -GATE |                                                            |                                   |  |  |  |  |  |
| CAV                 | 02     | Cavalier double pour connecteur mâle (pas 2,                         | avalier double pour connecteur mâle (pas 2,54 mm). CO-CAVA |                                   |  |  |  |  |  |
| J0, J1              | 02     | Connecteur mâle 3 points à souder (pas 2,54                          | mm).                                                       | CO-PCB-M3P                        |  |  |  |  |  |
| C1                  | 01     | Condensateur chimiques 10 MF.                                        |                                                            | CHR-10M                           |  |  |  |  |  |
| C2                  | 01     | Condensateur céramique 100 nF (marqué 104                            | ·).                                                        | CER-100N                          |  |  |  |  |  |
| L1, L2              | 02     | LED verte Ø 3 mm diffusantes.                                        |                                                            | DEL-3-V-DIFF                      |  |  |  |  |  |
| L0                  | 01     | LED rouge Ø 3 mm diffusantes.                                        |                                                            | DEL-3-R-DIFF                      |  |  |  |  |  |
| R3, R4              | 02     | Résistor 10 Kohms 1/4 W 5 % (marron-noir-orange-or). RES-10K         |                                                            |                                   |  |  |  |  |  |
| R0, R1, R2          | 03     | Résistor 220 ohms 1/4 W 5 % (rouge-rouge-marron-or). RES-220E        |                                                            |                                   |  |  |  |  |  |
| E1, E2, S0          | 03     | Embase jack stéréo Ø 2,5 mm pour Cl. EMB-JACK-D2M5A-S                |                                                            |                                   |  |  |  |  |  |
| CI-AP-LOG           | 01     | Circuit imprimé 30 x 54 x ,1,6 mm.                                   |                                                            | CI-AP-LOG                         |  |  |  |  |  |
| REPÈRES             | NOMBRE | DÉSIGNATION                                                          |                                                            | RÉF. A4                           |  |  |  |  |  |
| <u>A</u>            | Echel  | le: <b>A4</b>                                                        | AutoProg                                                   | PARTIE<br>Module<br>Porte logique |  |  |  |  |  |
| TECHNOLOG<br>www.a4 | Class  | e                                                                    | TITRE DU DOCUMENT                                          |                                   |  |  |  |  |  |
| Nom                 | 1      | Date                                                                 | Nomenclature<br>des com                                    | et implantation<br>posants        |  |  |  |  |  |

5.5.2

## Nomenclature du kit réf. K-AP-MLOG-KIT

Le module porte logique est commercialisé en 2 versions : - prêt à l'emploi, composants soudés ; - en kit, composants à implanter et braser.

Le kit comprend toutes les pièces et composants électroniques permettant de réaliser le module porte logique.

| DÉSIGNATION                                              | QUANTITÉ | REPÈRES    | DESSIN                                                                                                    |
|----------------------------------------------------------|----------|------------|----------------------------------------------------------------------------------------------------|
| Circuit imprimé 30 x 54 x 1,6 mm.                        | 01       | CI-AP-LOG  |                                                                                                    |
| Embase jack stéréo Ø 2,5 mm pour Cl.                     | 01       | E          | The second second                                                                                              |
| Résistor 220 ohms 1/4 W 5 % (rouge-rouge-marron-or).     | 03       | R0, R1. R2 | r and the second second second second second second second second second second second second second second se |
| Résistor 10 Kohms 1/4 W 5 % (marron-noir-orange-or).     | 02       | R3, R4     | ran -                                                                                                    |
| LED rouge Ø 3 mm diffusantes.                            | 01       | L0         |                                                                                                    |
| LED verte Ø 3 mm diffusantes.                            | 02       | L1, L2     |                                                                                                    |
| Condensateur céramique 100 nF (marqué 104).              | 01       | C2         | A                                                                                                    |
| Condensateur chimiques 10 mF.                            | 01       | C1         | ODE                                                                                                    |
| Connecteur mâle 3 points à souder (pas 2,54 mm).         | 02       | J0, J1     |                                                                                                    |
| Cavalier double pour connecteur mâle (pas 2,54 mm).      | 02       | CAV        | Ĩ                                                                                                    |
| Circuit intégré DIL 8 pattes pour module réf. K-AP-MLOG. | 01       | IC         | FTH                                                                                                    |
| Support de circuit intégré DIL 8 pattes.                 | 01       | SUP        | TTT T                                                                                                    |

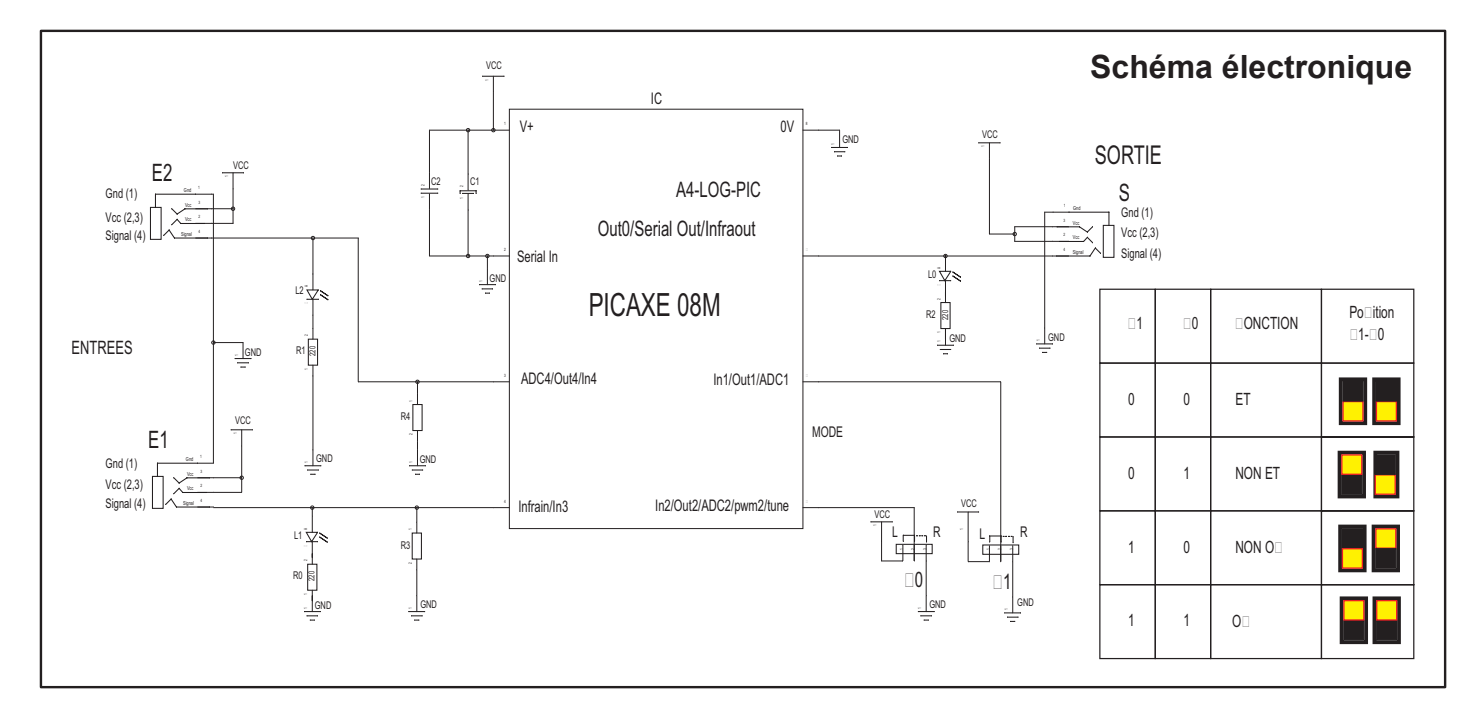

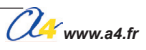

# Tests du module Porte logique

| Phase | Charger<br>le programme nommé | Configuration de test du module                                                                                                    | Position des cavaliers | Résultats attendus                                                                                                    |
|-------|-------------------------------|----------------------------------------------------------------------------------------------------|------------------------|----------------------------------------------------------------------------------------------------|
| 1     | TEST-MPW.plf                  | Connecter l'embase<br>"S" du module MLOG<br>sur l'entrée EN0<br>du boitier AutoProg<br>Puis connecter 2<br>modules BP (ou tout<br>autre module<br>d'entrée à contact)<br>sur les 2 entrées E1<br>et E2<br>du module MLOG. | Fonction ET            | Seul l'appui simultané sur les deux BP activera l'allumage du témoin<br>de la sortie "S0" et du témoin de sortie du module MLOG.<br>Nota : chaque appui sur les BP doit allumer le témoin vert<br>correspondant sur le module MLOG.                                                        |
| 2     |                               |                                                                                                    |                        | L'appui sur un des deux BP (ou les deux) activera l'allumage<br>du témoin de la sortie "S0" et du témoin de sortie du module MLOG.<br>Nota : chaque appui sur les BP doit allumer le témoin vert<br>correspondant sur le module MLOG.                                                      |
| 3     |                               |                                                                                                    | Fonction NON ET        | Le témoin de la sortie "S0" et le témoin de la sortie du module<br>MLOG sont allumés.<br>Seul l'appui simultané sur les deux BP désactivera ces sorties et<br>éteindra les témoins.<br>Nota : chaque appui sur les BP doit allumer le témoin vert<br>correspondant sur le module MLOG.     |
| 4     |                               |                                                                                                    | Fonction NON ET        | Le témoin de la sortie "S0" et le témoin de la sortie du module<br>MLOG sont allumés.<br>L'appui sur l'un des deux BP (ou les deux) désactivera ces sorties<br>et éteindra les témoins.<br>Nota : chaque appui sur les BP doit allumer le témoin vert<br>correspondant sur le module MLOG. |

## Table de vérité

|           | ET                  |          |                           | OU        |          | NON ET    |           |              | NON OU    |           |               |  |
|-----------|---------------------|----------|---------------------------|-----------|----------|-----------|-----------|--------------|-----------|-----------|---------------|--|
| Entrée E2 | Entrée E1           | Entrée S | Entrée E2                 | Entrée E1 | Entrée S | Entrée E2 | Entrée E1 | Entrée S     | Entrée E2 | Entrée E1 | Entrée S      |  |
| 0         | 0                   | 0        | 0                         | 0         | 0        | 0         | 0         | 1            | 0         | 0         | 1             |  |
| 0         | 1                   | 0        | 0                         | 1         | 1        | 0         | 1         | 1            | 0         | 1         | 0             |  |
| 1         | 0                   | 0        | 1                         | 0         | 1        | 1         | 0         | 1            | 1         | 0         | 0             |  |
| 1         | 1                   | 1        | 1                         | 1         | 1        | 1         | 1         | 0            | 1         | 1         | 0             |  |
| Symbole   | e eu∎_ Symbole eu≞_ |          | Symbole eu <sup>®</sup> ⊶ |           | &        | Symbole   | eu        | <u>≥1</u> 0- |           |           |               |  |
| Symbole   | US                  | B Out    | Symbole                   | US        | B Out    | Symbole   | US        | B Out        | Symbole   | US        | A<br>B<br>Out |  |

# Applications du module Porte logique 1/2

## Matériel nécessaire

1 module Porte logique, 2 modules Bouton-poussoir et 3 cordons de liaison.

## Connexion du module

Embase S du module Porte logique sur ENO, les deux boutons poussoirs sur E1 et E2 du module Porte logique.

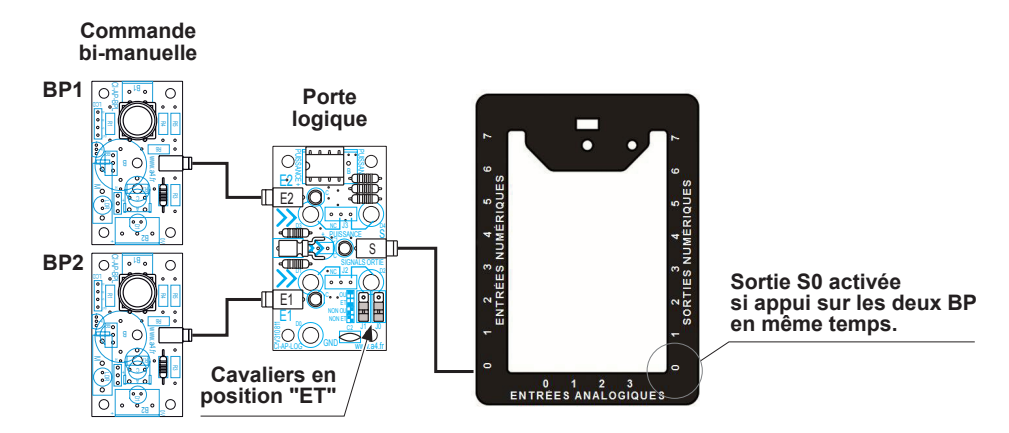

## Programme SP-MLOG-1.plf

#### But du programme

Gérer la mise en route d'une machine dangereuse par une commande bi-manuelle.

#### Description du programme

Ce programme utilise la fonction "ET" du module Porte logique.

Le but est d'activer une sortie commandant une machine dangereuse avec un appui sur deux boutons poussoir, la sortie ne s'active que si les deux boutons poussoirs sont activés.

Le relachement de l'un ou l'autre ou les deux boutons poussoir provoque la désactivation de la sortie.

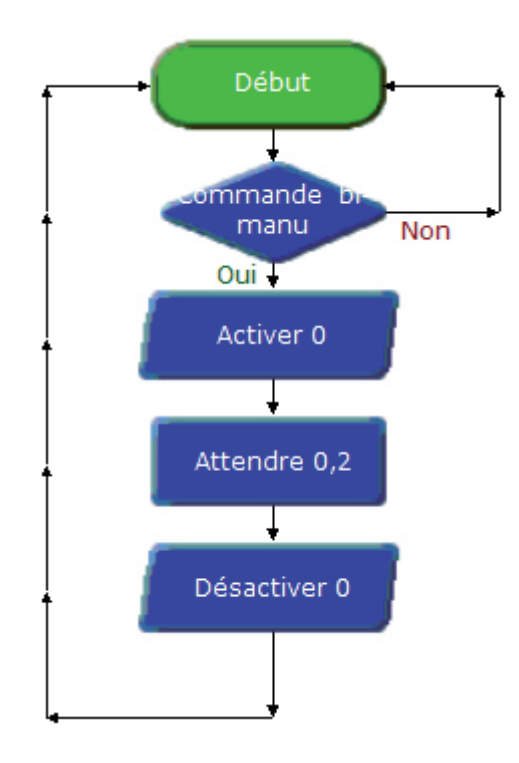

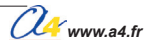

# Applications du module Porte logique 2/2

## Matériel nécessaire

1 module Porte logique, 1 module Bouton-poussoir, 1 module LED et 3 cordons de liaison.

## Connexion du module

Embase E1 du module Porte logique sur S0, le bouton-poussoir sur E2 et le module LED sur S du module Porte logique.

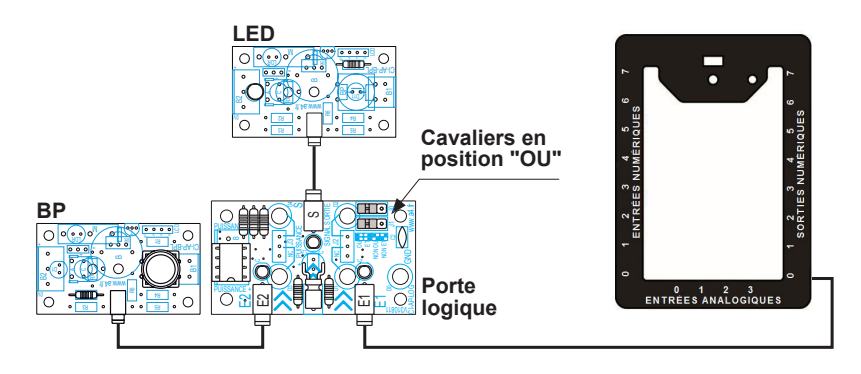

## Programme SP-MLOG-2.plf

#### But du programme

Passer l'alumage d'une LED d'un mode clignotant à un mode fixe par l'appui sur un bouton-poussoir.

#### Description du programme

Ce programme utilise la fonction "OU" du module Porte logique. Le but est de faire clignoter une LED raccordée sur la sortie "S" du module porte logique, puis de la passer en mode fixe en appuyant sur un BP raccordé sur l'entrée E2 du module, la sortie du boitier de commande AutoProg® étant connecté à l'entrée E1.

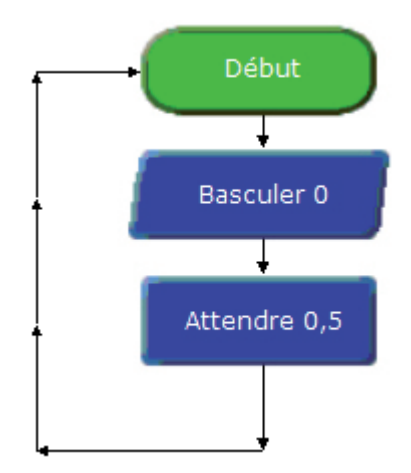

# Couplage en Y

Ce module permet d'envoyer une information ou une action de 1 point vers 3 points ou de 3 points vers 1 point.

#### Description des deux modes de fonctionnement :

#### Mode 1 vers 3

Il permet de diriger une sortie du boitier de commande AutoProg<sup>®</sup> vers 3 actionneurs devant fonctionner simultanément, il autorise donc de n'utiliser qu'une sortie au lieu de trois.

Le module est dans ce cas intercallé entre la sortie du boitier AutoProg<sup>®</sup> et les trois modules actionneurs (LED, cartes moteurs, buzzer, relais, etc.) Il peux aussi permettre de connecter un contact TOR puis de raccorder un des trois autres connecteurs sur une entrée et d'utiliser les deux derniers (ou l'un des deux !) pour allumer une LED ou alimenter un actionneur (relais, carte moteur, etc.)

#### Mode 3 vers 1

Dans ce mode, il permet de réaliser une fonction "OU" cablée en regroupant sur une seule entrée trois informations TOR venant de trois modules capteurs une action sur un (ou plusieurs) de ces capteurs active l'entrée connectée. Le module est dans ce cas intercallé entre l'entrée du boitier AutoProg<sup>®</sup> et les trois modules capteurs (BP, microrupteur, tilt,etc.)

Attention, ce mode est compatible exclusivement avec des modules AutoProg<sup>®</sup> à contact. Il est incompatible avec les modules d'entrée numérique réagissant sur un signal type : IR, US, etc.

Une LED verte témoin d'activité du module indique l'état de l'entrée ou l'activation de la sortie.

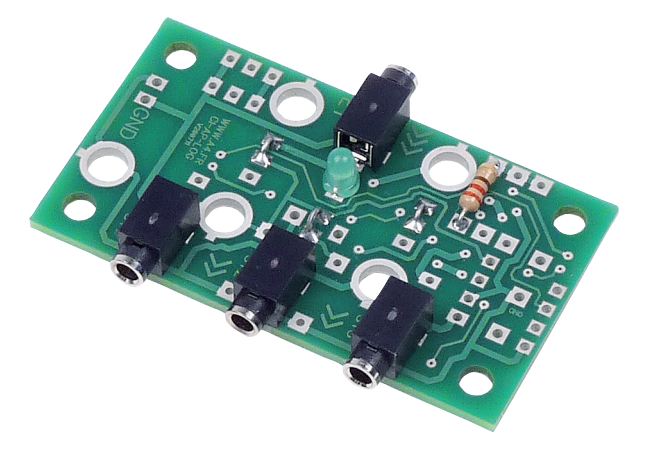

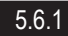

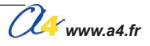

# Présentation du module de Couplage en Y

## Exemples d'utilisation du mode 1 vers 3

Utilisation d'une seule sortie vers trois actionneurs.

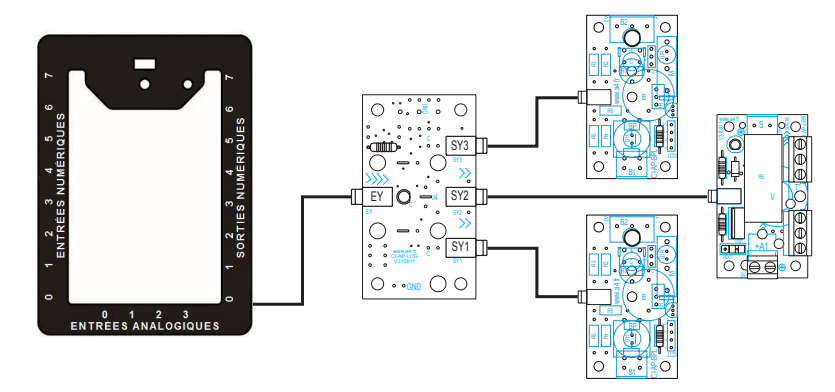

## Exemples d'utilisation du mode 1 vers 3

Activation d'une entrée du boitier de commande AutoProg® et allumage de deux LED simultanément.

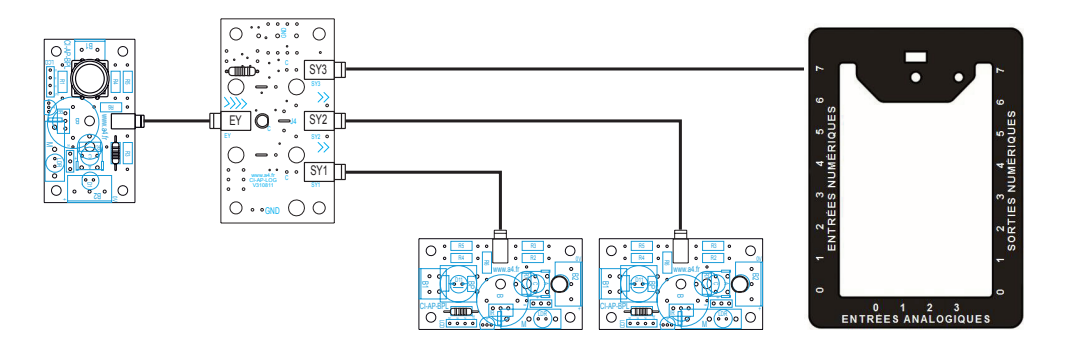

## Exemples d'utilisation du mode 3 vers 1

Activation d'une entrée du boitier de commande AutoProg<sup>®</sup> par trois capteurs (BP,microrupteurs, etc.) en fonction "OU".

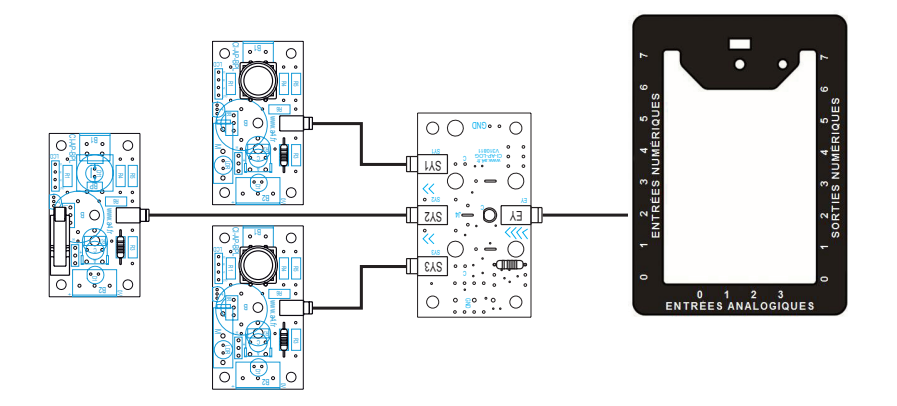

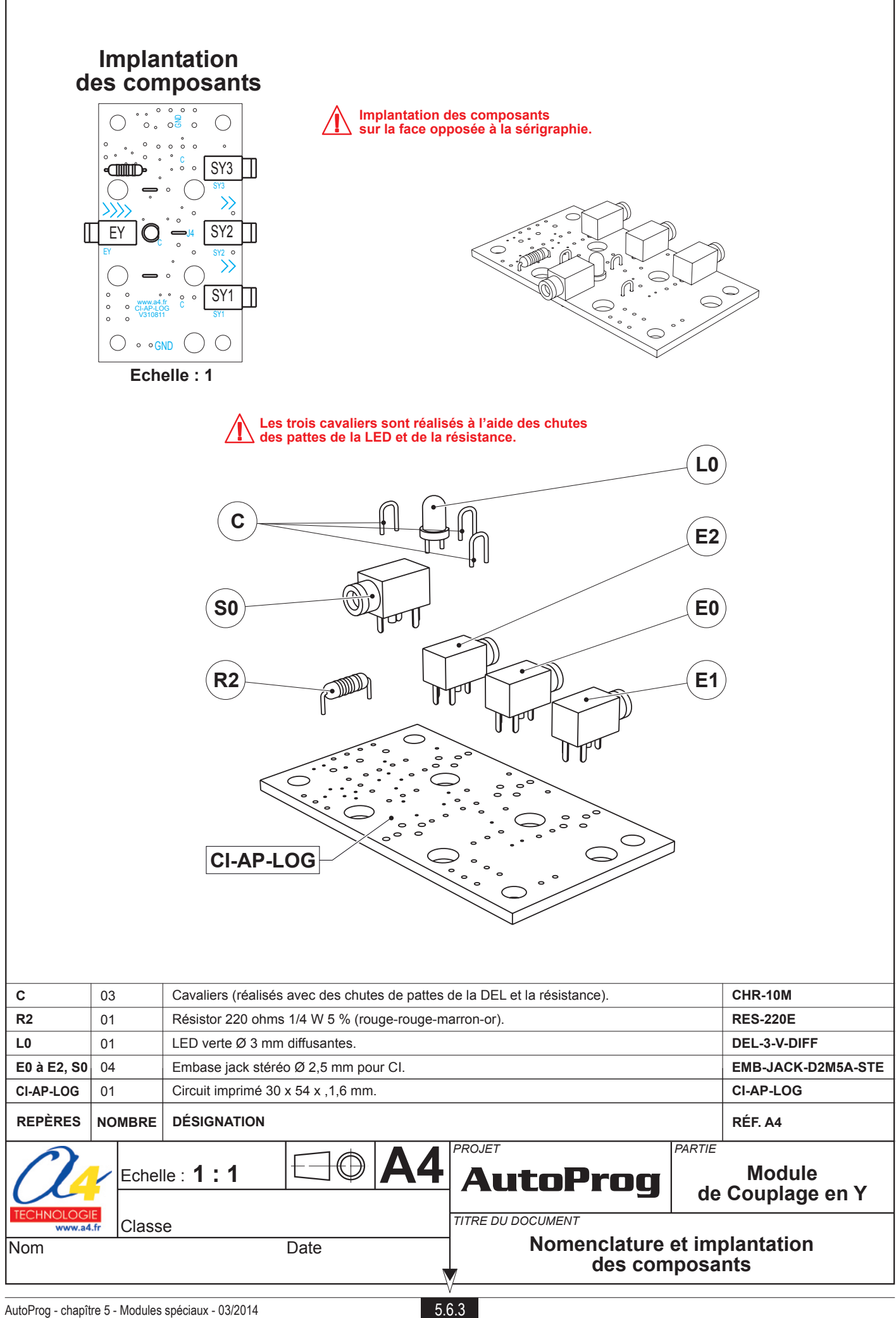

# Nomenclature du kit réf. K-AP-MIGREC-KIT

Le module couplage en Y AutoProg<sup>®</sup> est commercialisé en 2 versions : - prêt à l'emploi, composants soudés ; - en kit, composants à implanter et braser.

Le kit comprend toutes les pièces et composants électroniques permettant de réaliser le module couplage en Y.

| DÉSIGNATION                                                                | QUANTITÉ | REPÈRES   | DESSIN    |
|----------------------------------------------------------------------------|----------|-----------|-----------|
| Circuit imprimé 30 x 54 x 1,6 mm.                                          | 01       | CI-AP-LOG | 0:        |
|                                                                            |          |           |           |
| Embase jack stéréo Ø 2,5 mm pour CI.                                       | 04       | E0, S0    | THE T     |
| LED verte Ø 3 mm diffusantes.                                              | 01       | L0        | <u>A</u>  |
| Résistor 220 ohms 1/4 W 5 % (rouge-rouge-marron-or).                       | 01       | R2        | rand      |
| Cavaliers (réalisés avec des chutes de pattes de la LED et la résistance). | 03       | С         | $\square$ |

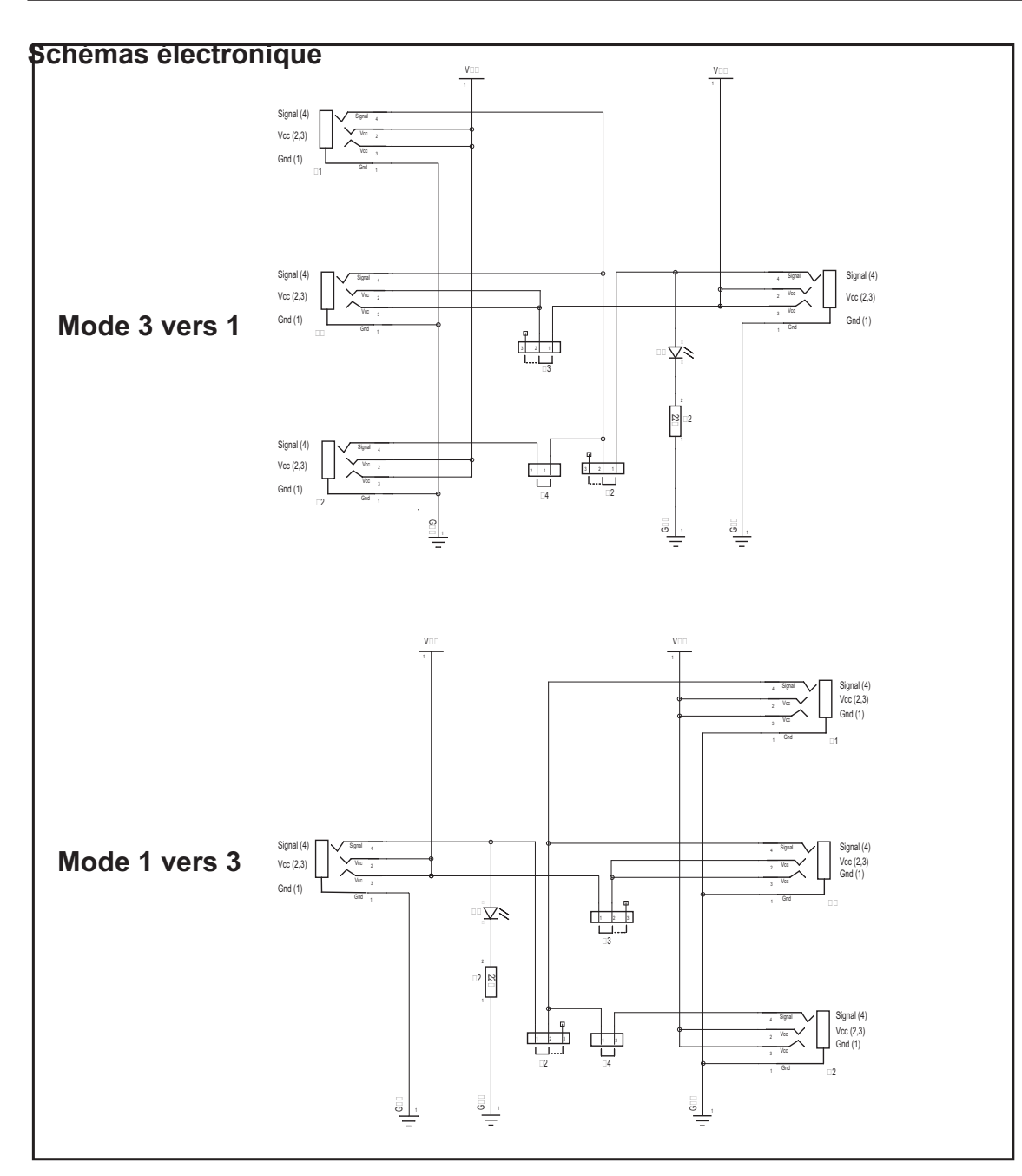

## U www.a4.fr

# Test du module de Couplage en Y

| Phase | Charger<br>le programme nommé | Configuration de test du module                                                                                                    | Résultats attendus                                                                                                    |
|-------|-------------------------------|----------------------------------------------------------------------------------------------------|----------------------------------------------------------------------------------------------------|
| 1     | TEST-MIGREC.plf               | Connecter l'entrée EY<br>du module sur la sortie S0<br>du boîtier de commande<br>AutoProg <sup>®</sup> .<br>Connecter respectivement<br>les 3 sorties SY1, SY2, SY3<br>du module sur les entrées<br>analogiques An1, An2, An3<br>du boîtier de commande<br>AutoProg <sup>®</sup> . | Les 4 LED témoins des sorties S0, S1, S2, S3 du boîtier de commande<br>AutoProg <sup>®</sup> doivent être allumées en permanence.<br>La LED témoin d'entrée (verte) du module doit être allumée en<br>permanence. |

## Cas de pannes

Si une des LED témoin de sortie S1, S2 ou S3 du boîtier de commande AutoProg<sup>®</sup> clignote, vérifier : - la bonne interconnexion entre le module et le boîtier de commande AutoProg<sup>®</sup>. - que les 3 cavaliers sont présents et correctement brasés sur le module. - les brasures des embases jack du module.

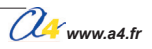

# Application du module Couplage en Y 1/3

## Matériel nécessaire

1 module Couplage en Y, 3 modules Bouton-poussoir et 4 cordons de liaison.

## Connexion du module

Embase EY du module couplage sur EN0, les 3 modules bouton-poussoir sur SY1, SY2 et SY3.

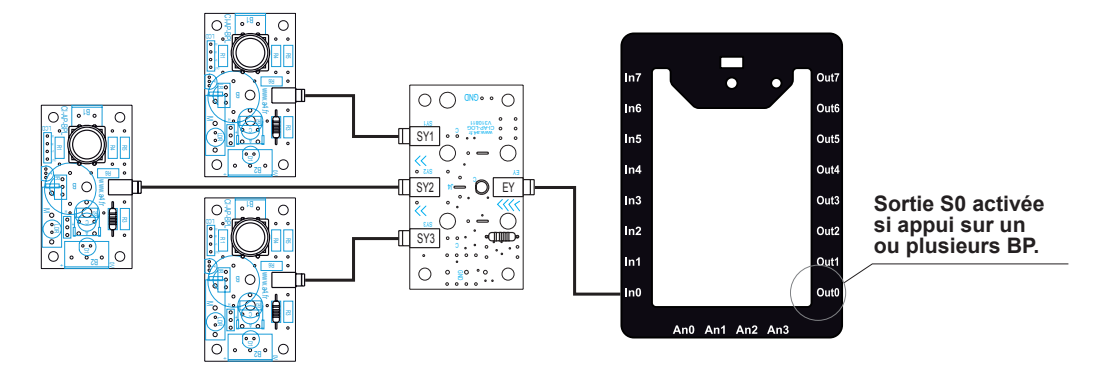

## Programme SP-MIGREC-1.plf

#### But du programme

Activer une sortie par un ou plusieurs de trois boutons poussoirs.

#### Description du programme

Dans ce programme, l'appui sur un des trois boutons poussoirs (ou plusieurs en même temps) activera la sortie **S0**. Le temoin de cette sortie et le temoin vert du module seront allumés. Cette application correspond au mode : **3 vers 1**.

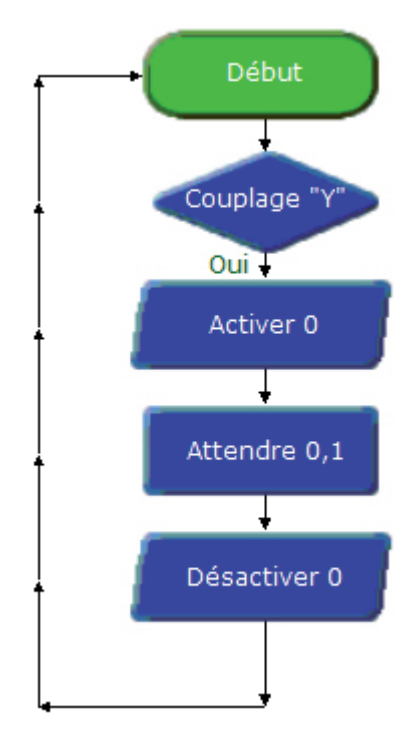

# Application du module Couplage en Y 2/3

## Matériel nécessaire

1 module Couplage en Y, 1 module bouton-poussoir, 2 modules LED et 4 cordons de liaison.

## **Connexion du module**

Embase SY3 du module couplage sur EN0, les 2 modules LED sur SY1 et SY2, le module bouton-poussoir sur EY.

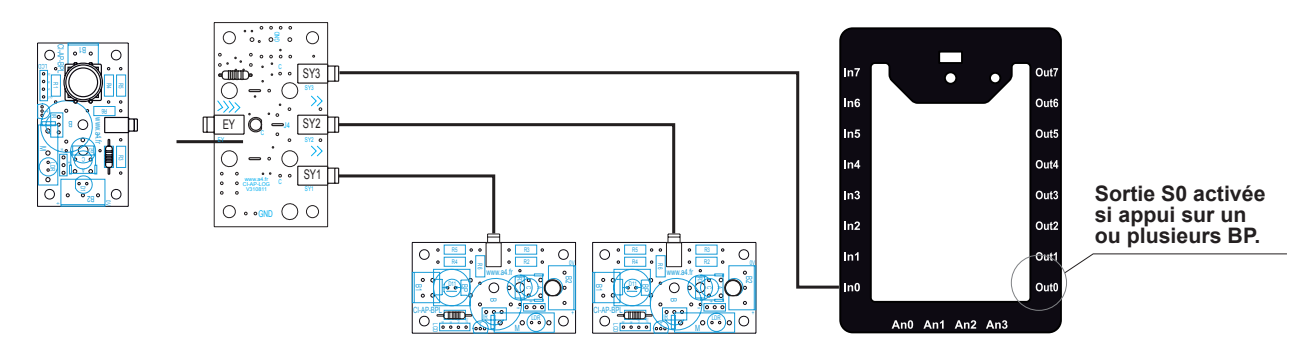

## Programme SP-MIGREC-2.plf

#### But du programme

Activer une sortie avec un bouton-poussoir et allumer simultanément une ou deux LED (ou tout autre actionneur) sans utiliser de sortie du boitier AutoProg.

## Description du programme

Dans ce programme, l'appui sur le bouton-poussoir activera la sortie S0.

Le temoin de cette sortie et le temoin vert du module seront allumés. Cet appui allumera en même temps les deux LED connectés sur les embases STY1 et STY2 du module couplage "Y".

Cette application correspond au mode : 1 vers 3.

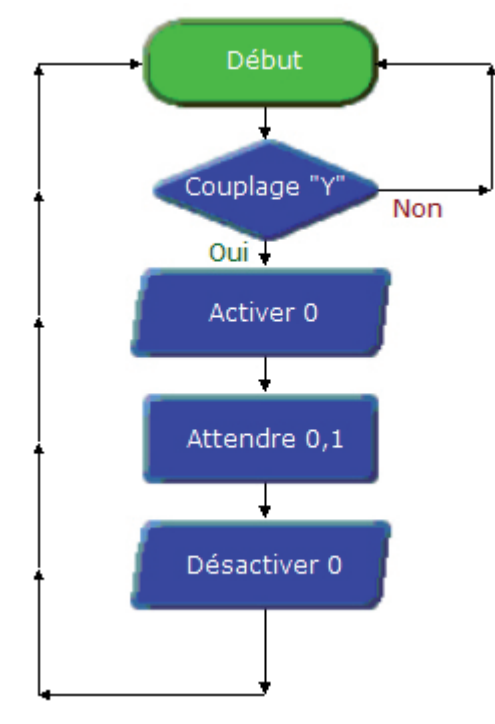

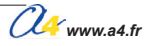

# Application du module Couplage en Y 3/3

## Matériel nécessaire

1 module Couplage en Y, 1 module Relais, 2 modules LED et 4 cordons de liaison.

## Connexion du module

Embase EY du module couplage sur S0, les 2 modules LED sur SY1 et SY3, le module relais sur SY2.

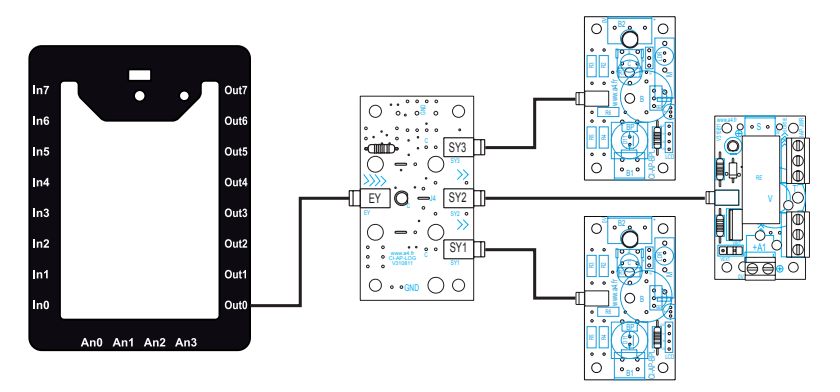

## Programme SP-MIGREC-3.plf

#### But du programme

Activer trois actionneurs avec une seule sortie.

#### Description du programme

Une fois le programme transféré, la sortie **S0** sera activée pendant 3 secondes et les actionneurs raccordés dessus se mettrons en marche.

Le temoin de cette sortie et le temoin vert du module seront allumés.

Un appui sur le bouton "reset" ou l'arret et la remise en marche du boitier relance le cycle. Cette application correspond au mode : **1 vers 3**.

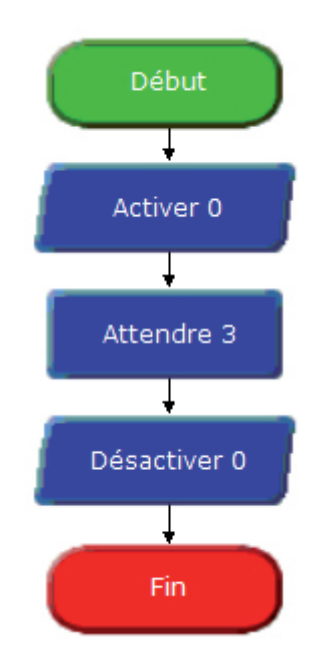

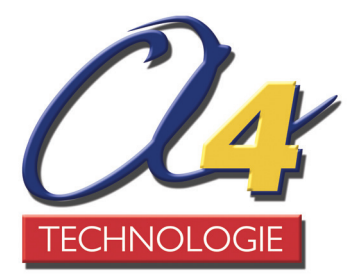

CONCEPTEUR ET FABRICANT DE MATERIEL PEDAGOGIQUE Tél. : 01 64 86 41 00 - Fax : 01 64 46 31 19 - www.a4.fr